# **Critical Release Notice**

Publication number: 297-8021-543 Publication release: Preliminary 17.01

# The content of this customer NTP supports the SN09 (DMS) software release.

Bookmarks used in this NTP highlight the changes between the NA015 baseline and the current release. The bookmarks provided are color-coded to identify release-specific content changes. NTP volumes that do not contain bookmarks indicate that the NA015 baseline remains unchanged and is valid for the current release.

## **Bookmark Color Legend**

Black: Applies to content for the NA015 baseline that is valid through the current release.

**Red:** Applies to new or modified content for NA017 that is valid through the current release.

Blue: Applies to new or modified content for NA018 (SN05 DMS) that is valid through the current release.

Green: Applies to new or modified content for SN06 (DMS) that is valid through the current release.

Purple: Applies to new or modified content for SN07 (DMS) that is valid through the current release.

Pink: Applies to new or modified content for SN08 (DMS) that is valid through the current release.

**Orange:** Applies to new or modified content for SN09 (DMS) that is valid through the current release.

Attention!

*Adobe* <sup>®</sup> *Acrobat* <sup>®</sup> *Reader* <sup>™</sup> 5.0 *or higher is required to view bookmarks in color.* 

# **Publication History**

Note: Refer to the NA015 baseline document for Publication History prior to the NA017 release.

#### September 2005

Preliminary release 17.01 or software release SN09 (DMS). Updates made for this release are shown below:

#### Volume 1

Corrected paragraph on page 4-36 according to CR Q01117454

#### Volume 2 - 4

No changes

#### March 2004

Standard release 16.03 for software release SN06 (DMS). Updates made for this release are shown below:

#### Volume 1

No changes

#### Volume 2

New alarm – Lns CR C critical – according to CR Q00720148.

#### Volume 3 - 4

No changes

#### September 2003

Standard release 16.02 for software release SN06 (DMS). Updates made for this release are shown below:

#### Volume 1 - 4

No changes

#### June 2003

Preliminary release 16.01 for software release SN06 (DMS). Updates for this release are shown below:

#### Volume 1 - 4

No changes

# 297-8021-543

# DMS-100 Family North American DMS-100

Alarm Clearing and Performance Monitoring Procedures Volume 1 of 4

LET0015 and up Standard 14.02 May 2001

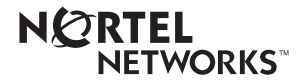

# DMS-100 Family North American DMS-100

Alarm Clearing and Performance Monitoring Procedures Volume 1 of 4

Publication number: 297-8021-543 Product release: LET0015 and up Document release: Standard 14.02 Date: May 2001

Copyright © 1996-2001 Nortel Networks, All Rights Reserved

Printed in the United States of America

**NORTEL NETWORKS CONFIDENTIAL:** The information contained herein is the property of Nortel Networks and is strictly confidential. Except as expressly authorized in writing by Nortel Networks, the holder shall keep all information contained herein confidential, shall disclose the information only to its employees with a need to know, and shall protect the information, in whole or in part, from disclosure and dissemination to third parties with the same degree of care it uses to protect its own confidential information, but with no less than reasonable care. Except as expressly authorized in writing by Nortel Networks, the holder is granted no rights to use the information contained herein.

Information is subject to change without notice. Nortel Networks reserves the right to make changes in design or components as progress in engineering and manufacturing may warrant. Changes or modification to the DMS-100 without the express consent of Nortel Networks may void its warranty and void the user's authority to operate the equipment.

Nortel Networks, the Nortel Networks logo, the Globemark, How the World Shares Ideas, Unified Networks, DMS, DMS-100, Helmsman, MAP, Meridian, Nortel, Northern Telecom, NT, SuperNode, and TOPS are trademarks of Nortel Networks.

# Contents

# Alarm Clearing and Performance Monitoring Procedures Volume 1 of 4

| Ab | out this document<br>How to check the version and issue of this document xix<br>References in this document xix            | xix |
|----|----------------------------------------------------------------------------------------------------|-----|
|    | What precautionary messages mean xx<br>How commands, parameters, and responses are represented xxi<br>Input prompt (>) xxi |     |
|    | Commands and fixed parameters xxi<br>Variables xxi<br>Responses xxii                                                       |     |
| 1  | Procedures to clear application alarms                                                                                     | 1-1 |
|    | Introduction 1-1                                                                                                    |     |
|    | Alarm display 1-1                                                                                                    |     |
|    | Indication 1-1                                                                                                    |     |
|    | Meaning 1-1                                                                                                    |     |
|    | Result 1-1                                                                                                    |     |
|    | Common procedures 1-2                                                                                                    |     |
|    | ACTION 1-2<br>APPL Calle major 1-3                                                                                         |     |
|    | APPL SDM critical 1-5                                                                                                    |     |
|    | APPL SDM minor 1-6                                                                                                    |     |
|    | OCDL OCSysB critical 1-7                                                                                                   |     |
|    | OCDL OCSysB major 1-11                                                                                                    |     |
| 2  | Common channel signaling alarm clearing procedures                                                                         | 2-1 |
|    | Introduction 2-1                                                                                                    |     |
|    | Alarm display 2-1                                                                                                    |     |
|    | Indication 2-1                                                                                                    |     |
|    | Meaning 2-1                                                                                                    |     |
|    | Result 2-1                                                                                                    |     |
|    | Common procedures 2-2                                                                                                    |     |
|    | Action 2-2                                                                                                    |     |

| CCS | 2RS LBC SPM critical | 2-3  |
|-----|----------------------|------|
| CCS | 2RS OPR SPM critical | 2-9  |
| CCS | 2RS OPT SPM critical | 2-16 |
| CCS | LK minor 2-24        |      |
| CCS | LK minor in a DPNSS  | 2-43 |
| CCS | LKM major 2-52       |      |
| CCS | LSSC critical 2-70   |      |
| CCS | LSSM major 2-78      |      |
| CCS | PC minor 2-87        |      |
| CCS | PCC critical 2-91    |      |
| CCS | RS critical 2-95     |      |
| CCS | RS major 2-101       |      |
| CCS | RSSC critical 2-106  |      |
| CCS | RTRC critical 2-115  |      |
| CCS | RTRM major 2-124     |      |
|     |                      |      |

#### 3 Computing module alarm clearing procedures

3-1

Introduction 3-1 Alarm display 3-1 Indication 3-1 Meaning 3-1 Result 3-1 Common procedures 3-2 Action 3-2 CM AutoLd minor 3-3 CM CBsyMC major 3-6 CM ClkFlt major 3-14 CM CMFlt major 3-21 CM CMTrap major 3-34 CM E2A minor 3-37 CM EccOn minor 3-41 CM IMAGE critical 3-46 CM JInact minor 3-49 CM LowMem critical 3-52 CM LowSpr major 3-60 CM LowSpr minor 3-68 CM MBsyMC major 3-76 CM MC Tbl minor 3-84 CM MemCfg minor 3-96 CM MemCor major 3-109 CM MemCor minor 3-115 CM MemFlt minor 3-118 CM MemLim minor 3-123 CM MMnoSy major 3-126 CM MMsync major 3-136 CM NoBrst minor 3-139 CM NoOvr minor 3-146 CM NoSYNC major 3-153 CM NoTOD critical 3-159 CM PMCFlt major 3-166

|   | CM PMCTbl minor 3-176<br>CM PrcOpt major 3-185<br>CM RExFlt major 3-188<br>CM RExSch minor 3-191<br>CM RExTst minor 3-197<br>CM SBsyMC major 3-202<br>CM SLMLIM major 3-213<br>CM SLMLim minor 3-216<br>CM SRAMFL major 3-219<br>CM SramFl minor 3-226<br>CM StrAlc critical 3-229                                                                                                    |       |
|---|----------------------------------------------------------------------------------------------------|-------|
| 4 | Procedures to clear an external alarm<br>Introduction 4-1<br>Alarm display 4-1<br>Indication 4-1<br>Meaning 4-1<br>Result 4-1<br>Common procedures 4-1<br>Action 4-2<br>Ext Crit critical 4-3<br>Ext Maj major 4-12<br>Ext Min minor 4-34<br>Ext CPPOOL critical 4-42<br>Ext CPPOOL major 4-47<br>Ext CPPOOL minor 4-52<br>Ext E911_ALI major 4-57<br>Ext E911_LDT critical 4-67<br>Ext E911_LDT critical 4-67<br>Ext E911_LDT minor 4-75<br>Ext E911_OFBSR critical 4-79<br>Ext E911_OFBSR minor 4-89<br>Ext E911_OFBSR minor 4-89<br>Ext E911_PSAP_OFFHK minor 4-93<br>Ext E911_RCER major 4-100<br>Ext E911_RCER minor 4-105<br>Ext E911_SRDB_MEMORY minor 4-121 | 4-1   |
|   | <ul> <li>Ext FSP major 4-125</li> <li>Ext FSP APC cabinet major 4-128</li> <li>Ext FSP CCC frame major 4-137</li> <li>Ext FSP CDSN cabinet with an MSP shelf major 4-146</li> <li>Ext FSP CIOE cabinet with an MSP shelf major 4-153</li> <li>Ext FSP CIPE cabinet with an MSP shelf major 4-160</li> <li>Ext FSP CISM, CMTA, and CTME cabinet with an MSP shelf major</li> <li>Ext FSP CPDC cabinet major 4-174</li> <li>Ext FSP DCE frame major 4-182</li> <li>Ext FSP DPCC cabinet major 4-191</li> </ul>                                                                                                    | 4-167 |

Ext FSP DSNE frame or CDSN cabinet major 4-201 Ext FSP DTE or IDTE frame major 4-210 Ext FSP IOE frame and CIOE cabinet major 4-219 Ext FSP LME frame (with fuses only) major 4-228 Ext FSP LPP cabinet major 4-242 Ext FSP MEX frame major 4-250 Ext FSP MS7E frame major 4-265 Ext FSP NET0 or NET1 frame (circuit breakers and fuses) major 4-274 Ext FSP NET0 or NET1 frame (with fuses only) major 4-283 Ext FSP NETC frame major 4-292 Ext FSP PDC frame major 4-301 Ext FSP RLCE frame major 4-310 Ext FSP RLM frame (with fuses only) major 4-328 Ext FSP TME frame or CTME cabinet with FSP shelf major 4-341 Ext JESCALL minor 4-353 Ext JESUNANS minor 4-357 Ext MALO Major 4-361 Ext MALT Major 4-365

# **NTP Summary Contents**

# Alarm Clearing and Performance Monitoring Procedures Volume 2 of 4

#### About this document

Vol. 1, xix

How to check the version and issue of this document Vol. 1, xix
References in this document Vol. 1, xix
What precautionary messages mean Vol. 1, xx
How commands, parameters, and responses are represented Vol. 1, xxi
Input prompt (>) Vol. 1, xxi
Commands and fixed parameters Vol. 1, xxi
Variables Vol. 1, xxi
Responses Vol. 1, xxii

1 Procedures to clear application alarms

Vol. 1, 1-1

Introduction Vol. 1, 1-1 Alarm display Vol. 1, 1-1 Indication Vol. 1, 1-1 Meaning Vol. 1, 1-1 Result Vol. 1, 1-1 Common procedures Vol. 1, 1-2 Action Vol. 1, 1-2 APPL CallP major Vol. 1, 1-3 APPL SDM critical Vol. 1, 1-5 APPL SDM minor Vol. 1, 1-6 OCDL OCSysB critical Vol. 1, 1-7 OCDL OCSysB major Vol. 1, 1-11

# 2 Common channel signaling alarm clearing procedures

Introduction Vol. 1, 2-1 Alarm display Vol. 1, 2-1 Indication Vol. 1, 2-1 Meaning Vol. 1, 2-1 Result Vol. 1, 2-1 Common procedures Vol. 1, 2-2 Action Vol. 1, 2-2 CCS 2RS LBC SPM critical Vol. 1, 2-3 CCS 2RS OPR SPM critical Vol. 1, 2-9 Vol. 1, 2-1

3

CCS 2RS OPT SPM critical Vol. 1, 2-16 CCS LK minor Vol. 1, 2-24 CCS LK minor in a DPNSS Vol. 1, 2-43 CCS LKM major Vol. 1, 2-52 CCS LSSC critical Vol. 1, 2-70 CCS LSSM major Vol. 1, 2-78 CCS PC minor Vol. 1, 2-87 CCS PCC critical Vol. 1, 2-91 CCS RS critical Vol. 1, 2-95 CCS RS major Vol. 1, 2-101 CCS RSSC critical Vol. 1, 2-106 CCS RTRC critical Vol. 1, 2-115 CCS RTRM major Vol. 1, 2-124 Computing module alarm clearing procedures Vol. 1, 3-1 Introduction Vol. 1, 3-1 Alarm display Vol. 1, 3-1 Indication Vol. 1, 3-1 Meaning Vol. 1, 3-1 Result Vol. 1, 3-1 Common procedures Vol. 1, 3-2 Action Vol. 1, 3-2 CM AutoLd minor Vol. 1, 3-3 CM CBsyMC major Vol. 1, 3-6 CM ClkFlt major Vol. 1, 3-14 CM CMFlt major Vol. 1, 3-21 CM CMTrap major Vol. 1, 3-34 CM E2A minor Vol. 1, 3-37 CM EccOn minor Vol. 1, 3-41 CM IMAGE critical Vol. 1, 3-46 CM JInact minor Vol. 1, 3-49 CM LowMem critical Vol. 1, 3-52 CM LowSpr major Vol. 1, 3-60 CM LowSpr minor Vol. 1, 3-68 CM MBsyMC major Vol. 1, 3-76 CM MC Tbl minor Vol. 1, 3-84 CM MemCfg minor Vol. 1, 3-96 CM MemCor major Vol. 1, 3-109 CM MemCor minor Vol. 1, 3-115 CM MemFlt minor Vol. 1, 3-118 CM MemLim minor Vol. 1, 3-123 CM MMnoSy major Vol. 1, 3-126 CM MMsync major Vol. 1, 3-136 CM NoBrst minor Vol. 1, 3-139 CM NoOvr minor Vol. 1, 3-146 CM NoSYNC major Vol. 1, 3-153 CM NoTOD critical Vol. 1, 3-159 CM PMCFlt major Vol. 1, 3-166 CM PMCTbl minor Vol. 1, 3-176 CM PrcOpt major Vol. 1, 3-185

|   | CM RExFlt major Vol. 1, 3-188<br>CM RExSch minor Vol. 1, 3-191<br>CM RExTst minor Vol. 1, 3-197<br>CM SBsyMC major Vol. 1, 3-202<br>CM SLMLIM major Vol. 1, 3-213<br>CM SLMLim minor Vol. 1, 3-216<br>CM SRAMFL major Vol. 1, 3-219<br>CM SramFl minor Vol. 1, 3-226<br>CM StrAlc critical Vol. 1, 3-229 |   |
|---|----------------------------------------------------------------------------------------------------|---|
| 4 | Procedures to clear an external alarm Vol. 1, 4-1                                                                                                    | - |
|   | Introduction Vol. 1, 4-1                                                                                                    |   |
|   | Alarm display Vol. 1, 4-1                                                                                                    |   |
|   | Indication Vol. 1, 4-1                                                                                                    |   |
|   | Meaning Vol. 1, 4-1                                                                                                    |   |
|   | Result Vol. 1, 4-1                                                                                                    |   |
|   | Common procedures Vol. 1, 4-1                                                                                                    |   |
|   | Action Vol. 1, 4-2                                                                                                    |   |
|   | Ext Crit critical Vol. 1, 4-3                                                                                                    |   |
|   | Ext Maj major Vol. 1, 4-12                                                                                                    |   |
|   | Ext Min minor Vol. 1, 4-34                                                                                                    |   |
|   | Ext CPPOOL critical Vol. 1, 4-42                                                                                                    |   |
|   | Ext CPPOOL major Vol. 1, 4-47                                                                                                    |   |
|   | Ext CPPOOL minor Vol. 1, 4-52                                                                                                    |   |
|   | Ext E911_ALI major Vol. 1, 4-57                                                                                                    |   |
|   | Ext E911_ALI MINOF VOI. 1, 4-62                                                                                                    |   |
|   | EXT E911_LDT CHIICal Vol. 1, 4-67                                                                                                    |   |
|   | Ext E911_LDT major Vol. 1, 4-71<br>Ext E011_LDT minor Vol. 1, 4-75                                                                                                    |   |
|   | EXT EQ11 $\triangle$ EPSP critical Vol 1,470                                                                                                    |   |
|   | Ext E911_OFBSR childal Vol. 1, 4-79<br>Ext E011_OFBSP major_Vol. 1, 4-84                                                                                                    |   |
|   | Ext E911_OFBSR minor Vol 1 $4-64$                                                                                                    |   |
|   | Ext E911 PSAP OFFHK minor Vol 1 $4-93$                                                                                                    |   |
|   | Ext E911 RCER major $Vol = 1, 4-100$                                                                                                    |   |
|   | Ext E911 RCER minor Vol 1 $4-105$                                                                                                    |   |
|   | Ext E911 SRDB MEMORY minor Vol. 1, 4-110                                                                                                    |   |
|   | Ext ESR minor Vol. 1. 4-117                                                                                                    |   |
|   | Ext ESR TIME ALARM minor Vol. 1, 4-121                                                                                                    |   |
|   | Ext FSP major Vol. 1, 4-125                                                                                                    |   |
|   | Ext FSP APC cabinet major Vol. 1, 4-128                                                                                                    |   |
|   | Ext FSP CCC frame major Vol. 1, 4-137                                                                                                    |   |
|   | Ext FSP CDSN cabinet with an MSP shelf major Vol. 1, 4-146                                                                                                    |   |
|   | Ext FSP CIOE cabinet with an MSP shelf major Vol. 1, 4-153                                                                                                    |   |
|   | Ext FSP CIPE cabinet with an MSP shelf major Vol. 1, 4-160                                                                                                    |   |
|   | Ext FSP CISM, CMTA, and CTME cabinet with an MSP shelf                                                                                                    |   |
|   | major Vol. 1, 4-167                                                                                                    |   |
|   | Ext FSP CPDC cabinet major Vol. 1, 4-174                                                                                                    |   |
|   | Ext FSP DCE frame major Vol. 1, 4-182                                                                                                    |   |
|   | Ext FSP DPCC cabinet major Vol. 1, 4-191                                                                                                    |   |
|   | Ext FSP DSNE frame or CDSN cabinet major Vol. 1, 4-201                                                                                                    |   |

x NTP Summary Contents

Ext FSP DTE or IDTE frame major Vol. 1, 4-210 Ext FSP IOE frame and CIOE cabinet major Vol. 1, 4-219 Ext FSP LME frame (with fuses only) major Vol. 1, 4-228 Ext FSP LPP cabinet major Vol. 1, 4-242 Ext FSP MEX frame major Vol. 1, 4-250 Ext FSP MS7E frame major Vol. 1, 4-265 Ext FSP NET0 or NET1 frame (circuit breakers and fuses) major Vol. 1, 4-274 Ext FSP NET0 or NET1 frame (with fuses only) major Vol. 1, 4-283 Ext FSP NETC frame major Vol. 1, 4-292 Ext FSP PDC frame major Vol. 1, 4-301 Ext FSP RLCE frame major Vol. 1, 4-310 Ext FSP RLM frame (with fuses only) major Vol. 1, 4-328 Ext FSP TME frame or CTME cabinet with FSP shelf major Vol. 1, 4-341 Ext JESCALL minor Vol. 1, 4-353 Ext JESUNANS minor Vol. 1, 4-357 Ext MALO Major Vol. 1, 4-361 Ext MALT Major Vol. 1, 4-365

# Alarm Clearing and Performance Monitoring Procedures Volume 2 of 4

| 1 Procedures to clear an Input/output device      |             |
|---------------------------------------------------|-------------|
| alarm                                             | Vol. 2, 1-1 |
| Introduction Vol. 2, 1-1                          |             |
| Alarm display Vol. 2, 1-1                         |             |
| Indication Vol. 2, 1-1                            |             |
| Meaning Vol. 2, 1-1                               |             |
| Results Vol. 2, 1-1                               |             |
| Common procedures Vol. 2, 1-1                     |             |
| Action Vol. 2, 1-2                                |             |
| IOD 2MPCOS CSS SPM minor Vol. 2, 1-3              |             |
| IOD 2MPCOS CV SPM minor Vol. 2, 1-9               |             |
| IOD 2MPCOS CVFE SPM minor Vol. 2, 1-16            |             |
| IOD 2MPCOS ES SPM minor Vol. 2, 1-23              |             |
| IOD 2MPCOS ESFE SPM minor Vol. 2, 1-31            |             |
| IOD 2MPCOS SEFS SPM minor Vol. 2, 1-38            |             |
| IOD 2MPCOS SES SPM minor Vol. 2, 1-46             |             |
| IOD 2MPCOS SESFE SPM minor Vol. 2, 1-54           |             |
| IOD 2MPCOS UAS SPM minor Vol. 2, 1-62             |             |
| IOD 2MPCOS UASFE SPM minor Vol. 2, 1-69           |             |
| IOD DEVBnn critical, major, or minor Vol. 2, 1-76 |             |
| IOD DMNTnn minor Vol. 2, 1-79                     |             |
| IOD HOLDnn minor Vol. 2, 1-85                     |             |
| IOD ITOC critical Vol. 2, 1-88                    |             |
| IOD ITOC minor Vol. 2, 1-95                       |             |
| IOD KEEPn minor Vol. 2, 1-103                     |             |
| IOD MPCLNK minor Vol. 2, 1-106                    |             |

IOD MPCLNK on an IOM minor Vol. 2, 1-115 IOD nCKEr minor Vol. 2, 1-126 IOD nCKEr on an IOM minor Vol. 2, 1-133 IOD nCKOS major or minor Vol. 2, 1-142 IOD nCKOS on an IOM major or minor Vol. 2, 1-151 IOD nDDUOS major or minor Vol. 2, 1-164 IOD nDDUOS on an IOM major or minor Vol. 2, 1-178 IOD nDPCOS minor Vol. 2, 1-191 IOD nIOCOS major or minor Vol. 2, 1-196 IOD nIOCOS on an IOM major or minor Vol. 2, 1-204 IOD nMPCOS in an IOC major or minor Vol. 2, 1-211 IOD nMPCOS on an IOM major or minor Vol. 2, 1-222 IOD nMTDOS in an IOC minor Vol. 2, 1-235 IOD nMTDOS on an IOM minor Vol. 2, 1-245 IOD nnAMA critical, major, or minor Vol. 2, 1-260 IOD nnJF critical, major, or minor Vol. 2, 1-264 IOD nnOM critical, major, or minor Vol. 2, 1-268 IOD NO AMA on device type DISK critical Vol. 2, 1-272 IOD NO AMA on device type TAPE critical Vol. 2, 1-281 IOD NOssys on device type DISK critical, major, or minor Vol. 2, 1-295 IOD NOssys on device type TAPE critical Vol. 2, 1-304 IOD nSVC critical Vol. 2, 1-317 IOD PnnVnn minor Vol. 2, 1-323 IOD POOLnn minor Vol. 2, 1-333 IOD SCAX25 major Vol. 2, 1-339 IOD SENDn minor Vol. 2, 1-344 IOD SLMbsy major Vol. 2, 1-349 IOD SLMbsy minor Vol. 2, 1-355 IOD SLMoff minor Vol. 2, 1-361 IOD SLMtbl minor Vol. 2, 1-367 IOD ssys B critical Vol. 2, 1-373 IOD ssys B minor Vol. 2, 1-374 IOD ssys E minor Vol. 2, 1-377 IOD ssys F minor Vol. 2, 1-381 IOD ssys I minor Vol. 2, 1-384 IOD ssys MP or ssys P critical Vol. 2, 1-389 IOD XMITn minor Vol. 2, 1-398 Lines alarm clearing procedures Vol. 2, 2-1 Introduction Vol. 2, 2-1 Alarm display Vol. 2, 2-1 Indication Vol. 2, 2-1 Meaning Vol. 2, 2-1 Result Vol. 2, 2-1 Common procedures Vol. 2, 2-1 Action Vol. 2, 2-2 Lns DF Major Vol. 2, 2-3 Lns DIAG critical, major, or minor Vol. 2, 2-7

- Lns FAC major Vol. 2, 2-11
- Lns HZD major Vol. 2, 2-15

2

Lns IMAJ major Vol. 2, 2-19 Lns IMIN major Vol. 2, 2-23 Lns LCARD major Vol. 2, 2-27 Lns LSET major Vol. 2, 2-31 Lns MCARD critical, major, or minor Vol. 2, 2-35 Lns MSET major Vol. 2, 2-39 Lns NDIAG major Vol. 2, 2-43 Lns OMAJ critical, major, or minor Vol. 2, 2-47 Lns OMIN critical, major, or minor Vol. 2, 2-51 Lns PSDF critical, major, or minor Vol. 2, 2-55 Lns PSPD major Vol. 2, 2-59 Lns QDIAG major Vol. 2, 2-63 Lns SDIAG major Vol. 2, 2-67 Lns TCM major Vol. 2, 2-71 3 Message Switch alarm clearing procedures Vol. 2, 3-1 Introduction Vol. 2, 3-1 Alarm display Vol. 2, 3-1 Indication Vol. 2, 3-1 Meaning Vol. 2, 3-1 Result Vol. 2, 3-1 Common procedures Vol. 2, 3-1 Action Vol. 2, 3-2 MS CCFB minor Vol. 2, 3-3 MS CLOCK major Vol. 2, 3-8 MS CMIC minor Vol. 2, 3-11 MS DDM major Vol. 2, 3-24 MS FCFB minor Vol. 2, 3-30 MS IMSL minor Vol. 2, 3-35 MS Istb minor Vol. 2, 3-43 MS ManB major Vol. 2, 3-57 MS MaxPt minor Vol. 2, 3-61 MS MBCD minor Vol. 2, 3-64 MS MBCH minor Vol. 2, 3-73 MS MBCL minor Vol. 2, 3-82 MS MbFb minor Vol. 2, 3-91 MS MBPT minor Vol. 2, 3-96 MS MbTp minor Vol. 2, 3-101 MS NOIMSL major Vol. 2, 3-106 MS pair critical Vol. 2, 3-114 MS REx minor Vol. 2, 3-117 MS RExByp minor Vol. 2, 3-121 MS RExFlt minor Vol. 2, 3-134 MS SBCD minor Vol. 2, 3-141 MS SBCH minor Vol. 2, 3-150 MS SBCL minor Vol. 2, 3-158 MS SbFb major Vol. 2, 3-168 MS SBPT minor Vol. 2, 3-173 MS SbTp major Vol. 2, 3-182 MS SPAN minor Vol. 2, 3-187

MS SysB major Vol. 2, 3-191 MS TRIstb minor Vol. 2, 3-203 MS TROOS major Vol. 2, 3-206

# 4 Network alarm clearing procedures

Vol. 2, 4-1

Introduction Vol. 2, 4-1 Alarm display Vol. 2, 4-1 Indication Vol. 2, 4-1 Meaning Vol. 2, 4-1 Result Vol. 2, 4-1 Common procedures Vol. 2, 4-1 Action Vol. 2, 4-2 Net Bsy minor Vol. 2, 4-3 Net CBsy major Vol. 2, 4-9 Net CdPr critical Vol. 2, 4-22 Net CSLk minor Vol. 2, 4-27 Net ISTb in ENET minor Vol. 2, 4-37 Net ISTb in JNET minor Vol. 2, 4-40 Net ISTb on a crosspoint card minor Vol. 2, 4-46 Net ISTb on a link minor Vol. 2, 4-51 Net ISTb on a system card minor Vol. 2, 4-58 Net JcTr minor Vol. 2, 4-63 Net Link minor Vol. 2, 4-71 Net LOAD minor Vol. 2, 4-82 Net MBCd minor Vol. 2, 4-94 Net MBsy minor Vol. 2, 4-100 Net Pair critical Vol. 2, 4-105 Net PSLk minor Vol. 2, 4-111 Net REx minor Vol. 2, 4-122 Net RexByp Vol. 2, 4-125 Net RExOff minor Vol. 2, 4-128 Net RExSch minor Vol. 2, 4-131 Net SBCd major Vol. 2, 4-137 Net SBsy major Vol. 2, 4-143 Net Shlv critical Vol. 2, 4-148 Net SysB major Vol. 2, 4-152

# Alarm Clearing and Performance Monitoring Procedures Volume 3 of 4

1 Peripheral module alarm clearing procedures Vol. 3, 1-1

Introduction Vol. 3, 1-1 Alarm display Vol. 3, 1-1 Indication Vol. 3, 1-1 Meaning Vol. 3, 1-1 Result Vol. 3, 1-1 Common procedures Vol. 3, 1-1 Action Vol. 3, 1-2 PM 1SPM CLKOOS SPM major Vol. 3, 1-3 PM 1SPM COTLOW SPM minor Vol. 3, 1-13 PM 1SPM DTMFLOW SPM minor Vol. 3, 1-18 PM 1SPM ECANLOW SPM minor Vol. 3, 1-23 PM 1SPM HLDOVR SPM major Vol. 3, 1-28 PM 1SPM HLDOVR24 SPM major Vol. 3, 1-34 PM 1SPM ISTB SPM minor Vol. 3, 1-40 PM 1SPM MANB SPM major Vol. 3, 1-48 PM 1SPM MANBNA SPM major Vol. 3, 1-54 PM 1SPM MFLOW SPM minor Vol. 3, 1-62 PM 1SPM NOSPARE SPM major Vol. 3, 1-67 PM 1SPM PROTFAIL SPM critical Vol. 3, 1-74 PM 1SPM SYSB SPM critical Vol. 3, 1-82 PM 1SPM SYSBNA SPM critical Vol. 3, 1-88 PM 1SPM TONESLOW SPM minor Vol. 3, 1-96 PM 1SPM VCXO70 SPM minor Vol. 3, 1-101 PM 1SPM VCXO90 SPM major Vol. 3, 1-106 PM APU critical Vol. 3, 1-111 PM APU major Vol. 3, 1-134 PM APU minor Vol. 3, 1-153 PM CBSY major Vol. 3, 1-178 PM DCH major Vol. 3, 1-182 PM DCH minor Vol. 3, 1-192 PM DCH (in a TMS) major Vol. 3, 1-211 PM DCH (in a TMS) minor Vol. 3, 1-220 PM DTC critical Vol. 3, 1-229 PM DTC major Vol. 3, 1-249 PM DTC minor Vol. 3, 1-270 PM EIU critical Vol. 3, 1-283 PM EIU major Vol. 3, 1-310 PM EIU minor Vol. 3, 1-334 PM EXND minor Vol. 3, 1-360 PM FP critical Vol. 3, 1-365 PM FP major Vol. 3, 1-371 PM FP minor Vol. 3, 1-376 PM FP CPUFIt minor Vol. 3, 1-380 PM FP device-related fault minor Vol. 3, 1-387 PM FP JInact minor Vol. 3, 1-402 PM FP LowMem minor Vol. 3, 1-405 PM FP MemCor minor Vol. 3, 1-413 PM FP MemFlt minor Vol. 3, 1-419 PM FP MMThrs minor Vol. 3, 1-425 PM FP NoOvr minor Vol. 3, 1-428 PM FP NoSync minor Vol. 3, 1-434 PM FP PrtFlt minor Vol. 3, 1-440 PM FP PrtTbl minor Vol. 3, 1-445 PM FP Trap minor Vol. 3, 1-454 PM FRIU critical (on an LPP) Vol. 3, 1-457 PM FRIU major on an LPP Vol. 3, 1-470 PM FRIU minor on an LPP Vol. 3, 1-482 PM FRIU critical (on an SSLPP) Vol. 3, 1-498

PM FRIU major on an SSLPP Vol. 3, 1-508 PM FRIU minor (on an SSLPP) Vol. 3, 1-517 PM HLIU critical Vol. 3, 1-528 PM HSLR critical Vol. 3, 1-542 PM IPGW Major Vol. 3, 1-555 PM IPML major or minor Vol. 3, 1-560 PM ISTb minor Vol. 3, 1-568 PM ISTb (OSNM) minor Vol. 3, 1-579 PM LCM critical Vol. 3, 1-585 PM LCM major Vol. 3, 1-600 PM LCM minor Vol. 3, 1-613 PM LCM ringing generator (LRG) critical Vol. 3, 1-623 PM LCME major Vol. 3, 1-633 PM LCME minor Vol. 3, 1-645 PM LGC critical Vol. 3, 1-656 PM LGC major Vol. 3, 1-676 PM LGC minor Vol. 3, 1-698 PM LIM critical Vol. 3, 1-713 PM LIM major Vol. 3, 1-725 PM LIM minor Vol. 3, 1-739 PM LIMF critical Vol. 3, 1-749 PM LIMF major Vol. 3, 1-758 PM LIMREX minor Vol. 3, 1-766 PM LIU7 critical Vol. 3, 1-767 PM LIU7 major Vol. 3, 1-783 PM LIU7 minor Vol. 3, 1-797 PM LMDrwr major or minor Vol. 3, 1-816 PM LMPr critical Vol. 3, 1-821 PM LMRex minor Vol. 3, 1-830 PM LMRGen major or minor Vol. 3, 1-834 PM LTC critical Vol. 3, 1-838 PM LTC major Vol. 3, 1-858 PM LTC minor Vol. 3, 1-879 PM LTCI critical, major, or minor Vol. 3, 1-892

## Alarm Clearing and Performance Monitoring Procedures Volume 4 of 4

1 Peripheral module alarm clearing procedures Vol. 4, 1-1 Introduction Vol. 4, 1-1

Alarm display Vol. 4, 1-1 Indication Vol. 4, 1-1 Meaning Vol. 4, 1-1 Result Vol. 4, 1-1 Common procedures Vol. 4, 1-1 Action Vol. 4, 1-2 PM MLIU critical Vol. 4, 1-3 PM MLIU major Vol. 4, 1-19

PM MLIU minor Vol. 4, 1-33 PM MSB6, MSB7 critical, major, or minor Vol. 4, 1-52 PM NIU critical Vol. 4, 1-82 PM NIU major Vol. 4, 1-101 PM NIU minor Vol. 4, 1-116 PM PMLOAD minor Vol. 4, 1-145 PM STC major or minor Vol. 4, 1-156 PM SysB major Vol. 4, 1-168 PM SysB (OSNM) major Vol. 4, 1-182 PM talk battery critical Vol. 4, 1-186 PM talk battery minor Vol. 4, 1-198 PM TMS critical Vol. 4, 1-209 PM TMS major Vol. 4, 1-227 PM TMS minor Vol. 4, 1-240 PM TMS (ETMS OCDL OOS) major Vol. 4, 1-251 PM TPC critical Vol. 4, 1-267 PM TPC (for MP) critical Vol. 4, 1-292 PM TPC (for MP and IWS) major Vol. 4, 1-310 PM TPC (for MP and IWS) minor Vol. 4, 1-332 PM UEN critical Vol. 4, 1-339 PM UEN major Vol. 4, 1-354 PM UEN minor Vol. 4, 1-367 PM VLCM critical Vol. 4, 1-375 PM VLCM minor Vol. 4, 1-381 PM VPU critical Vol. 4, 1-385 PM VPU major Vol. 4, 1-410 PM VPU minor Vol. 4, 1-432 PM XLIU critical Vol. 4, 1-458 PM XLIU major Vol. 4, 1-472 PM XLIU minor Vol. 4, 1-485 Trunks alarm clearing procedures Introduction Vol. 4, 2-1 Alarm display Vol. 4, 2-1 Indication Vol. 4, 2-1 Meaning Vol. 4, 2-1 Result Vol. 4, 2-1 Common procedures Vol. 4, 2-1 Action Vol. 4, 2-2 TRKS 62CG AIS SPM minor Vol. 4, 2-3 TRKS 62G BERSF SPM minor Vol. 4, 2-10 TRKS 62GC LOS SPM critical Vol. 4, 2-16 TRKS 62TG BERSD SPM minor Vol. 4, 2-22 TRKS 62TG LOP SPM minor Vol. 4, 2-28 TRKS 62TG RAI SPM minor Vol. 4, 2-35 TRKS 62TG RFI SPM minor Vol. 4, 2-42 Trks C minor Vol. 4, 2-49 Trks CB critical, major, or minor Vol. 4, 2-55 Trks CC critical Vol. 4, 2-61 Trks CE critical, major, or minor Vol. 4, 2-69

Vol. 4, 2-1

2

Trks CG minor Vol. 4, 2-74 Trks CM major Vol. 4, 2-81 Trks CR C and CR M critical Vol. 4, 2-88 Trks CS critical, major, or minor Vol. 4, 2-96 Trks EX critical, major, or minor Vol. 4, 2-102 Trks GC, GM, and G critical, major, or minor Vol. 4, 2-106 Trks MB critical, major, or minor Vol. 4, 2-115 Trks MJ C and MJ M critical or major Vol. 4, 2-120 Trks MN C and MN M critical or major Vol. 4, 2-128 Trks SB critical, major, or minor Vol. 4, 2-137 3 Vol. 4, 3-1 XAC alarm clearing procedures Introduction Vol. 4, 3-1 Alarm display Vol. 4, 3-1 Indication Vol. 4, 3-1 Meaning Vol. 4, 3-1 Result Vol. 4, 3-1 Common procedures Vol. 4, 3-1 Action Vol. 4, 3-2 FWsoak minor Vol. 4, 3-3 FWvers major Vol. 4, 3-4 4 Alarm clearing common procedures Vol. 4, 4-1 Introduction to alarm clearing common procedures Vol. 4, 4-1 Application Vol. 4, 4-1 Action Vol. 4, 4-1 Accessing SPM alarms DMS-Spectrum Peripheral Module Vol. 4, 4-2 Activating CCS7 links Vol. 4, 4-16 Activity switch with memory match Vol. 4, 4-26 Allocating a volume Vol. 4, 4-34 Checking the electronic fuse unit in an LME or RLM frame Vol. 4, 4-38 Clearing lines alarms Vol. 4, 4-43 Clearing PM C-side faults Vol. 4, 4-47 Clearing ringing generator faults LCM Vol. 4, 4-63 Connecting temporary fiber cable between MS and SSLPP Vol. 4, 4-69 Connecting temporary fiber cable from an ENET to a PM Vol. 4, 4-80 Connecting temporary fiber cable from an ENET to an MS Vol. 4, 4-91 Correcting a load mismatch Vol. 4, 4-103 Deallocating a volume Vol. 4, 4-118 Failure to switch clock mastership Vol. 4, 4-122 Loading a PM Vol. 4, 4-131 Monitoring system maintenance PM Vol. 4, 4-139 Moving an XSG to a spare XLIU Vol. 4, 4-144 Resetting a volume Vol. 4, 4-150 Restoring LIM unit cross-links Vol. 4, 4-154 Returning LIM-to-MS links to service Vol. 4, 4-167 Returning LIM-to-MS links to service for an ELPP Vol. 4, 4-189 Running a C7BERT Vol. 4, 4-211 Running a C7BERT for high-speed links Vol. 4, 4-244

# About this document

### How to check the version and issue of this document

The version and issue of the document are indicated by numbers, for example, 01.01.

The first two digits indicate the version. The version number increases each time the document is updated to support a new software release. For example, the first release of a document is 01.01. In the next software release cycle, the first release of the same document is 02.01.

The second two digits indicate the issue. The issue number increases each time the document is revised but rereleased in the same software release cycle. For example, the second release of a document in the same software release cycle is 01.02.

To determine which version of this document applies to the software in your office and how documentation for your product is organized, check the release information in *Product Documentation Directory*, 297-8991-001.

This document is written for all DMS-100 Family offices. More than one version of this document may exist. To determine whether you have the latest version of this document and how documentation for your product is organized, check the release information in *Product Documentation Directory*, 297-8991-001.

### **References in this document**

The following documents are referred to in this document:

- Card Replacement Procedures
- Customer Data Schema Reference Manual, 297-8021-351
- Input/Output System Reference Manual, 297-1001-129
- Log Report Reference Manual
- Magnetic Tape Reference Manual, 297-1001-118
- Office Parameters Reference Manual

- Recovery Procedures
- Routine Maintenance Procedures
- Subscriber Carrier Module-100 Urban Maintenance Manual, 297-8241-550
- SuperNode Data Manager User Guide
- Translations Guide, 297-8021-350
- Trouble Locating and Clearing Procedures

As of NA0011 (LEC and LET) and EUR010 (EUR) releases, any references to the data schema section of the Translations Guide will be mapped to the Customer Data Schema Reference Manual.

#### What precautionary messages mean

The types of precautionary messages used in NT documents include attention boxes and danger, warning, and caution messages.

An attention box identifies information that is necessary for the proper performance of a procedure or task or the correct interpretation of information or data. Danger, warning, and caution messages indicate possible risks.

Examples of the precautionary messages follow.

ATTENTION - Information needed to perform a task

#### ATTENTION

If the unused DS-3 ports are not deprovisioned before a DS-1/VT Mapper is installed, the DS-1 traffic will not be carried through the DS-1/VT Mapper, even though the DS-1/VT Mapper is properly provisioned.

DANGER - Possibility of personal injury

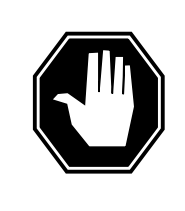

#### DANGER Risk of electrocution

Do not open the front panel of the inverter unless fuses F1, F2, and F3 have been removed. The inverter contains high-voltage lines. Until the fuses are removed, the high-voltage lines are active, and you risk being electrocuted.

WARNING - Possibility of equipment damage

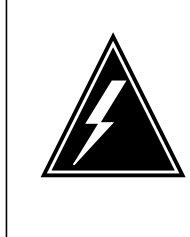

#### WARNING

Damage to the backplane connector pins

Align the card before seating it, to avoid bending the backplane connector pins. Use light thumb pressure to align the card with the connectors. Next, use the levers on the card to seat the card into the connectors.

CAUTION - Possibility of service interruption or degradation

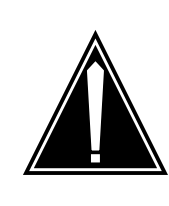

#### CAUTION Possible loss of service

Before continuing, confirm that you are removing the card from the inactive unit of the peripheral module. Subscriber service will be lost if you remove a card from the active unit.

## How commands, parameters, and responses are represented

Commands, parameters, and responses in this document conform to the following conventions.

#### Input prompt (>)

An input prompt (>) indicates that the information that follows is a command:

>BSY

#### **Commands and fixed parameters**

Commands and fixed parameters that are entered at a MAP terminal are shown in uppercase letters:

>BSY CTRL

#### Variables

Variables are shown in lowercase letters:

>BSY CTRL ctrl\_no

The letters or numbers that the variable represents must be entered. Each variable is explained in a list that follows the command string.

#### Responses

Responses correspond to the MAP display and are shown in a different type:

FP 3 Busy CTRL 0: Command request has been submitted.

FP 3 Busy CTRL 0: Command passed.

# 1 Procedures to clear application alarms

## Introduction

This chapter provides procedures to clear application alarms. Application alarms appear under the APPL header of the alarm banner in the MAP display. All of the procedures contain the following sections:

- Alarm display
- Indication
- Meaning
- Result
- Common procedures
- Action

#### Alarm display

This section indicates how the alarm appears at the MAP terminal.

#### Indication

This section indicates:

- the location of the alarm indication
- how the system represents the alarm
- the affected subsystem
- the alarm level

#### Meaning

This section indicates the cause of the alarm.

#### Result

This section describes the results of the alarm condition.

#### **Common procedures**

This section lists common procedures used during the alarm clearing procedure. A common procedure is a series of steps repeated within maintenance procedures, for example card removal and replacement. Common procedures appear in the common procedures chapter in this NTP.

Do not use common procedures unless the step-action procedure directs you to the common procedures.

#### Action

This section provides a summary flowchart of the procedure and a list of steps to clear an alarm. A detailed step-action procedure follows the flowchart.

# APPL CallP major

# Alarm display

| 1 | <br>СМ | MS | IOD | Net | PM | CCS | Lns | Trks | Ext | APPL       |
|---|--------|----|-----|-----|----|-----|-----|------|-----|------------|
|   | •      | •  | •   | •   | •  | •   | •   | •    | •   | CallP<br>M |
|   |        |    |     |     |    |     |     |      |     |            |

## Indication

At the MTC level of the MAP display, CallP appears under the APPL header of the alarm banner. The CallP indicates a call processing (CallP) major alarm.

### Meaning

Continuous traps occur on software for the call processing base (CallP Base) during the processing of CallP transactions. A minimum of 20 traps in a maximum of one minute cause service maintenance to raise this alarm. The service maintenance system attempts to clear the alarm automatically.

### Result

The system cannot permanently deny call originations and feature activations. The service maintenance system attempts to clear the alarm. The CallP Base service is in a state of in-service trouble while the system attempts to clear the alarm.

### **Common procedures**

There are no common procedures.

### Action

Manual action is not needed to clear the alarm. The service maintenance system responds to traps in CallP Base and attempts to clear the fault automatically. A continuous alarm indicates that call processing software traps at a low rate.

# APPL CallP major (end)

#### Summary of Clearing an APPL CallP major alarm

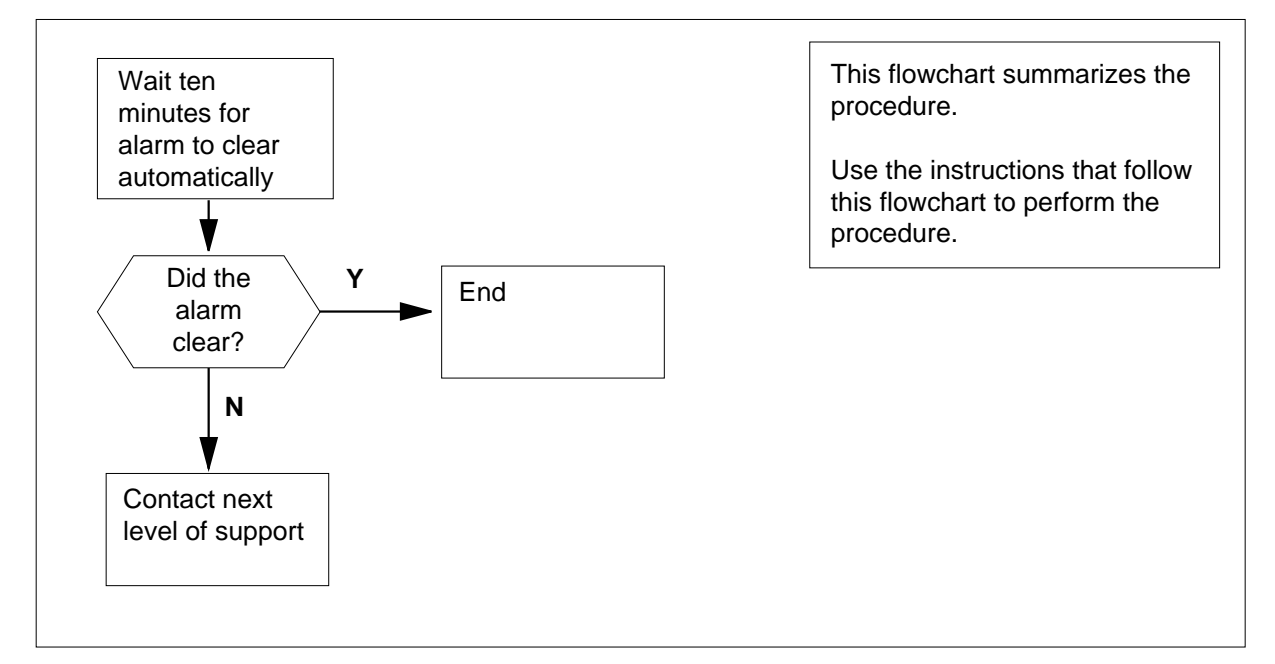

#### Clearing an APPL CallP major alarm

#### At the MAP display

- 1 To access the MTC level of the MAP display, type
  - > MAPCI;MTC

and press the Enter key.

2 Wait ten minutes for the system attempt to clear software traps of the CallP Base service.

| If the CallP major alarm | Do     |
|--------------------------|--------|
| cleared                  | step 4 |
| did not clear            | step 3 |

**3** For additional help, contact the next level of support.

4 The procedure is complete.

# APPL SDM critical

# Alarm display

| ſ | СМ | MS | IOD | Net | PM | CCS | Lns | Trks | Ext | APPL       |
|---|----|----|-----|-----|----|-----|-----|------|-----|------------|
|   | •  | •  | •   | •   |    |     | •   | •    | -   | SDM<br>*C* |
|   |    |    |     |     |    |     |     |      |     |            |

# Indication

SDM followed by \*C\* under the APPL header of the alarm banner indicates an SDM critical alarm. The preceding alarm display illustrates an alarm banner with an SDM critical alarm.

## Meaning

There is a critical alarm on the SDM.

## Action

Refer to the alarm clearing information in the *SuperNode Data Manager User Guide* for your system.

# APPL SDM minor

# Alarm display

| ſ | <br>СМ | MS | IOD | Net | PM | CCS | Lns | Trks | Ext | APPL |
|---|--------|----|-----|-----|----|-----|-----|------|-----|------|
|   | •      | ·  | •   | ·   |    | •   | •   | •    | •   | SDM  |
|   |        |    |     |     |    |     |     |      |     |      |

# Indication

SDM under the APPL header of the alarm banner indicates an SDM minor alarm. The preceding alarm display illustrates an alarm banner with an SDM minor alarm.

# Meaning

There is a minor alarm on the SDM.

# Action

Refer to the alarm clearing information in the *SuperNode Data Manager User Guide* for your system.

# OCDL OCSysB critical

# Alarm display

| ſ | СМ | MS | IOD | Net | PM | CCS | Lns | Trks | Ext | APPL         |
|---|----|----|-----|-----|----|-----|-----|------|-----|--------------|
|   | -  | •  | •   | •   | •  | -   | ·   |      | •   | nOCSysB<br>C |

## Indication

Follow path MAPCI>MTC to the MTC level. At the MTC level under APPL, a number (n) precedes OCSysB under the OCDL header in the alarm banner. The number indicates the number of OC-IP data links that are affected. The C below the OCSysB indicates a critical alarm for an OC-IP data link.

The OCSysB alarm is visible at the MTC MAP level under APPL, at the APPL MAP level under TOPSIP, and at the TOPSIP MAP level beside OCDL.

# Meaning

For a given distant OC office, no OC-IP data links to it are InSv and at least one is SysB.

This alarm is raised to indicate that a data link is in the SysB state. When this alarm is raised, a TOPS504 log is generated indicating the data link has changed state. Also, a TOPS304 log is generated indicating the data link is in the SysB state.

The alarm is lowered if there are no longer any OC-IP data links in the SysB state.

When the fault for a link is cleared, a TOPS504 log is generated indicating the data link has changed state. Also, a TOPS304 log is generated indicating the data link is no longer in the SysB state.

# Result

Signaling and traffic routes on any links to the distant office are not possible.

### **Common procedures**

Do not go to the common procedure unless the step-action procedure directs you to go.

# OCDL OCSysB critical (continued)

# Action

This procedure contains a summary flowchart and a list of steps. Use the flowchart to review the procedure. Follow the steps to perform the procedure.

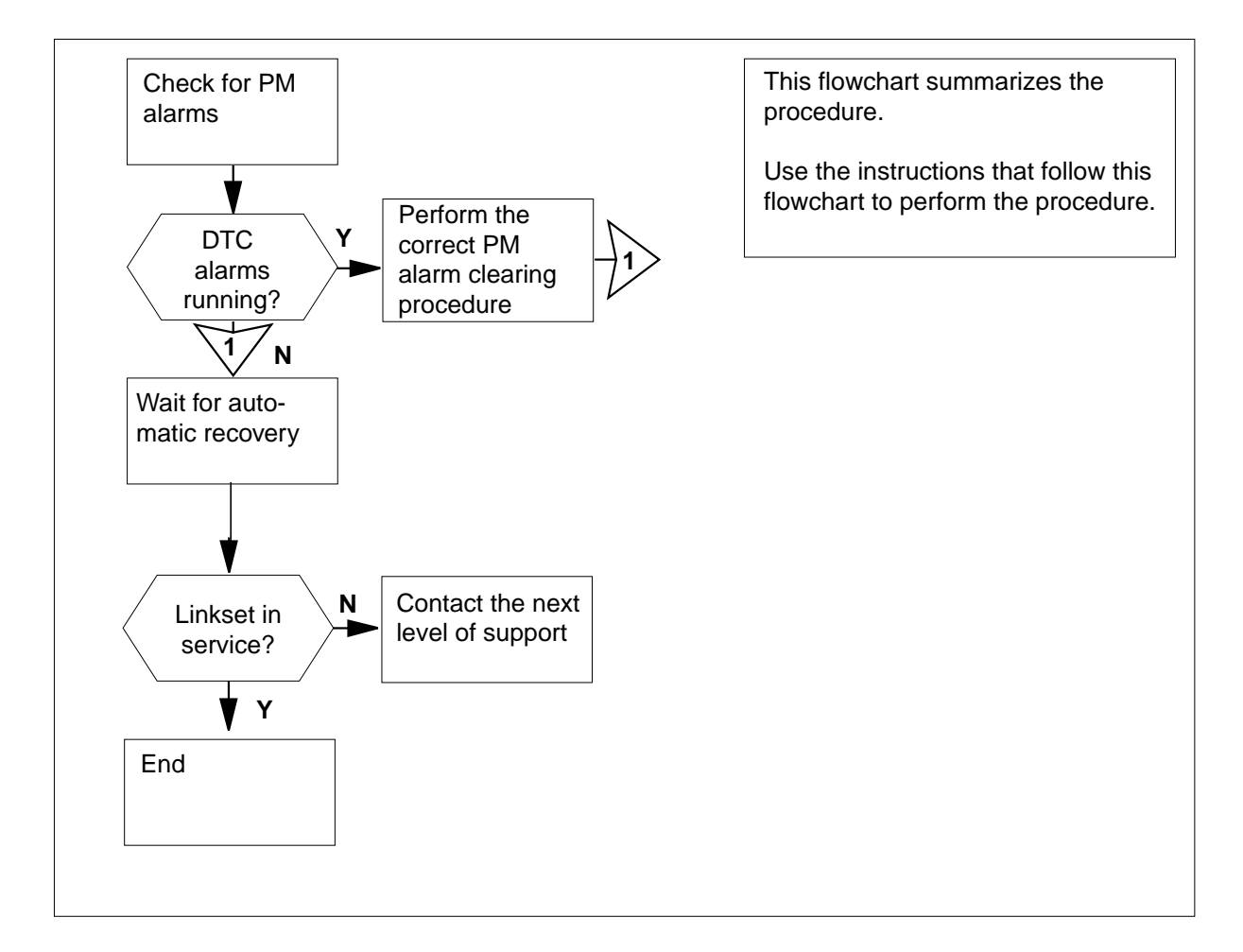

Summary of How to clear an OCDL OCSysB critical alarm

#### How to clear an OCDL OCSysB critical alarm

#### At the MAP display

1 To access the OCDL level of the MAP display, type >mapci;mtc;appl;topsip;ocdl and press the Enter key.

# OCDL OCSysB critical (continued)

2 Check under the PM header in the MAP display alarm banner. Determine if alarms appear for digital trunk controllers (DTCs) under the PM header in the MAP display alarm banner.

| If DTC alarms | Do     |
|---------------|--------|
| appear        | step 3 |
| do not appear | step 4 |

- **3** Perform the correct procedures in this document to clear all PM DTC alarms. Complete the procedure and return to this point.
- 4 To post an OC-IP data link that runs an OCSysB critical alarm, type

#### >post s sysb

5

6

and press the Enter key.

Example of a MAP display:

OCDL : OCSysB TOPSDEV: .

| Status                                             | Offl          | ManB    | SysB | InSv |
|----------------------------------------------------|---------------|---------|------|------|
| OCDL                                               | 0             | 0       | 60   | 180  |
| MXPIPHOST4 2 CC<br>Size of Post set<br>post s sysb | )MID<br>2: 66 | 27 SysB |      |      |

| lf you                                                        | Do                                     |
|---------------------------------------------------------------|----------------------------------------|
| posted an out-of-service link                                 | step 5                                 |
| did not post an out-of-service link                           | step 11                                |
| Record the comid number.                                      |                                        |
| <i>Note:</i> The comid number appears MAP display.            | on the right of the Link header on the |
| To post the out of service link, type                         |                                        |
| >post c <comid number=""></comid>                             |                                        |
| and press the Enter key.                                      |                                        |
| where                                                         |                                        |
| <comid number=""><br/>is the number of the comid fron</comid> | n the above step                       |
| Example of a MAP display:                                     |                                        |

# OCDL OCSysB critical (end)

| OCDL :                          | OCSysB            | TOPSDE       | EV: .  |      |      |
|---------------------------------|-------------------|--------------|--------|------|------|
| Status                          |                   | Offl         | ManB   | SysB | InSv |
| OCDL                            |                   | 0            | 0      | 60   | 180  |
| MXPIPHOS<br>Size of<br>post c 2 | T1 1 C<br>Post se | OMID<br>t: 1 | 2 InSv | 7    |      |

- 7 Determine from office records the far-end office that connects to the posted link.
- 8 Contact the far-end office to determine if the far-end office has DTC alarms.

| If the far-end office    | Do      |
|--------------------------|---------|
| has DTC alarms           | step 9  |
| does not have DTC alarms | step 10 |

**9** When the problems at the far-end office clear, determine the state of the posted link.

#### >post s sysb

*Note:* The link state appears on the right of the link name on the MAP display.

| OCDL : OCSysB                       | TOPSD         | EV: .     |            |             |
|-------------------------------------|---------------|-----------|------------|-------------|
| Status<br>OCDL                      | Offl<br>0     | ManB<br>0 | SysB<br>60 | InSv<br>180 |
| MXPIPHOST4 2 CC<br>Size of Post set | OMID<br>z: 66 | 27 SysE   | 8          |             |

| If the state of the linkset | Do      |
|-----------------------------|---------|
| is InSv or ISTb             | step 11 |
| is ManB or SysBsy           | step 10 |

- **10** For additional help, contact the next level of support.
- **11** The procedure is complete.
# OCDL OCSysB major

## Alarm display

| ĺ | <br>СМ | MS | IOD | Net | PM | CCS | Lns | Trks | Ext | APPL         |
|---|--------|----|-----|-----|----|-----|-----|------|-----|--------------|
|   | •      | •  | ·   | •   | •  |     |     |      | •   | nOCSysB<br>M |

## Indication

Follow path MAPCI>MTC to the MTC level. At the MTC level under APPL, a number (n) precedes OCSysB under the OCDL header in the alarm banner. The number indicates the number of OC-IP data links that are affected. The M below the OCSysB indicates a major alarm for an OC-IP data link.

The OCSysB alarm is visible at the MTC MAP level under APPL, at the APPL MAP level under TOPSIP, and the TOPSIP MAP level beside OCDL.

## Meaning

At least one, but not all, OC-IP data link to a distant office is SysB.

This alarm is raised to indicate that a data link is in the SysB state. When this alarm is raised, a TOPS504 log is generated indicating the data link has changed state. Also, a TOPS304 log is generated indicating the data link is in the SysB state.

The alarm is lowered if there are no longer any OC-IP data links in the SysB state.

When the fault for a link is cleared, a TOPS504 log is generated indicating the data link has changed state. Also, a TOPS304 log is generated indicating the data link is no longer in the SysB state.

## Result

Signaling on the link is not possible. Traffic routes on another link to the distant office. The traffic can be at a degraded level of service.

## **Common procedures**

Do not go to the common procedure unless the step-action procedure directs you to go.

# OCDL OCSysB

major (continued)

## Action

This procedure contains a summary flowchart and a list of steps. Use the flowchart to review the procedure. Follow the steps to perform the procedure.

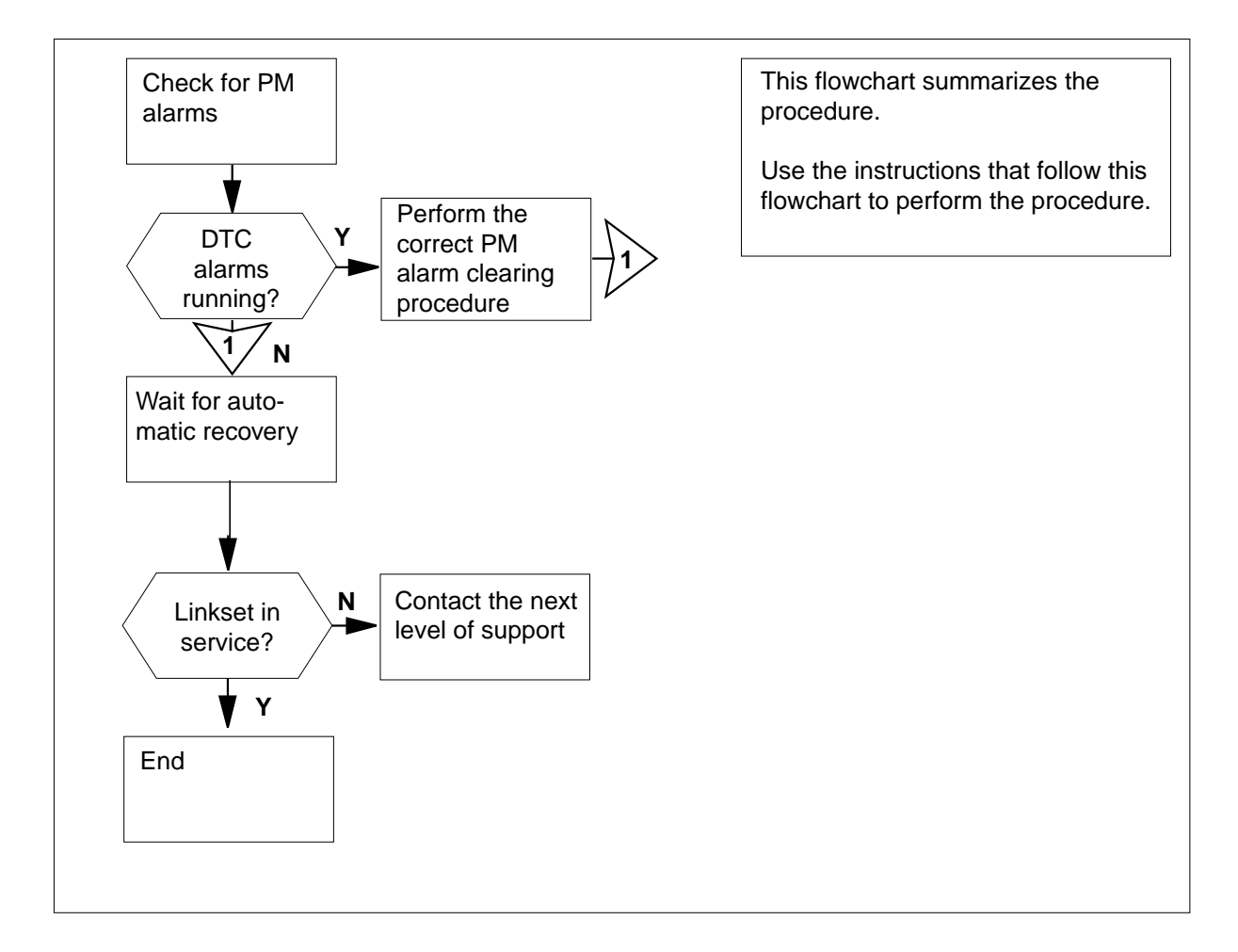

### Summary of How to clear an OCDL OCSysB major alarm

## How to clear an OCDL OCSysB major alarm

## At the MAP display

1 To access the OCDL level of the MAP display, type >MAPCI;MTC;APPL;TOPSIP and press the Enter key.

## OCDL OCSysB major (continued)

2 Check under the PM header in the MAP display alarm banner. Determine if alarms appear for digital trunk controllers (DTCs) under the PM header in the MAP display alarm banner..

| If DTC alarms | Do     |
|---------------|--------|
| appear        | step 3 |
| do not appear | step 4 |

- **3** Perform the correct procedures in this document to clear all PM DTC alarms. Complete the procedure and return to this point.
- 4 To post an OC-IP data link that runs an OCSysB major alarm, type

#### >POST A OCSYSB

and press the Enter key.

Example of a MAP display:

| Lir | Linkset SSP100_LK |      | S     | ysB  |      |          |        |      |        |
|-----|-------------------|------|-------|------|------|----------|--------|------|--------|
|     | Traf              | Sync |       |      |      |          |        |      | Link   |
| LK  | Stat              | Stat | Resou | irce | Stat | Physical | Access | Stat | Action |
| 0   | SysB              | Sync | LIU7  | 101  | InSv | DS0A     |        |      |        |
| 1   | ManB              | Sync | LIU7  | 103  | InSv | DS0A     |        |      |        |

Size of Posted Set = 2

5

6

| lf you                                            | Do                                     |
|---------------------------------------------------|----------------------------------------|
| posted an out-of-service link                     | step 5                                 |
| did not post an out-of-service link               | step 11                                |
| Record the link name.                             |                                        |
| <b>Note:</b> The link name appears on th display. | ne right of the Link header on the MAP |
| To post the out of service link, type             |                                        |
| >POST C link_name                                 |                                        |
| and press the Enter key.                          |                                        |
| where                                             |                                        |
| link_name<br>is the name of the link that you     | recorded before you started this       |

Example of a MAP display:

# OCDL OCSysB major (end)

| Tran f Crimin                                                                                                    |                                                                                                    |                                                                        | Timle                                                                 |  |  |  |
|----------------------------------------------------------------------------------------------------|----------------------------------------------------------------------------------------------------|------------------------------------------------------------------------|-----------------------------------------------------------------------|--|--|--|
| LK Stat Stat Resource<br>0 SysB Sync LIU7 101<br>1 ManB Sync LIU7 103                                                                                                    | Stat Physic<br>InSv DSOA<br>InSv DSOA                                                                            | al Access                                                              | Stat Action                                                           |  |  |  |
| Size of Posted Set = :                                                                                                    | 2                                                                                                    |                                                                        |                                                                       |  |  |  |
| Determine from office r link.                                                                                                    | ecords the far-                                                                                                  | end office the                                                         | at connects to the pos                                                |  |  |  |
| Contact the far-end offic                                                                                                    | ce to determin                                                                                                   | e if the far-en                                                        | d office has DTC alar                                                 |  |  |  |
| If the far-end office                                                                                                    |                                                                                                    | Do                                                                     |                                                                       |  |  |  |
| has DTC alarms                                                                                                    |                                                                                                    | step 9                                                                 |                                                                       |  |  |  |
| does not have DTC                                                                                                    | alarms                                                                                                    | step 10                                                                |                                                                       |  |  |  |
| When the problems at t<br>posted link.<br><i>Note:</i> The link state<br>display.                                                                                                    | the far-end offi                                                                                                 | ce clear, dete<br>ne right of the                                      | rmine the state of the<br>link name on the MAI                        |  |  |  |
| When the problems at t<br>posted link.<br><b>Note:</b> The link state<br>display.<br>Example of a MAP disp                                                                                                    | the far-end offi<br>appears on th<br><i>blay:</i>                                                                | ce clear, dete<br>ne right of the                                      | rmine the state of the<br>link name on the MAI                        |  |  |  |
| When the problems at the posted link.<br><b>Note:</b> The link state display.<br><b>Example of a MAP disp</b><br>Linkset SSP100_LK<br>Traf Sync                                                                                                    | the far-end offi<br>appears on th<br>blay:                                                                       | ce clear, dete                                                         | rmine the state of the<br>link name on the MAI                        |  |  |  |
| When the problems at the posted link.<br>Note: The link state display.<br>Example of a MAP display.<br>Linkset SSP100_LK<br>Traf Sync<br>LK Stat Stat Resource<br>0 SysB Sync LIU7 101<br>1 ManB Sync LIU7 103                                                                          | the far-end offi<br>appears on the<br>blay:<br>SYSB<br>Stat Physic<br>InSv DSOA<br>InSv DSOA                     | ce clear, dete<br>ne right of the<br>al Access                         | rmine the state of the<br>link name on the MAI<br>Link<br>Stat Action |  |  |  |
| When the problems at the posted link.<br>Note: The link state display.<br>Example of a MAP display.<br>Linkset SSP100_LK<br>Traf Sync<br>LK Stat Stat Resource<br>0 SysB Sync LIU7 101<br>1 ManB Sync LIU7 103<br>Size of Posted Set = 3                                                | the far-end offi<br>appears on the<br>blay:<br>SYSB<br>Stat Physic<br>InSv DSOA<br>InSv DSOA                     | ce clear, dete<br>ne right of the<br>al Access                         | rmine the state of the<br>link name on the MAI<br>Link<br>Stat Action |  |  |  |
| When the problems at the posted link.<br>Note: The link state display.<br>Example of a MAP display.<br>Linkset SSP100_LK<br>Traf Sync<br>LK Stat Stat Resource<br>0 SysB Sync LIU7 101<br>1 ManB Sync LIU7 103<br>Size of Posted Set = 3<br>If the state of the linit                   | the far-end offi<br>appears on the<br>blay:<br>SYSB<br>Stat Physic<br>InSV DSOA<br>InSV DSOA<br>2<br><b>kset</b> | ce clear, dete<br>he right of the<br>al Access<br><b>Do</b>            | rmine the state of the<br>link name on the MAI<br>Link<br>Stat Action |  |  |  |
| When the problems at the posted link.<br>Note: The link state display.<br>Example of a MAP display.<br>Linkset SSP100_LK<br>Traf Sync<br>LK Stat Stat Resource<br>0 SysB Sync LIU7 101<br>1 ManB Sync LIU7 103<br>Size of Posted Set = 3<br>If the state of the line<br>is InSv or ISTb | the far-end offi<br>appears on the<br>blay:<br>SYSB<br>Stat Physic<br>InSV DSOA<br>InSV DSOA<br>2<br><b>kset</b> | ce clear, dete<br>ne right of the<br>al Access<br><b>Do</b><br>step 11 | rmine the state of the<br>link name on the MAI<br>Link<br>Stat Action |  |  |  |

# 2 Common channel signaling alarm clearing procedures

## Introduction

This chapter provides alarm clearing procedures for common channel signaling. The MAP display indicates alarms for common channel signaling under the CCS header of the alarm banner. Each procedure contains the following sections:

- Alarm display
- Indication
- Meaning
- Result
- Common procedures
- Action

## Alarm display

This section indicates how the MAP terminal displays the alarm.

## Indication

This section indicates:

- where the alarm indication appears
- how the system represents the alarm
- the affected subsystem
- the alarm level.

## Meaning

This section indicates the cause of the alarm.

## Result

This section describes the results of the alarm condition.

### **Common procedures**

This section lists common procedures used during the alarm clearing procedure. A common procedure is a series of steps repeated within maintenance procedures, for example card removal and replacement. You can find common procedures in the common procedures chapter in this NTP.

Do not use a common procedure unless the step-action procedure directs you to the common procedure.

## Action

This section provides a summary flowchart and a list of steps. A detailed step-action procedure follows the flowchart.

## CCS 2RS LBC SPM critical

## Alarm display

| CM MB CO Hot FM COS THe Met | СМ | MS | IOD | Net | PM | CCS  | Lns | Trks | Ext | APPL |
|-----------------------------|----|----|-----|-----|----|------|-----|------|-----|------|
|                             | •  | •  | •   | •   |    | 2 RS | •   |      | •   | •    |
|                             | •  |    | •   | •   |    | *C*  | •   |      | •   | •    |
|                             |    |    |     |     |    |      |     |      |     |      |

## Indication

At the carrier level of the MAP display, an RS preceded by a number appears under the CCS header of the alarm banner and a critical alarm indicator appears beneath it.

## Meaning

The DMS-Spectrum Peripheral Module (SPM) alarm system detects a threshold crossing alert (TCA) for the laser bias current (LBC) performance parameter. The metered measurement value for the LBC in the OC3 module has exceeded 150% of its original installed value. A TCA occurs when the LBC parameter count exceeds 150. The SPM clears the alarm when the parameter count is less than 125.

Logs CARR800 and CARR810 relate to the LBC alarm. Table MNHSCARR contains the datafill related to the LBC alarm.

## Impact

A severe service-affecting condition exists. Immediate corrective action is required.

The LBC alarm applies to the OC3 Section carrier type.

## **Common procedure**

For basic information about SPM alarms, see "Accessing SPM alarms" in this document.

## Action

The following flowchart is only a summary of this procedure. Use the instructions in the step-action procedure that follows the flowchart to clear the alarm.

## Summary of clearing an LBC alarm

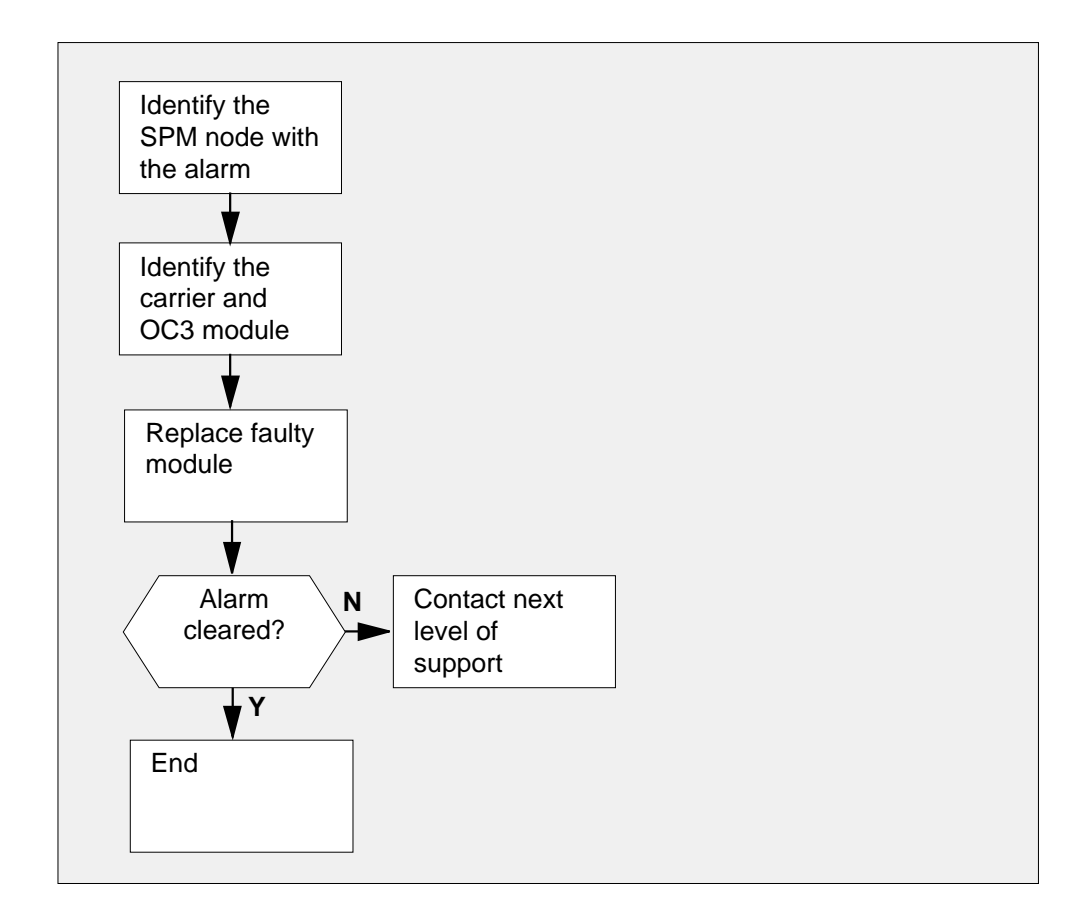

## **Clearing LBC alarms**

### At the MAP terminal

1 Access the carrier level of the MAP screen by typing

> MAPCI;MTC;TRKS;CARRIER

and pressing the Enter key.

Example of a MAP screen:

Common channel signaling alarm clearing procedures 2-5

## CCS 2RS LBC SPM critical (continued)

| CLASS    | ML | OS | ALRM | SYSB | MANB | UNEQ | OFFL | CBSY | PBSY | INSV |
|----------|----|----|------|------|------|------|------|------|------|------|
| TRUNKS   | 1  | 0  | 28   | 28   | 0    | 0    | 0    | 0    | 0    | 50   |
| TIMING   | 0  | 0  | 0    | 0    | 0    | 0    | 0    | 0    | 0    | 2    |
| HSCARR   | 0  | 0  | 0    | 1    | 3    | 0    | 1    | 0    | 0    | 180  |
|          |    |    |      |      |      |      |      |      |      |      |
| MTC:     |    |    |      |      |      |      |      |      |      |      |
| TRKS:    |    |    |      |      |      |      |      |      |      |      |
| CARRIER: |    |    |      |      |      |      |      |      |      |      |

2 Display all carrier alarms by typing

>DISP ALARM and pressing the Enter key.

Example of a MAP screen:

| PM  | NO | CKT | PM  | NO | CKT | PM  | NO | CKT | PM  | NO | CKT |
|-----|----|-----|-----|----|-----|-----|----|-----|-----|----|-----|
| DTC | 0  | 13  | DTC | 0  | 14  | DTC | 0  | 15  | DTC | 0  | 18  |
| SPM | 20 | 29  | SPM | 20 | 30  | SPM | 20 | 31  | SPM | 20 | 32  |

DISPLAYED BY CONDITION : ALARM DISP: MORE...

- **3** Record the SPM number (NO) and circuit (CKT) number combinations.
- 4 Post the SPM OC3 carrier circuits by typing

>POST SPM spm\_no OC3S

and pressing the Enter key.

where

**spm\_no** is the number of the SPM (0 to 63)

Example of a MAP screen:

| OC: | 3S       |       |     |       |      |       |     |       |    |    |
|-----|----------|-------|-----|-------|------|-------|-----|-------|----|----|
| Ν   | CLASS    | SITE  | SPM | OC3RM | OC3S | STS3L | CKT | STATE | TR | MA |
| 0   | HSCARR   | HOST  | 20  | 0     | 0    | -     | 1   | InSv  |    |    |
| 1   | HSCARR   | HOST  | 20  | 1     | 0    | -     | 6   | InSv  |    |    |
|     |          |       |     |       |      |       |     |       |    |    |
|     |          |       |     |       |      |       |     |       |    |    |
| SI  | ZE OF PO | OSTED | SET | : 2   |      |       |     | MOR   | Е  |    |
|     |          |       |     |       |      |       |     |       |    |    |

## CCS 2RS LBC SPM

critical (continued)

| 5 | List the alarms on each carrier by typing                                             |
|---|---------------------------------------------------------------------------------------|
|   | >LISTALM carrier_no                                                                   |
|   | and pressing the Enter key.                                                           |
| 6 | Identify the carrier with the LBC alarm. Identify its respective OC3 module by typing |
|   | >DETAIL carrier_no                                                                    |
|   | and pressing the Enter key.                                                           |
|   | Example of a MAP screen:                                                              |
|   | Detail 1<br>SPM 0 Ckt 6 Name: SPM_0_OC35_2                                            |
| 7 | Access the PM level of the MAP screen by typing >MAPCI;MTC;PM                         |
|   | and pressing the Enter key.                                                           |
|   | Example of a MAP screen:                                                              |
|   |                                                                                       |
|   | SysB ManB OffL CBsy ISTb InSv                                                         |
| I | PM 1 1 1 3 2 12                                                                       |
|   |                                                                                       |
| 8 | Post the SPMs by typing                                                               |
|   | >POST SPM spm_no                                                                      |
|   | and pressing the Enter key.                                                           |
|   | where                                                                                 |
|   | <pre>spm_no   refers to number of the SPM (0 to 63)</pre>                             |
|   | Example of a MAP screen:                                                              |

SysB ManB OffL CBsy ISTb InSv РМ 7 2 2 2 9 16 Ω 2 1 Ο Λ Ω SPM SPM 20 InSv Loc: Site HOST Floor 1 Row A FrPos 13 Shlf0 SL A Stat Shlf0 SL A Stat Shlf1 SL A Stat Shlf1 SL A Stat ----- 1 - ---- CEM 1 8 I InSv ----- 1 - ---- 8 - --------- 2 - ---- OC3 0 9 A InSv ----- 2 - ---- 9 - ----DSP 3 3 I InSv OC3 1 10 I InSv ----- 3 - ---- 10 - --------- 4 - ---- ----- 11 - ---- ----- 4 - ---- ----- 11 - --------- 5 - ---- DSP12 12 A InSv ----- 5 - ---- 12 - --------- 6 - ---- DSP13 13 A InSv ----- 6 - ---- 13 - ----CEM 0 7 A InSv ----- 14 A InSv ----- 7 - ---- 14 - ----9 Select the active OC3 module by typing >SELECT OC3 module no and pressing the Enter key. where module no is the number of the OC3 module (0 to 1) Example of a MAP screen: SPM 20 OC3 1 Act InSv Loc : Row E FrPos 8 ShPos 24 ShId 0 Slot 10 Prot Grp : 1 Default Load: SPMLOAD Prot Role: Spare

**10** Determine whether the alarm condition applies to the active OC3 module.

| lf               | Do      |
|------------------|---------|
| the active OC3   | step 11 |
| the inactive OC3 | step 13 |

 11
 Access the protection level of the MAP screen by typing

 >PROT

 and pressing the Enter key.

**12** Do a manual protection switch with a module in the same protection group by typing

>MANUAL from\_unit\_no to\_unit\_no

and pressing the Enter key.

## CCS 2RS LBC SPM critical (end)

where

from\_unit\_no
 is the number (0 to 27) of the module with the alarm

to\_unit\_no is the number (0 to 27) of the inactive module in the same protection group

Example of a MAP screen:

SPM 20 OC3 1 Manual: Request has been submitted. SPM 20 OC3 0 Manual: Command completed.

- **13** Replace the OC3. For detailed instructions, see the SPM section of the *Card Replacement Procedures*. When you complete the card replacement procedure, go to step 14 of this procedure.
- 14 Return to the carrier level of the MAP screen and list the alarms on the carrier by typing

>LISTALM carrier\_no

and pressing the Enter key.

**15** Determine whether the alarm has cleared.

| If the alarm list shows | Do      |
|-------------------------|---------|
| LBC                     | step 16 |
| the inactive OC3        | step 17 |

- **16** For further assistance, contact the personnel responsible for the next level of support.
- 17 You have completed this procedure. Return to the CI level of the MAP screen by typing

>QUIT ALL

and pressing the Enter key.

## CCS 2RS OPR SPM critical

## Alarm display

| Cal MB CO Hot PM COS The Rd<br>LNV | СМ | MS | IOD | Net | PM | CCS  | Lns | Trks | Ext | APPL |
|------------------------------------|----|----|-----|-----|----|------|-----|------|-----|------|
|                                    |    | •  | •   | •   |    | 2 RS | •   |      | •   | •    |
|                                    | •  |    | •   | •   |    | *C*  | •   |      | •   | •    |
|                                    |    |    |     |     |    |      |     |      |     |      |

## Indication

At the carrier level of the MAP display, an RS preceded by a number appears under the CCS header of the alarm banner and a critical alarm indicator appears beneath it.

## Meaning

The DMS-Spectrum Peripheral Module (SPM) alarm system detects a threshold crossing alert (TCA) for the optical power received (OPR) performance parameter. The metered measurement value for OPR in the OC3 module has dropped below 85% of the original calibrated value. A TCA occurs when the OPR parameter drops below 85. The SPM clears the alarm when the parameter rises above 95.

Logs CARR800 and CARR810 relate to the OPR alarm. Table MNHSCARR contains the datafill related to the OPR alarm.

## Impact

A severe service-affecting condition exists. Immediate corrective action is required.

The OPR alarm applies to the OC3 Section carrier type.

## **Common procedure**

For basic information about SPM alarms, see "Accessing SPM alarms" in this document.

## Action

The following flowchart is only a summary of this procedure. Use the instructions in the step-action procedure that follows the flowchart to clear the alarm.

# Summary of clearing an OPR alarm

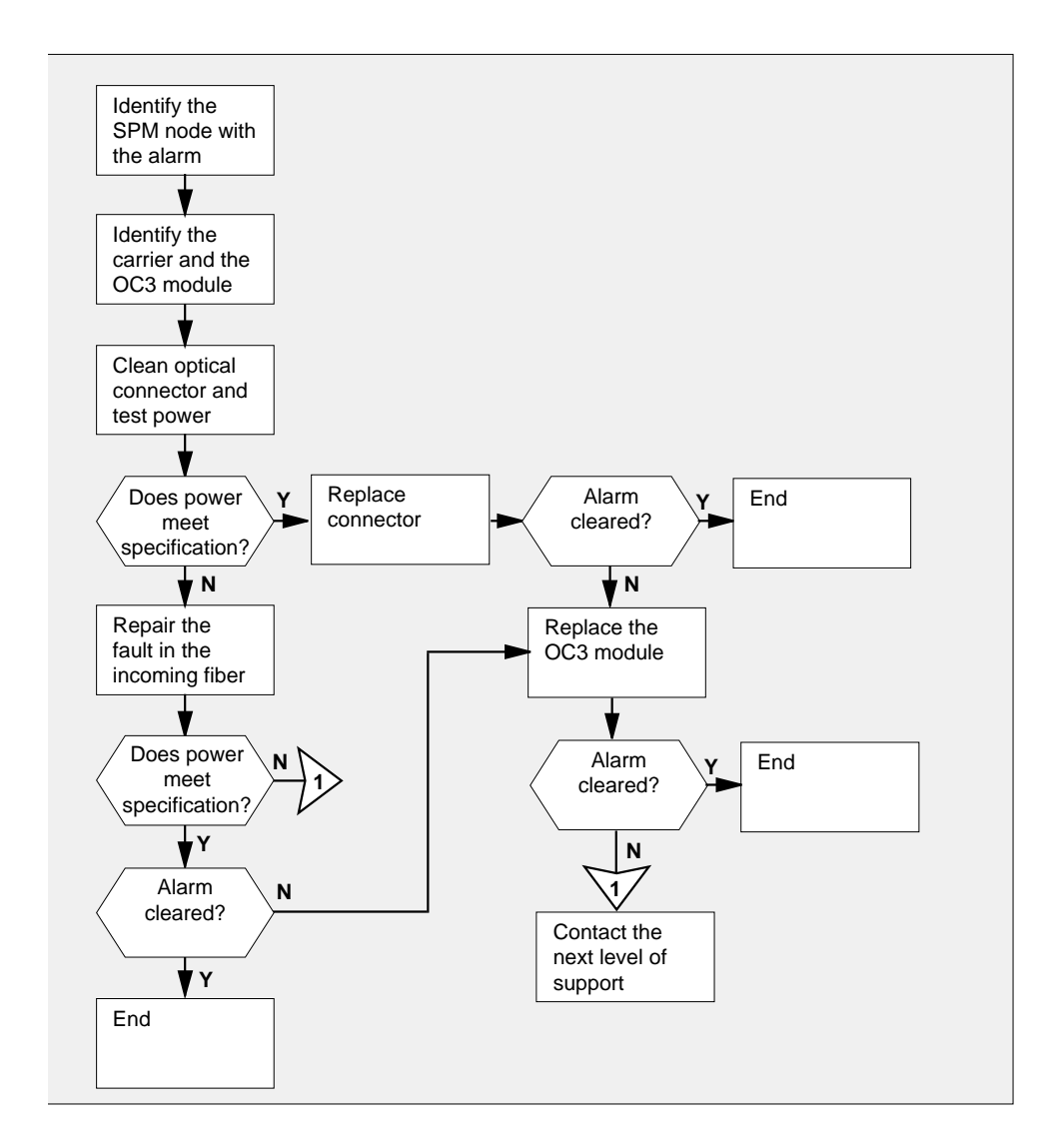

#### **Clearing an OPR alarm**

#### At the MAP terminal

- Access the carrier level of the MAP screen by typing
  - > MAPCI;MTC;TRKS;CARRIER

and pressing the Enter key.

Example of a MAP screen:

| CLASS  | ML | OS | ALRM | SYSB | MANB | UNEQ | OFFL | CBSY | PBSY | INSV |
|--------|----|----|------|------|------|------|------|------|------|------|
| TRUNKS | 1  | 0  | 28   | 28   | 0    | 0    | 0    | 0    | 0    | 50   |
| TIMING | 0  | 0  | 0    | 0    | 0    | 0    | 0    | 0    | 0    | 2    |
| HSCARR | 0  | 0  | 0    | 1    | 3    | 0    | 1    | 0    | 0    | 180  |
|        |    |    |      |      |      |      |      |      |      |      |

MTC: TRKS: CARRIER:

2 Display all carrier alarms by typing

>DISP ALARM and pressing the Enter key. Example of a MAP screen:

| PM  | NO | CKT | PM  | NO | CKT | PM  | NO | CKT | PM  | NO | CKT |
|-----|----|-----|-----|----|-----|-----|----|-----|-----|----|-----|
| DTC | 0  | 13  | DTC | 0  | 14  | DTC | 0  | 15  | DTC | 0  | 18  |
| SPM | 20 | 29  | SPM | 20 | 30  | SPM | 20 | 31  | SPM | 20 | 32  |

DISPLAYED BY CONDITION : ALARM DISP: MORE...

- 3 Record the SPM number (NO) and circuit (CKT) number combinations.
- 4 Post the SPM OC3 carrier circuits by typing

>POST SPM spm\_no OC3S

and pressing the Enter key.

where

spm no

is the number of the SPM (0 to 63)

Example of a MAP screen:

|   | OC3S<br>N CLASS S<br><b>0 HSCARR H</b><br>1 HSCARR H                         | SITE SPM OC<br>IOST 20<br>IOST 20                                                        | 23RM OC3S<br>0 0<br>1 0                                 | STS3L CKT<br>- 1<br>- 6 | F STATE T<br>L InSv | R MA<br><br>         |
|---|------------------------------------------------------------------------------|------------------------------------------------------------------------------------------|---------------------------------------------------------|-------------------------|---------------------|----------------------|
|   | SIZE OF POS                                                                  | TED SET :                                                                                | 2                                                       |                         | MORE.               |                      |
| 5 | List the ala                                                                 | arms on ead                                                                              | ch carrier b<br>r_no                                    | y typing                |                     |                      |
| 6 | Identify the typing                                                          | carrier with                                                                             | h the OPT a                                             | alarm. Iden             | tify its resp       | ective OC3 module by |
|   | and pressi<br><i>Example o</i>                                               | ng the Ente                                                                              | er key.<br>Breen:                                       |                         |                     |                      |
|   | Detail 1<br>SPM 20 Ckt                                                       | 6 Name: Sl                                                                               | PM_0_0C35_:                                             | 2                       |                     |                      |
| 7 | Access the<br>>MAPCI;M<br>and pressin<br><i>Example o</i>                    | e PM level o<br>ITC;РМ<br>ng the Ente<br>of a MAP so                                     | of the MAP<br>er key.<br>sreen:                         | screen by               | typing              |                      |
|   | SysB<br>PM <b>1</b>                                                          | ManB<br><b>1</b>                                                                         | OffL<br>1                                               | CBsy<br>3               | ISTb<br><b>2</b>    | ) InSv<br>12         |
| 8 | Post the SI<br>>POST S<br>and pressin<br>where<br>spm_r<br>refe<br>Example o | PMs by typ<br><b>PM spm_</b><br>ng the Enter<br><b>no</b><br>rs to number<br>of a MAP sc | ing<br>_ <b>no</b><br>er key.<br>er of the SI<br>ereen: | PM (0 to 63             | 3)                  |                      |
|   |                                                                              |                                                                                          |                                                         |                         |                     |                      |

SysB ManB OffL CBsy ISTb InSv 9 2 2 РМ 7 2 16 0 0 2 1 0 0 SPM SPM 20 InSv Loc: Site HOST Floor 1 Row A FrPos 13 Shlf0 SL A Stat Shlf0 SL A Stat Shlf1 SL A Stat Shlf1 SL A Stat ----- 1 - ---- CEM 1 8 I InSv ----- 1 - ---- 8 - --------- 2 - ---- OC3 0 9 A InSv ----- 2 - ---- 9 - ----DSP 3 3 I InSv OC3 1 10 I InSv ----- 3 - ---- 10 - --------- 4 - ---- 11 - ---- 4 - ---- 11 - --------- 5 - ---- DSP12 12 A InSv ----- 5 - ---- 12 - --------- 6 - ---- DSP13 13 A InSv ----- 6 - ---- 13 - ----CEM 0 7 A InSv ----- 14 A InSv ----- 7 - ---- 14 - ----Select the active OC3 module by typing >SELECT OC3 module no and pressing the Enter key. where module no is the number of the OC3 module (0 to 1) Example of a MAP screen: SPM 20 OC3 1 Act. InSv Loc : Row E FrPos 8 ShPos 24 ShId 0 Slot 10 Prot Grp : 1 Default Load: SPMLOAD Prot Role: Spare 10 Determine whether the alarm condition applies to the active OC3 module. If the alarm applies to Do the active OC3 step 11 the inactive OC3 step 13 11 Access the protection level of the MAP screen by typing >PROT and pressing the Enter key.

12 Do a manual protection switch with a module in the same protection group by typing >MANUAL from\_unit\_no to\_unit\_no and pressing the Enter key.

where

9

## CCS 2RS OPR SPM

critical (continued)

#### from\_unit\_no

is the number (0 to 27) of the module with the alarm

#### to\_unit\_no

is the number (0 to 27) of the inactive module in the same protection group

Example of a MAP screen:

SPM 20 OC3 1 Manual: Request has been submitted. SPM 20 OC3 0 Manual: Command completed.

**13** Remove the fiber connector from the receiver socket on the OC3 module. Clean the socket and the connector with compressed air. Use an optical power meter to measure the power at the receiver connector.

| If the power is                      | Do      |
|--------------------------------------|---------|
| above -34 dBm (for example, -30 dBm) | step 14 |
| below -34 dBm                        | step 15 |

14 Plug the fiber optic connector into the receiver socket. Return to the carrier level of the MAP terminal and check if the alarm has cleared by typing

#### >LISTALM carrier\_no

and pressing the Enter key.

**15** Troubleshoot the incoming fiber optic cable and the network according to your company procedures. When you have completed the procedure, return to this point.

*Note:* Contact you next level of support if you are not familiar with the procedures required to troubleshoot fiber optic and network connections.

16 Use an optical power meter to measure the power at the receiver connector.

| If the power is                         | Do      |
|-----------------------------------------|---------|
| above -34 dBm (for example,<br>-30 dBm) | step 17 |
| below -34 dBm                           | step 21 |

17 Plug the fiber optic connector into the receiver socket. Return to the carrier level of the MAP terminal and check if the alarm has cleared by typing

>LISTALM carrier\_no

## CCS 2RS OPR SPM critical (end)

and pressing the Enter key.

| If the alarm list shows | Do      |
|-------------------------|---------|
| OPR                     | step 18 |
| None                    | step 22 |

**18** Replace the OC3 module. For detailed instructions, see the SPM section of the *Card Replacement Procedures*. When you complete the card replacement procedure, go to step 19 of this procedure.

**19** Return to the carrier level of the MAP screen and list the alarms on the carrier by typing

#### >LISTALM carrier\_no

and pressing the Enter key.

**20** Determine whether the alarm has cleared.

| If the alarm list shows | Do      |
|-------------------------|---------|
| OPT                     | step 21 |
| None                    | step 22 |

- 21 For further assistance, contact the personnel responsible for the next level of support.
- 22 You have completed this procedure. Return to the CI level of the MAP screen by typing

>QUIT ALL

and pressing the Enter key.

# CCS 2RS OPT SPM critical

## Alarm display

| CM MR CD HC PM CC6 The Ba | СМ | MS | IOD | Net | PM | CCS  | Lns | Trks | Ext | APPL |
|---------------------------|----|----|-----|-----|----|------|-----|------|-----|------|
|                           |    |    | •   | •   |    | 2 RS | •   |      | •   | •    |
|                           |    |    | •   | •   |    | *C*  | •   |      | •   | •    |
|                           |    |    |     |     |    |      |     |      |     |      |

## Indication

At the carrier level of the MAP display, an RS preceded by a number appears under the CCS header of the alarm banner and a critical alarm indicator appears beneath it.

## Meaning

The DMS-Spectrum Peripheral Module (SPM) alarm system detects a threshold crossing alert (TCA) for the optical power transmitted (OPT) performance parameter. The metered measurement value for OPT in the OC3 module has dropped below 85% of its original installed value. A TCA occurs when the OPT parameter drops below 85. The SPM clears the alarm when the parameter rises above 95.

Logs CARR800 and CARR810 relate to the OPT alarm. Table MNHSCARR contains the datafill related to the OPT alarm.

## Impact

A severe service-affecting condition exists. Immediate corrective action is required.

The OPT alarm applies to the OC3 Section carrier type.

## **Common procedures**

For basic information about SPM alarms, see "Accessing SPM alarms" in this document.

## Action

The following flowchart is only a summary of this procedure. Use the instructions in the step-action procedure that follows the flowchart to clear the alarm.

# Summary of clearing an OPT alarm

DMS-100 Family NA100 Alarm Clearing and Perform. Monitoring Proc. Volume 1 of 4 LET0015 and up

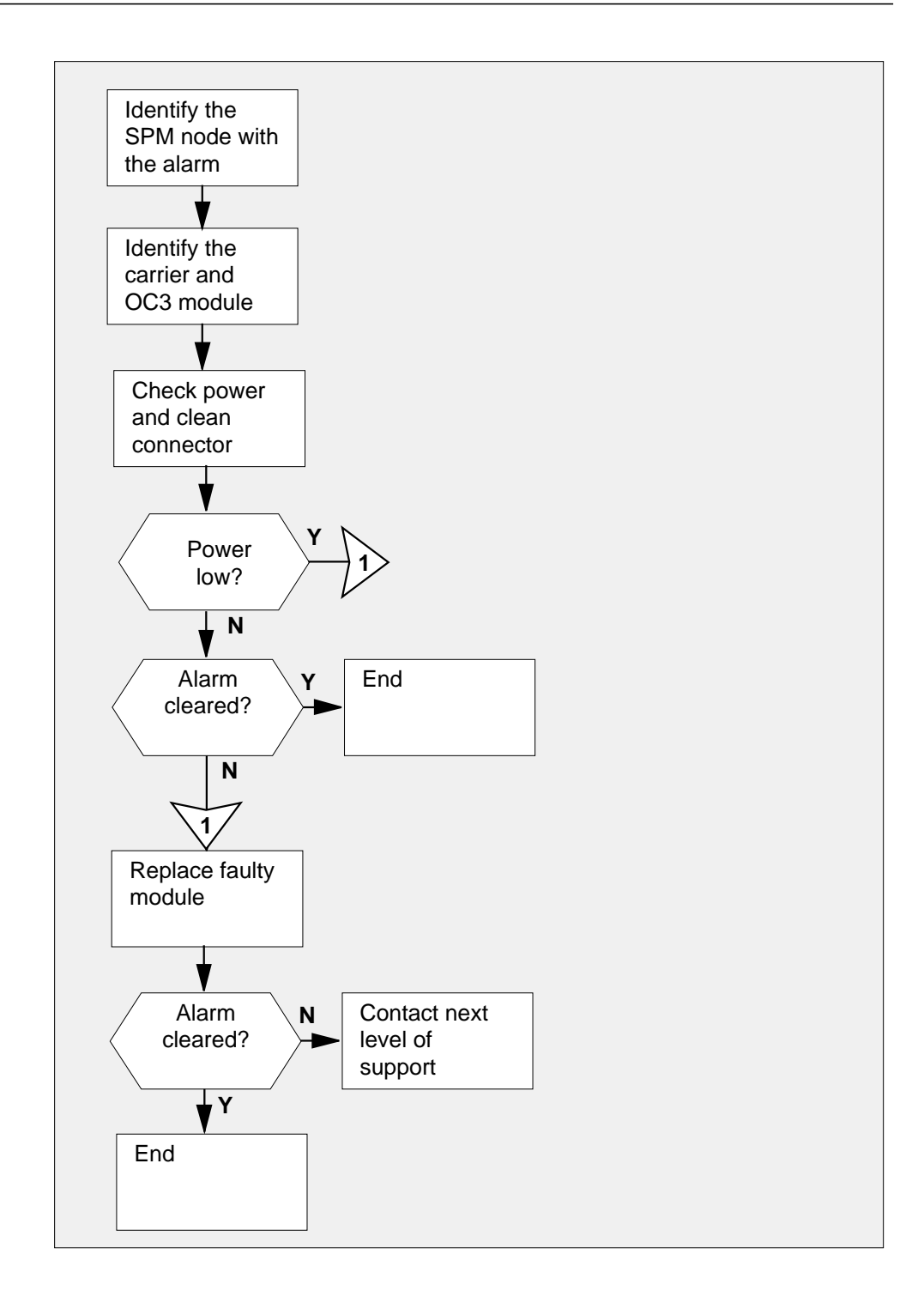

#### **Clearing an OPT alarm**

#### At the MAP terminal

- Access the carrier level of the MAP screen by typing
  - > MAPCI;MTC;TRKS;CARRIER

and pressing the Enter key.

Example of a MAP screen:

| CLASS  | ML | OS | ALRM | SYSB | MANB | UNEQ | OFFL | CBSY | PBSY | INSV |
|--------|----|----|------|------|------|------|------|------|------|------|
| TRUNKS | 1  | 0  | 28   | 28   | 0    | 0    | 0    | 0    | 0    | 50   |
| TIMING | 0  | 0  | 0    | 0    | 0    | 0    | 0    | 0    | 0    | 2    |
| HSCARR | 0  | 0  | 0    | 1    | 3    | 0    | 1    | 0    | 0    | 180  |

MTC: TRKS: CARRIER:

2 Display all carrier alarms by typing

>DISP ALARM and pressing the Enter key. *Example of a MAP screen:* 

| PM  | NO | CKT | PM  | NO | CKT | PM  | NO | CKT | PM  | NO | CKT |
|-----|----|-----|-----|----|-----|-----|----|-----|-----|----|-----|
| DTC | 0  | 13  | DTC | 0  | 14  | DTC | 0  | 15  | DTC | 0  | 18  |
| SPM | 20 | 29  | SPM | 20 | 30  | SPM | 20 | 31  | SPM | 20 | 32  |

DISPLAYED BY CONDITION : ALARM DISP: MORE...

**3** Record the SPM number (NO) and circuit (CKT) number combinations.

Post the SPM OC3 carrier circuits by typing

>POST SPM spm\_no OC3S

and pressing the Enter key.

where

4

spm\_no

is the number of the SPM (0 to 63)

Example of a MAP screen:

|   | OC3S                    |                                |              |                  |              |                      |  |  |  |  |  |  |
|---|-------------------------|--------------------------------|--------------|------------------|--------------|----------------------|--|--|--|--|--|--|
|   | N CLASS S<br>0 HSCARR H | SITE SPM OC<br>H <b>OST 20</b> | 3RM OC3S     | STS3L CKT<br>- 1 | STATE TI     | r ma<br>             |  |  |  |  |  |  |
|   | 1 HSCARR H              | HOST 20                        | 1 0          | - 6              | InSv -       |                      |  |  |  |  |  |  |
|   |                         |                                |              |                  |              |                      |  |  |  |  |  |  |
|   | SIZE OF POS             | STED SET :                     | 2            |                  | MORE.        |                      |  |  |  |  |  |  |
| 5 | List the ala            | rms on eacl                    | n carrier by | typing           |              |                      |  |  |  |  |  |  |
|   | >LISTALM                | carrier                        | _no          |                  |              |                      |  |  |  |  |  |  |
|   | and pressir             | ng the Enter                   | key.         |                  |              |                      |  |  |  |  |  |  |
| 6 | ldentify the<br>typing  | carrier with                   | the OPT al   | arm. Identi      | fy its respe | ective OC3 module by |  |  |  |  |  |  |
|   | >DETAIL                 | carrier_                       | no           |                  |              |                      |  |  |  |  |  |  |
|   | and pressir             | ng the Enter                   | key.         |                  |              |                      |  |  |  |  |  |  |
|   | Example of              | f a MAP scr                    | een:         |                  |              |                      |  |  |  |  |  |  |
|   |                         |                                |              |                  |              |                      |  |  |  |  |  |  |
|   | Detail 1                | Name, CDM                      | 0 0035 2     |                  |              |                      |  |  |  |  |  |  |
|   | SPM U CRU U             | Name: SPM_                     | 0_0C35_2     |                  |              |                      |  |  |  |  |  |  |
|   |                         |                                |              |                  |              |                      |  |  |  |  |  |  |
| 7 | Access the              | PM level of                    | the MAP s    | creen by ty      | /ping        |                      |  |  |  |  |  |  |
|   | >MAPCI;M                | >MAPCI;MTC;PM                  |              |                  |              |                      |  |  |  |  |  |  |
|   | and pressir             | and pressing the Enter key.    |              |                  |              |                      |  |  |  |  |  |  |
|   | Example of              | f a MAP scr                    | een:         |                  |              |                      |  |  |  |  |  |  |
|   |                         |                                |              |                  |              |                      |  |  |  |  |  |  |
|   | SysB                    | ManB                           | OffL         | CBsy             | ISTb         | InSv                 |  |  |  |  |  |  |
|   | PM <b>1</b>             | 1                              | 1            | 3                | 2            | 12                   |  |  |  |  |  |  |
|   |                         |                                |              |                  |              |                      |  |  |  |  |  |  |
| 8 | Post the SF             | PMs by typir                   | ng           |                  |              |                      |  |  |  |  |  |  |
|   | >POST S                 | PM spm n                       | 0            |                  |              |                      |  |  |  |  |  |  |
|   | and pressir             | na the Enter                   | kev          |                  |              |                      |  |  |  |  |  |  |
|   | where                   |                                |              |                  |              |                      |  |  |  |  |  |  |
|   | snm n                   |                                |              |                  |              |                      |  |  |  |  |  |  |
|   | refer                   | rs to numbe                    | r of the SPI | M (0 to 63)      |              |                      |  |  |  |  |  |  |
|   | Example of              | f a MAP scr                    | een:         |                  |              |                      |  |  |  |  |  |  |

TnSv

## CCS 2RS OPT SPM critical (continued)

ManB OffL CBsy ISTb SysB 7 9 2 2 2 ΡМ 16 SPM 0 2 1 0 0 SPM 20 InSv Loc: Site HOST Floor 1 Row A FrPos 13 Shlf0 SL A Stat Shlf0 SL A Stat Shlf1 SL A Stat Shlf1 SL A Stat ----- 1 - ---- CEM 1 8 I InSv ----- 1 - ---- 8 - ----2 - ---- OC3 0 9 A InSv ----- 2 - ---- 9 - ----DSP 3 3 I InSv OC3 1 10 I InSv ----- 3 - ---- 10 - ----4 - ---- 11 - ---- 4 - ---- 11 - --------- 5 - ---- DSP12 12 A InSv ----- 5 - ---- 12 - --------- 6 - ---- DSP13 13 A InSv ----- 6 - ---- 13 - ----CEM 0 7 A InSv ----- 14 A InSv ----- 7 - ---- 14 - ----9 Select the active OC3 module by typing >SELECT OC3 module no and pressing the Enter key. where module no is the number of the OC3 module (0 to 1) Example of a MAP screen: SPM 20 0C3 1 Act InSv Loc : Row E FrPos 8 ShPos 24 ShId 0 Slot 10 Prot Grp : 1 Default Load: SPMLOAD Prot Role: Spare 10 Determine whether the alarm condition applies to the active OC3 module. If the alarm applies to Do the active OC3 step 11 the inactive OC3 step 13 11 Access the protection level of the MAP screen by typing >PROT and pressing the Enter key. 12 Do a manual protection switch with a module in the same protection group by typing >MANUAL from\_unit\_no to\_unit\_no and pressing the Enter key. where

# CCS 2RS OPT SPM

critical (continued)

#### from\_unit\_no

is the number (0 to 27) of the module with the alarm

#### to\_unit\_no

is the number (0 to 27) of the inactive module in the same protection group

Example of a MAP screen:

SPM 20 OC3 1 Manual: Request has been submitted. SPM 20 OC3 0 Manual: Command completed.

**13** Remove the fiber connector from the transmitter socket on the OC3 module. Clean the socket and the connector with compressed air. Use an optical power meter to measure the power at the transmitter socket.

| If the power is                         | Do      |
|-----------------------------------------|---------|
| above -34 dBm (for example,<br>-30 dBm) | step 14 |
| below -34 dBm)                          | step 15 |

14 Plug the fiber optic connector into the transmitter socket. Return to the carrier level of the MAP terminal and check if the alarm has cleared by typing

#### >LISTALM carrier\_no

and pressing the Enter key.

| If the alarm list shows | Do      |
|-------------------------|---------|
| OPT                     | step 15 |
| None                    | step 19 |

- **15** Replace the module. For detailed instructions, see the SPM section of the *Card Replacement Procedures*. When you complete the card replacement procedure, go to 16 of this procedure.
- 16 Return to the carrier level of the MAP screen and list the alarms on the carrier by typing

#### >LISTALM carrier\_no

and pressing the Enter key.

**17** Determine whether the alarm has cleared.

| If the alarm list shows | Do      |
|-------------------------|---------|
| OPT                     | step 18 |

## CCS 2RS OPT SPM critical (end)

| If the alarm list shows | Do      |
|-------------------------|---------|
| None                    | step 19 |

- **18** For further assistance, contact the personnel responsible for the next level of support.
- **19** You have completed this procedure. Return to the CI level of the MAP screen by typing

>QUIT ALL

and pressing the Enter key.

# CCS LK minor

## Alarm display

| <br>СМ | MS | IOD | Net | РМ | CCS | Lns | Trks | Ext | APPL |
|--------|----|-----|-----|----|-----|-----|------|-----|------|
| •      | •  | •   | •   | •  | 1LK | •   | •    | •   | •    |
|        |    |     |     |    |     |     |      |     |      |

## Indication

At the MTC level of the MAP display, a number and LK appear under the CCS header in the alarm banner. The LK indicates a minor alarm for a linkset (LK).

## Meaning

A linkset is in-service trouble. Not all links in the linkset are in-service trouble or are out of service. The number of links in service is less than the required threshold number.

The number under the CCS header in the alarm banner indicates the number of linksets affected.

## Result

The linkset can still carry traffic, but the traffic can be at a degraded level of service. Clear this alarm as soon as possible. If all signaling links in the in-service trouble linkset go out of service, a linkset major (LKM) alarm rises. The linkset cannot carry traffic after an LKM alarm rises.

If a total router outage (TRO) occurs, all CCS7 links are blocked (Blkd) and taken out of service. During a TRO, the system does not transmit or receive the ISDN user part (ISUP) or transaction capabilities application part (TCAP) messages. With the CCS7 links out of service, the system notifies the rest of the CCS7 network that the service switching point (SSP) office is no longer providing service.

When CCS7 links are blocked (Blkd), the system rejects commands RTS, ACT, and UNIH until the CCS7 links are unblocked.

## **Common procedures**

This procedure refers to the Running a C7BERT procedure.

Do not go to the common procedure unless the step-action procedure directs you to go.

# CCS LK minor (continued)

# Action

This procedure contains a summary flowchart and a list of steps. Use the flowchart to review the procedure. Follow the steps to perform the procedure.

## CCS LK minor (continued)

### Summary of Clearing a CCS LK minor alarm

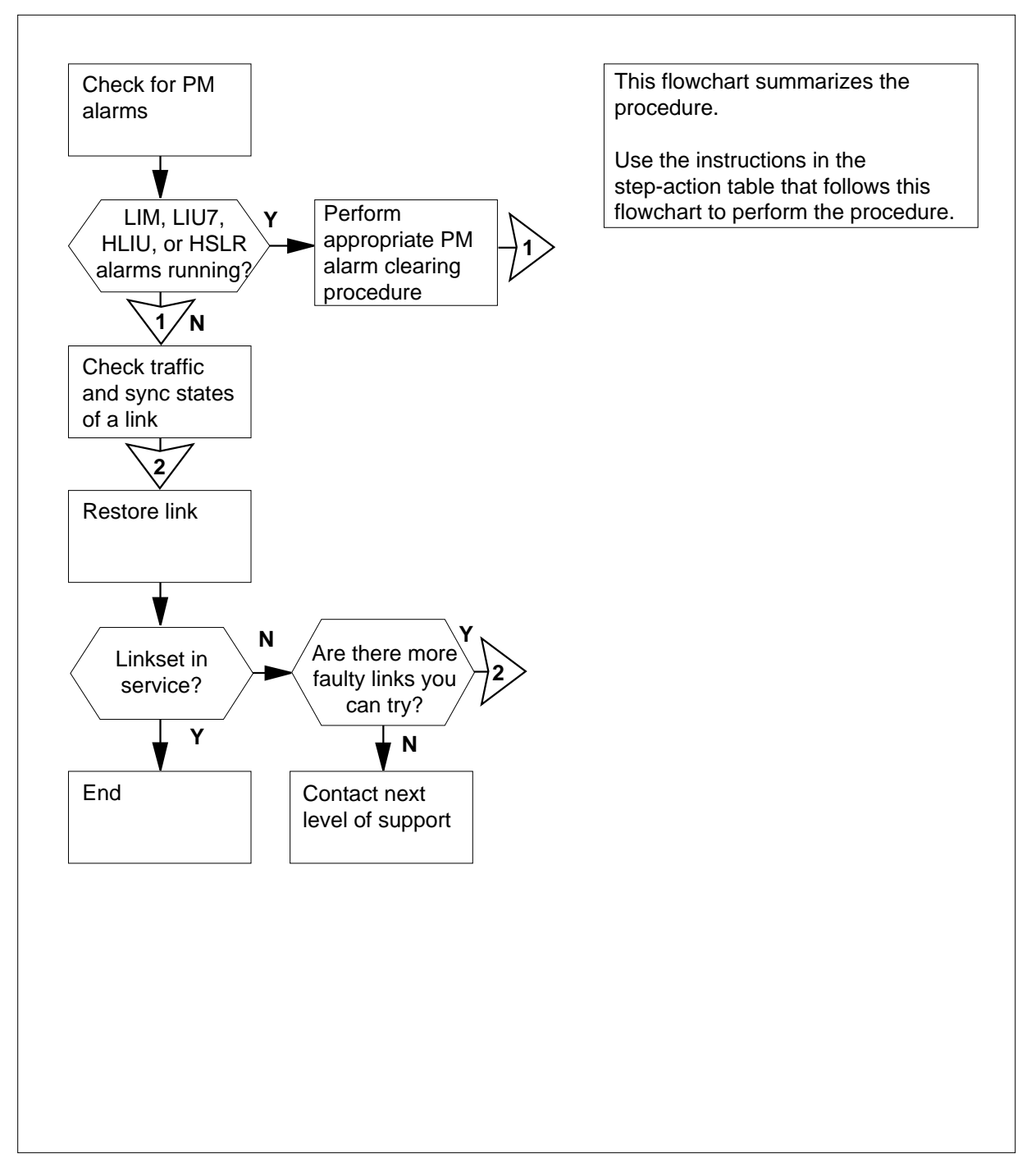

# CCS LK minor (continued)

#### Clearing a CCS LK minor alarm

#### At the MAP display

1 To access the C7LKSET level of the MAP display, type

>MAPCI;MTC;CCS;CCS7;C7LKSET

and press the Enter key.

2 Determine if LIM, LIU7, HLIU, or HSLR alarms appear under the PM header in the MAP alarm banner.

| If LIM, LIU7, HLIU, or HSLR<br>alarms | Do     |
|---------------------------------------|--------|
| appear                                | step 3 |
| do not appear                         | step 4 |

- 3 Perform the appropriate alarm clearing procedures in this document to clear all PM LIM, PM LIU7, PM HLIU, or PM HSLR alarms. When you have completed the procedures, return to this point.
- 4 To post a linkset that is running an LK minor alarm, type

| >POST | Α | LK |  |
|-------|---|----|--|
|       |   |    |  |

and press the Enter key.

Example of a MAP display:

LinksetSSP100\_LKISTbTrafSyncLinkLKStatResourceStat0SysBSyncLIU71ISTbSyncLIU71ISTbSyncIISV2BlkdAlndIIU7

Size of Posted Set = 3

5

| lf you                                             | Do                                            |
|----------------------------------------------------|-----------------------------------------------|
| posted an in-service trou<br>linkset               | uble step 5                                   |
| did not post an in-service trou<br>linkset         | uble step 56                                  |
| Record the linkset name.                           |                                               |
| <i>Note:</i> The linkset name appe<br>MAP display. | ars on the right of the Linkset header on the |

6 Determine from office records which far-end office connects to the posted linkset.

## CCS LK minor (continued)

**7** Contact the far-end office to determine if the office has LIM, LIU7, HLIU or HSLR alarms.

| If the far-end office                            | Do     |
|--------------------------------------------------|--------|
| has LIM, LIU7, HLIU, or HSLR alarms              | step 8 |
| does not have LIM, LIU7,<br>HLIU, or HSLR alarms | step 9 |

8 Wait until the far-end office problems clear. Check the MAP display to determine the state of the posted linkset.

*Note:* The linkset state appears on the right of the linkset name.

Example of a MAP display:

| Liı | nkset | SSP100_LK     | SYSB                 |             |
|-----|-------|---------------|----------------------|-------------|
|     | Traf  | Sync          |                      | Link        |
| LK  | Stat  | Stat Resource | Stat Physical Access | Stat Action |
| 0   | SysB  | Sync LIU7 101 | InSv DS0A            |             |
| 1   | ISTb  | Sync LIU7 103 | InSv DS0A            |             |
| 2   | Blkd  | Alnd LIU7 105 | InSv DS0A            |             |

Size of Posted Set = 3

| If the state of the linkset is     | Do      |
|------------------------------------|---------|
| InSv                               | step 56 |
| RInh, LInh, ISTb, ManB, or<br>SysB | step 9  |
| is ISTb, ManB, or SysB             | step 9  |
| Blkd                               | step 9  |

Determine if out-of-service or in-service trouble links are in the list for the posted linkset.

*Note:* The link traffic state appears under the Traf Stat header in the MAP display. Four links can show at one time in the posted linkset. The word MORE appears at the bottom of the MAP display if more than four links are in the linkset.

Example of a MAP display:

9

# CCS LK minor (continued)

| Linkset SSP100_LK SYSB<br>Traf Sync<br>LK Stat Stat Resource Stat Physic<br>O SysB Sync LIU7 101 InSv DSOA<br>1 ISTb Sync LIU7 103 InSv DSOA<br>1 Blkd Alnd LIU7 105 InSv DSOA<br>Size of Posted Set = 3 | Link<br>al Access Stat Action        |
|----------------------------------------------------------------------------------------------------|--------------------------------------|
| lf                                                                                                    | Do                                   |
| out-of-service or ISTb links appear, and you did not work on any of these links                                                                                                    | step 11                              |
| out-of-service or Blkd links ap-<br>pear, you worked on all of these<br>links, and there are more links to<br>be displayed                                                                               | step 10                              |
| out-of-service or ISTb links ap-<br>pear, you worked on all of these<br>links, and there are no more<br>links to be displayed                                                                            | step 52                              |
| all displayed links are InSv and<br>there are more links to be dis-<br>played                                                                                                    | step 10                              |
| all displayed links are InSv and<br>there are no more links to be dis-<br>played                                                                                                    | step 52                              |
| To display the next four links in the po                                                                                                    | sted set, type                       |
| >NEXT                                                                                                    |                                      |
| and press the Enter key.                                                                                                    |                                      |
| Go to step 9.                                                                                                    | ion trouble link leak at the traffic |
| for each link.                                                                                                    |                                      |
| <i>Note:</i> The link traffic state appears display.                                                                                                    | under the Traf Stat header of the I  |
| If the traffic state for                                                                                                    | Do                                   |
| at least one link is RInh. and you have not worked on that link                                                                                                    | step 14                              |

DMS-100 Family NA100 Alarm Clearing and Perform. Monitoring Proc. Volume 1 of 4 LET0015 and up

## CCS LK minor (continued)

| Do             |
|----------------|
| step 17        |
| step 14        |
| step 23        |
| step 25        |
| step 55        |
| step 23        |
| step 25        |
| step 55        |
| the link, type |
|                |
|                |
|                |
| 5)             |
|                |
|                |

12

# CCS LK minor (continued)

Linkset COMR\_COML\_LKSET SvsB Traf Sync Link LK Stat Stat Resource Stat Physical Access Stat Action 2 Blkd Alnd LIU7 20 InSv DSOA Size of Posted Set = 1 QueryFlt 0 Link in Blkd state due to unavailability of External Routing Display CCS alarms for External Routing information To clear the Blkd condition, display the CCS RSRC or RTRM alarms. To clear the alarms, bring additional routers online. Use the following procedures in this document to bring the routers online: Clearing an RSC alarm • Clearing an RTRM alarm. Go to step 44. Determine from office records which far-end office connects to the posted linkset. Contact the far-end office to determine why the operating company personnel inhibited the link at that location. Wait until the far-end office restores the link. Determine the traffic state of the remote inhibited link. Note: The link traffic state appears under the Traf Stat header of the MAP display. Example of a MAP display: Linkset SSP100\_LK ISTb Traf Sync Link LK Stat Stat Resource Stat Physical Access Stat Action 0 InSv Sync LIU7 101 InSv DSOA 1 ISTb Sync LIU7 103 InSv DS0A 2 InSv Sync LIU7 105 InSv DS0A Size of Posted Set = 3 If the link traffic state is Do InSv step 52 step 17 LInh step 23 ManB step 25 ISTb or SysB

13

14

15

16

17 Determine from office records or from operating company personnel why the link is inhibited locally.

## CCS LK minor (continued)

| and press the Enter key.                                                                                                    |                                                                                                    |
|----------------------------------------------------------------------------------------------------|----------------------------------------------------------------------------------------------------|
| where                                                                                                    |                                                                                                    |
| is the number of the inhibit                                                                                                    | ted link (0 to 15)                                                                                                    |
| If the UINH command                                                                                                    | Do                                                                                                    |
| passed                                                                                                    | step 19                                                                                                    |
| failed, and this is the first tempt to uninhibit the link                                                                                                    | at- step 20                                                                                                    |
| failed, and this is the second tempt to uninhibit the link                                                                                                    | at- step 9                                                                                                    |
| Determine the link traffic state.                                                                                                    |                                                                                                    |
| <b>Note:</b> The link traffic state app display.                                                                                                    | ears under the Traf Stat header on                                                                                             |
| Example of a MAP display:                                                                                                    |                                                                                                    |
| Linkset SSP100_LK ISTb<br>Traf Sync                                                                                                    | Link                                                                                                    |
| LK Stat Stat Resource Stat Phys<br>0 InSv Sync LIU7 101 InSv DS0<br>1 ISTb Sync LIU7 103 InSv DS0                                                                                                    | sical Access Stat Action<br>A<br>A                                                                                             |
| LK Stat Stat Resource Stat Phys<br>0 InSv Sync LIU7 101 InSv DS02<br>1 ISTb Sync LIU7 103 InSv DS02<br>Size of Posted Set = 2                                                                                                    | sical Access Stat Action<br>A<br>A                                                                                             |
| LK Stat Stat Resource Stat Phys<br>0 InSv Sync LIU7 101 InSv DS03<br>1 ISTb Sync LIU7 103 InSv DS03<br>Size of Posted Set = 2<br>If the link traffic state is                                                                                                    | sical Access Stat Action<br>A<br>A<br>DO                                                                                       |
| LK Stat Stat Resource Stat Phys<br>0 InSv Sync LIU7 101 InSv DS03<br>1 ISTb Sync LIU7 103 InSv DS03<br>Size of Posted Set = 2<br>If the link traffic state is<br>InSv                                                                                                    | sical Access Stat Action<br>A<br>Do<br>step 52                                                                                 |
| LK Stat Stat Resource Stat Phys<br>0 InSv Sync LIU7 101 InSv DS03<br>1 ISTb Sync LIU7 103 InSv DS03<br>Size of Posted Set = 2<br>If the link traffic state is<br>InSv<br>other than listed here                                                                                                    | sical Access Stat Action<br>A<br>A<br>Do<br>step 52<br>step 9                                                                  |
| LK Stat Stat Resource       Stat Physical Stat Physical Stat Physical Sync LIU7 101       InSv DS02         1       ISTb Sync LIU7 103       InSv DS02         Size of Posted Set = 2       If the link traffic state is         InSv       other than listed here         Contact your next level of support changed at either end of the link.                                                     | Sical Access Stat Action<br>A<br>A<br>Do<br>step 52<br>step 9<br>to determine if datafill that relates to                      |
| LK Stat Stat Resource Stat Phys<br>0 InSv Sync LIU7 101 InSv DS02<br>1 ISTb Sync LIU7 103 InSv DS02<br>Size of Posted Set = 2<br>If the link traffic state is<br>InSv<br>other than listed here<br>Contact your next level of support<br>changed at either end of the link.<br>If entries                                                                                                    | sical Access Stat Action<br>A<br>A<br>Do<br>step 52<br>step 9<br>to determine if datafill that relates to<br>Do                |
| LK Stat Stat Resource       Stat Physic         0       InSv Sync LIU7 101       InSv DS02         1       ISTb Sync LIU7 103       InSv DS02         Size of Posted Set = 2       If the link traffic state is         InSv       other than listed here         Contact your next level of support changed at either end of the link.         If entries         changed at either end of the link | sical Access Stat Action<br>A<br>A<br>Do<br>step 52<br>step 9<br>to determine if datafill that relates to<br>Do<br>ink step 21 |

When you correct the problem, go to step 18.
# CCS LK minor (continued)

| 22 | Consult your next level of support to determine why the UINH command failed.                   |                                      |  |  |  |  |  |  |
|----|------------------------------------------------------------------------------------------------|--------------------------------------|--|--|--|--|--|--|
|    | When you correct the problem, go to a                                                          | step 18.                             |  |  |  |  |  |  |
| 23 | Determine from office records or from operating company personnel why the link is manual busy. |                                      |  |  |  |  |  |  |
|    | When you have permission, continue                                                             | this procedure.                      |  |  |  |  |  |  |
| 24 | To return the link to service, type                                                            |                                      |  |  |  |  |  |  |
|    | >RTS link_no                                                                                   |                                      |  |  |  |  |  |  |
|    | and press the Enter key.                                                                       |                                      |  |  |  |  |  |  |
|    | where                                                                                          |                                      |  |  |  |  |  |  |
|    | link_no<br>is the number of the inhibited lin                                                  | nk (0 to 15)                         |  |  |  |  |  |  |
|    | If the RTS command                                                                             | Do                                   |  |  |  |  |  |  |
|    | failed                                                                                         | step 9                               |  |  |  |  |  |  |
|    | passed, but the link traffic state is RInh                                                     | step 14                              |  |  |  |  |  |  |
|    | passed, but the link traffic state is LInh                                                     | step 17                              |  |  |  |  |  |  |
|    | passed, but the link traffic state is ISTb or SysB                                             | step 25                              |  |  |  |  |  |  |
|    | passed, and the link traffic state is InSv                                                     | step 52                              |  |  |  |  |  |  |
| 25 | Determine the link synchronization sta                                                         | ate.                                 |  |  |  |  |  |  |
|    | <i>Note:</i> The link synchronization stat of the MAP display.                                 | e appears under the Sync Stat header |  |  |  |  |  |  |
|    | Example of a MAP display:                                                                      |                                      |  |  |  |  |  |  |
|    | Linkset SSP100_LK ISTb<br>Traf Sync                                                            | Link                                 |  |  |  |  |  |  |
|    | 0 InSv Sync LIU7 101 InSv DSOA<br>1 ISTb Sync LIU7 103 InSv DSOA                               | I ACCESS Stat ACTION                 |  |  |  |  |  |  |
|    | Size of Posted Set = 2                                                                         |                                      |  |  |  |  |  |  |
|    | If the link synchronization state is                                                           | Do                                   |  |  |  |  |  |  |
|    | Sync or Alnd                                                                                   | step 42                              |  |  |  |  |  |  |
|    |                                                                                                |                                      |  |  |  |  |  |  |

# CCS LK minor (continued)

| If the link synchronization state is                                                                                                    | Do                                    |
|----------------------------------------------------------------------------------------------------|---------------------------------------|
| other than listed here                                                                                                    | step 26                               |
| To inhibit the link, type                                                                                                    |                                       |
| >INH link_no                                                                                                    |                                       |
| and press the Enter key.                                                                                                    |                                       |
| where                                                                                                    |                                       |
| link_no<br>is the number of the link (0 to 1                                                                                                    | 5) you want to inhibit                |
| If the INH command                                                                                                    | Do                                    |
| passed                                                                                                    | step 27                               |
| failed, and the link traffic state is SysB                                                                                                    | step 27                               |
| failed, and the link traffic state is                                                                                                    | step 9                                |
| ISTb<br>To manually busy the link, type<br>>BSY link_no<br>and press the Enter key.                                                                                                    |                                       |
| ISTb<br>To manually busy the link, type<br>>BSY link_no<br>and press the Enter key.<br>where<br>link_no<br>is the number of the link (0 to 1                                                                                                    | 5)                                    |
| ISTb<br>To manually busy the link, type<br>>BSY link_no<br>and press the Enter key.<br>where<br>link_no<br>is the number of the link (0 to 1<br>If the response is                                                                                                    | 5)<br><b>Do</b>                       |
| ISTb<br>To manually busy the link, type<br>>BSY link_no<br>and press the Enter key.<br>where<br>link_no<br>is the number of the link (0 to 1<br>If the response is<br>Link link_no:Traffic<br>is running on that<br>link Please confirm<br>("YES", "Y", "NO", or<br>"N"):                                                                                                    | 5)<br>Do<br>step 28                   |
| ISTb<br>To manually busy the link, type<br>>BSY link_no<br>and press the Enter key.<br>where<br>link_no<br>is the number of the link (0 to 1<br>If the response is<br>Link link_no:Traffic<br>is running on that<br>link Please confirm<br>("YES", "Y", "NO", or<br>"N"):<br>a message not listed here, which<br>can include the above response                                         | 5)<br><b>Do</b><br>step 28<br>step 55 |
| ISTb<br>To manually busy the link, type<br>>BSY link_no<br>and press the Enter key.<br>where<br>link_no<br>is the number of the link (0 to 1<br>If the response is<br>Link link_no:Traffic<br>is running on that<br>link Please confirm<br>("YES", "Y", "NO", or<br>"N"):<br>a message not listed here, which<br>can include the above response<br>To confirm the command, type         | 5)<br><b>Do</b><br>step 28<br>step 55 |
| ISTb<br>To manually busy the link, type<br>>BSY link_no<br>and press the Enter key.<br>where<br>link_no<br>is the number of the link (0 to 1<br>If the response is<br>Link link_no:Traffic<br>is running on that<br>link Please confirm<br>("YES", "Y", "NO", or<br>"N"):<br>a message not listed here, which<br>can include the above response<br>To confirm the command, type<br>>YES | 5)<br>Do<br>step 28<br>step 55        |

# CCS LK minor (continued)

| 29 | To deactivate the link, type                                              |         |
|----|---------------------------------------------------------------------------|---------|
|    | >DEACT link_no                                                            |         |
|    | and press the Enter key.                                                  |         |
|    | where                                                                     |         |
|    | link_no<br>is the number of the link (0 to 1                              | 5)      |
| 30 | To activate the link, type                                                |         |
|    | >ACT link_no                                                              |         |
|    | and press the Enter key.                                                  |         |
|    | where                                                                     |         |
|    | link_no<br>is the number of the link (0 to 1                              | 5)      |
|    | If the ACT command                                                        | Do      |
|    | passed, and the link synchroni-<br>zation state is Sync or Alnd           | step 44 |
|    | passed, and the link synchroni-<br>zation state is not Sync or<br>Alnd    | step 33 |
|    | failed                                                                    | step 33 |
| 31 | To return the link to service, type                                       |         |
|    | >RTS link_no                                                              |         |
|    | and press the Enter key.                                                  |         |
|    | where                                                                     |         |
|    | link_no<br>is the number of the link (0 to 1                              | 5)      |
| 32 | To uninhibit the link, type                                               |         |
|    | >UINH link_no                                                             |         |
|    | and press the Enter key.                                                  |         |
|    | where                                                                     |         |
|    | link_no<br>is the number of the link (0 to 1                              | 5)      |
|    | If the UINH command                                                       | Do      |
|    | passed, and the link synchroni-<br>zation state is either Sync or<br>Alnd | step 44 |

# CCS LK minor (continued)

33

34

35

| If the UINH command                                                                       | Do                                          |
|-------------------------------------------------------------------------------------------|---------------------------------------------|
| passed, and the link synchroni-<br>zation state is neither Sync or<br>Alnd                | step 33                                     |
| failed                                                                                    | step 33                                     |
| Wait 8 min to see if the link activates.                                                  |                                             |
| If the link synchronization state is                                                      | Do                                          |
| Sync or Alnd                                                                              | step 44                                     |
| other than listed here, and you<br>did not ask the far-end office to<br>activate the link | step 34                                     |
| other than listed here, and you<br>asked the far-end office to acti-<br>vate the link     | step 9                                      |
| Tell operating company personnel at th                                                    | ne far-end office that:                     |
| <ul> <li>You will busy, deactivate, return to<br/>the link again.</li> </ul>              | service, and activate the link to align     |
| <ul> <li>The link must activate from both e return the link to service.</li> </ul>        | nds after you busy, deactivate, and         |
| Coordinate your activities with the activ                                                 | vities of the far-end office to realign the |
| To inhibit the link, type                                                                 |                                             |
| >INH link_no                                                                              |                                             |
| and press the Enter key.                                                                  |                                             |
| where                                                                                     |                                             |
| link_no<br>is the number of the link (0 to 1                                              | 5)                                          |
| If the INH command                                                                        | Do                                          |
| passed                                                                                    | step 36                                     |
| failed, and the link traffic state is                                                     | step 36                                     |

# CCS LK minor (continued)

|    | If the INH command                                                                                                    | Do                                                                        |
|----|----------------------------------------------------------------------------------------------------|---------------------------------------------------------------------------|
|    | failed, and the link traffic state is ISTb                                                                                                    | step 9                                                                    |
| 36 | To manually busy the link, type                                                                                                    |                                                                           |
|    | >BSY link_no                                                                                                    |                                                                           |
|    | and press the Enter key.                                                                                                    |                                                                           |
|    | where                                                                                                    |                                                                           |
|    | link_no<br>is the number of the link (0 to 1                                                                                                    | 5)                                                                        |
|    | If the response is                                                                                                    | Do                                                                        |
|    | Link link_no:Traffic<br>is running on that<br>link Please confirm                                                                                                    | step 37                                                                   |
|    | ("YES","Y","NO", or<br>"N"):                                                                                                    |                                                                           |
|    | other than listed here, which can include the above response                                                                                                    | step 55                                                                   |
| 37 | To confirm the command, type                                                                                                    |                                                                           |
|    | >YES                                                                                                    |                                                                           |
|    | and press the Enter key.                                                                                                    |                                                                           |
|    | <i>Note:</i> If the link is associated with DEACT command. Go to step 40, the step 40, the step 40, t | an HLIU or HSLR, do not use the hen step 39, then continue with step 41.  |
| 38 | To deactivate the link, type                                                                                                    |                                                                           |
|    | >DEACT link_no                                                                                                    |                                                                           |
|    | and press the Enter key.                                                                                                    |                                                                           |
|    | where                                                                                                    |                                                                           |
|    | link_no<br>is the number of the link (0 to 1                                                                                                    | 5)                                                                        |
| 39 | Tell personnel at the far-end office to a working. Activate the link at your end activates the link. Type                                                                                                    | activate the link on which you are at the same time as the far-end office |
|    | >ACT link_no                                                                                                    |                                                                           |
|    | and press the Enter key.                                                                                                    |                                                                           |
|    | where                                                                                                    |                                                                           |
|    | link_no<br>is the number of the link (0 to 1                                                                                                    | 5)                                                                        |

# CCS LK minor (continued)

| 40 | To return the link to service, type                                    |                                       |  |  |  |  |  |
|----|------------------------------------------------------------------------|---------------------------------------|--|--|--|--|--|
|    | >RTS link_no                                                           |                                       |  |  |  |  |  |
|    | and press the Enter key.                                               |                                       |  |  |  |  |  |
|    | where                                                                  |                                       |  |  |  |  |  |
|    | link_no<br>is the number of the link (0 to 1                           | 5)                                    |  |  |  |  |  |
|    | If the ACT command                                                     | Do                                    |  |  |  |  |  |
|    | passed, and the link synchroni-<br>zation state is Sync or Alnd        | step 42                               |  |  |  |  |  |
|    | passed, and the link synchroni-<br>zation state is not Sync or<br>Alnd | step 9                                |  |  |  |  |  |
|    | failed                                                                 | step 9                                |  |  |  |  |  |
| 41 | To uninhibit the link, type                                            |                                       |  |  |  |  |  |
|    | and press the Enter key                                                |                                       |  |  |  |  |  |
|    | where                                                                  |                                       |  |  |  |  |  |
|    | link_no<br>is the number of the link (0 to 1                           | 5)                                    |  |  |  |  |  |
|    | If the UINH command                                                    | Do                                    |  |  |  |  |  |
|    | passed, and the link synchroni-<br>zation state is Sync or Alnd        | step 42                               |  |  |  |  |  |
|    | passed, and the link synchroni-<br>zation state is not Sync or<br>Alnd | step 9                                |  |  |  |  |  |
|    | failed                                                                 | step 9                                |  |  |  |  |  |
| 42 | Determine the traffic state of the link.                               |                                       |  |  |  |  |  |
|    | <i>Note:</i> The link traffic state appears display.                   | under the Traf Stat header on the MAP |  |  |  |  |  |
|    | Example of a MAP display:                                              |                                       |  |  |  |  |  |

# CCS LK minor (continued)

| Linkset SSP100_LK SYSB                                                                                 | Link                  |
|----------------------------------------------------------------------------------------------------|-----------------------|
| LK Stat Stat Resource Stat Physics<br>0 SysB Sync LIU7 101 InSv DSOA<br>1 ISTb Sync LIU7 103 InSv DSOA | al Access Stat Action |
| Size of Posted Set = 2                                                                                 |                       |
| If the link traffic state is                                                                           | Do                    |
| InSv                                                                                                   | step 52               |
| other than InSv                                                                                        | step 43               |
| is other than InSv                                                                                     | step 44               |
| and press the Enter key.<br><i>where</i><br><b>link_no</b><br>is the number of the link (0 to 1        | 5)                    |
| If the INH command                                                                                     | Do                    |
| passed                                                                                                 | step 44               |
| failed, and the link traffic state is SysB                                                             | step 44               |
| failed, and the link traffic state is ISTb                                                             | step 9                |
| To manually busy the link, type                                                                        |                       |
| >BSY link_no                                                                                           |                       |
| and press the Enter key.                                                                               |                       |
|                                                                                                    |                       |

43

44

# CCS LK minor (continued)

| link_no<br>is the number of the link (0 to 1                                                     | 5)                                          |
|--------------------------------------------------------------------------------------------------|---------------------------------------------|
| If the response is                                                                               | Do                                          |
| <pre>Link link_no:Traffic is running on that link Please confirm ("YES","Y","NO", or "N"):</pre> | step 45                                     |
| other than listed here, which can include the above response                                     | step 55                                     |
| To confirm the command, type                                                                     |                                             |
| >YES                                                                                             |                                             |
| and press the Enter key.                                                                         |                                             |
| To test the link, type                                                                           |                                             |
| >TST link_no                                                                                     |                                             |
| and press the Enter key.                                                                         |                                             |
| where                                                                                            |                                             |
| link_no<br>is the number of the link (0 to 1                                                     | 5)                                          |
| If the TST command                                                                               | Do                                          |
| passed                                                                                           | step 48                                     |
| failed, and you did not run a bit<br>error rate test on the link                                 | step 47                                     |
| failed                                                                                           | step 9                                      |
| failed, and you ran a bit error rate test on the link                                            | step 9                                      |
| Perform the procedure <i>Running a C7I</i> procedure and return to this point.                   | BERT in this document. Complete the         |
| <i>Note:</i> Perform a bit error rate test o the manual test at step 46.                         | n any link in the posted linkset that fails |
| Go to step 50.                                                                                   |                                             |
| To return the link to service, type                                                              |                                             |
| >RTS link_no                                                                                     |                                             |
| and press the Enter key.                                                                         |                                             |

# CCS LK minor (continued)

| If the RTS command                                                                                                    | Do                             |
|----------------------------------------------------------------------------------------------------|--------------------------------|
| passed, and the link is LInh                                                                                                    | step 51                        |
| passed                                                                                                    | step 52                        |
| failed, and this is the first time<br>you have tried the RTS com-<br>mand at this point                                                                                      | step 49                        |
| failed, and this is the second<br>time you have tried the RTS<br>command at this point                                                                                       | step 9                         |
| Wait 10 min.                                                                                                    |                                |
| Go to step 48.                                                                                                    |                                |
| Your next action depends on the resul                                                                                                    | ts of the bit error rate test. |
| If during the bit error rate test the system instructed you                                                                                                    | Do                             |
| to return the link to service                                                                                                    | step 51                        |
| not to return the link to service                                                                                                    | step 9                         |
| To uninhibit the link, type                                                                                                    |                                |
| >UINH link_no                                                                                                    |                                |
| e e di e accessi de la 🗖 e tra di e                                                                                                    |                                |
| and press the Enter key.                                                                                                    |                                |
| and press the Enter key.<br><i>where</i>                                                                                                    |                                |
| and press the Enter key.<br><i>where</i><br>link_no<br>is the number of the link (0 to 1                                                                                     | 5)                             |
| and press the Enter key.<br>where<br>link_no<br>is the number of the link (0 to 1<br>If the UINH command                                                                     | 5)<br><b>Do</b>                |
| and press the Enter key.<br>where<br>link_no<br>is the number of the link (0 to 1<br>If the UINH command<br>passed, and the link is InSv                                     | 5)<br><b>Do</b><br>step 52     |
| and press the Enter key.<br>where<br>link_no<br>is the number of the link (0 to 1<br>If the UINH command<br>passed, and the link is InSv<br>passed, and the link is not InSv | 5)<br>Do<br>step 52<br>step 9  |

## CCS LK minor (end)

Example of a MAP display:

| Linkset SSP100_LK<br>Traf Sync<br>LK Stat Stat Resource<br>0 InSv Sync LIU7 101<br>1 ISTb Sync LIU7 103 | InSv<br>Stat Physica<br>InSv DS0A<br>InSv DS0A | l Access | Stat | Link<br>Action |
|----------------------------------------------------------------------------------------------------|------------------------------------------------|----------|------|----------------|
| Size of Posted Set = 2                                                                                  |                                                |          |      |                |
| If the state of the links                                                                               | et is                                          | Do       |      |                |
| InSv                                                                                                    |                                                | step 56  |      |                |
| ManB, ISTb, or Sys<br>links are InSv                                                                    | B, and all                                     | step 53  |      |                |
| ManB, ISTb, or System<br>the displayed links a<br>and there are more li                                 | B, none of<br>are InSv,<br>inks to be          | step 9   |      |                |

ManB, ISTb, or SysB, none of step 55 the displayed links are InSv., and there are no more links to be displayed

- **53** Determine from office records which far-end office connects to the posted linkset.
- 54 Tell the operating company personnel at the far-end office that you are running an LK minor alarm and that one or more associated links connected to your office are in service.

Go to step 56.

displayed

- 55 For additional help, contact the next level of support.
- 56 The procedure is complete.

Common channel signaling alarm clearing procedures 2-43

# CCS LK minor in a DPNSS

### Alarm display

| СМ | MS | IOD | Net | PM | ccs  | Lns | Trks | Ext | APPL |
|----|----|-----|-----|----|------|-----|------|-----|------|
| •  | •  | •   | •   | •  | 1 LK | •   | •    | •   | •    |
|    |    |     |     |    |      |     |      |     |      |

### Indication

At the MTC level of the MAP display, a number and LK appear under the CCS header in the alarm banner. The LK indicates minor alarm for a linkset (LK).

#### Meaning

The number of DPNSS links affected appears to the left of LK. These links are system busy or in service trouble.

#### Result

An LK alarm indicates that the linkset cannot communicate with the private branch exchange (PBX). To prevent an change in service, clear the LK alarms at the first opportunity.

#### **Common procedures**

There are no common procedures.

### Action

This procedure contains a summary flowchart and a list of steps. Use the flowchart to review the procedure. Follow the steps to perform the procedure.

# CCS LK minor in a DPNSS (continued)

#### Summary in Clearing a CCS LK alarm

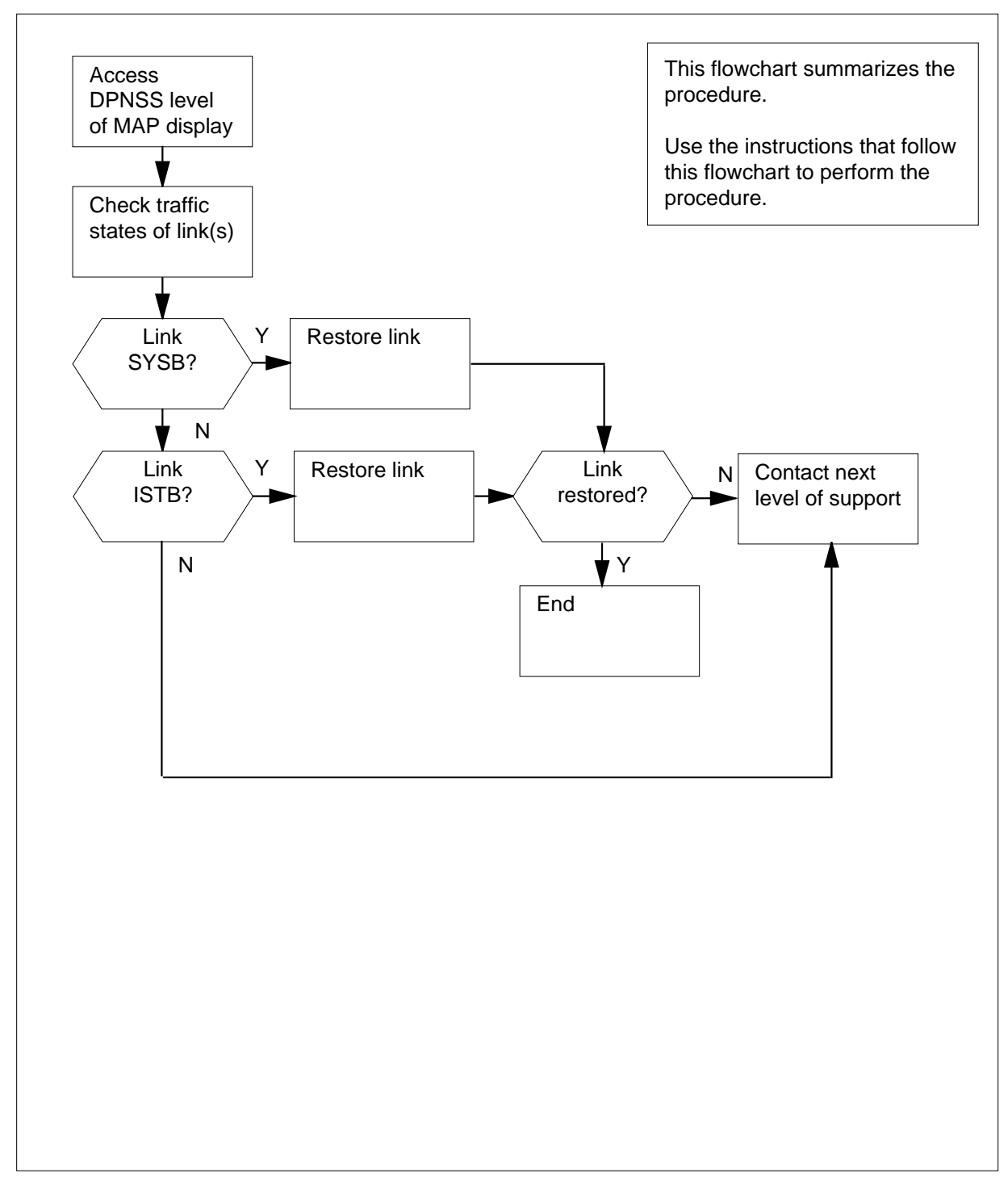

# CCS LK minor in a DPNSS (continued)

#### Clearing a CCS LK alarm

#### At your current location

- 1 To access the DPNSS level of the MAP display, type >MAPCI;MTC;CCS;DPNSS and press the Enter key.
- 2 To post all links that have an LK minor alarm, type
  - >POST A

and press the Enter key.

Example of a MAP display:

| Link name | Link  | ST        | Carr. | action in |
|-----------|-------|-----------|-------|-----------|
| (carrier) | state | No. state | state | progress  |
| PDTC 0 3  | SYSB  | 108 INSV  | INSV  |           |

2 links in post set, 1 after current link

- **3** Record the link name. The link name appears under the header Link name on the MAP display.
- 4 To display the next link, type
  - >NEXT

and press the Enter key.

- 5 Repeat steps 3 and 4 until you record the names of all links that have alarms.
- 6 To post a link that has an LK alarm, type

#### >POST L link\_name

and press the Enter key.

where

#### link\_name

is the name of the link that you recorded in step 3

7 Identify the link state of the posted link. Example of a MAP response:

## CCS LK minor in a DPNSS (continued)

| 1 after current link            |
|---------------------------------|
| Do                              |
| step 8                          |
| step 22                         |
|                                 |
|                                 |
|                                 |
| Do                              |
| step 10                         |
| step 9                          |
| t you cannot busy. To force the |
|                                 |
|                                 |
|                                 |
|                                 |
|                                 |
| Do                              |
| step 11                         |
| step 12                         |
| ent.                            |
| Do                              |
| step 6                          |
| step 39                         |
|                                 |

# CCS LK minor in a DPNSS (continued)

| Link name                                                                                                    | Link                                                                                                    | ST                                                             | Carr.                          | action in          |
|----------------------------------------------------------------------------------------------------|----------------------------------------------------------------------------------------------------|----------------------------------------------------------------|--------------------------------|--------------------|
| (carrier)                                                                                                    | state N                                                                                                    | lo. state                                                      | state                          | progress           |
| PDTC 0 3                                                                                                    | SYSB 1                                                                                                    | 08 SYSB                                                        | INSV                           |                    |
| 2 links in p                                                                                                    | ost set,                                                                                                    | 1 a                                                            | fter curre                     | ent link           |
| If the ST                                                                                                    |                                                                                                    | Do                                                             |                                |                    |
| is SysB                                                                                                    |                                                                                                    | step                                                           | 13                             |                    |
| is CBsy                                                                                                    |                                                                                                    | step                                                           | 13                             |                    |
| is InSv                                                                                                    |                                                                                                    | step                                                           | 17                             |                    |
| Perform the proc                                                                                                    | edure <i>Clearing</i>                                                                                                 | g an STC ala                                                   | rm in this do                  | cument. Clear      |
| alarm for the sign                                                                                                    | tuno                                                                                                    | controller (S                                                  | IC) and retu                   | irn to this point. |
|                                                                                                    | type                                                                                                    |                                                                |                                |                    |
| SREE                                                                                                    |                                                                                                    |                                                                |                                |                    |
| ·                                                                                                    | 4 a.m. 1 . a                                                                                                    |                                                                |                                |                    |
| and press the Er                                                                                                    | ter key.                                                                                                    |                                                                |                                |                    |
| and press the Er                                                                                                    | ter key.                                                                                                    | Do                                                             |                                |                    |
| and press the Er<br>If you<br>can set the Sys                                                                                                    | ter key.<br>B link to bus                                                                                             | <b>Do</b><br>sy step                                           | 16                             |                    |
| and press the Er<br>If you<br>can set the Sys<br>cannot set the                                                                                                    | ter key.<br>B link to bus<br>SysB link to                                                                             | <b>Do</b><br>sy step<br>busy step                              | 16<br>15                       |                    |
| and press the En<br>If you<br>can set the Sys<br>cannot set the<br>Use the FORCE<br>command on the                                                                                                    | ter key.<br>B link to bus<br>SysB link to<br>option on the l<br>link, type                                            | Do<br>sy step<br>busy step<br>ink that you                     | 16<br>15<br>cannot busy.       | To force the       |
| and press the Er<br>If you<br>can set the Sys<br>cannot set the<br>Use the FORCE<br>command on the<br>>BSY FORCE                                                                                                   | ter key.<br>B link to bus<br>SysB link to<br>option on the l<br>link, type                                            | Do<br>sy step<br>busy step<br>ink that you                     | 16<br>15<br>cannot busy.       | To force the       |
| and press the En<br>If you<br>can set the Sys<br>cannot set the<br>Use the FORCE<br>command on the<br>>BSY FORCE<br>and press the En                                                                               | ter key.<br>B link to bus<br>SysB link to<br>option on the l<br>link, type                                            | Do<br>sy step<br>busy step<br>ink that you                     | 16<br>15<br>cannot busy.       | To force the       |
| and press the Er<br>If you<br>can set the Sys<br>cannot set the<br>Use the FORCE<br>command on the<br>>BSY FORCE<br>and press the Er<br>To return the link                                                         | ter key.<br>B link to bus<br>SysB link to<br>option on the l<br>link, type<br>ter key.<br>to service, typ             | Do<br>sy step<br>busy step<br>ink that you<br>e                | 16<br>15<br>cannot busy.       | To force the       |
| and press the Er<br>If you<br>can set the Sys<br>cannot set the<br>Use the FORCE<br>command on the<br>>BSY FORCE<br>and press the Er<br>To return the link<br>>RTS                                                 | ter key.<br>B link to bus<br>SysB link to<br>option on the l<br>link, type<br>ter key.<br>to service, typ             | Do<br>by step<br>busy step<br>ink that you<br>be               | 16<br>15<br>cannot busy.       | To force the       |
| and press the Er<br>If you<br>can set the Sys<br>cannot set the<br>Use the FORCE<br>command on the<br>>BSY FORCE<br>and press the Er<br>To return the link<br>>RTS<br>and press the Er                             | ter key.<br>B link to bus<br>SysB link to<br>option on the l<br>link, type<br>ter key.<br>to service, typ             | Do<br>sy step<br>busy step<br>ink that you<br>be               | 16<br>15<br>cannot busy.       | To force the       |
| and press the En<br>If you<br>can set the Sys<br>cannot set the<br>Use the FORCE<br>command on the<br>>BSY FORCE<br>and press the En<br>To return the link<br>>RTS<br>and press the En<br>If the RTS com           | ter key.<br>B link to bus<br>SysB link to<br>option on the l<br>link, type<br>ter key.<br>to service, typ<br>ter key. | Do<br>busy step<br>ink that you<br>be                          | 16<br>15<br>cannot busy.       | To force the       |
| and press the En<br>If you<br>can set the Sys<br>cannot set the<br>Use the FORCE<br>command on the<br>>BSY FORCE<br>and press the En<br>To return the link<br>>RTS<br>and press the En<br>If the RTS com<br>passed | ter key.<br>B link to bus<br>SysB link to<br>option on the l<br>link, type<br>ter key.<br>to service, typ<br>ter key. | Do<br>sy step<br>busy step<br>ink that you<br>be<br>Do<br>step | 16<br>15<br>cannot busy.<br>11 | To force the       |

Example of a MAP response:

13

14

15

16

17

## CCS LK minor in a DPNSS (continued)

18

19

20

21

22

| Link name<br>(carrier)<br>PDTC 0 3                                                                                                    | Link<br>state<br>SYSB                                    | ST<br>No.sta<br>108 In          | ate<br>nSv                  | Carr.<br>state<br>SysB             | action in<br>progress                  |
|----------------------------------------------------------------------------------------------------|----------------------------------------------------------|---------------------------------|-----------------------------|------------------------------------|----------------------------------------|
| 2 links in po                                                                                                    | ost set,                                                 |                                 | 1 af                        | ter curre                          | ent link                               |
| If the carrier sta                                                                                                    | ate                                                      |                                 | Do                          |                                    |                                        |
| is SysB                                                                                                    |                                                          |                                 | step 1                      | .8                                 |                                        |
| is InSv                                                                                                    |                                                          |                                 | step 2                      | 22                                 |                                        |
| Perform the proce<br>alarm for the inter                                                                                                    | edure <i>Cleari</i><br>peripheral r                      | <i>ing an IPN</i><br>nessage li | <i>IL aları</i><br>ink (IPI | <i>n</i> in this do<br>ML) and ret | cument. Clear th<br>urn to this point. |
| To busy the link, t                                                                                                    | уре                                                      |                                 |                             |                                    |                                        |
| >BSY                                                                                                    |                                                          |                                 |                             |                                    |                                        |
| and press the Ent                                                                                                    | er key.                                                  |                                 |                             |                                    |                                        |
| lf you                                                                                                    |                                                          |                                 | Do                          |                                    |                                        |
| can set the Sys                                                                                                    | B link to b                                              | usy                             | step 2                      | 21                                 |                                        |
| cannot set the S                                                                                                    | SysB link t                                              | o busy                          | step 2                      | 20                                 |                                        |
|                                                                                                    | ntion on th                                              | o link that                     | vou ca                      | nnot busv                          | To force the                           |
| Use the FORCE of command on the                                                                                                    | link, type                                               |                                 | ,                           | iniot buby.                        |                                        |
| Use the FORCE of<br>command on the<br>>BSY FORCE                                                                                                    | link, type                                               |                                 | ,                           | iniot budy.                        |                                        |
| Use the FORCE of command on the<br>>BSY FORCE and press the Ent                                                                                       | link, type                                               |                                 | ,                           | line buoy.                         |                                        |
| Use the FORCE of<br>command on the<br>>BSY FORCE<br>and press the Ent<br>To return the link                                                           | ink, type<br>er key.<br>to service, t                    | ype                             | ,                           | inici buby.                        |                                        |
| Use the FORCE of<br>command on the<br>>BSY FORCE<br>and press the Ent<br>To return the link<br>>RTS                                                   | ink, type<br>er key.<br>to service, t                    | ype                             | ,                           | inter buoy.                        |                                        |
| Use the FORCE of<br>command on the<br>>BSY FORCE<br>and press the Ent<br>To return the link<br>>RTS<br>and press the Ent                              | ink, type<br>er key.<br>to service, t<br>er key.         | уре                             | ,                           | inter buoy.                        |                                        |
| Use the FORCE of<br>command on the<br>>BSY FORCE<br>and press the Ent<br>To return the link<br>>RTS<br>and press the Ent<br>If the RTS com            | ink, type<br>er key.<br>to service, t<br>er key.<br>mand | ype                             | Do                          |                                    |                                        |
| Use the FORCE of<br>command on the<br>>BSY FORCE<br>and press the Ent<br>To return the link<br>>RTS<br>and press the Ent<br>If the RTS comm<br>passed | ink, type<br>er key.<br>to service, t<br>er key.<br>mand | ype                             | Do<br>step 1                | 1                                  |                                        |

Example of a MAP response:

# CCS LK minor in a DPNSS (continued)

|    | Link name<br>(carrier)<br>PDTC 0 3                                                      | Link<br>state<br>SYSB       | ST<br>No. st<br>108 ] | tate<br>InSv      | Carr.<br>state<br>SysB | action in<br>progress<br>resetting all<br>LAPS |
|----|-----------------------------------------------------------------------------------------|-----------------------------|-----------------------|-------------------|------------------------|------------------------------------------------|
|    | 2 links in po                                                                           | ost set,                    |                       | 1 aft             | ter curr               | ent link                                       |
|    | If the MAP res                                                                          | ponse                       |                       | Do                |                        |                                                |
|    | is querying ST                                                                          | Γ                           |                       | step              | 23                     |                                                |
|    | is hunting flag                                                                         | <u></u> s                   |                       | step              | 2                      |                                                |
|    | is resetting all                                                                        | LAPS                        |                       | step              | 24                     |                                                |
|    | is resetting <n< th=""><th>&gt;LAPS</th><th></th><th>step</th><th>25</th><th></th></n<> | >LAPS                       |                       | step              | 25                     |                                                |
|    | is all LAPS de                                                                          | eactivated                  |                       | step              | 34                     |                                                |
|    | is LAP(s) dead                                                                          | ctivated                    |                       | step              | 34                     |                                                |
|    | is no display                                                                           |                             |                       | step              | 39                     |                                                |
| 23 | This message ap seconds, a fault                                                        | ppears at no<br>is present. | ormal inte            | ervals. If        | the messa              | ge does not clear in                           |
|    | Go to step 38.                                                                          |                             |                       |                   |                        |                                                |
| 24 | The fault is with                                                                       | the other Pl                | BX.                   |                   |                        |                                                |
|    | Go to step 38.                                                                          |                             |                       |                   |                        |                                                |
| 25 | This temporary s                                                                        | tate is norr                | nal while             | the link i        | returns to s           | service.                                       |
| 26 | Use the QUERY                                                                           |                             | and to ide            | entity the        | ELAPS that             | attempt to reset.                              |
|    | >QUERYLAP FU                                                                            | LL                          |                       |                   |                        |                                                |
|    | and press the Er                                                                        | nter key.                   |                       |                   |                        |                                                |
|    | Example of a MA                                                                         | AP respons                  | e:                    |                   |                        |                                                |
|    | LAP:                                                                                    | 0000000<br>0123456          | 0001111<br>7890123    | 111111<br>8456789 | 22222222               | 22233<br>78901                                 |
|    | Real:<br>Virtual:                                                                       | <br>                        |                       | rr-rr             | ····rri                | rrrr<br>rrrr                                   |
| 27 | To reactivate the                                                                       | LAPs, type                  | ;                     |                   |                        |                                                |
|    | >ACTLAP ALL                                                                             |                             |                       |                   |                        |                                                |

# CCS LK minor in a DPNSS (continued)

| and press the Enter key.                                        |                                          |
|-----------------------------------------------------------------|------------------------------------------|
| If the LAP                                                      | Do                                       |
| reactivates                                                     | step 39                                  |
| does not reactivate                                             | step 28                                  |
| To access the trunk test position (TTF                          | ) level of the MAP display, type         |
| >TRKS;TTP                                                       |                                          |
| and press the Enter key.                                        |                                          |
| Example of a MAP response:                                      |                                          |
| POST DELQ BUSYQ DIG<br>TP1                                      |                                          |
| EKT TYPE PM.NO COM LA<br>EW DP DP PDTC 1 5 17 SVNV2W            | NG STA S R DOT TE RESUL<br>60 SB + . DIG |
| If the trunks                                                   | Do                                       |
| are in lock-out (LO) state                                      | step 38                                  |
| are in system-busy (SB) state                                   | step 29                                  |
| To post the link that is system busy, ty                        | ре                                       |
| >POST A SB                                                      |                                          |
| and press the Enter key.                                        |                                          |
| To busy the link, type                                          |                                          |
| >BSY                                                            |                                          |
| and press the Enter key.                                        |                                          |
| lf you                                                          | Do                                       |
| can set the SysB link to busy                                   | step 32                                  |
| cannot set the SysB link to busy                                | step 31                                  |
| Use the FORCE option on the link that command on the link, type | t you cannot busy. To force the          |
| >BSY FORCE                                                      |                                          |
| and press the Enter key.                                        |                                          |
| To return the link to service, type                             |                                          |
| >RTS                                                            |                                          |

# CCS LK minor in a DPNSS (end)

| If the RTS command                                              | Do                            |
|-----------------------------------------------------------------|-------------------------------|
| passed                                                          | step 33                       |
| failed                                                          | step 38                       |
| The LAP resets automatically.                                   |                               |
| If the LAP                                                      | Do                            |
| does reset                                                      | step 39                       |
| does not reset                                                  | step 38                       |
| To reactivate the LAPs, type                                    |                               |
| >ACTLAP ALL                                                     |                               |
| and press the Enter key.                                        |                               |
| To busy the link, type                                          |                               |
| >BSY                                                            |                               |
| and press the Enter key.                                        |                               |
| lf you                                                          | Do                            |
| can set the SysB link to busy                                   | step 37                       |
| cannot set the SysB link to busy                                | step 36                       |
| Use the FORCE option on the link that command on the link, type | you cannot busy. To force the |
| >BSY FORCE                                                      |                               |
| and press the Enter key.                                        |                               |
| To return the link to service, type                             |                               |
| >RTS                                                            |                               |
| and press the Enter key.                                        |                               |
| If the RTS command                                              | Do                            |
| passed                                                          | step 11                       |
|                                                                 | step 38                       |
| failed                                                          | r                             |

# CCS LKM major

### Alarm display

| ſ | СМ | MS | IOD | Net | PM | CCS  | Lns | Trks | Ext | APPL |
|---|----|----|-----|-----|----|------|-----|------|-----|------|
|   | •  | •  | •   | •   | •  | 1LKM | •   | •    | •   | ·    |
|   |    |    |     |     |    |      |     |      |     |      |

### Indication

At the MTC level of the MAP display, a number precedes LKM under the CCS header in the alarm banner. The LKM indicates a major alarm for a linkset.

### Meaning

A linkset is out of service. No links in the linkset can carry traffic.

The number under the common channel signaling (CCS) header in the alarm banner indicates the number of linksets affected.

#### Result

Signaling on the linkset is not possible. Traffic routes to another linkset if a linkset is available. The traffic can be at a degraded level of service.

### **Common procedures**

This procedure refers to Running a C7BERT.

Do not go to the common procedure unless the step-action procedure directs you to go.

### Action

This procedure contains a summary flowchart and a list of steps. Use the flowchart to review the procedure. Follow the steps to perform the procedure.

#### Summary of How to clear a CCS LKM major alarm

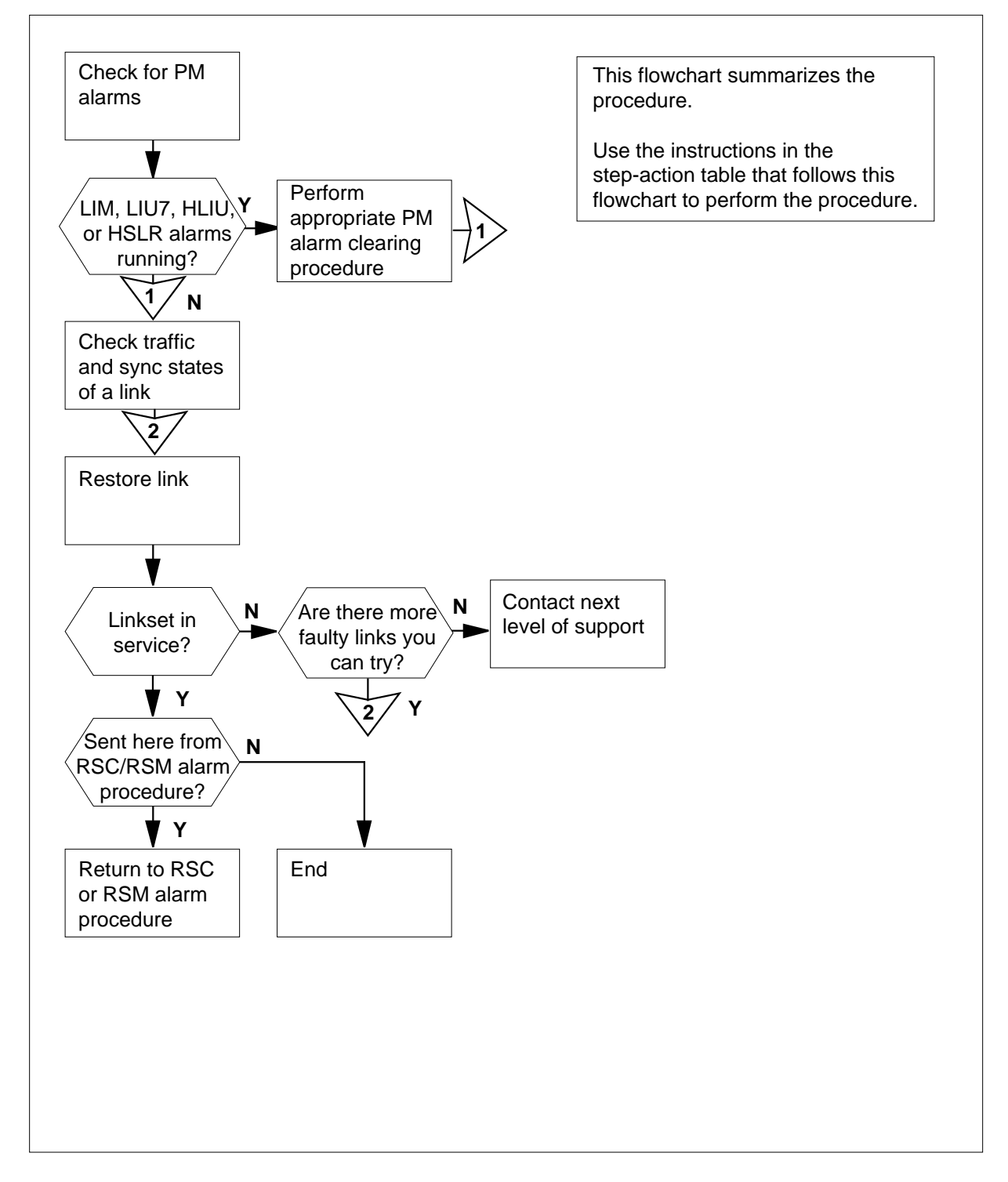

DMS-100 Family NA100 Alarm Clearing and Perform. Monitoring Proc. Volume 1 of 4 LET0015 and up

# CCS LKM

major (continued)

#### How to clear a CCS LKM major

#### At the MAP display

2

3

4

1 To access the C7LKSET level of the MAP display, type

>MAPCI;MTC;CCS;CCS7;C7LKSET

and press the Enter key.

| lf you                                                                                                    | Do                                |
|----------------------------------------------------------------------------------------------------|-----------------------------------|
| come to this procedure from the RSM alarm clearing procedure                                                                                                    | RSC or the step 6                 |
| do not come to this procedure fro<br>or the RSM alarm clearing proce                                                                                                    | om the RSC step 2<br>redure       |
| Determine if LIM, LIU7, HLIU, or HS<br>in the MAP display alarm banner.                                                                                                    | LR alarms appear under the PM hea |
| If LIM, LIU7, HLIU, or HSLR alarms                                                                                                    | Do                                |
| appear                                                                                                    | step 3                            |
| do not appear                                                                                                    | step 4                            |
| >POST A LKM<br>and press the Enter key.<br>Example of a MAP display:                                                                                                    |                                   |
| Linkset SSP100_LK SysB<br>Traf Sync<br>LK Stat Stat Resource Stat Phys<br>0 SysB Sync LIU7 101 InSv DS0A<br>1 ManB alnd LIU7 103 InSv DS0A<br>2 ManB DAct DLIU 300 InSv DS1 | Link<br>Sical Access Stat Action  |
| Size of Posted Set = 3                                                                                                    | Do                                |
| If you                                                                                                    |                                   |
| If you                                                                                                    |                                   |
| If you<br>posted an out-of-service linkset                                                                                                    | step 5                            |

5 Record the linkset name.

*Note:* The linkset name appears on the right of the Linkset header on the MAP display.

6 To post the out of service link, type

>POST C linkset\_name

and press the Enter key.

where

linkset\_name

is the name of the linkset that you recorded before you started this procedure

Example of a MAP display:

Linkset SSP100\_LK ISTb Traf Sync Link LK Stat Stat Resource Stat Physical Access Stat Action 0 SysB Sync LIU7 101 InSv DS0A 1 ManB alnd LIU7 103 InSv DS0A 2 ManB DAct DLIU 300 InSv DS1 Size of Posted Set = 3

- 7 Determine from office records the far-end office that connects to the posted linkset.
- 8 Contact the far-end office to determine if it has LIM, LIU7, HLIU, or HSLR alarms.

| If the far-end office                            | Do                                 |
|--------------------------------------------------|------------------------------------|
| has LIM, LIU7, HLIU, or HSLR alarms              | step 9                             |
| does not have LIM, LIU7,<br>HLIU, or HSLR alarms | step 10                            |
| When the problems at the for and offic           | a clear determine the state of the |

When the problems at the far-end office clear, determine the state of the posted linkset.

*Note:* The linkset state appears on the right of the linkset name on the MAP display.

Example of a MAP display:

9

| Lin<br>LK<br>0<br>1 | nkset<br>Traf<br>Stat<br>SysB<br>ManB | SSP1<br>Sync<br>Stat<br>Sync<br>alnd | Resource<br>LIU7 101<br>LIU7 103 | SYSB<br>Stat Physica<br>InSv DS0A<br>InSv DS0A | al Access | Link<br>Stat Action |
|---------------------|---------------------------------------|--------------------------------------|----------------------------------|------------------------------------------------|-----------|---------------------|
| 2<br>Si:<br>        | ManB<br>ze of<br><b>the s</b>         | Poste                                | of the links                     | set                                            | Do        |                     |
| i                   | s Ins                                 | Sv or                                | ISTb                             |                                                | step 54   |                     |
| i                   | sRIr                                  | nh, L                                | Inh, Man                         | B, or SysB                                     | step 10   |                     |
| i                   | s Mar                                 | ıB or                                | SysBsy                           |                                                | step 10   |                     |

**10** Determine if the posted linkset contains out-of-service links.

*Note:* The link traffic state appears under the Traf Stat header in the MAP display. Up to four links show at one time in the posted linkset. If more than four links are in the linkset, the word "more" appears at the bottom of the MAP display.

Example of a MAP display:

| Li | nkset | SSP   | L00_LK     | SYSB          |        |             |
|----|-------|-------|------------|---------------|--------|-------------|
|    | Traf  | Sync  |            |               |        | Link        |
| LK | Stat  | Stat  | Resource   | Stat Physical | Access | Stat Action |
| 0  | SysB  | Sync  | LIU7 101   | InSv DS0A     |        |             |
| 1  | ManB  | alnd  | LIU7 103   | InSv DS0A     |        |             |
| 2  | ManB  | DAct  | DLIU 300   | InSv DS1      |        |             |
|    |       |       |            |               |        |             |
| Si | ze of | Poste | ed Set = 3 |               |        |             |

| lf                                                                                                    | Do      |
|----------------------------------------------------------------------------------------------------|---------|
| out-of-service links are displayed and you did not<br>work on any of these links                                             | step 12 |
| out-of-service or ISTb links are displayed, you<br>worked on all of these links, and there are more<br>links to be displayed | step 11 |
| out-of-service or ISTb links are displayed, you worked on all of these links, and there are no more links to be displayed    | step 51 |
| all displayed links are InSv or ISTb, and there are more links to be displayed                                               | step 11 |

|   | lf                                                                                         |                        | Do              |
|---|--------------------------------------------------------------------------------------------|------------------------|-----------------|
|   | all displayed links are InSv or I are no more links to be displayed                        | STD, and there         | step 51         |
| Т | o display the next four links in the pos                                                   | sted set, type         |                 |
| > | NEXT                                                                                       |                        |                 |
| а | and press the Enter key.                                                                   |                        |                 |
| Ģ | Go to step 10.                                                                             |                        |                 |
| Т | o choose an out-of-service link, chec                                                      | k the traffic state fo | or each link.   |
|   | <i>Note:</i> The link traffic state appears display.                                       | under the Traf Stat    | header of the M |
|   | If the traffic state for                                                                   | Do                     |                 |
|   | at least one link is InSv and you<br>cannot restore any RInh, LInh,<br>ManB, or SysB links | step 51                |                 |
|   | a minimum of one link is InSv<br>and you cannot restore any<br>ManB or SysBsy links        | step 51                |                 |
|   | at least one link is RInh and you<br>did not work on that link                             | step 13                |                 |
|   | at least one link is LInh and you<br>did not work on that link                             | step 16                |                 |
|   | at least one link is ManB and you<br>did not work on that link                             | step 22                |                 |
|   | at least one link is SysB and you did not work on that link                                | step 24                |                 |
|   | all links are RInh, LInh,<br>ManB, or SysB and these links<br>did not return to service    | step 56                |                 |
|   | all links are ManB or SysBsy<br>and these links did not return to<br>service               | step 56                |                 |

14 Contact the far-end office to determine why the operating company personnel inhibited the link at a remote location.

15 When the far-end office restores the link, determine the traffic state of the remotely inhibited link.

*Note:* The link traffic state appears under the Traf Stat header of the MAP display.

Example of a MAP display:

| Liı | nkset | SSP   | 100_LK     | IS     | Tb       |        |             |
|-----|-------|-------|------------|--------|----------|--------|-------------|
|     | Traf  | Sync  |            |        |          |        | Link        |
| LK  | Stat  | Stat  | Resource   | Stat   | Physical | Access | Stat Action |
| 0   | SysB  | Sync  | LIU7 101   | InSv   | DSOA     |        |             |
| 1   | ManB  | alnd  | LIU7 103   | InSv 3 | DS0A     |        |             |
| 2   | ManB  | DAct  | DLIU 300   | InSv   | DS1      |        |             |
|     |       |       |            |        |          |        |             |
| Siz | ze of | Poste | ed Set = 3 |        |          |        |             |

| If the link traffic state is | Do      |
|------------------------------|---------|
| InSv or ISTb                 | step 51 |
| LInh                         | step 16 |
| ManB                         | step 22 |
| SysB                         | step 24 |

- **16** Determine from office records or from operating company personnel why the link was locally inhibited.
- 17 When you have permission, uninhibit (UINH) the link. Type

>UINH link\_no

and press the Enter key.

where

```
link_no
```

is the number of the inhibited link (0 to 15)

| If the UINH command                                                            | Do      |
|--------------------------------------------------------------------------------|---------|
| passed                                                                         | step 18 |
| failed, and this is the first time<br>you have tried to uninhibit the<br>link  | step 19 |
| failed, and this is the second<br>time you have tried to uninhibit<br>the link | step 10 |

18 Determine the link traffic state. Note: The link traffic state appears under the Traf Stat header on the MAP display. Example of a MAP display: Linkset SSP100\_LK InSv Traf Sync Link LK Stat Stat Resource Stat Physical Access Stat Action 0 SysB Sync LIU7 101 InSv DSOA 1 ManB alnd LIU7 103 InSv DSOA 2 ManB DAct DLIU 300 InSv DS1 Size of Posted Set = 3 If the link traffic state is Do InSv or ISTb step 51 other than listed here step 10 19 Contact your next level of support to determine if datafill that relates to the link has been changed at either end of the link. If datafill Do changed at either end of the link step 20 did not change at either end of step 21 the link 20 Consult your next level of support. Follow the instructions of your next level of support to correct the problem. When you correct the problem, go to step 17. Consult your next level of support to determine why the UINH command 21 failed. When you correct the problem, go to step 17. 22 Determine from office records or from operating company personnel why the link is manual busy. When you have permission, continue this procedure. 23 To return the link to service, type >RTS link\_no and press the Enter key. where link no is the number of the link (0 to 7)

| If the RTS command                                                                                                    | Do                              |
|----------------------------------------------------------------------------------------------------|---------------------------------|
| failed                                                                                                    | step 10                         |
| passed, but the link traffic state is RInh                                                                                                    | step 13                         |
| passed, but the link traffic state is LInh                                                                                                    | step 16                         |
| passed, but the link traffic state is SysB                                                                                                    | step 24                         |
| passed, and the link traffic state is InSv or ISTb                                                                                                    | step 51                         |
| Note:       The link synchronization stares         of the MAP display.         Example of a MAP display:         Linkset SSP100_LK ISTb         Traf Sync         LK Stat Stat Resource Stat Physic         0 SysB Sync LIU7 101 InSv DS0A         1 ManB alnd LIU7 103 InSv DS0A         2 ManB DAct DLIU 300 InSv DS1         Size of Posted Set = 3         If the link synchronization state | Link<br>.cal Access Stat Action |
| Sync or Alnd                                                                                                    | sten 41                         |
| other than listed above                                                                                                    | step 25                         |
| other than listed above                                                                                                    | step 26                         |
| o inhibit the link, type                                                                                                    |                                 |

25

24

| link_no<br>is the number of the link (0 to 1                                                     | 5)      |
|--------------------------------------------------------------------------------------------------|---------|
| If the INH command                                                                               | Do      |
| passed                                                                                           | step 26 |
| failed, and the link traffic state is SysB                                                       | step 26 |
| failed, and the link traffic state is ISTb                                                       | step 10 |
| To manually busy the link, type                                                                  |         |
| >BSY link_no                                                                                     |         |
| and press the Enter key.                                                                         |         |
| where                                                                                            |         |
| link_no<br>is the number of the link (0 to 7                                                     | )       |
| link_no<br>is the number of the link (0 to 1                                                     | 5)      |
| If the response is                                                                               | Do      |
| Link link_no:Traffic<br>is running on the link<br>Please confirm<br>("YES","Y","NO", or<br>"N"): | step 27 |
| other than listed here, including<br>additional messages with above<br>response                  | step 56 |
| To confirm the command, type                                                                     |         |
| and press the Enter key.                                                                         |         |
| To deactivate the link, type                                                                     |         |
| >DEACT link_no                                                                                   |         |
| and press the Enter key.                                                                         |         |
| where                                                                                            |         |
| link_no<br>is the number of the link (0 to 7                                                     | )       |

|    | link_no<br>is the number of the link (0 to 1                           | 5)      |  |  |
|----|------------------------------------------------------------------------|---------|--|--|
| 29 | To activate the link, type                                             |         |  |  |
|    | >ACT link_no                                                           |         |  |  |
|    | and press the Enter key.                                               |         |  |  |
|    | where                                                                  |         |  |  |
|    | link_no<br>is the number of the link (0 to 7                           | )       |  |  |
|    | link_no<br>is the number of the link (0 to 15)                         |         |  |  |
|    | If the ACT command                                                     | Do      |  |  |
|    | passed, and the link synchroni-<br>zation state is Sync or Alnd        | step 41 |  |  |
|    | passed, and the link synchroni-<br>zation state is not Sync or<br>Alnd | step 32 |  |  |
|    | failed                                                                 | step 32 |  |  |
|    | To return the link to service, type                                    |         |  |  |
|    | >RTS link_no                                                           |         |  |  |
|    | and press the Enter key.                                               |         |  |  |
|    | where                                                                  |         |  |  |
|    | link_no<br>is the number of the link (0 to 7                           | )       |  |  |
|    | link_no<br>is the number of the link (0 to 1                           | 5)      |  |  |
|    | To uninhibit the link, type                                            |         |  |  |
|    | >UINH link_no                                                          |         |  |  |
|    | and press the Enter key.                                               |         |  |  |
|    | where                                                                  |         |  |  |
|    | link_no<br>is the number of the link (0 to 15)                         |         |  |  |
|    | If the UINH command                                                    | Do      |  |  |
|    | passed, and the link synchroni-<br>zation state is Sync or Alnd        | step 41 |  |  |

| Do                                        |
|-------------------------------------------|
| step 32                                   |
| step 32                                   |
|                                           |
| Do                                        |
| step 41                                   |
| step 33                                   |
| step 10                                   |
| rsonnel at that location the following    |
| o service, and activate the link in order |
| iter you busy, deactivate, and return the |
| end office to align the link again.       |
|                                           |
|                                           |
|                                           |
|                                           |
| 15)                                       |
| Do                                        |
| step 35                                   |
| step 35                                   |
|                                           |

| failed, and the link traffic state is step 10         ISTb         To manually busy the link, type         >BSY link_no         and press the Enter key.         where         link_no         is the number of the link (0 to 7)         link_no         is the number of the link (0 to 15)         If the response is       Do         Link link_no:Traffic step 36         is running on the link         Please       confirm         ("YES", "Y", "NO", or         "N"):         other than listed here, including step 56         additional messages with above         response         To confirm the command, type         >YES         and press the Enter key.         To deactivate the link, type         >DEACT link_no         is the number of the link (0 to 7)         link_no         is the number of the link (0 to 15)         Tell the personnel at the far-end office to activate the link on which you         working. Activate the link at your end at the same time the far-end office activates the link at their end. Type         >ACT link_no         and press the Enter key.      | If the INH command                                                                                                    | Do                                                                         |
|----------------------------------------------------------------------------------------------------|----------------------------------------------------------------------------------------------------|----------------------------------------------------------------------------|
| To manually busy the link, type<br>>BSY link_no<br>and press the Enter key.<br>where<br>link_no<br>is the number of the link (0 to 7)<br>link_no<br>is the number of the link (0 to 15)<br>If the response is Do<br>Link link_no:Traffic step 36<br>is running on the link<br>Please confirm<br>("YES", "Y", "NO", or<br>"N"):<br>other than listed here, including step 56<br>additional messages with above<br>response<br>To confirm the command, type<br>>YES<br>and press the Enter key.<br>To deactivate the link, type<br>>DEACT link_no<br>and press the Enter key.<br>where<br>link_no<br>is the number of the link (0 to 7)<br>link_no<br>is the number of the link (0 to 15)<br>Tell the personnel at the far-end office to activate the link on which you<br>working. Activate the link at their end. Type<br>>ACT link_no<br>and press the Enter key.                                                                                                    | failed, and the link traffic state is ISTb                                                                                    | step 10                                                                    |
| <pre>&gt;BSY link_no and press the Enter key. where     ink_no         is the number of the link (0 to 7)     link_no         is the number of the link (0 to 15)     if the response is         Do         Link link_no:Traffic step 36         is running on the link         Please confirm         ("YES", "Y", "NO", or         "N"):         other than listed here, including step 56         additional messages with above         response         To confirm the command, type         &gt;YES         and press the Enter key.         To deactivate the link, type         &gt;DEACT link_no         and press the Enter key. where         link_no         is the number of the link (0 to 7)         link_no         is the number of the link (0 to 7)         link_no         is the number of the link (0 to 15)         Tell the personnel at the far-end office to activate the link on which you         vorking. Activate the link at your end at the same time the far-end office         activates the link at their end. Type         &gt;ACT link_no         and press the Enter key.</pre> | To manually busy the link, type                                                                                               |                                                                            |
| and press the Enter key.<br>where<br>link_no<br>is the number of the link (0 to 7)<br>link_no<br>is the number of the link (0 to 15)<br>f the response is Do<br>Link link_no:Traffic step 36<br>is running on the link<br>Please confirm<br>("YES", "Y", "NO", or<br>"N"):<br>other than listed here, including step 56<br>additional messages with above<br>response<br>To confirm the command, type<br>>YES<br>and press the Enter key.<br>To deactivate the link, type<br>>DEACT link_no<br>and press the Enter key.<br>where<br>link_no<br>is the number of the link (0 to 7)<br>link_no<br>is the number of the link (0 to 15)<br>Tell the personnel at the far-end office to activate the link on which you<br>working. Activate the link at your end at the same time the far-end office<br>activates the link at their end. Type<br>>ACT link_no<br>and press the Enter key.                                                                                                    | >BSY link_no                                                                                                    |                                                                            |
| <pre>where     link_no     is the number of the link (0 to 7)     link_no     is the number of the link (0 to 15)      If the response is Do     Link link_no:Traffic step 36     is running on the link     Please confirm     ("YES", "Y", "NO", or     "N"):     other than listed here, including step 56     additional messages with above     response     To confirm the command, type     &gt;YES     and press the Enter key.     To deactivate the link, type     &gt;DEACT link_no         is the number of the link (0 to 7)     link_no         is the number of the link (0 to 7)     link_no         is the number of the link (0 to 15) Tell the personnel at the far-end office to activate the link on which you     working. Activate the link at your end at the same time the far-end office     activates the link at their end. Type     &gt;ACT link_no     and press the Enter key.</pre>                                                                                                    | and press the Enter key.                                                                                                    |                                                                            |
| <pre>link_no<br/>is the number of the link (0 to 7)<br/>link_no<br/>is the number of the link (0 to 15)<br/>// the response is Do<br/>Link link_no:Traffic step 36<br/>is running on the link<br/>Please confirm<br/>("YES", "Y", "NO", or<br/>"N"):<br/>other than listed here, including step 56<br/>additional messages with above<br/>response<br/>To confirm the command, type<br/>&gt;YES<br/>and press the Enter key.<br/>To deactivate the link, type<br/>&gt;DEACT link_no<br/>and press the Enter key.<br/>where<br/>link_no<br/>is the number of the link (0 to 7)<br/>link_no<br/>is the number of the link (0 to 15)<br/>Tell the personnel at the far-end office to activate the link on which you<br/>working. Activate the link at your end at the same time the far-end office<br/>activates the link at their end. Type<br/>&gt;ACT link_no<br/>and press the Enter key.</pre>                                                                                                    | where                                                                                                    |                                                                            |
| link_no         is the number of the link (0 to 15)         If the response is       Do         Link link_no:Traffic step 36         is running on the link         Please       confirm         ("YES", "Y", "NO", or         "N"):         other than listed here, including step 56         additional messages with above         response         To confirm the command, type         >YES         and press the Enter key.         To deactivate the link, type         >DEACT link_no         and press the Enter key.         where         link_no         is the number of the link (0 to 7)         link_no         is the number of the link (0 to 15)         Tell the personnel at the far-end office to activate the link on which you working. Activate the link at your end at the same time the far-end office activates the link at their end. Type         >ACT link_no         and press the Enter key.                                                                                                    | link_no<br>is the number of the link (0 to 7)                                                                                 |                                                                            |
| If the response is       Do         Link       link_no:Traffic       step 36         is running on the link       Please       confirm         Please       confirm       ("YES", "Y", "NO", or         "N"):       other than listed here, including       step 56         additional messages with above       response         To confirm the command, type       >YES         and press the Enter key.       To deactivate the link, type         >DEACT       link_no         and press the Enter key.       where         link_no       is the number of the link (0 to 7)         link_no       is the number of the link (0 to 15)         Tell the personnel at the far-end office to activate the link on which you working. Activate the link at your end at the same time the far-end office activates the link at their end. Type         >ACT       link_no         and press the Enter key.                                                                                                    | link_no<br>is the number of the link (0 to 15                                                                                 | 5)                                                                         |
| Link link_no:Traffic step 36<br>is running on the link<br>Please confirm<br>("YES", "Y", "NO", or<br>"N"):<br>other than listed here, including step 56<br>additional messages with above<br>response<br>To confirm the command, type<br>>YES<br>and press the Enter key.<br>To deactivate the link, type<br>>DEACT link_no<br>and press the Enter key.<br>where<br>link_no<br>is the number of the link (0 to 7)<br>link_no<br>is the number of the link (0 to 15)<br>Tell the personnel at the far-end office to activate the link on which you<br>working. Activate the link at your end at the same time the far-end office<br>activates the link at their end. Type<br>>ACT link_no<br>and press the Enter key.                                                                                                    | If the response is                                                                                                    | Do                                                                         |
| other than listed here, including step 56<br>additional messages with above<br>response<br>To confirm the command, type<br>>YES<br>and press the Enter key.<br>To deactivate the link, type<br>>DEACT link_no<br>and press the Enter key.<br>where<br>link_no<br>is the number of the link (0 to 7)<br>link_no<br>is the number of the link (0 to 15)<br>Tell the personnel at the far-end office to activate the link on which you<br>working. Activate the link at your end at the same time the far-end office<br>activates the link at their end. Type<br>>ACT link_no<br>and press the Enter key.                                                                                                    | Link link_no:Traffic<br>is running on the link<br>Please confirm<br>("YES","Y","NO", or<br>"N"):                              | step 36                                                                    |
| To confirm the command, type<br>>YES<br>and press the Enter key.<br>To deactivate the link, type<br>>DEACT link_no<br>and press the Enter key.<br>where<br>link_no<br>is the number of the link (0 to 7)<br>link_no<br>is the number of the link (0 to 15)<br>Tell the personnel at the far-end office to activate the link on which you<br>working. Activate the link at your end at the same time the far-end offic<br>activates the link at their end. Type<br>>ACT link_no<br>and press the Enter key.                                                                                                    | other than listed here, including<br>additional messages with above<br>response                                               | step 56                                                                    |
| <pre>&gt;YES and press the Enter key. To deactivate the link, type &gt;DEACT link_no and press the Enter key. where link_no is the number of the link (0 to 7) link_no is the number of the link (0 to 15) Tell the personnel at the far-end office to activate the link on which you working. Activate the link at your end at the same time the far-end offic activates the link at their end. Type &gt;ACT link_no and press the Enter key.</pre>                                                                                                    | To confirm the command, type                                                                                                  |                                                                            |
| and press the Enter key.<br>To deactivate the link, type<br>>DEACT link_no<br>and press the Enter key.<br>where<br>link_no<br>is the number of the link (0 to 7)<br>link_no<br>is the number of the link (0 to 15)<br>Tell the personnel at the far-end office to activate the link on which you<br>working. Activate the link at your end at the same time the far-end office<br>activates the link at their end. Type<br>>ACT link_no<br>and press the Enter key.                                                                                                    | >YES                                                                                                    |                                                                            |
| To deactivate the link, type<br>>DEACT link_no<br>and press the Enter key.<br>where<br>link_no<br>is the number of the link (0 to 7)<br>link_no<br>is the number of the link (0 to 15)<br>Tell the personnel at the far-end office to activate the link on which you<br>working. Activate the link at your end at the same time the far-end offic<br>activates the link at their end. Type<br>>ACT link_no<br>and press the Enter key.                                                                                                    | and press the Enter key.                                                                                                    |                                                                            |
| <pre>&gt;DEACT link_no and press the Enter key. where link_no is the number of the link (0 to 7) link_no is the number of the link (0 to 15) Tell the personnel at the far-end office to activate the link on which you working. Activate the link at your end at the same time the far-end offic activates the link at their end. Type &gt;ACT link_no and press the Enter key.</pre>                                                                                                    | To deactivate the link, type                                                                                                  |                                                                            |
| and press the Enter key.<br>where<br>link_no<br>is the number of the link (0 to 7)<br>link_no<br>is the number of the link (0 to 15)<br>Tell the personnel at the far-end office to activate the link on which you<br>working. Activate the link at your end at the same time the far-end offic<br>activates the link at their end. Type<br>>ACT link_no<br>and press the Enter key.                                                                                                    | >DEACT link_no                                                                                                    |                                                                            |
| <pre>where     link_no         is the number of the link (0 to 7)         link_no             is the number of the link (0 to 15) Tell the personnel at the far-end office to activate the link on which you working. Activate the link at your end at the same time the far-end offic activates the link at their end. Type &gt;ACT link_no and press the Enter key.</pre>                                                                                                    | and press the Enter key.                                                                                                    |                                                                            |
| <pre>ink_no is the number of the link (0 to 7) link_no is the number of the link (0 to 15) Tell the personnel at the far-end office to activate the link on which you working. Activate the link at your end at the same time the far-end offic activates the link at their end. Type &gt;ACT link_no and press the Enter key.</pre>                                                                                                    | where                                                                                                    |                                                                            |
| <pre>link_no     is the number of the link (0 to 15) Tell the personnel at the far-end office to activate the link on which you working. Activate the link at your end at the same time the far-end offic activates the link at their end. Type &gt;ACT link_no and press the Enter key.</pre>                                                                                                    | is the number of the link (0 to 7)                                                                                            |                                                                            |
| Tell the personnel at the far-end office to activate the link on which you working. Activate the link at your end at the same time the far-end office activates the link at their end. Type ACT link_no and press the Enter key.                                                                                                    | link_no<br>is the number of the link (0 to 15                                                                                 | 5)                                                                         |
| >ACT link_no<br>and press the Enter key.                                                                                                    | Tell the personnel at the far-end office<br>working. Activate the link at your end a<br>activates the link at their end. Type | to activate the link on which you a<br>at the same time the far-end office |
| and press the Enter key.                                                                                                    | >ACT link_no                                                                                                    |                                                                            |
|                                                                                                    | and proce the Enter key                                                                                                    |                                                                            |

| where                                                                  |         |
|------------------------------------------------------------------------|---------|
| link_no<br>is the number of the link (0 to 7                           | )       |
| link_no<br>is the number of the link (0 to 1                           | 5)      |
| If the ACT command                                                     | Do      |
| passed, and the link synchroni-<br>zation state is Sync or Alnd        | step 41 |
| passed, and the link synchroni-<br>zation state is not Sync or<br>Alnd | step 10 |
| failed                                                                 | step 10 |
| To return the link to service, type                                    |         |
| >RTS link_no                                                           |         |
| and press the Enter key.                                               |         |
| where                                                                  |         |
| link_no<br>is the number of the link (0 to 7                           | )       |
| link_no<br>is the number of the link (0 to 1                           | 5)      |
| To uninhibit the link, type                                            |         |
| >UINH link_no                                                          |         |
| and press the Enter key.                                               |         |
| where                                                                  |         |
| link_no<br>is the number of the link (0 to 1                           | 5)      |
| If the UINH command                                                    | Do      |
| passed, and the link synchroni-<br>zation state is Sync or Alnd        | step 41 |
| passed, and the link synchroni-<br>zation state is not Sync or<br>Alnd | step 10 |
| failed                                                                 | step 10 |
|                                                                        |         |

39

40

| <i>Note:</i> The link traffic state appears display.                                                                                                    |                                           |                   |
|----------------------------------------------------------------------------------------------------|-------------------------------------------|-------------------|
| Example of a MAP display:                                                                                                    |                                           |                   |
| Linkset SSP100_LK SYSB<br>Traf Sync<br>LK Stat Stat Resource Stat Physic<br>0 SysB Sync LIU7 101 InSv DSOA<br>1 ManB alnd LIU7 103 InSv DSOA<br>2 ManB DAct DLIU 300 InSv DS1                                                                                                    | al Access                                 | Link<br>Stat Acti |
| Size of Posted Set = 3                                                                                                    |                                           |                   |
| If the link traffic state is                                                                                                    | Do                                        |                   |
| InSv                                                                                                    | step 51                                   |                   |
| other than listed here                                                                                                    | step 42                                   |                   |
| other than listed here                                                                                                    | step 43                                   |                   |
| To inhibit the link, type >INH link_no and press the Enter key.                                                                                                    |                                           |                   |
| To inhibit the link, type<br>>INH link_no<br>and press the Enter key.<br><i>where</i><br>link_no<br>is the number of the link (0 to 1                                                                                                    | 5)                                        |                   |
| To inhibit the link, type <pre>&gt;INH link_no and press the Enter key. where link_no is the number of the link (0 to 1 If the INH command</pre>                                                                                                    | 5)<br><b>Do</b>                           |                   |
| To inhibit the link, type<br>>INH link_no<br>and press the Enter key.<br>where<br>link_no<br>is the number of the link (0 to 1<br>If the INH command<br>passed                                                                                                    | 5)<br><b>Do</b><br>step 43                |                   |
| To inhibit the link, type<br>>INH link_no<br>and press the Enter key.<br>where<br>link_no<br>is the number of the link (0 to 1<br>If the INH command<br>passed<br>failed, and the link traffic state is<br>SysB                                                                                                    | 5)<br>Do<br>step 43<br>step 43            |                   |
| To inhibit the link, type<br>>INH link_no<br>and press the Enter key.<br>where<br>link_no<br>is the number of the link (0 to 1<br>If the INH command<br>passed<br>failed, and the link traffic state is<br>SysB<br>failed, and the link traffic state is<br>ISTb                                                                                | 5)<br>Do<br>step 43<br>step 43<br>step 10 |                   |
| To inhibit the link, type<br>>INH link_no<br>and press the Enter key.<br>where<br>link_no<br>is the number of the link (0 to 1<br>If the INH command<br>passed<br>failed, and the link traffic state is<br>SysB<br>failed, and the link traffic state is<br>ISTb<br>To manually busy the link, type                                             | 5)<br>Do<br>step 43<br>step 43<br>step 10 |                   |
| To inhibit the link, type<br>>INH link_no<br>and press the Enter key.<br>where<br>link_no<br>is the number of the link (0 to 1<br>If the INH command<br>passed<br>failed, and the link traffic state is<br>SysB<br>failed, and the link traffic state is<br>ISTb<br>To manually busy the link, type<br>>BSY link_no                             | 5)<br>Do<br>step 43<br>step 43<br>step 10 |                   |
| To inhibit the link, type<br>>INH link_no<br>and press the Enter key.<br>where<br>link_no<br>is the number of the link (0 to 1<br>If the INH command<br>passed<br>failed, and the link traffic state is<br>SysB<br>failed, and the link traffic state is<br>ISTb<br>To manually busy the link, type<br>>BSY link_no<br>and press the Enter key. | 5)<br>Do<br>step 43<br>step 43<br>step 10 |                   |

|    | link_no<br>is the number of the link (0 to 15)                                                     |                        |                     |  |  |
|----|----------------------------------------------------------------------------------------------------|------------------------|---------------------|--|--|
|    | If the response is                                                                                 | Do                     |                     |  |  |
|    | Link link_no:Traffic s<br>is running on the link<br>Please confirm(<br>"YES","Y","NO", or<br>"N"): | tep 44                 |                     |  |  |
|    | other than listed here, including s<br>additional messages with above<br>response                  | tep 56                 |                     |  |  |
| 44 | To confirm the command, type                                                                       |                        |                     |  |  |
|    | >YES                                                                                               |                        |                     |  |  |
|    | and press the Enter key.                                                                           |                        |                     |  |  |
| 45 | To test the link, type                                                                             |                        |                     |  |  |
|    | >TST link_no                                                                                       |                        |                     |  |  |
|    | and press the Enter key.                                                                           |                        |                     |  |  |
|    | where                                                                                              |                        |                     |  |  |
|    | link_no<br>is the number of the link (0 to 7)                                                      |                        |                     |  |  |
|    | link_no<br>is the number of the link (0 to 15)                                                     |                        |                     |  |  |
|    | If the TST command                                                                                 |                        | Do                  |  |  |
|    | passed                                                                                             |                        | step 47             |  |  |
|    | failed, and you did not run a bit erro<br>the link                                                 | r rate test on         | step 46             |  |  |
|    | failed                                                                                             |                        | step 10             |  |  |
|    | failed, and you ran a bit error rate tes                                                           | t on the link          | step 10             |  |  |
| 46 | Perform the procedure <i>Running a C7BE</i> , procedure and return to this point.                  | <i>RT</i> in this docu | ment. Complete the  |  |  |
|    | <i>Note:</i> Perform a bit error rate test on failed the manual test at step 45.                   | any link in the        | posted linkset that |  |  |
|    | Go to step 49.                                                                                     |                        |                     |  |  |
| 47 | To return the link to service, type                                                                |                        |                     |  |  |
|    | >RTS link_no                                                                                       |                        |                     |  |  |

| and press the Enter key.                                                                                                    |                                                             |         |
|----------------------------------------------------------------------------------------------------|-------------------------------------------------------------|---------|
| where                                                                                                    |                                                             |         |
| link_no<br>is the number of the link (0 to 7                                                                                                    | 7)                                                          |         |
| link_no<br>is the number of the link (0 to 1                                                                                                    | 15)                                                         |         |
| If the RTS command                                                                                                    |                                                             | Do      |
| passed, and the link is LInh                                                                                                    |                                                             | step 50 |
| passed                                                                                                    |                                                             | step 51 |
| failed, and this attempt is your fir<br>RTS command at this point                                                                                                    | st attempt with the                                         | step 48 |
| failed, and this attempt is your se<br>the RTS command at this point                                                                                                    | econd attempt with                                          | step 10 |
| Wait 10 min.                                                                                                    |                                                             |         |
| Go to step 47.                                                                                                    |                                                             |         |
| Your next action depends on the resu                                                                                                    | lte ef the hit ennen net                                    |         |
|                                                                                                    | lits of the bit error rate                                  | e test. |
| If, during the bit error rate test,<br>you received the instruction                                                                                                    | Do                                                          | e test. |
| If, during the bit error rate test,<br>you received the instruction<br>to return the link to service                                                                                                    | Do<br>step 50                                               |         |
| If, during the bit error rate test,<br>you received the instruction<br>to return the link to service<br>to not return the link to service                                                                                                    | Do<br>step 50<br>step 10                                    |         |
| If, during the bit error rate test,<br>you received the instruction<br>to return the link to service<br>to not return the link to service<br>To uninhibit the link, type                                                                                                    | Do<br>step 50<br>step 10                                    |         |
| If, during the bit error rate test,<br>you received the instruction<br>to return the link to service<br>to not return the link to service<br>To uninhibit the link, type<br>>UINH link_no                                                                                                    | Do<br>step 50<br>step 10                                    |         |
| If, during the bit error rate test,<br>you received the instruction<br>to return the link to service<br>to not return the link to service<br>To uninhibit the link, type<br>>UINH link_no<br>and press the Enter key.                                                                                                    | Do<br>step 50<br>step 10                                    |         |
| If, during the bit error rate test,<br>you received the instruction<br>to return the link to service<br>to not return the link to service<br>To uninhibit the link, type<br>>UINH link_no<br>and press the Enter key.<br>where                                                                                                    | Do<br>step 50<br>step 10                                    |         |
| If, during the bit error rate test,<br>you received the instruction<br>to return the link to service<br>to not return the link to service<br>To uninhibit the link, type<br>>UINH link_no<br>and press the Enter key.<br>where<br>link_no<br>is the number of the link (0 to return the link (0 to return)                                                                                | Do<br>step 50<br>step 10                                    |         |
| If, during the bit error rate test,<br>you received the instruction<br>to return the link to service<br>to not return the link to service<br>To uninhibit the link, type<br>>UINH link_no<br>and press the Enter key.<br>where<br>link_no<br>is the number of the link (0 to -<br>If the UINH command                                                                                     | Do<br>step 50<br>step 10<br>15)<br>Do                       |         |
| If, during the bit error rate test,<br>you received the instruction<br>to return the link to service<br>to not return the link to service<br>To uninhibit the link, type<br>>UINH link_no<br>and press the Enter key.<br>where<br>link_no<br>is the number of the link (0 to<br>If the UINH command<br>passed, and the link is InSv or<br>ISTb                                            | Do<br>step 50<br>step 10<br>15)<br>Do<br>step 51            |         |
| If, during the bit error rate test,<br>you received the instruction<br>to return the link to service<br>to not return the link to service<br>To uninhibit the link, type<br>>UINH link_no<br>and press the Enter key.<br>where<br>link_no<br>is the number of the link (0 to<br>If the UINH command<br>passed, and the link is InSv or<br>ISTb<br>passed, and the link is ManB or<br>SysB | Do<br>step 50<br>step 10<br>15)<br>Do<br>step 51<br>step 10 |         |
# CCS LKM major (end)

51 Determine the linkset state.

*Note:* The linkset state appears on the right of the linkset name on the MAP display.

Example of a MAP display:

Linkset SSP100\_LK InSv Traf Sync Link LK Stat Stat Resource Stat Physical Access Stat Action 0 SysB Sync LIU7 101 InSv DS0A 1 ManB alnd LIU7 103 InSv DS0A 2 ManB DAct DLIU 300 InSv DS1 Size of Posted Set = 3

| If the linkset state is                                                                                                    | Do                                                                                                    |
|----------------------------------------------------------------------------------------------------|----------------------------------------------------------------------------------------------------|
| InSv or ISTb                                                                                                    | step 54                                                                                                    |
| ManB or SysB, and at least one link is InSv<br>or ISTb                                                                                                    | step 52                                                                                                    |
| ManB or SysB, not any of the displayed links<br>are InSv or ISTb, and more links are<br>present on the linkset                                                                                                    | step 10                                                                                                    |
| ManB or SysB, not any of the displayed links<br>are InSv or ISTb, and no more links are<br>present on the linkset                                                                                                    | step 56                                                                                                    |
| -                                                                                                    |                                                                                                    |
| Determine from office records which far-end office co<br>linkset.<br>Contact the far-end office. Tell operating company pe                                                                                                    | onnects to the pos                                                                                                    |
| Determine from office records which far-end office co<br>linkset.<br>Contact the far-end office. Tell operating company pe<br>is not in service, and that one or more associated lin<br>office are in service.                                                                                                    | onnects to the pos<br>ersonnel that the li<br>ks connected to y                                                                       |
| Determine from office records which far-end office co<br>linkset.<br>Contact the far-end office. Tell operating company pe<br>is not in service, and that one or more associated lin<br>office are in service.<br>Your next action depends on the reason you are perf                                                                                                    | onnects to the pos<br>ersonnel that the li<br>ks connected to yo<br>orming this proce                                                 |
| Determine from office records which far-end office co<br>linkset.<br>Contact the far-end office. Tell operating company pe<br>is not in service, and that one or more associated lin<br>office are in service.<br>Your next action depends on the reason you are perf<br><b>If you</b>                                                                                                    | onnects to the posersonnel that the links connected to y orming this proce                                                            |
| Determine from office records which far-end office co<br>linkset.<br>Contact the far-end office. Tell operating company pe<br>is not in service, and that one or more associated lin<br>office are in service.<br>Your next action depends on the reason you are perf<br>If you<br>came to this procedure from the RSC or the<br>RSM alarm clearing procedure                                                                                                    | onnects to the pos<br>ersonnel that the li<br>ks connected to y<br>orming this proce<br>Do<br>step 55                                 |
| Determine from office records which far-end office co<br>linkset.<br>Contact the far-end office. Tell operating company per<br>is not in service, and that one or more associated lin<br>office are in service.<br>Your next action depends on the reason you are perf<br><b>If you</b><br>came to this procedure from the RSC or the<br>RSM alarm clearing procedure<br>did not come to this procedure from the RSC<br>alarm clearing procedure                                                                                                    | onnects to the pos<br>ersonnel that the li<br>ks connected to y<br>orming this proce<br>Do<br>step 55<br>step 57                      |
| Determine from office records which far-end office co<br>linkset.<br>Contact the far-end office. Tell operating company per<br>is not in service, and that one or more associated lin<br>office are in service.<br>Your next action depends on the reason you are perf<br><b>If you</b><br>came to this procedure from the RSC or the<br>RSM alarm clearing procedure<br>did not come to this procedure from the RSC<br>alarm clearing procedure<br>Return to the routeset alarm clearing procedure that<br>procedure. Continue as directed.                                                            | onnects to the pos<br>ersonnel that the li<br>ks connected to y<br>orming this proces<br>Do<br>step 55<br>step 57<br>sent you to this |
| Determine from office records which far-end office co<br>linkset.<br>Contact the far-end office. Tell operating company per<br>is not in service, and that one or more associated lin<br>office are in service.<br>Your next action depends on the reason you are perf<br><b>If you</b><br>came to this procedure from the RSC or the<br>RSM alarm clearing procedure<br>did not come to this procedure from the RSC<br>alarm clearing procedure<br>Return to the routeset alarm clearing procedure that<br>procedure. Continue as directed.<br>For additional help, contact the next level of support. | onnects to the pos<br>ersonnel that the li<br>ks connected to y<br>orming this proce<br>Do<br>step 55<br>step 57<br>sent you to this  |

# CCS LSSC critical

## Alarm display

| <br>СМ | MS | IOD | Net | PM | CCS          | Lns | Trks | Ext | APPL |
|--------|----|-----|-----|----|--------------|-----|------|-----|------|
| -      | •  | •   |     |    | 1LSSC<br>*C* | ·   | •    | •   | ·    |

### Indication

At the MTC level of the MAP display, a number and FSP appear under the CCS header in the alarm banner. The LSSC indicates a critical alarm for a local subsystem (LSSC).

### Meaning

A local subsystem is system busy or manual busy.

If all occurrences in an affected subsystem are system busy, the associated service can have had a coordinated state change. The system routes all queries to the mate service control point II (SCPII). At this time, you must correct the problem at the SCPLoc level. Subsystem occurrences are not always in a fault condition.

The number under the CCS header in the alarm banner indicates the number of subsystems affected.

#### Result

The affected local subsystem is out of service.

#### **Common procedures**

There are no common procedures.

#### Action

This procedure contains a summary flowchart and a list of steps. Use the flowchart to review the procedure. Follow the steps to perform the procedure.

#### Summary of How to clear a CCS LSSC critical alarm

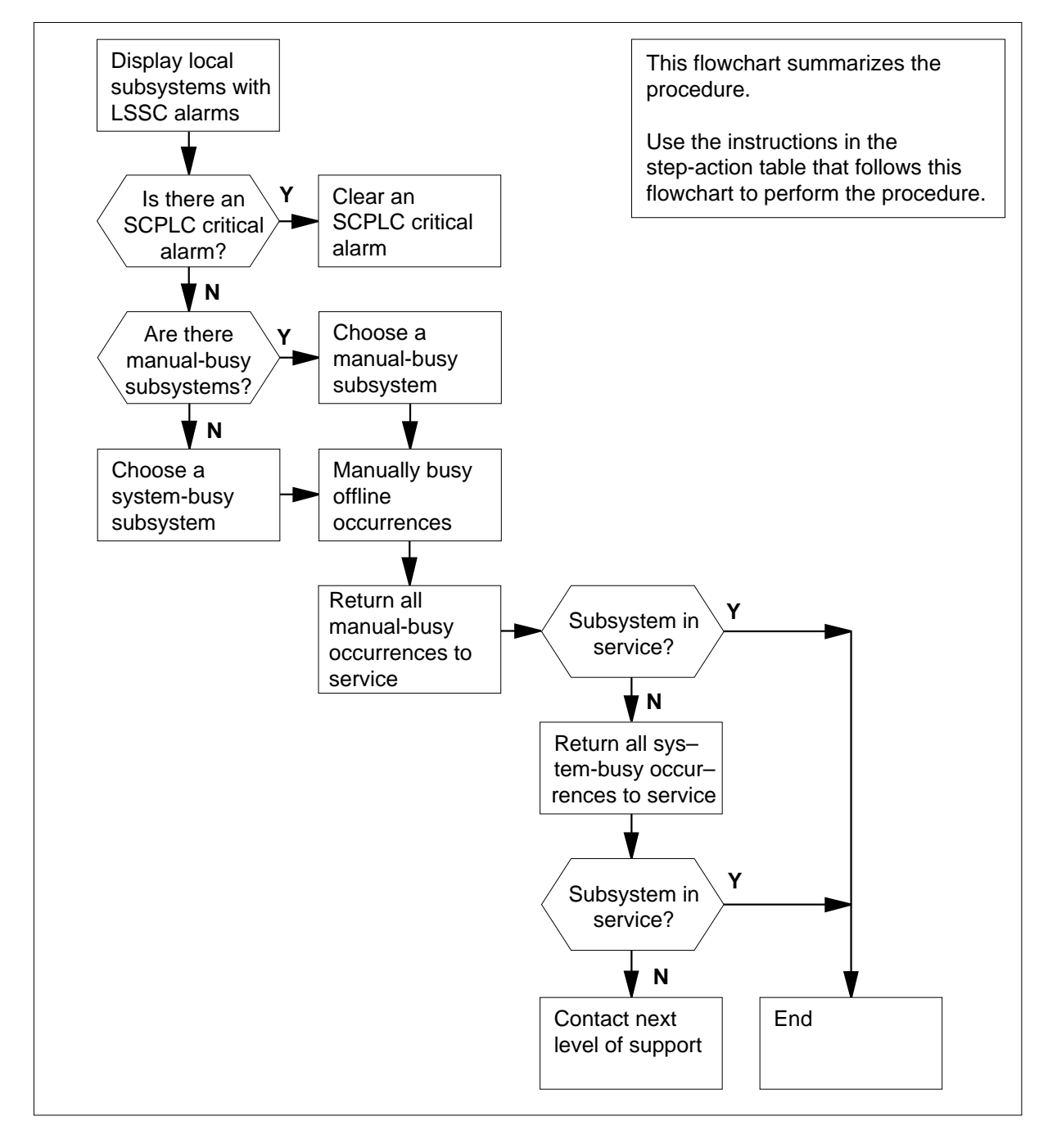

#### How to clear a CCS LSSC critical alarm

#### At the MAP terminal

- 1 To access the CCS7 level of the MAP, type
  - >MAPCI;MTC;CCS;CCS7

and press the Enter key.

2 To display all subsystems that cause LSSC alarms, type

>DISALM LSSC

and press the Enter key.

Example of a MAP response

| Subsystem |      | Alm | Stat |
|-----------|------|-----|------|
|           | 800P | SSC | SYSB |
|           | ACCS | SSC | MANB |

- 3 Choose a subsystem to work on. Choose the out-of-service local subsystem with the highest value. The MANB has a higher value than SYSB.
- 4 Record the name and state of the subsystem.

*Note:* The subsystem name appears under the subsystem header on the MAP display. The subsystem state appears under the state header.

5 To access the SCCPLOC level of the MAP display, type

>SCCPLOC

and press the Enter key.

- 6 To post the local subsystem, type
  - >POST subsystem

and press the Enter key.

where

#### subsystem

is the name of the local subsystem that you selected in step 3

Example of a MAP display:

| CCS7          | SCP |       |          |          |          |          |
|---------------|-----|-------|----------|----------|----------|----------|
| 1 LSSC        |     |       |          |          |          |          |
| C7 SCCP LOCAL | L   |       |          | 111111   | 11112222 | 22222233 |
| Subsystem     |     | State | 01234567 | 89012345 | 67890123 | 45678901 |
| 800P          |     | MANB  | SMMO     |          |          |          |

| Determine the state                                              | e of all o                    | ccurrences                | for the pos                   | st subsyste              | m.                   |
|------------------------------------------------------------------|-------------------------------|---------------------------|-------------------------------|--------------------------|----------------------|
| lf                                                               |                               |                           |                               |                          | Do                   |
| all occurrences a                                                | ure S (s                      | ystem bus                 | y)                            |                          | step 8               |
| a minimum of or<br>ual busy), or dot                             | ne occu<br>(.)(in             | rrence is C<br>service)   | ) (offline),                  | M (man-                  | step 10              |
| Determine if the MA header.                                      | P displa                      | y indicates               | a SCPLC c                     | critical alarn           | n under the S        |
| Example of a MAP                                                 | display:                      |                           |                               |                          |                      |
| CCS7 SCP<br>1 LSSC 1 SCPLC<br>C7 SCCP LOCAL<br>Subsystem<br>800P | State<br>SYSB                 | 01234567<br>SSSS          | 111111<br>89012345            | 11112222<br>67890123<br> | 22222233<br>45678901 |
| If an SCPLC alar                                                 | m                             |                           | Do                            |                          |                      |
| appears                                                          |                               |                           | step 9                        |                          |                      |
| does not appear                                                  |                               |                           | step 10                       |                          |                      |
| The SCPII node cha<br>to clear an SCPLC                          | anged to<br><i>critical a</i> | a coordina<br>alarm. Retu | ted state. F<br>urn to this p | Perform the<br>point.    | procedure            |
| Go to step 25.                                                   |                               |                           |                               |                          |                      |
| Choose a local sub                                               | system                        | occurrence                | to use.                       |                          |                      |
| lf                                                               |                               |                           |                               |                          | Do                   |
| at least one subs<br>not tried to return                         | ystem c<br>n the su           | occurrence<br>Ibsystem t  | is M, and you service         | you have                 | step 11              |
| at least one subs<br>not tried to return                         | ystem o<br>n the su           | occurrence<br>Ibsystem t  | is O, and yo service          | you have                 | step 12              |
| at least one subs<br>not collected info<br>the LOCATE co         | ystem c<br>ormatio<br>mmand   | occurrence<br>on on the o | is S, and g                   | you have<br>that uses    | step 16              |
| you tried to retur<br>vice, and you car                          | rn all M,<br>nnot ret         | , O, and S<br>turn the su | occurrence<br>bsystem to      | es to ser-<br>o service  | step 24              |

| Determine from office records or from of have permission to return the manual b   | operating company per<br>ousy occurrence to se                        | ersonnel if g<br>rvice. |
|-----------------------------------------------------------------------------------|-----------------------------------------------------------------------|-------------------------|
| lf you                                                                            |                                                                       | Do                      |
| have permission to return the occu                                                | irrence to service                                                    | step 14                 |
| do not have permission to return service                                          | the occurrence to                                                     | step 10                 |
| Determine from office records or from of have permission to return the offline of | operating company percent operating company percented by the service. | ersonnel if y           |
| lf you                                                                            |                                                                       | Do                      |
| have permission to return the occu                                                | rrence to service                                                     | step 13                 |
| do not have permission to return service                                          | the occurrence to                                                     | step 10                 |
| To manually busy the occurrence, type                                             |                                                                       |                         |
| >BSY instance_no                                                                  |                                                                       |                         |
| and press the Enter key.                                                          |                                                                       |                         |
| where                                                                             |                                                                       |                         |
| instance_no<br>is the number of the occurrence                                    | (0 to 31)                                                             |                         |
| To return the occurrence to service, typ                                          | be                                                                    |                         |
| >RTS instance_no                                                                  |                                                                       |                         |
| and press the Enter key.                                                          |                                                                       |                         |
| where                                                                             |                                                                       |                         |
| occurrence_no<br>is the number of the occurrence                                  | (0 to 31)                                                             |                         |
| If the RTS command                                                                | Do                                                                    |                         |
| passed, and the occurrence is dot (.) (in service)                                | step 15                                                               |                         |
| passed, but the occurrence is S                                                   | step 10                                                               |                         |
| failed                                                                            | step 22                                                               |                         |
| Determine the subsystem state.<br><b>Note:</b> The subsystem state appears        | s under the state head                                                | der on the              |

Example of a MAP:

Common channel signaling alarm clearing procedures 2-75

# CCS LSSC critical (continued)

| C<br>1<br>C7 SC<br>Subsy<br>800P | CS7 SCP<br>LSSC .<br>CP LOCAL<br>stem | State<br>MANB         | 01234567<br>SMMO | 111111<br>89012345<br> | 11112222<br>67890123<br> | 22222233<br>45678901<br> |
|----------------------------------|---------------------------------------|-----------------------|------------------|------------------------|--------------------------|--------------------------|
| If the                           | e local subsy                         | stem s                | tate             | Do                     |                          |                          |
| is I:                            | nSv                                   |                       |                  | step 25                |                          |                          |
| is no<br>curr                    | ot InSv and<br>ence is O, M,          | at leas<br>or S       | t one oc-        | step 10                |                          |                          |
| is no<br>are (                   | ot InSv and<br>O, M, or S             | no occ                | urrences         | step 24                |                          |                          |
| To ma<br>>вsy                    | nually busy th                        | ne syste<br>_no       | m busy occ       | currence, ty           | pe                       |                          |
| and p                            | ress the Enter                        | r key.                |                  |                        |                          |                          |
| where                            | è                                     |                       |                  |                        |                          |                          |
| 0                                | is the numbe                          | <b>o</b><br>er of the | occurrence       | e (0 to 31)            |                          |                          |
| If the                           | e BSY comm                            | and                   |                  | Do                     |                          |                          |
| pass                             | sed                                   |                       |                  | step 18                |                          |                          |
| faile                            | ed                                    |                       |                  | step 17                |                          |                          |
| To for                           | ce the occurre                        | ence to l             | ousy, type       |                        |                          |                          |
| >BSY                             | instance                              | _no F                 | ORCE             |                        |                          |                          |
| and p                            | ress the Enter                        | r key.                |                  |                        |                          |                          |
| where                            | è                                     |                       |                  |                        |                          |                          |
| 0                                | ccurrence_no<br>is the numbe          | <b>o</b><br>er of the | occurrence       | e (0 to 31)            |                          |                          |
| To ret                           | urn the occuri                        | rence to              | service, ty      | ре                     |                          |                          |
| >RTS                             | instance                              | _no                   |                  |                        |                          |                          |
| and p                            | ress the Ente                         | er key.               |                  |                        |                          |                          |
| where                            | è                                     |                       |                  |                        |                          |                          |
| 0                                | ccurrence_no<br>is the numbe          | <b>o</b><br>er of the | occurrence       | e (0 to 31)            |                          |                          |
| Evom                             | nle of a MAP                          | respons               | se               |                        |                          |                          |

DMS-100 Family NA100 Alarm Clearing and Perform. Monitoring Proc. Volume 1 of 4 LET0015 and up

| If the RTS command                                                                                                    | Do                                                                          |
|----------------------------------------------------------------------------------------------------|-----------------------------------------------------------------------------|
| passed. The occurrence is dot (.) (in service)                                                                           | step 23                                                                     |
| passed. The occurrence remains<br>S                                                                                      | step 19                                                                     |
| failed                                                                                                    | step 22                                                                     |
| The subsystem waits for an indication froe occurrence to return to service.                                              | om the application. Wait 1 min for the                                      |
| If the subsystem occurrence                                                                                              | Do                                                                          |
| is dot (.) (in service)                                                                                                  | step 23                                                                     |
| is other than dot (.) (in service)                                                                                       | step 20                                                                     |
| To learn more about the occurrence, ty                                                                                   | ре                                                                          |
| >LOCATE instance_no                                                                                                    |                                                                             |
| and press the Enter key.                                                                                                 |                                                                             |
| where                                                                                                    |                                                                             |
| occurrence_no<br>is the number of the occurrence                                                                         | (0 to 31)                                                                   |
| Example of a MAP response                                                                                                |                                                                             |
| 000P 1 is located on EIU 210 w<br>The TCP connection to port 308                                                         | which is currently ManB.<br>308 at 47.12.0.2. is closed                     |
| Record why the occurrence returns to s                                                                                   | system busy.                                                                |
| Record the number of occurrences to re<br>support. Do not try to correct the occurr<br>occurrences that you did not try. | eport the number to your next level c<br>ence now. Continue to work on othe |
| Go to step 10.                                                                                                    |                                                                             |
| Determine the subsurface state                                                                                           |                                                                             |
| Determine the subsystem state.                                                                                           |                                                                             |

# CCS LSSC critical (end)

| CCS7 SCP<br>1 LSSC .<br>C7 SCCP LOCAL<br>Subsystem State 0<br>800P MANB . | )1234567<br>MMO  | 111111<br>89012345<br> | 11112222<br>67890123<br> | 22222233<br>45678901<br> |  |
|---------------------------------------------------------------------------|------------------|------------------------|--------------------------|--------------------------|--|
| If the local subsystem sta                                                | ite              | Do                     |                          |                          |  |
| is InSv or ISTb                                                           |                  | step 25                |                          |                          |  |
| is not InSv or ISTb and<br>one occurrence is O, M, o                      | at least<br>or S | step 10                |                          |                          |  |
| is not InSv or ISTb and<br>currences are O, M, or S                       | l no oc-         | step 24                |                          |                          |  |
| For additional help, contact the                                          | he next lev      | vel of supp            | ort.                     |                          |  |

**25** The procedure is complete.

24

# CCS LSSM major

## Alarm display

| СМ | MS | IOD | Net | PM | CCS        | Lns | Trks | Ext | APPL |
|----|----|-----|-----|----|------------|-----|------|-----|------|
|    | •  | •   | •   | •  | 1LSSM<br>M | •   | •    | •   | ·    |

## Indication

At the MTC level of the MAP display, a number and LSSM appear under the CCS header in the alarm banner. The LSSM indicates a major alarm for a local subsystem (LSSM). The number indicates the number of occurrences of affected local subsystems.

At the CCS;CCS7;SCCPLOC level of the MAP display, IsTb appears under the subsystem state header. The I appears under the number for a local subsystem occurrence.

## Meaning

The Freephone subsystem is the only system that uses the common channel signaling (CCS) LSSM alarm.

Freephone subsystems associated with the LSSM alarm are as follows:

- E800 toll-free number service for the United States
- 800P toll-free number service for Canada
- E008 toll-free number service for for Australia

Communication problems with the database for the service control point (SCP) occur on the Freephone subsystem. A minimum of two time-outs occurred during queries by the Freephone subsystem to the SCP database. Interruptions to queries to the SCP database require additional analysis. The Freephone subsystem continues to process toll-free calls.

## Result

The CCS LSSM alarm monitors all occurrences of a subsystem. Occurrence 0 is the only occurrence for the Freephone subsystem. Occurrence 0 in-service trouble does not affect service. The alarm warns that problems can be present that require analysis.

The following logs generate when the state of the local subsystem changes to in-service troubles:

- The CCS231 indicates that communication problems with the SCP database occur on the local subsystem
- The CCS250 indicates the local subsystem state changed to in-service troubles

LINE138 log generates when a query time-out for a service control point (SCP) database occurs .

When a call times out, the system pegs Register NSCSFLTO in the number service code (NSC) in the operational measurements (OM) group.

## **Common procedures**

There are no common procedures.

## Action

This procedure contains a summary flowchart and a list of steps. Use the flowchart to review the procedure. Follow the steps to perform the procedure.

#### Summary of How to clear a CCS LSSM major alarm

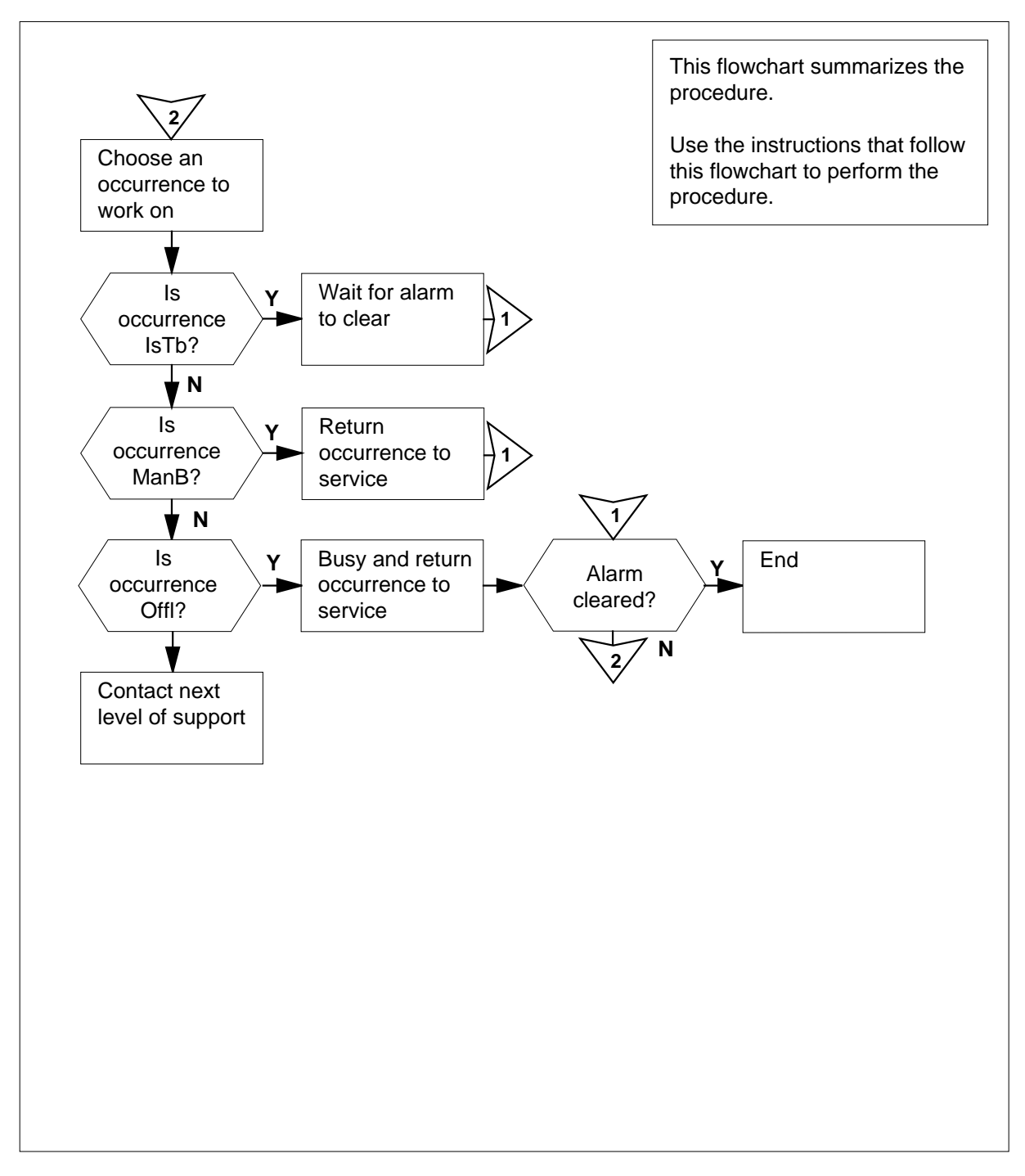

| At th | e MAP terminal                                       |                         |                           |                        |                                 |                          |  |
|-------|------------------------------------------------------|-------------------------|---------------------------|------------------------|---------------------------------|--------------------------|--|
| 1     | To access the Co                                     | CS7 level o             | of the MAP                | display, ty            | /pe                             |                          |  |
|       | >MAPCI;MTC;C                                         | CS;CCS7                 |                           |                        |                                 |                          |  |
|       | and press the Er                                     | nter key.               |                           |                        |                                 |                          |  |
| 2     | To list the local s                                  | ubsystems               | with LSSN                 | 1 alarms,              | type                            |                          |  |
|       | >DISALM LSS                                          | м                       |                           |                        |                                 |                          |  |
|       | and press the Er                                     | nter key.               |                           |                        |                                 |                          |  |
|       | Example of a MA                                      | AP respons              | ie:                       |                        |                                 |                          |  |
|       | Subsystem                                            |                         |                           | Alm                    | Stat                            |                          |  |
|       |                                                      | 800P                    |                           | SSM                    | ISTB                            |                          |  |
| 3     | Record the name                                      | es of the lo            | cal subsyst               | tems that              | have in-serv                    | vice troub               |  |
|       | <i>Note:</i> The su header on the                    | bsystem na<br>MAP displ | ame appea<br>lay.  The st | rs under,<br>ate appea | on the right c<br>ars under the | of the sub<br>e Stat hea |  |
| 4     | To access the SCCPLOC level of the MAP display, type |                         |                           |                        |                                 |                          |  |
|       | >SCCPLOC                                             |                         |                           |                        |                                 |                          |  |
|       | and press the Er                                     | nter key.               |                           |                        |                                 |                          |  |
| 5     | To post the local                                    | subsystem               | n, type                   |                        |                                 |                          |  |
|       | >POST subsy                                          | stem                    |                           |                        |                                 |                          |  |
|       | and press the Er                                     | nter key.               |                           |                        |                                 |                          |  |
|       | where                                                |                         |                           |                        |                                 |                          |  |
|       | subsystem<br>is the nan                              | ne of the lo            | cal subsyst               | tem that y             | ou recorded                     | l in step 3              |  |
|       | Example of a MA                                      | AP display:             |                           |                        |                                 |                          |  |
|       | CCS7 SC<br>1 LSSM .                                  | Ρ                       |                           |                        |                                 |                          |  |
|       | C7 SCCP LOCAL<br>Subsystem                           | State                   | 01234567                  | 11111<br>8901234       | 1 11112222<br>5 67890123        | 2222223<br>4567890       |  |
|       | 800P                                                 | ISTB                    | I                         |                        |                                 |                          |  |
| 6     | Choose a local s                                     | subsystem               | occurrence                | to work                | on.                             |                          |  |
|       | lf                                                   |                         |                           |                        |                                 | Do                       |  |

to service

| If                                                                                                    | Do      |
|----------------------------------------------------------------------------------------------------|---------|
| a minimum of one subsystem occurrence is O (of-<br>fline) and you did not try to return the subsystem to<br>service                               | step 10 |
| a minimum of one subsystem occurrence is S (sys-<br>tem busy) and you did not collect information on the<br>occurrence through the LOCATE command | step 14 |
| you tried to return all O, M, and S occurrences to service and you cannot return the local subsystem to service                                   | step 22 |
| a minimum of one subsystem occurrences is $I$ (in-service trouble) and no O, M, or S occurrences are present                                      | step 7  |

7 Wait for the alarm to clear.

*Note:* The alarm will automatically clear when you enter option ALARMTIM in table NSCDEFS. The alarm also clears when entry time (1 to 1441 min, default 10 min) passes without additional SCP query time-outs. If the alarm clears, the state of the freephone subsystem changes from in-service trouble to in service. The system generates a CCS220 log to indicate that the subsystem occurrence is in service. The system generates a CCS235 log to indicate that the state of the freephone subsystem changed to in service.

| If the alarm   | Do      |
|----------------|---------|
| clears         | step 23 |
| does not clear | step 8  |

*Note:* Use the disable procedure to clear the alarm. To disable the alarm, enter option NSCALARM in table NSCDEFS as OFF. The alarm clears within 30 s of the entry change. When the alarm clears, the state of the E800 subsystem changes from in-service trouble to in service. The system generates CCS220 and CCS235 logs to document the alarm clearance and the state change.

8

10

11

12

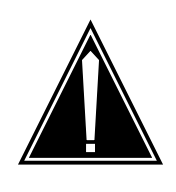

#### CAUTION

Loss of service The alarm will not clear if you wait for the system to clear or disable the alarm. If the alarm occurs often, investigate the cause of the alarm.

Ask the next level of support to help you determine the cause of the alarm.

**9** Determine from office records or operating company personnel if you can return the manual busy occurrence to service.

| lf you                                                                        | Do                                       |
|-------------------------------------------------------------------------------|------------------------------------------|
| can return the occurrence to ser-<br>vice                                     | step 12                                  |
| cannot return the occurrence to service                                       | step 6                                   |
| Determine from office records or oper return the offline occurrence to servic | ating company personnel if you can<br>e. |
| lf you                                                                        | Do                                       |
| can return the occurrence to ser-<br>vice                                     | step 11                                  |
| cannot return the occurrence to service                                       | step 6                                   |
| To manually busy the offline occurrent                                        | ce, type                                 |
| >BSY occurrence_no                                                            |                                          |
| and press the Enter key.                                                      |                                          |
| where                                                                         |                                          |
| occurrence_no<br>is the number of the occurrence                              | e (0 to 31)                              |
| To return the occurrence to service, ty                                       | rpe                                      |
| >RTS occurrence_no                                                            |                                          |
| and press the Enter key.                                                      |                                          |
| where                                                                         |                                          |

| If the RTS com                                                                                                    | mand                                                                                                    |                                                         | Do                                                                                                    |                      |                    |
|----------------------------------------------------------------------------------------------------|----------------------------------------------------------------------------------------------------|---------------------------------------------------------|----------------------------------------------------------------------------------------------------|----------------------|--------------------|
| passed. The o                                                                                                    | step 13                                                                                                    |                                                         |                                                                                                    |                      |                    |
| failed. The occ                                                                                                    | currence i                                                                                                    | s S                                                     | step 6                                                                                                  |                      |                    |
| failed                                                                                                    |                                                                                                    |                                                         | step 20                                                                                                 |                      |                    |
| Determine the su                                                                                                    | bsystem s                                                                                                    | state.                                                  |                                                                                                    |                      |                    |
| <i>Note:</i> The sub<br>display.                                                                                                    | osystem s                                                                                                    | tate appea                                              | rs under the                                                                                            | e State hea          | der on th          |
| Example of a MA                                                                                                    | P display:                                                                                                    |                                                         |                                                                                                    |                      |                    |
| CCS7 SCP<br>1 LSSM .<br>C7 SCCP LOCAL<br>Subsystem<br>800P                                                                                                    | State<br>ISTB                                                                                                    | 01234567<br>M                                           | 111111<br>89012345                                                                                      | 11112222<br>67890123 | 2222223<br>4567890 |
|                                                                                                    |                                                                                                    |                                                         |                                                                                                    |                      |                    |
| If the local sub                                                                                                    | system s                                                                                                    | tate                                                    | Do                                                                                                    |                      |                    |
| If the local sub<br>is InSv                                                                                                    | system s                                                                                                    | tate                                                    | Do<br>step 23                                                                                           |                      |                    |
| If the local sub<br>is InSv<br>is not InSv an<br>M, and S occur                                                                                                    | system s                                                                                                    | tate<br>more O,<br>e present                            | Do<br>step 23<br>step 6                                                                                 |                      |                    |
| If the local sub<br>is InSv<br>is not InSv an<br>M, and S occur<br>is not InSv a<br>occurrences ar                                                                                                    | system s<br>nd one or<br>rences are<br>nd no O<br>e present                                                                         | tate<br>more O,<br>e present<br>, M, or S               | Do<br>step 23<br>step 6<br>step 22                                                                      |                      |                    |
| If the local sub<br>is InSv<br>is not InSv an<br>M, and S occur<br>is not InSv a<br>occurrences ar<br>To manually busy                                                                                                    | system s<br>nd one or<br>rences arc<br>nd no O<br>e present<br>t the syste                                                          | tate<br>more O,<br>e present<br>, M, or S<br>m-busy occ | Do<br>step 23<br>step 6<br>step 22                                                                      | /ре                  |                    |
| If the local sub<br>is InSv<br>is not InSv at<br>M, and S occur<br>is not InSv a<br>occurrences ar<br>To manually busy<br>>BSY occurr                                                                                       | system s<br>nd one or<br>rences are<br>nd no O<br>e present<br>the syste<br>cence_no                                                | tate<br>more O,<br>e present<br>, M, or S<br>m-busy occ | Do<br>step 23<br>step 6<br>step 22                                                                      | /pe                  |                    |
| If the local sub<br>is InSv<br>is not InSv at<br>M, and S occur<br>is not InSv a<br>occurrences ar<br>To manually busy<br>>BSY occurr<br>and press the En                                                                   | system s<br>nd one or<br>rences are<br>nd no O<br>e present<br>the syste<br>cence_no<br>ter key.                                    | tate<br>more O,<br>e present<br>, M, or S<br>m-busy occ | Do<br>step 23<br>step 6<br>step 22                                                                      | /pe                  |                    |
| If the local sub<br>is InSv<br>is not InSv an<br>M, and S occur<br>is not InSv a<br>occurrences ar<br>To manually busy<br>>BSY occurr<br>and press the En<br>where                                                          | system s<br>and one or<br>rences are<br>nd no O<br>e present<br>the syste<br>cence_no<br>ter key.                                   | tate<br>more O,<br>e present<br>, M, or S<br>m-busy occ | Do<br>step 23<br>step 6<br>step 22                                                                      | /pe                  |                    |
| If the local sub<br>is InSv<br>is not InSv an<br>M, and S occur<br>is not InSv a<br>occurrences ar<br>To manually busy<br>>BSY occurr<br>and press the En<br>where<br>occurrence_<br>is the num                             | system s<br>nd one or<br>rences ard<br>nd no O<br>e present<br>the syste<br>cence_no<br>ter key.<br><u>no</u><br>ber of the         | tate<br>more O,<br>e present<br>, M, or S<br>m-busy occ | Do<br>step 23<br>step 6<br>step 22<br>currence, ty                                                      | /pe                  |                    |
| If the local sub<br>is InSv<br>is not InSv an<br>M, and S occur<br>is not InSv a<br>occurrences ar<br>To manually busy<br>>BSY occurr<br>and press the En<br>where<br>occurrence_<br>is the num<br>If the BSY com           | system s<br>nd one or<br>rences are<br>nd no O<br>e present<br>the syste<br>cence_no<br>ter key.<br><u>no</u><br>ber of the<br>mand | tate<br>more O,<br>e present<br>, M, or S<br>m-busy occ | Do<br>step 23<br>step 6<br>step 22<br>currence, ty<br>e (0 to 31)<br>Do                                 | /pe                  |                    |
| If the local sub<br>is InSv<br>is not InSv an<br>M, and S occur<br>is not InSv a<br>occurrences ar<br>To manually busy<br>>BSY occurr<br>and press the En<br>where<br>occurrence_<br>is the num<br>If the BSY com<br>passed | system s<br>nd one or<br>rences are<br>nd no O<br>e present<br>the syste<br>cence_no<br>ter key.<br><u>no</u><br>ber of the<br>mand | tate<br>more O,<br>e present<br>, M, or S<br>m-busy occ | Do       step 23       step 6       step 22       currence, ty       e (0 to 31)       Do       step 16 | /pe                  |                    |

| and press the Enter key.                                                  |                                                          |
|---------------------------------------------------------------------------|----------------------------------------------------------|
| where                                                                     |                                                          |
| occurrence_no<br>is the number of the occurrence                          | e (0 to 31)                                              |
| To return the occurrence to service, ty                                   | ре                                                       |
| >RTS occurrence_no                                                        |                                                          |
| and press the Enter key.                                                  |                                                          |
| where                                                                     |                                                          |
| occurrence _no<br>is the number of the occurrence                         | e (0 to 31)                                              |
| Example of a MAP response:                                                |                                                          |
| RTS Passed<br>The EIU peripheral is not in                                | n service                                                |
| If the RTS command                                                        | Do                                                       |
| passed and the occurrence is dot (.) (in service)                         | step 21                                                  |
| failed and the occurrence is S                                            | step 17                                                  |
| failed                                                                    | step 20                                                  |
| The subsystem waits for an indication to occurrence to return to service. | from the application. Wait 1 min for the                 |
| If the subsystem occurrence                                               | Do                                                       |
| is dot (.) (in service)                                                   | step 21                                                  |
| is other than listed here                                                 | step 18                                                  |
| To learn more about the occurrence, t                                     | уре                                                      |
| >LOCATE occurrence_no                                                     |                                                          |
| and press the Enter key.                                                  |                                                          |
| where                                                                     |                                                          |
| occurrence_no<br>is the number of the occurrence                          | e (0 to 31)                                              |
| Example of a MAP response:                                                |                                                          |
| 800P 1 is located on EIU 210<br>The TCP connection to port 30             | which is currently ManB.<br>0808 at 47.12.0.2. is closed |
| Record why the occurrence returns to                                      | system busy.                                             |

16

17

18

19

# CCS LSSM major (end)

20 Record the number of this occurrence to report this occurrence to your next level of support. Do not restore the occurrence at this time. Work on occurrences that you did not try.

Go to step 6.

**21** Determine the subsystem state.

*Note:* The subsystem state appears under the State header on the MAP display.

Example of a MAP display:

| CCS7 SCP<br>1 LSSM .<br>C7 SCCP LOCAL<br>Subsystem<br>800P | State<br>ISTB       | 01234567          | 111111<br>89012345<br> | 11112222<br>67890123<br> | 22222233<br>45678901<br> |  |
|------------------------------------------------------------|---------------------|-------------------|------------------------|--------------------------|--------------------------|--|
| If the local subsy                                         | stem st             | ate               | Do                     |                          |                          |  |
| is InSv                                                    |                     |                   | step 23                |                          |                          |  |
| is not InSv and<br>M, or S occurren                        | one or<br>ices is p | more 0,<br>resent | step 6                 |                          |                          |  |
| is not InSv. and<br>currences are no                       | l O, M,<br>t presen | or S oc-<br>t     | step 22                |                          |                          |  |
|                                                            | -                   |                   |                        |                          |                          |  |

- 22 For additional help, contact the next level of support.
- 23 The procedure is complete.

# CCS PC minor

# Alarm display

| ĺ | СМ | MS | IOD | Net | PM | CCS | Lns | Trks | Ext | APPL |
|---|----|----|-----|-----|----|-----|-----|------|-----|------|
|   | •  | •  | •   | •   | •  | 1PC | •   | •    | •   | ·    |
|   |    |    |     |     |    |     |     |      |     |      |

### Indication

At the MTC level of the MAP display, a number and PC appear under the CCS header in the alarm banner. The PC indicates an alarm for a point code (PC).

#### Meaning

Traffic congestion occurs on the routes between your office and the office represented by the point code.

The number under the common channel signaling (CCS) header in the alarm banner indicates the number of route and far-end office groups affected.

#### Result

Traffic congestion can affect service. If the congestion level is too high, the system can discard messages to the signaling point identified by the point code.

#### **Common procedures**

There are no common procedures.

#### Action

This procedure contains a summary flowchart and a list of steps. Use the flowchart to review the procedure. Follow the steps to perform the procedure.

# CCS PC minor (continued)

#### Summary of Clearing a CCS PC minor alarm

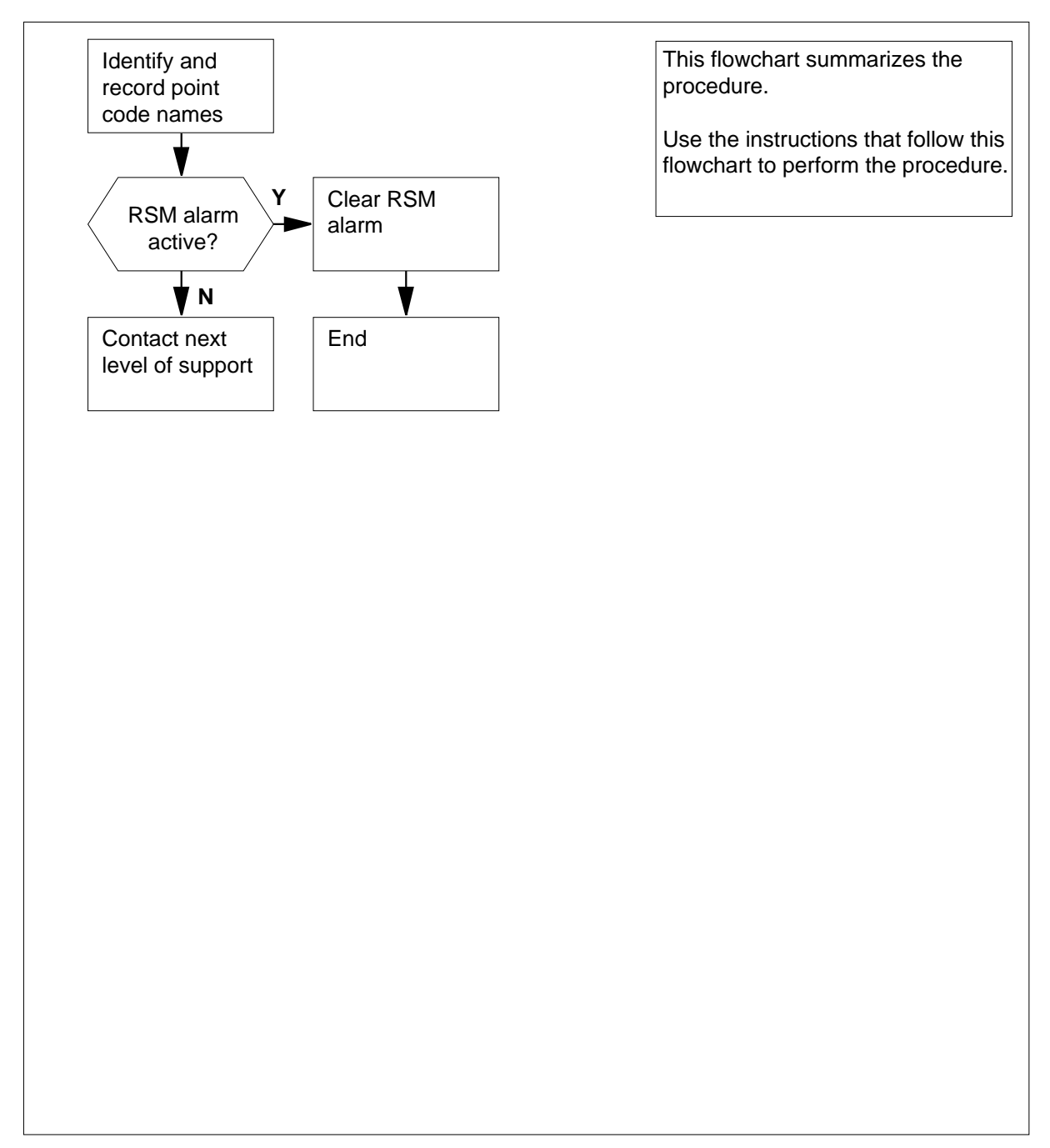

# CCS PC minor (continued)

| At th | e MAP terminal            |             |                 |                          |
|-------|---------------------------|-------------|-----------------|--------------------------|
| 1     | To access the CCS7 lev    | el of the N | IAP display, ty | ре                       |
|       | >MAPCI;MTC;CCS;CC         | S7          |                 |                          |
|       | and press the Enter key   | Ι.          |                 |                          |
| 2     | To display the name of    | the PC tha  | t causes the P  | C alarm, type            |
|       | >DISALM PC                |             |                 |                          |
|       | and press the Enter key   | Ι.          |                 |                          |
|       | Example of a MAP disp     | lay:        |                 |                          |
|       | Point code                | Alm         | Stat            |                          |
|       | IPTRS4                    | PC          | ISTb            |                          |
| 3     | Record the name of the    | PC.         |                 |                          |
|       | Note: The PC name         | appears u   | under the PC h  | eader on the MAP display |
| 4     | To access the C7RTES      | ET level of | the MAP disp    | lay, type                |
|       | >C7RTESET                 |             |                 |                          |
|       | and press the Enter key   | Ι.          |                 |                          |
| 5     | To post a routeset that i | runs an RS  | S major alarm,  | type                     |
|       | >POST A RSM               |             |                 |                          |
|       | and press the Enter key   | <i>ι</i> .  |                 |                          |
|       | Example of a MAP disp     | lay:        |                 |                          |
| C     | Routeset SSP100_RT        |             | ISTb            | Linkset Transfe:         |
|       | Rte State Mode Co         | st Links    | et              | State Status             |
|       | 0 SysB Assoc 0            | SSP10       | 00_LK           | SysB TFP                 |
|       |                           | 55910       |                 | IIISV IFA                |
|       | lf you                    |             | Do              |                          |
|       |                           |             | sten 6          |                          |
|       | posted a routeset         |             | step o          |                          |

DMS-100 Family NA100 Alarm Clearing and Perform. Monitoring Proc. Volume 1 of 4 LET0015 and up

# CCS PC minor (end)

| f the PC alarm | Do     |
|----------------|--------|
| cleared        | step 9 |
| did not clear  | step 8 |

9 The procedure is complete.

# CCS PCC critical

## Alarm display

| СМ | MS | IOD | Net | PM | CCS         | Lns | Trks | Ext | APPL |
|----|----|-----|-----|----|-------------|-----|------|-----|------|
| •  | •  | •   | •   | •  | 1PCC<br>*C* | ·   | •    | •   | •    |

# Indication

At the MTC level of the MAP display, a number and PCC appear under the CCS header in the alarm banner. The PCC indicates a critical alarm for a point code (PCC).

### Meaning

A routeset (RS) is out of service as a result of a manual busy or system busy point code.

The number under the common channel signaling (CCS) header in the alarm banner indicates the number of far-end offices affected.

#### Result

The signaling point that the point code identifies cannot receive signaling.

#### **Common procedures**

There are no common procedures.

#### Action

This procedure contains a summary flowchart and a list of steps. Use the flowchart to review the procedure. Follow the steps to perform the procedure.

#### Summary of Clearing a CCS PCC critical alarm

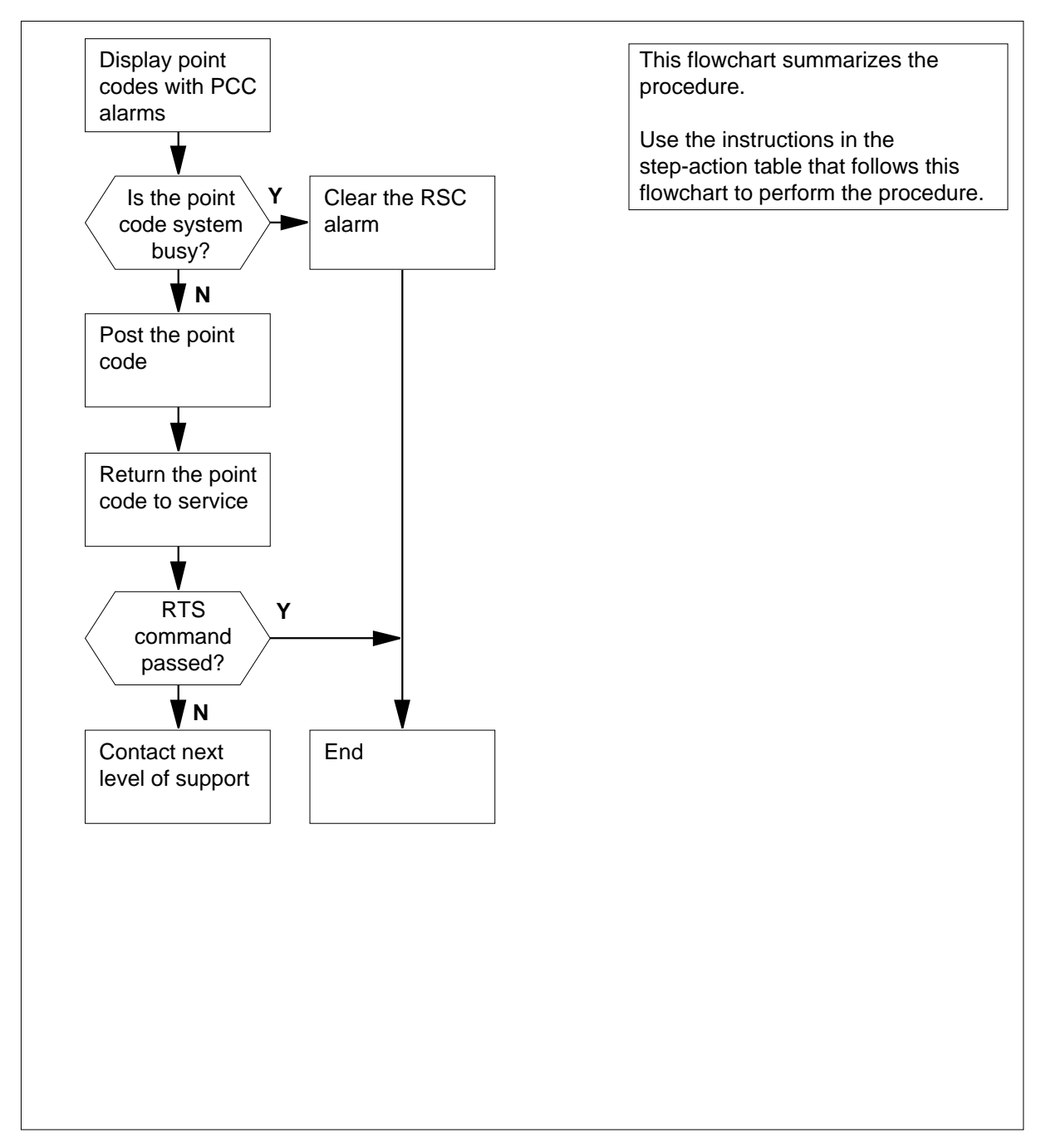

#### Clearing a CCS PCC critical alarm

#### At the MAP terminal

4

5

- 1 To access the CCS7 level of the MAP display, type
  - >MAPCI;MTC;CCS;CCS7
  - and press the Enter key.
- 2 To display the name of the point code that causes the PCC alarm, type
  - >DISALM PCC

and press the Enter key.

Example of a MAP response:

| Point code | Alm | Stat |
|------------|-----|------|
| IPTRS4     | PCC | ManB |

**3** Record the point code name and state.

*Note:* The point code name appears under the point code header on the MAP display. The point code state appears under the state header.

| If the state of the point code                                                      | Do                                                          |
|-------------------------------------------------------------------------------------|-------------------------------------------------------------|
| is SysB                                                                             | step 4                                                      |
| is ManB                                                                             | step 8                                                      |
| To access the C7RTESET level of the                                                 | e MAP display, type                                         |
| >C7RTESET                                                                           |                                                             |
| and press the Enter key.                                                            |                                                             |
| To post an RS with an RS critical ala                                               | rm, type                                                    |
| >POST A RSC                                                                         |                                                             |
| and press the Enter key.                                                            |                                                             |
| Example of a MAP display:                                                           |                                                             |
| C7Routeset ESTP_C200_RTESET S<br>Rte State Mode Cost Link<br>0 SysB Assoc 0 ESTP_C2 | ysB Linkset Transfer<br>kset State Status<br>200_Lkset SysB |
| lf you                                                                              | Do                                                          |
| posted an RS                                                                        | step 6                                                      |
| did not post an RS                                                                  | step 12                                                     |

# CCS PCC critical (end)

| If the PCC alarm                                                        | Do                                                                                           |
|-------------------------------------------------------------------------|----------------------------------------------------------------------------------------------|
| cleared                                                                 | step 13                                                                                      |
| did not clear                                                           | step 12                                                                                      |
| Determine from office records manually busied the point cod to service. | or operating company personnel why a person<br>e. Determine if you can return the point code |
| When you have permission to procedure.                                  | return the point code to service, continue the                                               |
| To access the SCCPRPC leve                                              | l of the MAP display, type                                                                   |
| >SCCPRPC                                                                |                                                                                              |
| and press the Enter key.                                                |                                                                                              |
| To post the point code that has                                         | s the PCC alarm you want to clear, type                                                      |
| >POST point_code                                                        |                                                                                              |
| and press the Enter key.                                                |                                                                                              |
| where                                                                   |                                                                                              |
| <pre>point_code is the name of the point</pre>                          | t code recorded in step 3                                                                    |
| To return the point code to ser                                         | vice, type                                                                                   |
| >RTS                                                                    |                                                                                              |
| and press the Enter key.                                                |                                                                                              |
| If the RTS command                                                      | Do                                                                                           |
| passed                                                                  | step 13                                                                                      |
|                                                                         |                                                                                              |

**13** The procedure is complete.

# CCS RS critical

## Alarm display

| ĺ | <br>СМ | MS | IOD | Net | PM | CCS        | Lns | Trks | Ext | APPL |
|---|--------|----|-----|-----|----|------------|-----|------|-----|------|
|   | •      | •  | •   | •   | •  | 1RS<br>*C* | •   | •    | •   | •    |

#### Indication

At the MTC level of the MAP display, a number and RS appear under the CCS header in the alarm banner. The RS indicates a critical alarm for a routeset (RS).

## Meaning

A routeset is manual busy or system busy for one of the following reasons:

- faults in the peripheral modules that associate with the linksets in the routeset
- faults on the links that associate with your office
- problems on the network

The number under the common channel signaling (CCS) header in the alarm banner indicates the number of routesets affected.

#### Result

Signaling on the routeset is not possible.

#### **Common procedures**

There are no common procedures.

#### Action

This procedure contains a summary flowchart and a list of steps. Use the flowchart to review the procedure. Follow the steps to perform the procedure.

#### Summary of Clearing a CCS RS critical alarmd

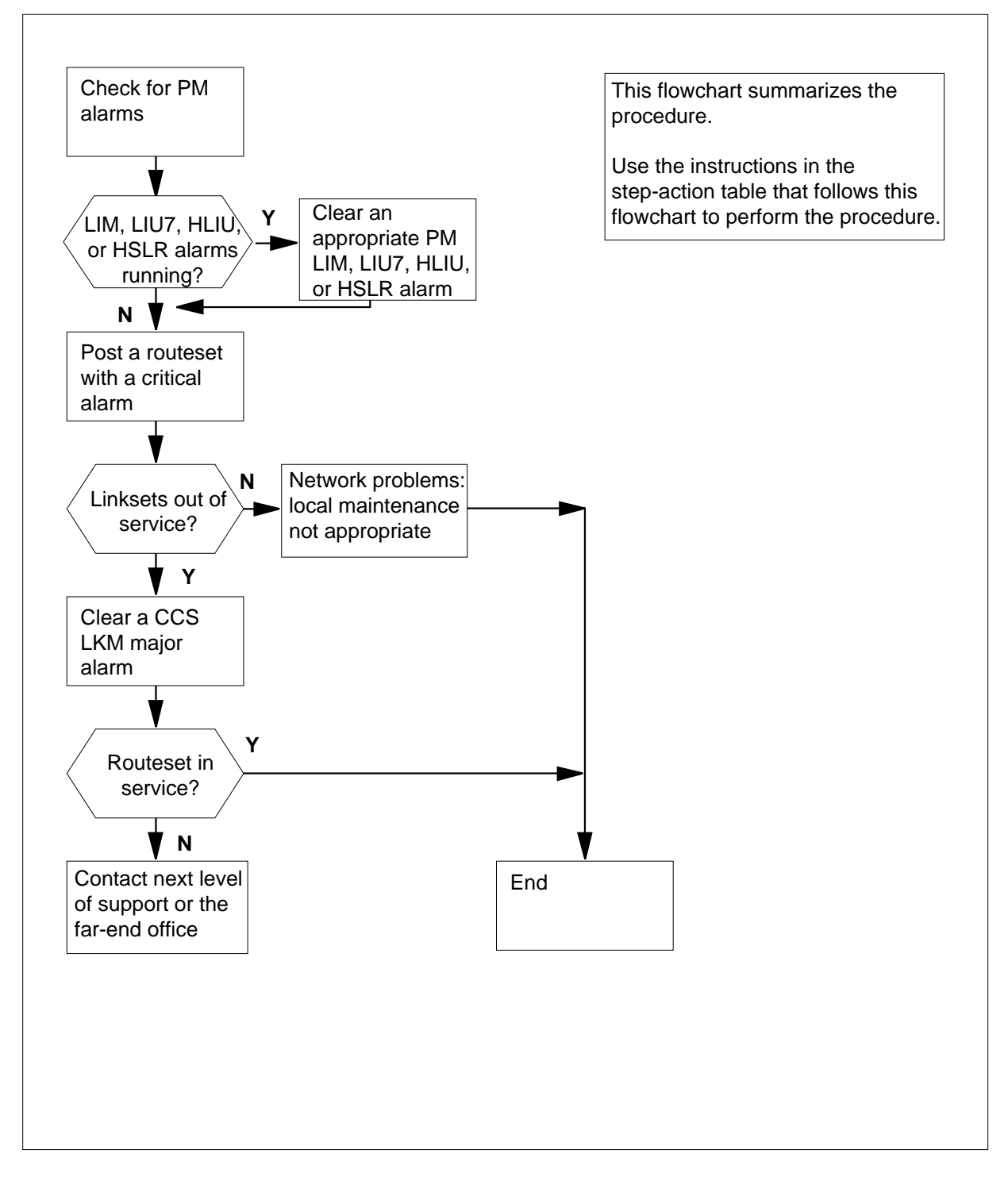

#### Clearing a CCS RS critical alarm

#### At the MAP terminal

1 To access the CCS7 level of the MAP display, type

>MAPCI;MTC;CCS;CCS7

and press the Enter key.

2 Determine if LIM, LIU7, HLIU, or HSLR alarms appear under the PM header in the MAP display alarm banner.

| If LIM, LIU7, HLIU, or HSLR<br>alarms | Do     |
|---------------------------------------|--------|
| appear                                | step 3 |
| do not appear                         | step 4 |

- **3** Perform the appropriate alarm clearing procedures in this document to clear all PM LIM, PM LIU7, PM HLIU, or PM HSLR alarms. When you have completed the procedures, return to this point.
- 4 To access the C7RTESET level of the MAP display, type
  - >C7RTESET

and press the Enter key.

5 To post a routeset that runs an RS critical alarm, type

>POST A RSC

and press the Enter key.

Example of a MAP display:

| Network                                            |                      | NATL_N             | ΞT       |           |         |         |          |  |
|----------------------------------------------------|----------------------|--------------------|----------|-----------|---------|---------|----------|--|
| C7Rc                                               | uteset SSP10         |                    | 100_RT S |           | ysB     | Linkset | Transfer |  |
| Rt                                                 | Rte State Mode Cost  |                    | Linkset  |           | State   | Status  |          |  |
| 0                                                  | 0 SysB Assoc 0 S     |                    | SSP100_1 | SSP100_LK |         | TFA     |          |  |
| 1                                                  | 1 SysB Quasi 1       |                    | 1        | SSP101_LK |         | ISTb    | TFA      |  |
|                                                    | lf you               |                    |          |           | Do      |         |          |  |
|                                                    | posted a<br>busy rou | t manual<br>iteset | busy o   | step 6    |         |         |          |  |
| did not post a manual busy of system busy routeset |                      |                    |          |           | step 20 |         |          |  |

6

Record the routeset name and state.

*Note:* The routeset name appears on the right of the C7Routeset header on the MAP display. The routeset state appears on the right of the routeset name.

| If the state of the routeset is | Do     |
|---------------------------------|--------|
| ManB                            | step 7 |
| SysB                            | step 9 |

7 Determine the state of the linksets in the posted routeset.

> Note: The linkset state appears under the linkset state header on the MAP display.

Example of a MAP display:

| Networł    | NATL_NE | ΞT        |      |           |         |          |
|------------|---------|-----------|------|-----------|---------|----------|
| C7Routeset |         | SSP100_RT |      | ManB      | Linkset | Transfer |
| Rte        | State   | Mode      | Cost | Linkset   | State   | Status   |
| 0          | SysB    | Assoc     | 0    | SSP100_LK | ManB 7  | FFP      |
| 1          | SysB    | Quasi     | 1    | SSP101_LK | SysB 7  | FFP      |
|            |         |           |      |           |         |          |

| If all linksets are       | Do      |
|---------------------------|---------|
| InSv                      | step 8  |
| RInh, LInh, ManB, or SysB | step 11 |
| ManB or SysB              | step 11 |

8

| • | Determine from office records or from operating company personnel why the routeset is manually busy . |
|---|----------------------------------------------------------------------------------------------------|
|   |                                                                                                    |

| If someone                                                  | Do                                  |  |  |  |  |  |  |
|-------------------------------------------------------------|-------------------------------------|--|--|--|--|--|--|
| manually busied the routeset from your office               | step 15                             |  |  |  |  |  |  |
| did not manually busy the route-<br>set from your office    | step 17                             |  |  |  |  |  |  |
| To force the routeset to busy, type                         |                                     |  |  |  |  |  |  |
| >BSY FORCE                                                  |                                     |  |  |  |  |  |  |
| and press the Enter key.                                    | and press the Enter key.            |  |  |  |  |  |  |
| Determine the state of the linksets in the posted routeset. |                                     |  |  |  |  |  |  |
| <i>Note:</i> The linkset state appears un MAP display.      | der the linkset state header on the |  |  |  |  |  |  |

9

10

|                                                            | Exa                             | mple of                        | a MAP di                                     | splay                     |                                       |                               |                                     |                                  |
|------------------------------------------------------------|---------------------------------|--------------------------------|----------------------------------------------|---------------------------|---------------------------------------|-------------------------------|-------------------------------------|----------------------------------|
| Ne<br>C                                                    | etwor<br>Route<br>Rte<br>0<br>1 | set<br>State<br>SysB<br>SysB   | NATL_NE<br>SSP100_<br>Mode<br>Assoc<br>Quasi | T<br>RT<br>Cost<br>O<br>1 | Ma<br>Linkset<br>SSP100_I<br>SSP101_I | nnB<br>.K<br>.K               | Linkset<br>State<br>SysB<br>ISTb    | Transfer<br>Status<br>TFP<br>TFR |
|                                                            | lf                              |                                |                                              |                           |                                       | Do                            |                                     |                                  |
|                                                            | all                             | linkset                        | ts are In                                    | Sv                        |                                       | step 17                       |                                     |                                  |
|                                                            | at<br>IS<br>ou                  | least o<br>STb and<br>t of ser | ne links<br>d at least<br>vice               | et is I<br>one l          | InSv or<br>inkset is                  | step 17                       |                                     |                                  |
|                                                            | all                             | linkset                        | ts are Ma                                    | nB or                     | SysB                                  | step 11                       |                                     |                                  |
| 11                                                         | Rec                             | ord the                        | name and                                     | d state                   | for each li                           | nkset for t                   | he posted route                     | eset.                            |
|                                                            | ∧<br>d                          | <i>lote:</i> Tł<br>isplay.     | ne linkset<br>The linkse                     | name<br>et state          | appears u<br>appears u                | nder the li<br>Inder the      | inkset header o<br>linkset state he | n the MAP<br>ader.               |
| 12                                                         | Perf<br>Con                     | orm the                        | procedur<br>ne proced                        | e <i>Clea</i><br>ure an   | a <i>ring a CC</i><br>d return to     | S <i>LKM ma</i><br>this point | a <i>jor alarm</i> in this<br>      | s document.                      |
| 13                                                         | To a                            | iccess tl                      | he C7RTE                                     | SETI                      | evel of the                           | MAP disp                      | olay, type                          |                                  |
|                                                            | >C7                             | RTESEI                         | r                                            |                           |                                       |                               |                                     |                                  |
|                                                            | and                             | press th                       | ne Enter k                                   | key.                      |                                       |                               |                                     |                                  |
| 14                                                         | То р                            | ost the                        | routeset,                                    | type                      |                                       |                               |                                     |                                  |
|                                                            | >P0                             | ST C                           | rteset                                       |                           | e                                     |                               |                                     |                                  |
|                                                            | and                             | press th                       | ne Enter k                                   | æy.                       |                                       |                               |                                     |                                  |
|                                                            | whe                             | ere                            |                                              |                           |                                       |                               |                                     |                                  |
| rteset_name<br>is the routeset name you recorded in step 6 |                                 |                                |                                              |                           |                                       |                               |                                     |                                  |
|                                                            | Exa                             | mple inj                       | out:                                         |                           |                                       |                               |                                     |                                  |
|                                                            | >PO                             | STCS                           | SP100_F                                      | ۲                         |                                       |                               |                                     |                                  |
|                                                            | Exa                             | mple of                        | a MAP di                                     | splay:                    |                                       |                               |                                     |                                  |
| C7                                                         | Route                           | eset :                         | SSP100 1                                     | RT                        | Ν                                     | lanB                          | Linkset                             | Transfer                         |
|                                                            | Rte                             | State                          | e Mode                                       | Cost                      | Linkset                               |                               | State                               | Status                           |
|                                                            | 0                               | InSv                           | Assoc                                        | 0                         | SSP100_                               | LK                            | InSv                                | TFA                              |
|                                                            | 1                               | InSv                           | Quasi                                        | 1                         | SSP101_                               | LK                            | InSv                                | TFA                              |
| 15                                                         | Whe                             | en you h                       | nave perm                                    | ission                    | to return tl                          | ne routese                    | et to service, ty                   | ре                               |
|                                                            | >RT                             | S                              |                                              |                           |                                       |                               |                                     |                                  |

# CCS RS critical (end)

| and press the Enter key.                                                                                                    |                                      |  |  |  |  |  |  |
|----------------------------------------------------------------------------------------------------|--------------------------------------|--|--|--|--|--|--|
| If the RTS command                                                                                                    | Do                                   |  |  |  |  |  |  |
| passed and the routeset is InSv<br>or ISTb                                                                                                    | step 20                              |  |  |  |  |  |  |
| failed                                                                                                    | step 16                              |  |  |  |  |  |  |
| passed and the routeset is SysB                                                                                                    | step 17                              |  |  |  |  |  |  |
| Determine the routeset state.<br><b>Note:</b> The routeset state appears under the state header of the MAP.                                                                                        |                                      |  |  |  |  |  |  |
| If the state of the routeset is                                                                                                    | Do                                   |  |  |  |  |  |  |
| InSv or ISTb                                                                                                    | step 20                              |  |  |  |  |  |  |
| ManB or SysB, and at least one linkset is InSv or ISTb                                                                                                    | step 17                              |  |  |  |  |  |  |
| ManB or SysB, and no linksets<br>are InSv or ISTb                                                                                                    | step 19                              |  |  |  |  |  |  |
| Determine from office records which for routeset.                                                                                                    | ar-end office connects to the posted |  |  |  |  |  |  |
| Contact the far-end office. Tell personnel there that you are running a routeset critical alarm. Tell personnel also that one or more associated linksets connected to your office are in service. |                                      |  |  |  |  |  |  |
| Go to step 20.                                                                                                    |                                      |  |  |  |  |  |  |
| For additional help, contact the next level of support.                                                                                                    |                                      |  |  |  |  |  |  |
| The procedure is complete.                                                                                                    |                                      |  |  |  |  |  |  |

# CCS RS major

# Alarm display

| ĺ | СМ | MS | IOD | Net | PM | CCS      | Lns | Trks | Ext | APPL |
|---|----|----|-----|-----|----|----------|-----|------|-----|------|
|   | •  | •  | •   | •   | •  | 1RS<br>M | •   | •    | •   | -    |
|   |    |    |     |     |    |          |     |      |     |      |

### Indication

At the MTC level of the MAP display, a number and RS appear under the CCS header in the alarm banner. The RS indicates a major alarm for a routeset (RS).

### Meaning

A routeset has in-service trouble for the following reasons:

- faults in the peripheral modules associated with the linksets in the routeset
- faults on the links associated with your office
- problems on the network
- problems within a network cluster

The number under the common channel signaling (CCS) header in the alarm banner indicates the number of routesets affected.

#### Result

The routeset can carry traffic with the risk of a degraded level of service.

#### **Common procedures**

There are no common procedures.

#### Action

This procedure contains a summary flowchart and a list of steps. Use the flowchart to review the procedure. Follow the steps to perform the procedure.

#### Summary of Clearing a CCS RS major alarm

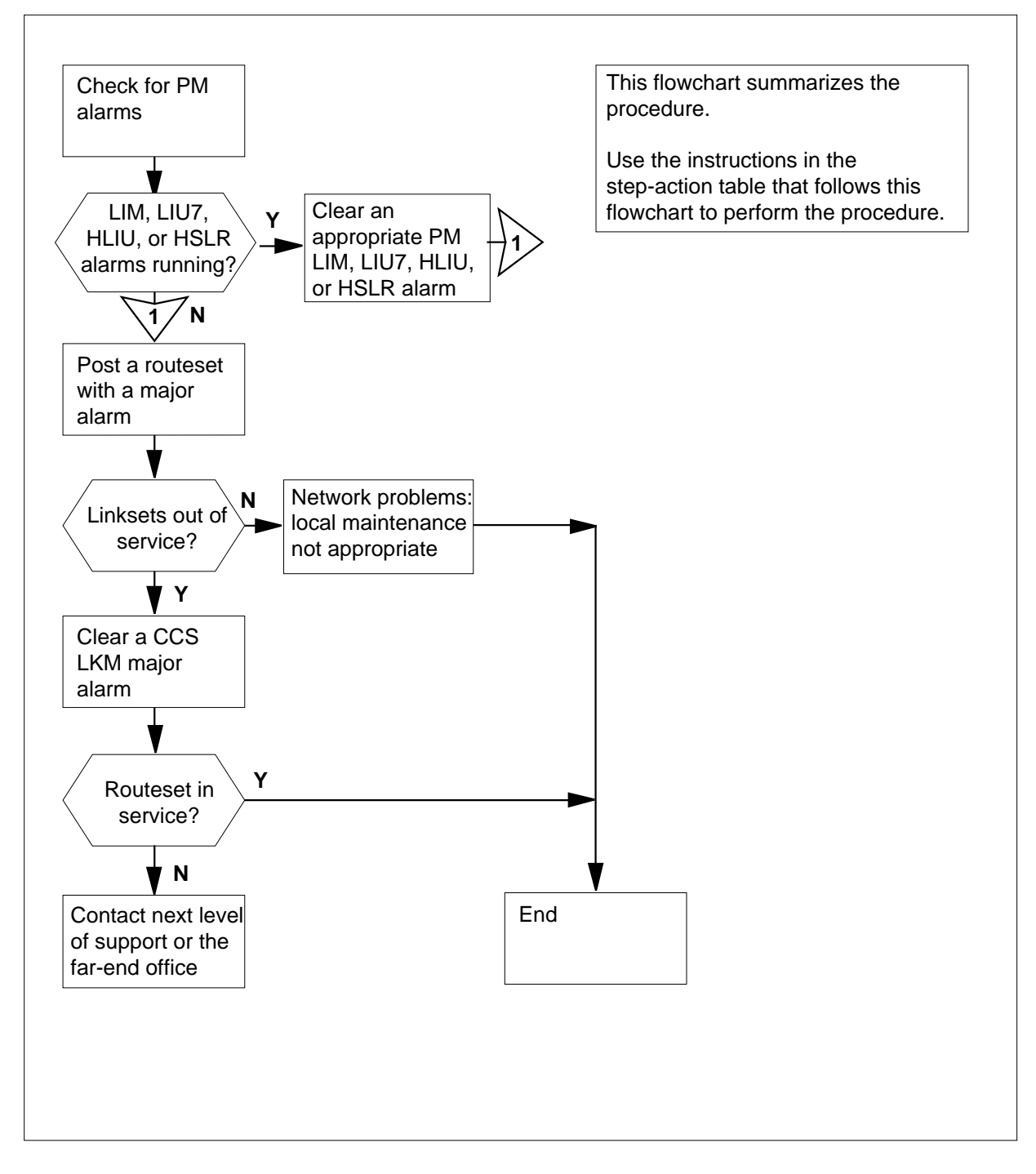

#### Clearing a CCS RS major alarm

#### At the MAP display

1 To access the CCS7 level of the MAP display, type

>MAPCI;MTC;CCS;CCS7

and press the Enter key.

2 Determine if LIM, LIU7, HLIU, or HSLR alarms appear under the PM header in the MAP display alarm banner.

| If LIM, LIU7, HLIU, or HSLR<br>alarms | Do     |
|---------------------------------------|--------|
| appear                                | step 3 |
| do not appear                         | step 4 |

- **3** Perform the appropriate alarm clearing procedures in this document to clear all PM LIM, PM LIU7, PM HLIU, or PM HSLR alarms. Complete the procedure and return to this point.
- 4 To access the C7RTESET level of the MAP display, type

>C7RTESET

and press the Enter key.

5 To post an routeset that runs an RS major alarm, type

>POST A RSM

and press the Enter key.

Example of a MAP display:

| Network |                    | NATL_N          | ET       |            |         |         |          |
|---------|--------------------|-----------------|----------|------------|---------|---------|----------|
| C7Ro    | uteset             | SSP100          | 100_RT   |            | STb     | Linkset | Transfer |
| Rt      | e Stat             | e Mode          | Cost     | Linkset    |         | State   | Status   |
| 0       | SysI               | B Assoc         | 0        | SSP100_LK  |         | SysB T  | FP       |
| 1       | InSv               | 7 Quasi         | 1        | SSP101_    | LK      | InSv T  | FA       |
|         | lf you             |                 |          |            | Do      |         |          |
|         | posted<br>routese  | an in-serv<br>t | rice tro | ouble      | step 6  |         |          |
|         | did not<br>routese | post an in<br>t | -servic  | ce trouble | step 15 |         |          |

| 6  | Determine the state of the linksets in the posted routeset.                                                                                                    |                                                                                                    |           |         |         |       |       |  |  |  |
|----|----------------------------------------------------------------------------------------------------|----------------------------------------------------------------------------------------------------|-----------|---------|---------|-------|-------|--|--|--|
|    | lf                                                                                                    |                                                                                                    |           | Do      |         |       |       |  |  |  |
|    | all                                                                                                    | linksets                                                                                                    | are InSv  | step 12 |         |       |       |  |  |  |
|    | at least one linkset is RInh, step 7<br>LInh, ManB, or SysB<br>a minimum of one ManB or step 7<br>SysBsy linkset is present                                                                              |                                                                                                    |           |         |         |       |       |  |  |  |
|    |                                                                                                    |                                                                                                    |           |         |         |       |       |  |  |  |
| 7  | Record the name of the routeset. Record the linkset name and state for ea linkset in the posted routeset.                                                                                                |                                                                                                    |           |         |         |       |       |  |  |  |
|    | <b>Note:</b> The routeset name appears on the right of the C7Routeset head on the MAP display. The linkset name appears under the Linkset head The linkset state appears under the Linkset State header. |                                                                                                    |           |         |         |       |       |  |  |  |
| 8  | Perfe<br>Corr                                                                                                    | Perform the procedure <i>Clearing a CCS LKM major alarm</i> in this document Complete the procedure and return to this point. |           |         |         |       |       |  |  |  |
| 9  | To access the C7RTESET level of the MAP display, type                                                                                                    |                                                                                                    |           |         |         |       |       |  |  |  |
|    | >C7RTESET                                                                                                    |                                                                                                    |           |         |         |       |       |  |  |  |
|    | and press the Enter key.                                                                                                    |                                                                                                    |           |         |         |       |       |  |  |  |
| 10 | To post the routeset, type                                                                                                    |                                                                                                    |           |         |         |       |       |  |  |  |
|    | >POST C rteset_name                                                                                                    |                                                                                                    |           |         |         |       |       |  |  |  |
|    | and press the Enter key.                                                                                                    |                                                                                                    |           |         |         |       |       |  |  |  |
|    | where                                                                                                    |                                                                                                    |           |         |         |       |       |  |  |  |
|    | rteset_name<br>is the routeset name that you recorded in step 7                                                                                                    |                                                                                                    |           |         |         |       |       |  |  |  |
|    | Example of a MAP display:                                                                                                    |                                                                                                    |           |         |         |       |       |  |  |  |
| Ne | Network NATL_NET                                                                                                    |                                                                                                    |           |         |         |       |       |  |  |  |
| 07 | Rte                                                                                                    | State                                                                                                    | Mode Cost | Linkset | 5       | State | Statu |  |  |  |
|    | 0                                                                                                    | InSv                                                                                                    | Assoc 0   | SSP100_ | _LK     | InSv  | TFA   |  |  |  |
|    | 1                                                                                                    | InSv                                                                                                    | Quasi 1   | SSP101_ | _LK     | InSv  | TFA   |  |  |  |
| 11 | Determine the routeset state.                                                                                                    |                                                                                                    |           |         |         |       |       |  |  |  |
|    | <i>Note:</i> The routeset state appears on the right of the routeset name on t MAP display.                                                                                                    |                                                                                                    |           |         |         |       |       |  |  |  |
|    | If the state of the routeset is Do                                                                                                    |                                                                                                    |           |         |         |       |       |  |  |  |
|    | In                                                                                                    | ıSv                                                                                                    |           |         | step 15 |       |       |  |  |  |
# CCS RS major (end)

|    | If the state of the routeset is                                                                                        | Do                                                                              |
|----|----------------------------------------------------------------------------------------------------|---------------------------------------------------------------------------------|
|    | ISTb and at least one linkset is<br>RInh, LInh, ManB, or SysB                                                          | step 8                                                                          |
|    | ISTb and at least one linkset is<br>ManB or SysB                                                                       | step 8                                                                          |
|    | ManB or SysB and no linksets<br>are InSv or ISTb                                                                       | step 12                                                                         |
|    | ManB or SysB and at least one<br>linkset is InSv or ISTb                                                               | step 14                                                                         |
| 12 | Office records will show the far-end of routeset.                                                                      | fice that connects to the posted                                                |
| 13 | Contact the far-end office. Tell persor<br>routeset major alarm. Tell personnel a<br>office are in service.            | nnel there that you are running a also that all linksets connected to your      |
|    | Go to step 15.                                                                                                    |                                                                                 |
| 14 | The alarm associated with the posted alarm to an RS critical alarm. Perform<br><i>critical alarm</i> in this document. | routeset upgrades from an RS major<br>n the procedure <i>How to clear an RS</i> |
| 15 | The procedure is complete.                                                                                             |                                                                                 |

# CCS RSSC critical

# Alarm display

| <br>= | СМ | MS | IOD | Net | PM | ccs          | Lns | Trks | Ext | APPL |
|-------|----|----|-----|-----|----|--------------|-----|------|-----|------|
|       |    | ·  | ·   | ·   | •  | 1RSSC<br>*C* | ·   | ·    | •   |      |

## Indication

At the MTC level of the MAP display, a number and RSSC appear under the CCS header in the alarm banner. The RSSC indicates a critical alarm for a remote subsystem (RSSC).

## Meaning

The indicated number of remote subsystems is out of service.

### Result

The number shown under the common channel signaling (CCS) header of the alarm banner indicates the number of remote subsystems affected.

## **Common procedures**

There are no common procedures.

### Action

This procedure contains a summary flowchart and a list of steps. Use the flowchart to review the procedure. Follow the steps to perform the procedure.

#### Summary of Clearing a CCS RSSC critical alarm

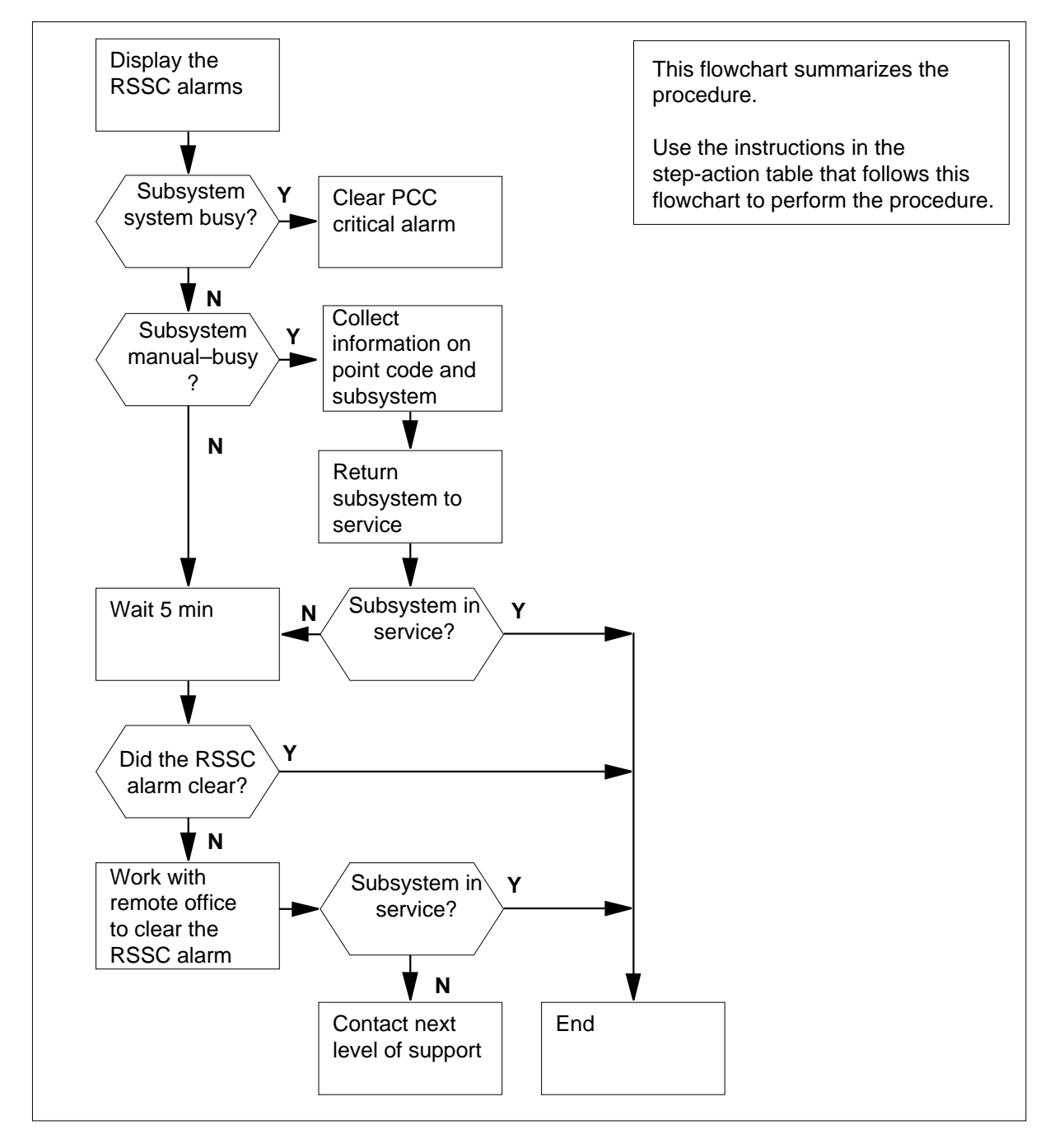

#### Clearing a CCS RSSC critical alarm

#### At the MAP display

- 1 To access the CCS7 level of the MAP display, type
  - >MAPCI;MTC;CCS;CCS7

and press the Enter key.

2 To display the remote subsystems that run the RSSC alarm, type

>DISALM RSSC

and press the Enter key.

Example of a MAP response:

| Subsystem |      | Alm  | Stat |
|-----------|------|------|------|
| SSP100_RT | 800P | RSSC | SysB |
| SSP107_RT | ACCS | RSSC | ManB |

**3** Record the point code name, the subsystem name, and state for the first remote subsystem shown on the MAP display.

*Note:* The point code name appears under the Subsystem header on the MAP display. The remote subsystem name appears on the right of the point code name. The remote subsystem state appears under the state header.

| If the state of the remote sub-<br>system | Do      |
|-------------------------------------------|---------|
| is SysB                                   | step 4  |
| is ManB                                   | step 7  |
| is INI                                    | step 14 |

4 To determine if PCC critical alarms are present, type

>DISALM PCC

and press the Enter key.

Example of a MAP response:

| Point                   | code                   |               |             |                   | Alm                       | St       | at                                                        |
|-------------------------|------------------------|---------------|-------------|-------------------|---------------------------|----------|-----------------------------------------------------------|
| SSP100<br>SSP107        | )_RT<br>7 RT           |               |             |                   | PCC<br>PCC                | Sy<br>Sy | sB<br>sB                                                  |
| If the                  | MAP                    | displa        | ıy          |                   |                           |          | Do                                                        |
| respoi<br>alarm         | nds<br>s               | with          | a l         | ist               | of P                      | CC       | step 5                                                    |
| respon                  | nds w                  | ith no        | o PC        | CC                | alarm                     | 5        | step 38                                                   |
| Perform<br>Comple       | n the p<br>ete the     | roced         | ure<br>edur | <i>Cle</i><br>e a | <i>aring a</i><br>nd retu | rn to    | <i>S PCC critical alarm</i> in this document. this point. |
| Determ                  | ine if t               | he RS         | SSC         | ala               | rm cle                    | ared.    |                                                           |
| If the                  | RSSC                   | alarr         | n           |                   |                           |          | Do                                                        |
| cleare                  | ed                     |               |             |                   |                           |          | step 39                                                   |
| did no                  | ot clea                | ar            |             |                   |                           |          | step 38                                                   |
| To acce                 | ess the                | SCC           | PRI         | ъС                | level of                  | the      | MAP display, type                                         |
| >SCCPF                  | RPC                    |               |             |                   |                           |          |                                                           |
| and pre                 | ess the                | e Ente        | r ke        | у.                |                           |          |                                                           |
| The ren                 | note s                 | ubsys         | tem         | is (              | on a po                   | oint c   | ode. To post this point code, type                        |
| >POST                   | poi                    | .nt_c         | ode         |                   |                           |          |                                                           |
| and pre                 | ess the                | e Ente        | r ke        | y.                |                           |          |                                                           |
| where                   |                        |               |             |                   |                           |          |                                                           |
| poi<br>it               | nt_co<br>s the p       | de<br>point c | ode         | e na              | me rec                    | orde     | d in step 3 for the                                       |
| S                       | subsys                 | stem t        | hat i       | s ir              | use                       |          |                                                           |
| Exampl                  | le of a                | MAP           | res         | oon               | se:                       |          |                                                           |
| C7 SCC<br>Poi<br>SSP107 | CP RE<br>int c<br>7_RT | MOTE          | PC          | St                | tate<br>INSV              | Nu       | mber of SS<br>1                                           |
| To acce                 | ess the                | SCC           | PR          | SS                | level of                  | the I    | MAP display, type                                         |
| >SCCPF                  | RSS                    |               |             |                   |                           |          |                                                           |
| and pre                 | ess the                | e Ente        | r ke        | y.                |                           |          |                                                           |
| To post                 | the re                 | emote         | sub         | sys               | tem, ty                   | pe       |                                                           |
| >POST                   | sub                    | syst          | em          |                   |                           |          |                                                           |

and press the Enter key.

where

#### subsystem

is the name of the remote subsystem that you recorded in step 3

Example of a MAP response:

C7 SCCP REMOTE SS Subsystem State 800P INSV

- **11** Determine from office records or from operating company personnel why the subsystem is manual busy.
- 12 When you have permission to return the subsystem to service, type

>RTS subsystem

and press the Enter key.

where

#### subsystem

is the name of the remote subsystem that you recorded in step 3

Example of a MAP response:

800P : RTS passed

| If the RTS command | Do      |
|--------------------|---------|
| passed             | step 39 |
| failed             | step 13 |

#### **13** Determine the state of the remote subsystem.

| If the state of the remote sub-<br>system | Do      |
|-------------------------------------------|---------|
| is INI                                    | step 14 |
| is other than listed here                 | step 38 |
|                                           |         |

14 Wait 5 min to see if the state of the remote subsystem changes to InSv

| If the state           | Do      |  |
|------------------------|---------|--|
| changed to InSv        | step 37 |  |
| did not change to InSv | step 15 |  |

15 To return to the command interpreter (CI) level of the MAP display, type >QUIT ALL

|    | and press the Enter key.                                                                                                    |
|----|----------------------------------------------------------------------------------------------------|
| 16 | To access the C7NETSSN table, type                                                                                                    |
|    | >TABLE C7NETSSN                                                                                                    |
|    | and press the Enter key.                                                                                                    |
|    | Example of a MAP response:                                                                                                    |
|    | TABLE: C7NETSSN                                                                                                    |
| 17 | To position on the tuple for the point code, type                                                                                                    |
|    | >POSITION point_code                                                                                                    |
|    | and press the Enter key.                                                                                                    |
|    | where                                                                                                    |
|    | <pre>point_code     is the name of the point code recorded in step 3 and posted in</pre>                                                                                                    |
|    | step 8                                                                                                    |
|    | Example of a MAP response:                                                                                                    |
|    | , , ,                                                                                                    |
|    | PCNAME SSNAMES<br>SSP107_RT (ACCS 7) (E800 254)\$                                                                                                    |
| 18 | To display table headings, type                                                                                                    |
|    | >LIS                                                                                                    |
|    | and press the Enter key.                                                                                                    |
|    | Example of a MAP response:                                                                                                    |
|    | PCNAME SSNAMES                                                                                                    |
|    | SSP107_RT (ACCS 7) (E800 254)\$                                                                                                    |
| 19 | Record the subsystem names and numbers.                                                                                                    |
|    | <i>Note:</i> The subsystem names and numbers appear in parentheses under and on the left of the header SSNAMES on the MAP display.                                                                                                    |
| 20 | Determine which names and numbers recorded at step 19 are the names and numbers of the subsystem you are working on.                                                                                                    |
| 21 | To quit the C7NETSSN table, type                                                                                                    |
|    | >QUIT                                                                                                    |
|    | and press the Enter key.                                                                                                    |
| 22 | The office records reveal the point code that represents the far-end office.<br>The point code is in use at this time. You must work with the operating<br>company personnel in the far-end office for the remainder of this procedure. |

23 Contact the far-end office. To inform the operating company personnel to access the C7LOCSSN table, type

>TABLE C7LOCSSN

and press the Enter key.

Example of a MAP response:

TABLE: C7LOCSSN

24 To inform the operating company personnel at the far-end office to search for the subsystem in use, type

>LIST ALL (SSNUMBER EQ subsys\_no)

and press the Enter key.

where

subsys\_no
is the number of the subsystem recorded in step 19

Example of a MAP response:

SSNAMESSNUMBERMININSTREPLINFOTFMIPCNAMESE8002541NNSSP100\_RT

**25** Determine from the far-end office the results of the LIST command.

| If the far-end office                                                       | Do                                            |
|-----------------------------------------------------------------------------|-----------------------------------------------|
| reports that a tuple appears                                                | step 26                                       |
| reports that a tuple does not appear                                        | step 38                                       |
| Inform operating company personnel a subsystem name.                        | at the far-end office to record the           |
| <i>Note:</i> The subsystem name appea SSNAME on the MAP display.            | ars under and to the left of the header       |
| To inform operating company personn<br>C7LOCSSN table, type                 | el at the far-end office to quit the          |
| >QUIT                                                                       |                                               |
| and press the Enter key.                                                    |                                               |
| To inform operating company personn<br>SCCPLOC level of the MAP display, ty | el at the far-end office to access the<br>/pe |
| >MAPCI;MTC;CCS;CCS7;SCCPLOC                                                 |                                               |
| and press the Enter key.                                                    |                                               |
| To inform operating company personn<br>subsystem in use, type               | el at the far-end office to post the          |
|                                                                             |                                               |

>POST subsystem

26

27

28

29

and press the Enter key.

where

subsystem

is the name of the subsystem recorded in step 26.

| If the subsystem   | Do      |
|--------------------|---------|
| runs an LSSC alarm | step 30 |
| is OFFL            | step 32 |

- **30** Inform the operating company personnel at the far-end office to perform the procedure *Clearing an LSSC critical alarm* in this document. When the operating company personnel complete the procedure, return to this point.
- **31** Go to step 36.
- **32** Contact the operating company personnel at the far-end office. Determine from office records or from operating company personnel why the subsystem is offline. When the operating company personnel have permission to perform maintenance on the offline subsystem, continue the procedure.
- **33** To inform operating company personnel at the far-end office to manually busy the subsystem, type

>BSY

and press the Enter key.

| If the BSY command                                         | Do                                                |  |  |  |
|------------------------------------------------------------|---------------------------------------------------|--|--|--|
| passed                                                     | step 34                                           |  |  |  |
| failed                                                     | step 35                                           |  |  |  |
| To inform operating company subsystem to service, type     | personnel at the far-end office to return the     |  |  |  |
| >RTS                                                       |                                                   |  |  |  |
| and press the Enter key.                                   |                                                   |  |  |  |
| Go to step 36.                                             |                                                   |  |  |  |
| Inform operating company per<br>level of support for help. | rsonnel at the far-end office to contact the next |  |  |  |
| To access the CCS7 level of t                              | he MAP display, type                              |  |  |  |
| >MAPCI;MTC;CCS;CCS7                                        |                                                   |  |  |  |
| and press the Enter key.                                   |                                                   |  |  |  |
| Determine if the RSSC alarm                                | cleared.                                          |  |  |  |
| If the RSSC alarm                                          | Do                                                |  |  |  |
| h                                                          | stop 20                                           |  |  |  |

# CCS RSSC critical (end)

| If the RSSC alarm               | Do                       |
|---------------------------------|--------------------------|
| did not clear                   | step 38                  |
| For additional help, contact th | e next level of support. |

**39** The procedure is complete.

# CCS RTRC critical

## Alarm display

| СМ | MS | IOD | Net | ΡM | CCS          | Lns | Trks | Ext | APPL |
|----|----|-----|-----|----|--------------|-----|------|-----|------|
| •  |    |     | •   | •  | 1RTRM<br>*M* | •   |      |     | •    |

## Indication

At the MTC level of the MAP display, a number and RTRC appear under the CCS header in the alarm banner. The RTRC indicates a critical alarm for a C7 (RTR).

## Meaning

An RTRC alarm rises if all the entered routers are not available. A router is not available if the router is SysB, ManB or Offline.

The number for the alarm indicates the number of routers that are not available. Table C7ROUTER must contain a minimum of one router. If table C7ROUTER does not contain any routers, the number associated with the alarm is one.

## Result

If a total router outage (TRO) occurs, all CCS7 links in an office become blocked (Blkd). The TRO also results in the removal of the links from service. All messages for ISDN user part (ISUP) or messages for transaction capabilities applications part (TCAP) do *not* transmit. Another possibility is that messages cannot reach a specified destination during a TRO.

An RTRC alarm is more important than all types of common channel signaling (CCS) critical alarms.

*Note:* The return of a router *InSv* after you clear the *RTRC* alarm can cause a *RTRM* alarm.

## Action

This procedure contains a summary flowchart and a list of steps. Use the flowchart to review the procedure. Follow the steps to perform the procedure.

#### Summary of Clearing a CCS RTRC critical alarm

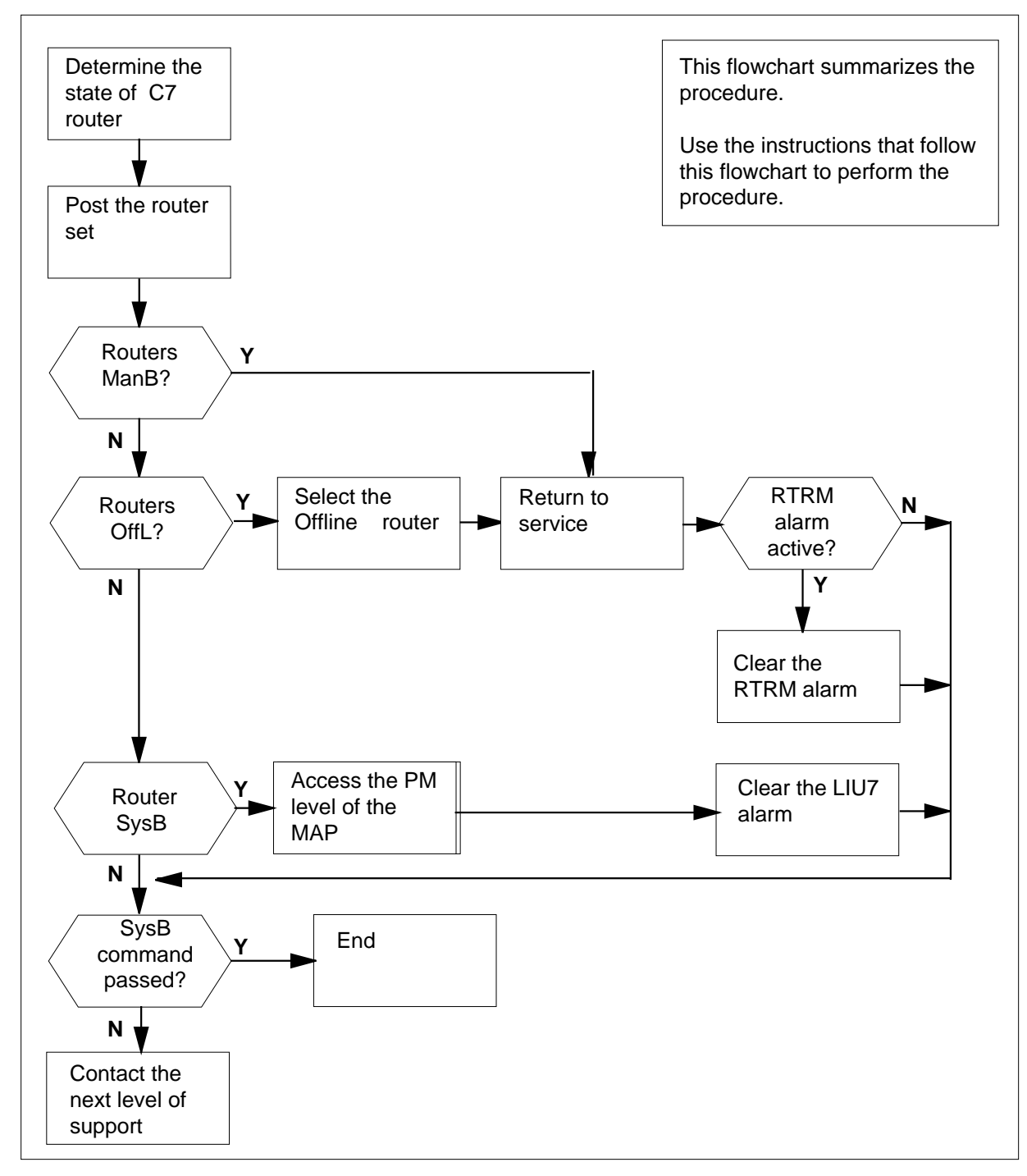

#### Clearing a CCS RTRC critical alarm

#### At the MAP terminal

- 1 To access the C7ROUTER level of the MAP display, type >MAPCI;MTC;CCS;CCS7;C7ROUTER and press the Enter key.
- 2 To display routers that have RTRC alarms, type

#### >DISALM RTRC

and press the Enter key.

Example of MAP display:

External Routing Alarm:RTRC C7RouterResourceStatus 2LIU7102SysB 3LIU7103SysB 8LIU7108ManB

*Note:* A total router outage onset (TRO) occurs if all routers are not available or out of service.

**3** To post the routers, type

>POST ALL

and press the Enter key.

4 To display status of routers, type

>QUERYRTR\_ALL

and press the Enter key.

Example of MAP display:

External RoutingInSv 111111111222222222333 Router12345678901234597890123456789012 OSSOOOOM------

RtrStateResourcePM State 2SysB LIU 101SysB

Size of Posted Set = 8

RtrStateResourcePM State Congestion Level 1OffLLIU7 101OffL 2SysB LIU7 102 SysB0 3SysB LIU7 103 SysB0 4OffL LIU7 104 OffL 5OffL LIU7 105 OffL 6OffL LIU7 106 OffL

70ffL LIU7 107 OffL 8ManB LIU7 108 InSv0

| If any routers | Do     |  |
|----------------|--------|--|
| are ManB       | step 5 |  |
| are OFFL       | step 7 |  |
| are SysB       | step 9 |  |

5 Note the numbers of an *ManB* router and the equivalent LIU7.

- 6 Determine from office records why the router is ManB.
- When you have permission, go to step 26.
- Select an OFFL router and the equivalent LIU7 7

| If the LIU7                         | Do                        |  |  |
|-------------------------------------|---------------------------|--|--|
| is InSv                             | step 20                   |  |  |
| is ISTb                             | step 20                   |  |  |
| is other than listed here           | step 11                   |  |  |
| Go to step 11.                      |                           |  |  |
| Note the number of the SysB ro      | uter and equivalent LIU7. |  |  |
| Go to step 11.                      |                           |  |  |
| To access the PM level of the M     | AP display, type          |  |  |
| >MAPCI;MTC;PM                       |                           |  |  |
| and press the Enter key.            |                           |  |  |
| To post the LIU7 you selected, t    | уре                       |  |  |
| >POST LIU7 liu_no                   |                           |  |  |
| and press the Enter key.            |                           |  |  |
| where                               |                           |  |  |
| liu_no<br>is the number of the LIU7 | ′ (0 to 215)              |  |  |
| If the LIU7                         | Do                        |  |  |
| is ManB                             | step 13                   |  |  |
| is SysB                             | step 15                   |  |  |
|                                     | . 14                      |  |  |

8 9

| 13 | Determine from office records why the LUI7 is ManB.                       |                                                                  |  |  |  |  |
|----|---------------------------------------------------------------------------|------------------------------------------------------------------|--|--|--|--|
|    | When you have permission, go t                                            | o step 16.                                                       |  |  |  |  |
| 14 | To manually busy the LIU7, type<br>>BSY                                   |                                                                  |  |  |  |  |
|    |                                                                           |                                                                  |  |  |  |  |
|    | and press the Enter key.                                                  |                                                                  |  |  |  |  |
|    | If the BSY command                                                        | Do                                                               |  |  |  |  |
|    | passed                                                                    | step 16                                                          |  |  |  |  |
|    | failed                                                                    | step 15                                                          |  |  |  |  |
| 15 | Perform the correct procedure in Complete the procedure and ret           | this document to clear all PM LIU7 alarms.<br>urn to this point. |  |  |  |  |
| 16 | To return the LIU7 to service, typ                                        | De                                                               |  |  |  |  |
|    | >RTS                                                                      |                                                                  |  |  |  |  |
|    | and press the Enter key.                                                  |                                                                  |  |  |  |  |
|    | If the RTS command                                                        | Do                                                               |  |  |  |  |
|    | passed                                                                    | step 17                                                          |  |  |  |  |
|    | failed                                                                    | step 15                                                          |  |  |  |  |
| 17 | To access the C7ROUTER level                                              | of the MAP display, type                                         |  |  |  |  |
|    | >MAPCI;MTC;CCS;CCS7;ROUT                                                  | ER                                                               |  |  |  |  |
|    | and press the Enter key.                                                  |                                                                  |  |  |  |  |
| 18 | Select the OFFL router for return                                         | n to service (RTS).                                              |  |  |  |  |
| 19 | To post the router, type                                                  |                                                                  |  |  |  |  |
|    | >POST router_no                                                           |                                                                  |  |  |  |  |
|    | and press the Enter key.                                                  |                                                                  |  |  |  |  |
|    | where                                                                     |                                                                  |  |  |  |  |
|    | router_no<br>is the number of the route                                   | er                                                               |  |  |  |  |
| 20 | To busy the required posted rou                                           | er set, type                                                     |  |  |  |  |
|    | >BSY                                                                      |                                                                  |  |  |  |  |
|    | and press the Enter key.                                                  |                                                                  |  |  |  |  |
|    | Example of MAP display:<br>External Routing Bsy                           |                                                                  |  |  |  |  |
|    | 111111111222222222333<br>Router12345678 90123459 7890123456789012<br>MSSM |                                                                  |  |  |  |  |

RtrStateResource PM State 1ManB LIU7 108InSv

Size of Posted Set = 4

*Note:* The preceding MAP response is for a *OFFL* router and LIU7.

| If the BSY command                                                | Do                                  |
|-------------------------------------------------------------------|-------------------------------------|
| passed                                                            | step 26                             |
| failed - no message to router management                          | step 25                             |
| failed - no response from router management                       | step 25                             |
| failed - system problems                                          | step 21                             |
| failed - router not entered in ta-<br>ble C7ROUTER                | step 23                             |
| Check CCS196 log and reason for sys                               | stem problems.                      |
| Go to step 25.                                                    |                                     |
| Contact the next level of support to de router.                   | termine if you entered the selected |
| Go to step 7 and select another OFFL                              | router and equivalent LIU7.         |
| To busy the failed router again, type                             |                                     |
| >BSY router_no                                                    |                                     |
| and press the Enter key.                                          |                                     |
| where                                                             |                                     |
| router_no<br>is the number of the router                          |                                     |
| Example of MAP display:                                           |                                     |
| External Routing Bsy                                              |                                     |
| 1111111111222222222333<br>Router12345678 90123459 7890123<br>MSSM | 3456789012                          |
| RtrStateResource PM State<br>1ManB LIU7 101InSv                   |                                     |

21 22 23

24 25

|                                                                                                    | 0                                        |  |  |  |  |
|----------------------------------------------------------------------------------------------------|------------------------------------------|--|--|--|--|
| passed st                                                                                                    | ep 26                                    |  |  |  |  |
| failed st                                                                                                    | ep 35                                    |  |  |  |  |
| To return the selected routeset to service, type                                                                                                    |                                          |  |  |  |  |
| >RTS router_no                                                                                                    |                                          |  |  |  |  |
| and press the Enter key.                                                                                                    |                                          |  |  |  |  |
| where                                                                                                    |                                          |  |  |  |  |
| router_no<br>is the number of the router                                                                                                    |                                          |  |  |  |  |
| Example of MAP display:                                                                                                    |                                          |  |  |  |  |
| External Routing<br>Bsy                                                                                                    |                                          |  |  |  |  |
| 111111111222222222333<br>Router12345678 90123459 7890123456<br>.SSM                                                                                                    | 6789012                                  |  |  |  |  |
| RtrStateResource PM State<br>1ManB LIU7 101InSv                                                                                                    |                                          |  |  |  |  |
| Size of Posted Set = 1                                                                                                    |                                          |  |  |  |  |
| <i>Note:</i> The preceding MAP response is                                                                                                    | s for a <i>Bsy</i> router and LIU        |  |  |  |  |
| If the RTS command                                                                                                    | Do                                       |  |  |  |  |
|                                                                                                    | step 30                                  |  |  |  |  |
| passed                                                                                                    |                                          |  |  |  |  |
| passed passed but a RTRM alarm is active                                                                                                    | step 27                                  |  |  |  |  |
| passed<br>passed but a RTRM alarm is active<br>failed - no message to router man-<br>agement                                                                                                    | step 27<br>step 29                       |  |  |  |  |
| passed<br>passed but a RTRM alarm is active<br>failed - no message to router man-<br>agement<br>failed - no response from router<br>management                                                                 | step 27<br>step 29<br>step 29            |  |  |  |  |
| <ul> <li>passed</li> <li>passed but a RTRM alarm is active</li> <li>failed - no message to router management</li> <li>failed - no response from router management</li> <li>failed - system problems</li> </ul> | step 27<br>step 29<br>step 29<br>step 29 |  |  |  |  |

29

| To return the failed router set to service                                  | e, type                                                          |
|-----------------------------------------------------------------------------|------------------------------------------------------------------|
| >RTS router_no                                                              |                                                                  |
| and press the Enter key.                                                    |                                                                  |
| where                                                                       |                                                                  |
| router_no<br>is the number of the router                                    |                                                                  |
| Example of MAP display:                                                     |                                                                  |
| External Routing Bsy                                                        |                                                                  |
| 111111111122222222333<br>Router12345678 90123459 7890123<br>.SSM            | 456789012                                                        |
| RtrStateResource PM State<br>1ManB LIU7 101InSv                             |                                                                  |
| Size of Posted Set = 4                                                      |                                                                  |
| <i>Note:</i> The preceding MAP respons                                      | e is for a <i>Bsy</i> router and LIU7.                           |
| If the RTS command                                                          | Do                                                               |
| passed                                                                      | step 30                                                          |
| passed but a RTRM alarm is active                                           | e step 35                                                        |
| is other than listed here                                                   | step 35                                                          |
| Remove the TRO condition when one                                           | router is <i>InSv</i> .                                          |
| If the TRO condition                                                        | Do                                                               |
| cleared                                                                     | step 32                                                          |
| failed because of a link alarm                                              | step 31                                                          |
| is other than listed here                                                   | step 35                                                          |
| Use the correct procedures in this mar link problem. Complete the procedure | ual to clear link alarms and clear the and return to this point. |
| To check the status of the router set, ty                                   | ре                                                               |
| >QUERYRTR_ALL                                                               |                                                                  |
| and press the Enter key                                                     |                                                                  |
|                                                                             |                                                                  |
| Example of MAP display:                                                     |                                                                  |

External RoutingInSv

30

31

32

# CCS RTRC critical (end)

111111111122222222333 Router12345678901234597890123456789012

RtrStateResourcePM State 4InSv LIU 101InSv

Size of Posted Set = 8

RtrStateResourcePM State Congestion Level 1InSvLIU7 101InSv0 2InSv LIU7 102 InSv0 3InSv LIU7 103 InSv0 4OffL LIU7 104 OffL 5OffL LIU7 105 OffL 6OffL LIU7 106 OffL 7OffL LIU7 107 OffL 8InSv LIU7 108 InSv0

- 33 Office records will reveal the far-end office that connects to the posted linkset.
- **34** Contact the far-end office. Inform the operating company personnel that you activated a CCS7 critical alarm. Inform the operating company personnel that one or more associated links are now in service.
- **35** For additional help, contact the next level of support
- **36** The procedure is complete.

# CCS RTRM major

# Alarm display

| ĺ | <br>СМ | MS | IOD | Net | PM | CCS            | Lns | Trks | Ext | APPL |
|---|--------|----|-----|-----|----|----------------|-----|------|-----|------|
|   | -      | ·  | •   | •   | ·  | 1RTRM .<br>*M* |     | •    | •   | •    |
|   |        |    |     |     |    |                |     |      |     |      |

## Indication

At the MTC level of the MAP display, a number and RTRM appear under the CCS header in the alarm banner. The RTRM indicates a major alarm for a C7 (RTR). A CCS 189 log indicates the congested router or routers and the congestion level of the routers.

## Meaning

An RTRM alarm raises against a router or routers for the following reasons:

- the router or routers are in a manual busy (ManB) state
- the router or routers are in a system busy (SySb) state. This state occurs when the peripheral that matches the router is in an out-of-service state
- the router or routers are in an in-service trouble (ISTb) state. High traffic volume causes congestion. Congestion causes an ISTb in the routers

*Note:* One router must be available for this alarm to take effect.

## Result

This major alarm can disappear if the last router is not available. If the last router is not available, all routers become RTRC critical alarms.

## Action

This procedure contains a summary flowchart and a list of steps. Use the flowchart to review the procedure. Follow the steps to perform the procedure.

#### Summary of Clearing a CCS RTRM RTRM major alarm

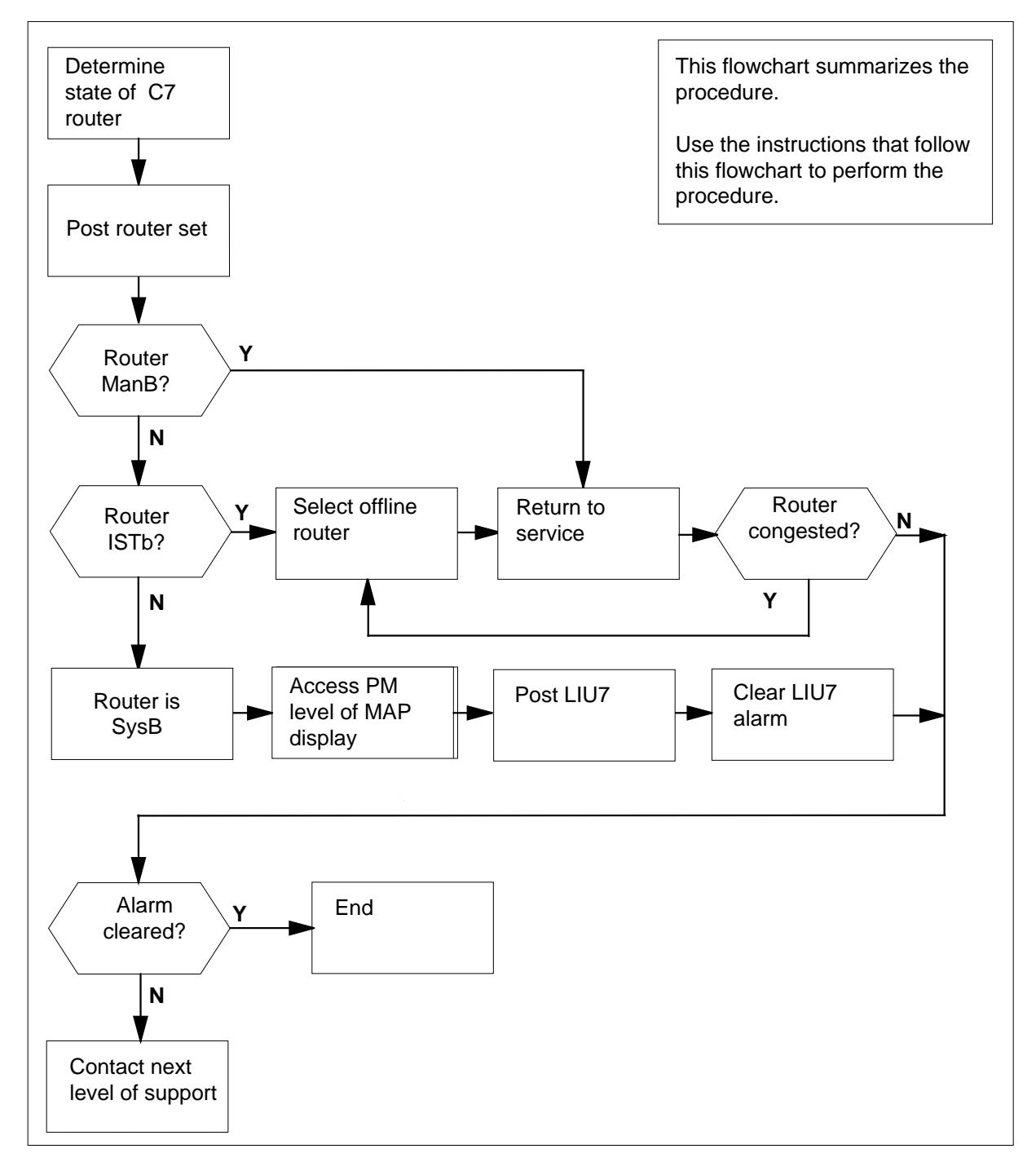

DMS-100 Family NA100 Alarm Clearing and Perform. Monitoring Proc. Volume 1 of 4 LET0015 and up

#### Clearing a CCS RTRM major alarm

#### At the MAP display

- 1 To access the C7ROUTER level of the MAP display, type >MAPCI;MTC;CCS;CCS7;C7ROUTER and press the Enter key.
- 2 To display routers that have RTRM alarms, type

#### >DISALM RTRM

and press the Enter key. Example of MAP display:

External Routing Alarm:RTRM

| C7Router | Resource             | Status       |
|----------|----------------------|--------------|
| 1<br>2   | LIU7 101<br>LIU7 102 | ManB<br>ISTb |
| 3        | LIU7 103             | ISTb         |
| 5        | LIU7 105             | SvsB         |

**3** To post the router, type

#### >POST ALL

and press the Enter key.

4 To display status of routers, type

>QUERYRTR\_ALL

and press the Enter key.

Example of MAP display:

|                       | External                                                                                                    | Routing                                                                                                    | ISTb                                                                                                    |                                                                                                    |                                                       |
|-----------------------|----------------------------------------------------------------------------------------------------|----------------------------------------------------------------------------------------------------|----------------------------------------------------------------------------------------------------|----------------------------------------------------------------------------------------------------|-------------------------------------------------------|
|                       | Router                                                                                                    | 123456<br>MILOSO                                                                                                    | 1111111<br>78 90123459                                                                                                    | 11122222<br>78901234                                                                                                    | 22222333<br>56789012                                  |
|                       | Rtr<br>2                                                                                                    | State<br>ISTb                                                                                                    | Resource<br>LIU 101                                                                                                    | PM Sta<br>InSv                                                                                                    | te                                                    |
|                       | Size of                                                                                                    | Posted Se                                                                                                    | et = 8                                                                                                    |                                                                                                    |                                                       |
|                       | Rtr<br>1<br>2<br>3<br>4<br>5<br>6<br>7<br>8                                                                                 | State<br>ManB<br>ISTb<br>ISTb<br>OffL<br>SySb<br>OffL<br>OffL<br>OffL                                                                                                    | Resource<br>LIU7 101<br>LIU7 102<br>LIU7 103<br>LIU7 104<br>LIU7 105<br>LIU7 106<br>LIU7 107<br>LIU7 108                                                                    | PM State<br>InSv<br>InSv<br>OffL<br>SysB<br>OffL<br>OffL<br>OffL                                                                                         | Congestion Level<br>0<br>2<br>2<br>0                  |
|                       | If one                                                                                                    | e or more o                                                                                                    | f the routers                                                                                                    | Do                                                                                                    |                                                       |
|                       | is Ma                                                                                                    | anB                                                                                                    |                                                                                                    | step 5                                                                                                    |                                                       |
|                       | is ISI                                                                                                    | ГЬ                                                                                                    |                                                                                                    | step 7                                                                                                    |                                                       |
|                       | is Si                                                                                                    | sh                                                                                                    |                                                                                                    | sten 8                                                                                                    |                                                       |
|                       | 15 59                                                                                                    | 50                                                                                                    |                                                                                                    | step o                                                                                                    |                                                       |
| 5                     | Note th<br>CCS7                                                                                                    | ne number c<br>(LIU7).                                                                                                    | of the <i>ManB</i> router                                                                                                    | and equivalent                                                                                                    | link interface unit for the                           |
| 5<br>6                | Note th<br>CCS7<br>Determ                                                                                                   | ne number c<br>(LIU7).<br>nine from of                                                                                                    | of the <i>ManB</i> router<br>fice records why tl                                                                                                    | and equivalent                                                                                                    | link interface unit for the                           |
| 5<br>6                | Note th<br>CCS7<br>Detern<br>When                                                                                           | ne number c<br>(LIU7).<br>nine from of<br>you have pe                                                                                                    | of the <i>ManB</i> router<br>fice records why the<br>ermission, continue                                                                                                    | and equivalent<br>ne router is <i>Mar</i><br>e this procedure                                                                                            | link interface unit for the<br>B.<br>. Go to step 23. |
| 5<br>6<br>7           | Note th<br>CCS7<br>Detern<br>When<br>Select                                                                                 | ne number c<br>(LIU7).<br>nine from of<br>you have pe<br>an <i>OFFL</i> ro                                                                                                    | of the <i>ManB</i> router<br>fice records why the<br>ermission, continue<br>outer and equivale                                                                              | and equivalent<br>ne router is <i>Mar</i><br>e this procedure<br>nt LIU7.                                                                                | link interface unit for the<br>B.<br>. Go to step 23. |
| 5<br>6<br>7           | Note th<br>CCS7<br>Detern<br>When y<br>Select                                                                               | ne number c<br>(LIU7).<br>nine from of<br>you have pe<br>an <i>OFFL</i> rc<br>LIU7                                                                                               | of the <i>ManB</i> router<br>fice records why the<br>ermission, continue<br>outer and equivale                                                                              | and equivalent<br>ne router is <i>Mar</i><br>e this procedure<br>nt LIU7.                                                                                | link interface unit for the<br>B.<br>. Go to step 23. |
| 5<br>6<br>7           | Note th<br>CCS7<br>Detern<br>When<br>Select<br>If the<br>is In                                                              | ne number c<br>(LIU7).<br>nine from of<br>you have pe<br>an <i>OFFL</i> ro<br>LIU7                                                                                               | of the <i>ManB</i> router<br>fice records why the<br>ermission, continue<br>outer and equivale                                                                              | and equivalent<br>ne router is <i>Mar</i><br>e this procedure<br>nt LIU7.<br><b>Do</b><br>step17                                                         | link interface unit for the<br>B.<br>. Go to step 23. |
| 5<br>6<br>7           | Note th<br>CCS7<br>Detern<br>When<br>Select<br>If the<br>is In<br>is IS                                                     | ne number c<br>(LIU7).<br>nine from of<br>you have pe<br>an <i>OFFL</i> rc<br>LIU7<br><i>Sv</i>                                                                                  | of the <i>ManB</i> router<br>fice records why the<br>ermission, continue<br>outer and equivale                                                                              | and equivalent<br>ne router is <i>Mar</i><br>e this procedure<br>nt LIU7.<br><b>Do</b><br>step17<br>step17                                               | link interface unit for the<br>B.<br>. Go to step 23. |
| 5<br>6<br>7           | Note th<br>CCS7<br>Detern<br>When<br>Select<br>If the<br>is In<br>is IS<br>is oth                                           | ne number c<br>(LIU7).<br>nine from of<br>you have pe<br>an <i>OFFL</i> ro<br>LIU7<br><i>Sv</i><br><i>Tb</i><br>ner than lis                                                     | of the <i>ManB</i> router<br>fice records why the<br>ermission, continue<br>outer and equivale                                                                              | and equivalent<br>ne router is <i>Mar</i><br>e this procedure<br>nt LIU7.<br><b>Do</b><br>step17<br>step17<br>step 9                                     | link interface unit for the<br>B.<br>. Go to step 23. |
| 5<br>6<br>7<br>8      | Note th<br>CCS7<br>Detern<br>When<br>Select<br>If the<br>is In<br>is IS<br>is oth<br>Note th                                | ne number c<br>(LIU7).<br>nine from of<br>you have pe<br>an <i>OFFL</i> rc<br>LIU7<br><i>Sv</i><br><i>Tb</i><br>ner than lis                                                     | of the <i>ManB</i> router<br>fice records why the<br>ermission, continue<br>outer and equivale<br>ted here                                                                  | and equivalent<br>ne router is <i>Mar</i><br>e this procedure<br>nt LIU7.<br><b>Do</b><br>step17<br>step17<br>step17<br>step 9<br>and equivalent 1       | link interface unit for the bB.<br>Go to step 23.     |
| 5<br>6<br>7<br>8<br>9 | Note th<br>CCS7<br>Determ<br>When y<br>Select<br>If the<br>is In<br>is IS<br>is oth<br>Note th<br>To acce                   | ne number c<br>(LIU7).<br>nine from of<br>you have pe<br>an <i>OFFL</i> rc<br><b>LIU7</b><br><i>Sv</i><br><i>Tb</i><br>ner than liss<br>ne number c<br>ess the PM                | of the <i>ManB</i> router<br>fice records why the<br>ermission, continue<br>outer and equivaled<br>ted here<br>of the <i>SysB</i> router<br>level of the MAP of             | and equivalent<br>ne router is <i>Mar</i><br>e this procedure<br>nt LIU7.<br><b>Do</b><br>step17<br>step17<br>step9<br>and equivalent I<br>display, type | link interface unit for the bB.<br>Go to step 23.     |
| 5<br>6<br>7<br>8<br>9 | Note th<br>CCS7<br>Detern<br>When y<br>Select<br>If the<br>is In<br>is IS<br>is oth<br>Note th<br>To acco<br>>MAPC          | ne number c<br>(LIU7).<br>nine from of<br>you have pe<br>an OFFL rc<br>LIU7<br>Sv<br>Tb<br>ner than liss<br>ne number c<br>ess the PM<br>I;MTC;PM                                | of the <i>ManB</i> router<br>fice records why the<br>ermission, continue<br>outer and equivaled<br>ted here<br>of the <i>SysB</i> router<br>level of the MAP of             | and equivalent<br>ne router is <i>Mar</i><br>e this procedure<br>nt LIU7.<br><b>Do</b><br>step17<br>step17<br>step9<br>and equivalent I<br>display, type | link interface unit for the<br>B.<br>. Go to step 23. |
| 5<br>6<br>7<br>8<br>9 | Note th<br>CCS7<br>Detern<br>When<br>Select<br>If the<br>is In<br>is IS<br>is oth<br>Note th<br>To acco<br>>MAPC<br>and pro | ne number c<br>(LIU7).<br>nine from of<br>you have pe<br>an OFFL ro<br>LIU7<br>Sv<br>Tb<br>ner than lis<br>ne number c<br>ess the PM<br>I;MTC;PM<br>ess the Ente<br>t the LIU7 v | of the <i>ManB</i> router<br>fice records why the<br>ermission, continue<br>outer and equivaled<br>ted here<br>of the <i>SysB</i> router<br>level of the MAP of<br>the key. | and equivalent<br>ne router is <i>Mar</i><br>e this procedure<br>nt LIU7.<br><b>Do</b><br>step17<br>step17<br>step9<br>and equivalent l<br>display, type | link interface unit for the<br>B.<br>. Go to step 23. |

| and press the Enter key.                                               |                          |  |  |  |
|------------------------------------------------------------------------|--------------------------|--|--|--|
| where                                                                  |                          |  |  |  |
| liu_no<br>is the number of the LIU7                                    | (0 to 215)               |  |  |  |
| If the LIU7                                                            | Do                       |  |  |  |
| is ManB                                                                | step 13                  |  |  |  |
| is OFFL                                                                | step 11                  |  |  |  |
| is SysB                                                                | step 12                  |  |  |  |
| To manually busy the LIU7, type                                        |                          |  |  |  |
| >BSY                                                                   |                          |  |  |  |
| and press the Enter key.                                               |                          |  |  |  |
| If the BSY command                                                     | Do                       |  |  |  |
| passed                                                                 | step 13                  |  |  |  |
| failed                                                                 | step 12                  |  |  |  |
| To return the LIU7 to service, typ<br>>RTS<br>and press the Enter key. | e                        |  |  |  |
| If the RTS command                                                     | Do                       |  |  |  |
| passed                                                                 | step 14                  |  |  |  |
| failed                                                                 | step 12                  |  |  |  |
| To access the C7ROUTER level                                           | of the MAP display, type |  |  |  |
| >MAPCI;MTC;CCS;CCS7;C7RO                                               | UTER                     |  |  |  |
| and press the Enter key.                                               |                          |  |  |  |
| Select the OFFL router to return                                       | to service.              |  |  |  |
| To post the router, type                                               |                          |  |  |  |
| POST router_no                                                         |                          |  |  |  |
| and press the Enter key.                                               |                          |  |  |  |
| where                                                                  |                          |  |  |  |
| router_no<br>is the number of the router                               | r                        |  |  |  |

| To bus<br>>BSY<br>and p                     | sy the require                                                        | d posted router, t<br>r key.                                                                             | ype                                                              |                                                       |
|---------------------------------------------|-----------------------------------------------------------------------|----------------------------------------------------------------------------------------------------|------------------------------------------------------------------|-------------------------------------------------------|
| Exam                                        | ріе от мар а                                                          | isplay:                                                                                                  |                                                                  |                                                       |
| Exte                                        | rnal Routi                                                            | ng Bsy                                                                                                   |                                                                  |                                                       |
| Rout                                        | er 123456<br>MIIMS                                                    | 11111<br>78 901234<br>000                                                                                | L11 1112<br>459 7890                                             | 2222         22222333           1234         56789012 |
| Rtr<br>4                                    | State<br>ManB                                                         | Resource<br>LIU 104                                                                                      | PM State<br>InSv                                                 |                                                       |
| Size                                        | of Posted                                                             | Set = 1                                                                                                  |                                                                  |                                                       |
| Rtr<br>1<br>2<br>3<br>4<br>5<br>6<br>7<br>8 | State<br>ManB<br>ISTb<br>ISTb<br>ManB<br>SySb<br>OffL<br>OffL<br>OffL | Resource<br>LIU7 101<br>LIU7 102<br>LIU7 103<br>LIU7 104<br>LIU7 105<br>LIU7 106<br>LIU7 107<br>LIU7 108 | PM State<br>InSv<br>InSv<br>InSv<br>SysB<br>OffL<br>OffL<br>OffL | Congestion Leve<br>0<br>2<br>2<br>1<br>0              |
| No                                          | te: MAP resp                                                          | oonse shown is fo                                                                                        | or an OFFL ro                                                    | outer and LIU7.                                       |
| If th                                       | e BSY comm                                                            | and                                                                                                    | Do                                                               |                                                       |
| pass                                        | sed                                                                   |                                                                                                    | step 23                                                          |                                                       |
| faile<br>man                                | ed - no me<br>nagement                                                | ssage to router                                                                                          | r step 22                                                        |                                                       |
| faile<br>man                                | ed - no respo<br>agement                                              | onse from router                                                                                         | r step 22                                                        |                                                       |
| faile                                       | ed - system                                                           | problem                                                                                                  | step 18                                                          |                                                       |
| faile<br>ble                                | ed - router n<br>C7ROUTER                                             | ot entered in ta-                                                                                        | - step 20                                                        |                                                       |
| Checl                                       | k logs and the                                                        | reason for syste                                                                                         | m problems.                                                      |                                                       |
| Go to                                       | step 22.                                                              |                                                                                                    |                                                                  |                                                       |
| Conta                                       | act your next le<br>ed.                                               | evel of support to                                                                                       | determine if                                                     | the selected router is n                              |

17

18 19 20

21 Go to step 7 and select another *OFFL* router and equivalent LIU7.

# CCS RTRM

major (continued)

22

| To busy the failed router again, type       |                                                                       |                                                                                                    |                                                                  |                                           |  |  |  |  |  |  |
|---------------------------------------------|-----------------------------------------------------------------------|----------------------------------------------------------------------------------------------------|------------------------------------------------------------------|-------------------------------------------|--|--|--|--|--|--|
| >BSY router_no                              |                                                                       |                                                                                                    |                                                                  |                                           |  |  |  |  |  |  |
| and press the Enter key.                    |                                                                       |                                                                                                    |                                                                  |                                           |  |  |  |  |  |  |
| where                                       | l.                                                                    |                                                                                                    |                                                                  |                                           |  |  |  |  |  |  |
| router_no<br>is the number of the router    |                                                                       |                                                                                                    |                                                                  |                                           |  |  |  |  |  |  |
| Exam                                        | ple of MAP di                                                         | splay:                                                                                                   |                                                                  |                                           |  |  |  |  |  |  |
|                                             |                                                                       |                                                                                                    |                                                                  |                                           |  |  |  |  |  |  |
| Exter                                       | rnal Routin                                                           | ng Bsy                                                                                                   |                                                                  |                                           |  |  |  |  |  |  |
| Route                                       | er 123456'<br>MIIMSO(                                                 | 1111111<br>78 90123459<br>00                                                                             | L 11122222                                                       | 2 22222333<br>4 56789012                  |  |  |  |  |  |  |
| Rtr<br>4                                    | State<br>ManB                                                         | Resource<br>LIU 104                                                                                      | PM State<br>InSv                                                 |                                           |  |  |  |  |  |  |
| Size                                        | of Posted                                                             | Set = 8                                                                                                  |                                                                  |                                           |  |  |  |  |  |  |
| Rtr<br>1<br>2<br>3<br>4<br>5<br>6<br>7<br>8 | State<br>ManB<br>ISTb<br>ISTb<br>ManB<br>SySb<br>ManB<br>OffL<br>OffL | Resource<br>LIU7 101<br>LIU7 102<br>LIU7 103<br>LIU7 104<br>LIU7 105<br>LIU7 106<br>LIU7 107<br>LIU7 108 | PM State<br>InSv<br>InSv<br>InSv<br>SysB<br>InSv<br>OffL<br>OffL | Congestion Level<br>0<br>2<br>2<br>1<br>0 |  |  |  |  |  |  |

*Note:* MAP response shown is for an *OFFL* router and LIU7.

| If the RTS command     | Do      |
|------------------------|---------|
| passed                 | step 23 |
| other than listed here | step 27 |

23 To return the selected router to service, type

>RTS router\_no

and press the Enter key.

where

router\_no is the number of the router

Example of MAP display:

| Extern             | hal Routing                       | InSv                           |                          |                          |
|--------------------|-----------------------------------|--------------------------------|--------------------------|--------------------------|
| Router             | 12345678<br>I000                  | 1111111<br>90123459<br>        | 11122222<br>78901234<br> | 22222333<br>56789012<br> |
| Rtr<br>4<br>Size d | State I<br>InSv I<br>of Posted Se | Resource<br>LIU7 104<br>et = 8 | PM State<br>InSv         |                          |

*Note:* The following MAP response covers:

- an Offl router and LIU7 selected in step 7
- a ManB router selected in step 5

24

• a SySb router and LIU7 selected in step 8

| _ | If the RTS command                          | Do      |
|---|---------------------------------------------|---------|
| - | passed                                      | step 25 |
|   | failed - no message to router management    | step 24 |
|   | failed - no response from router management | step 24 |
|   | failed - system problem                     | step 24 |
| - | To return the failed router to service, ty  | /pe     |
| 3 | <pre>&gt;RTS router_no</pre>                |         |
| á | and press the Enter key.                    |         |
|   | where                                       |         |
|   | router_no<br>is the number of the router    |         |
|   | Example of MAP display:                     |         |

```
External Routing InSv
111111111222222222333
Router12345678 901234597890123456789012
..I..000 -----
RtrState ResourcePM State
6InSv LIU7 106InSv
Size of Posted Set = 1
```

| If th  | e RTS comr     | nand                   | Do            | Do               |  |  |  |
|--------|----------------|------------------------|---------------|------------------|--|--|--|
| pass   | ed             |                        | step 25       |                  |  |  |  |
| othe   | er than listed | l here                 | step 27       |                  |  |  |  |
| To ch  | eck the statu  | s of the routers,      | type          |                  |  |  |  |
| >QUE   | RYRTR_ALL      |                        |               |                  |  |  |  |
| and p  | ress the Ente  | er key.                |               |                  |  |  |  |
| Fxam   | nle of MAP     | displav:               |               |                  |  |  |  |
|        | <b>/</b>       |                        |               |                  |  |  |  |
| Exte   | rnal Rout      | ing InS                | Sv.           |                  |  |  |  |
|        |                |                        |               |                  |  |  |  |
| Pout   | ar 12345       | 111111<br>678 901234   | 1 1112222     | 22 22222333      |  |  |  |
| Roue   | . I            | 000                    |               |                  |  |  |  |
| Rtr    | State          | Resource               | PM State      |                  |  |  |  |
| 1      | InSv           | LIU 101                | InSv          |                  |  |  |  |
| Size   | of Poste       | d Set = 6              |               |                  |  |  |  |
|        |                |                        |               |                  |  |  |  |
| Rtr    | State          | Resource               | PM_State      | Congestion Level |  |  |  |
| Ţ      | InSv           | LIU7 IOI               | InSv          | 0                |  |  |  |
| ∠<br>2 | T2.LD          | LIU/ 102               | Insv          | 1                |  |  |  |
| 3      | InSV           | LLU/ LU3               | Insv          | U                |  |  |  |
| 4<br>5 | TURA           | ЦЦU/ ЦU4<br>ТТП7 105   | LUSV          | 0                |  |  |  |
| 5      | TII2A<br>Offi  | LLU/ LUS<br>T TTT7 106 | LIISV<br>Offi | 0                |  |  |  |
| 7      | OFFI.          | T.TTT7 107             | OFFT.         |                  |  |  |  |
| ,      |                |                        |               |                  |  |  |  |

25

# CCS RTRM major (end)

*Note:* The following MAP response covers:

- an Offl router and LIU7 selected in step 7
- a *ManB* router selected in step 5
- a SySb router and LIU7 selected in step 8

| If the RTS command                                                               | Do                                       |
|----------------------------------------------------------------------------------|------------------------------------------|
| cleared the alarm                                                                | step 28                                  |
| did not clear the alarm. Conges-<br>tion continues to occur on the #2<br>router. | step 26                                  |
| Go to step 7 and bring another OFFL r congestion level alarm.                    | outer and LIU7 into service to clear the |

27 For additional help, contact the next level of support

**28** The procedure is complete.

26

# 3 Computing module alarm clearing procedures

## Introduction

This chapter provides alarm clearing procedures for the computing module (CM). Computing module alarms appear under the CM header of the alarm banner in the MAP display. Each procedure contains the following sections:

- Alarm display
- Indication
- Meaning
- Result
- Common procedures
- Action

#### Alarm display

This section indicates how the alarm appears at the MAP terminal.

#### Indication

This section indicates the following:

- Appearance of the alarm
- Model of the alarm
- Affected subsystems
- Alarm intensity

#### Meaning

This section indicates the cause of the alarm.

#### Result

This section describes the results of the alarm condition.

#### **Common procedures**

This section lists common procedures used during the alarm clearing procedure. A common procedure consists of a series of repeated steps within maintenance procedures, for example, removal and replacement of a card. Common procedures are in the common procedures chapter in this Northern Telecom publication (NTP).

Do not go to a common procedure unless the step-action procedure directs you to go.

#### Action

This section provides a summary flowchart of the alarm clearing procedure. A detailed step-action procedure follows the flowchart.

# CM AutoLd minor

# Alarm display

| СМ     | MS | IOD | Net | PM | CCS | Lns | Trks | Ext | APPL |
|--------|----|-----|-----|----|-----|-----|------|-----|------|
| AutoLd | •  | •   |     | •  |     |     | ·    |     | ·    |

## Indication

At the MTC level of the MAP display, AutoLd appears under the computing module (CM) header of the alarm banner. The AutoLd indicates a minor alarm for an automatic reload.

## Meaning

A defect or error prevents the automatic reload of the switch.

## Result

The problem does not affect subscriber service.

## **Common procedures**

There are no common procedures.

## Action

This procedure contains a summary flowchart and a list of steps. Use the flowchart to review the procedure. Follow the steps to perform the procedure.

# CM AutoLd minor (continued)

### Summary of Clearing a CM AutoLd minor alarm

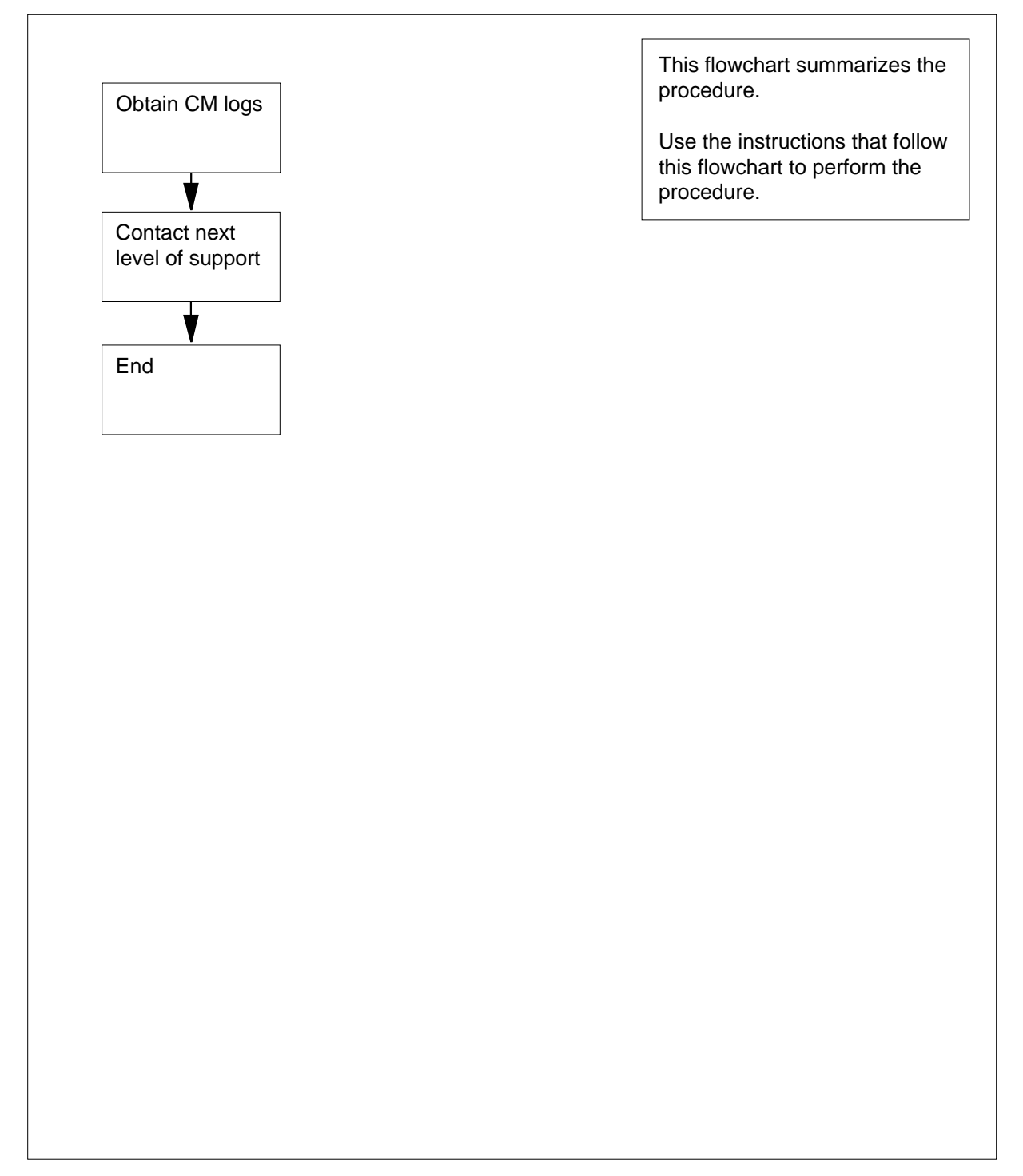

# CM AutoLd minor (end)

#### Clearing a CM AutoLd minor alarm

#### At the MAP terminal

- 1 Obtain all recent CM logs.
- 2 For additional help, contact the next level of support.
- **3** The procedure is complete.

# CM CBsyMC major

# Alarm display

| СМ          | MS | IOD | Net | PM | CCS | Lns | Trks | Ext | APPL |
|-------------|----|-----|-----|----|-----|-----|------|-----|------|
| CBsyMC<br>M |    |     | ·   |    |     |     |      |     |      |

## Indication

At the MTC level of the MAP display, CBsyMC appears under the CM header of the alarm banner. CBsyMC indicates a major alarm for a C-side busy message controller.

## Meaning

The message controller (MC) is control-side (C-side) busy. The links to the message switch (MS) are system busy or manual busy.

### Result

The computing module (CM) contains two MCs. If one MC is out of service, the second MC assumes the full messaging load. After the removal of the second MC, the switch cannot maintain subscriber service.

### **Common procedures**

There are no common procedures.

## Action

This procedure contains a summary flowchart and a list of steps. Use the flowchart to review the procedure. Follow the steps to perform the procedure.
## Summary of Clearing a CM CBsyMC major alarm

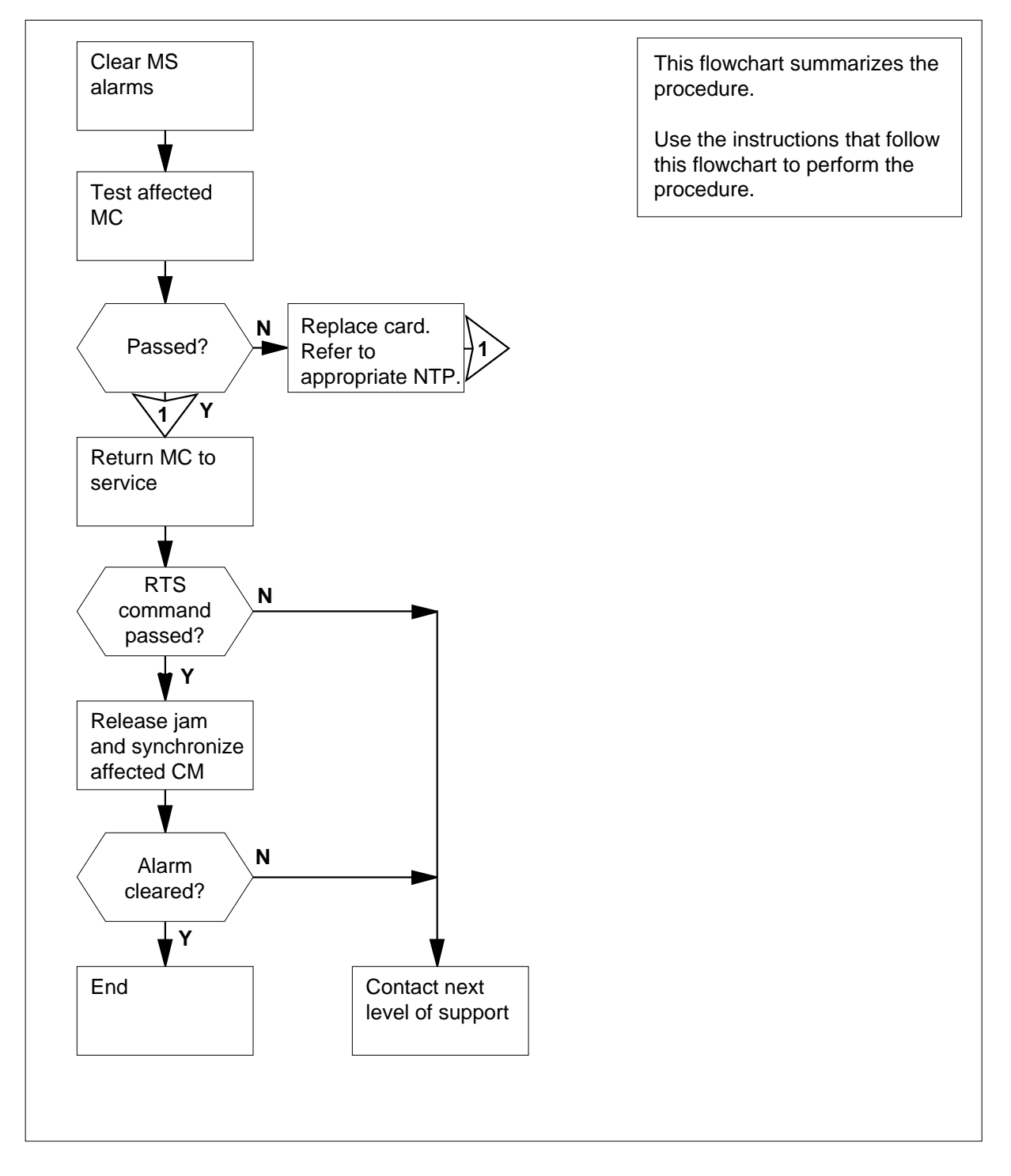

DMS-100 Family NA100 Alarm Clearing and Perform. Monitoring Proc. Volume 1 of 4 LET0015 and up

#### Clearing a CM CBsyMC major alarm

#### At the MAP terminal

- 1 Use the correct MS alarm clearing procedures in this document to clear any MS alarms. Complete the procedures and return to this point.
- 2 Determine if the CBsyMC main alarm cleared.

| If the alarm             | Do      |
|--------------------------|---------|
| cleared                  | step 24 |
| changed to another alarm | step 22 |
| did not clear            | step 3  |

3 To access the MC level of the MAP display, type

#### >MAPCI;MTC;CM;MC

and press the Enter key.

Example of a MAP display:

CM 0 MC 0 MC 1 . cbsy

4 To test the affected MC, type

>TST mc\_number

and press the Enter key

where

mc\_number is the number of the C-side busy MC (0 or 1)

*Note:* The state of the MCs appears under the MC 0 and MC 1 headers of the MAP display. In the example in step 3, MC 1 is C-side busy.

Example of a MAP response:

```
Maintenance action submitted.
MC test passed.
Link 0: 0 messages sent, 0 messages received
    - Possible C-side problem.
Link 1: 0 messages sent, 0 messages received
    - Possible C-side problem.
 TOD 0 test passed
 TOD 1 test passed
 If the TST command
                                    Do
 passed
                                   step 15
 failed, and the system generated
                                   step 5
 a card list
Record the location, description, slot number, product engineering code
(PEC), and PEC suffix of the first card on the list.
Perform the correct procedure in Card Replacement Procedures. Complete
the procedure and return to this point.
To access the MC level of the MAP display, type
>CM;MC
and press the Enter key.
Example of a MAP display:
CM 0
MC 0
          MC 1
          mbsy
   .
To test the affected MC, type
>TST mc number
and press the Enter key
where
mc_number is the number of the affected MC (0 or 1)
 If the TST command
                                                       Do
                                                       step 10
 passed
 failed, and you did not replaced all the cards on the
                                                       step 9
 list
 failed, and you replaced all the cards on the list
                                                       step 23
```

5

6

7

8

9

# CM CBsyMC major (continued)

| If the 151 command                                                                                                    | Do                                                                                                    |
|----------------------------------------------------------------------------------------------------|----------------------------------------------------------------------------------------------------|
| is other than listed here                                                                                                    | step 23                                                                                                    |
| Record the location, description, slocard on the list.                                                                                                    | ot number, PEC, and PEC suffix of the n                                                                                            |
| Go to step 6.                                                                                                    |                                                                                                    |
| Determine if the affected MC is ma                                                                                                    | anual busy.                                                                                                    |
| <i>Note:</i> The term mbsy under the means the MC is manual busy. busy.                                                                                                    | e MC0 or MC1 header on the MAP disp<br>In the example in step 7, MC 1 is man                                                       |
| If the state of the MC                                                                                                    | Do                                                                                                    |
| is mbsy                                                                                                    | step 11                                                                                                    |
| is no mbsy                                                                                                    | step 12                                                                                                    |
| To return the manual busy MC to s                                                                                                    | service, type                                                                                                    |
| >RTS mc_number                                                                                                    |                                                                                                    |
| and properthe Enter Key                                                                                                    |                                                                                                    |
| and press the Enter key.                                                                                                    |                                                                                                    |
| where                                                                                                    |                                                                                                    |
| where<br>mc_number<br>is the number of the manua<br><i>Example of a MAP response:</i>                                                                                                    | ll busy MC (0 or 1)                                                                                                    |
| where<br>mc_number<br>is the number of the manua<br><i>Example of a MAP response:</i><br>Maintenance action submit<br>MC RTS ok.                                                                                                    | ll busy MC (0 or 1)                                                                                                    |
| <pre>where mc_number is the number of the manua Example of a MAP response: Maintenance action submit MC RTS ok. If the RTS command</pre>                                                                                                    | Il busy MC (0 or 1)<br>ted.<br><b>Do</b>                                                                                           |
| <pre>where     mc_number     is the number of the manua Example of a MAP response: Maintenance action submit MC RTS ok. If the RTS command passed</pre>                                                                                                    | al busy MC (0 or 1)<br>ated.<br>Do<br>step 12                                                                                      |
| <pre>where mc_number is the number of the manua Example of a MAP response: Maintenance action submit MC RTS ok. If the RTS command passed failed</pre>                                                                                                    | Il busy MC (0 or 1)<br>tted.<br>Do<br>step 12<br>step 23                                                                           |
| <pre>where     mc_number     is the number of the manua Example of a MAP response: Maintenance action submit MC RTS ok. If the RTS command passed failed Determine if the inactive CM surface</pre>                                                                                                    | Il busy MC (0 or 1)<br>tted.<br>Do<br>step 12<br>step 23<br>ce powered down.                                                       |
| <pre>where     mc_number     is the number of the manua Example of a MAP response: Maintenance action submit MC RTS ok. If the RTS command passed failed Determine if the inactive CM surface If the inactive CM surface</pre>                                                                                                    | Il busy MC (0 or 1)<br>It ed .<br>Do<br>step 12<br>step 23<br>ce powered down.<br>Do                                               |
| <pre>where     mc_number     is the number of the manua Example of a MAP response: Maintenance action submit MC RTS ok. If the RTS command passed failed Determine if the inactive CM surface If the inactive CM surface powered down</pre>                                                                                                    | Il busy MC (0 or 1)<br>Eted.<br>Do<br>step 12<br>step 23<br>ce powered down.<br>Do<br>step 13                                      |
| <pre>mc_number is the number of the manua Example of a MAP response: Maintenance action submit MC RTS ok. If the RTS command passed failed Determine if the inactive CM surface If the inactive CM surface powered down did not power down</pre>                                                                                                    | Il busy MC (0 or 1)<br>Etted.<br>Do<br>step 12<br>step 23<br>ce powered down.<br>Do<br>step 13<br>step 15                          |
| <pre>and press the Enter key. where     mc_number     is the number of the manua Example of a MAP response: Maintenance action submit MC RTS ok. If the RTS command passed failed Determine if the inactive CM surface If the inactive CM surface powered down did not power down To test the inactive central process &gt;CM;TST and press the Enter key.</pre> | Il busy MC (0 or 1)<br>Etted.<br>Do<br>step 12<br>step 23<br>ce powered down.<br>Do<br>step 13<br>step 15<br>sing unit (CPU), type |

#### Example of a MAP response:

The test(s) listed below will destroy
the software load in inactive CPU:
 Static RAM test
Do you want to do the test(s) anyway?
Please confirm: ("YES", "Y", "NO", or "N"):
To confirm the command, type
>YES
and press the Enter key.

Example of a MAP response:

14

Maintenance action submitted. Test passed.

| If the TST command        | Do      |
|---------------------------|---------|
| passed                    | step 15 |
| failed                    | step 23 |
| is other than listed here | step 23 |

#### **15** Determine if the inactive CPU jammed.

*Note:* The word yes under the Jam header means that the CPU jammed. The area is blank if the CPU did not jam.

| If the inactive CPU | Do      |
|---------------------|---------|
| jammed              | step 16 |
| did not jam         | step 17 |

### At the CM reset terminal for the inactive CPU

**16** To release the jam on the inactive CPU, type

>\RELEASE JAM

and press the Enter key.

*RTIF response:* JAM RELEASE DONE.

At the MAP terminal

**17** Determine if the CM is in sync.

*Note:* A dot or EccOn under the Sync header means that the CM is in sync. The word no means that the CM is not in sync.

| If the CM                                                                                                    | Do                                                    |         |
|----------------------------------------------------------------------------------------------------|-------------------------------------------------------|---------|
| is in sync                                                                                                    | step 20                                               |         |
| is not in sync                                                                                                    | step 18                                               |         |
| To synchronize the CM, type                                                                                                    |                                                       |         |
| >CM; SYNC                                                                                                    |                                                       |         |
| and press the Enter key.                                                                                                    |                                                       |         |
| Example of a MAP response:                                                                                                    |                                                       |         |
| Maintenance action submitt<br>Synchronization successful                                                                                          | ed.                                                   |         |
| If the response                                                                                                    |                                                       | Do      |
| indicates the SYNC command i                                                                                                    | is successful                                         | step 20 |
| problem with mismatches. At<br>logs before you synchronize the<br>Do you wish to continue?<br>Please confirm (yes, `Y<br>(SN/SNSE Series 70 only) | nalyze the mismatch<br>e logs again.<br>" or no, "N") |         |
| is other than listed here                                                                                                    |                                                       | step 23 |
| (SN/SNSE Series 70 only)                                                                                                    |                                                       |         |
| To deny the action, type                                                                                                    |                                                       |         |
| >NO                                                                                                    |                                                       |         |
| and press the Enter key.                                                                                                    |                                                       |         |
| Go to step 23.                                                                                                    |                                                       |         |
| Determine if the CBsyMC main alar                                                                                                    | m cleared.                                            |         |
| If the alarm                                                                                                    | Do                                                    |         |
| cleared                                                                                                    | sten 2/                                               |         |
|                                                                                                    | step 24                                               |         |

## CM CBsyMC major (end)

| If the alarm                   | Do                                              |
|--------------------------------|-------------------------------------------------|
| did not clear                  | step 21                                         |
| f a fiber link that has faults | is present between the CM and MS, go to step 23 |

22 Perform the correct alarm clearing procedure in this document.

23 For additional help, contact the next level of support.

24 The procedure is complete.

21

# **CM ClkFlt** major

# Alarm display

|            | CM<br>CikFit<br>M                                      | MS                                                   | IOD                                                  | Net                                                     | PM                                         | CCS                                            | Lns                                       | Trks                                        | Ext                           | APPL                      |
|------------|--------------------------------------------------------|------------------------------------------------------|------------------------------------------------------|---------------------------------------------------------|--------------------------------------------|------------------------------------------------|-------------------------------------------|---------------------------------------------|-------------------------------|---------------------------|
| Indication | At the M<br>the alarr                                  | ITC lev<br>n banne                                   | el of the<br>er. The                                 | e MAP o<br>ClkFlt i                                     | lisplay,<br>ndicate                        | ClkFlt a<br>s a clock                          | ppears<br>c major                         | under the alarm.                            | e CM h                        | eader of                  |
| Meaning    | One of t                                               | he cent                                              | ral proc                                             | essing u                                                | units (C                                   | PU) has                                        | a proce                                   | ssor clo                                    | ck fault                      |                           |
| Result     | In simpl<br>active C<br>duplex n<br>A CPU<br>on the cl | ex or sp<br>PU. In<br>node, b<br>with a p<br>lock of | olit mod<br>duplex<br>oth CPU<br>processo<br>the mat | le, the a<br>mode, t<br>Js are in<br>or clock<br>e CPU. | ctive Cl<br>he com<br>1 sync v<br>that has | PU norm<br>puting n<br>with a co<br>s faults c | ally rur<br>nodule (<br>mmon o<br>an oper | ns on the<br>(CM) is<br>clock.<br>rate whil | e clock<br>in sync<br>e the C | of the<br>. In<br>PU runs |
| Common pro | <b>ocedur</b><br>There ar                              | e no co                                              | mmon j                                               | procedu                                                 | res.                                       |                                                |                                           |                                             |                               |                           |
| Action     | This pro                                               | cedure                                               | contain                                              | s a sum                                                 | mary fl                                    | owchart                                        | and a li                                  | st of ste                                   | ps. Use                       | e the                     |

flowchart to review the procedure. Follow the steps to perform the procedure.

## Summary of Clearing a CM ClkFlt major alarm

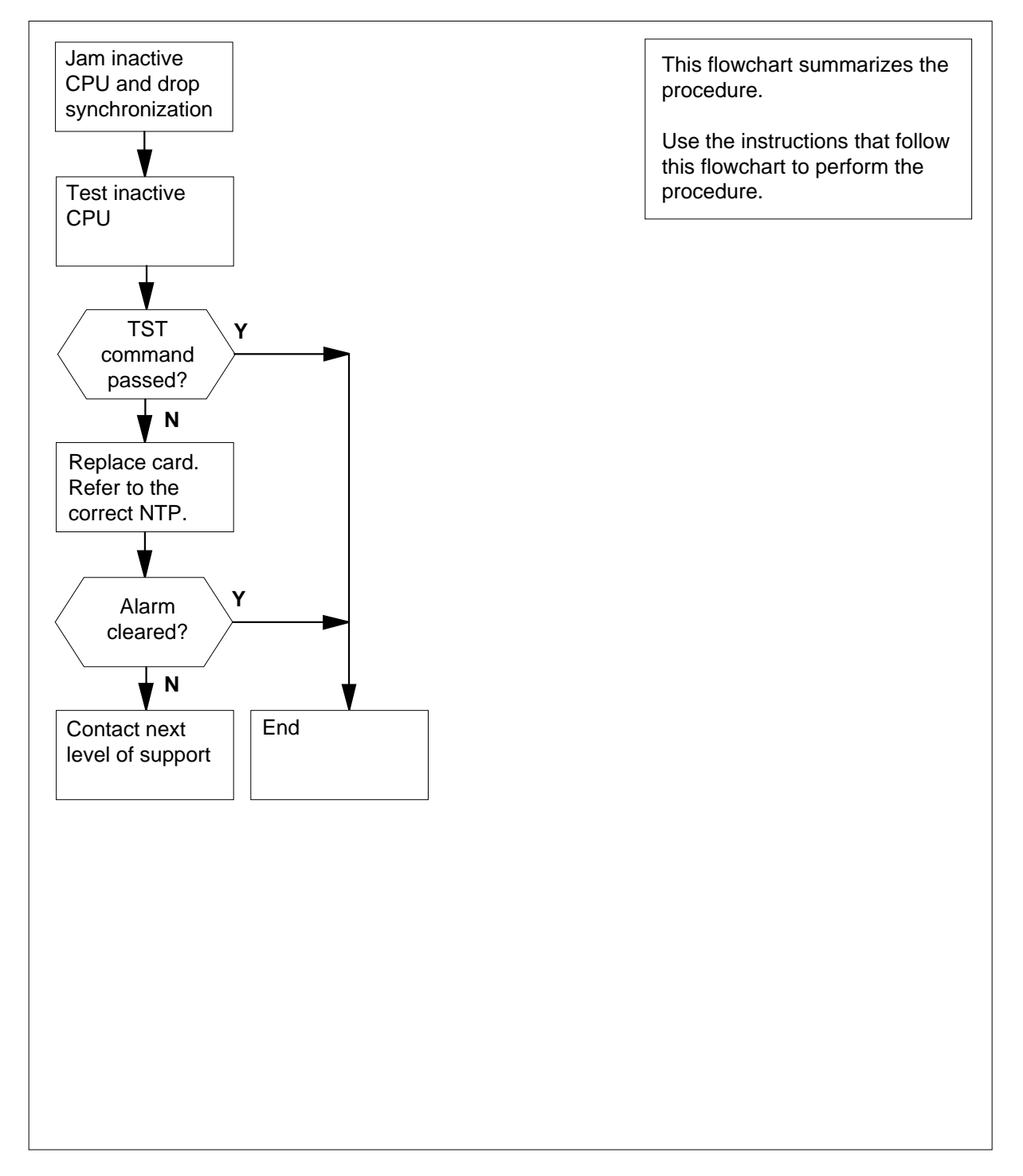

#### Clearing a CM ClkFlt major alarm

#### At the MAP terminal

- To access the CM level of the MAP display, type
  - >MAPCI;MTC;CM

and press the Enter key.

Example of a MAP display:

CM Sync Act CPU0 CPU1 Jam Memory CMMnt MC PMC 0 no cpu 1 clk . yes . . . .

2 Determine if the inactive CPU jammed.

*Note:* The word yes under the Jam header means that the CPU jammed. The area is blank if the CPU did not jam. In the example in step 1, the inactive CPU (CPU 0) jammed.

| If the inactive CPU | Do     |
|---------------------|--------|
| jammed              | step 5 |
| did not jam         | step 3 |

At the CM reset terminal for the inactive CPU

3

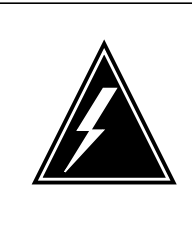

#### WARNING Loss of service

Make sure that you do not jam the active CPU. If you jam the active CPU while the CM is out of sync, a cold restart occurs. The word Act on the top banner of the display identifies the reset terminal for the active CPU.

To jam the inactive CPU, type >\JAM and press the Enter key. *RTIF response:* Please confirm: (YES/NO)

4 To confirm the command, type

>YES

and press the Enter key.

RTIF response:

JAM DONE

#### At the MAP terminal

6

7

*At* 8

5 Determine that the CM is in sync.

 $\it Note:$  A dot or EccOn under the Sync header means that the CM is in sync. The word no means that the CM is not in sync.

| If the CM                     | Do                             |          |
|-------------------------------|--------------------------------|----------|
| is in sync                    | step 6                         |          |
| is not in sync                | step 9                         |          |
| To drop synchronization, ty   | уре                            |          |
| >DPSYNC                       |                                |          |
| and press the Enter key.      |                                |          |
| If the response               |                                | Do       |
| is About to drop sync v       | vith CPU n active.             | step 7   |
| The inactive CPU JAM          | IMED.                          |          |
| Do you want to continu        | ie?                            |          |
| Please confirm ("YES"         | , "Y", "NO", or "N"):          |          |
| is other than listed here     | 2                              | step 22  |
| To confirm the command,       | type                           |          |
| >YES                          |                                |          |
| and press the Enter key.      |                                |          |
| the CM reset terminal for the | inactive CPU                   |          |
| Wait until A1 flashes on the  | e reset terminal for the inact | ive CPU. |
| Note: Wait five minutes       | s for A1 to flash.             |          |
| If A1                         | Do                             |          |
| flashes                       | step 9                         |          |
| does not flash                | step 22                        |          |

| At the | MAP terminal                                                                                                    |                                                     |                 |
|--------|----------------------------------------------------------------------------------------------------|-----------------------------------------------------|-----------------|
| 9      | To test the inactive CPU, type                                                                                                    |                                                     |                 |
|        | >TST                                                                                                    |                                                     |                 |
|        | and press the Enter key.                                                                                                    |                                                     |                 |
|        | If the response                                                                                                    |                                                     | Do              |
|        | is The test(s) listed below will de<br>load in inactive CPU:Static RAM<br>Do you want to do the test(s) any<br>Please confirm: ("YES", "Y", "No | estroy the software<br>test<br>way?<br>D", or "N"): | step 10         |
|        | is other than listed here                                                                                                    |                                                     | step 22         |
| 10     | To confirm the command, type                                                                                                    |                                                     |                 |
|        | >YES                                                                                                    |                                                     |                 |
|        | and press the Enter key.                                                                                                    |                                                     |                 |
|        | If the TST command                                                                                                    | Do                                                  |                 |
|        | passed                                                                                                    | step 17                                             |                 |
|        | failed, and the system generated a card list                                                                                                    | step 11                                             |                 |
|        | is other than listed here                                                                                                    | step 22                                             |                 |
| 11     | Record the location, description, slot r<br>(PEC), and PEC suffix of the first card                                                             | number, product engin                               | eering code     |
| 12     | Perform the correct procedure in <i>Card</i> the procedure and return to this point.                                                            | Replacement Proced                                  | lures. Complete |
| At the | MAP terminal                                                                                                    |                                                     |                 |
| 13     | To access the CM level of the MAP dis                                                                                                    | splay, type                                         |                 |
|        | >CM                                                                                                    |                                                     |                 |
|        | and press the Enter key.                                                                                                    |                                                     |                 |
|        | Example of a MAP display:                                                                                                    |                                                     |                 |
|        | CM Sync Act CPU0 CPU1 Ja<br>0 no cpu 1 clk . ye                                                                                                 | m Memory CMMnt<br>s                                 | MC PMC          |
| 14     | To test the inactive CPU, type                                                                                                    |                                                     |                 |
|        | >TST                                                                                                    |                                                     |                 |
|        |                                                                                                    |                                                     |                 |

and press the Enter key.

|        | If the response                                                                                                    | Do                |
|--------|----------------------------------------------------------------------------------------------------|-------------------|
|        | is The test(s) listed below will destroy the software<br>load in inactive CPU:Static RAM test<br>Do you want to do the test(s) anyway?<br>Please confirm: ("YES", "Y", "NO", or "N"): | step 15           |
|        | is other than listed here                                                                                                    | step 22           |
| 15     | To confirm the command, type                                                                                                    |                   |
|        | >YES                                                                                                    |                   |
|        | and press the Enter key.                                                                                                    |                   |
|        | If the TST command                                                                                                    | Do                |
|        | passed                                                                                                    | step 17           |
|        | failed, and you did not replace all cards on the list                                                                                                    | step 16           |
|        | failed, and you replaced all cards on the list                                                                                                    | step 22           |
|        | is other than listed here                                                                                                    | step 22           |
| 16     | Determine the location, description, slot number, PEC, and F next card on the list.                                                                                                   | PEC suffix of the |
|        | Go to step 12.                                                                                                    |                   |
| At the | CM reset terminal for the inactive CPU                                                                                                    |                   |
| 17     | To release the jam on the inactive CPU, type                                                                                                    |                   |
|        | >\RELEASE JAM                                                                                                    |                   |
|        | and press the Enter key.                                                                                                    |                   |
|        | RTIF response:                                                                                                    |                   |
|        | JAM RELEASE DONE                                                                                                    |                   |
| At the | MAP terminal                                                                                                    |                   |
| 10     | To purphyonize the CM turne                                                                                                    |                   |

18 To synchronize the CM, type

> >SYNC and press the Enter key.

Example of a MAP response:

# CM ClkFlt major (end)

| If the response                                                                                                    |                                                                                | Do      |
|----------------------------------------------------------------------------------------------------|--------------------------------------------------------------------------------|---------|
| indicates the SYNC comman                                                                                                    | d was successful                                                               | step 20 |
| indicates the CPUs are out of<br>problem with mismatches.<br>logs before you synchronize<br>Do you wish to continue?<br>Please confirm (yes, `Y" or n<br>(SN/SNSE Series 70 only) | of sync as a result of a<br>Analyze the mismatch<br>the logs again.<br>o, "N") | step 19 |
| is other than listed here                                                                                                    |                                                                                | step 22 |
| (SN/SNSE Series 70 only)                                                                                                    |                                                                                |         |
| To deny the action, type                                                                                                    |                                                                                |         |
| >NO                                                                                                    |                                                                                |         |
| and press the Enter key.                                                                                                    |                                                                                |         |
| Go to step 22.                                                                                                    |                                                                                |         |
| Determine if the ClkFlt main alar                                                                                                    | n cleared.                                                                     |         |
| If the alarm                                                                                                    | Do                                                                             |         |
| cleared                                                                                                    | step 23                                                                        |         |
| changed to another alarm                                                                                                    | step 21                                                                        |         |
|                                                                                                    |                                                                                |         |

**23** The procedure is complete.

# CM CMFIt major

# Alarm display

| <br>СМ     | MS | IOD | Net | PM | CCS | Lns | Trks | Ext | APPL |
|------------|----|-----|-----|----|-----|-----|------|-----|------|
| CMFIt<br>M | •  | ·   | •   | ·  | •   | •   | ·    |     | ·    |
|            |    |     |     |    |     |     |      |     |      |

## Indication

At the MTC level of the MAP display, CMFlt appears under the CM header of the alarm banner. The CMFlt indicates a major alarm for a computing module (CM) fault.

## Meaning

A fault is present on one of the central processing units (CPUs).

## Result

When a fault occurs in one of the CPUs, CPU activity automatically switches and synchronization drops. These actions allow the fault-free CPU to take control.

## **Common procedures**

There are no common procedures.

## Action

This procedure contains a summary flowchart and a list of steps. Use the flowchart to review the procedure. Follow the steps to perform the procedure.

## Summary of Clearing a CM CMFlt major alarm

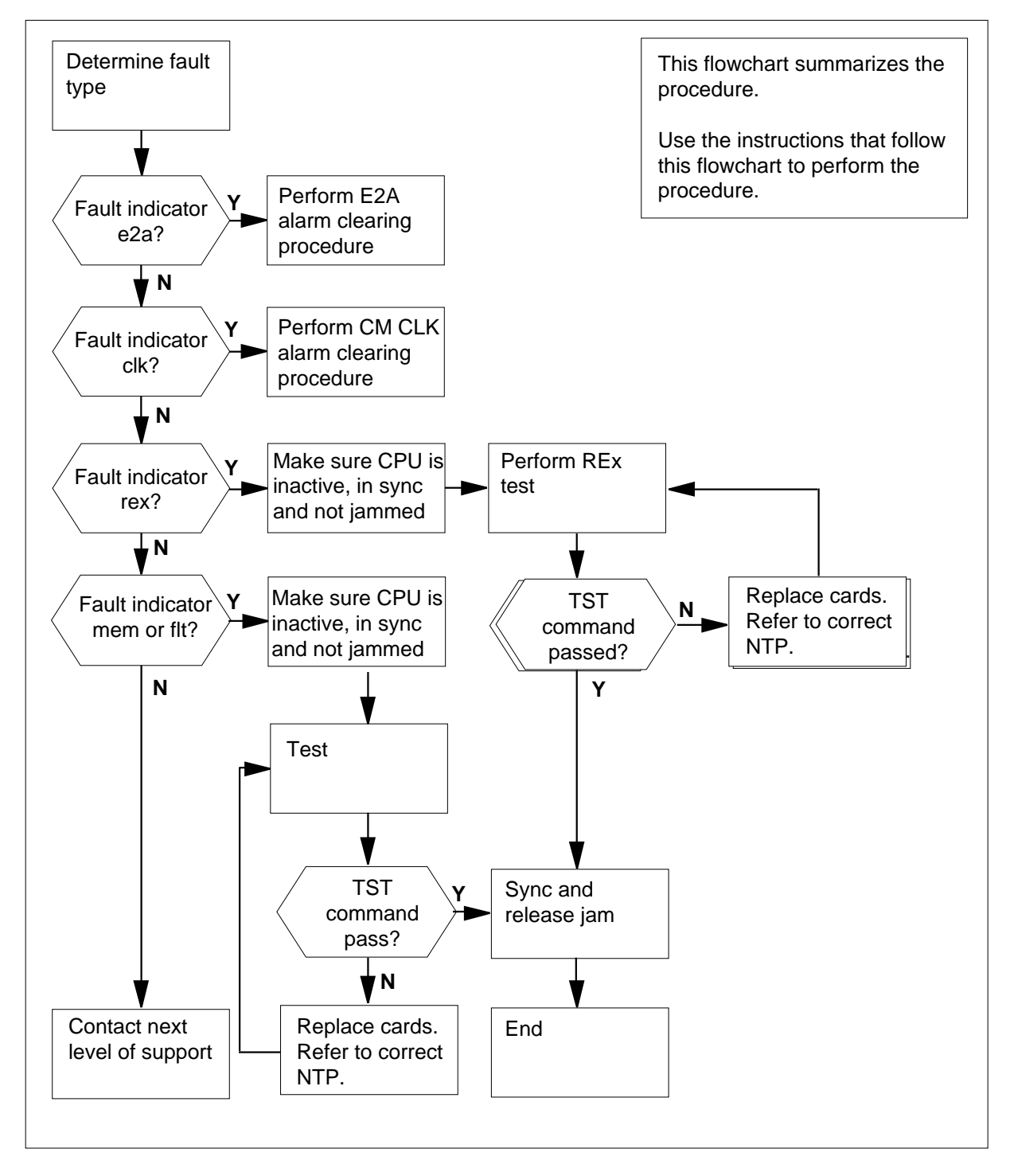

#### Clearing a CM CMFIt major alarm

#### At the MAP display

1 To access the CM level of the MAP display, type

>MAPCI;MTC;CM

and press the Enter key.

Example of a MAP display:

CM Sync Act CPU0 CPU1 Jam Memory CMMnt MC PMC 0 no cpu 1 flt . yes . . . .

2 Determine the type of fault that causes the alarm.

*Note:* The fault indicator is under the CPU0 and CPU1 headers of the MAP display. In the example in step 1, the fault indicator for CPU 0 is flt.

| If the fault indicator | Do      |
|------------------------|---------|
| is clk                 | step 3  |
| is e2a                 | step 4  |
| is rex                 | step 5  |
| is flt                 | step 24 |
| is mem                 | step 24 |

- **3** Perform the procedure *Clearing a CM ClkFlt major alarm* in this document.
- 4 Perform the procedure *Clearing a CM E2A minor alarm* in this document.
- **5** Determine if the inactive CPU jammed.

*Note:* The word yes under the Jam header of the CM level MAP display means that the CPU jammed. The area is blank if the CPU did not jam.

| If the inactive CPU | Do     |
|---------------------|--------|
| jammed              | step 6 |
| did not jam         | step 7 |

# CM CMFIt

major (continued)

#### At the CM reset terminal for the inactive CPU

6 To release the jam on the inactive CPU, type

>\RELEASE JAM

and press the Enter key.

RTIF response:

JAM RELEASE DONE

#### At the MAP display

7 Determine if the CM is in sync.

*Note:* A dot or EccOn under the Sync header means that the CM is in sync. The word no means that the CM is not in sync.

| If the CM                                                   | Do      |
|-------------------------------------------------------------|---------|
| is in sync                                                  | step 9  |
| is not in sync                                              | step 8  |
| To synchronize the CM, type                                 |         |
| >SYNC                                                       |         |
| and press the Enter key.                                    |         |
| Example of a MAP response:                                  |         |
| Maintenance action submitted<br>Synchronization successful. | 1.      |
| If the response                                             | Do      |
| indicates the SYNC command is successful                    | step 9  |
| is other than listed here                                   | step 50 |

9

8

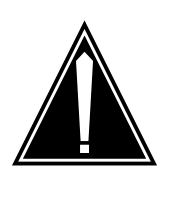

## CAUTION

Possible service degradation

Check with operating company personnel to make sure that a REx test can run at this time. Make sure that you initiate REx tests during a low traffic period as a result of the high level of CPU occupancy required. Synchronization automatically drops and you cannot synchronize the CM again, while the REx test runs.

| and press the Enter key.                                                                                     |                                                                          |                       |
|----------------------------------------------------------------------------------------------------|--------------------------------------------------------------------------|-----------------------|
| If the response                                                                                              |                                                                          | Do                    |
| is CAUTION: CM sync and a change.<br>Please confirm ("YES", "Y", "NC                                         | ctivity states will<br>", or "N"):                                       | step 1                |
| is CMREx test not authorized by                                                                              | REX controller.                                                          | step 1                |
| is other than listed here                                                                                    |                                                                          | step 5                |
| REx tests run on another node. Consupersonnel. Determine where the REx before you run the CM REx test. To ru | It office records or ope<br>tests run. Wait until t<br>un the test, type | erating c<br>he tests |
| and proce the Enter key                                                                                      |                                                                          |                       |
|                                                                                                    |                                                                          |                       |
| If the response                                                                                              |                                                                          | Do                    |
| is CAUTION: CM sync and a<br>change<br>Please confirm ("YES", "Y", "NC<br>is other than listed here          | )", or "N"):                                                             | step 1<br>step 5      |
| To confirm the command, type                                                                                 |                                                                          |                       |
|                                                                                                    |                                                                          |                       |
| and press the Enter key.                                                                                     |                                                                          |                       |
| Example of a MAP response:                                                                                   |                                                                          |                       |
| Maintenance action submitte                                                                                  | d.                                                                       |                       |
| If the REXTST command                                                                                        | Do                                                                       |                       |
| passed                                                                                                    | step 48                                                                  |                       |
| failed, and the system generated a card list                                                                 | step 12                                                                  |                       |
|                                                                                                    |                                                                          |                       |

**13** Perform the correct procedure in *Card Replacement Procedures.* Complete the procedure and return to this point.

**14** Determine if the inactive CPU jammed.

*Note:* The word yes under the Jam header means that the CPU jammed. The area is blank if the CPU did not jam.

| If the inactive CPU | Do      |
|---------------------|---------|
| jammed              | step 15 |
| did not jam         | step 16 |

## At the CM reset terminal for the inactive CPU

15 To release the jam on the inactive CPU, type

>\RELEASE JAM

and press the Enter key.

RTIF response:

RELEASE JAM DONE

### At the MAP display

16 To make sure that the MAP display is at the CM level, type

>CM

and press the Enter key.

- 17 Determine if the CM is in sync.
  - *Note:* A dot or EccOn under the Sync header means that the CM is in sync. The word no means that the CM is not in sync.

| If the CM                   | Do      |  |
|-----------------------------|---------|--|
| is in sync                  | step 20 |  |
| is not in sync              | step 18 |  |
| To synchronize the CM, type |         |  |
| >SYNC                       |         |  |

and press the Enter key.

Example of a MAP response:

18

Maintenance action submitted. Synchronization successful.

| If the responseDoindicates the SYNC command is<br>successfulstep 20is other than listed herestep 50Determine if the CMFIt major alarm cleared.If the alarmIf the alarmDoclearedstep 44did not clearstep 20 |                                          |               |
|----------------------------------------------------------------------------------------------------|------------------------------------------|---------------|
| indicates the SYNC command is<br>successfulstep 20is other than listed herestep 50Determine if the CMFlt major alarm cleared.If the alarmDoclearedstep 44did not clearstep 20                              | If the response                          | Do            |
| is other than listed here step 50<br>Determine if the CMFIt major alarm cleared.<br>If the alarm Do<br>cleared step 44<br>did not clear step 20                                                            | indicates the SYNC command is successful | step 20       |
| Determine if the CMFIt major alarm cleared.         If the alarm       Do         cleared       step 44         did not clear       step 20                                                                | is other than listed here                | step 50       |
| If the alarmDoclearedstep 44did not clearstep 20                                                                                                    | Determine if the CMFIt major alarm cle   | eared.        |
| clearedstep 44did not clearstep 20                                                                                                    |                                          |               |
| did not clear step 20                                                                                                    | If the alarm                             | Do            |
|                                                                                                    | If the alarm<br>cleared                  | Do<br>step 44 |

20

19

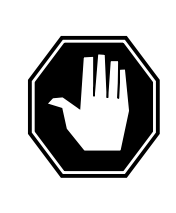

#### DANGER Possible service degradation

Check with operating company personnel to make sure that a REx test runs at this time. Make sure you initiate REx tests during a low traffic period, as a result of the high level of CPU occupancy required.

To run a REx test on the CM, type **>REXTST** and press the Enter key. *Example of a Map response:* 

CAUTION: CM sync and activity states will change Please confirm ("YES", "Y", "NO", or "N"):

21 To confirm the command, type

>YES

and press the Enter key. Example of a MAP response:

Maintenance action submitted.

|                                                                                                    | Do                                                                                                    |  |
|----------------------------------------------------------------------------------------------------|----------------------------------------------------------------------------------------------------|--|
|                                                                                                    | step 44                                                                                                    |  |
| failed, and you did not replace all the cards on the list failed, and you replaced all the cards on the list |                                                                                                    |  |
|                                                                                                    |                                                                                                    |  |
| Record the location, description, slot number, PEC, and PEC card on the list.                                |                                                                                                    |  |
|                                                                                                    |                                                                                                    |  |
| active or active CPU.                                                                                        |                                                                                                    |  |
| Do                                                                                                    |                                                                                                    |  |
| step 24                                                                                                    |                                                                                                    |  |
| step 25                                                                                                    |                                                                                                    |  |
| in sync.                                                                                                    |                                                                                                    |  |
| Do                                                                                                    |                                                                                                    |  |
| step 26                                                                                                    |                                                                                                    |  |
| step 37                                                                                                    |                                                                                                    |  |
| sync.                                                                                                    |                                                                                                    |  |
| Do                                                                                                    |                                                                                                    |  |
| step 36                                                                                                    |                                                                                                    |  |
| step 50                                                                                                    |                                                                                                    |  |
| mmed.                                                                                                    |                                                                                                    |  |
| e Jam header means that the<br>lid not jam.                                                                  | e CPU jammed.                                                                                                    |  |
|                                                                                                    |                                                                                                    |  |
| Do                                                                                                    |                                                                                                    |  |
| Do<br>step 32                                                                                                |                                                                                                    |  |
|                                                                                                    | ee all the cards on the list<br>he cards on the list<br>slot number, PEC, and PEC<br>active or active CPU.<br>Do<br>step 24<br>step 25<br>in sync.<br>Do<br>step 37<br>sync.<br>Do<br>step 36<br>step 50<br>mmed.<br>e Jam header means that the<br>did not jam. |  |

- 27 To access the memory level of the MAP display, type
   >MEMORY
   and press the Enter key.
- To match the memories of the CPUs, type
   MATCH ALL
   and press the Enter key.
   Example of a MAP response:

Matching memory between CPUs in sync.

- **29** Determine if the memory match caused the following conditions to occur:
  - The memory match was successful.
  - The system did not generate mismatch logs, MM100 or MM101.
  - The CM remained in sync, indicated by a dot or EccON under the Sync header on the MAP display.

| If the conditions | Do      |
|-------------------|---------|
| occurred          | step 30 |
| did not occur     | step 50 |

At the CM reset terminal for the inactive CPU

### 30

31

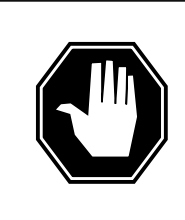

#### DANGER Loss of service

Make sure that you do not jam the ACTIVE CPU. If you jam the active CPU while the CM is not in sync, a cold restart occurs. The word Act on the top banner of the display identifies the reset terminal for the active CPU.

To jam the inactive CPU, type >\JAM press the Enter key. *RTIF response:* PLEASE CONFIRM ("YES" OR "NO") To confirm the response, type >YES

|         | and press the Enter key.                                                                      |                                                    |                                  |
|---------|-----------------------------------------------------------------------------------------------|----------------------------------------------------|----------------------------------|
|         | RTIF response:                                                                                |                                                    |                                  |
|         | JAM DONE                                                                                      |                                                    |                                  |
| 32      | To drop synchronization, type                                                                 |                                                    |                                  |
|         | >DPSYNC                                                                                       |                                                    |                                  |
|         | and press the Enter key.                                                                      |                                                    |                                  |
|         | If the response                                                                               |                                                    | Do                               |
|         | is About to drop sync with CPUn<br>CPU is jammed.                                             | active the inactive                                | step 33                          |
|         | Please confirm("YES" OR "NO")                                                                 |                                                    |                                  |
|         | is Drop synchronization fails.                                                                |                                                    | step 50                          |
|         | is Cancelled.<br>Active CPUn has a processor cloc                                             | k that has faults                                  | step 35                          |
| <b></b> |                                                                                               |                                                    |                                  |
| 33      | to confirm the command, type                                                                  |                                                    |                                  |
|         | 2165                                                                                          |                                                    |                                  |
|         | and pless the Enter key.                                                                      |                                                    |                                  |
| At the  | CM reset terminal for the inactive CP                                                         | U                                                  |                                  |
| 34      | Wait until A1 flashes or fails to flash or                                                    | the RTIF for the inac                              | tive CPU.                        |
|         | lf A1                                                                                         | Do                                                 |                                  |
|         | flashes                                                                                       | step 37                                            |                                  |
|         | did not flash after 5 min                                                                     | step 50                                            |                                  |
| 35      | The DPSYNC command is not available the active CPU. Perform the procedure CM CLK major alarm. | le as a result of the da<br>es in this document or | maged clock of<br>how to clear a |
| 36      | Perform the activity switch with memor<br>Complete the procedure and return to                | y match procedure in this point.                   | this document.                   |
| 37      | To test the inactive CPU, type                                                                |                                                    |                                  |
|         | >TST                                                                                          |                                                    |                                  |

and press the Enter key.

|    | If the response                                                                                                    | Do                 |
|----|----------------------------------------------------------------------------------------------------|--------------------|
|    | is The test(s) listed below will destroy the software<br>load in inactive CPU:<br>is Static RAM test<br>is Do you want to do the test(s) anyway? | step 38            |
|    | Please confirm: ("YES", "Y", "NO", or "N"):                                                                                                    |                    |
|    | is other than listed here                                                                                                    | step 50            |
| 38 | To confirm the command, type                                                                                                    |                    |
|    | >YES                                                                                                    |                    |
|    | and press the Enter key.                                                                                                    |                    |
|    | Example of a MAP response:                                                                                                    |                    |
|    | Maintenance action submitted.                                                                                                    |                    |
|    | If the TST command                                                                                                    | Do                 |
|    | passed                                                                                                    | step 44            |
|    | failed, and you did not replace all the cards on the list                                                                                        | step 39            |
|    | failed, and you replaced all the cards on the list                                                                                               | step 50            |
|    | is other than listed here                                                                                                    | step 50            |
| 39 | Record the location, description, slot number, PEC, and PEC card on the list.                                                                    | suffix of the next |
| 40 | Perform the correct procedure in <i>Card Replacement Proced</i><br>the procedure and return to this point.                                       | lures. Complete    |
| 41 | To test the inactive CPU, type                                                                                                    |                    |
|    | >TST                                                                                                    |                    |
|    | and press the Enter key.                                                                                                    |                    |
|    | If the response                                                                                                    | Do                 |
|    | s The test(s) listed below will destroy the software<br>load in inactive CPU:<br>Static RAM test                                                 | step 42            |
|    | is Do you want to do the test(s) anyway?<br>Please confirm: ("YES", "Y", "NO", or "N"):T                                                         |                    |
|    | is other than listed here                                                                                                    | step 50            |

DMS-100 Family NA100 Alarm Clearing and Perform. Monitoring Proc. Volume 1 of 4 LET0015 and up

42 To confirm the command, type >YES and press the Enter key. Example of a MAP response: Maintenance action submitted. If the TST command Do passed step 44 failed, and did not replace all cards on the list step 43 failed, and replaced all cards on the list step 50 is other than listed here step 50 43 Record the location, description, slot number, PEC, and PEC suffix of the next card on the list. Go to step 40. 44 Determine if the inactive CPU jammed. Note: The word yes under the Jam header means that the CPU jammed. The area is blank if the CPU did not jam. If the inactive CPU Do jammed step 45 did not jam step 46 At the CM reset terminal for the inactive CPU 45 To release the jam on the inactive CPU, type >\RELEASE JAM and press the Enter key.

RTIF response:

JAM RELEASE DONE

## CM CMFIt major (end)

### At the MAP display

47

48

49 50

46 Determine if the CM is in sync.

*Note:* A dot or EccOn under the Sync header means that the CM is in sync. The word no means that the CM is not in sync.

|                                                                                                    | Do                         |
|----------------------------------------------------------------------------------------------------|----------------------------|
| is in sync                                                                                                    | step 48                    |
| is not in sync                                                                                                    | step 47                    |
| To synchronize the CM, type                                                                                               |                            |
| >SYNC                                                                                                    |                            |
| and press the Enter key.                                                                                                  |                            |
| Example of a MAP response:                                                                                                |                            |
| Maintenance action submitte<br>Synchronization successful.                                                                | d.                         |
| If the response                                                                                                    | Do                         |
| indicates the SYNC command is successful                                                                                  | step 48                    |
|                                                                                                    | step 50                    |
| is other than listed here                                                                                                 |                            |
| is other than listed here<br>Determine if the CMFlt major alarm c                                                         | eared.                     |
| is other than listed here<br>Determine if the CMFlt major alarm cl<br>If the alarm                                        | eared.                     |
| is other than listed here<br>Determine if the CMFlt major alarm cl<br>If the alarm<br>cleared                             | eared. Do step 51          |
| is other than listed here<br>Determine if the CMFIt major alarm cl<br>If the alarm<br>cleared<br>changed to another alarm | leared. Do step 51 step 49 |

51 The procedure is complete.

# CM CMTrap major

## Alarm display

| СМ          | MS | IOD | Net | PM | CCS | Lns | Trks | Ext | APPL |
|-------------|----|-----|-----|----|-----|-----|------|-----|------|
| CMTrap<br>M | ·  | ·   | ·   |    |     |     |      | ·   |      |

## Indication

At the MTC level of the MAP display, CMTrap appears under the CM header of the alarm banner. The CMTrap indicates a major alarm for the trap rate.

## Meaning

The trap rate approaches a threshold that can cause a warm restart.

## Result

The computing module (CM) requires more time to correct faults than the average amount of time the CM requires. Subscriber service problems can arise as a result of the slow system response time. If the trap rate exceeds the threshold, a warm restart occurs.

## **Common procedures**

There are no common procedures.

## Action

This procedure contains a summary flowchart and a list of steps. Use the flowchart to review the procedure. Follow the steps to perform the procedure.

## CM CMTrap major (continued)

## Summary of Clearing a CM CMTrap major alarm

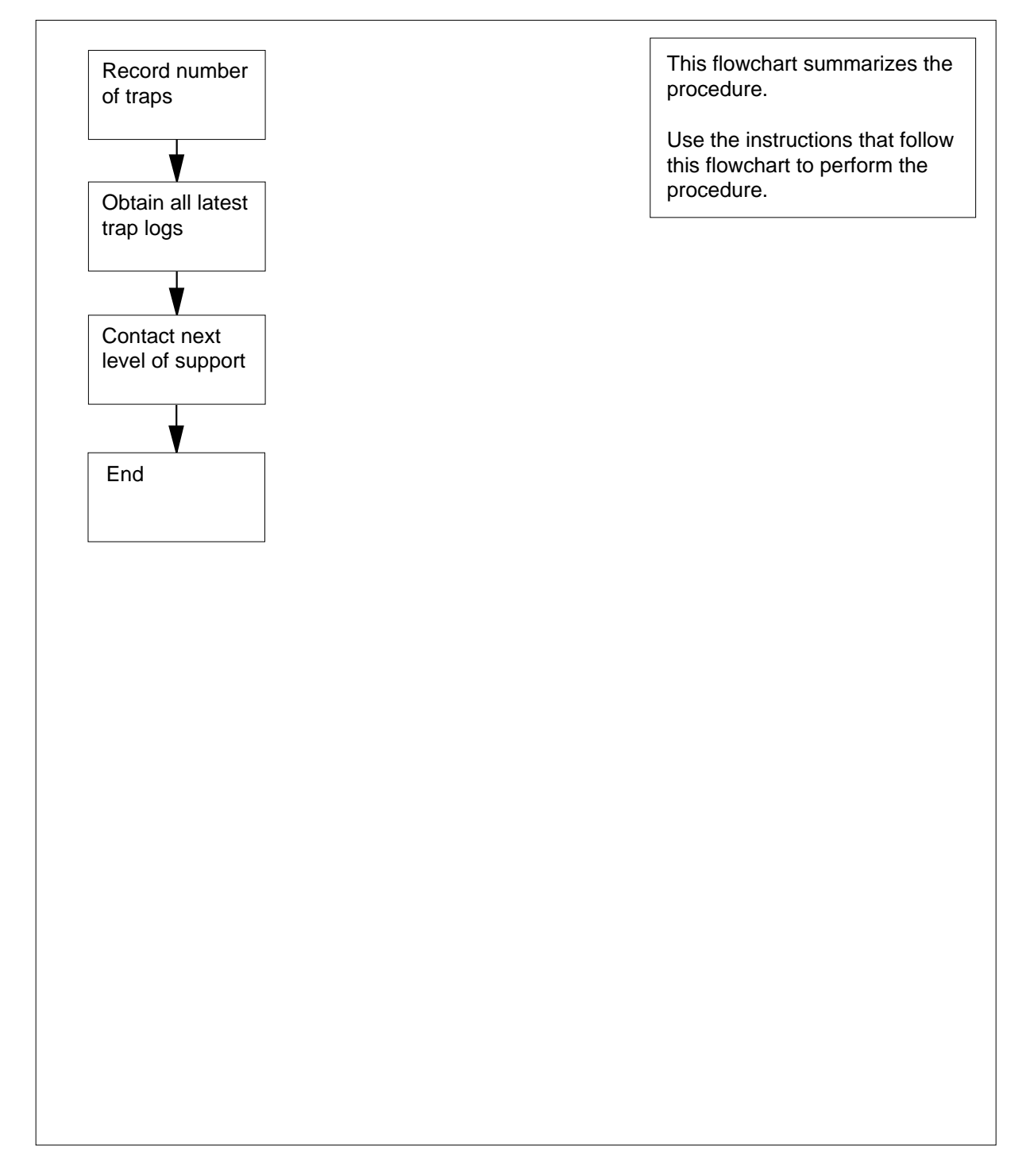

## CM CMTrap major (end)

#### Clearing a CM CMTrap major alarm

#### At the MAP display

1 To access the CMMNT level of the MAP display, type >MAPCI;MTC;CM;CMMNT and press the Enter key. Example of a MAP response:

CMSyncActCPU0CPU1JamMemoryCMMntMCPMC0.........

Traps: Per minute = 108 Total = 6342

AutoLdev: Primary = SLM 0 disk Secondary = SLM 1 DISK

Image Restartable = No image test since last restart

Next CM image test restart type= RELOAD

Last CMREXTST executed

System memory in kbytes as of 14:39:07 Memory(kbytes):Used = 105984 Avail = 12800 Total = 118784

2 Record the total number of traps.

*Note:* The total number of traps is on the right of the Traps header in the Total field.

- **3** Obtain all current trap logs.
- 4 For additional help, contact the next level of support.
- 5 The procedure is complete.

## CM E2A minor

# Alarm display

| СМ  | MS | IOD | Net | PM | CCS | Lns | Trks | Ext | APPL |
|-----|----|-----|-----|----|-----|-----|------|-----|------|
| E2A | •  | •   | •   | •  | •   | •   | •    | •   | •    |
|     |    |     |     |    |     |     |      |     |      |
|     |    |     |     |    |     |     |      |     |      |

## Indication

At the MTC level of the MAP display, E2A appears under the computing module (CM) header of the alarm banner. The E2A indicates an E2A minor alarm.

## Meaning

The E2A links are not in service. The E2A links provide remote access to the reset system of the switch.

## Result

The problem does not affect subscriber service. Remote access to the reset system of the switch through one or both of the E2A links is not available.

## **Common procedures**

There are no common procedures.

## Action

This procedure contains a summary flowchart and a list of steps. Use the flowchart to review the procedure. Follow the steps to perform the procedure.

# CM E2A minor (continued)

## Summary of Clearing a CM E2A minor alarm

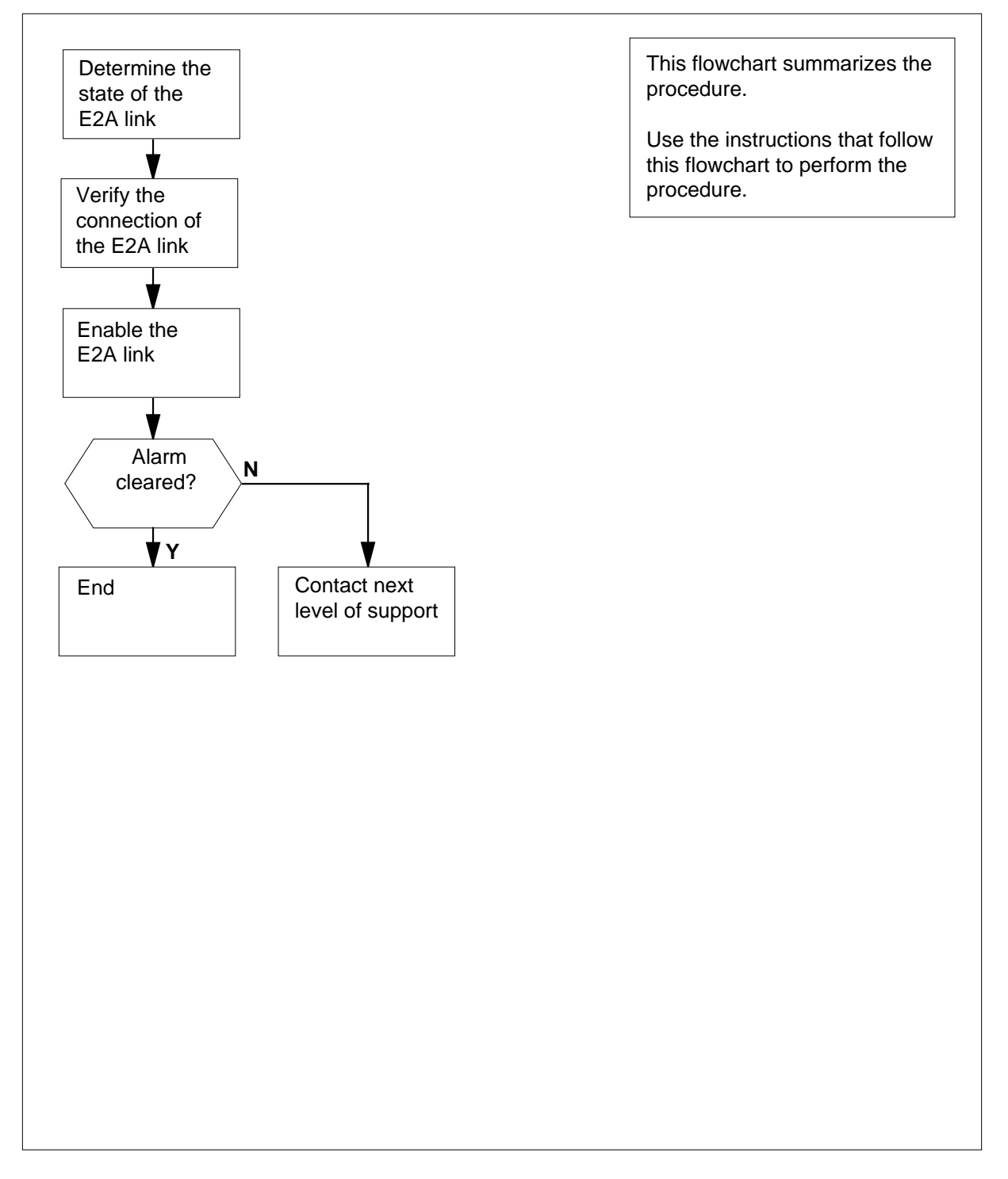

# CM E2A minor (continued)

#### Clearing a CM E2A minor alarm

#### At the MAP terminal

1 To access the CM level of the MAP display, type >MAPCI;MTC;CM and press the Enter key. Example of a MAP display:

CM Sync Act CPU0 CPU1 Jam Memory CMMnt MC PMC 0 no cpu 1 e2a . yes . . .

2 To determine the status of the E2A links, type

#### >E2ALINK CHECK

and press the Enter key.

Example of a MAP response:

Maintenance action submitted. CPU0: E2A Link is DISCONNECTED, ENABLED. CPU1: E2A Link is DISCONNECTED, DISABLED.

| If the response indicates that either<br>E2A link     | Do     |
|-------------------------------------------------------|--------|
| is UNSTABLE,ENABLED or<br>UNSTABLE,DISABLED           | step 3 |
| is DISCONNECTED, DISABLED<br>or DISCONNECTED, ENABLED | step 3 |
| is CONNECTED, DISABLED                                | step 5 |

#### At the switch

3 At the back of the switch, make sure that all connections between the NT9X26 cards and the E2A telemetry equipment are secure.

#### At the MAP terminal

4 To determine the status of the E2A links, type

>E2ALINK CHECK

and press the Enter key.

Example of a MAP response:

5

6

7

# CM E2A minor (end)

| Maintenance action submit                              | ted.                                    |
|--------------------------------------------------------|-----------------------------------------|
| CPU0: E2A Link is DISCONN                              | ECTED, DISABLED.                        |
| If both E2A links                                      | Do                                      |
| are CONNECTED, ENABLEI                                 | D step 6                                |
| are CONNECTED, DISABLE                                 | CD step 5                               |
| are other than listed here                             | step 7                                  |
| To enable the E2A links, type                          |                                         |
| >E2ALINK ENABLE n                                      |                                         |
| and press the Enter key.                               |                                         |
| where                                                  |                                         |
| n<br>is the number of the central<br>link (0 or 1)     | processing unit (CPU) with the disabled |
| Example of a MAP response:                             |                                         |
| Maintenance action submit<br>CPU1: E2A Link is CONNECT | ted.<br>TED, ENABLED.                   |
| Determine if the E2A minor alarm                       | cleared.                                |
| If the alarm                                           | Do                                      |
| cleared                                                | step 8                                  |
| did not clear                                          | step 7                                  |
| For additional help, contact the new                   | xt level of support.                    |

8 The procedure is complete.

## CM EccOn minor

# Alarm display

| ſ | <br>СМ | MS | IOD | Net | PM | CCS | Lns | Trks | Ext | APPL |
|---|--------|----|-----|-----|----|-----|-----|------|-----|------|
|   | EccOn  | •  | •   | •   | •  | •   | •   | •    | •   | •    |
|   |        |    |     |     |    |     |     |      |     |      |

## Indication

At the MTC level of the MAP display, EccOn appears under the CM header of the alarm banner. The EccOn indicates an error-checking minor alarm.

## Meaning

The computing module (CM) runs in synchronization with memory error checking and correction enabled. Mismatches caused by adjustable single bit memory errors do not occur.

## Result

Processor performance is slower.

## **Common procedures**

There are no common procedures.

## Action

This procedure contains a summary flowchart and a list of steps. Use the flowchart to review the procedure. Follow the steps to perform the procedure.

# CM EccOn minor (continued)

### Summary of Clearing a CM EccOn minor alarm

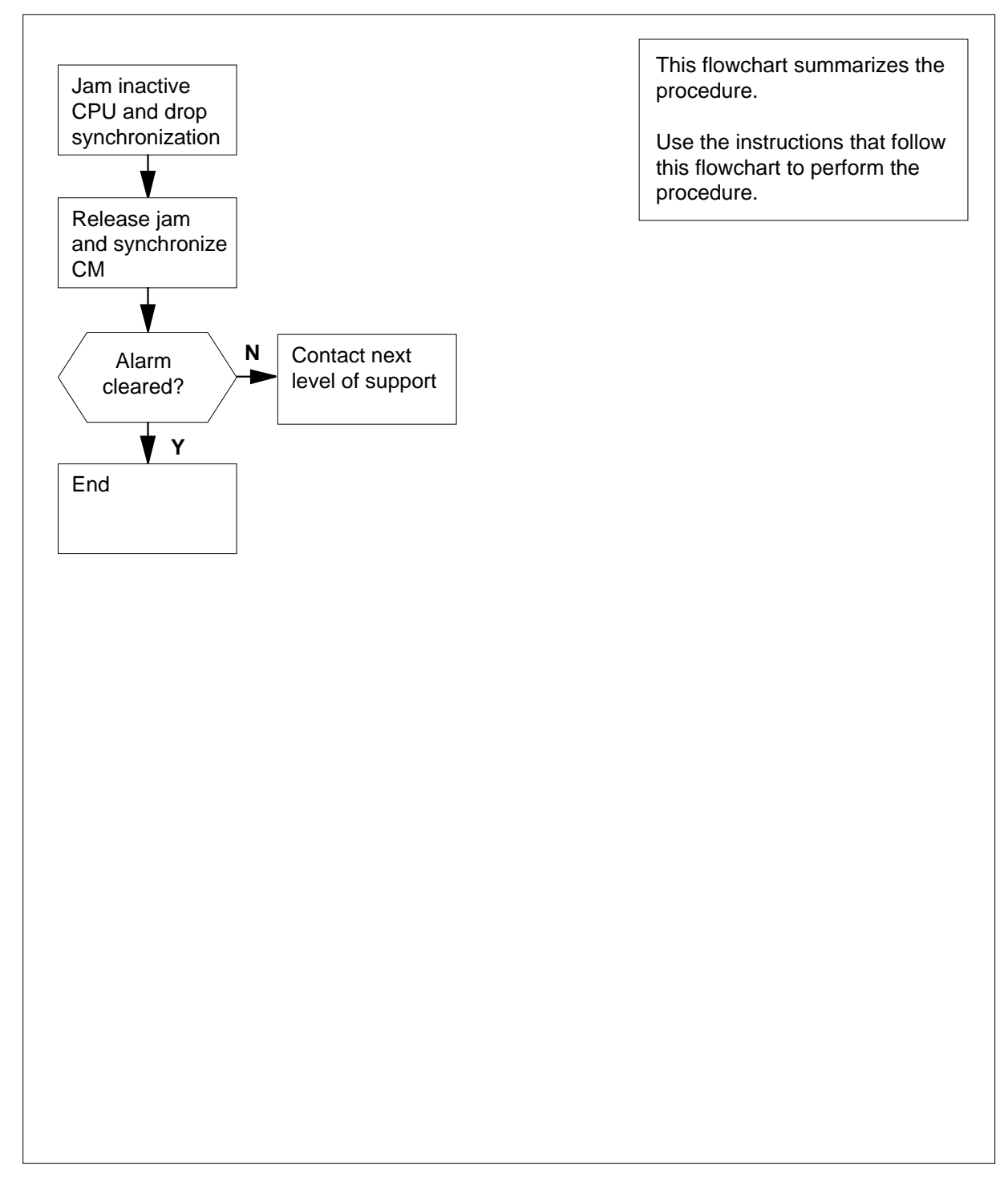
## CM EccOn minor (continued)

#### Clearing a CM EccOn minor alarm

#### At your current location

1 Consult office records or operating company personnel. Determine the reason for the enabled memory checking. Determine when you can disable memory error checking and correction.

To disable memory error checking and correction, continue this procedure as permitted.

#### At the MAP terminal

2 To access the CM level of the MAP display, type

>MAPCI;MTC;CM

and press the Enter key.

Example of a MAP display:

3 Determine if the inactive central processing unit (CPU) jammed.

*Note:* The word yes under the Jam header means that the inactive CPU jammed. The area is blank if the CPU did not jam.

| If the inactive CPU | Do     |
|---------------------|--------|
| jammed              | step 6 |
| did not jam         | step 4 |

#### At the CM reset terminal for the inactive CPU

4

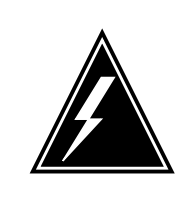

#### WARNING Loss of service

Make sure that you do not jam the active CPU. If you jam the active CPU while the CM is not in sync, a cold restart occurs. The word Act on the top banner of the display identifies the reset terminal for the active CPU.

To jam the inactive CPU, type >\JAM and press the Enter key. *RTIF response:* 

# CM EccOn minor (continued)

|       | Please confirm (YES/NO)                                                                                                    |                           |
|-------|----------------------------------------------------------------------------------------------------|---------------------------|
| 5     | To confirm the command, type                                                                                                    |                           |
|       | >YES                                                                                                    |                           |
|       | and press the Enter key.                                                                                                    |                           |
|       | RTIF response:                                                                                                    |                           |
|       | JAM DONE                                                                                                    |                           |
| At th | ne MAP terminal                                                                                                    |                           |
| 6     | To drop synchronization, type                                                                                                    |                           |
|       | >DPSYNC                                                                                                    |                           |
|       | and press the Enter key.                                                                                                    |                           |
|       | If the response                                                                                                    | Do                        |
|       | is About to drop sync with CPU n<br>active.The inactive CPU is<br>JAMMED.<br>Do you want to continue?<br>Please confirm ("YES", "Y", "NO" | step 7                    |
|       | is other than listed here                                                                                                    | step 12                   |
| 7     | To confirm the command, type<br>> <b>YES</b>                                                                                              |                           |
|       | and press the Enter key.                                                                                                    |                           |
| At th | he CM reset terminal for the inactive CP                                                                                                  | U                         |
| 8     | Wait until A1 flashes on the reset termine <b>Note:</b> Wait 5 min for A1 to flash.                                                       | nal for the inactive CPU. |
|       | If A1                                                                                                    | Do                        |
|       | flashes                                                                                                    | step 9                    |
|       | does not flash                                                                                                    | step 12                   |
| 9     | To release the jam on the inactive CPU                                                                                                    | , type                    |
|       | and press the Enter key.                                                                                                    |                           |

## CM EccOn minor (end)

JAM RELEASE DONE

#### At the MAP terminal

**10** To synchronize the CM, type

>SYNC

11

and press the Enter key.

Example of a MAP response:

Maintenance action submitted. Synchronization successful.

| If the response                           | Do      |
|-------------------------------------------|---------|
| indicates the SYNC command was successful | step 11 |
| is other than listed here                 | step 12 |
| Determine if the EccOn minor alarm c      | leared. |
| If the alarm                              | Do      |
| cleared                                   | step 13 |
| did not clear                             | step 12 |

12 For additional help, contact the next level of support.

**13** The procedure is complete.

# CM IMAGE critical

# Alarm display

| ĺ | СМ           | MS | IOD | Net | PM | CCS | Lns | Trks | Ext | APPL |
|---|--------------|----|-----|-----|----|-----|-----|------|-----|------|
|   | IMAGE<br>*C* |    |     |     |    | ·   |     |      |     |      |
|   |              |    |     |     |    |     |     |      |     |      |

## Indication

At the MTC level of the MAP display, IMAGE appears under the CM header of the alarm banner. The IMAGE indicates an IMAGE critical alarm.

## Meaning

The software load on the inactive central processing unit (CPU) cannot maintain a restart.

#### Result

The problem does not affect subscriber service. If a fault occurs on the active side, the switch cannot recover immediately.

#### **Common procedures**

There are no common procedures.

#### Action

This procedure contains a summary flowchart and a list of steps. Use the flowchart to review the procedure. Follow the steps to perform the procedure.

# CM IMAGE critical (continued)

#### Summary of Clearing a CM IMAGE critical alarm

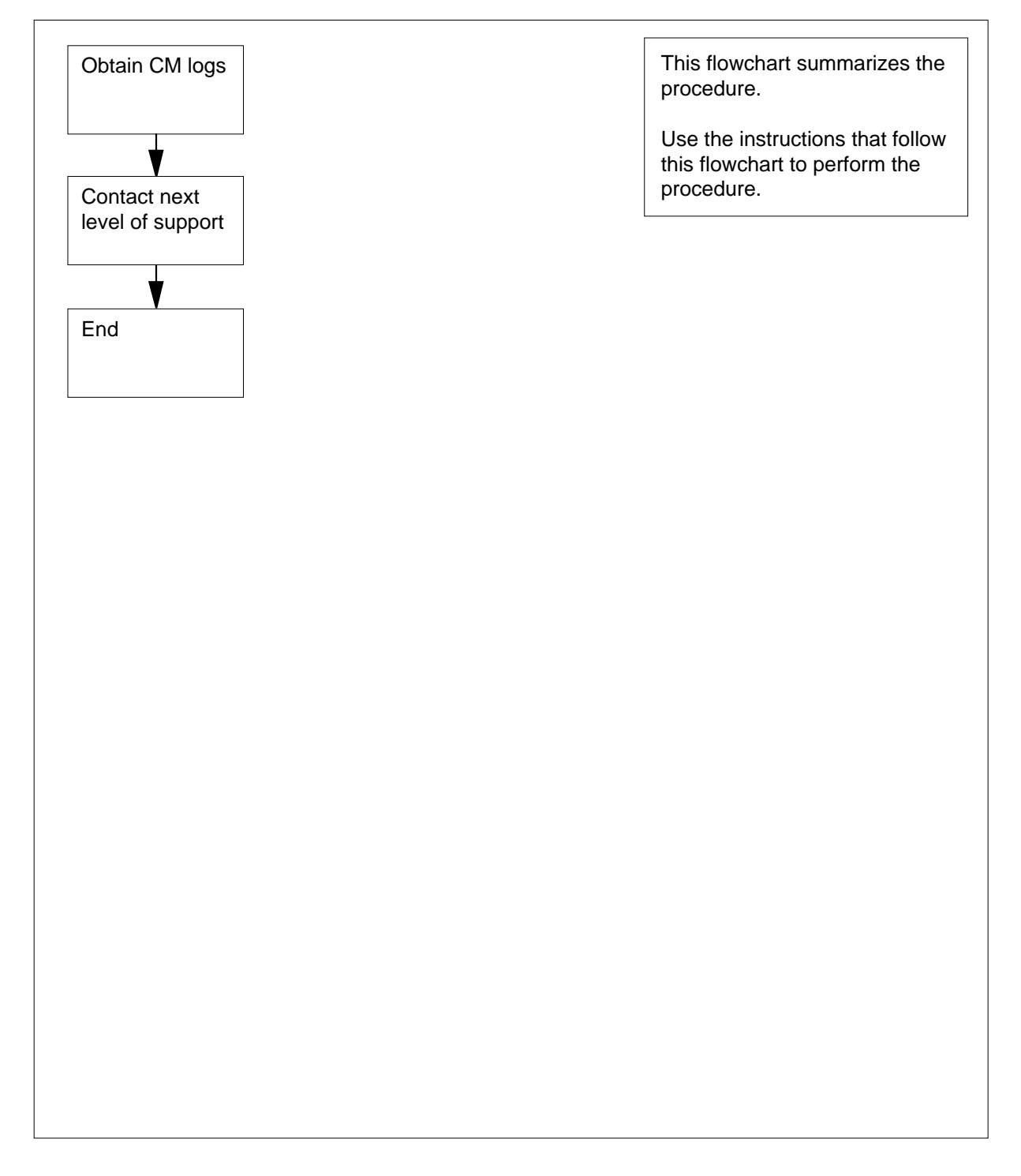

# CM IMAGE critical (end)

#### Clearing a CM IMAGE critical alarm

#### At the MAP

- 1 Obtain all the latest CM logs.
- 2 For additional help, contact the next level of support.
- **3** The procedure is complete.

## CM JInact minor

# Alarm display

| СМ     | MS | IOD | Net | PM | CCS | Lns | Trks | Ext | APPL |
|--------|----|-----|-----|----|-----|-----|------|-----|------|
| JInact | •  | •   | ·   | •  | •   | •   | •    | •   | •    |
|        |    |     |     |    |     |     |      |     |      |

#### Indication

At the MTC level of the MAP display, JInact appears under the computing module (CM) header of the alarm banner. The JInact indicates a jammed inactive CPU minor alarm.

## Meaning

The inactive central processing unit (CPU) jammed. If the system generated the alarm, SysJam appears on the RTIF status line of the RTIF terminal. If the inactive CPU manually jammed, ManJam appears on the RTIF status line of the RTIF terminal.

#### Result

The problem does not affect subscriber service. Activity cannot switch with a jammed inactive CPU.

#### **Common procedures**

There are no common procedures.

#### Action

This procedure contains a summary flowchart and a list of steps. Use the flowchart to review the procedure. Follow the steps to perform the procedure.

# CM JInact minor (continued)

#### Summary of Clearing a CM JInact minor alarm

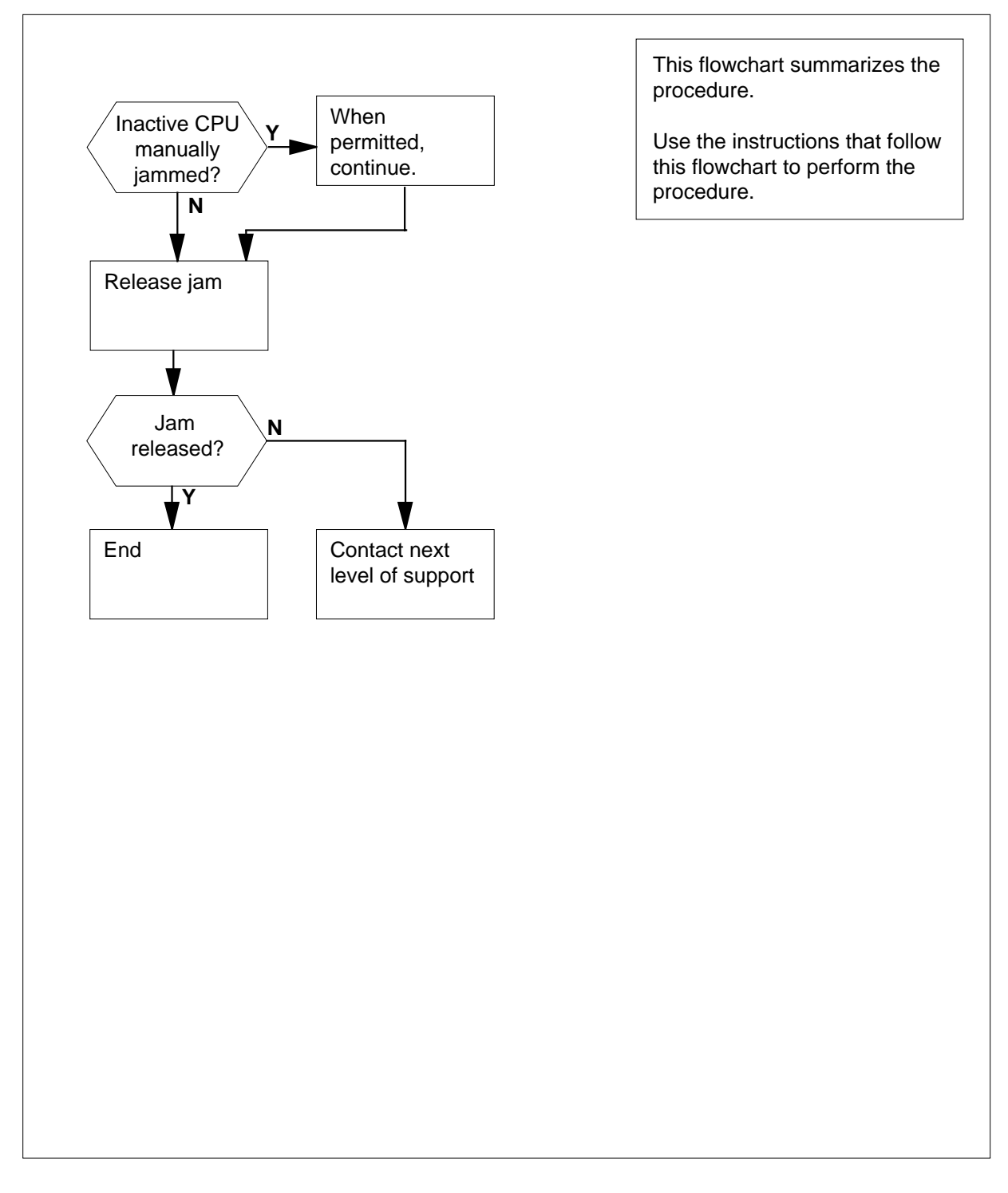

# CM JInact minor (end)

#### **Clearing a CM JInact minor alarm**

#### At the CM reset terminal for the inactive CPU

1 Determine if the inactive CPU system jammed or manually jammed.

| If the inactive CPU | Do     |
|---------------------|--------|
| system jammed       | step 3 |
| manually jammed     | step 2 |

- 2 Maintenance personnel jammed the inactive CPU. Determine from office records or from operating company personnel why the CPU jammed.
  - When you have permission, continue with this procedure.
- 3 To release the jam on the inactive CPU, type

#### >\RELEASE JAM

and press the Enter key.

RTIF response:

JAM RELEASE DONE

| If the response           | Do     |
|---------------------------|--------|
| is JAM RELEASE DONE       | step 5 |
| is other than listed here | step 4 |

- 4 For additional help, contact the next level of support.
- 5 The procedure is complete.

# CM LowMem critical

# Alarm display

| 1 | СМ            | MS  | IOD | Net | PM | CCS | Lns | Trks | Ext | APPL |
|---|---------------|-----|-----|-----|----|-----|-----|------|-----|------|
|   | LowMer<br>*C* | m . |     |     |    |     |     |      | ·   |      |

## Indication

At the MTC level of the MAP display, LowMem appears under the CM header of the alarm banner. LowMem indicates a critical alarm for low memory.

## Meaning

The computing module (CM) has no spare memory left. The CM runs low on the amount of allocated memory.

#### Result

The problem does not affect subscriber service. A critical switch procedure can require additional memory for any reason. If the procedure requires and cannot obtain additional memory, a warm or cold restart occurs.

#### **Common procedures**

There are no common procedures.

#### Action

This procedure contains a summary flowchart and a list of steps. Use the flowchart to review the procedure. Follow the steps to perform the procedure.

#### Summary of Clearing a CM LowMem critical alarm

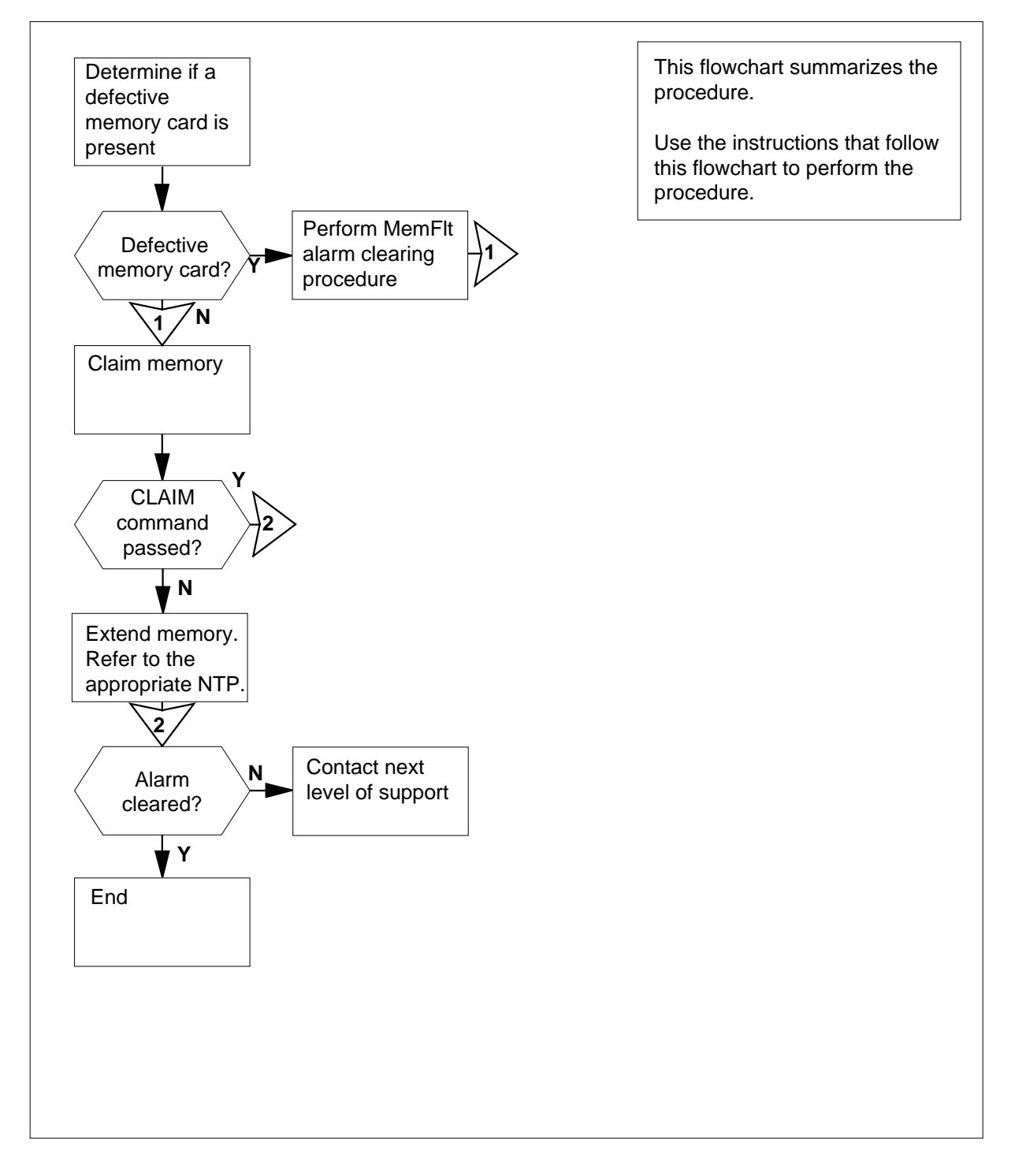

DMS-100 Family NA100 Alarm Clearing and Perform. Monitoring Proc. Volume 1 of 4 LET0015 and up

#### Clearing a CM LowMem critical alarm

#### At the MAP terminal

1 To access the memory level of the MAP display, type

>MAPCI;MTC;CM;MEMORY

and press the Enter key.

Example of a MAP display for DMS SuperNode:

CM Sync Act CPU0 CPU1 Jam Memory CMMnt MC PMC 0 . cpu 1 . . . . . . . . CM 0 1 Plane 0 C | C Plane 1 1 0987654321 P | P 1234567890 .....f U | U ......

MEMORY:

Example of a MAP display for DMS SuperNode SE:

CM Sync Act CPU0 CPU1 Jam Memory CMMnt MC PMC 0 . cpu 1 . . . . . . . . CM 0 Plane 0 C | C Plane 1 54321 P | P 12345 ....f U | U .....

MEMORY:

Determine if a memory card that has faults exists .

*Note:* An f under the card number indicates that the card has faults.

| lf                                                                                   | Do                                                      |
|--------------------------------------------------------------------------------------|---------------------------------------------------------|
| a memory card that has faults is present                                             | step 3                                                  |
| a memory card that has faults is not present                                         | step 4                                                  |
| Perform the procedure <i>Clearing a CM</i> .<br>Complete the procedure and return to | <i>MemFlt minor alarm</i> in this document. this point. |
| Go to step 1.                                                                        |                                                         |

3

2

4 Determine if the inactive CPU jammed.

*Note:* The word "yes" under the Jam header means that the CPU jammed. The area is blank if the CPU did not jam.

Example of a MAP display:

| CM<br>0 | Sync<br>no | Act<br>cpu | C<br>1 | PUO | CP | U1 | Jam<br>yes | Memory | CMMnt | MC<br>• | PMC |  |
|---------|------------|------------|--------|-----|----|----|------------|--------|-------|---------|-----|--|
| lf t    | he CPU     |            |        |     |    |    | [          | Do     |       |         |     |  |
| jar     | nmed       |            |        |     |    |    | S          | step 7 |       |         |     |  |
| dic     | l not jai  | m          |        |     |    |    | S          | step 5 |       |         |     |  |

#### At the CM reset terminal for the inactive CPU

5

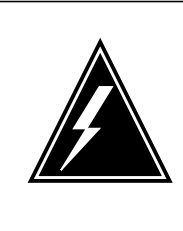

#### WARNING

Loss of service

Make sure that you do not jam the active CPU. If you jam the active CPU while the CM is not in sync, a cold restart occurs. The word Act on the top banner of the display identifies the reset terminal for the active CPU.

To jam the inactive CPU, type >\JAM and press the Enter key. *RTIF response:* 

Please confirm: (YES/NO)

6 To confirm the command, type >YES and press the Enter key. *RTIF response:* 

JAM DONE

#### At the MAP terminal

7 Determine if the CM is in sync.

*Note:* A dot or EccOn under the Sync header means that the CM is in sync. The word no means that the CM is not in sync.

|       | If the CM                                                                                            | Do                                                     |          |  |  |
|-------|----------------------------------------------------------------------------------------------------|--------------------------------------------------------|----------|--|--|
|       | is in sync                                                                                           | step 8                                                 |          |  |  |
|       | is not in sync                                                                                       | step 12                                                |          |  |  |
| 8     | To access the CM level of t                                                                          | he MAP display, type                                   |          |  |  |
|       | >CM                                                                                                  |                                                        |          |  |  |
|       | and press the Enter key.                                                                             |                                                        |          |  |  |
| 9     | To drop the synchronizatior                                                                          | n, type                                                |          |  |  |
|       | >DPSYNC                                                                                              |                                                        |          |  |  |
|       | and press the Enter key.                                                                             |                                                        |          |  |  |
|       | If the response                                                                                      |                                                        | Do       |  |  |
|       | is About to drop sync w<br>The inactive CPU is JA<br>Do you want to continu<br>Please confirm ("YES" | vith CPU n active.<br>MMED.<br>e?<br>"Y" "NO" or "N"); | step 10  |  |  |
|       | is other than listed here                                                                            | 1, NO, 01 N <i>)</i> .                                 | step 23  |  |  |
| 10    | To confirm the command, to                                                                           | уре                                                    |          |  |  |
|       | >YES                                                                                                 |                                                        |          |  |  |
|       | and press the Enter key.                                                                             |                                                        |          |  |  |
| At th | e CM reset terminal for the i                                                                        | nactive CPU                                            |          |  |  |
| 11    | Wait until A1 flashes on the                                                                         | e reset terminal for the inact                         | ive CPU. |  |  |
|       | Note: Wait 5 min for A1                                                                              | to flash.                                              |          |  |  |
|       | If A1                                                                                                | Do                                                     |          |  |  |
|       | flashes                                                                                              | step 12                                                | step 12  |  |  |
|       | does not flash                                                                                       | step 23                                                |          |  |  |

#### At the MAP terminal

12 To access the memory level of the MAP display, type >MEMORY

and press the Enter key.

13

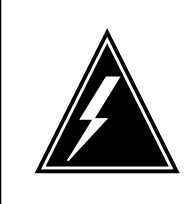

#### WARNING Possible service degradation

The memory claim requires a high level of CPU occupancy. An attempt to reclaim additional memory while the switch runs under heavy traffic can affect call processing.

To claim additional memory, type

>CLAIM

and press the Enter key.

Example of a MAP response:

The reclaiming of unused Data Store and Program Store to the Spare Pool should only be done if the switch is NOT running under heavy traffic. Please confirm ("YES", "Y", "NO", or "N"):

- 14 To confirm the command, type
  - >YES

and press the Enter key.

| If the CLAIM command | Do      |
|----------------------|---------|
| passed               | step 15 |
| failed               | step 20 |

#### At the CM reset terminal for the inactive CPU

15 To release the jam on the inactive CPU, type

>\RELEASE JAM

and press the Enter key.

RTIF response:

JAM RELEASE DONE

| At the | MAP terminal                                                                                                    |                                                                                           |         |  |  |  |
|--------|----------------------------------------------------------------------------------------------------|-------------------------------------------------------------------------------------------|---------|--|--|--|
| 16     | To access the CM level of the MAR                                                                                                    | P display, type                                                                           |         |  |  |  |
|        | >CM                                                                                                    |                                                                                           |         |  |  |  |
|        | and press the Enter key.                                                                                                    |                                                                                           |         |  |  |  |
| 17     | To synchronize the CM, type                                                                                                    |                                                                                           |         |  |  |  |
|        | >SYNC                                                                                                    |                                                                                           |         |  |  |  |
|        | and press the Enter key.                                                                                                    |                                                                                           |         |  |  |  |
|        | Example of a MAP response:                                                                                                    |                                                                                           |         |  |  |  |
|        | Maintenance action submit                                                                                                    | ted.                                                                                      |         |  |  |  |
|        | Synchronization successfu                                                                                                    | 1.                                                                                        |         |  |  |  |
|        | If the response                                                                                                    |                                                                                           | Do      |  |  |  |
|        | indicates the SYNC command is successful step 19                                                                                                    |                                                                                           |         |  |  |  |
|        | indicates the CPUs are not in<br>problem with mismatches. A<br>logs before you synchronize th<br>is Do you wish to continue? P<br>"Y", or "NO", "N") | a sync as a result of a<br>Analyze the mismatch<br>ne logs again.<br>lease Confirm("YES", | step 18 |  |  |  |
|        | is other than listed here                                                                                                    |                                                                                           | step 23 |  |  |  |
| 18     | (SN/ SNSE Series 70 only)                                                                                                    |                                                                                           |         |  |  |  |
|        | To deny the action, type                                                                                                    |                                                                                           |         |  |  |  |
|        | >NO                                                                                                    |                                                                                           |         |  |  |  |
|        | and press the Enter key.                                                                                                    |                                                                                           |         |  |  |  |
|        | Go to step 23.                                                                                                    |                                                                                           |         |  |  |  |
| 19     | Determine if the LowMem critical a                                                                                                    | alarm cleared.                                                                            |         |  |  |  |
|        | If the alarm                                                                                                    | Do                                                                                        |         |  |  |  |
|        | cleared                                                                                                    | step 24                                                                                   |         |  |  |  |
|        |                                                                                                    | ~~··F = -                                                                                 |         |  |  |  |
|        | changed to another alarm                                                                                                    | step 22                                                                                   |         |  |  |  |

**20** To extend the memory, use the *Memory extension in the SuperNode CM* procedure in *Card Replacement Procedures.* Complete the procedure and return to this point.

## CM LowMem critical (end)

| If the alarm             | Do      |
|--------------------------|---------|
| cleared                  | step 24 |
| changed to another alarm | step 22 |
| did not clear            | step 23 |

23 For additional help, contact the next level of support.

24 The procedure is complete.

# CM LowSpr major

# Alarm display

| ſ | СМ          | MS | IOD | Net | PM | CCS | Lns | Trks | Ext | APPL |
|---|-------------|----|-----|-----|----|-----|-----|------|-----|------|
|   | LowSpr<br>M |    |     |     |    |     |     |      | ·   |      |
| ` |             |    |     |     |    |     |     |      |     |      |

## Indication

At the MTC level of the MAP display, LOWSpr appears under the CM header of the alarm banner. The LOWSpr indicates a major alarm for low spare memory.

## Meaning

Both central processing units (CPUs) run out of available spare memory.

#### Result

The problem does not immediately affect subscriber service.

If a single memory fault occurs, not enough spare memory is available for single memory fault recovery. Synchronization drops and the switch cannot recover in sync.

## **Common procedures**

There are no common procedures.

## Action

This procedure contains a summary flowchart and a list of steps. Use the flowchart to review the procedure. Follow the steps to perform the procedure.

#### Summary of Clearing a CM LowSpr major alarm

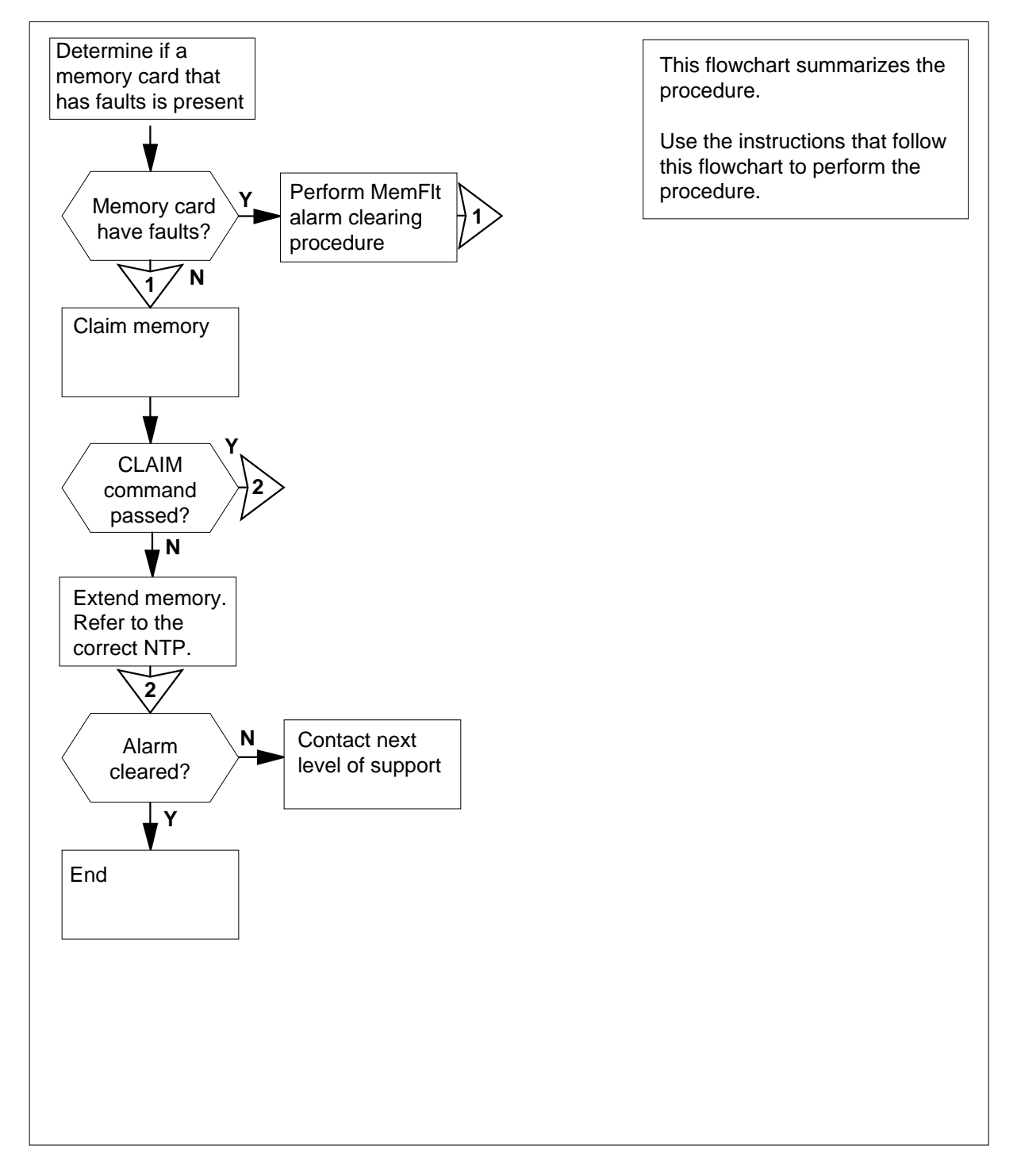

DMS-100 Family NA100 Alarm Clearing and Perform. Monitoring Proc. Volume 1 of 4 LET0015 and up

#### Clearing a CM LowSpr major alarm

#### At the MAP display

1 To access the memory level of the MAP display, type

>MAPCI;MTC;CM;MEMORY

and press the Enter key.

Example of a MAP display for DMS SuperNode:

 CM
 Sync
 Act
 CPU0
 CPU1
 Jam Memory
 CMMnt
 MC
 PMC

 0
 .
 cpu1
 .
 .
 .
 .
 .
 .
 .
 .

 CM
 0
 .
 .
 .
 .
 .
 .
 .
 .
 .
 .
 .
 .
 .
 .
 .
 .
 .
 .
 .
 .
 .
 .
 .
 .
 .
 .
 .
 .
 .
 .
 .
 .
 .
 .
 .
 .
 .
 .
 .
 .
 .
 .
 .
 .
 .
 .
 .
 .
 .
 .
 .
 .
 .
 .
 .
 .
 .
 .
 .
 .
 .
 .
 .
 .
 .
 .
 .
 .
 .
 .
 .
 .
 .
 .
 .
 .
 .
 .
 .
 .
 .
 .
 .
 .
 .
 .
 .
 .
 .
 .
 .
 .
 .

MEMORY:

Example of DMS SuperNode SE MAP display:

```
CM Sync Act CPU0 CPU1 Jam Memory CMMnt MC PMC

0 . cpu 1 . . . . . . .

CM 0

Plane 0 C | C Plane 1

54321 P | P 12345

.f... U | U .....
```

MEMORY:

2 Determine if a memory card that has faults is present.

*Note:* An f under a card number indicates that the card has defects.

| If a memory card with defects | Do     |
|-------------------------------|--------|
| is present                    | step 3 |
| is not present                | step 4 |

**3** Perform the procedure *Clearing a CM MemFlt minor alarm* described in this document. Complete and return to this point.

Go to step 1.

4 Determine if the inactive CPU jammed.

*Note:* The word yes under the Jam header means that the CPU jammed. The area is blank if the CPU did not jam.

Example of a MAP display:

| СМ          | Sync   | Act   | CPU0 | CPU1 | Jam | Memory | CMMnt | MC | PMC |  |
|-------------|--------|-------|------|------|-----|--------|-------|----|-----|--|
| 0           | no     | cpu 1 | •    | •    | yes | •      |       | •  | •   |  |
| lf t        | he CPL | J     |      |      | 0   | Do     |       |    |     |  |
| jan         | nmed   |       |      |      | s   | tep 7  |       |    |     |  |
| did not jam |        |       |      |      | S   | tep 5  |       |    |     |  |

#### At the CM reset terminal for the inactive CPU

5

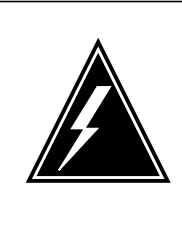

#### WARNING

Loss of service

Make sure that you do not jam the active CPU. If you jam the active CPU while the CM is not in sync, a cold restart occurs. The word Act on the top banner of the display identifies the reset terminal for the active CPU.

To jam the inactive CPU, type >\JAM and press the Enter key. *RTIF response:* 

Please confirm: (YES/NO)

6 To confirm the command, type >YES and press the Enter key. *RTIF response:* 

JAM DONE

8

9

#### At the MAP terminal

7 Determine if the CM is in sync.

*Note:* A dot or EccOn under the Sync header means that the CM is in sync. The word no means that the CM is not in sync. In the example in step 4, the CM is not in sync.

|       | If the CM                                                                                                | Do                                                     |          |
|-------|----------------------------------------------------------------------------------------------------|--------------------------------------------------------|----------|
|       | is in sync                                                                                               | step 8                                                 |          |
|       | is not in sync                                                                                           | step 12                                                |          |
| 8     | To access the CM level of th                                                                             | e MAP display, type                                    |          |
|       | >CM                                                                                                    |                                                        |          |
|       | and press the Enter key.                                                                                 |                                                        |          |
| 9     | To drop synchronization, typ                                                                             | e                                                      |          |
|       | >DPSYNC                                                                                                  |                                                        |          |
|       | and press the Enter key.                                                                                 |                                                        |          |
|       | If the response                                                                                          |                                                        | Do       |
|       | is About to drop sync wi<br>The inactive CPU is JAN<br>Do you want to continue<br>Please confirm ("YES", | th CPU n active.<br>MMED.<br>??<br>"Y", "NO", or "N"): | step 10  |
|       | is other than listed here                                                                                |                                                        | step 23  |
| 10    | To confirm the command, ty                                                                               | ре                                                     |          |
|       | >YES                                                                                                    |                                                        |          |
|       | and press the Enter key.                                                                                 |                                                        |          |
| At th | e CM reset terminal for the in                                                                           | active CPU                                             |          |
| 11    | Wait until A1 flashes on the                                                                             | reset terminal for the inact                           | ive CPU. |
|       | Note: Wait 5 min for A1                                                                                  | to flash.                                              |          |
|       | If A1                                                                                                    | Do                                                     |          |
|       | flashes                                                                                                  | step 12                                                |          |
|       | does not flash                                                                                           | step 23                                                |          |

#### At the MAP display

12 To access the memory level of the MAP display, type >MEMORY

and press the Enter key.

13

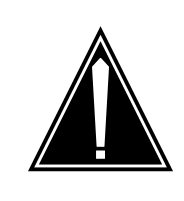

#### CAUTION Possible service degradation

The memory claim requires a high level of CPU occupancy. An attempt to reclaim additional memory while the switch runs under heavy traffic can affect call processing.

To claim additional memory, type

>CLAIM

and press the Enter key.

MAP response:

The reclaiming of unused Data Store and Program Store to the Spare Pool should only be done if the switch is NOT running under heavy traffic. Please confirm ("YES", "Y", "NO", or "N"):

- 14 To confirm the command, type
  - >YES

and press the Enter key.

| If the CLAIM command | Do      |
|----------------------|---------|
| passed               | step 15 |
| failed               | step 20 |

#### At the CM reset terminal for the inactive CPU

15 To release the jam on the inactive CPU, type

>\RELEASE JAM

and press the Enter key.

RTIF response:

JAM RELEASE DONE

# CM LowSpr

major (continued)

| At the | MAP terminal                          |                         |         |
|--------|---------------------------------------|-------------------------|---------|
| 6      | To access the CM level of the MAP     | display, type           |         |
|        | >CM                                   |                         |         |
|        | and press the Enter key.              |                         |         |
| 7      | To synchronize the CM, type           |                         |         |
|        | >SYNC                                 |                         |         |
|        | and press the Enter key.              |                         |         |
|        | MAP response:                         |                         |         |
|        | Maintenance action submit             | ted.                    |         |
|        | Synchronization successful            | 1.                      |         |
|        | If the response                       |                         | Do      |
|        | indicates the SYNC command            | is successful           | step 19 |
|        | indicates that the logs do not m      | atch.                   | step 18 |
|        | The CPUs are out of sync. Revie       | ew mismatch logs be-    |         |
|        | fore you synchronize the CM as        | gain                    |         |
|        | Do you wish to continue?              |                         |         |
|        | Please Confirm( TES , T , or          | NO, N)                  |         |
|        | is other than listed here             |                         | step 23 |
| 8      | (SN/SNSE Series 70 only)              |                         |         |
|        | To deny the action, type              |                         |         |
|        | >NO                                   |                         |         |
|        | and press the Enter key.              |                         |         |
|        | Go to step 23.                        |                         |         |
| 9      | Determine if the LOWSpr major ala     | rm cleared.             |         |
|        | If the alarm                          | Do                      |         |
|        | cleared                               | step 24                 |         |
|        | changed to another alarm              | step 22                 |         |
|        | did not clear                         | step 20                 |         |
| 0      | To evidence the mean only use the Man | nom contonoion in the O |         |

**20** To extend the memory, use the *Memory extension in the SuperNode CM* procedure in *Card Replacement Procedures.* Complete the procedure and return to this point.

# CM LowSpr major (end)

| If the alarm             | Do      |
|--------------------------|---------|
| cleared                  | step 24 |
| changed to another alarm | step 22 |
| did not clear            | step 23 |

23 For additional help, contact the next level of maintenance support.

24 The procedure is complete.

# CM LowSpr minor

# Alarm display

| СМ     | MS | IOD | Net | PM | CCS | Lns | Trks | Ext | APPL |
|--------|----|-----|-----|----|-----|-----|------|-----|------|
| LowSpr | •  | ·   | ·   | ·  | •   | ·   | ·    | •   | •    |

## Indication

At the MTC level of the MAP display, LowSpr appears under the CM header of the alarm banner. The LowSpr indicates a minor alarm for low spare memory.

## Meaning

The computing module (CM) runs out of available spare memory on one central processing unit (CPU).

#### Result

This alarm can affect handshake override capability. The handshake override increases the speed of CPU operations. The handshake override overrides the handshake synchronization of memory access between CPUs. This alarm can cause the fault tolerance capability to degrade.

#### **Common procedures**

This procedure refers to Activity switch with memory match.

Do not go to the common procedure unless the step-action procedure directs you to go.

## Action

This procedure contains a summary flowchart and a list of steps. Use the flowchart to review the procedure. Follow the steps to perform the procedure.

#### Summary of Clearing a CM LowSpr minor alarm

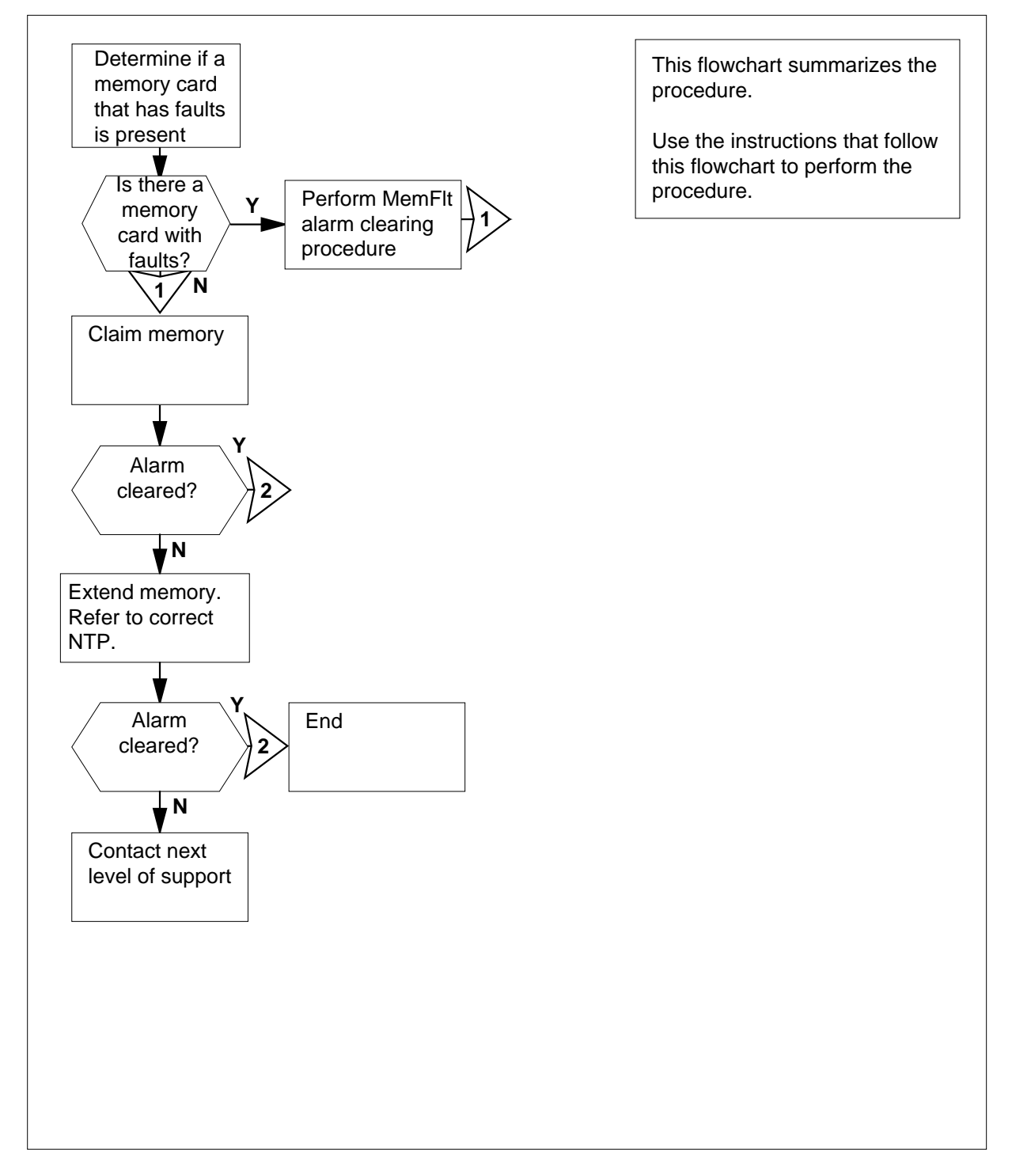

DMS-100 Family NA100 Alarm Clearing and Perform. Monitoring Proc. Volume 1 of 4 LET0015 and up

#### Clearing a CM LowSpr minor alarm

#### At the MAP terminal

1 To access the memory level of the MAP display, type >MAPCI;MTC;CM;MEMORY and press the Enter key.

Example of a MAP display for DMS SuperNode:

CM Sync Act CPU0 CPU1 Jam Memory CMMnt MC PMC 0 . cpu 1 . . . . . . . CM 0 1 Plane 0 C | C Plane 1 1 0987654321 P | P 1234567890 .....f U | U .....

MEMORY:

Example of DMS SuperNode SE MAP display

CM Sync Act CPU0 CPU1 Jam Memory CMMnt MC PMC 0 . cpu 1 . . . . . . . . CM 0 Plane 0 C | C Plane 1 54321 P | P 12345 ....f U | U .....

MEMORY:

2 Determine if a memory card that has faults is present.

Note: An f under a card number indicates a card has faults.

| If a defective memory card | Do     |
|----------------------------|--------|
| is present                 | step 3 |
| is not present             | step 4 |

**3** Perform the procedure *Clearing a CM MemFlt minor alarm* in this document. Complete the procedure and return to this point.

Go to step 1.

4 To determine if the low spare memory (LowSpr) condition is on the active or inactive CPU plane, type

#### >SPARE

5

and press the Enter key.

*Note:* The plane with the lowest number of spare memory modules has the LowSpr condition.

Example of a MAP response:

Plane 0 has 1 spare 8 Mbyte Modules. The total Spare memory available is 8 Mbytes. Plane 1 has 0 spare 8 Mbyte Modules. The total Spare Memory available is 0 Mbytes.

| If the LowSpr condition | Do      |
|-------------------------|---------|
| is on the active CPU    | step 13 |
| is on the inactive CPU  | step 5  |

Determine if the inactive CPU jammed.

*Note:* The word yes under the Jam header at the CM level of the MAP display means that the CPU jammed. The area is blank if the CPU did not jam.

Example of a MAP display:

| СМ | Sync | Act   | CPU0 | CPU1 | Jam | Memory | CMMnt | MC | PMC |
|----|------|-------|------|------|-----|--------|-------|----|-----|
| 0  | no   | cpu 1 |      |      | yes |        |       |    |     |

| If the CPU  | Do     |
|-------------|--------|
| jammed      | step 8 |
| did not jam | step 6 |

#### At the CM reset terminal for the inactive CPU

6

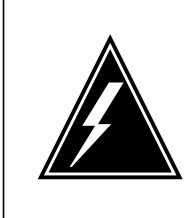

#### WARNING Loss of service

Make sure you do not jam the active CPU. If you jam the active CPU while the CM is not in sync, a cold restart occurs. The word Act on the top banner of the display identifies the reset terminal for the active CPU.

To jam the inactive CPU, type >JAM and press the Enter key. *RTIF response:* 

Please confirm: (YES/NO)

7 To confirm the command, type

>YES

and press the Enter key.

RTIF response:

JAM DONE

#### At the MAP display

8 Determine if the CM is in sync.

*Note:* A dot or EccOn under the Sync header means that the CM is in sync. The word "no" means that the CM is not in sync. In the example in step 5, the CM is not in sync.

| If the CM                                       | Do      |  |  |  |  |  |
|-------------------------------------------------|---------|--|--|--|--|--|
| is in sync                                      | step 9  |  |  |  |  |  |
| is not in sync                                  | step 14 |  |  |  |  |  |
| To access the CM level of the MAP display, type |         |  |  |  |  |  |
| >CM                                             |         |  |  |  |  |  |
| and press the Enter key.                        |         |  |  |  |  |  |
| To drop synchronization, type                   |         |  |  |  |  |  |

>DPSYNC

9

10

and pressing the Enter key.

|        | If the response                                                         | Do                         |  |  |  |  |  |  |  |
|--------|-------------------------------------------------------------------------|----------------------------|--|--|--|--|--|--|--|
|        | is About to drop sync with CPU n step 11<br>active. The inactive CPU is |                            |  |  |  |  |  |  |  |
|        | JAMMED. Do you want to continue?                                        |                            |  |  |  |  |  |  |  |
|        | Please confirm ("YES", "Y"<br>"NO", or "N"):                            | ,                          |  |  |  |  |  |  |  |
|        | is other than listed here                                               | step 25                    |  |  |  |  |  |  |  |
| 11     | To confirm the command, type                                            |                            |  |  |  |  |  |  |  |
|        | >YES                                                                    |                            |  |  |  |  |  |  |  |
|        | and press the Enter key.                                                |                            |  |  |  |  |  |  |  |
| At the | CM reset terminal for the inactive CF                                   | ะบ                         |  |  |  |  |  |  |  |
| 12     | Wait until A1 flashes on the reset term                                 | inal for the inactive CPU. |  |  |  |  |  |  |  |
|        | Note: Wait 5 min for A1 to flash.                                       |                            |  |  |  |  |  |  |  |
|        | If A1                                                                   | Do                         |  |  |  |  |  |  |  |
|        | flashes                                                                 | step 14                    |  |  |  |  |  |  |  |
|        | does not flash                                                          | step 25                    |  |  |  |  |  |  |  |
|        | does not flash                                                          | step 25                    |  |  |  |  |  |  |  |

13 Perform the procedure Activity switch with memory match in this document. Complete the procedure and return to this point.

#### At the MAP terminal

14 To access the memory level of the MAP display, type

#### >MEMORY

and press the Enter key.

#### 15

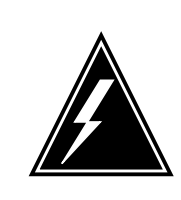

#### WARNING

Possible service degradation

The memory claim requires a high level of CPU occupancy. An attempt to reclaim additional memory while the switch runs under heavy traffic can affect call processing.

To claim additional memory, type >CLAIM

#### and press the Enter key.

#### MAP response:

The reclaiming of unused Data Store and Program Store to the Spare Pool should only be done if the switch is NOT running under heavy traffic. Please confirm ("YES", "Y", "NO", or "N"):

**16** To confirm the command, type

```
>YES
```

and press the Enter key.

| If the CLAIM command | Do      |
|----------------------|---------|
| passed               | step 17 |
| failed               | step 22 |

#### At the CM reset terminal for the inactive CPU

- 17 To release the jam on the inactive CPU, type
  - >\RELEASE JAM

and press the Enter key.

RTIF response:

JAM RELEASE DONE

#### At the MAP terminal

- 18 To access the CM level of the MAP display, type
  - >CM

and press the Enter key.

**19** To synchronize the CM, type

>SYNC

and press the Enter key.

Example of a MAP response:

Maintenance action submitted. Synchronization successful.

| If the response                           | Do      |  |  |  |
|-------------------------------------------|---------|--|--|--|
| indicates the SYNC command was successful | step 21 |  |  |  |

# CM LowSpr minor (end)

| If the response                                                                                                    | Do                                                                                                    |
|----------------------------------------------------------------------------------------------------|----------------------------------------------------------------------------------------------------|
| indicates the CPUs are not in<br>as a result of a problem with<br>mismatches. Analyze the mis<br>logs before you synchroniz<br>logs again.<br>Do you wish to continue? I<br>Confirm ("YES", "Y", or<br>"N")<br>(SN/ SNSE series 70 only)                                                                      | n sync step 20<br>match<br>ze the<br>Please<br>"NO",                                                                                     |
| is other than listed here                                                                                                    | step 25                                                                                                    |
| (SN/SNSE Series 70 only)<br>To deny the action, type<br>> <b>№</b><br>Go to step 25.                                                                                                    |                                                                                                    |
| •                                                                                                    |                                                                                                    |
| Determine if the LowSpr minor ala                                                                                                    | arm cleared.                                                                                                    |
| Determine if the LowSpr minor ala                                                                                                    | arm cleared. Do                                                                                                    |
| Determine if the LowSpr minor ala<br>If the alarm<br>cleared                                                                                                    | arm cleared. Do step 26                                                                                                    |
| Determine if the LowSpr minor ala<br>If the alarm<br>cleared<br>changed to another alarm                                                                                                    | arm cleared. Do step 26 step 24                                                                                                    |
| Determine if the LowSpr minor ala<br>If the alarm<br>cleared<br>changed to another alarm<br>did not clear                                                                                                    | arm cleared. Do step 26 step 24 step 22                                                                                                  |
| Determine if the LowSpr minor ala<br><b>If the alarm</b><br>cleared<br>changed to another alarm<br>did not clear<br>To extend the memory, perform the<br>procedure in <i>Card Replacement P</i><br>return to this point.                                                                                      | arm cleared.  Do step 26 step 24 step 22 e Memory extension in the SuperNode C Procedures. Complete the procedure an                     |
| Determine if the LowSpr minor ala<br><b>If the alarm</b><br>cleared<br>changed to another alarm<br>did not clear<br>To extend the memory, perform the<br>procedure in <i>Card Replacement H</i><br>return to this point.<br>Determine if the LowSpr minor ala                                                 | arm cleared.  Do step 26 step 24 step 22 e <i>Memory extension in the SuperNode C</i> Procedures. Complete the procedure an arm cleared. |
| Determine if the LowSpr minor ala<br><b>If the alarm</b><br>cleared<br>changed to another alarm<br>did not clear<br>To extend the memory, perform the<br>procedure in <i>Card Replacement P</i><br>return to this point.<br>Determine if the LowSpr minor ala<br><b>If the alarm</b>                          | arm cleared.  Do step 26 step 24 step 22 e Memory extension in the SuperNode C Procedures. Complete the procedure an arm cleared. Do     |
| Determine if the LowSpr minor ala<br>If the alarm<br>cleared<br>changed to another alarm<br>did not clear<br>To extend the memory, perform the<br>procedure in <i>Card Replacement P</i><br>return to this point.<br>Determine if the LowSpr minor ala<br>If the alarm<br>cleared                             | arm cleared.                                                                                                    |
| Determine if the LowSpr minor ala<br>If the alarm<br>cleared<br>changed to another alarm<br>did not clear<br>To extend the memory, perform the<br>procedure in <i>Card Replacement I</i><br>return to this point.<br>Determine if the LowSpr minor ala<br>If the alarm<br>cleared<br>changed to another alarm | arm cleared.                                                                                                    |

26 The procedure is complete.

# CM MBsyMC major

# Alarm display

| СМ          | MS | IOD | Net | PM | CCS | Lns | Trks | Ext | APPL |
|-------------|----|-----|-----|----|-----|-----|------|-----|------|
| MBsyM(<br>M | С. | •   |     | ·  |     | ·   | ·    |     | •    |
| Ų           |    |     |     |    |     |     |      |     |      |

## Indication

At the MTC level of the MAP display, MBsyMC appears under the CM header of the alarm banner. The MBsyMC indicates a major alarm for a manual busy message controller.

#### Meaning

Maintenance personnel manually busy a message controller (MC).

#### Result

The problem does not affect subscriber service. Failure of the last MC results in the loss of subscriber service.

# **Common procedures**

There are no common procedures.

#### Action

This procedure contains a summary flowchart and a list of steps. Use the flowchart to review the procedure. Follow the steps to perform the procedure.

# CM MBsyMC major (continued)

#### Summary of Clearing a CM MBsyMC major alarm

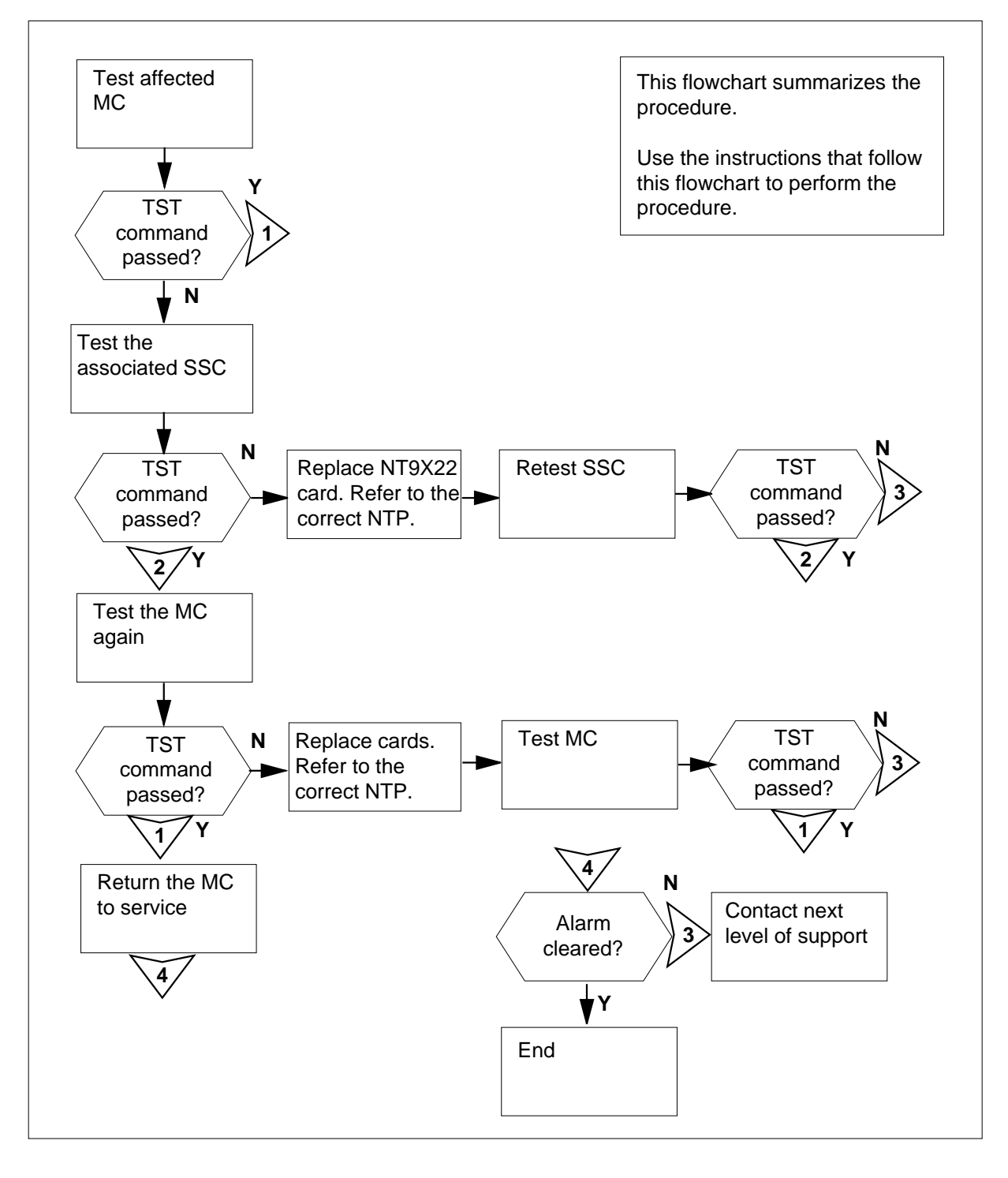

DMS-100 Family NA100 Alarm Clearing and Perform. Monitoring Proc. Volume 1 of 4 LET0015 and up

## CM MBsyMC major (continued)

#### Clearing a CM MBsyMC major alarm

#### At the MAP terminal

- 1 To access the MC level of the MAP display, type
  - >MAPCI;MTC;CM;MC

and press the Enter key.

Example of a MAP display:

CM 0 MC 0 MC 1 . mbsy

- 2 Record the number of the manual busy MC.
- 3 Consult office records or operating company personnel. Determine the reason for the removal of the MC from service.

When you have permission, continue this procedure.

4 To test the manual busy MC, type

>TST mc\_number

and press the Enter key

where

- mc\_number
  - is the number of the manual busy MC (0 or 1) that yourecorded in step 2

| If the TST command                           | Do            |
|----------------------------------------------|---------------|
| passed                                       | step 16       |
| failed, and the system generated a card list | step 5        |
| is other than listed here                    | step 27       |
| To access the clock level of the MAP of      | display, type |
| >CLOCK                                       |               |
| and press the Enter key.                     |               |

Example of a MAP display:

5
|              | T O D<br>MCO MC1                                                                                                    |                                                                                                    |                                           |
|--------------|----------------------------------------------------------------------------------------------------|----------------------------------------------------------------------------------------------------|-------------------------------------------|
|              | Link 0 . manb                                                                                                    |                                                                                                    |                                           |
|              | Link 1 . manb                                                                                                    |                                                                                                    |                                           |
|              | SSC . oos                                                                                                    |                                                                                                    |                                           |
| 6            | To test the manual busy SSC, type                                                                                                    |                                                                                                    |                                           |
|              | >TST SSC ssc_number                                                                                                    |                                                                                                    |                                           |
|              | and press the Enter key.                                                                                                    |                                                                                                    |                                           |
|              | where                                                                                                    |                                                                                                    |                                           |
|              | <b>ssc_number</b><br>is the SSC for the manual bu                                                                                                    | sy MC (0 or 1) that you r                                                                                              | recorded in step 2                        |
|              | If the TST command                                                                                                    |                                                                                                    | Do                                        |
|              | passed                                                                                                    |                                                                                                    | step 9                                    |
|              | failed, and the system generated                                                                                                    | d card list generates                                                                                                  | step 7                                    |
|              | is other than listed here                                                                                                    |                                                                                                    | step 27                                   |
| 7            | To replace the NT9X22 card, perfor                                                                                                    | m the correct card proc                                                                                                | edure in Card                             |
|              | Replacement Procedures. Comple                                                                                                    | te the procedure and ret                                                                                               | turn to this point.                       |
| 8            | Replacement Procedures. Comple<br>To test the manual busy SSC again                                                                                                    | te the procedure and ret<br>, type                                                                                     | turn to this point.                       |
| 8            | Replacement Procedures. Comple<br>To test the manual busy SSC again<br>>TST SSC ssc_number                                                                                                    | te the procedure and ret<br>, type                                                                                     | turn to this point.                       |
| 8            | Replacement Procedures. Comple<br>To test the manual busy SSC again<br>>TST SSC ssc_number<br>and press the Enter key                                                                                                    | te the procedure and ret<br>, type                                                                                     | turn to this point.                       |
| 8            | Replacement Procedures. Complet<br>To test the manual busy SSC again<br>>TST SSC ssc_number<br>and press the Enter key<br>where                                                                                                    | te the procedure and ref<br>, type                                                                                     | turn to this point.                       |
| 8            | Replacement Procedures. Complet<br>To test the manual busy SSC again<br>>TST SSC ssc_number<br>and press the Enter key<br>where<br>ssc_number<br>is the SSC for the manual bu                                                                                                    | te the procedure and ref<br>, type<br>sy MC (0 or 1) that you r                                                        | turn to this point.<br>recorded in step 2 |
| 8            | Replacement Procedures. Complet         To test the manual busy SSC again         >TST SSC ssc_number         and press the Enter key         where         ssc_number         is the SSC for the manual busy         If the TST command                                                                                                    | te the procedure and ref<br>, type<br>sy MC (0 or 1) that you r<br><b>Do</b>                                           | turn to this point.<br>recorded in step 2 |
| 8            | Replacement Procedures. Complet         To test the manual busy SSC again         >TST SSC ssc_number         and press the Enter key         where         ssc_number         is the SSC for the manual bu         If the TST command         passed                                                                                                    | te the procedure and ref<br>, type<br>sy MC (0 or 1) that you r<br>Do<br>step 9                                        | turn to this point.<br>recorded in step 2 |
| 8            | Replacement Procedures. Complet         To test the manual busy SSC again         >TST SSC ssc_number         and press the Enter key         where         ssc_number         is the SSC for the manual bu         If the TST command         passed         is other than listed here                                                                                                    | te the procedure and ref<br>, type<br>sy MC (0 or 1) that you r<br>Do<br>step 9<br>step 27                             | turn to this point.<br>recorded in step 2 |
| 8            | Replacement Procedures. Complet         To test the manual busy SSC again         >TST SSC ssc_number         and press the Enter key         where         ssc_number         is the SSC for the manual bu         If the TST command         passed         is other than listed here         To quit from the clock level of the M                                                                                                    | te the procedure and ref<br>, type<br>sy MC (0 or 1) that you r<br>Do<br>step 9<br>step 27<br>AP display, type         | turn to this point.<br>recorded in step 2 |
| 8            | Replacement Procedures. Complet         To test the manual busy SSC again         >TST SSC ssc_number         and press the Enter key         where         ssc_number         is the SSC for the manual bu         If the TST command         passed         is other than listed here         To quit from the clock level of the M         >QUIT                                                                                                    | te the procedure and ref<br>, type<br>sy MC (0 or 1) that you r<br>Do<br>step 9<br>step 27<br>AP display, type         | recorded in step 2                        |
| 8            | Replacement Procedures. Complet         To test the manual busy SSC again         >TST SSC ssc_number         and press the Enter key         where         ssc_number         is the SSC for the manual bu         If the TST command         passed         is other than listed here         To quit from the clock level of the M         >QUIT         and press the Enter key.                                                                                                  | te the procedure and ref<br>, type<br>sy MC (0 or 1) that you r<br>Do<br>step 9<br>step 27<br>AP display, type         | recorded in step 2                        |
| 8<br>9<br>10 | Replacement Procedures. Complet         To test the manual busy SSC again         >TST SSC ssc_number         and press the Enter key         where         ssc_number         is the SSC for the manual bu         If the TST command         passed         is other than listed here         To quit from the clock level of the M         >QUIT         and press the Enter key.         To test the manual busy MC again,                                                        | te the procedure and ref<br>, type<br>sy MC (0 or 1) that you r<br>Do<br>step 9<br>step 27<br>AP display, type<br>type | recorded in step 2                        |
| 8<br>9<br>10 | Replacement Procedures. Complet         To test the manual busy SSC again         >TST SSC ssc_number         and press the Enter key         where         ssc_number         is the SSC for the manual bu         If the TST command         passed         is other than listed here         To quit from the clock level of the M         >QUIT         and press the Enter key.         To test the manual busy MC again,         >TST mc_number                                 | te the procedure and ref<br>, type<br>sy MC (0 or 1) that you r<br>Do<br>step 9<br>step 27<br>AP display, type<br>type | recorded in step 2                        |
| 8<br>9<br>10 | Replacement Procedures. Complet         To test the manual busy SSC again         >TST SSC ssc_number         and press the Enter key         where         ssc_number         is the SSC for the manual bu         If the TST command         passed         is other than listed here         To quit from the clock level of the M         >QUIT         and press the Enter key.         To test the manual busy MC again,         >TST mc_number         and press the Enter key | te the procedure and ref<br>, type<br>sy MC (0 or 1) that you r<br>Do<br>step 9<br>step 27<br>AP display, type<br>type | recorded in step 2                        |

| _                                                                 | If the TST command                                                                   | Do                                 |                    |  |
|-------------------------------------------------------------------|--------------------------------------------------------------------------------------|------------------------------------|--------------------|--|
|                                                                   | passed                                                                               | step 16                            |                    |  |
|                                                                   | failed, and the system generated a card list                                         | step 11                            |                    |  |
|                                                                   | is other than listed here                                                            | step 27                            |                    |  |
| F<br>(                                                            | Record the location, description, slot r<br>PEC), and PEC suffix of the first card   | umber, product engine on the list. | neering code       |  |
| F                                                                 | Perform the correct procedure in <i>Card</i> ne procedure and return to this point.  | Replacement Proce                  | dures. Complete    |  |
| ]                                                                 | To access the MC level of the MAP dis                                                | play, type                         |                    |  |
| >                                                                 | CM;MC                                                                                |                                    |                    |  |
| 2                                                                 | and press the Enter key.                                                             |                                    |                    |  |
| I                                                                 | o test the manual busy MC, type                                                      |                                    |                    |  |
|                                                                   | >TST mc_number                                                                       |                                    |                    |  |
| 2                                                                 | and press the Enter key.                                                             |                                    |                    |  |
| V                                                                 | vhere                                                                                |                                    |                    |  |
| <pre>mc_number is the number of the manual busy MC (0 or 1)</pre> |                                                                                      |                                    |                    |  |
|                                                                   | If the TST command                                                                   |                                    | Do                 |  |
|                                                                   | passed                                                                               |                                    | step 16            |  |
|                                                                   | failed, and you did not replace all                                                  | cards on the list                  | step 15            |  |
|                                                                   | failed, and you replaced all cards                                                   | on the list                        | step 27            |  |
|                                                                   | is other than listed here                                                            |                                    | step 27            |  |
|                                                                   | Record the location, description, slot nu<br>ard on the list.                        | umber, PEC, and PEC                | Suffix of the next |  |
|                                                                   | Cata stan 12                                                                         |                                    |                    |  |
|                                                                   | 30 to step 12.                                                                       |                                    |                    |  |
|                                                                   | To return the manual busy MC to servi                                                | ce, type                           |                    |  |
|                                                                   | To return the manual busy MC to servi<br>>RTS mc_number                              | ce, type                           |                    |  |
|                                                                   | To return the manual busy MC to server<br>>RTS mc_number<br>and press the Enter key. | ce, type                           |                    |  |

|    | mc_number<br>is the number of the manu               | al busy MC (0 or 1)                  |  |  |  |  |
|----|------------------------------------------------------|--------------------------------------|--|--|--|--|
|    | If the RTS command                                   | Do                                   |  |  |  |  |
|    | passed                                               | step 17                              |  |  |  |  |
|    | failed                                               | step 27                              |  |  |  |  |
| 17 | Determine if the inactive CM plan                    | e powered down.                      |  |  |  |  |
|    | If the inactive CM plane                             | Do                                   |  |  |  |  |
|    | powered down                                         | step 18                              |  |  |  |  |
|    | did not power down                                   | step 20                              |  |  |  |  |
| 18 | To test the inactive CPU, type                       |                                      |  |  |  |  |
|    | >CM;TST                                              |                                      |  |  |  |  |
|    | and press the Enter key.                             |                                      |  |  |  |  |
|    | Example of a MAP response:                           |                                      |  |  |  |  |
|    | The test(s) listed below<br>the software load in ina | will destroy<br>ctive CPU:           |  |  |  |  |
|    | Static RAM test                                      |                                      |  |  |  |  |
|    | Do you want to do the te<br>Please confirm: ("YES",  | st(s) anyway?<br>"Y", "NO", or "N"): |  |  |  |  |
| 19 | To confirm the command, type                         |                                      |  |  |  |  |
|    | >YES                                                 |                                      |  |  |  |  |
|    | and press the Enter key.                             |                                      |  |  |  |  |
|    | Example of a MAP response:                           |                                      |  |  |  |  |
|    | Maintenance action submitted.<br>Test passed.        |                                      |  |  |  |  |
|    | If the TST command                                   | Do                                   |  |  |  |  |
|    | passed                                               | step 20                              |  |  |  |  |
|    | failed                                               | step 27                              |  |  |  |  |

20

Determine if the inactive CPU jammed.

*Note:* The word yes under the Jam header means that the CPU jammed. The area is blank if the CPU did not jam.

| If the inactive CPU | Do      |
|---------------------|---------|
| jammed              | step 21 |
| did not jam         | step 22 |

#### At the CM reset terminal for the inactive CPU

21 To release the jam on the inactive CPU, type

>\RELEASE JAM

and press the Enter key.

RTIF response:

JAM RELEASE DONE

#### At the MAP terminal

22 Determine if the CM is in sync.

*Note:* A dot or EccOn under the Sync header means that the CM is in sync. The word no means that the CM is not in sync.

Example of a MAP display:

| СМ | Sync | Act   | CPU0 | CPU1 | Jam | Memory | CMMnt | MC | PMC |
|----|------|-------|------|------|-----|--------|-------|----|-----|
| 0  | no   | cpu 1 |      |      | no  | •      |       | •  |     |

| If the CM      | Do      |
|----------------|---------|
| is in sync     | step 25 |
| is not in sync | step 23 |

23 To synchronize the CM, type

>SYNC

and press the Enter key.

Example of a MAP response:

Maintenance action submitted. Synchronization successful.

| If the response                           | Do      |
|-------------------------------------------|---------|
| indicates the SYNC command was successful | step 25 |

### CM MBsyMC major (end)

| indicates the CPUs are out of sync ca<br>lem with mismatches.<br>Analyze the mismatch logs before y<br>the logs again.Do you wish to contin<br>Please confirm ("YES", "Y" or<br>(SN/SNSE Series 70 only)<br>is other than listed here<br>(SN/SNSE Series 70 only)<br>To deny the action, type<br>>NO<br>and press the Enter key.<br>Go to step 27.<br>Determine if the MBsyMC main alarm clee<br>If the alarm Do<br>cleared ste                                                                                                    | used by a prob-step 24<br>ou synchronize<br>ae?<br>"NO", "N")<br>step 27 |
|----------------------------------------------------------------------------------------------------|--------------------------------------------------------------------------|
| is other than listed here<br>(SN/SNSE Series 70 only)<br>To deny the action, type<br>>NO<br>and press the Enter key.<br>Go to step 27.<br>Determine if the MBsyMC main alarm clear<br>If the alarm Determine is the statement of the statement of | step 27                                                                  |
| (SN/SNSE Series 70 only)<br>To deny the action, type<br>>NO<br>and press the Enter key.<br>Go to step 27.<br>Determine if the MBsyMC main alarm cle<br>If the alarm Do<br>cleared ste                                                                                                    |                                                                          |
| To deny the action, type<br>>NO<br>and press the Enter key.<br>Go to step 27.<br>Determine if the MBsyMC main alarm cleared<br>If the alarm<br>cleared ste                                                                                                    |                                                                          |
| >NO<br>and press the Enter key.<br>Go to step 27.<br>Determine if the MBsyMC main alarm cle<br>If the alarm Do<br>cleared ste                                                                                                    |                                                                          |
| and press the Enter key.<br>Go to step 27.<br>Determine if the MBsyMC main alarm cle<br>If the alarm Do<br>cleared ste                                                                                                    |                                                                          |
| Go to step 27.Determine if the MBsyMC main alarm clearIf the alarmDoclearedstored                                                                                                    |                                                                          |
| Determine if the MBsyMC main alarm cle     If the alarm     cleared     ste                                                                                                    |                                                                          |
| If the alarmDoclearedstore                                                                                                    | ared.                                                                    |
| cleared ste                                                                                                    | )                                                                        |
|                                                                                                    | p 28                                                                     |
| changed to another alarm ste                                                                                                    | ep 26                                                                    |
| did not clear ste                                                                                                    | p 27                                                                     |

DMS-100 Family NA100 Alarm Clearing and Perform. Monitoring Proc. Volume 1 of 4 LET0015 and up

# CM MC Tbl minor

### Alarm display

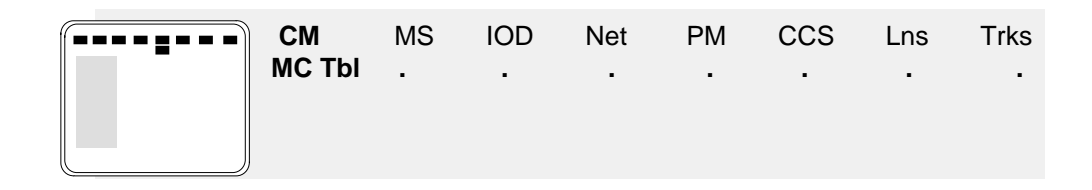

### Indication

At the MTC level of the MAP display, MC Tbl appears under the computing module (CM) header of the alarm banner. The MC Tbl indicates a minor alarm for message controller trouble.

### Meaning

A minimum of one message controller (MC)

- is in-service trouble
- has a subsystem clock (SSC) fault
- has a time-of-day (TOD) clock fault

### Result

The problem does not now affect subscriber service. If problems develop on the second MC, communications with one or both message switches can end.

### **Common procedures**

There are no common procedures.

### Action

This procedure contains a summary flowchart and a list of steps. Use the flowchart to review the procedure. Follow the steps to perform the procedure.

#### Summary of Clearing a CM MC Tbl minor alarm

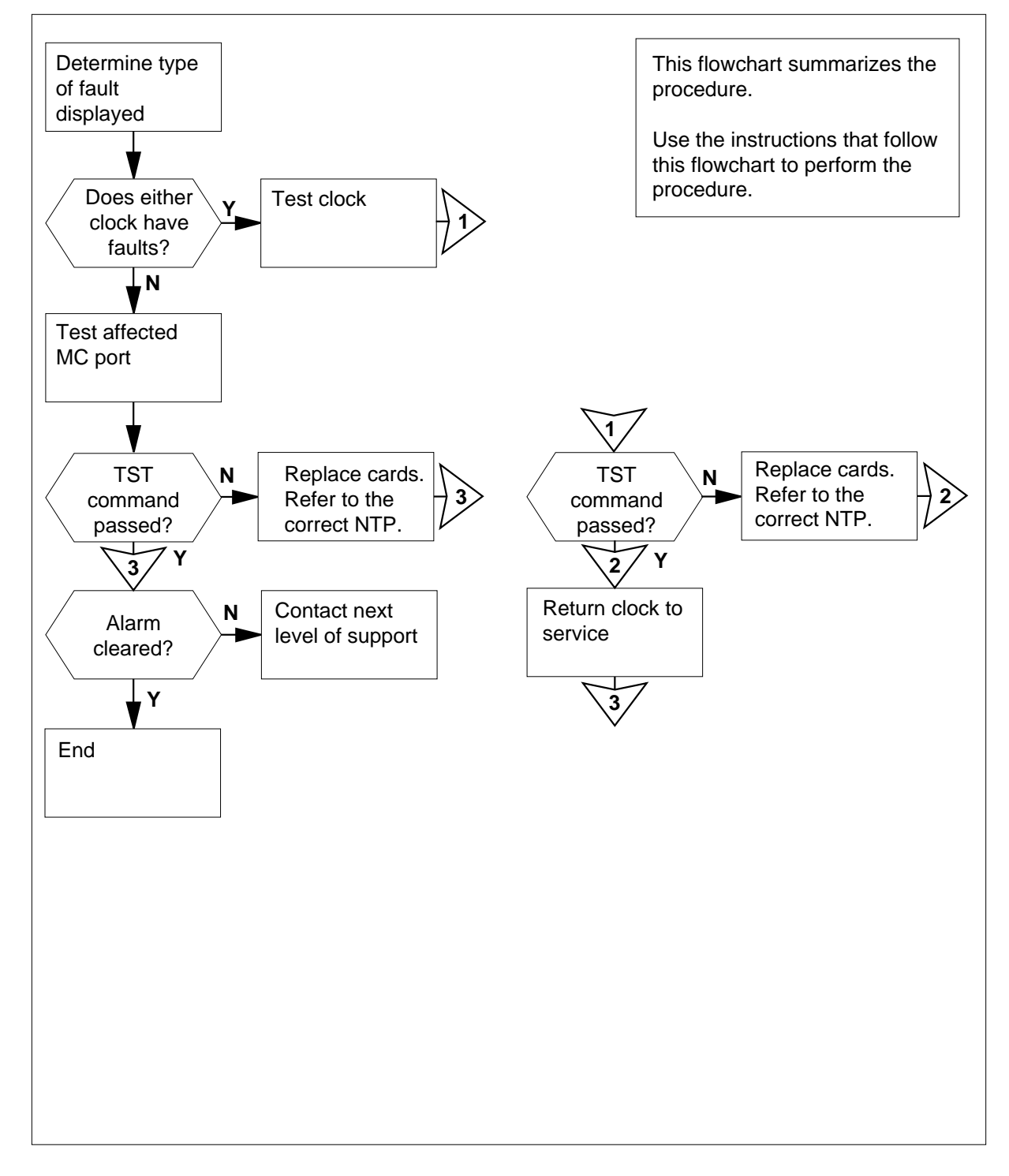

DMS-100 Family NA100 Alarm Clearing and Perform. Monitoring Proc. Volume 1 of 4 LET0015 and up

#### Clearing a CM MC Tbl minor alarm

#### At the MAP terminal

To access the MC level of the MAP display, type

>MAPCI;MTC;CM;MC

and press the Enter key.

Example of a MAP display:

CM 0 MC 0 MC 1 . istb

2 Determine the type of fault that causes the alarm.

*Note:* The fault indicator appears under the MC 0 and MC 1 headers of the MAP display. In the example in step 1, the fault indicator for MC 1 is istb.

| If the fault indicator | Do      |
|------------------------|---------|
| is istb                | step 3  |
| is todf                | step 11 |
| is sscf                | step 14 |

3 To access the port level of the MAP display, type

>PORT

and press the Enter key.

Example of a MAP display:

PORT MCOMC1 LinkO.oos Link1.

4 To test the MC port that has faults, type

>TST mc\_number link\_number

and press the Enter key.

where

mc number

is the number of the MC (0 or 1) that has in-service trouble

link\_number

is the number of the link (0 or 1) that is out of service

*Note:* In the example in step 1, MC 1 has in-service trouble. In the example in step 3, link 0 of MC 1 is out of service.

#### Example of a MAP response:

| Mainte | nance ac | ction s | submit | ted.     |           |
|--------|----------|---------|--------|----------|-----------|
| In ser | vice por | rt test | t pass | sed.     |           |
| 1000 m | lessages | sent,   | 1000   | messages | received. |

| If the TST command                                                                 | Do                                                          |
|------------------------------------------------------------------------------------|-------------------------------------------------------------|
| passed                                                                             | step 28                                                     |
| failed, and the system generated a card list                                       | step 5                                                      |
| Record the location, description, slot (PEC), and PEC suffix of the first car      | number, product engineering code<br>d on the list.          |
| Perform the correct procedure in <i>Car</i> the procedure and return to this point | d Replacement Procedures. Complete                          |
| To access the port level of the MAP of                                             | lisplay, type                                               |
| >MC; PORT                                                                          |                                                             |
| and press the Enter key.                                                           |                                                             |
| To test the MC port, type                                                          |                                                             |
| >TST mc_number link_numbe                                                          | r                                                           |
| and press the Enter key.                                                           |                                                             |
| where                                                                              |                                                             |
| mc_number<br>is the number of the affected N                                       | ЛС (0 or 1)                                                 |
| link_number<br>is the number of the link that v                                    | vas out of service (0 or 1)                                 |
| If the TST command                                                                 | Do                                                          |
| passed                                                                             | step 28                                                     |
| failed, and you did not replace all cards on the list                              | step 9                                                      |
| failed, and you replaced all cards on the list                                     | step 10                                                     |
| Record the location, description, slot r card on the list.                         | number, PEC, and PEC suffix of the next                     |
| Go to step 6.                                                                      |                                                             |
| Perform the procedure <i>Clearing an M</i><br>Complete the procedure and return to | <i>IS CMIC minor alarm</i> in this document.<br>this point. |
| Go to step 28.                                                                     |                                                             |

11 To access the clock level of the MAP display, type

>CLOCK

and press the Enter key. Example of a MAP display:

CM 0 MC 0 MC 1 . todf

TOD MC0 MC1 Link 0 . flt Link 1 . .

SSC . .

12 Record the number of the MC that has the TOD fault, and the number of the TOD clock that has faults.

*Note:* In the example in step 11, MC 1 has the TOD clock fault. The link number of the TOD clock that has faults is 0.

**13** To test the TOD clock that has faults, type

>TST TOD mc\_number link\_number

and press the Enter key.

where

mc\_number is the number of the MC (0 or 1) that has a TOD clock fault

link\_number

is the link number (0 or 1) of the damaged TOD clock

Example of a MAP response:

```
Maintenance action Submitted MC 0 TOD 0 test passed.
```

| If the TST command                                | Do      |
|---------------------------------------------------|---------|
| passed and alarm cleared                          | step 42 |
| passed and TOD status is OK but alarm not cleared | step 28 |
| passed but TOD status is not OK                   | step 26 |
| failed                                            | step 18 |
| is other than listed here                         | step 41 |

To access the clock level of the MAP display, type
 CLOCK
 and press the Enter key.
 Example of a MAP display:

TOD MC0 MC1 Link 0 . . Link 1 . .

**15** Record the number of the MC that has the SSC fault, and the number of the SSC that has faults.

*Note:* In the example in step 14, MC 1 has the SSC fault. The number of the SSC that has faults is 1.

16 To test the SSC that has faults, type

>TST SSC ssc\_number

and press the Enter key.

where

#### ssc\_number

is the number of the SSC that has faults (0 or 1)

Example of a MAP response:

```
A complete test will include temporary loss of two links.
Please Confirm ("YES", "Y", "NO", or "N"):
```

17 To confirm the command, type

>YES

and press the Enter key.

| If the TST command                           | Do      |  |  |  |  |  |  |
|----------------------------------------------|---------|--|--|--|--|--|--|
| passed                                       | step 27 |  |  |  |  |  |  |
| failed, and the system generated a card list | step 18 |  |  |  |  |  |  |
| is other than listed here                    | step 41 |  |  |  |  |  |  |
|                                              |         |  |  |  |  |  |  |

- **18** Record the location, description, slot number, PEC, and PEC suffix of the first card on the list.
- **19** Perform the correct procedure in *Card Replacement Procedures*. Complete the procedure and return to this point.

| 20 | To access the clock level of the MAP of                                                   | display, type                                                                  |
|----|-------------------------------------------------------------------------------------------|--------------------------------------------------------------------------------|
|    | >MC;CLOCK                                                                                 |                                                                                |
|    | and press the Enter key.                                                                  |                                                                                |
| 21 | Determine the type of cleared clock fa                                                    | ult.                                                                           |
|    | <i>Note:</i> A fault indicator that was too clock fault. A fault indicator that wa fault. | If in step 2 indicates a cleared TOD<br>is sscf step 2 indicates a cleared SSC |
|    | If the cleared fault                                                                      | Do                                                                             |
|    | is todf                                                                                   | step 22                                                                        |
|    | is sscf                                                                                   | step 23                                                                        |
| 22 | To test the TOD clock, type                                                               |                                                                                |
|    | >TST TOD mc_number link_n                                                                 | umber                                                                          |
|    | and press the Enter key.                                                                  |                                                                                |
|    | where                                                                                     |                                                                                |
|    | <pre>mc_number     is the number of the affected M</pre>                                  | IC (0 or 1)                                                                    |
|    | link_number<br>is the link number of the tested                                           | TOD clock $(0 \text{ or } 1)$                                                  |
|    | Example of a MAP response:                                                                |                                                                                |
|    |                                                                                           |                                                                                |
|    | Maintenance action Submitte<br>MC 0 TOD 0 test passed.                                    | d                                                                              |
|    | -                                                                                         | De                                                                             |
|    | If the ISI command                                                                        | Do                                                                             |
|    | passed                                                                                    | step 26                                                                        |
|    | failed, and you did not replace all cards on the list                                     | step 25                                                                        |
|    | failed, and you replaced all cards on the list                                            | step 41                                                                        |
|    | is other than listed here                                                                 | step 41                                                                        |
| 23 | To test the SSC, type                                                                     |                                                                                |
|    | >TST SSC ssc_number                                                                       |                                                                                |
|    | and press the Enter key.                                                                  |                                                                                |
|    | where                                                                                     |                                                                                |
|    | <pre>ssc_number is the number of the tested SSG</pre>                                     | C (0 or 1)                                                                     |

|    | Example of a MAP response:                                       |                                               |
|----|------------------------------------------------------------------|-----------------------------------------------|
|    | A complete test will include t<br>Please Confirm ("YES", "Y", "N | cemporary loss of two links.<br>NO", or "N"): |
| 24 | To confirm the command, type                                     |                                               |
|    | >YES                                                             |                                               |
|    | and press the Enter key.                                         |                                               |
|    | If the TST command                                               | Do                                            |
|    | passed                                                           | step 27                                       |
|    | failed, and you did not replace all cards on the list            | step 25                                       |
|    | failed, and you replaced all cards on the list                   | step 41                                       |
|    | is other than listed here                                        | step 41                                       |
| 5  | Record the location, description, slot na card on the list.      | umber, PEC, and PEC suffix of the next        |
|    | Go to step 19.                                                   |                                               |
| 5  | To return the TOD clock to service, typ                          | be                                            |
|    | >RTS TOD mc_number link_n                                        | umber                                         |
|    | and press the Enter key.                                         |                                               |
|    | where                                                            |                                               |
|    | mc_number<br>is the number of the affected M                     | IC (0 or 1)                                   |
|    | link_number<br>is the link number (0 or 1) of the                | TOD clock that you returned to service        |
|    | If the RTS command                                               | Do                                            |
|    | passed                                                           | step 28                                       |
|    | failed                                                           | step 41                                       |
| 7  | To return the SSC to service, type                               |                                               |
|    | >RTS SSC ssc_number                                              |                                               |
|    | and press the Enter key.                                         |                                               |
|    | where                                                            |                                               |

| If the RTS command                                                                                                    | Do                                                                                                    |  |  |  |  |  |
|----------------------------------------------------------------------------------------------------|----------------------------------------------------------------------------------------------------|--|--|--|--|--|
| passed                                                                                                    | step 28                                                                                                    |  |  |  |  |  |
| failed                                                                                                    | step 41                                                                                                    |  |  |  |  |  |
| To access the MC level of the MA                                                                                                    | .P display, type                                                                                                   |  |  |  |  |  |
| >MC                                                                                                    |                                                                                                    |  |  |  |  |  |
| and press the Enter key.                                                                                                    |                                                                                                    |  |  |  |  |  |
| Example of a MAP display:                                                                                                    |                                                                                                    |  |  |  |  |  |
| СМ 0                                                                                                    |                                                                                                    |  |  |  |  |  |
| MC 0 MC 1                                                                                                    |                                                                                                    |  |  |  |  |  |
| . mosy                                                                                                    |                                                                                                    |  |  |  |  |  |
| Determine if the accessed MC is                                                                                                    | manual busy.                                                                                                    |  |  |  |  |  |
| Note: If an MC is manual busy<br>header.                                                                                                    | , mbsy appears under the MC 0 or I                                                                                 |  |  |  |  |  |
| If the MC                                                                                                    | Do                                                                                                    |  |  |  |  |  |
| is mbsy                                                                                                    | step 30                                                                                                    |  |  |  |  |  |
| is not mbsy                                                                                                    | step 31                                                                                                    |  |  |  |  |  |
| To return the manual busy MC to                                                                                                    | service, type                                                                                                    |  |  |  |  |  |
| >RTS mc_number                                                                                                    |                                                                                                    |  |  |  |  |  |
| and press the Enter key.                                                                                                    |                                                                                                    |  |  |  |  |  |
| where                                                                                                    |                                                                                                    |  |  |  |  |  |
|                                                                                                    |                                                                                                    |  |  |  |  |  |
| <pre>mc_number is the number of the manua </pre>                                                                                                    | al busy MC (0 or 1)                                                                                                |  |  |  |  |  |
| mc_number<br>is the number of the manua<br>If the RTS command                                                                                                    | al busy MC (0 or 1)<br>Do                                                                                          |  |  |  |  |  |
| mc_number<br>is the number of the manua<br>If the RTS command<br>passed                                                                                                    | al busy MC (0 or 1) Do step 31                                                                                     |  |  |  |  |  |
| mc_number<br>is the number of the manua<br>If the RTS command<br>passed<br>failed                                                                                                    | al busy MC (0 or 1) Do step 31 step 41                                                                             |  |  |  |  |  |
| mc_number<br>is the number of the manua<br>If the RTS command<br>passed<br>failed<br>Determine if the inactive CM plan                                                                                  | al busy MC (0 or 1)          Do         step 31         step 41         e powered down.                            |  |  |  |  |  |
| mc_number<br>is the number of the manua<br>If the RTS command<br>passed<br>failed<br>Determine if the inactive CM plan<br>If the inactive CM plane                                                      | al busy MC (0 or 1)          Do         step 31         step 41         e powered down.         Do                 |  |  |  |  |  |
| mc_number<br>is the number of the manual<br>If the RTS command<br>passed<br>failed<br>Determine if the inactive CM plan<br>If the inactive CM plane<br>powered down                                     | al busy MC (0 or 1)          Do         step 31         step 41         e powered down.         Do         step 32 |  |  |  |  |  |
| mc_number<br>is the number of the manual<br><b>If the RTS command</b><br>passed<br>failed<br>Determine if the inactive CM plan<br><b>If the inactive CM plane</b><br>powered down<br>did not power down | al busy MC (0 or 1)<br>Do<br>step 31<br>step 41<br>e powered down.<br>Do<br>step 32<br>step 34                     |  |  |  |  |  |

32 To test the inactive CPU, type
>CM;TST
and press the Enter key.
Example of a MAP response:
The test(s) listed below will destroy
the software load in inactive CPU:

Static RAM test

Do you want to do the test(s) anyway?
Please confirm: ("YES", "Y", "NO", or "N"):

**33** To confirm the command, type

>YES

and press the Enter key.

Example of a MAP response:

Maintenance action submitted. Test passed.

| If the TST command        | Do      |
|---------------------------|---------|
| passed                    | step 34 |
| failed                    | step 41 |
| is other than listed here | step 41 |

#### 34 Determine if the inactive CPU jammed.

*Note:* The word yes under the Jam header means that the CPU jammed. The area is blank if the CPU did not jam.

| If the inactive CPU | Do      |
|---------------------|---------|
| jammed              | step 35 |
| did not jam         | step 36 |

#### At the CM reset terminal for the inactive CPU

**35** To release the jam on the inactive CPU, type

>\RELEASE JAM

and press the Enter key.

RTIF response:

JAM RELEASE DONE

#### At the MAP terminal

**36** Determine if the CM is in sync.

 $\it Note:$  A dot or EccOn under the Sync header means that the CM is in sync. The word no means that the CM is not in sync.

|    | If the CM                                                                                                    | Do      |
|----|----------------------------------------------------------------------------------------------------|---------|
|    | is in sync                                                                                                    | step 39 |
|    | is not in sync                                                                                                    | step 37 |
| 37 | To synchronize the CM, type                                                                                                    |         |
|    | >SYNC                                                                                                    |         |
|    | and press the Enter key.                                                                                                    |         |
|    | Example of a MAP response:                                                                                                    |         |
|    | Maintenance action submitte<br>Synchronization successful.                                                                                                    | d.      |
|    | If the response                                                                                                    | Do      |
|    | indicates the SYNC command is successful                                                                                                    | step 39 |
|    | indicates the CPUs are not in<br>sync as a result of a problem<br>with mismatches. Analyze the<br>mismatch logs before you syn-<br>chronize the logs again. Do you<br>wish to continue?Please Con-<br>firm("YES", "Y", or "NO",<br>"N")(SN/ SNSE series 70 only) | step 38 |
|    | is other than listed here                                                                                                    | step 41 |
| 38 | (SN/ SNSE series 70 only)                                                                                                    |         |
|    | To deny the action, type                                                                                                    |         |
|    | >NO                                                                                                    |         |
|    | and press the Enter key.                                                                                                    |         |
|    | Go to step 41.                                                                                                    |         |

### CM MC Tbl minor (end)

| f the alarm Do           |         |  |  |  |  |  |  |  |
|--------------------------|---------|--|--|--|--|--|--|--|
| cleared                  | step 42 |  |  |  |  |  |  |  |
| changed to another alarm | step 40 |  |  |  |  |  |  |  |
| did not clear            | step 41 |  |  |  |  |  |  |  |

41 For additional help, contact the next level of support.

42 The procedure is complete.

### CM MemCfg minor

### Alarm display

| СМ          | MS | IOD | Net | PM | CCS | Lns | Trks | Ext | APPL |
|-------------|----|-----|-----|----|-----|-----|------|-----|------|
| MemCfg<br>M |    |     |     |    |     |     |      |     |      |

### Indication

At the CM level of the MAP display, MemCfg appears under the CM header of the alarm banner. The MemCfg indicates a minor alarm for the wrong memory configuration.

### Meaning

The computing module (CM) maintenance detects a memory card configuration that is not correct on one of the CM planes.

### Result

Mismatches can occur which result in a power failure. CM operation that is not the same can result in a power failure.

### **Common procedures**

There are no common procedures.

### Application

The following figures illustrate the correct position of memory cards for the SN50MX product.

#### Configuration of SN50MX product with two NT9X14EA 96M memory cards

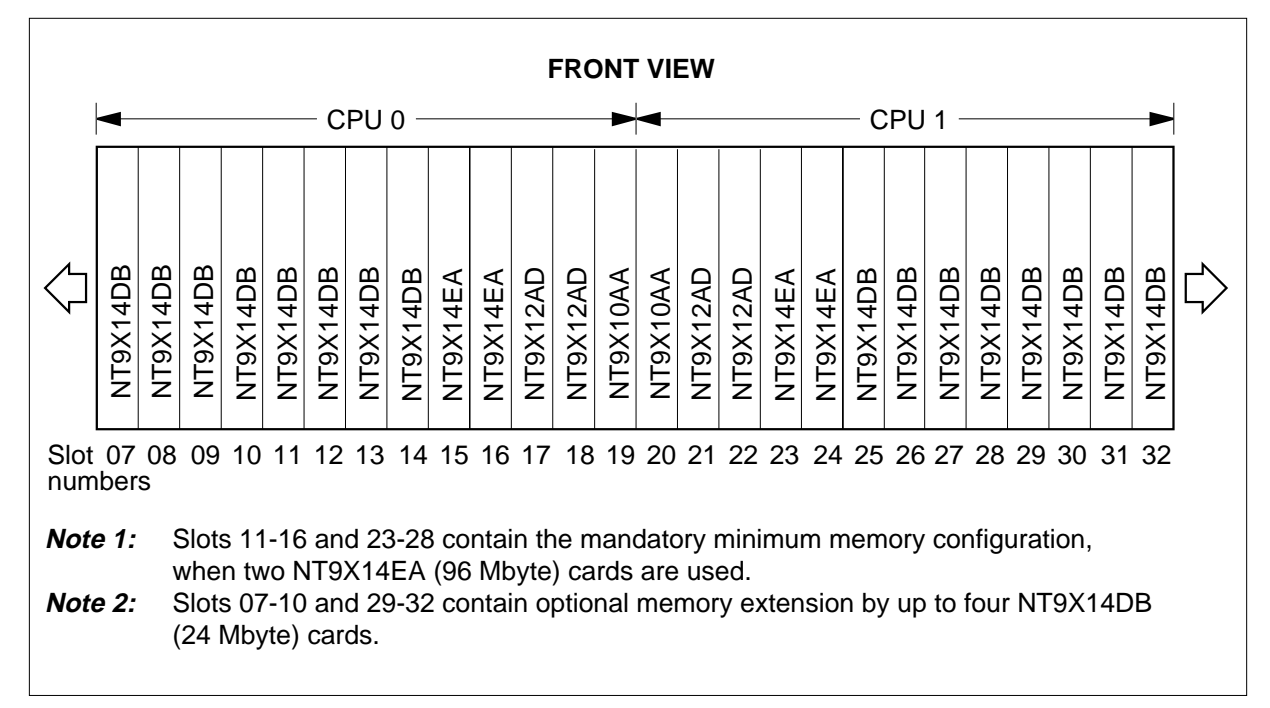

|              | FRONT VIEW                        |                    |                               |                             |                              |                |                    |                     |                      |                      |                     |                       |                     |                      |                      |                     |                  |              |          |              |             |              |              |             |                  |                  |   |
|--------------|-----------------------------------|--------------------|-------------------------------|-----------------------------|------------------------------|----------------|--------------------|---------------------|----------------------|----------------------|---------------------|-----------------------|---------------------|----------------------|----------------------|---------------------|------------------|--------------|----------|--------------|-------------|--------------|--------------|-------------|------------------|------------------|---|
|              | -                                 |                    |                               |                             |                              | - C            | PU                 | 0 -                 |                      |                      |                     |                       |                     |                      |                      |                     |                  | CPU 1        |          |              |             |              |              | -           |                  |                  |   |
| $\Diamond$   | Filler faceplate                  | Filler faceplate   | NT9X14DB                      | NT9X14DB                    | NT9X14DB                     | NT9X14DB       | NT9X14DB           | NT9X14EA            | NT9X14EA             | NT9X14EA             | NT9X12AD            | NT9X12AD              | NT9X10AA            | NT9X10AA             | NT9X12AD             | NT9X12AD            | NT9X14EA         | NT9X14EA     | NT9X14EA | NT9X14DB     | NT9X14DB    | NT9X14DB     | NT9X14DB     | NT9X14DB    | Filler faceplate | Filler faceplate | ⊳ |
| Slot<br>num  | 07<br>Iber                        | 08<br>s            | 09                            | 10                          | 11                           | 12             | 13                 | 14                  | 15                   | 16                   | 17                  | 18                    | 19                  | 20                   | 21                   | 22                  | 23               | 24           | 25       | 26           | 27          | 28           | 29           | 30          | 31               | 32               |   |
| Note<br>Note | <b>e 1:</b><br><b>e 2:</b><br>(24 | s<br>v<br>S<br>Mby | Slots<br>vhe<br>Slots<br>/te) | s 12<br>n th<br>s 09<br>car | 2-16<br>iree<br>)-11<br>ids. | an<br>NT<br>an | d 23<br>9X<br>d 28 | 3-27<br>14E<br>8-30 | 7 co<br>A (§<br>) co | ntai<br>96 N<br>ntai | n th<br>Ibyt<br>n o | ne m<br>te) c<br>ptio | nano<br>card<br>nal | dato<br>Is ai<br>mei | ory r<br>re u<br>mor | mini<br>sed<br>y e> | mu<br>I.<br>kten | m n<br>Isioi | nem      | iory<br>/ up | cor<br>to 1 | nfig<br>thre | urat<br>ee N | ion,<br>T9> | (14              | DB               |   |

#### Configuration of SN50MX product with three NT9X14EA 96M memory cards

DMS-100 Family NA100 Alarm Clearing and Perform. Monitoring Proc. Volume 1 of 4 LET0015 and up

## CM MemCfg

minor (continued)

### Action

This procedure contains a summary flowchart and a list of steps. Use the flowchart to review the procedure. Follow the steps to perform the procedure.

#### Summary of Clearing a CM MemCfg minor alarm

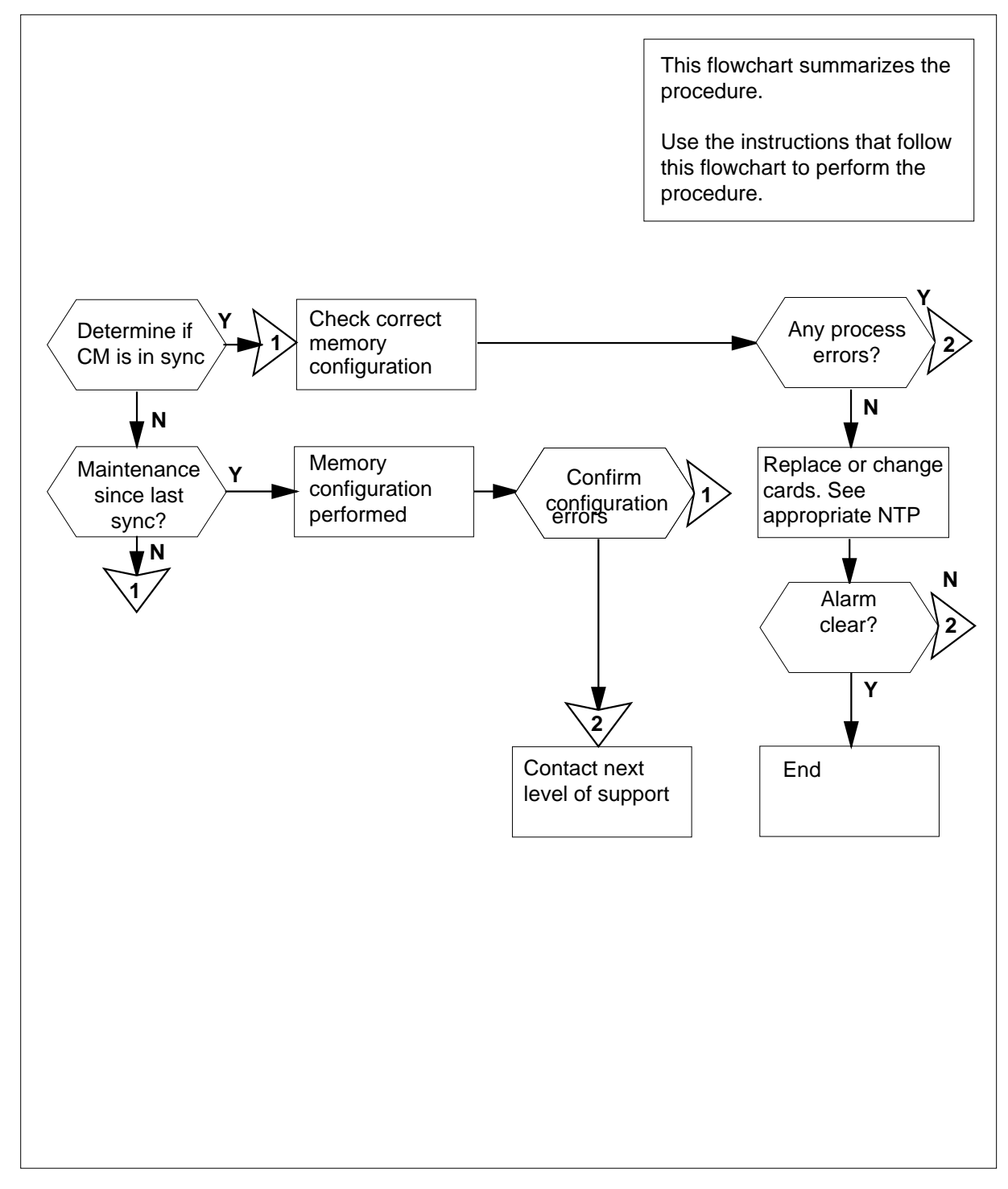

DMS-100 Family NA100 Alarm Clearing and Perform. Monitoring Proc. Volume 1 of 4 LET0015 and up

#### Clearing a CM MemCfg minor alarm

#### At the MAP terminal

1 To access the memory level of the MAP display, type >MAPCI; MTC; CM; MEMORY and press the Enter key. Example of SN MAP display

> CM Sync Act CPU0 CPU1 Jam Memory CMMnt MC PMC 0 • • . cpu 1 . . . CM 0 Plane 0 Plane 1 1 1 0987654321 P | P 1234567890 . . . . . . - - - ----- - - - --

2 Determine if the CM is in sync.

> Note: A dot or EccOn under the Sync header means that the CM is in sync. The word no means that the CM is not in sync.

| If the CM      | Do     |
|----------------|--------|
| is in SYNC     | step 3 |
| is not in SYNC | step 7 |

3 To check the two CM planes for wrong memory configurations, type

#### >ORYMEM

and press the Enter key.

*Note:* Responses to the QRYMEM command are for the two planes.

The following are possible responses:

- a memory configuration result (valid or invalid)
- a possible processor optionality that is not consistent or error warning
- a possible out of sync warning (for the inactive plane only)
- if the memory configuration of the plane is wrong, the system provides a description of the wrong configuration

Example of SN MAP display

CM Sync Act CPU0 CPU1 Jam Memory CMMnt MC PMC 0 No cpu 0 . . MemCfg . . CM 0 Plane 0 Plane 1 1 1 0987654321 P | P 1234567890 MEMORY: >QRYMEM CPU 0 has a valid memory configuration CPU 1 has an invalid memory configuration WARNING: The CM is out of sync with the CPU 0 active. The data for CPU 1 may be out of date. Empty slots found between the outer port card (NT9X12AC) and the first memory card. Move memory cards so that memory grows away from the processor.

4 Check for responses to the QRYMEM command. The responses are warning responses for processor optionality.

| If the response                                | Do      |
|------------------------------------------------|---------|
| shows processor optionality inconsisten-<br>cy | step 5  |
| shows processor optionality error              | step 28 |
| shows no warning                               | step 5  |

5 Check for No Sync warning responses to the QRYMEM command as follows:

| If the response                                                          | Do                        |  |  |
|--------------------------------------------------------------------------|---------------------------|--|--|
| shows the CM is out of sync                                              | step 7                    |  |  |
| shows no warning                                                         | step 6                    |  |  |
| eview the correct configuration responses                                | s as the table indicates. |  |  |
| is CPU 0 has an invalid memory con-<br>figuration. There are empty slots | step 10                   |  |  |

6

| If the response                                                                                                    | Do      |
|----------------------------------------------------------------------------------------------------|---------|
| is CPU 0 has an invalid memory con-<br>figuration. Empty slots between the<br>outer port card <n> and the first<br/>memory card.</n>                                                                                                    | step 11 |
| s CPU 0 has an invalid memory con-<br>figuration. The NT9X14DB and NT9X14EA cards are intermixed.                                                                                                    | step 12 |
| s CPU 0 has an invalid memory con-<br>iguration. The block of NT9X14DB<br>ards are closest to the<br>processor.                                                                                                    | step 13 |
| is CPU 0 has an invalid memory con-<br>figuration. There are too many<br>memory type> cardspresent on CPU<br><n>.</n>                                                                                                    | step 14 |
| s CPU 0 has an invalid memory con-<br>figuration. There are too few <mem-<br>ory type&gt; cardspresent on CPU <n>.<br/>On the SN50MX platform, a mini-<br/>num memory configuration consists<br/>of 2 NT9X14EA's and 4<br/>NT9X14DB's or 3 NT9X14EA's and<br/>2 NT9X14DB's</n></mem-<br> | step 16 |
| is CPU 0 has an invalid memory con-<br>figuration. There are too many<br>NT9X14DB cardspresent on CPU<br><n>. There should be a maximum of<br/><n> NT9X14DB's on a CPU plane<br/>with <n> NT9X14EA cards</n></n></n>                                                                     | step 17 |
| is CPU 0 has an invalid memory con-<br>figuration. There are too few <mem-<br>ory type&gt; cardspresent on CPU <n>.</n></mem-<br>                                                                                                    | step 15 |

| If the response                                                                                                    | Do                                                  |
|----------------------------------------------------------------------------------------------------|-----------------------------------------------------|
| is CPU 0 has an invalid memory con-<br>figuration. There are too few<br>NT9X14DB memory cardspresent<br>on CPU <n>. There should be a min-<br/>imum of <n> NT9X14DB on a CPU<br/>plane with <n> NT9X14EA cards.</n></n></n> | step 18                                             |
| is No reply from request                                                                                                    | step 19                                             |
| is Software difference action cancelled.                                                                                                    | step 20                                             |
| is CPU <n> has an invalid memory<br/>configuration.The internal <compo-<br>nent&gt;<br/>inventory tables are<br/>corrupt.</compo-<br></n>                                                                                   | step 21                                             |
| is CPU <n> has an invalid memory<br/>configuration. The <component><br/>PEC <pec> is not recognized.</pec></component></n>                                                                                                  | step 22                                             |
| is CPU <n> has an invalid memory<br/>configuration. The memory PEC<br/><pec> is not supported by Processor<br/>Option.</pec></n>                                                                                            | step 23                                             |
| is CPU <n> has an invalid memory configuration. This platform does not support mixed memory.</n>                                                                                                    | step 24                                             |
| is no mailbox available.                                                                                                    | step 25                                             |
| is both CPU's have valid configura-<br>tion.                                                                                                    | step 27                                             |
| Consult office records. Determine if maint time the CM was last in sync. Determine i performed.                                                                                                    | enance was on the CM fi<br>f a memory configuration |
| If the answer Do                                                                                                    |                                                     |
| is yos sta                                                                                                    | n 8                                                 |

| If the answer                                                                                                    | Do                                                                                                    |
|----------------------------------------------------------------------------------------------------|----------------------------------------------------------------------------------------------------|
| is no                                                                                                    | step 6                                                                                                    |
| To configure the memory to make data is up to date, type                                                                                                    | sure that the inactive memory configuration                                                                                                    |
| >CONFIG                                                                                                    |                                                                                                    |
| and press the Enter key.                                                                                                    |                                                                                                    |
| Example of MAP display                                                                                                    |                                                                                                    |
| WARNING:<br>I will now ask the mate (<br>memories. I will take th<br>re-build the MEMORY MAP of<br>memory cards. This must<br>and during a memory exten<br>deleting a memory card of<br>one of a different PEC co<br>Please confirm ("YES or " | CPU to re-configure its<br>ne new configuration data and<br>display for the inactive CPU<br>only be done when out of SYNC<br>nsion or reduction (adding or<br>replacing a memory card with<br>ode).<br>'Y", "NO" or "N") |
| To confirm the command, type                                                                                                    |                                                                                                    |
| >YES                                                                                                    |                                                                                                    |
| and press the Enter key.                                                                                                    |                                                                                                    |
| Example of MAP display                                                                                                    |                                                                                                    |
| Maintenance action submi                                                                                                    | tted                                                                                                    |
| If the response                                                                                                    | Do                                                                                                    |
| indicates the CONFIG command passed                                                                                                    | step 3                                                                                                    |
| indicates the CONFIG command failed                                                                                                    | step 28                                                                                                    |
| indicates Configure abort<br>NT9X14BB                                                                                                    | ed. step 28                                                                                                    |

memory is incompatible with

NT9X14EA memory

#### At the switch

**10** Empty memory slots are between the memory cards.

Compare the design of the CPU with the diagram at the start of this procedure. Note the differences in card positions.

To move the memory cards to fill the empty slots, perform the correct procedure in *Card Replacement Procedures*. Complete the procedure and return to this point.

*Note:* To achieve the desired result, move the least number of memory cards.

Go to step 26.

11 Empty slots are between the outer port card and the first memory card. Mixed memory on the CM must grow out from the processor with all empty slots on the ends of each plane.

Compare the configuration of the CPU with the diagram at the start of this procedure. Note the differences in card positions.

Move the memory cards in order to fill the empty slots. Perform the correct procedure in *Card Replacement Procedures*. Complete the procedure and return to this point.

*Note:* To achieve the desired result, move the least number of memory cards.

Go to step 26.

12 The memory cards mix together. Keep the NT9X14EA and NT9X14DB cards as continuous sets. Keep the NT9X14EA set nearest to the processor, followed by the NT9X14DB set.

Compare the configuration of the CPU with the diagram at the start of this procedure. Note the differences in card positions.

Move the memory cards so that they do not mix together and the NT9X14EA cards are nearest to the processor. Perform the correct procedure in *Card Replacement Procedures*. Complete the procedure and return to this point.

*Note:* Empty slots should not be present between the memory cards.

Go to step 26.

13 The NT9X14DB cards are nearest to the processor. Keep the NT9X14EA and NT9X14DB cards as continuous sets. Keep the NT9X14EA set nearest to the processor, followed by the NT9X14DB set.

Compare the configuration of the CPU with the diagram at the start of this procedure. Note the differences in card positions.

Move the memory cards so that the NT9X14EA cards are nearest to the processor. Perform the correct procedure in *Card Replacement Procedures*. Complete the procedure and return to this point.

*Note:* Empty slots should not be present between the memory cards.

Go to step 26.

14 Too many memory cards of a given memory type are on the plane.

Reduce number of memory cards of an indicated type to equal or be less than the indicated limit. Perform the correct procedure in *Card Replacement Procedures.* Complete the procedure and return to this point.

Go to step 26.

15 Not enough memory cards of a given type are on the plane.

Decrease the number of NT9X14DB cards on the plane to equal or be greater than the indicated limit. Perform the the correct procedure in *Card Replacement Procedures*. Complete the procedure and return to this point.

Go to step 26.

16 Not enough memory cards of a given type are on the plane. On the SN50MX platform, a minimum memory configuration has two NT9X14EA cards and four NT9X14DB cards. A minimum memory configuration also can have three NT9X14EA cards and two NT9X14DB cards.

Compare the configuration of the CPU with the diagram at the start of this procedure. Note the differences in card positions.

Increase the number of memory cards of the indicated type in order to conform to a supported configuration. Perform the correct procedure in *Card Replacement Procedures*. Complete the procedure and return to this point.

*Note:* This response is for the SN50MX platform.

Go to step 26.

17 Too many NT9X14DB cards are on the plane. A maximum number of NT9X14DB cards is on a CPU plane with a given number of NT9X14EA cards.

Compare the configuration of the CPU with the diagram at the start of this procedure. Note the differences in card positions.

Reduce the number of memory cards of an indicated type in order to equal or be less than the indicated limit. Perform the correct procedure in *Card Replacement Procedures.* Complete the procedure and return to this point.

Go to step 26.

18 Not enough NT9X14DB cards are on the plane. A minimum number of both NT9X14DB cards are on a CPU plane with a given number of NT9X14EA cards.

Compare the configuration of the CPU with the diagram at the start of this procedure. Note the differences in card positions.

Increase the number of NT9X14DB cards on the plane in order to equal or be less than the indicated limit. Perform the correct procedure in *Card Replacement Procedures*. Complete the procedure and return to this point.

Go to step 26.

**19** The QRYMEM command expired and cancelled.

Go to step 28.

**20** Software is not compatible - action cancelled.

Go to step 28.

21 The internal CPU or memory tables have defects.

Go to step 28.

**22** The QRYMEM command found a PEC code that the command does not recognize in the internal software inventory tables.

If the information is correct, and the PEC described is present on the indicated plane, remove the card from the shelf. To replace the card with the correct card, perform the correct procedure in *Card Replacement Procedures*. Complete the procedure and return to this point.

Go to step 26.

**23** The QRYMEM command found a memory card that the current configuration does not support.

Remove the card from the shelf. To replace the card with the correct card, perform the correct procedure in *Card Replacement Procedures*. Complete the procedure and return to this point.

Go to step 26.

24 The QRYMEM command found multiple memory types on a platform that does not support mixed memory.

To configure the memory design again with a single memory type, add or replace cards. Perform the correct card procedure in *Card Replacement Procedures*. Complete the procedure and return to this point.

Go to step 26.

**25** An internal software error occurred.

Go to step 28.

#### At the MAP display

26 To check both CM planes for wrong memory configurations, type

#### >QRYMEM

and press the Enter key.

Example of SN MAP display

CM Sync Act CPU0 CPU1 Jam Memory CMMnt MC PMC 0 cpu 0 . . . . . CM 0 Plane 0 Plane 1 1 1 0987654321 P | P 1234567890 ----..... MEMORY: >QRYMEM CPU 0 has a valid memory configuration CPU 1 has an valid memory configuration

### CM MemCfg minor (end)

| f the alarm               | Do      |
|---------------------------|---------|
| cleared>                  | step 29 |
| did not clear             | step 28 |
| is other than listed here | step 28 |

**29** The procedure is complete.

### CM MemCor major

### Alarm display

| ſ | <br>СМ      | MS | IOD | Net | PM | CCS | Lns | Trks | Ext | APPL |
|---|-------------|----|-----|-----|----|-----|-----|------|-----|------|
|   | MemCor<br>M | ·  |     |     |    |     |     |      |     |      |

### Indication

At the MTC level of the MAP display, MemCor appears under the CM header of the alarm banner. The MemCor indicates a major alarm with an adjustable memory fault.

### Meaning

A high number of adjustable memory faults occurred in a given time for a given memory module, memory card, or surface. You can expect a fixed rate of adjustable memory faults in normal switch operation. Excess of this rate causes MemCor to initiate. The excess is an indication of a damaged module, card, or surface.

### Result

The mismatch handler isolated the hardware element with the fault. The mismatch handler also synchronized the switch again. The card(s) affected appear at the memory level of the MAP display with a mark of IsTb. The problem does not affect switch operation. The purpose of the alarm is to indicate that the hardware is the cause of a high number of mismatches. The alarm indicates that the hardware requires replacement.

### **Common procedures**

There are no common procedures.

### Action

This procedure contains a summary flowchart and a list of steps. Use the flowchart to review the procedure. Follow the steps to perform the procedure.

#### Summary of Clearing a CM MemCor major alarm

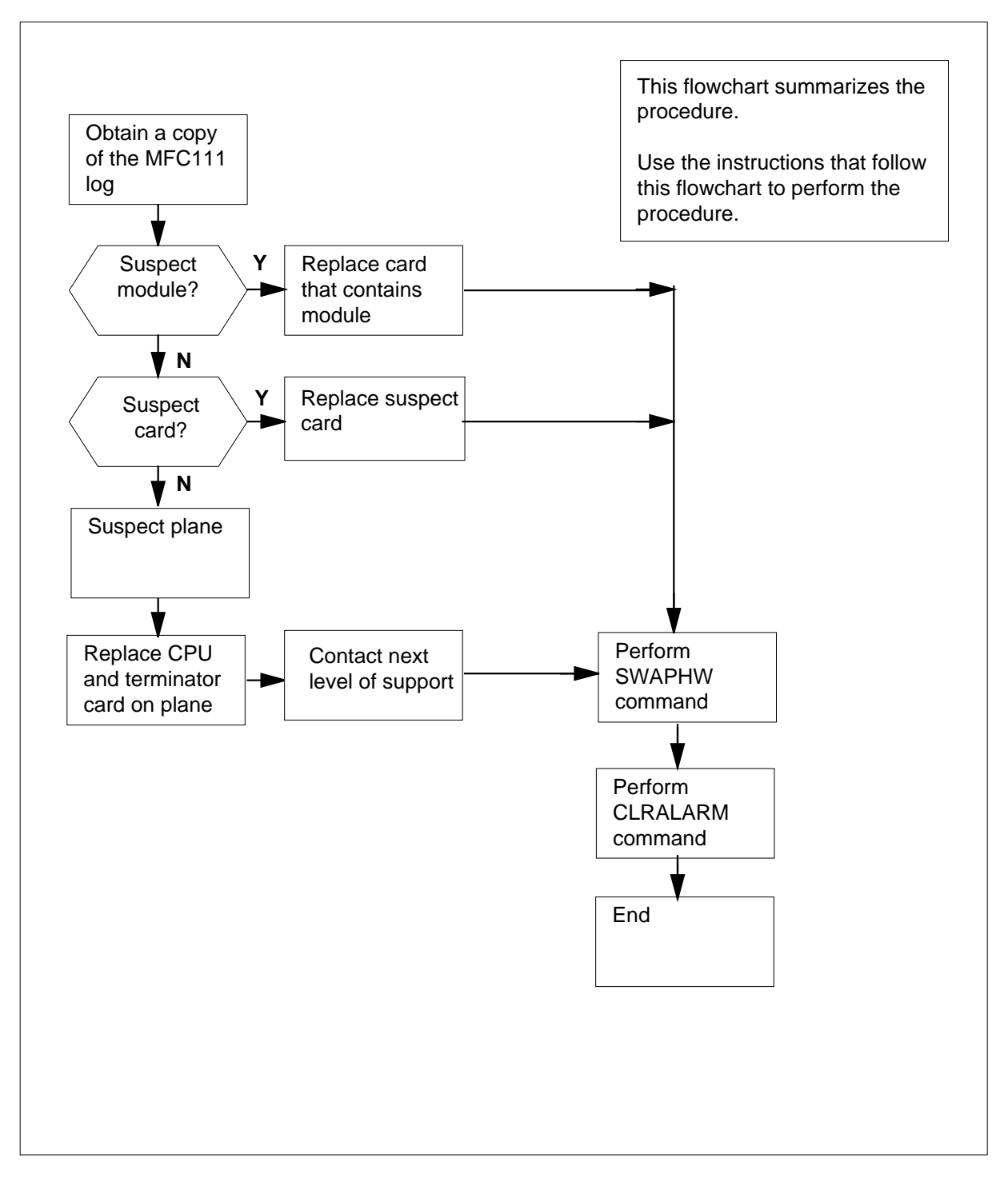

#### Clearing a CM MemCor major alarm

#### At the current location

- 1 Obtain a duplicate of the MFC111 log report generated at the same time as the MemCor alarm. Refer to *Log Report Reference Manual* for a description of this log.
- 2 Identify the value of the field <threshold\_type>. This field has the value "module", "card", or "plane". The field indicates the suspect hardware element.

| If the MFC111 log          | Do      |
|----------------------------|---------|
| indicates a suspect module | step 3  |
| indicates a suspect card   | step 5  |
| indicates a suspect plane  | step 10 |

*Note:* A card has three memory modules. A memory module is on a card. A suspect memory module requires replacement of the card.

- **3** Consult the log report. Identify the type and location of the card that requires replacement. The card is an NT9X14DB or NT9X14EA.
- 4 Go to step 6.
- 5 Consult the log report. Identify the type and location of the card that requires replacement. The card is an NT9X14DB or NT9X14EA.
- 6 Refer to the correct procedure in *Card Replacement Procedures* and replace the card in question.

#### At the MAP display

7

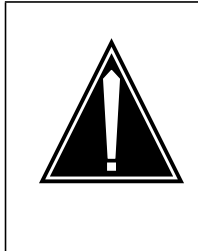

#### CAUTION

Keeping the mismatch database up to date.

Keep the mismatch database up to date. Make sure that you inform the database of card changes through the SWAPHW command. If you do not keep the database up to date, the mismatch software cannot diagnose later mismatches correctly.

To notify the maintenance software system of the card replacement, type

#### >SWAPHW SLOT <shelf> <slot> <side>

and press the Enter key

where

shelf

is the shelf number of the replaced card

```
slot
```

is the slot number of the replaced card

```
side
```

is the side number of the replaced card

Example of a MAP response:

WARNING: You have indicated that the following circuit pack has been replaced. Please verify that the following list accurately reflects the location of the replaced circuit pack, and that the displayed PEC code matches the pack currently equipped in that slot: Site Flr RPos Bay\_id shf Description Slot EqPEC

<site><flr><rpos><bay> <shf> <desc> <slot> <pec> <side>

Do you wish to continue? Please confirm ("YES", "Y", "NO", "N"):

8 To confirm, type

>YES

and press the Enter key. Example of a MAP response:

Card replacement has been recorded.

**9** Go to step 14.

**10** Identify from the log report the suspect plane.

*Note:* As a first attempt to fix the plane that has faults, replace the CPU card (NT9X10 or NT9X13). Also replace the terminator card (NT9X21).

Refer to the correct procedures in *Card Replacement Procedures*. Replace the CPU and the terminator cards on the plane in question.

11 Notify the next level of support that a MemCor alarm occurred for a plane. If you replaced the terminator and CPU cards on this plane, the next level of support can investigate the problem.

#### At the MAP

12

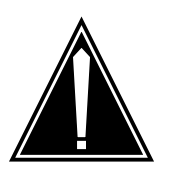

#### CAUTION

Keeping the mismatch database up to date. Keep the mismatch database up to date. Inform the database of card changes through the SWAPHW command. If you do not keep the database up to date, the mismatch software cannot diagnose later mismatches correctly.

To notify the maintenance software system of the card replacement, type

#### >SWAPHW plane

and press the  ${\ensuremath{\mathsf{Enter}}}\,key$  .

Example of a MAP response:

- WARNING: All "Memory Fault, Correctable" history will be deleted during the next manual sync attempt. The PLANE option of this command should be used only during manual recovery from a MFC Plane threshold being exceeded.
- **13** To confirm, type

>YES

and press the Enter key.

14 To begin to clear the MemCor alarm, type

#### >CLRALARM MemCor

and press the Enter key. Example of a MAP display:

The MemCor alarm will be cleared.
Do you wish to continue?
Please confirm ("YES", "Y", "NO",
"N"):

### CM MemCor major (end)

- 15 To clear the MemCor alarm, type
  >Y
  and press the Enter key.
  Example of a MAP display:
  The MemCor alarm has been cleared.
  Note: A generated CM176 log indicates that the alarm cleared
- 16 The procedure is complete.
## CM MemCor minor

## Alarm display

| ſ | СМ     | MS | IOD | Net | PM | CCS | Lns | Trks | Ext | APPL |
|---|--------|----|-----|-----|----|-----|-----|------|-----|------|
|   | MemCor | •  | •   | •   | •  | •   | ·   | •    | ·   | ·    |
| l | J      |    |     |     |    |     |     |      |     |      |

### Indication

At the MTC level of the MAP display, MemCor appears under the computing module (CM) header of the alarm banner. The MemCor indicates an adjustable minor alarm for the memory fault.

### Meaning

A correctable memory fault occurred. The switch attempts to correct the fault. Correction of the fault clears the alarm. A memory fault alarm occurs if the fault remains.

### Result

The problem does not affect subscriber service.

### **Common procedures**

There are no common procedures.

### Action

This procedure contains a summary flowchart and a list of steps. Use the flowchart to review the procedure. Follow the steps to perform the procedure.

## CM MemCor minor (continued)

### Summary of Clearing a CM MemCor minor alarm

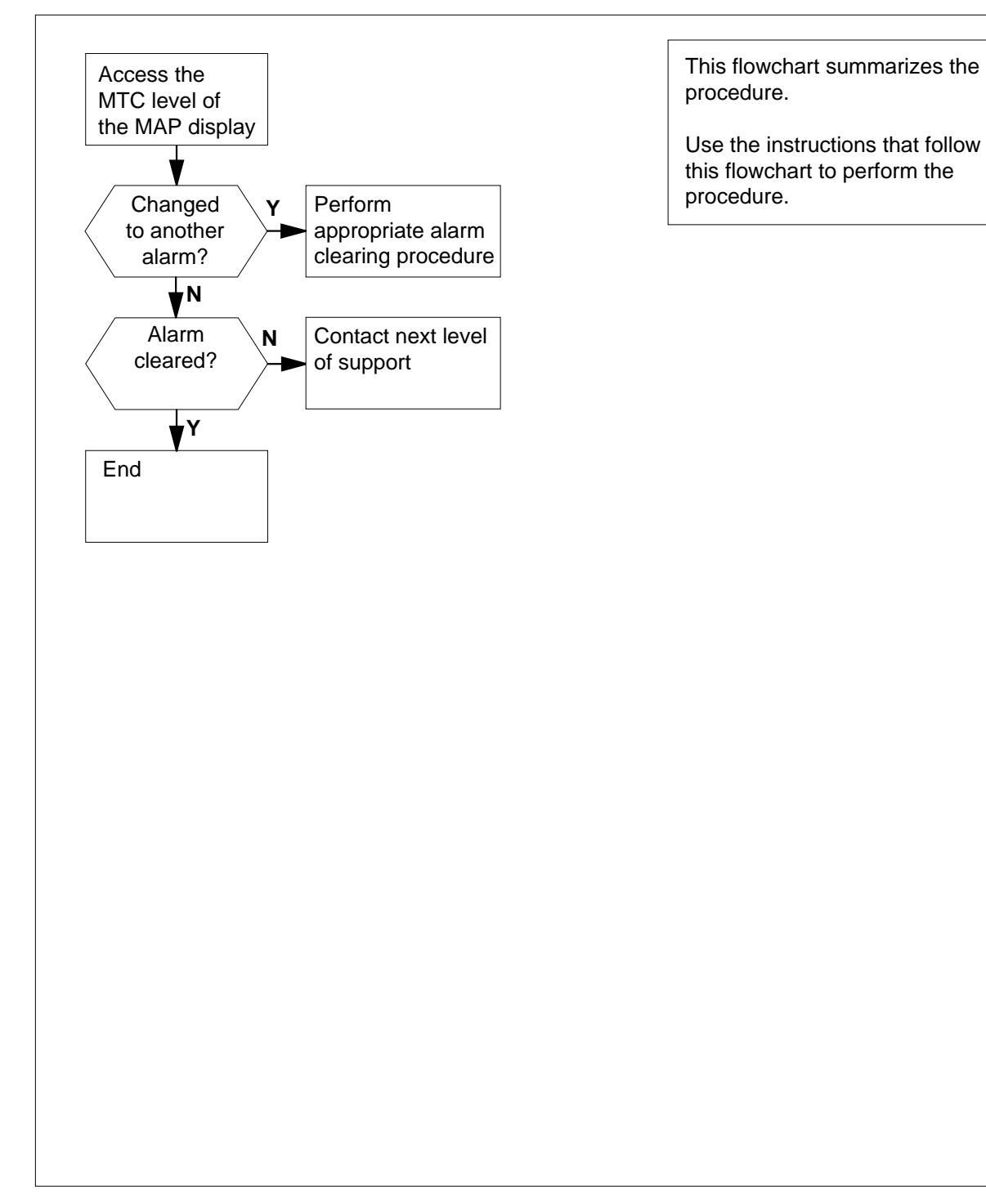

### CM MemCor minor (end)

### Clearing a CM MemCor minor alarm

### At the MAP terminal

1 To access the MTC level of the MAP display, type >MAPCI;MTC and press the Enter key. Example of a MAP display:

> MAPCI: MTC:

### 2 Wait for the MemCor minor alarm to clear.

| If the alarm              | Do     |
|---------------------------|--------|
| clears                    | step 6 |
| does not clear within 6 h | step 4 |
| changes to another alarm  | step 3 |

- **3** Perform the correct CM alarm clearing procedure in this document.
- 4 The system failed to clear the memory faults. Obtain copies of the associated CM and MM log reports.
- 5 For additional help, contact the next level of support.
- 6 The procedure is complete.

## CM MemFlt minor

## Alarm display

| ĺ | СМ     | MS | IOD | Net | PM | CCS | Lns | Trks | Ext | APPL |
|---|--------|----|-----|-----|----|-----|-----|------|-----|------|
|   | MemFlt | •  | •   |     | •  | •   |     | •    |     | ·    |
|   |        |    |     |     |    |     |     |      |     |      |

### Indication

At the MTC level of the MAP display, MemFlt appears under the computing module (CM) header of the alarm banner. MemFlt indicates a correctable major alarm for the memory fault.

## Meaning

In a given time, a memory module, memory card, or plane has correctable memory faults which exceed a fixed number. You can expect a fixed rate of correctable memory faults in normal switch operation. If the number of faults exceeds the fixed rate of faults, MemFlt appears. The exceeded rate is also an indication of a module, card, or plane that has faults.

### Result

The mismatch handler isolated the hardware element that has faults and synchronized the switch again. The card(s) affected are marked FLT at the memory level of the MAP display. The problem does not affect switch operation. The alarm indicates that the hardware is the cause of a high number of mismatches. The alarm also indicates the hardware requires replacement.

### **Common procedures**

There are no common procedures.

### Action

This procedure contains a summary flowchart and a list of steps. Use the flowchart to review the procedure. Follow the steps to perform the procedure.

## CM MemFlt minor (continued)

### Summary of Clearing a CM MemFlt minor alarm

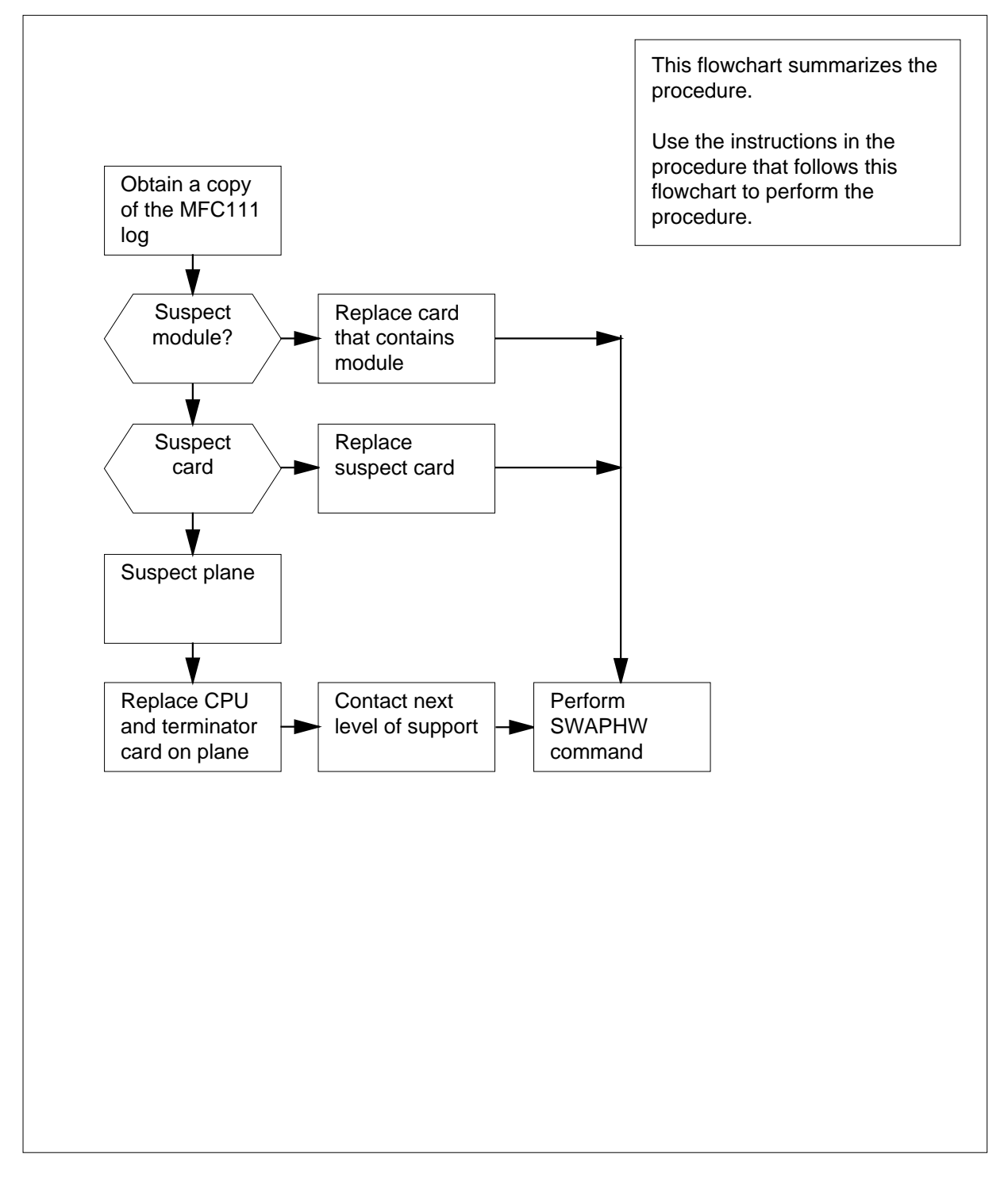

DMS-100 Family NA100 Alarm Clearing and Perform. Monitoring Proc. Volume 1 of 4 LET0015 and up

## CM MemFlt minor (continued)

### Clearing a CM MemFlt minor alarm

### At your current location

- 1 Obtain a duplicate of the MFC111 log report generated when the MemFlt alarm occurred. Refer to *Log Report Reference Manual* for a description of this log.
- 2 In the MFC111 log, identify the value of the field <threshold\_type>. This field has the value "module", "card", or "plane" and indicates the suspect hardware elements.

| If the MFC111 log          | Do      |
|----------------------------|---------|
| indicates a suspect module | step 3  |
| indicates a suspect card   | step 5  |
| indicates a suspect plane  | step 10 |

*Note:* Three memory modules are on a card. A suspect memory module indicates that the card requires replacement.

- **3** Identify from the log report the type and location of the card that requires replacement. The card is an NT9X14DB or NT9X14EA.
- 4 Go to step 6.
- 5 Identify from the log report the type and location of the card that requires replacement. The card is an NT9X14DB or NT9X14EA.
- 6 Refer to the correct procedure in *Card Replacement Procedures*. Replace the suspect card.

| lf                                            | Do      |
|-----------------------------------------------|---------|
| The SWAPHW command has not been performed     | step 7  |
| The SWAPHW command has already been performed | step 14 |

### CM MemFlt minor (continued)

### At the MAP display

7

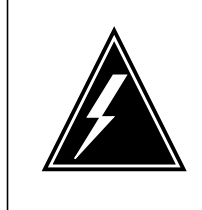

#### WARNING Keep the mismatch database up to date.

Keep the mismatch database up to date. Make sure that you inform the database of card changes through the SWAPHW command. Make sure the database is up to date so the mismatch software can diagnose later mismatches.

To notify the maintenance software system of the card replacement, type

#### >SWAPHW CARD <shelf> <slot> <side>

and press the Enter key.

where

shelf

is the shelf number of the card that you replaced

```
slot
```

is the slot number of the card that you replaced

```
side
```

is the side number of the card that you replaced

Example of a MAP response:

You have indicated that the following circuit WARNING: pack has been replaced. Please verify that the following list accurately reflects the location of the replaced circuit pack, and that the displayed PEC code matches the pack currently equipped in that slot: Flr RPos Bay\_id shf Description Slot EqPEC Site <site><flr><rpos><bay> <shf> <desc> <slot> <pec> <side> Do you wish to continue? Please confirm ("YES", "Y", "NO", "N"): To confirm, type >YES and press the Enter key. Example of a MAP response:

Card replacement has been recorded.

**9** Go to step 14

8

### CM MemFlt minor (end)

10 Identify the suspect plane from the log report.

*Note:* As a first attempt to fix the plane that has faults, replace the CPU card (NT9X10 or NT9X13) and the terminator card (NT9X21).

Refer to the correct procedures in *Card Replacement Procedures* Replace the CPU and the terminator cards on the suspect plane.

11 Notify the next level of support that a MemFlt alarm occurred for the plane. A recent replacement of the terminator and CPU cards means that the next level of support can investigate the problem.

### At the MAP

12

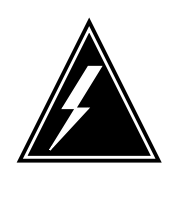

### WARNING

Keep the mismatch database up to date. Keep the mismatch database up to date. Make sure that you inform the database of card changes through the SWAPHW command. Make sure the database is up to date so the mismatch software can diagnose later mismatches.

To notify the maintenance software system of the card replacement, type

### >SWAPHW plane

and press the Enter key.

Example of a MAP response:

- WARNING: All "Memory Fault, Correctable" history will be deleted during the next manual sync attempt. The PLANE option of this command should be used only during manual recovery from a MFC Plane threshold being exceeded.
- **13** To confirm, type

>YES

and press the Enter key.

14 You have completed the procedure.

## CM MemLim minor

## Alarm display

| ſ | СМ          | MS | IOD | Net | PM | CCS | Lns | Trks | Ext | APPL |
|---|-------------|----|-----|-----|----|-----|-----|------|-----|------|
|   | MemLim<br>M |    | ·   | •   |    |     |     |      | ·   |      |

### Indication

At the CMMNT level of the MAP display, MemLim appears under the computing module (CM) header of the alarm banner. The MemLim indicates a minor alarm for the memory limit.

### Meaning

The memory allocation to the operating system reached approximately 90% of the limit for the given platform.

### Result

Problems with operations can be present.

### **Common procedures**

There are no common procedures.

### Action

This procedure contains a summary flowchart and a list of steps. Use the flowchart to review the procedure. Follow the steps to perform the procedure.

## CM MemLim minor (continued)

### Summary of Clearing a CM MemLim minor alarm

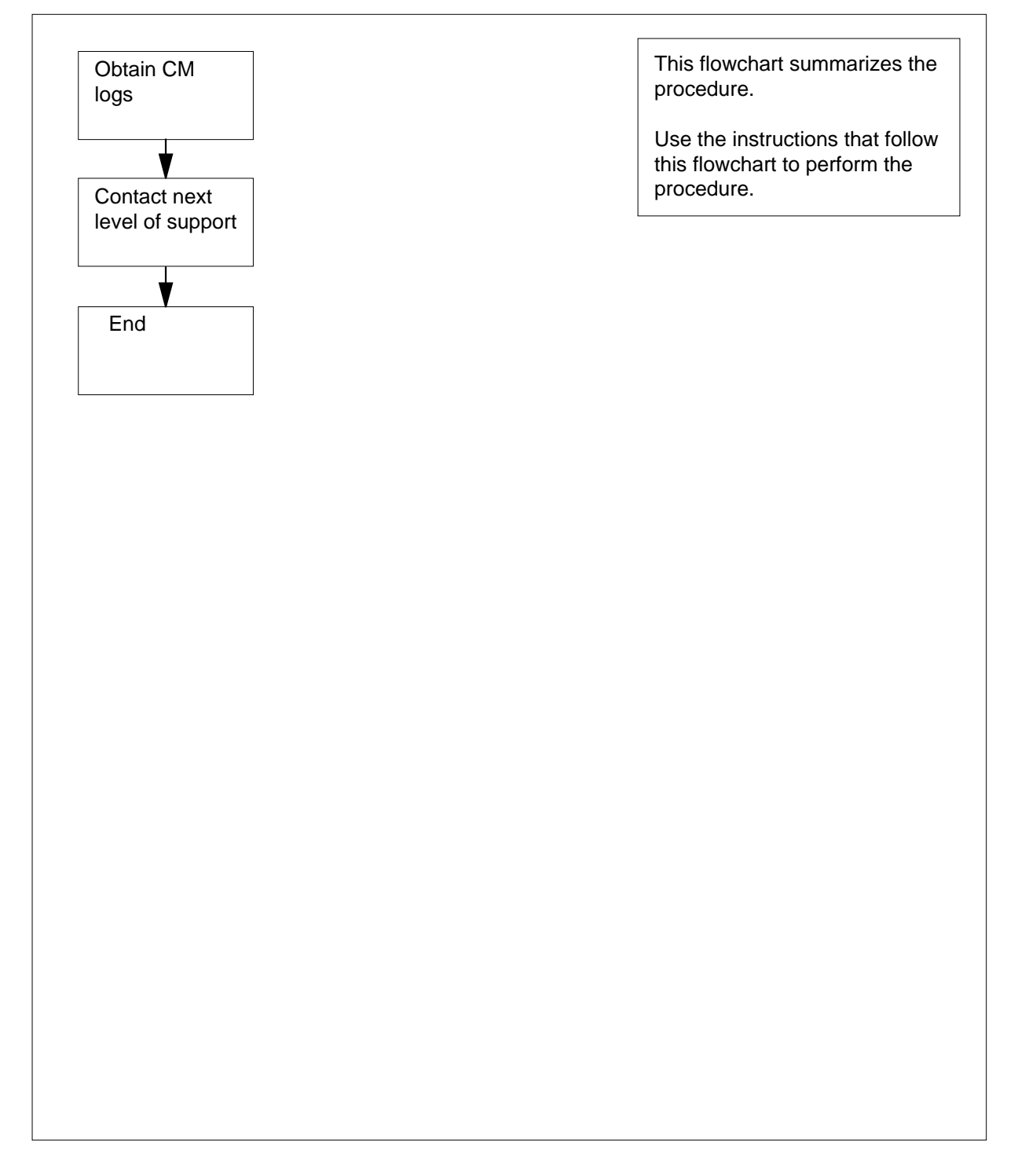

## CM MemLim minor (end)

### Clearing a CM MemLim minor alarm

### At the MAP display

- 1 Obtain all recent CM logs.
- 2 For additional help, contact the next level of support.
- **3** The procedure is complete

# CM MMnoSy major

## Alarm display

| ĺ | СМ          | MS  | IOD | Net | PM | ccs | Lns | Trks | Ext | APPL |
|---|-------------|-----|-----|-----|----|-----|-----|------|-----|------|
|   | MMno<br>*M* | oSY |     |     |    |     | •   |      | •   |      |

### Indication

At the CM level of the MAP display, MMnoSy appears under the CM header of the alarm banner. The MMnoSy indicates that the switch is out of synchronization because of a mismatch.

## Meaning

The switch is out of sync as a result of one of the four following conditions:

- The mismatch handler finds a hard fault. The system does not attempt to synchronize again and produces log MM111.
- System recovery does not occur for one of the following reasons:
  - mate under test
  - synchronization lost during test
  - mismatch threshold exceeded
  - active CPU cannot stop activity
  - software error
- An attempt at system recovery failed.
- Some external condition caused the loss of synchronization. Examples of external conditions are:
  - power supply problems, such as an unexpected loss of A-feed power or B-feed power
  - static discharge

The two CPUs of the computing module (CM) normally operate in the synchronous matched mode (in-synchronization). The out-of-sync condition indicates that manual recovery may be required.

### Impact

Subscriber service is not affected. In most cases, the mismatch handler is able to clear the fault automatically and recover full functionality of the faulty CPU.

In some cases, the cause of the fault is not known and analysis of associated log reports is required to determine the cause.

## Action

This procedure contains a summary flowchart and a list of steps. Use the flowchart to review the procedure. Follow the steps to perform the procedure.

## CM MMnoSy

major (continued)

### Summary of Clearing a CM MMnoSy major alarm

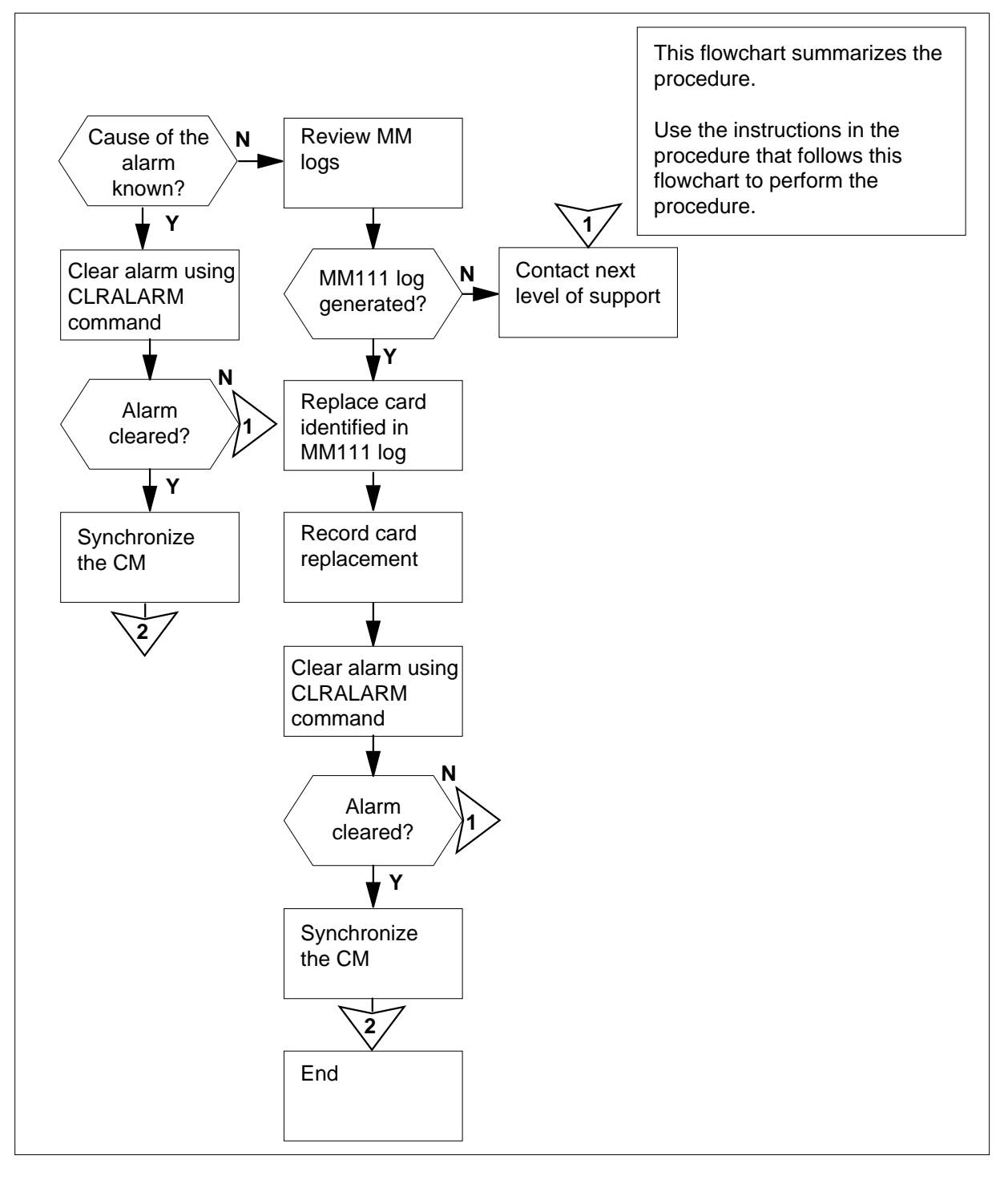

Clearing a CM MMnoSy major alarm,

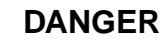

Possible compromise of system integrity

Synchronization was dropped due to a mismatch event. Analyze mismatch logs properly, and take all appropriate recovery actions before continuing with the synchronization attempt. Attempts to regain synchronization when unresolved mismatch-causing conditions exist can compromise system integrity.

### At the MAP terminal

- 1 To access the CM level of the MAP display, type
  - >MAPCI;MTC;CM

and press the Enter key.

Example of MAP display:

| СМ | Sync | Act  | CPU0 | CPU1 | Jam | Memory | CMMnt | MC | PMC |
|----|------|------|------|------|-----|--------|-------|----|-----|
| 0  | no   | CPU1 |      |      |     |        |       | •  |     |

2 Determine the cause of the alarm.

| If the cause of the alarm | Do      |  |
|---------------------------|---------|--|
| is known                  | step 16 |  |
| is not known              | step 3  |  |

3 Check for the type of MM log and recovery log produced after the mismatch occurred.

| If the logs                  | Do      |
|------------------------------|---------|
| produced are MM100 and MM111 | step 4  |
| produced are MM100 and MM112 | step 19 |
| produced are MM100 and MM113 | step 19 |
| produced are MM102 and MM111 | step 23 |

4 Review the MM100 fault and MM111 recovery logs for results of the mismatch analysis.

Example of an MM100 log report

MM100 Mismatch Feb14 03:44:36.673 Mismatch number 17, Activity: Start: CPU 0, Final: CPU 0, Mismatch result: No hardware fault found Mismatch condition: Mismatch during sync transition System recovery action: Test mate, re-sync undertaken CPU 0 CPU 1 Data is valid Data is valid Module Entry: IOABP SSTI: #052F CMCHKPR SSTI: #022B AHR Value: 0B0107A4 01471240 

 AHR Value.

 AHR Data:
 A5A5A5A5

 534Corto

 MAU AHR:
 000E07A0

 00000000

 MCR:
 00000000

 Owner #1C23,#0000:

 A0-A6 (00042A00,01471244) (000429C0,00044570) (FFFF0000,00DB2D34) (00042B64,016CC9D8) (01F9E658,016CE0E8) (00042A20,01D1E524) ( 000300C0,0147FFFE) (00030100,0147036E) (00000007,534C5F43) D0-D7 (000000AD,9D8241CB) (0000276C,01470000) (78F0FFF4,00000000) (00030100,00000000) (0000000C,0000000) (FFFF0000,FFFF0000) PC: (0B011254,0B1921EC) USP: (035478C4,01D1E508) SR: (2410,000A) ISP: (00042A18,00042B6C) MSP: (0040E7D0,0040E7D0) ICache:(0001,0001) FTR: (0001,0000) MM\_Ctrl:(086C,081C) Timer: (3c2B,5967) 

 MAU\_ctrl: (00AD,00AD)
 MAU\_err:(0080,0080)
 Clk\_stat: (0006,0004)

 FC: (0006,0001)
 IRM: (0000,0000)
 ProcStat: (2A00,2E00)

 SRam\_Err: (FFC0,FFC0)
 PerInt:(0055,0055)
 Acc Prot: (00CF,00CF)

 Mate\_FIR: (0000,0001)
 MateFIR\_OK: (y,y)
 MCR\_STAT: (0,0)

 Stack Dump
 Interrupt
 Stack Dump

 FFFF0000
 0B1953B2
 0B0107A6
 FDFDFDFD

 019E0000
 000101F6
 0004000C
 FDFDFDFD

 01050002
 00003C00
 00042B20
 FDFDFDFD

 00010000
 00000400
 0D752322
 FDFDFDFD

 00000007
 01471000
 000002B0
 FDFDFDFD

 0050EB58
 00690000
 00002B0
 FDFDFDFD
 User Stack Dump MTC Info: 000D0550 00000000 020C1550 001010D0 20000000 00000000 00010000 00000000 00000000 0000000 00000000 00000000

Example of an MM100 log report (continued)

```
Traceback:

0B011254=SYSDEFS.FM07:DISABLE_+#0000

0B1921EC=CMMEMORY.AG04:CHECKSUM+#0008

0D752322=TRAPDEFS.FJ03:TRAPHAND+#0162

0B1A2282=CMMEMORY.AG04:SET_CHEC+#013E

0B016C7E=INTSYS.BW04:FIR_INTE+#00D6

0B19525C=CMMEMORY.AG04:DO_CHECKS+#0098

0B049B3C=MODULES.DP02:INITIALIZ+#0014

0B323876=CMCHKPR.AQ01:CHECKSUM+#00FA

0B03D78Eis valtxt=PROCS.EY01:LIVEANDD+#0012

0B049B3C=MODULES.DP02:INITIALIZ+#0014
```

0B03D78E=PROCS.EY01:LIVEANDD+#0012

Example of an MM111 recovery log report

MM111 SEP15 07:09:10 4400 INFO MM RECOVERY Mismatch 9, CM 0, Faulty CPU 1 System recovery complete: CPUs out-of-SYNC Manual action required to resynchronize the CPUs Suspect: Site Flr RPos Bay-id Shf Description Slot EqPEC HOST 02 A02 DPCC:00 13 CPU: 00:1:0 20 9X13BC FRNT HOST 02 A02 DPCC:00 13 CPU: 00:1:0 19 9X13BC FRNT

| If the recovery action                 |           | Do     |
|----------------------------------------|-----------|--------|
| is system recovery<br>CPUs out of SYNC | complete, | step 5 |

```
anything else
```

- step 25
- 5 Record the location, description, slot number, shelf number, product engineering code (PEC), and PEC suffix, of the first card on the list.
- 6 Perform the correct procedure in *Card Replacement procedures*. Complete the procedure and go to step 10.
- 7 Determine if all cards listed in the MM111 log have been replaced.

| If all cards on the list have | Do      |
|-------------------------------|---------|
| been replaced                 | step 25 |
| not been replaced             | step 8  |

- 8 Record the location, description, slot number, shelf number, and product engineering code (PEC), including the suffix, of the next card on the list.
- **9** Perform the correct procedure in *Card Replacement procedures*. When you have completed the procedure, go to step 10.

## CM MMnoSy

major (continued)

10 Choose the next step based on the type of CM that you are working on. If you are working on Do an SR70 CM step 13 anything else step 11 11 To record the card change in the mismatch history database, type >SWAPHW CARD shelf\_no slot\_no side\_no and press the Enter key. where shelf no is the number of the shelf (0 or 1) slot no is the number of the slot (1 to 38) side\_no is the side of the computing module (front or back) Example of MAP response: WARNING: You have indicated that the following circuit pack has been replaced. Please verify that this accurately reflects which circuit pack has been changed, and that the displayed PEC code matches what is currently equipped in that slot: Site Flr RPOs Shf Description Slot EQPEC A00 DPCC 0 18 CM 0;0;0 19 9X13BC HOST 00 Do you wish to continue? Please confirm ("YES", "Y", "NO" "N"): YES ("YES", "Y") if the displayed card = replaced card 12 To confirm the command, type >YES and press the Enter key. 13 To clear the MMnoSy alarm, type >CLRALARM MMNOSY and press the Enter key. Example of MAP response: The MMnoSy alarm will be cleared. Do you wish to continue? Please confirm ("YES", "Y", "NO" "N)

**14** To confirm the command, type

>YES

and press the Enter key.

Example of MAP response:

The MMnoSync alarm has been cleared

| If the system                | Do      |
|------------------------------|---------|
| confirms the command         | step 15 |
| does not confirm the command | step 25 |

**15** Synchronize the CM by typing

>SYNC

and pressing the Enter key.

Example of a MAP response:

The following cards have been reported as being replaced since the last drop of synchronization. Verify that these cards truly reflect all hardware which has been replaced before before continuing with the synchronization attempt.

PLANE replacement has NOT been recorded.

Site Flr RPos Bay-id Shf Description Slot EqPEC HOST 01 F02 DPCC:00 00 CPU :00:0:0 19 9X10AA FRNT HOST 01 F02 DPCC:00 01 PMC00:00:0:1 18 9X12AD FRNT Please confirm ("YES", "Y", "NO" "N")

| If the response indicates      | Do      |  |  |
|--------------------------------|---------|--|--|
| synchronization was successful | step 26 |  |  |
| anything else                  | step 7  |  |  |

**16** To clear the *MMnoSy* alarm, type

>CLRALARM MMNOSY

and press the Enter key.

Example of MAP response:

The MMnoSy alarm will be cleared. Do you wish to continue? Please confirm ("YES", "Y", "NO" "N)

**17** To confirm the command, type

>YES

## CM MMnoSy

major (continued)

and press the Enter key.

Example of MAP response:

The MMnoSync alarm has been cleared

| If the system                | Do      |
|------------------------------|---------|
| confirms the command         | step 18 |
| does not confirm the command | step 25 |

**18** Synchronize the CM by typing

>SYNC

and pressing the Enter key.

Example of a MAP response:

The following cards have been reported as being replaced since the last drop of synchronization. Verify that these cards truly reflect all hardware which has been replaced before before continuing with the synchronization attempt.

PLANE replacement has NOT been recorded.

Site Flr RPos Bay-id Shf Description Slot EqPEC HOST 01 F02 DPCC:00 00 CPU :00:0:0 19 9X10AA FRNT HOST 01 F02 DPCC:00 01 PMC00:00:0:1 18 9X12AD FRNT Please confirm ("YES", "Y", "NO" "N")

| If the response indicates         | Do                 |
|-----------------------------------|--------------------|
|                                   | 20                 |
| synchronization was successful    | step 26            |
| anything else                     | step 25            |
| To retrieve the MM112 and MM113 m | ismatch logs, type |
| >LOGUTIL                          |                    |
| and press the Enter key.          |                    |
| Print all MM logs.                |                    |
| If the software load is           | Do                 |
| BCS34 or earlier                  | step 22            |
|                                   |                    |

19

20

## CM MMnoSy major (end)

- Retrieve the MMINFO associated with the MM logs by typing
   MMINFO ALL DECODE
   and pressing the Enter key.
   Go to step 24.

   Print all MMINFO logs.
   Go to step 24.
   The MMnoSy alarm is associated with matcher transient mismatches. Print all MM logs.
   Send all log reports to the next level of support and proceed as directed.
- **25** For additional help, contact the next level of support.
- 26 The procedure is complete.

# CM MMsync major

### Alarm display

| ĺ | СМ          | MS | IOD | Net | PM | CCS | Lns | Trks | Ext | APPL |
|---|-------------|----|-----|-----|----|-----|-----|------|-----|------|
|   | MMSync<br>M | ·  |     |     |    |     |     |      |     |      |
|   |             |    |     |     |    |     |     |      |     |      |

### Indication

At the MTC level of the MAP display, MMSync appears under the CM header of the alarm banner. The MMSync indicates a major alarm for a fault mismatch.

### Meaning

A fault mismatch occurred. An adjustable memory fault did not occur. Synchronization of the switch occurred again. In most occurrences, a hardware fault causes the mismatch. The next level of support must analyze the mismatch history.

A Series 60 burst mode write operation can cause a type of mismatch referred to as a matcher transient mismatch (MTM). The MMsync alarm threshold for MTMs is different than the threshold for other types of mismatches. For MTMs, the default threshold is 30 per da8y. This threshold can be reset to any value in the range of 10 to 50 using the MMSYNC SET command.

### Result

The problem does not affect switch operation. The switch continues to operate in the synchronous mode.

### **Common procedures**

There are no common procedures.

### Action

This procedure contains a summary flowchart and a list of steps. Use the flowchart to review the procedure. Follow the steps to perform the procedure.

## CM MMsync major (continued)

### Summary of Clearing a CM MMsync major alarm

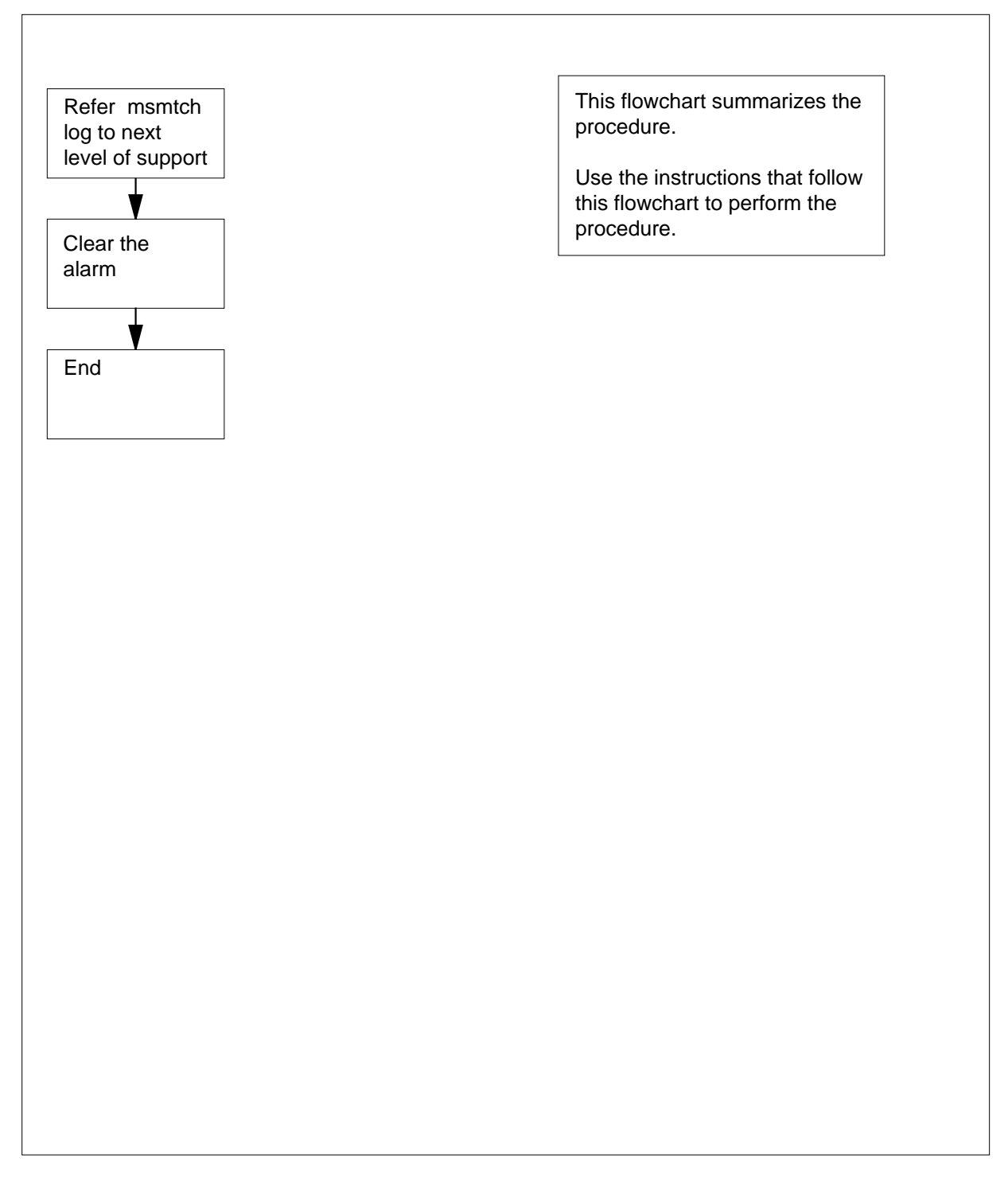

## CM MMsync major (end)

### Clearing a CM MMsync major alarm

### At your current location

1 Notify the next level of support to perform direction analysis on the mismatch logs.

### At the MAP display

2 To access the CM level of the MAP display, type

### >MAPCI;MTC;CM

and press the Enter key. Example of MAP display:

CMSyncActCPU0CPU1JamMemoryCMMntMCPMC0noCPU1........

**3** To begin to clear the MMsync alarm, type

>CLRALARM MMsync

and press the Enter key. Example of a MAP display:

The MMsync alarm will be cleared.
Do you wish to continue?
Please confirm ("YES", "Y", "NO",
"N"):

4 To clear the MMsync alarm, type

>Y

and press the Enter key. Example of a MAP display:

The MMsync alarm has been cleared.

*Note:* A generated CM176 log indicates that the alarm cleared.

5 The procedure is complete.

## CM NoBrst minor

## Alarm display

| ſ | <br>СМ | MS | IOD | Net | PM | CCS | Lns | Trks | Ext | APPL |
|---|--------|----|-----|-----|----|-----|-----|------|-----|------|
|   | NoBrst | •  | ·   | •   | ·  | •   | •   | •    | •   | •    |
| l |        |    |     |     |    |     |     |      |     |      |

### Indication

At the MTC level of the MAP display, NoBrst appears under the computing module (CM) header of the alarm banner. At the CM level of the MAP display, noB appears in status fields for both central processing units (CPUs).

### Meaning

The system disabled burst mode operation.

This alarm occurs for one of the following reasons:

- Synchronization of the (CM). The system always disables burst mode during the part of synchronization when the CM operates in memory update mode
- Synchronization of the CM by the command SYNC NOBURST
- Synchronization of the CM with the burst mode enabled on the active CPU. The CM does not have support on the inactive CPU

*Note:* The system may raise a NoBrst alarm during a recovery of a mismatch or a memory fault correctable (MFC) mismatch. The alarm clears when the recovery completes. Do not take action unless the alarm remains set after the recovery is complete.

### Result

During periods of high call processing activity, call-start failures can occur.

### **Common procedures**

There are no common procedures.

### Action

This procedure contains a summary flowchart and a list of steps. Use the flowchart to review the procedure. Follow the steps to perform the procedure.

### Summary of Clearing a CM NoBrst mnor alarm

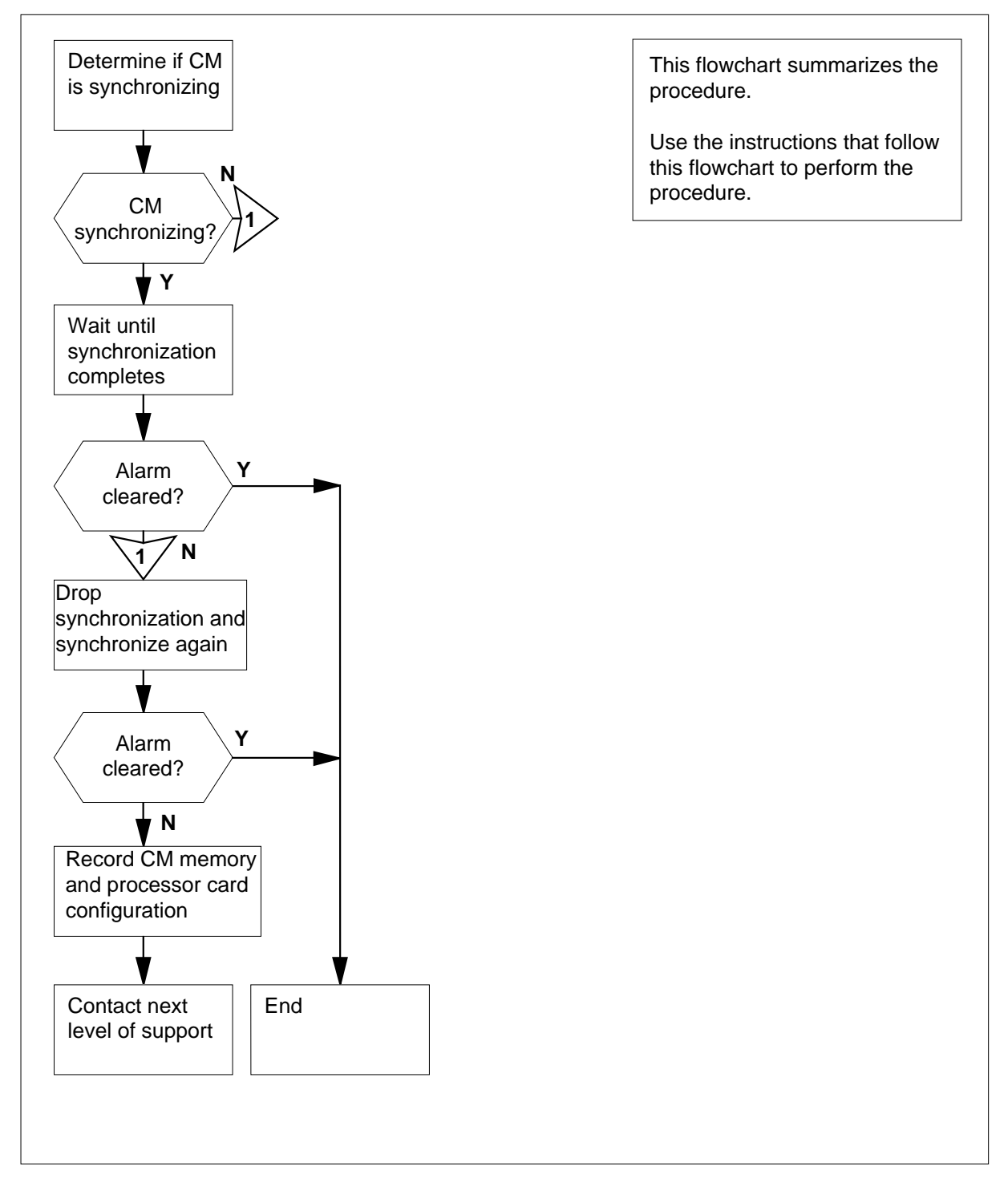

#### Clearing a CM NoBrst minor alarm

### At the MAP terminal

4

1 To access the CM level of the MAP display, type

>MAPCI;MTC;CM

and press the Enter key.

Example of a MAP display:

| СМ | Sync | Act   | CPU0 | CPU1 | Jam | Memory | CMMnt | MC | PMC |
|----|------|-------|------|------|-----|--------|-------|----|-----|
| 0  | no   | cpu 1 | ut   |      | yes |        |       |    |     |

2 Determine if the CM is in synchronization .

If the CM is in synchronization, the following status indicators appear in the alarm banner. The status indicators disappear as synchronization progresses:

- under test (ut) under the CPU0 or CPU1 header
- InStp under the CM header
- ut under the Memory header

| If the CM            | Do     |
|----------------------|--------|
| is synchronizing     | step 3 |
| is not synchronizing | step 5 |

**3** Wait until synchronization is complete. Determine if synchronization was successful.

*Note:* If synchronization is complete, a dot or EccOn appears under the Sync header. The response synchronization successful appears on the right of the command menu.

| If the response                          | Do          |
|------------------------------------------|-------------|
| indicates synchronization was successful | step 4      |
| indicates synchronization failed         | step 18     |
| is other than listed here                | step 18     |
| Determine if the CM NoBrst minor ala     | rm cleared. |
| If the alarm                             | Do          |
| cleared                                  | step 19     |
| did not clear                            | step 6      |

DMS-100 Family NA100 Alarm Clearing and Perform. Monitoring Proc. Volume 1 of 4 LET0015 and up

**5** Determine if the CPUs are in sync.

*Note:* A dot or EccOn under the Sync header means that the CPUs are in sync. The word no means that the CPUs are not in sync.

Example of a MAP display:

| CM<br>0 | Sync     | Act<br>cpu 1 | CPU0<br>noB | CPU1<br>noB | Jam<br>yes | Memory  | CMMnt | MC<br>· | PMC |  |
|---------|----------|--------------|-------------|-------------|------------|---------|-------|---------|-----|--|
| lf t    | the CPI  | Js           |             |             | I          | Do      |       |         |     |  |
| ar      | e in syı | nc           |             |             | 5          | step 6  |       |         |     |  |
| are     | e not in | n sync       |             |             | 1          | step 13 |       |         |     |  |

### 6 Determine if the inactive CPU jammed.

*Note:* The word yes under the Jam header means that the CPU jammed. The area is blank if the CPU did not jam.

| If the inactive CPU | Do     |
|---------------------|--------|
| jammed              | step 9 |
| did not jam         | step 7 |

At the CM reset terminal for the inactive CPU

7

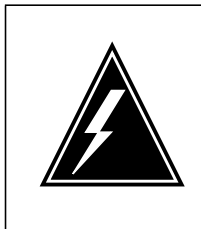

### WARNING

Possible loss of service

Make sure that you do not jam the active CPU. If you jam the active CPU while the CM is not in sync, a cold restart occurs. The word Act on the top banner of the display identifies the reset terminal for the active CPU.

To jam the inactive CPU, type >\JAM and press the Enter key. *RTIF response:* PLEASE CONFIRM: (YES/NO) To confirm the command, type >YES

>YES

and press the Enter key.

8

| ат тпе<br>9 | To drop synchronization type                                                                          |                                              |  |  |  |  |  |  |  |
|-------------|----------------------------------------------------------------------------------------------------|----------------------------------------------|--|--|--|--|--|--|--|
| 9           |                                                                                                    |                                              |  |  |  |  |  |  |  |
|             | To drop synchronization, type                                                                         |                                              |  |  |  |  |  |  |  |
|             | >DPSINC                                                                                               |                                              |  |  |  |  |  |  |  |
|             |                                                                                                    |                                              |  |  |  |  |  |  |  |
|             | If the response                                                                                       | Do                                           |  |  |  |  |  |  |  |
|             | is About to drop sync with CPU active. The                                                            | n step 10                                    |  |  |  |  |  |  |  |
|             | inactive CPU is JAMMED.                                                                               |                                              |  |  |  |  |  |  |  |
|             | Do you want to continue.                                                                              | 11                                           |  |  |  |  |  |  |  |
|             | or "N"):                                                                                              | ,                                            |  |  |  |  |  |  |  |
|             | is other than listed here                                                                             | step 18                                      |  |  |  |  |  |  |  |
| 10          | To confirm the command, type                                                                          |                                              |  |  |  |  |  |  |  |
|             | >YES                                                                                                  |                                              |  |  |  |  |  |  |  |
|             | and press the Enter key.                                                                              |                                              |  |  |  |  |  |  |  |
|             | Example of a MAP response:                                                                            |                                              |  |  |  |  |  |  |  |
|             | Maintenance action submitted.<br>Running in simplex mode with                                         | active CPU n.                                |  |  |  |  |  |  |  |
| At the      | CM reset terminal for the inactive CP                                                                 | U                                            |  |  |  |  |  |  |  |
| 11          | Wait until A1 flashes on the reset termi                                                              | nal for the inactive CPU.                    |  |  |  |  |  |  |  |
|             | Note: Wait 5 min for A1 to flash.                                                                     |                                              |  |  |  |  |  |  |  |
|             | If A1                                                                                                 | Do                                           |  |  |  |  |  |  |  |
|             | flashes                                                                                               | step 12                                      |  |  |  |  |  |  |  |
|             |                                                                                                    | step 18                                      |  |  |  |  |  |  |  |
|             | does not flash                                                                                        | To release the jam on the inactive CPU, type |  |  |  |  |  |  |  |
| 12          | does not flash<br>To release the jam on the inactive CPU                                              | l, type                                      |  |  |  |  |  |  |  |
| 12          | does not flash<br>To release the jam on the inactive CPU                                              | l, type                                      |  |  |  |  |  |  |  |
| 12          | does not flash<br>To release the jam on the inactive CPU<br>>\RELEASE JAM<br>and press the Enter key. | l, type                                      |  |  |  |  |  |  |  |

| To synchronize the CM, type                                                                                                    |                              |                                                                |
|----------------------------------------------------------------------------------------------------|------------------------------|----------------------------------------------------------------|
| and press the Enter key.                                                                                                    |                              |                                                                |
| Example of a MAP response:                                                                                                    |                              |                                                                |
| Maintenance action submitted<br>Synchronization successful.                                                                                                    | ł.                           |                                                                |
| If the response                                                                                                    |                              | Do                                                             |
| indicates the SYNC command successful                                                                                                    | was                          | step 15                                                        |
| indicates the CPUs are not in sync<br>result of a problem with mismate<br>Analyze the mismatch logs before<br>synchronize the logs again.<br>Do you wish to continue?<br>Please Confirm ("YES", "Y", or "I<br>"N")<br>(SN/ SNSE series 70 only) | as a<br>ches.<br>you<br>NO", | step 14                                                        |
| is other than listed here                                                                                                    |                              | step 18                                                        |
| (SN/ SNSE series 70 only)<br>To deny the action, type<br>>NO<br>and press the Enter key.                                                                                                    |                              |                                                                |
| Go to step18.                                                                                                    |                              |                                                                |
| Determine if the CM NoBrst minor alar                                                                                                    | m clea                       | ared.                                                          |
| If the alarm                                                                                                    | Do                           |                                                                |
| cleared                                                                                                    | step                         | 19                                                             |
| did not clear                                                                                                    | step                         | 16                                                             |
| Record the product engineering code (<br>both CM planes.                                                                                                    | PEC) :                       | suffixes of the memory cards on                                |
| <i>Note 1:</i> For DMS SuperNode, men<br>These memory cards are in slots 7F<br>in CM 1.                                                                                                    | nory ca<br>to 16             | ards have an NT9X14 PEC.<br>F in CM 0 and slots 23F to 32F     |
| <i>Note 2:</i> For DMS SuperNode SE, n<br>These memory cards are in slots 12<br>in CM 1                                                                                                    | nemor<br>F to 16             | y cards have an NT9X14 PEC.<br>6F in CM 0 and slots 23F to 27F |

## CM NoBrst minor (end)

Note 3: Locate the PEC and suffix at the top of the card faceplate.

Record the release code of the processor cards in both CM planes.

**Note 1:** Processor cards have an NT9X10 PEC. These processor cards are in slot 19F in CM 0 and slot 20F in CM 1.

*Note 2:* Locate the release code on the bottom of the card faceplate.

- **18** For additional help, contact the next level of support.
- **19** The procedure is complete.

17

## CM NoOvr minor

## Alarm display

| ĺ | СМ    | MS | IOD | Net | PM | CCS | Lns | Trks | Ext | APPL |
|---|-------|----|-----|-----|----|-----|-----|------|-----|------|
|   | NoOvr | •  | •   | •   | •  | •   | •   | •    | •   | •    |
| l |       |    |     |     |    |     |     |      |     |      |

### Indication

At the MTC level of the MAP display, NoOvr appears under the computing module (CM) header of the alarm banner. The NoOvr indicates a no handshake-override minor alarm.

### Meaning

The switch runs in sync without handshake-override capability.

### Result

The central processing unit (CPU) runs 3% to 5% slower. A minor effect on call processing can occur during a period of high traffic.

### **Common procedures**

There are no common procedures.

### Action

This procedure contains a summary flowchart and a list of steps. Use the flowchart to review the procedure. Follow the steps to perform the procedure.

### Summary of Clearing a CM NoOvr minor alarm

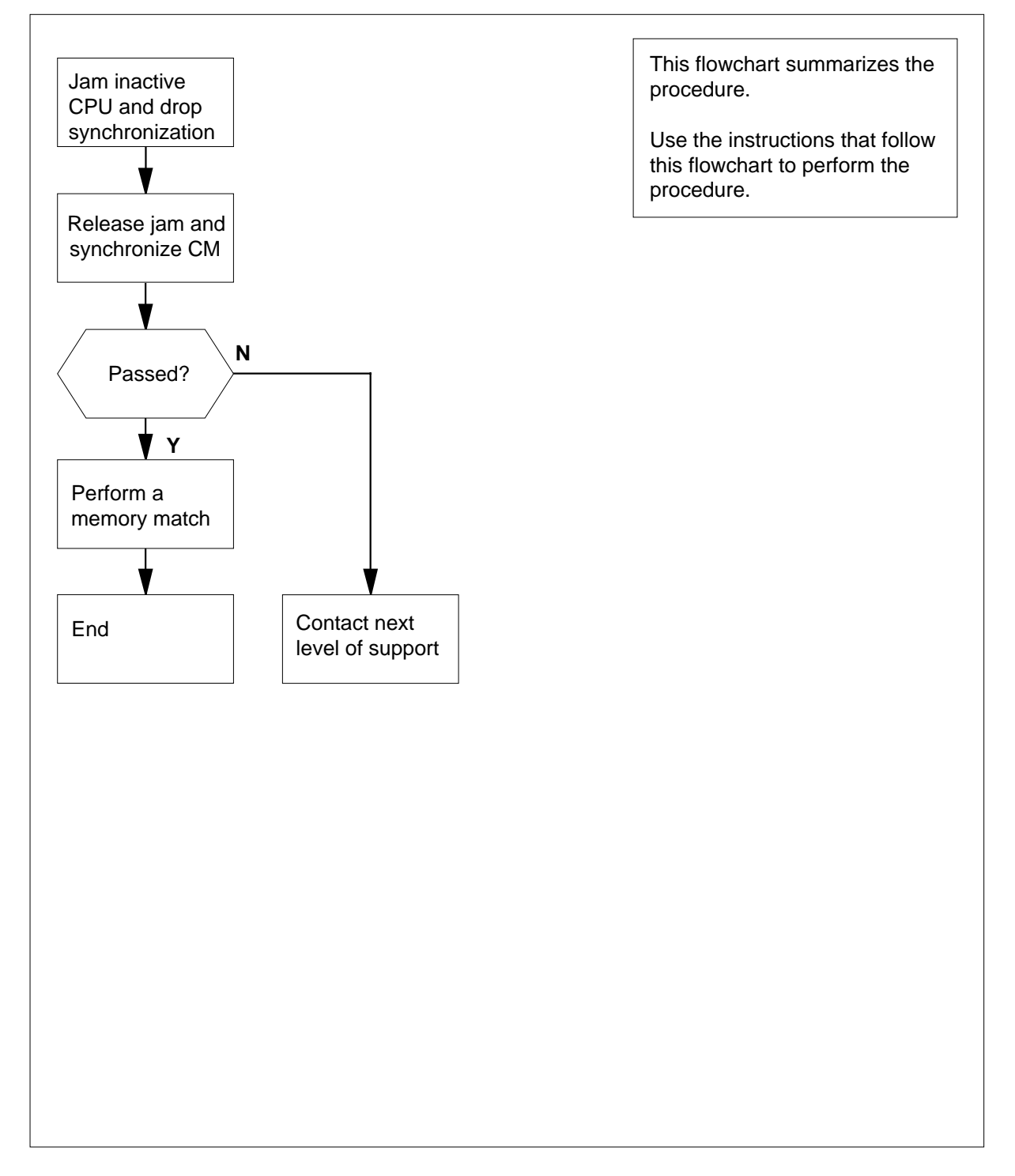

### Clearing a CM NoOvr minor alarm

### At the MAP terminal

1 To access the CM level of the MAP display, type

>MAPCI;MTC;CM

and press the Enter key.

Example of a MAP display:

CM Sync Act CPU0 CPU1 Jam Memory CMMnt MC PMC 0 . CPU 1 . . . . . . .

### 2 Determine if the inactive CPU jammed.

 $\it Note:$  The word yes under the Jam header means that the CPU jammed. The area is blank if the CPU did not jam.

| If the inactive CPU | Do     |
|---------------------|--------|
| jammed              | step 5 |
| did not jam         | step 3 |

### At the CM reset terminal for the inactive CPU

3 To jam the inactive CPU, type >\JAM and press the Enter key. *RTIF response:* 

Please confirm: (YES/NO)

4 To confirm the command, type

>YES

and press the Enter key.

RTIF response:

JAM DONE

|      | To drop synchronization, type                                                                                                    |                                                                                      |  |  |  |  |
|------|----------------------------------------------------------------------------------------------------|--------------------------------------------------------------------------------------|--|--|--|--|
|      | >DPSYNC                                                                                                    |                                                                                      |  |  |  |  |
|      | and press the Enter key.                                                                                                    |                                                                                      |  |  |  |  |
|      | If the response                                                                                                    | Do                                                                                   |  |  |  |  |
|      | is About to drop sync withCPU n a tive.The                                                                                                    | ас- step б                                                                           |  |  |  |  |
|      | inactive CPU is JAMMED.<br>Do you want to continue?<br>Please confirm ("YES", "Y", "NO<br>or "N"):                                                                                                    | D",                                                                                  |  |  |  |  |
|      | is other than listed here                                                                                                    | step 20                                                                              |  |  |  |  |
|      | To confirm the command, type                                                                                                    |                                                                                      |  |  |  |  |
|      | >YES                                                                                                    |                                                                                      |  |  |  |  |
|      | and press the Enter key.                                                                                                    |                                                                                      |  |  |  |  |
| t th | <b>Wait until A1 flashes on the inactive CP</b><br>Wait until A1 flashes on the reset termine<br><b>Note:</b> Wait 5 min for A1 to flash.                                                                                                    | <b>U</b><br>inal for the inactive CPU.                                               |  |  |  |  |
| t th | Wait until A1 flashes on the reset terminal for the inactive CP Wait until A1 flashes on the reset terminal Note: Wait 5 min for A1 to flash.                                                                                                    | inal for the inactive CPU.                                                           |  |  |  |  |
| t th | Wait until A1 flashes on the reset terminal for the inactive CP Wait until A1 flashes on the reset terminal Note: Wait 5 min for A1 to flash.                                                                                                    | PU<br>inal for the inactive CPU.<br>Do<br>step 8                                     |  |  |  |  |
| t th | Wait until A1 flashes on the reset terminal for the inactive CP Wait until A1 flashes on the reset terminal Note: Wait 5 min for A1 to flash.                                                                                                    | <b>PU</b><br>inal for the inactive CPU.<br><b>Do</b><br>step 8<br>step 20            |  |  |  |  |
| t th | Wait until A1 flashes on the reset terminal for the inactive CP Wait until A1 flashes on the reset terminal Note: Wait 5 min for A1 to flash.  If A1 flashes does not flash To release the jam on the inactive CPL                                                                                                    | <b>PU</b><br>inal for the inactive CPU.<br><b>Do</b><br>step 8<br>step 20<br>J, type |  |  |  |  |
| t th | To release the jam on the inactive CPL<br>Note: Wait 5 min for A1 to flash.<br>If A1<br>flashes<br>does not flash                                                                                                    | PU<br>inal for the inactive CPU.<br>Do<br>step 8<br>step 20<br>J, type               |  |  |  |  |
| t th | The CM reset terminal for the inactive CP         Wait until A1 flashes on the reset terminal         Note:       Wait 5 min for A1 to flash.         If A1         flashes         does not flash         To release the jam on the inactive CPL         >\RELEASE       JAM         and press the Enter key.                                                                                                    | <b>PU</b><br>inal for the inactive CPU.<br><b>Do</b><br>step 8<br>step 20<br>J, type |  |  |  |  |
| t th | The CM reset terminal for the inactive CP         Wait until A1 flashes on the reset terminal         Note:       Wait 5 min for A1 to flash.         If A1         flashes         does not flash         To release the jam on the inactive CPU         >\RELEASE         JAM         and press the Enter key.         RTIF response:                                                                                                    | PU<br>inal for the inactive CPU.<br>Do<br>step 8<br>step 20<br>J, type               |  |  |  |  |
| t th | To release the jam on the inactive CPL<br>>\RELEASE JAM<br>and press the Enter key.<br>JAM RELEASE DONE                                                                                                    | <b>PU</b><br>inal for the inactive CPU.<br><b>Do</b><br>step 8<br>step 20<br>J, type |  |  |  |  |
| t th | To release the jam on the inactive CPL<br>>\ <b>RELEASE JAM</b><br>and press the Enter key.<br><i>RTIF response:</i><br>JAM RELEASE DONE                                                                                                    | <b>PU</b><br>inal for the inactive CPU.<br><b>Do</b><br>step 8<br>step 20<br>J, type |  |  |  |  |
| t th | To release the jam on the inactive CPU<br>>\RELEASE JAM<br>and press the Enter key.<br>RTIF response:<br>JAM RELEASE DONE<br>DONE<br>DONE | <b>PU</b><br>inal for the inactive CPU.<br><b>Do</b><br>step 8<br>step 20<br>J, type |  |  |  |  |
| t th | To release the jam on the inactive CPL<br>>\RELEASE JAM<br>and press the Enter key.<br>RTIF response:<br>JAM RELEASE DONE<br>De MAP terminal<br>To synchronize the CM, type<br>>SYNC                                                                                                    | <b>PU</b><br>inal for the inactive CPU.<br><b>Do</b><br>step 8<br>step 20<br>J, type |  |  |  |  |
| t th | The CM reset terminal for the inactive CP<br>Wait until A1 flashes on the reset terminal<br>Note: Wait 5 min for A1 to flash.<br>If A1<br>flashes<br>does not flash<br>To release the jam on the inactive CPL<br>>\RELEASE JAM<br>and press the Enter key.<br>RTIF response:<br>JAM RELEASE DONE<br>To synchronize the CM, type<br>>SYNC<br>and press the Enter key.                                                                                                    | <b>PU</b><br>inal for the inactive CPU.<br><b>Do</b><br>step 8<br>step 20<br>J, type |  |  |  |  |

| If the response                                                                                                    | Do                                                     |
|----------------------------------------------------------------------------------------------------|--------------------------------------------------------|
| indicates the SYNC command was successful                                                                                                    | step 11                                                |
| indicates the CPUs are not in sync as a<br>result of a problem with mismatches.<br>Analyze the mismatch logs before you<br>synchronize the logs again.<br>Do you wish to continue?<br>Please Confirm("YES", "Y", or "NO",<br>"N")<br>(SN/ SNSE series 70 only)                                                         | step10                                                 |
|                                                                                                    |                                                        |
| Is other than listed here<br>(SN/ SNSE series 70 only)<br>To deny the action, type                                                                                                    | step 20                                                |
| Is other than listed here<br>(SN/ SNSE series 70 only)<br>To deny the action, type<br>>NO<br>and press the Enter key.<br>Go to step 20.<br>To access the memory level of the MAP disp<br>>MEMORY<br>and press the Enter key.                                                                                           | step 20                                                |
| Is other than listed here<br>(SN/ SNSE series 70 only)<br>To deny the action, type<br>>NO<br>and press the Enter key.<br>Go to step 20.<br>To access the memory level of the MAP disp<br>>MEMORY<br>and press the Enter key.<br><i>Example of a MAP display for DMS SuperNo</i>                                        | step 20<br>Ilay, type                                  |
| Is other than listed here<br>(SN/ SNSE series 70 only)<br>To deny the action, type<br>>NO<br>and press the Enter key.<br>Go to step 20.<br>To access the memory level of the MAP disp<br>>MEMORY<br>and press the Enter key.<br>Example of a MAP display for DMS SuperNo<br>CM Sync Act CPU0 CPU1 Jam Mer<br>0 . cpu 1 | step 20<br>Nay, type<br>Dode:<br>nory CMMnt MC PMC<br> |

Example of DMS SuperNode SE MAP display:

10

11
# CM NoOvr minor (continued)

| CM Sync Act CPU0 CPU1<br>0 . cpu 1                                                                                                    | Jam Memory CMMnt MC PMC                  |  |  |  |  |  |
|----------------------------------------------------------------------------------------------------|------------------------------------------|--|--|--|--|--|
| CM 0<br>Plane 0 C   C Plan<br>54321 P   P 1234<br>U   U                                                                                             | ne 1<br>45                               |  |  |  |  |  |
| MEMORY:                                                                                                    |                                          |  |  |  |  |  |
| To match the memories of the CP<br>>MATCH ALL<br>and press the Enter key.<br>Example of a MAP response:<br>Matching memory between C                | PUs, type<br>CPUs in sync.               |  |  |  |  |  |
| If the response                                                                                                    | Do                                       |  |  |  |  |  |
| is Match ok                                                                                                    | step 13                                  |  |  |  |  |  |
| is other than listed here                                                                                                    | step 20                                  |  |  |  |  |  |
| To access the command interpret<br>>QUIT ALL<br>and press the Enter key.<br>To access the log utility, type<br>>LOGUTIL<br>and press the Enter key. | er (CI) level of the MAP display, type   |  |  |  |  |  |
| To determine if the system genera<br>match, type                                                                                                    | ated an MM100 log report by the memory   |  |  |  |  |  |
| >OPEN MM 100                                                                                                    |                                          |  |  |  |  |  |
| and press the Enter key.                                                                                                    |                                          |  |  |  |  |  |
| <i>Note:</i> If the system did not ge empty.                                                                                                    | nerate a log report, the response is Log |  |  |  |  |  |
| If the response                                                                                                    | Do                                       |  |  |  |  |  |
| is Log empty                                                                                                    | step 16                                  |  |  |  |  |  |
| is other than listed here                                                                                                    | step 20                                  |  |  |  |  |  |
|                                                                                                    | step 20                                  |  |  |  |  |  |

# CM NoOvr minor (end)

| To determine if the system genera<br>match, type | ated an MM101 log report by the memo |  |  |  |  |
|--------------------------------------------------|--------------------------------------|--|--|--|--|
| >OPEN MM 101                                     |                                      |  |  |  |  |
| and press the Enter key.                         |                                      |  |  |  |  |
| If the response                                  | Do                                   |  |  |  |  |
| is Log empty                                     | step 17                              |  |  |  |  |
| is other than listed here                        | step 20                              |  |  |  |  |
| To quit the log utility, type                    |                                      |  |  |  |  |
| >QUIT                                            |                                      |  |  |  |  |
| and press the Enter key.                         |                                      |  |  |  |  |
| Determine if the NoOvr minor ala                 | rm cleared.                          |  |  |  |  |
| If the alarm                                     | Do                                   |  |  |  |  |
|                                                  | step 21                              |  |  |  |  |
| cleared                                          | step 21                              |  |  |  |  |
| cleared<br>changed to another alarm              | step 21<br>step 19                   |  |  |  |  |

20 For additional help, contact the next level of support.

21 The procedure is complete.

# CM NoSYNC major

# Alarm display

| ĺ | <br>СМ      | MS | IOD | Net | PM | CCS | Lns | Trks | Ext | APPL |
|---|-------------|----|-----|-----|----|-----|-----|------|-----|------|
|   | NoSYNC<br>M |    |     |     |    |     |     |      |     |      |
|   |             |    |     |     |    |     |     |      |     |      |

### Indication

At the MTC level of the MAP display, NoSYNC appears under the CM header of the alarm banner. The NoSYNC indicates a major alarm for no synchronization.

# Meaning

Synchronization of the pair of central processing units (CPUs) on the computing module (CM) does not occur. In most occurrences, operating company personnel drop synchronization. If synchronization drops automatically, a more important alarm can bypass the NoSYNC alarm.

### Result

The problem does not affect subscriber service. A fault can occur on the active side and the switch can attempt to switch activity between the CPUs. If a fault occurs and the switch affects activity between the CPUs, a cold restart occurs. Calls in progress terminate.

### **Common procedures**

There are no common procedures.

# Action

This procedure contains a summary flowchart and a list of steps. Use the flowchart to review the procedure. Follow the steps to perform the procedure.

# CM NoSYNC major (continued)

### Summary of Clearing a CM NoSYNC major alarm

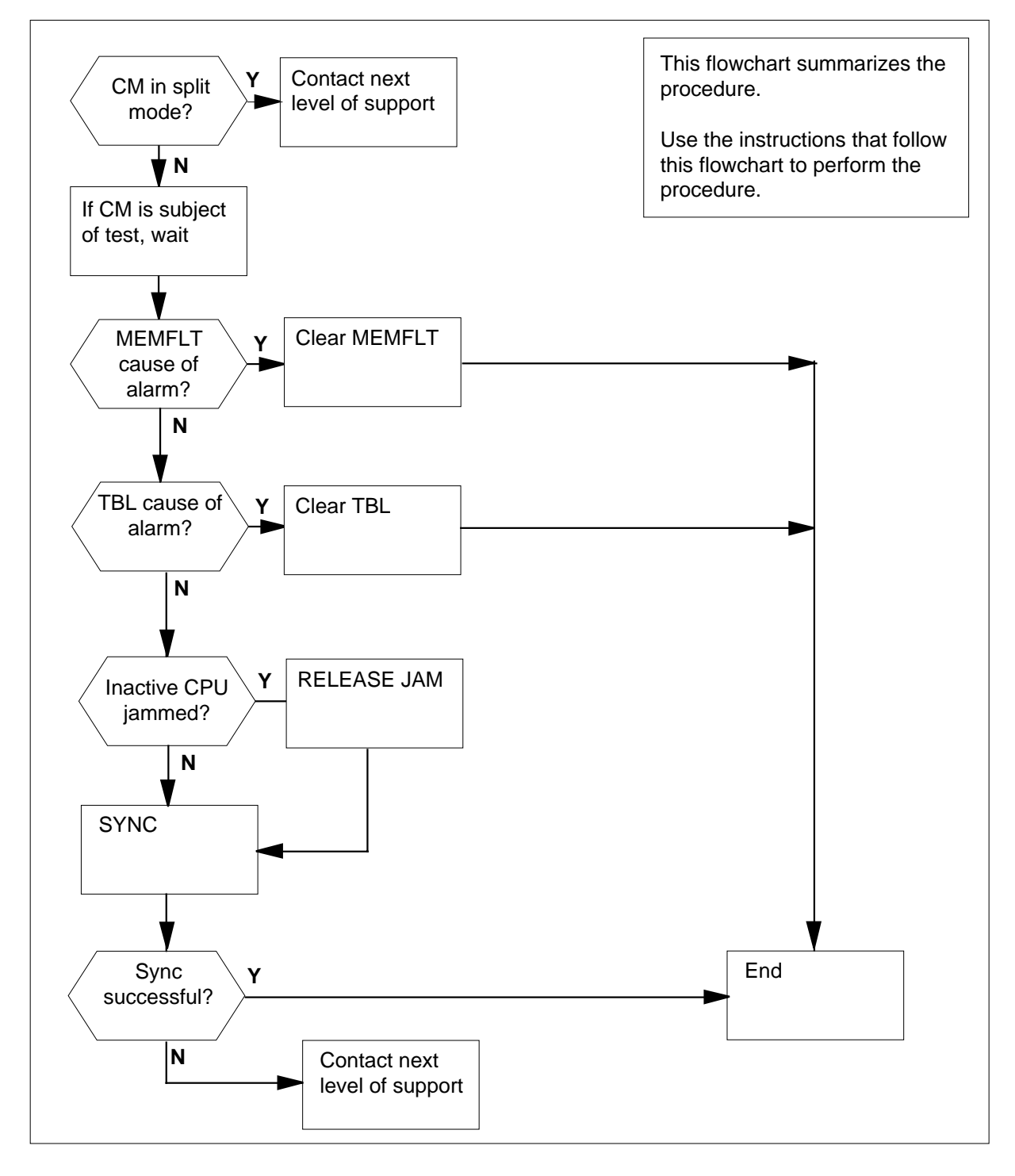

# CM NoSYNC major (continued)

#### Clearing a CM NoSYNC major alarm

#### At the MAP terminal

- To access the CM level of the MAP display, type
  - >MAPCI;MTC;CM
  - and press the Enter key.

Example of a MAP display:

CM Sync Act CPU0 CPU1 Jam Memory CMMnt MC PMC 0 no CPU1 . . . . . . .

#### 2

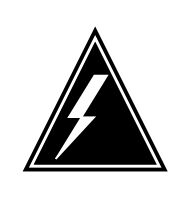

#### WARNING

Possible loss of service

If the CM is in SPLIT mode do not try to synchronize. Synchronization of the CM causes the CM to drop the split mode and return to sync. This synchronization disrupts all other activity that occurs at the time.

Determine if the CM runs in split mode.

*Note:* If the CM runs in split mode, the word split appears under the Sync header of the MAP display.

Example of a MAP display:

CM Sync Act CPU0 CPU1 Jam Memory CMMnt MC PMC 0 split CPU1 . . . . . .

| If the CM                  | Do      |
|----------------------------|---------|
| runs in split mode         | step 12 |
| does not run in split mode | step 3  |

**3** Determine if the CM is the subject of tests.

If the CM is the subject of tests, ut appears under the following MAP display headers:

- CPU0
- CPU1
- Memory
- MC

4

5

6

7

8

# CM NoSYNC major (continued)

Example of a MAP display:

| If the CM                                                                                                    | Do                                                                                                    |  |
|----------------------------------------------------------------------------------------------------|----------------------------------------------------------------------------------------------------|--|
| is the subject of tests                                                                                                    | step 4                                                                                                    |  |
| is not the subject of tests                                                                                                    | step 5                                                                                                    |  |
| Complete the tests. Continue the                                                                                                    | procedure.                                                                                                    |  |
| <i>Note:</i> The removal of the ut st complete.                                                                                                    | atus indicator occurs when the tests                                                                                                    |  |
| Determine the type of fault that ca                                                                                                    | auses the alarm.                                                                                                    |  |
| <i>Note:</i> The fault indicator appe                                                                                                    | ars under the Memory and MC heade                                                                                                    |  |
| the MAP display.                                                                                                    |                                                                                                    |  |
| Example of a WAF display.                                                                                                    |                                                                                                    |  |
| CM Sync Act CPU0 CPU1                                                                                                    | Jam Memory CMMnt MC PMC                                                                                                    |  |
| 0 no CPU 1 .                                                                                                    | flt                                                                                                    |  |
| 0 no CPU 1 .                                                                                                    | flt<br>Do                                                                                                    |  |
| 0 no CPU 1 .<br>If . (dot) appears under the Me<br>ory and MC headers                                                                                                    | flt <sup>I</sup><br>Do<br>em- step 8                                                                                                    |  |
| 0 no CPU 1 .<br>If<br>. (dot) appears under the Me<br>ory and MC headers<br>flt appears under the Memo-<br>header.                                                                                                    | flt     .     .       Do       em-     step 8       ory     step 6                                                                                                    |  |
| 0 no CPU 1 .<br>If<br>. (dot) appears under the Mere<br>ory and MC headers<br>flt appears under the Mere<br>header.<br>tbl appears under the Mere<br>header                                                                                                    | flt     .       Do       em-     step 8       ory     step 6       MC     step 7                                                                                                    |  |
| 0 no CPU 1 .<br>If<br>. (dot) appears under the Me<br>ory and MC headers<br>flt appears under the Memory<br>header.<br>tbl appears under the Memory<br>header<br>Memory faults cause the CM to drow<br>Clearing a CM MemFlt minor alar<br>procedure. Go to step 13.                                                                                                    | flt       .       .         Do       .       .         em- step 8       .       .         ory step 6       .       .         MC step 7       .       .         op synchronization. Perform the process       .         on synchronization. Perform the process       .         on synchronization. Perform the process       .         on synchronization. Perform the process       .         on synchronization. Perform the process       .         on synchronization. Perform the process       .         on synchronization. Perform the process       .         on synchronization. Perform the process       .         .       .       .         .       .       .         .       .       .         .       .       .         .       .       .         .       .       .         .       .       .         .       .       .         .       .       .         .       .       .         .       .       .         .       .       .         .       .       . <t< td=""></t<> |  |
| 0 no CPU 1 .<br>If<br>. (dot) appears under the Me<br>ory and MC headers<br>flt appears under the Memor<br>header.<br>tbl appears under the Memor<br>header<br>Memory faults cause the CM to drop<br>Clearing a CM MemFlt minor alar<br>procedure. Go to step 13.<br>MC faults cause the CM to drop so<br>Clearing a CM MC Tbl minor alarm<br>procedure. Go to step 13. | flt       .       .         Do       .       .       .         em-       step 8       .       .       .         ory       step 6       .       .       .       .       .       .       .       .       .       .       .       .       .       .       .       .       .       .       .       .       .       .       .       .       .       .       .       .       .       .       .       .       .       .       .       .       .       .       .       .       .       .       .       .       .       .       .       .       .       .       .       .       .       .       .       .       .       .       .       .       .       .       .       .       .       .       .       .       .       .       .       .       .       .       .       .       .       .       .       .       .       .       .       .       .       .       .       .       .       .       .       .       .       .       .       .       . <th .<="" <="" td=""></th>                      |  |

# CM NoSYNC major (continued)

| СМ | Sync    | Act      | CPU0 | CPU1 | Jam | Memory | r CMMnt | MC | PMC |  |
|----|---------|----------|------|------|-----|--------|---------|----|-----|--|
| 0  | no      | CPU 1    | •    |      | yes | з.     |         |    | •   |  |
| lf | the ina | ctive Cl | PU   |      |     | Do     |         |    |     |  |

| jammed      | step 9  |
|-------------|---------|
| did not jam | step 10 |

#### At the CM reset terminal for the inactive CPU

- 9 To release the jam on the inactive CPU, type
  - >RELEASE JAM and press the Enter key.

RTIF response:

JAM RELEASE DONE

#### At the MAP terminal

11

10 To synchronize the CM , type >SYNC

and press the Enter key.

Example of a MAP response:

Maintenance action submitted. Synchronization successful.

| If the response                                                                                                    | Do      |
|----------------------------------------------------------------------------------------------------|---------|
| indicates the SYNC command was successful                                                                                                    | step 13 |
| indicates the CPUs are out of sync as a result of a<br>problem with mismatches. Analyze the mismatch<br>logs before you synchronize the logs again.<br>Do you wish to continue?<br>Please confirm ("YES", "Y", or "NO", "N")<br>(SN/SNSE Series 70 only) | step 11 |
| is other than listed here                                                                                                    | step 12 |
| SN/SNSE Series 70 only)                                                                                                    |         |
| o deny the action, type                                                                                                    |         |
| NO                                                                                                    |         |

# CM NoSYNC major (end)

and press the Enter key.

Go to step12.

- **12** For additional help, contact the next level of support to determine why the CM runs in split mode.
- **13** The procedure is complete.

# CM NoTOD critical

# Alarm display

| ĺ | СМ           | MS | IOD | Net | PM | CCS | Lns | Trks | Ext | APPL |
|---|--------------|----|-----|-----|----|-----|-----|------|-----|------|
|   | NoTOD<br>*C* |    |     |     |    |     |     |      | ·   |      |

# Indication

At the MTC level of the MAP display, NoTOD appears under the CM header of the alarm banner. The NoTOD indicates a no time-of-day critical alarm.

# Meaning

An accurate time of day is not present. The system detected faults on all time-of-day clocks. Loss of real-time value occurred. The system set the clocks to zero.

### Result

The switch needs time-of-day clocks to record billing information (automatic message accounting) and log reports.

### **Common procedures**

There are no common procedures.

### Action

This procedure contains a summary flowchart and a list of steps. Use the flowchart to review the procedure. Follow the steps to perform the procedure.

#### Summary of Clearing a CM NoTOD critical alarm

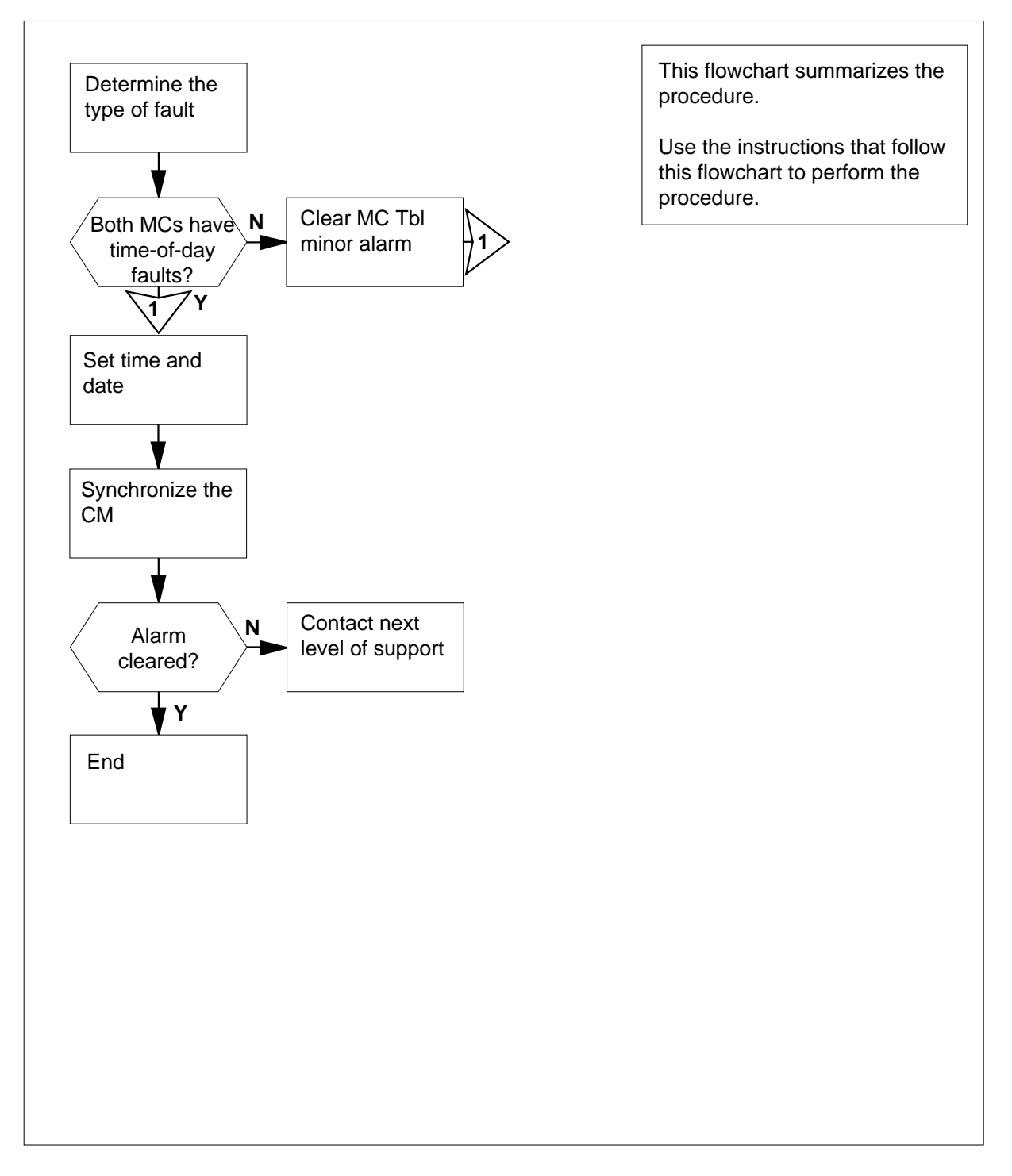

#### Clearing a CM NoTOD critical alarm

#### At the MAP terminal

2

- 1 To access the message controller (MC) level of the MAP display, type
  - >MAPCI;MTC;CM;MC

and press the Enter key.

Example of a MAP display:

CM 0 MC 0 MC 1 . todf

Determine the type of fault that caused the alarm.

*Note:* The type of fault appears under the MC 0 and MC 1 headers of the MAP display. In the example in step 1, a time-of-day fault (todf) appears under the MC1 header.

| lf                | Do     |
|-------------------|--------|
| one MC is istb    | step 3 |
| one MC is todf    | step 3 |
| both MCs are todf | step 4 |

- **3** Perform the procedure *Clearing a CM MC Tbl minor alarm* in this document. Complete the procedure and return to this point.
- 4 To set the date, type

>SETDATE dd mm yyyy
and press the Enter key
where
dd
 is the day (01 to 31)
 mm
 is the month (01 to 12)
 yyyy
 is the year
Example input:
>SETDATE 15 10 1996
Example of a MAP response:

```
setdate 15 10 1996
        Warning:
                     There is an automated TOD clock change
                     request scheduled on:
                     1996/10/30 at 1:00 (see table DSTTABLE).
                     Do you want to proceed with this request?
                     Please confirm ("YES", "Y", "NO", or "N"):
5
      To confirm the command, type
      >Y
      and press the Enter key.
      Example of a MAP response:
      Date is THU. 15/OCT/1996 00:00:00
6
      To use the 24-h clock and set the time, type
      >SETTIME hh mm
      and press the Enter key
       where
          hh
            is the hour (00 to 23)
          mm
            is the minute (00 to 59)
       Example input:
      >SETTIME 03 09
       Example of a MAP response:
        Warning:
                     There is an automated TOD clock change
                     request scheduled on:
                     1996/10/30 at 1:00 (see table DSTTABLE).
                     Do you want to proceed with this request?
                     Please confirm ("YES", "Y", "NO", or "N"):
7
      To confirm the command, type
      >Y
      and press the Enter key.
       Example of a MAP response:
       Time is 03:09:00 on TUE. 1996/10/15.
8
      To access the CM level of the MAP display, type
      >CM
      and press the Enter key.
```

Example of a MAP display:

| CM | Sync | Act | CPU0 | CPU1 | Jam | Memory | CMMnt | MC | PMC |
|----|------|-----|------|------|-----|--------|-------|----|-----|
| 0  | no   | cpu | 1.   |      | yes |        |       |    | •   |

Determine if the inactive CPU jammed.

*Note:* The word yes under the Jam header means that the inactive CPU jammed. The area is blank if the CPU did not jam.

| If the inactive CPU | Do      |
|---------------------|---------|
| jammed              | step 10 |
| did not jam         | step 11 |

#### At the CM reset terminal for the inactive CPU

10 To release the jam on the inactive CPU, type

>\RELEASE JAM

and press the Enter key.

RTIF response:

RELEASE JAM DONE

#### At the MAP terminal

12

9

**11** Determine if the CM is in sync.

*Note:* A dot or EccOn under the Sync header means that the CM is in sync. The word no means the CM is not in sync.

| If the CMDois in syncstep 14is not in syncstep 12To synchronize the CM, type>SYNCand press the Enter key.Example of a MAP response:Maintenance action submitted.<br>Synchronization successful.If the responseDoindicates the SYNC command was successful                    |                                                            |                |         |
|----------------------------------------------------------------------------------------------------|------------------------------------------------------------|----------------|---------|
| is in syncstep 14is not in syncstep 12To synchronize the CM, type>SYNCand press the Enter key.Example of a MAP response:Maintenance action submitted.Synchronization successful.If the responseDoindicates the SYNC command was successfulstep 14                            | If the CM                                                  | Do             |         |
| is not in sync step 12 To synchronize the CM, type >SYNC and press the Enter key. Example of a MAP response: Maintenance action submitted. Synchronization successful. If the response Do indicates the SYNC command was successful step 14                                  | is in sync                                                 | step 14        |         |
| To synchronize the CM, type         >SYNC         and press the Enter key.         Example of a MAP response:         Maintenance action submitted.         Synchronization successful.         If the response         Do         indicates the SYNC command was successful | is not in sync                                             | step 12        |         |
| >SYNC<br>and press the Enter key.<br>Example of a MAP response:<br>Maintenance action submitted.<br>Synchronization successful.<br>If the response Do<br>indicates the SYNC command was successful step 14                                                                   | To synchronize the CM, type                                |                |         |
| and press the Enter key.<br>Example of a MAP response:<br>Maintenance action submitted.<br>Synchronization successful.<br>If the response Do<br>indicates the SYNC command was successful step 14                                                                            | >SYNC                                                      |                |         |
| Example of a MAP response:         Maintenance action submitted.         Synchronization successful.         If the response       Do         indicates the SYNC command was successful       step 14                                                                        | and press the Enter key.                                   |                |         |
| Maintenance action submitted.         Synchronization successful.         If the response       Do         indicates the SYNC command was successful       step 14                                                                                                    | Example of a MAP response:                                 |                |         |
| If the responseDoindicates the SYNC command was successfulstep 14                                                                                                    | Maintenance action submitte<br>Synchronization successful. | d.             |         |
| indicates the SYNC command was successful step 14                                                                                                    | If the response                                            |                | Do      |
|                                                                                                    | indicates the SYNC command v                               | vas successful | step 14 |

13

14

15

16

# CM NoTOD critical (continued)

| If the response                                                                                                    |                                                                           | Do                  |
|----------------------------------------------------------------------------------------------------|---------------------------------------------------------------------------|---------------------|
| is The CPUs are out of<br>problem with mismatc<br>Do you wish to conti:<br>Please confirm("YES"<br>(Applies to SuperNode or Sup<br>only) | f sync due to a<br>hes.<br>nue?<br>, "Y", "NO", "N<br>perNode SE Series 7 | a step 13<br>"<br>0 |
| is other than listed here                                                                                                    |                                                                           | step 19             |
| To deny the action, type                                                                                                    |                                                                           |                     |
| >NO                                                                                                    |                                                                           |                     |
| and press the Enter key.                                                                                                    |                                                                           |                     |
| <i>Note:</i> This step applies to Supe                                                                                                   | erNode or SuperNode S                                                     | SE Series 70 only.  |
| Go to step 18.                                                                                                    |                                                                           |                     |
| Determine if the NoTOD critical ala                                                                                                    | arm cleared.                                                              |                     |
| If the alarm                                                                                                    | Do                                                                        |                     |
| cleared                                                                                                    | step 17                                                                   |                     |
| changed to another alarm                                                                                                    | step 15                                                                   |                     |
| did not clear                                                                                                    | step 19                                                                   |                     |
| Perform the correct alarm clearing procedure, and return to this point                                                                   | procedure in this docum                                                   | ent. Complete the   |
| The next step depends on the use                                                                                                    | of table DSTTABLE.                                                        |                     |
| <i>Note:</i> The MAP response that appears in step 4.                                                                                    | indicates the use of tab                                                  | le DSTTABLE         |
| If table DSTTABLE                                                                                                    | Do                                                                        |                     |
| is in use                                                                                                    | step 17                                                                   |                     |
| is not in use                                                                                                    | step 20                                                                   |                     |
|                                                                                                    |                                                                           |                     |

# CM NoTOD critical (end)

17 Make sure that conflicts do not exist between the SETDATE and SETTIME command entries and the entry in table DSTTABLE.

*Note:* The warning message indicates a possible problem with an entry in table DSTTABLE. The message appears when an entry that did not expire is in the table when you use SETDATE or SETTIME commands.

| If a conflict                            | Do                       |
|------------------------------------------|--------------------------|
| occurs with an entry in DSTTA-<br>BLE    | step 19                  |
| does not occur with an entry in DSTTABLE | step 20                  |
| Collect mismatch logs and contact the    | e next level of support. |

- **19** For additional help, contact the next level of support.
- **20** The procedure is complete.

18

# CM PMCFIt major

# Alarm display

| ſ | СМ          | MS | IOD | Net | PM | CCS | Lns | Trks | Ext | APPL |
|---|-------------|----|-----|-----|----|-----|-----|------|-----|------|
|   | PMCFlt<br>M | •  | •   | ·   | •  | •   | •   | ·    | ·   |      |
|   |             |    |     |     |    |     |     |      |     |      |

### Indication

At the MTC level of the MAP display, PMCFlt appears under the CM header of the alarm banner. The PMCFlt indicates a major alarm for the peripheral module controller fault.

# Meaning

The two ports of the peripheral module controller (PMC) are out of service. The ports are in one of the following states:

- P-side busy (The associated system load module is [SLM] out of service.)
- manual busy
- system busy (hard fault)

### Result

The computing module (CM) cannot access either SLM.

The problem does not affect subscriber service. If a fault occurs, the switch cannot access the CM and MS files in order for the switch to recover. The CM and MS files are on the SLMs.

### **Common procedures**

There are no common procedures.

# Action

This procedure contains a summary flowchart and a list of steps. Use the flowchart to review the procedure. Follow the steps to perform the procedure.

#### Summary of How to clear a CM PMCFIt major alarm

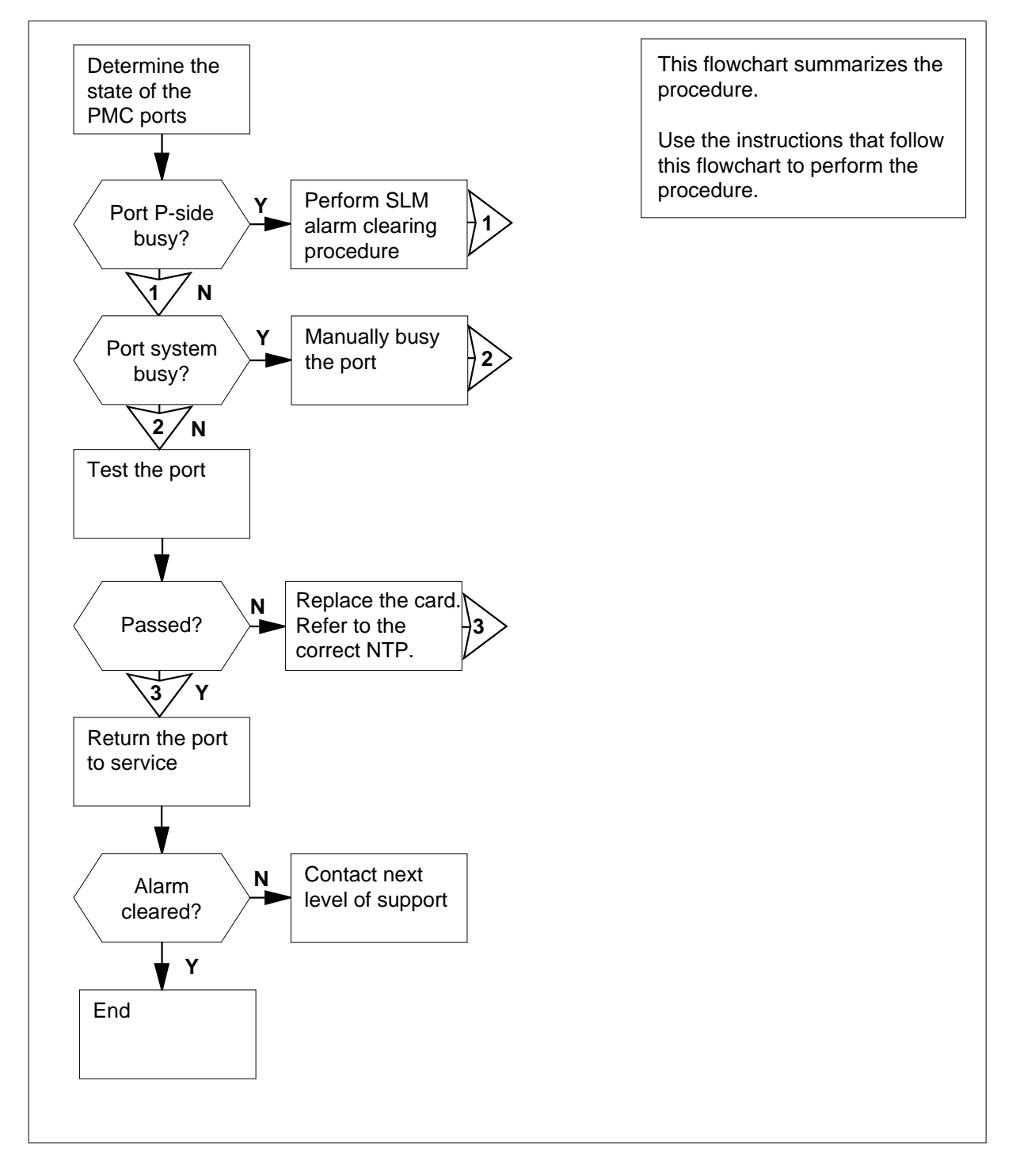

DMS-100 Family NA100 Alarm Clearing and Perform. Monitoring Proc. Volume 1 of 4 LET0015 and up

#### How to clear a CM PMCFIt major alarm

#### At the MAP terminal

- 1 To access the PMC level of the MAP display, type
  - >MAPCI;MTC;CM;PMC

and press the Enter key.

Example of a MAP display:

PMC 0 sbsy

PORTO: pbsy PORT1: sbsy

Determine the state of the PMC ports.

*Note:* The state of the PMC ports appears on the right of the PORT0 and PORT1 headers on the MAP display.

| If the state of either port | Do     |
|-----------------------------|--------|
| is sbsy                     | step 5 |
| is pbsy                     | step 3 |
| is mbsy                     | step 4 |

3 The SLM that connects to the P-side busy port is out of service. Perform the correct alarm clearing procedure for an input/output device (IOD) SLM. Complete the procedure and return to this point.

Go to step 1.

4 Consult office records or operating company personnel. Determine the reason for the removal of the manual busy port from service. When you have permission, continue with the procedure.

Go to step 1.

5 To manually busy the system busy PMC port, type

>BSY 0 PORT port\_number

and press the Enter key

where

| If the BSY command                                                                                                    | Do                                                                                                    |
|----------------------------------------------------------------------------------------------------|----------------------------------------------------------------------------------------------------|
| passed                                                                                                    | step 6                                                                                                    |
| failed                                                                                                    | step 35                                                                                                    |
| Determine the state of the PMC.                                                                                                    |                                                                                                    |
| <i>Note:</i> The state of the PMC appe display.                                                                                                    | ars under the PMC header of the MA                                                                                                    |
| If the state of the PMC                                                                                                    | Do                                                                                                    |
| is sbsy                                                                                                    | step 7                                                                                                    |
| is other than listed here                                                                                                    | step 13                                                                                                    |
| Obtain a duplicate of CM133 log repo                                                                                                    | orts generated during the past hour.                                                                                                    |
| Determine the reason that the PMC i                                                                                                    | s in the system busy state                                                                                                    |
| <i>Note:</i> The reason for the system reason text of the CM133 log repo                                                                                                    | busy state of the PMC appears in the rt.                                                                                                    |
| If the reason for the system busy state of the PMC                                                                                                    | Do                                                                                                    |
| is A stuck hardware fault was detected                                                                                                    | step 9                                                                                                    |
| is other than listed here                                                                                                    | step 13                                                                                                    |
| Obtain a duplicate of any CM140 and generated during the past hour.                                                                                                    | d CM152 log reports that the system                                                                                                    |
| To replace the first card on the list in correct procedure in <i>Card Replaceme</i> procedure and return to this point.                                                                              | the CM152 log report, perform the ent Procedures. Complete the                                                                                                    |
| <i>Note 1:</i> When both planes have a interrupt mismatch does not occur hardware fault, the system also do the system does not generate a C has faults. To identify the card tha CM 140 log report. | a stuck hardware fault, a peripheral<br>When both planes have a stuck<br>es not generate a CM152 log report.<br>M152 log report, identify the card that<br>t has faults, use the information in the |
| <i>Note 2:</i> The CM140 log report ide CM152 log report contains a list of                                                                                                    | entifies the affected PMC and link. Th f cards that can require replacement.                                                                                                    |
| entroz log report containe a not el                                                                                                    |                                                                                                    |
| To test the PMC port that you busied                                                                                                    | in step 5, type                                                                                                    |
| To test the PMC port that you busied<br>>TST 0 PORT port_number                                                                                                    | in step 5, type                                                                                                    |

| port_number<br>is the number of the manual busy PMC port (0 or 1)If the TST commandDopassedstep 18failed, the system generated a card list, and you did<br>not replace all cards on the list in the CM152 log re-<br>port.step 12failed, the system generated a card list, and you re-<br>port.step 35failed, the system generated a card list, and you re-<br>port.step 35failed, the system generated a card list, and you re-<br>placed all cards on the list in the CM152 log report.step 35To replace the next card on the list in the CM152 log report, perform the<br>correct procedure in Card Replacement Procedures. Complete the<br>report.step 12 |  |  |  |  |  |  |
|----------------------------------------------------------------------------------------------------|--|--|--|--|--|--|
| If the TST commandDopassedstep 18failed, the system generated a card list, and you did<br>not replace all cards on the list in the CM152 log re-<br>port.step 12failed, the system generated a card list, and you re-<br>placed all cards on the list in the CM152 log report.step 35To replace the next card on the list in the CM152 log report.To replace the next card on the list in the CM152 log report.                                                                                                    |  |  |  |  |  |  |
| passedstep 18failed, the system generated a card list, and you did<br>not replace all cards on the list in the CM152 log re-<br>port.step 12failed, the system generated a card list, and you re-<br>placed all cards on the list in the CM152 log report.step 35To replace the next card on the list in the CM152 log report.To replace the next card on the list in the CM152 log report, perform the<br>correct procedure in <i>Card Replacement Procedures</i> . Complete the                                                                                                    |  |  |  |  |  |  |
| <ul> <li>failed, the system generated a card list, and you did step 12 not replace all cards on the list in the CM152 log report.</li> <li>failed, the system generated a card list, and you restep 35 placed all cards on the list in the CM152 log report.</li> <li>To replace the next card on the list in the CM152 log report, perform the correct procedure in <i>Card Replacement Procedures</i>. Complete the procedure and the table point.</li> </ul>                                                                                                    |  |  |  |  |  |  |
| failed, the system generated a card list, and you re-<br>placed all cards on the list in the CM152 log report.<br>To replace the next card on the list in the CM152 log report, perform the<br>correct procedure in <i>Card Replacement Procedures</i> . Complete the                                                                                                    |  |  |  |  |  |  |
| To replace the next card on the list in the CM152 log report, perform the correct procedure in <i>Card Replacement Procedures</i> . Complete the                                                                                                    |  |  |  |  |  |  |
| To replace the next card on the list in the CM152 log report, perform the correct procedure in <i>Card Replacement Procedures</i> . Complete the procedure and return to this point.<br>Go to step 11.                                                                                                    |  |  |  |  |  |  |
|                                                                                                    |  |  |  |  |  |  |
| >TST 0 PORT port_number                                                                                                    |  |  |  |  |  |  |
| and press the Enter key                                                                                                    |  |  |  |  |  |  |
| where                                                                                                    |  |  |  |  |  |  |
| <pre>port_number is the number of the manual busy PMC port (0 or 1)</pre>                                                                                                    |  |  |  |  |  |  |
| If the TST command Do                                                                                                    |  |  |  |  |  |  |
| passed step 18                                                                                                    |  |  |  |  |  |  |
|                                                                                                    |  |  |  |  |  |  |
| failed, and the system generated step 14<br>a card list                                                                                                    |  |  |  |  |  |  |
| failed, and the system generated step 14<br>a card list<br>Record the location, description, slot number, product engineering code<br>(PEC), and PEC suffix of the first card on the list.                                                                                                    |  |  |  |  |  |  |
| failed, and the system generated step 14<br>a card list<br>Record the location, description, slot number, product engineering code<br>(PEC), and PEC suffix of the first card on the list.<br>Perform the correct procedure in <i>Card Replacement Procedures</i> . Complete<br>the procedure and return to this point.                                                                                                    |  |  |  |  |  |  |
| failed, and the system generated step 14<br>a card list<br>Record the location, description, slot number, product engineering code<br>(PEC), and PEC suffix of the first card on the list.<br>Perform the correct procedure in <i>Card Replacement Procedures</i> . Complete<br>the procedure and return to this point.<br>To test the manual busy PMC port, type                                                                                                    |  |  |  |  |  |  |
| failed, and the system generated step 14<br>a card list<br>Record the location, description, slot number, product engineering code<br>(PEC), and PEC suffix of the first card on the list.<br>Perform the correct procedure in <i>Card Replacement Procedures</i> . Complete<br>the procedure and return to this point.<br>To test the manual busy PMC port, type<br>>TST 0 PORT port_number                                                                                                    |  |  |  |  |  |  |
| failed, and the system generated step 14<br>a card list<br>Record the location, description, slot number, product engineering code<br>(PEC), and PEC suffix of the first card on the list.<br>Perform the correct procedure in <i>Card Replacement Procedures</i> . Complete<br>the procedure and return to this point.<br>To test the manual busy PMC port, type<br>>TST 0 PORT port_number<br>and press the Enter key                                                                                                    |  |  |  |  |  |  |

| If the TST command                                         | Do                                     |  |  |  |  |  |
|------------------------------------------------------------|----------------------------------------|--|--|--|--|--|
| passed                                                     | step 18                                |  |  |  |  |  |
| failed, and you did not replace all cards on the list      | step 17                                |  |  |  |  |  |
| failed, and you replaced all cards on the list             | step 35                                |  |  |  |  |  |
| Record the location, description, slot n card on the list. | umber, PEC, and PEC suffix of the next |  |  |  |  |  |
| Go to step 15.                                             |                                        |  |  |  |  |  |
| To return the PMC port to service, type                    |                                        |  |  |  |  |  |
| >RTS 0 PORT port_number                                    |                                        |  |  |  |  |  |
| and press the Enter key                                    |                                        |  |  |  |  |  |
| where                                                      |                                        |  |  |  |  |  |
| <pre>port_number is the number of the PMC port</pre>       | that you busied in step 5 (0 or 1)     |  |  |  |  |  |
| If the RTS command                                         | Do                                     |  |  |  |  |  |
| passed                                                     | step 19                                |  |  |  |  |  |
| failed                                                     | step 35                                |  |  |  |  |  |
| Determine the state of the other PMC                       | port.                                  |  |  |  |  |  |
| If the state of the other PMC port                         | Do                                     |  |  |  |  |  |
| is pbsy                                                    | step 3                                 |  |  |  |  |  |
| ismbsy                                                     | step 4                                 |  |  |  |  |  |
| is sbsy                                                    | step 5                                 |  |  |  |  |  |
| is insv                                                    | step 20                                |  |  |  |  |  |
| To access the MC level of the MAP di                       | splay, type                            |  |  |  |  |  |
| >MC                                                        |                                        |  |  |  |  |  |
| and press the Enter key.                                   |                                        |  |  |  |  |  |
| Example of a MAP display:                                  |                                        |  |  |  |  |  |

| mbsy .                                                                                                    |                                                                                    |
|----------------------------------------------------------------------------------------------------|------------------------------------------------------------------------------------|
| Determine if the message controlle                                                                                                    | r (MC) is manual busy.                                                             |
| <i>Note:</i> The state of the MC appe                                                                                                    | ears under the MC 0 and MC 1 h                                                     |
| If the state of the MC                                                                                                    | Do                                                                                 |
| is mbsy                                                                                                    | step 22                                                                            |
| is not mbsy                                                                                                    | step 23                                                                            |
| To return the manual busy MC to se                                                                                                    | ervice, type                                                                       |
| >RTS mc_number                                                                                                    |                                                                                    |
| and press the Enter key                                                                                                    |                                                                                    |
| where                                                                                                    |                                                                                    |
| mc_number<br>is the number of the manual                                                                                                    | busy MC (0 or 1)                                                                   |
| Example of a MAP response:                                                                                                    |                                                                                    |
| If the RTS command                                                                                                    | Do                                                                                 |
| 1                                                                                                    | -t                                                                                 |
| passed                                                                                                    | step 23                                                                            |
| passed<br>failed                                                                                                    | step 23<br>step 35                                                                 |
| failed<br>To access the CM level of the MAP                                                                                                    | step 23<br>step 35<br>display, type                                                |
| failed<br>To access the CM level of the MAP                                                                                                    | step 23<br>step 35<br>display, type                                                |
| failed<br>To access the CM level of the MAP<br>>CM<br>and press the Enter key.                                                                                                    | step 23<br>step 35<br>display, type                                                |
| failed<br>To access the CM level of the MAP<br>>CM<br>and press the Enter key.<br>Determine that the inactive CPU pla                                                                                                    | step 23<br>step 35<br>display, type<br>ane turned off.                             |
| failed<br>To access the CM level of the MAP<br>>CM<br>and press the Enter key.<br>Determine that the inactive CPU plane                                                                                                    | step 23<br>step 35<br>display, type<br>ane turned off.                             |
| failed<br>To access the CM level of the MAP<br>>CM<br>and press the Enter key.<br>Determine that the inactive CPU plane<br>If the inactive CPU plane<br>turned off                                                                 | step 23<br>step 35<br>display, type<br>ane turned off.<br>Do<br>step 25            |
| failed<br>To access the CM level of the MAP<br>>CM<br>and press the Enter key.<br>Determine that the inactive CPU plane<br>If the inactive CPU plane<br>turned off<br>did not turn off                                             | step 23<br>step 35<br>display, type<br>ane turned off.<br>Do<br>step 25<br>step 27 |
| failed<br>failed<br>To access the CM level of the MAP<br>>CM<br>and press the Enter key.<br>Determine that the inactive CPU plane<br>If the inactive CPU plane<br>turned off<br>did not turn off<br>To test the inactive CPU, type | step 23<br>step 35<br>display, type<br>ane turned off.<br>Do<br>step 25<br>step 27 |
| failed<br>To access the CM level of the MAP<br>>CM<br>and press the Enter key.<br>Determine that the inactive CPU plane<br>If the inactive CPU plane<br>turned off<br>did not turn off<br>To test the inactive CPU, type<br>>TST   | step 23<br>step 35<br>display, type<br>ane turned off.<br>Do<br>step 25<br>step 27 |

```
The test(s) listed below will destroy
       the software load in inactive CPU:
            Static RAM test
       Do you want to do the test(s) anyway?
       Please confirm: ("YES", "Y", "NO", or "N"):
      To confirm the command, type
      >YES
      and press the Enter key.
      Example of a MAP response:
      Maintenance action submitted.
      Test passed.
        If the TST command
                                         Do
        passed
                                         step 27
        failed
                                         step 35
      Determine if the inactive CPU jammed.
         Note: The word yes under the Jam header means that the CPU jammed.
         The area is blank if the CPU did not jam.
        If the inactive CPU
                                         Do
       jammed
                                         step 28
        did not jam
                                         step 29
At the CM reset terminal for the inactive CPU
      To release the jam on the inactive CPU, type
      >\RELEASE JAM
      and press the Enter key.
      RTIF response:
      JAM RELEASE DONE
```

26

27

28

# CM PMCFIt

major (continued)

#### At the MAP terminal

**29** Determine if the CM is in synchronization.

*Note:* A dot or EccOn under the Sync header means that the CM is in synchronization. The word no means that the CM is not in synchronization.

| If the CM                                                                                                    | Do      |  |  |  |  |  |
|----------------------------------------------------------------------------------------------------|---------|--|--|--|--|--|
| is in synchronization                                                                                                    | step 31 |  |  |  |  |  |
| is not in synchronization                                                                                                    | step 30 |  |  |  |  |  |
| To synchronize the CM, type                                                                                                    |         |  |  |  |  |  |
| >SYNC                                                                                                    |         |  |  |  |  |  |
| and press the Enter key.                                                                                                    |         |  |  |  |  |  |
| Example of a MAP response:                                                                                                    |         |  |  |  |  |  |
| Maintenance action submitted<br>Synchronization successful.                                                                                |         |  |  |  |  |  |
| If the SYNC command                                                                                                    | Do      |  |  |  |  |  |
| was successful                                                                                                    | step 31 |  |  |  |  |  |
| was not successful                                                                                                    | step 35 |  |  |  |  |  |
| To access the PMC level of the MAP display, type                                                                                           |         |  |  |  |  |  |
| >MAPCI;MTC;CM;PMC                                                                                                    |         |  |  |  |  |  |
| and press the Enter key.                                                                                                    |         |  |  |  |  |  |
| Determine if the PMC ports are in service.                                                                                                 |         |  |  |  |  |  |
| <i>Note:</i> The state of the PMC ports appears in the PORT0 and PORT1 fields, under the PMC 0 header. A dot means the port is in service. |         |  |  |  |  |  |
| lf                                                                                                    | Do      |  |  |  |  |  |
| all PMC ports are in service                                                                                                    | step 33 |  |  |  |  |  |
| a minimum of one PMC port is not in service                                                                                                | step 2  |  |  |  |  |  |
| Determine if the PMCFIt major alarm cleared.                                                                                               |         |  |  |  |  |  |
| If the PMCFIt major alarm                                                                                                    | Do      |  |  |  |  |  |
| cleared                                                                                                    | step 36 |  |  |  |  |  |
| changed to another alarm                                                                                                    | step 34 |  |  |  |  |  |
| -                                                                                                    | _       |  |  |  |  |  |

# CM PMCFIt major (end)

|    | If the PMCFIt major alarm           | Do                            |
|----|-------------------------------------|-------------------------------|
|    | did not clear                       | step 35                       |
| 34 | Perform the correct alarm clearing  | g procedure in this document. |
| 35 | For additional help, contact the ne | ext level of support.         |

**36** The procedure is complete.

# CM PMCTbl minor

# Alarm display

| ĺ | <br>СМ | MS | IOD | Net | PM | CCS | Lns | Trks | Ext | APPL |
|---|--------|----|-----|-----|----|-----|-----|------|-----|------|
|   | РМСТЫ  | •  | •   | •   | •  | •   | •   | •    | •   | •    |
|   |        |    |     |     |    |     |     |      |     |      |

### Indication

At the MTC level of the MAP display, PMCTbl appears under the computing module (CM) header of the alarm banner. The PMCTbl indicates a minor alarm for a peripheral message controller problem.

# Meaning

A peripheral message controller (PMC) is in-service trouble because a PMC port is in one of the following states:

- P-side busy (The associated system load module [SLM] is out of service.)
- manual busy
- system busy (hard fault)

### Result

The CM cannot access an SLM. The problem does not affect subscriber service.

### **Common procedures**

There are no common procedures.

### Action

This procedure has a summary flowchart and a list of steps. Use the flowchart to review the procedure. Follow the steps to perform the procedure.

#### Summary of How to clear a CM PMCTbl minor alarm

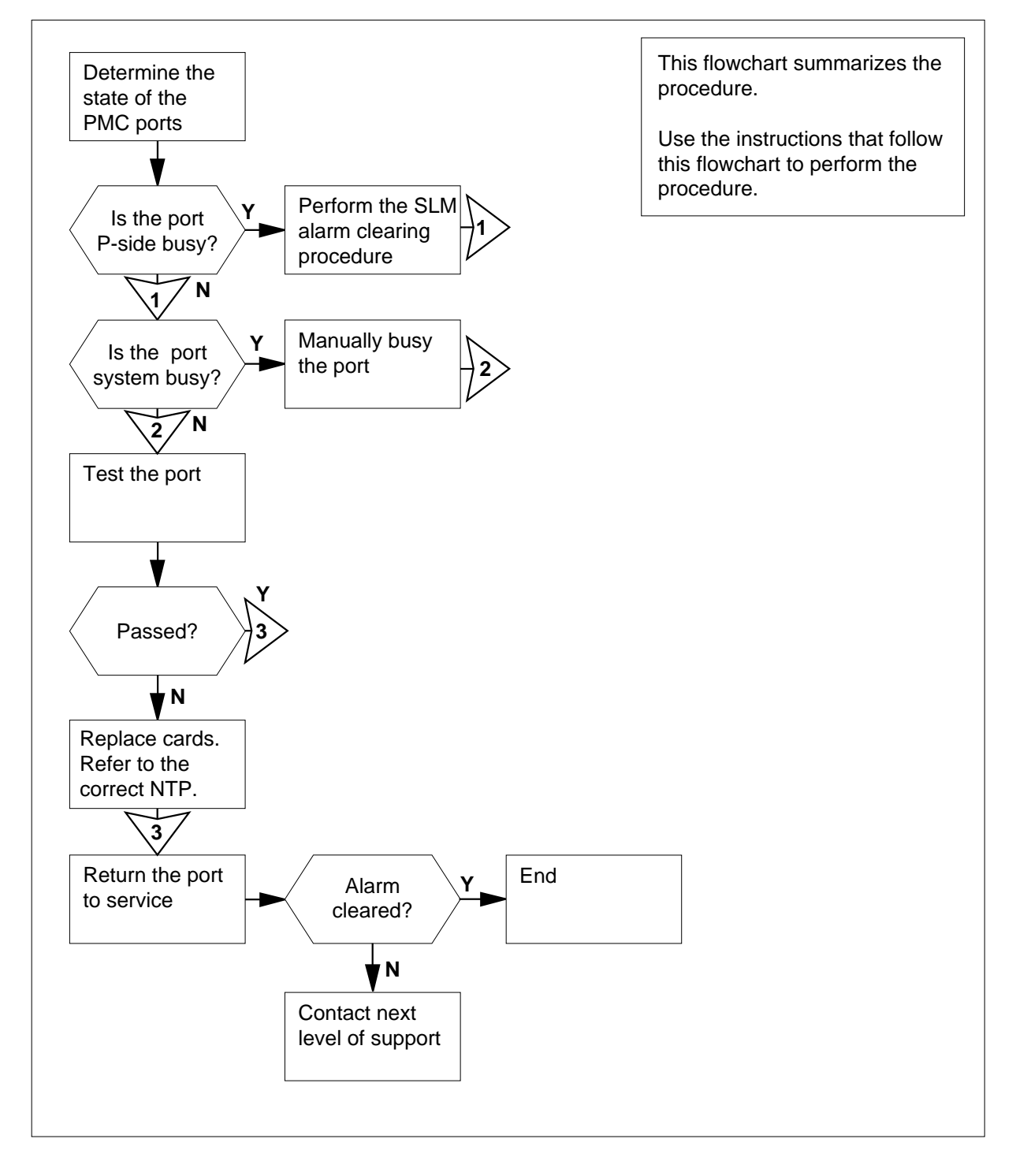

DMS-100 Family NA100 Alarm Clearing and Perform. Monitoring Proc. Volume 1 of 4 LET0015 and up

#### How to clear a CM PMCTbl minor alarm

#### At the MAP terminal

- 1 To access the PMC level of the MAP display, type
  - >MAPCI;MTC;CM;PMC

and press the Enter key.

Example of a MAP display:

| PMC 0    |  |
|----------|--|
| istb     |  |
|          |  |
| PORTO: . |  |

PORT1: sbsy

2 Determine the state of the PMC ports.

*Note:* The state of the PMC ports appears on the right of the PORT0 and PORT1 headers on the MAP display.

| If the state of either port | Do     |
|-----------------------------|--------|
| is pbsy                     | step 3 |
| is mbsy                     | step 4 |
| is sbsy                     | step 5 |

3 The SLM that connects to the P-side busy port is out of service. Perform the correct alarm clearing procedure for the input/output device (IOD) SLM. Complete the procedure and return to this point.

Go to step 1.

4 Consult office records or operating company personnel. Determine the reason for the removal of the manual busy port from service. When you have permission, continue this procedure.

Go to step 1.

5 To manually busy the system busy PMC port, type

>BSY 0 PORT port\_number

and press the Enter key.

where

#### port number

is the number of the system busy PMC port (0 or 1)

| If the BSY command | Do      |
|--------------------|---------|
| passed             | step 6  |
| failed             | step 32 |

6 Obtain copies of CM137 log reports generated during the past hour.

7 Determine the cause of the system busy state of the PMC port.

*Note:* The reason for the system busy state of the PMC port appears in the reason text of the CM137 log report.

If the reason for the system busy Do state of the PMC

is A stuck hardware step 8 fault was detected

is other than listed here step 12

- 8 Obtain a duplicate of any CM140 and CM152 log reports generated during the past hour.
- **9** Replace the first card on the list in the CM152 log report. Perform the correct card replacement procedure in *Card Replacement Procedures.* Complete the procedure and return to this point.

**Note 1:** A peripheral interrupt mismatch does not occur when a stuck hardware fault occurs on both planes. The system does not generate a CM152 log report when a stuck hardware fault occurs on both planes. If the system does not generate a CM152 log report, identify the card that has faults. To identify the card that has faults, use the information in the CM140 log report.

*Note 2:* The CM140 log report identifies the affected PMC and link. The CM152 log report contains a list of cards that can require replacement.

10 To test the PMC port that you busied in step 5, type

>TST 0 PORT port\_number

and press the Enter key.

#### where

port\_number

is the number of the manual busy PMC port (0 or 1)

| If the TST command | Do      |
|--------------------|---------|
| passed             | step 17 |

| If the TST command                                                                                          |                                               | Do                              |
|----------------------------------------------------------------------------------------------------|-----------------------------------------------|---------------------------------|
| failed, the system generated a car<br>not replace all cards on the list in<br>port                          | d list, and you did<br>the CM152 log re-      | step 11                         |
| failed, the system generated a car<br>placed all cards on the list in the C                                 | d list, and you re-<br>M152 log report        | step 32                         |
| Replace the next card on the list in the 0 procedure in <i>Card Replacement Proce</i> return to this point. | CM152 log report. Per<br>edures. Complete the | form the corre<br>procedure and |
| Go to step 10.                                                                                              |                                               |                                 |
| To test the manual busy PMC port, typ                                                                       | e                                             |                                 |
| >TST 0 PORT port_number                                                                                     |                                               |                                 |
| and press the Enter key.                                                                                    |                                               |                                 |
| where                                                                                                    |                                               |                                 |
| <pre>port_number     is the number of the manual bus</pre>                                                  | sy PMC port (0 or 1)                          |                                 |
| If the TST command                                                                                          | Do                                            |                                 |
| passed                                                                                                    | step 17                                       |                                 |
| failed, and the system generated a card list                                                                | step 13                                       |                                 |
| Record the location, description, slot n (PEC), and PEC suffix of the first card                            | umber, product engine<br>on the list.         | eering code                     |
| Perform the correct procedure in <i>Card</i> the procedure and return to this point.                        | Replacement Proced                            | ures. Comple                    |
| To test the manual busy PMC port, typ                                                                       | е                                             |                                 |
| >TST 0 PORT port_number                                                                                     |                                               |                                 |
| and press the Enter key.                                                                                    |                                               |                                 |
| where                                                                                                    |                                               |                                 |
| <pre>port_number     is the number of the manual bus</pre>                                                  | sy PMC port (0 or 1)                          |                                 |
| If the TST command                                                                                          | Do                                            |                                 |
|                                                                                                    | step 17                                       |                                 |
| passed                                                                                                    | I I                                           |                                 |

| If the TST command                                          | Do                                     |
|-------------------------------------------------------------|----------------------------------------|
| failed, and you replaced cards on the list                  | step 32                                |
| Record the location, description, slot no card on the list. | umber, PEC, and PEC suffix of the next |
| Go to step 14.                                              |                                        |
| To return the manual busy PMC port to                       | o service, type                        |
| >RTS 0 PORT port_number                                     |                                        |
| and press the Enter key.                                    |                                        |
| where                                                       |                                        |
| <b>port_number</b><br>is the number of the manual bu        | sy PMC port (0 or 1)                   |
| If the RTS command                                          | Do                                     |
| passed                                                      | step 18                                |
| failed                                                      | step 32                                |
| To access the MC level of the MAP dis                       | splay, type                            |
| >MC                                                         |                                        |
| and press the Enter key.                                    |                                        |
| Example of a MAP display:                                   |                                        |
| CM 0<br>MC 0 MC 1<br>mbsy .                                 |                                        |
| Determine if the message controller (                       | <i>I</i> C) is manual busy             |
| <i>Note:</i> The term mbsy under the MC busy.               | C header means that the MC is manual   |
| If the state of the MC                                      | Do                                     |
| Text CharFormat="Mono">is<br>mbsy Text>                     | step 20                                |
| is not mbsy                                                 | step 21                                |
| To return the manual busy MC to serv                        | ice, type                              |
| >RTS mc_number                                              |                                        |
| and press the Enter key.                                    |                                        |
|                                                             |                                        |

#### mc\_number

is the number of the manual busy MC (0 or 1)

Example of a MAP response:

Maintenance action submitted. MC RTS OK.

| If the RTS command | Do      |  |
|--------------------|---------|--|
| passed             | step 21 |  |
| failed             | step 32 |  |

21 To access the CM level of the MAP display, type

>CM

and press the Enter key.

Example of a MAP display:

CM Sync Act CPU0 CPU1 Jam Memory CMMnt MC PMC 0 no cpu 1 . . yes . . .

#### 22 Determine if the inactive CM plane powered down.

| If the inactive CM plane | Do      |  |
|--------------------------|---------|--|
| powered down             | step 23 |  |
| did not power down       | step 25 |  |

23 To test the inactive CPU, type

>TST

and press the Enter key.

Example of a MAP response:

The test(s) listed below will destroy the software load in inactive CPU:

Static RAM test

Do you want to do the test(s) anyway? Please confirm: ("YES", "Y", "NO", or "N"):

24 To confirm the command, type >YES and press the Enter key.

Example of a MAP response:

Maintenance action submitted. Test passed.

| If the TST command        | Do      |
|---------------------------|---------|
| passed                    | step 25 |
| is other than listed here | step 32 |

25 Determine if the inactive CPU jammed.

*Note:* The word yes under the Jam header means that the inactive CPU jammed. The area is blank if the CPU did not jam.

| If the inactive CPU | Do      |
|---------------------|---------|
| jammed              | step 26 |
| did not jam         | step 27 |

#### At the CM reset terminal for the inactive CPU

26 To release the jam on the inactive CPU, type

>\RELEASE JAM

and press the Enter key.

RTIF response:

JAM RELEASE DONE

#### At the MAP terminal

28

27 Determine if the CM is in synchronization.

*Note:* A dot or EccOn under the Sync header means that the CM is in synchronization. The word no means that the CM is not in synchronization.

| If the CM                   | Do      |  |
|-----------------------------|---------|--|
| is in synchronization       | step 30 |  |
| is not in synchronization   | step 28 |  |
| To synchronize the CM, type |         |  |
| >SYNC                       |         |  |
| and press the Enter key.    |         |  |
| Example of a MAP response:  |         |  |

# CM PMCTbl minor (end)

| If the response                                                                                                    |                                                                                            | Do      |
|----------------------------------------------------------------------------------------------------|--------------------------------------------------------------------------------------------|---------|
| indicates the SYNC command w                                                                                                    | as successful                                                                              | step 30 |
| <pre>indicates The CPUs are ou<br/>to a problem with mis<br/>mismatch logs should b<br/>fore re-syncing.<br/>Do you wish to continu<br/>Please confirm ("YES",<br/>"N")<br/>(SuperNode and SuperNode SE</pre> | t of sync due<br>matches. The<br>e analyzed be-<br>ue?<br>"Y", or "NO",<br>Series 70 only) | step 29 |
| is other than listed here                                                                                                    |                                                                                            | step 32 |
| To deny the action, type<br>NO<br>and press the Enter key.<br>Go to step 32.<br>Determine if the PMCTbl minor alarr                                                                                           | n cleared.                                                                                 |         |
| If the PMCTbl minor alarm                                                                                                    | Do                                                                                         |         |
| cleared                                                                                                    | step 33                                                                                    |         |
| changed to another alarm                                                                                                    | step 31                                                                                    |         |
| e e                                                                                                    |                                                                                            |         |

**33** The procedure is complete.

29

30

31 32

# CM PrcOpt major

# Alarm display

| ĺ | СМ          | MS | IOD | Net | PM | CCS | Lns | Trks | Ext | APPL |
|---|-------------|----|-----|-----|----|-----|-----|------|-----|------|
|   | PrcOpt<br>M | •  | ·   | ·   | ·  |     | ·   | ·    |     | ·    |
|   |             |    |     |     |    |     |     |      |     |      |

### Indication

At the MTC level of the MAP display, PrcOpt appears under the CM header of the alarm banner. The PrcOpt indicates a processor optionality alarm.

# Meaning

The PEC number on the processor card and the value entered for the processor card do not match.

### Result

The problem does not now affect subscriber service. If a fault occurs on the active side, the switch cannot recover automatically.

### **Common procedures**

There are no common procedures.

### Action

This procedure contains a summary flowchart and a list of steps. Use the flowchart to review the procedure. Follow the steps to perform the procedure.

# CM PrcOpt major (continued)

### Summary of Clearing a CM PrcOpt major alarm

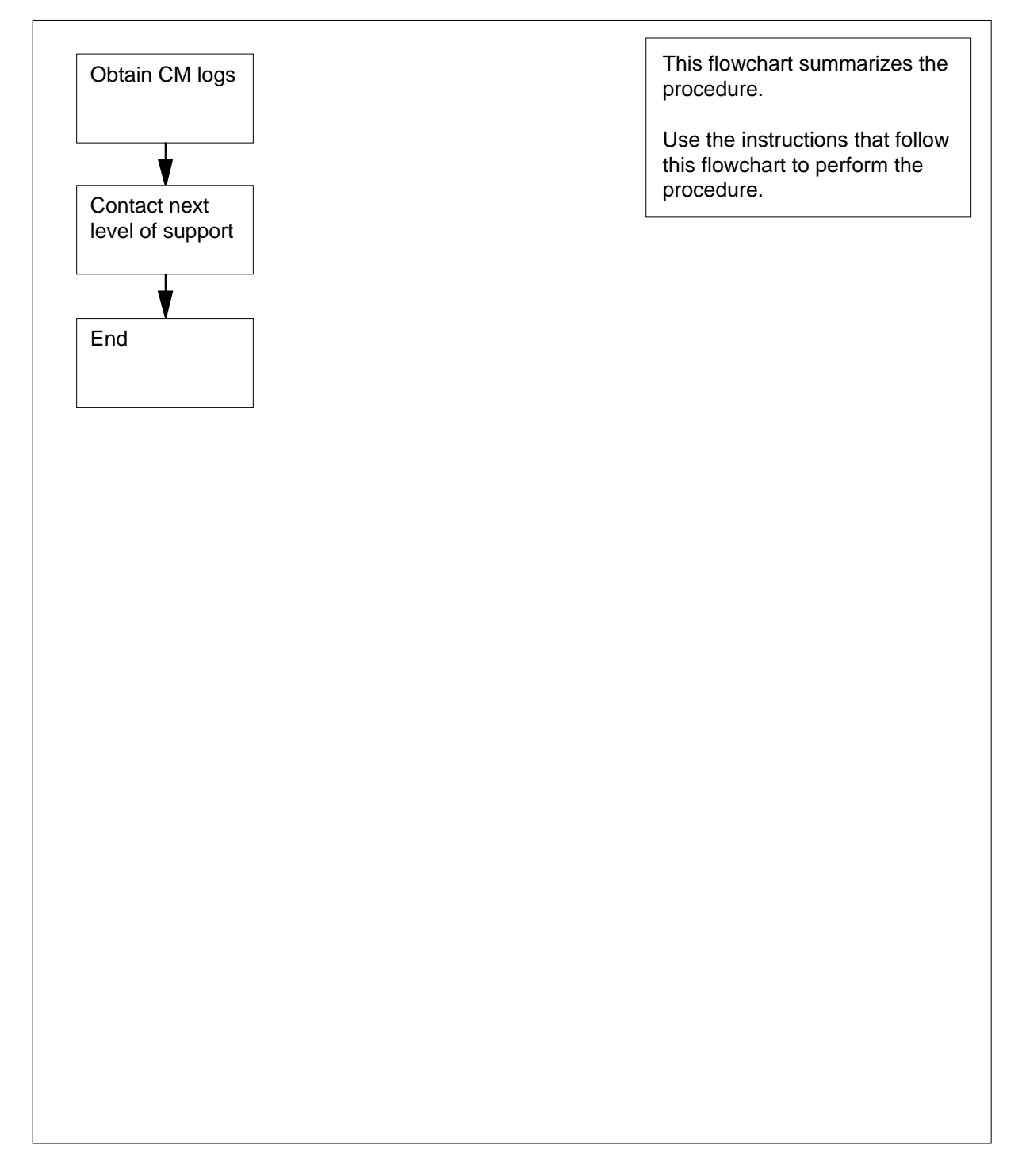
# CM PrcOpt major (end)

## Clearing a CM PrcOpt major alarm

### At the MAP terminal

- 1 Obtain all current CM logs.
- 2 For additional help, contact the next level of support.
- **3** The procedure is complete.

# CM RExFlt major

# Alarm display

| ſ |   | СМ     | MS | IOD | Net | PM | CCS | Lns | Trks | Ext | APPL |
|---|---|--------|----|-----|-----|----|-----|-----|------|-----|------|
|   | _ | RExFlt |    | -   |     |    |     |     |      |     |      |
|   |   | Μ      |    |     |     |    |     |     |      |     |      |
|   |   |        |    |     |     |    |     |     |      |     |      |
| l |   |        |    |     |     |    |     |     |      |     |      |

## Indication

At the MTC level of the MAP display, RExFlt appears under the CM header of the alarm banner. The RExFlt indicates a fault major alarm.

## Meaning

The CM RExFlt major alarm occurs if a scheduled computing module (CM) routine exercise (REx) test does not finish.

Reasons for the failure of CM REx testing to finish include:

- a minimum of one failed REx test
- manual termination of REx testing
- a minimum of one trap
- a minimum of one mismatch
- a minimum of onelinks closure
- an RMS timeout
- an environment error

## Result

There is no result.

## **Common procedures**

There are no common procedures.

## Action

This procedure contains a summary flowchart and a list of steps. Use the flowchart to review the procedure. Follow the steps to perform the procedure.

# CM RExFlt major (continued)

## Summary of Clearing a CM RExFlt major alarm

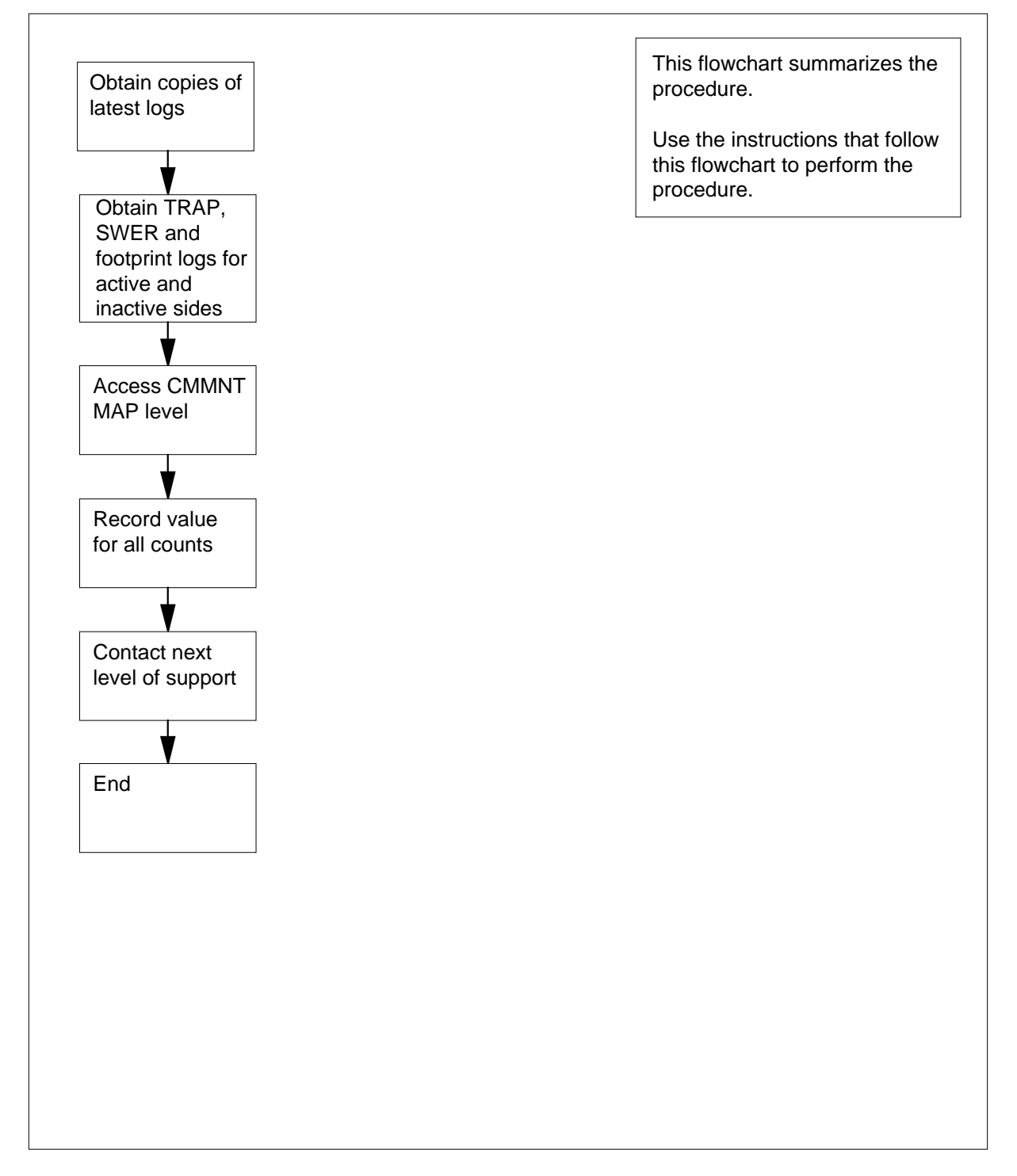

# CM RExFlt major (end)

### Clearing a CM RExFlt major alarm At the MAP terminal 1 Obtain copies of current CM, TRAP, SWER, and footprint logs for the active and inactive sides. 2 To access the CMMNT level of the MAP display, type >MAPCI;MTC;CM;CMMNT and press the Enter key. Example of a MAP display: СМ Sync Act CPU0 CPU1 Jam Memory CMMnt MC PMC . cpu 0 . . 0 . . . • Traps: Per minute = 108 Total = 6342 AutoLdev: Primary = SLM 0 DISK Secondary = SLM 1 DISK Image Restartable = No image test since last restart Next image test restart type= RELOAD Last CMREXTST executed System memory in kbytes as of 14:39:07 Memory(kbytes):Used = 105984 Avail = 12800 Total = 118784 3 To determine the value of the counts for the system stability threshold, type >QUERYCM REXSCHD COUNTS ALL and press the Enter key. Example of a MAP response: The Link Closure count is 2. The Out-of-sync Recovery Mismatch count is 1. The In-Sync Recovery Mismatch count is 0. The Trap Rate count is 0. The Processor Memory Fault count is 0. The Clock Fault count is 0. The Cancelled REx count is 2. 4 Record the values that appear for each count. 5 For additional help, contact the next level of support.

6 The procedure is complete.

# CM RExSch minor

# Alarm display

| <br>CM<br>RExSch | MS | IOD | Net | PM | CCS | Lns | Trks | Ext | APPL |
|------------------|----|-----|-----|----|-----|-----|------|-----|------|
| •                |    |     |     |    |     |     |      |     |      |

## Indication

At the MTC level of the MAP display, RExSch appears under the computing module (CM) header of the alarm banner. The RExSch indicates a REx schedule minor alarm.

# Meaning

The CM RExSch minor alarm occurs for the following reasons:

- Cancellation of two consecutive automatic daily routine exercise (REx) tests. System stability faults exceed the thresholds and cause the cancellation of an automatic daily REx test. Maintenance personnel enter these thresholds to detect recurring problems.
- Entry in table REXSCHED disabled CM REx testing.

## Result

There is no result.

# **Common procedures**

There are no common procedures.

# Action

This procedure contains a summary flowchart and a list of steps. Use the flowchart to review the procedure. Follow the steps to perform the procedure.

# CM RExSch minor (continued)

## Summary of Clearing a CM RExSch minor alarm

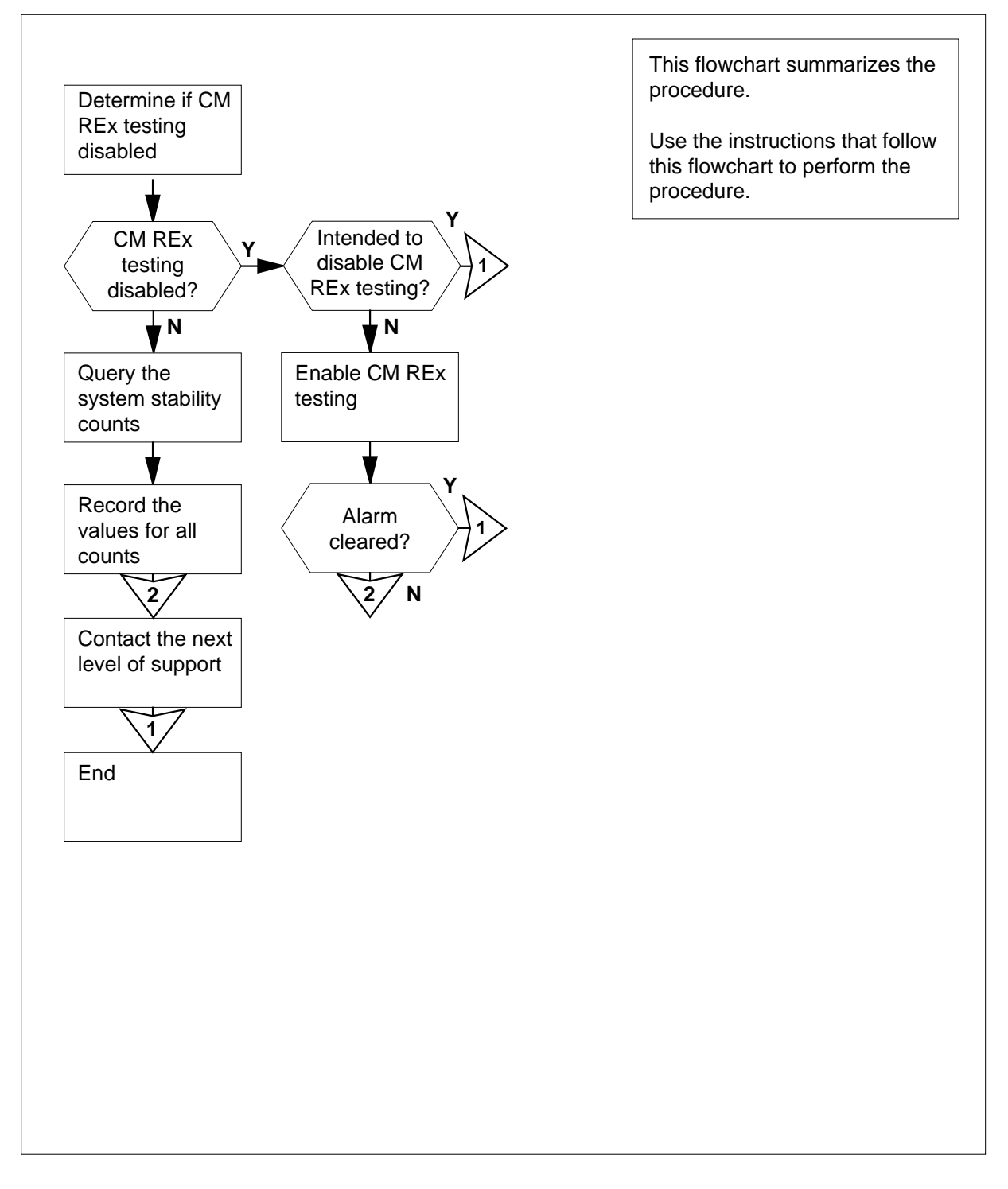

# CM RExSch minor (continued)

### Clearing a CM RExSch minor alarm

#### At the MAP terminal

4

5

6

- 1 Obtain copies of current IOAU112 log reports.
- 2 Determine if maintenance personnel disabled the CM REx testing. If maintenance personnel disabled the CM REx testing, the following message appears in the IOAU112 log report:

The CRITICAL CM\_REX\_TEST has been DISABLED INDEFINITELY.

| If maintenance personnel       | Do      |
|--------------------------------|---------|
| disabled CM REx testing        | step 3  |
| did not disable CM REx testing | step 16 |

3 Contact your next level of support to determine if CM REx testing disabled.

| If maintenance personnel                                                   | Do                                              |
|----------------------------------------------------------------------------|-------------------------------------------------|
| intended to disable CM RE testing                                          | x step 20                                       |
| did not intend to disable CM<br>REx testing                                | A step 4                                        |
| To access table REXSCHED, type                                             |                                                 |
| >TABLE REXSCHED                                                            |                                                 |
| and press the Enter key.                                                   |                                                 |
| Example of a MAP response:                                                 |                                                 |
| MACHINE NOT IN SYNC - DMO<br>JOURNAL FILE NOT AVAILABLE<br>TABLE: REXSCHED | S NOT ALLOWED<br>E- DMOS NOT ALLOWED<br>e, type |
| ·<br>>POS CM_REX_TEST                                                      |                                                 |
| and press the Enter key.                                                   |                                                 |
| Example of a MAP response:                                                 |                                                 |
| CM_REX_TEST N 1 1                                                          | NONE                                            |
| To activate write access, type                                             |                                                 |
| >RWOK ON                                                                   |                                                 |
| and press the Enter key.                                                   |                                                 |

# CM RExSch minor (continued)

|    | Example of a MAP response:                                                                                                    |
|----|----------------------------------------------------------------------------------------------------|
|    | WRITE ACCESS ENABLED FOR RESTRICTED DATA                                                                                              |
| 7  | To start the tuple change, type                                                                                                    |
|    | >CHA                                                                                                    |
|    | and press the Enter key.                                                                                                    |
|    | Example of a MAP response:                                                                                                    |
|    | MACHINE NOT IN SYNC - DMOS NOT ALLOWED<br>JOURNAL FILE NOT AVAILABLE- DMOS NOT ALLOWED<br>ENTER Y TO CONTINUE PROCESSING OR N TO QUIT |
| 8  | To enable CM REx testing, type                                                                                                    |
|    | <b>У</b>                                                                                                    |
|    | and press the Enter key.                                                                                                    |
|    | Example of a MAP response:                                                                                                    |
|    | TIDLE TO BE CHANGED:                                                                                                    |
|    | CM_REX_TEST N 1 1 NONE                                                                                                    |
|    | ENTER Y TO CONFIRM, N TO REJECT OR E TO EDIT                                                                                          |
| 9  | To enter the time period between CM REx tests, type                                                                                   |
|    | >period                                                                                                    |
|    | and press the Enter key.                                                                                                    |
|    | where                                                                                                    |
|    | period<br>is the minimum number of days between CM REx tests (1 to 7)                                                                 |
|    | <b>Note:</b> If you do not want to change this part of the tuple, do not make an                                                      |
|    | entry. Press the Enter key.                                                                                                    |
| 10 | To enter the number of CM REx tests that run in parallel, type                                                                        |
|    | >number                                                                                                    |
|    | and press the Enter key.                                                                                                    |
|    | where                                                                                                    |
|    | number<br>is the maximum number of CM REx tests (0 to 99) that run in parallel                                                        |
|    | <i>Note:</i> If you do not want to change this part of the tuple, do not make an entry. Press the Enter key.                          |
| 11 | To enter the days of the week that you want to disable the CM REx test, type                                                          |
|    | >daysdsbl                                                                                                    |
|    | and press the Enter key.                                                                                                    |
|    | where                                                                                                    |

# CM RExSch minor (continued)

#### (MON, TUE, WED,

THU, FRI, SAT, SUN, ALL, or NONE)

*Note:* If you do not want to change this part of the tuple, do not make an entry. Press the Enter key.

12 To confirm the tuple change, type

>Y

and press the Enter key.

Example of a MAP response:

TUPLE CHANGED JOURNAL FILE INACTIVE

**13** To exit table REXSCHED, type

>QUIT

and press the Enter key.

14 To verify the activation of CM REx testing, review the most recent IOAU112 log reports.

*Note:* If maintenance personnel enabled CM REx testing, the message The CRITICAL CM\_REX\_TEST has been ENABLED. appears in the log report.

| If the system                   | Do      |
|---------------------------------|---------|
| confirms CM REx testing         | step 15 |
| does not confirm CM REx testing | step 19 |

15 When the next scheduled CM REx test is complete, determine if the RExSch alarm cleared.

| If the RExSch alarm | Do      |
|---------------------|---------|
| clears              | step 20 |
| does not clear      | step 16 |

**16** To access the CMMnt level of the MAP display, type

#### >MAPCI;MTC;CM;CMMNT

and press the Enter key.

Example of a MAP display:

# CM RExSch minor (end)

```
СМ
         Sync Act CPU0 CPU1 Jam Memory CMMnt MC
                                                            PMC
              cpu 0 .
     0
         .
                             •
                                          •
                                                  .
                                                        .
                                                             •
    Traps:
                     Per minute =
                                      108
                                                Total =
                                                            6342
                   Primary = SLM 0 DISK Secondary = SLM 1 DISK
    AutoLdev:
    Image Restartable = No image test since last restart
    Next image test restart type= RELOAD
    Last CMREXTST executed
    System memory in kbytes as of 14:39:07
    Memory(kbytes):Used = 105984 Avail = 12800 Total = 118784
17
      To determine the value of counts for the system stability threshold, type
      >QUERYCM REXSCHD COUNTS ALL
      and press the Enter key.
      Example of a MAP response:
      The Link Closure count is 2.
      The Out-of-sync Recovery Mismatch count is 1.
      The In-Sync Recovery Mismatch count is 0.
      The Trap Rate count is 0.
      The Processor Memory Fault count is 0.
      The Clock Fault count is 0.
      The Cancelled REx count is 2.
18
      Record the values that appear for each count.
19
      For additional help, contact the next level of support.
```

20 The procedure is complete.

# CM RExTst minor

# Alarm display

| ĺ | СМ     | MS | IOD | Net | PM | CCS | Lns | Trks | Ext | APPL |
|---|--------|----|-----|-----|----|-----|-----|------|-----|------|
|   | RExTst | ·  | •   | •   | •  | •   | •   | •    | •   | •    |
| l |        |    |     |     |    |     |     |      |     |      |

# Indication

At the MTC level of the MAP display, RExTst appears under the CM header of the alarm banner. The RExTst indicates a routine exercise (REx) test minor alarm.

## Meaning

The computing module (CM) undergoes routine exercise (REx) tests.

## Result

The problem can affect subscriber service during a CM REx test. Suppression of all CM alarms except ClkFlt, CM Flt, CMTrap, IMAGE, LowMem, and NoTOD occurs.

## **Common procedures**

There are no common procedures.

## Action

This procedure contains a summary flowchart and a list of steps. Use the flowchart to review the procedure. Follow the steps to perform the procedure.

# CM RExTst minor (continued)

## Summary of Clearing a CM RExTst minor alarm

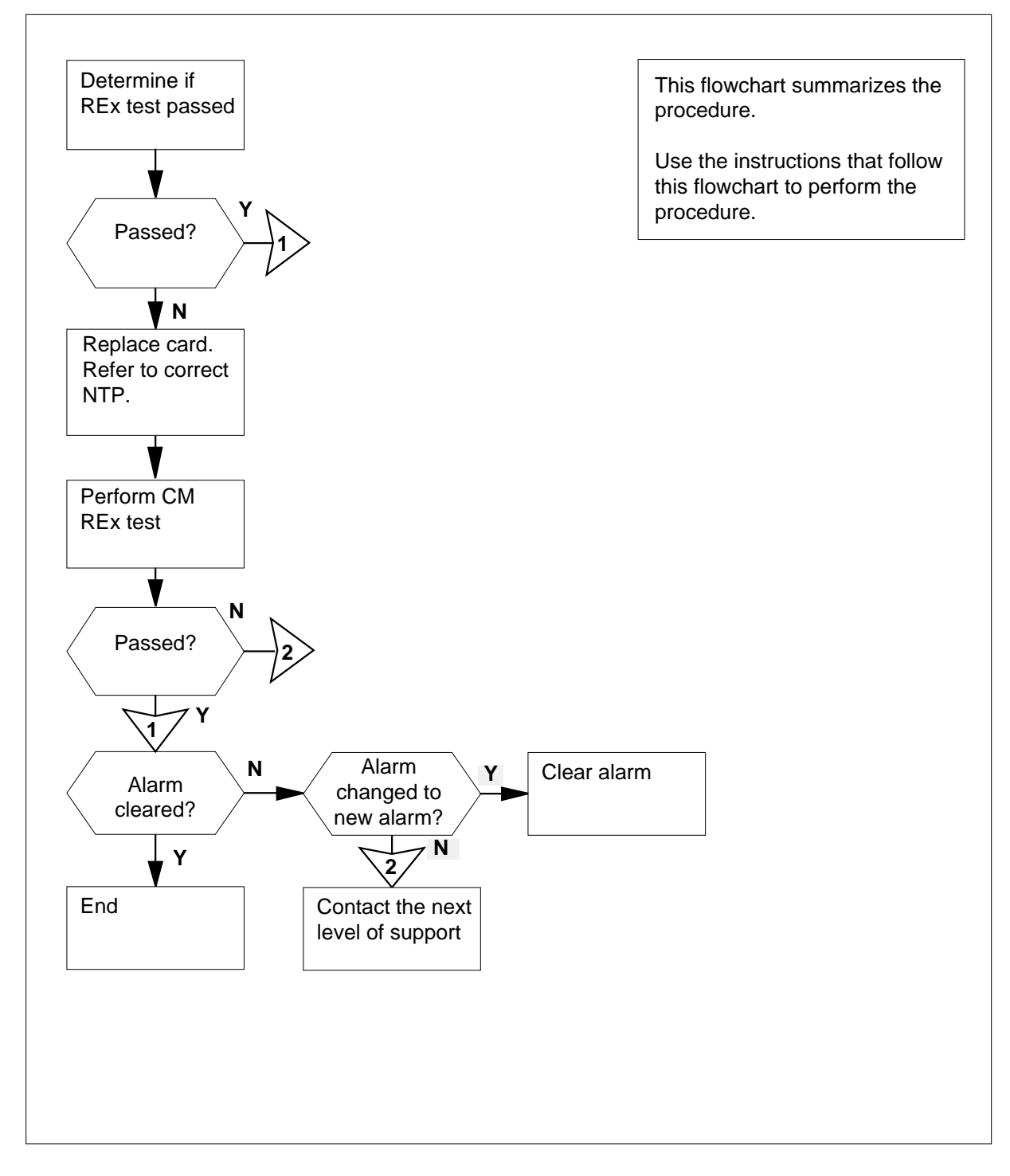

# CM RExTst minor (continued)

### Clearing a CM RExTst minor alarm

### At the MAP terminal

4

5

6

7

1 To access the CM level of the MAP display, type >MAPCI;MTC;CM and press the Enter key. Example of a MAP display:

 CM
 Sync
 Act
 CPU0
 CPU1
 Jam
 Memory
 CMMnt
 MC
 PMC

 0
 .
 cpu 0
 .
 .
 .
 .
 .
 .
 .
 .
 .
 .
 .
 .
 .
 .
 .
 .
 .
 .
 .
 .
 .
 .
 .
 .
 .
 .
 .
 .
 .
 .
 .
 .
 .
 .
 .
 .
 .
 .
 .
 .
 .
 .
 .
 .
 .
 .
 .
 .
 .
 .
 .
 .
 .
 .
 .
 .
 .
 .
 .
 .
 .
 .
 .
 .
 .
 .
 .
 .
 .
 .
 .
 .
 .
 .
 .
 .
 .
 .
 .
 .
 .
 .
 .
 .
 .
 .
 .
 .
 .
 .
 .
 <t

**2** Wait until the REx test is complete. Continue the procedure.

*Note:* Wait a maximum of 90 min for the REx test to finish.

**3** Determine if the REx test passed.

Example of a MAP response:

Maintenance action submitted. RExTst passed.

| If the response                                                                                                    | Do                                                                              |  |  |  |  |  |
|----------------------------------------------------------------------------------------------------|---------------------------------------------------------------------------------|--|--|--|--|--|
| indicates the REx test passed                                                                                           | step 12                                                                         |  |  |  |  |  |
| indicates the REx test failed, and the system generated a card list                                                     | step 4                                                                          |  |  |  |  |  |
| is other than listed here                                                                                               | step 14                                                                         |  |  |  |  |  |
| Record the location, description, slot number, product engineering code (PEC), and PEC suffix of all cards on the list. |                                                                                 |  |  |  |  |  |
| Choose a card to work on.                                                                                               |                                                                                 |  |  |  |  |  |
| <b>Note:</b> One or more of the cards th inactive side. If the cards are on th inactive side first.                     | at require replacement can be on the<br>ne inactive side, work on a card on the |  |  |  |  |  |
| Perform the correct procedure in <i>Carc</i> the procedure and return to this point                                     | d Replacement Procedures. Complete                                              |  |  |  |  |  |
| Determine if more cards require repla                                                                                   | cement.                                                                         |  |  |  |  |  |
| Note: You recorded this informatic                                                                                      | on in step 4.                                                                   |  |  |  |  |  |
| lf                                                                                                    | Do                                                                              |  |  |  |  |  |
| more cards require replacement                                                                                          | step 5                                                                          |  |  |  |  |  |
| no more cards require<br>replacement                                                                                    | step 8                                                                          |  |  |  |  |  |

DMS-100 Family NA100 Alarm Clearing and Perform. Monitoring Proc. Volume 1 of 4 LET0015 and up

# **CM RExTst** minor (continued)

8

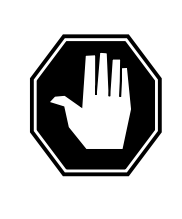

#### DANGER Possible service degradation

Check with operating company personnel to make sure that a REx test can run at this time. Make sure you initiate REx tests during a low traffic period. The REx tests require a high level of CPU occupancy.

To run a REx test on the CM, type

### >REXTST

and press the Enter key.

| If the response                                                                                                    | Do                                                                |
|----------------------------------------------------------------------------------------------------|-------------------------------------------------------------------|
| is CAUTION: CM sync and ac-<br>tivity states will change<br>Please confirm ("YES", "Y",<br>"NO", or "N"):                                                                                                    | step 10                                                           |
| is CMREx test not<br>authorized by REX<br>controller.                                                                                                    | step 9                                                            |
| is other than listed here                                                                                                    | step 14                                                           |
| rom operating company personnel wh<br>tests finish. To run the CM test, type                                                                                                    | here the REx tests run. Wait until                                |
| From operating company personnel whether the tests finish. To run the CM test, type >REXTST and press the Enter key.                                                                                                    | Determine from once records<br>here the REx tests run. Wait until |
| <pre>internet in a REX test of another no<br/>from operating company personnel wh<br/>tests finish. To run the CM test, type<br/>&gt;REXTST<br/>and press the Enter key.<br/>If the response<br/>is CAUTION: CM sync and ac-<br/>tivity states will change<br/>Please confirm ("YES", "Y",<br/>"NO", or "N"):</pre>                           | Do Step 10                                                        |
| <pre>include a REX test of another he<br/>from operating company personnel wh<br/>tests finish. To run the CM test, type<br/>&gt;REXTST<br/>and press the Enter key.<br/>If the response<br/>is CAUTION: CM sync and ac-<br/>tivity states will change<br/>Please confirm ("YES", "Y",<br/>"NO", or "N"):<br/>is other than listed here</pre> | Do Step 10                                                        |
| If the response<br>is CAUTION: CM sync and ac-<br>tivity states will change<br>Please confirm ("YES", "Y",<br>"NO", or "N"):<br>is other than listed here<br>To confirm the command, type                                                                                                    | Do Step 10                                                        |
| <pre>is CAUTION: CM sync and ac-<br/>tivity states will change<br/>Please confirm ("YES", "Y",<br/>"NO", or "N"):<br/>is other than listed here<br/>To confirm the command, type<br/>&gt;YES</pre>                                                                                                    | Do<br>step 10<br>step 14                                          |

9

# CM RExTst minor (end)

| If the response                                                                    | Do                          |
|------------------------------------------------------------------------------------|-----------------------------|
| indicates the REx test passed                                                      | step 12                     |
| indicates the REx test failed, and<br>you did not replace all cards on<br>the list | step 11                     |
| indicates the REx test failed, and<br>you replaced all the cards on the<br>list    | step 14                     |
| is other than listed here                                                          | step 14                     |
| Record the location, description, slot r cards on the list.                        | number, PEC, and PEC suffix |
| Go to step 5.                                                                      |                             |
| Determine if the RExTst minor alarm of                                             | cleared.                    |
| If the alarm                                                                       | Do                          |
| cleared                                                                            | step 15                     |
| did not clear                                                                      | step 14                     |
| above and to everther alows                                                        | step 13                     |

**15** The procedure is complete.

# CM SBsyMC major

# Alarm display

| ĺ | СМ          | MS | IOD | Net | PM | CCS | Lns | Trks | Ext | APPL |
|---|-------------|----|-----|-----|----|-----|-----|------|-----|------|
|   | SBsyMC<br>M | •  | ·   |     |    |     | ·   |      | •   |      |
|   |             |    |     |     |    |     |     |      |     |      |

# Indication

At the MTC level of the MAP display, SBsyMC appears under the CM header of the alarm banner. The SBsyMC indicates a major alarm for a system busy message controller.

# Meaning

A message controller (MC) is out of service for one of the following reasons:

- a hard fault
- a subsystem clock fault

## Result

The computing module (CM) contains two MCs. If one MC is out of service, the full messaging load transfers to the second MC. The removal of the second MC from service means the switch cannot maintain subscriber service.

## **Common procedures**

There are no common procedures.

# Action

This procedure contains a summary flowchart and a list of steps. Use the flowchart to review the procedure. Follow the steps to perform the procedure.

### Summary of How to clear a CM SBsyMC major alarm

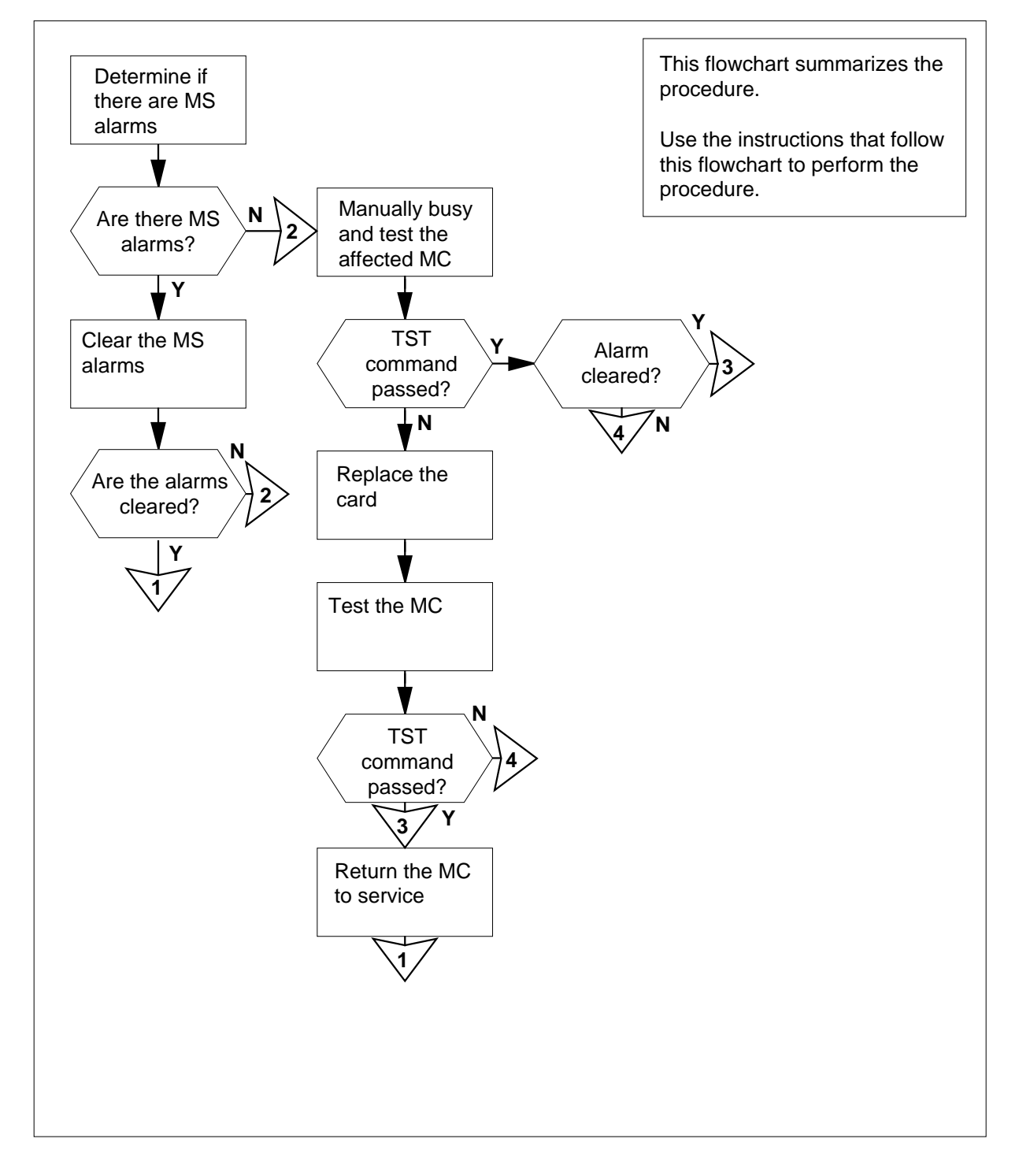

DMS-100 Family NA100 Alarm Clearing and Perform. Monitoring Proc. Volume 1 of 4 LET0015 and up

Summary of How to clear a CM SBsyMC major alarm (continued)

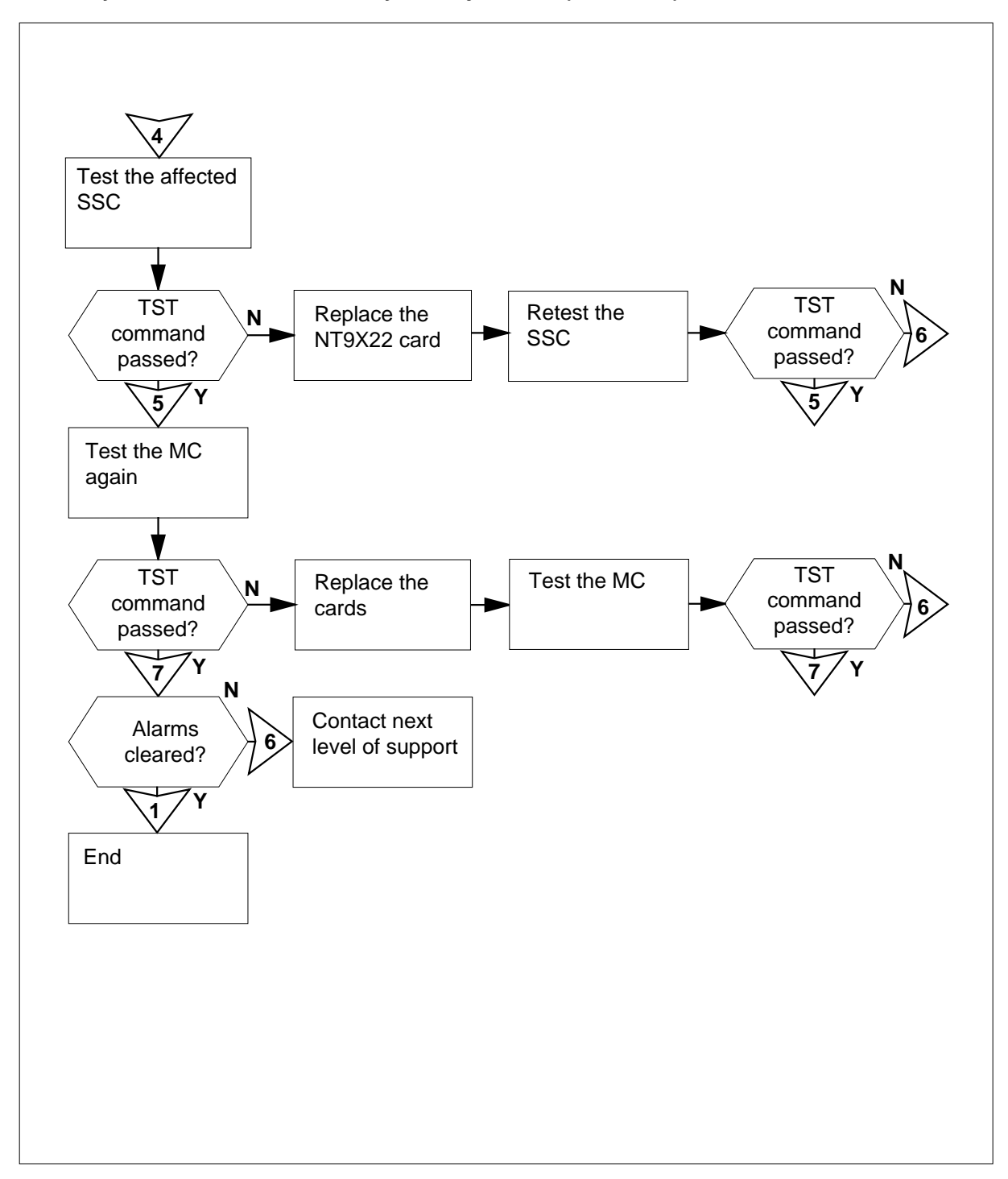

### How to clear a CM SBsyMC major alarm

### At the MAP terminal

3

4 5

6 7

- 1 To clear all MS alarms, use the correct procedure in this document. Complete the procedure and return to this point.
- 2 Determine if the SBsyMC major alarm cleared.

| If the alarm                                                           | Do                                          |
|------------------------------------------------------------------------|---------------------------------------------|
| cleared                                                                | step 38                                     |
| changed to another alarm                                               | step 36                                     |
| did not clear                                                          | step 3                                      |
| To access the MC level of the MAF                                      | <sup>o</sup> display, type                  |
| >MAPCI;MTC;CM;MC                                                       |                                             |
| and press the Enter key.                                               |                                             |
| Example of a MAP display:                                              |                                             |
| CM 0<br>MC 0 MC 1<br>. sbsy                                            |                                             |
| Record the number of the system                                        | busy MC.                                    |
| To manually busy the system busy                                       | MC, type                                    |
| >BSY mc_number                                                         |                                             |
| and press the Enter key.                                               |                                             |
| where                                                                  |                                             |
| mc_number<br>is the number of the systen                               | n busy MC (0 or 1)                          |
| Obtain copies of CM104 log report                                      | ts generated during the past hour.          |
| Determine the cause of the system                                      | n busy state of the MC.                     |
| <i>Note:</i> The reason for the system reason text of the CM104 log re | m busy state of the MC appears in the port. |
| If the reason for the system bus state of the MC                       | sy Do                                       |
| is A stuck hardwar<br>fault was detected                               | ce step 8                                   |

|    | If the reason for the system busy Do state of the MC                                                                                                    |                                                               |
|----|----------------------------------------------------------------------------------------------------|---------------------------------------------------------------|
|    | is other than listed here step 12                                                                                                    |                                                               |
| B  | Obtain a duplicate of CM128 and CM152 log reports genera past hour.                                                                                                    | ted during th                                                 |
| 9  | Replace the first card on the list in the CM152 log report. Per procedure in <i>Card Replacement Procedures</i> . Complete the return to this point.                                                                                                    | form the corr<br>procedure a                                  |
|    | <b>Note 1:</b> When both planes have a stuck hardware fault, a mismatch does not occur. When both planes have a stuck the system also does not generate a CM 152 log report. If t not generate a CM152 log report, use the information in the identify the card that has faults.                                                                                                    | a peripheral<br>chardware fa<br>che system do<br>he report to |
|    | <i>Note 2:</i> The CM128 log report identifies the affected MC CM152 log report contains a list of cards that can require                                                                                                    | and link. Th replacement                                      |
| 10 | To test the manual busy MC, type                                                                                                    |                                                               |
|    | >TST mc_number                                                                                                    |                                                               |
|    | and press the Enter key.                                                                                                    |                                                               |
|    | where                                                                                                    |                                                               |
|    | mc_number<br>is the number of the manual busy MC (0 or 1)                                                                                                    |                                                               |
|    | If the TST command                                                                                                    | Do                                                            |
|    | passed                                                                                                    | step 23                                                       |
|    | •                                                                                                    |                                                               |
|    | failed, the system generated a card list, and you did<br>not replace all cards on the list in the CM152 log re-<br>port                                                                                                    | step 11                                                       |
|    | <ul> <li>failed, the system generated a card list, and you did not replace all cards on the list in the CM152 log report</li> <li>failed, the system generated a card list, and you replaced all cards on the list in the CM152 log report</li> </ul>                                                                                                    | step 11<br>step 13                                            |
| 11 | <ul> <li>failed, the system generated a card list, and you did not replace all cards on the list in the CM152 log report</li> <li>failed, the system generated a card list, and you replaced all cards on the list in the CM152 log report</li> <li>To replace the next card on the list in the CM152 log report, correct procedure in <i>Card Replacement Procedures</i>. Comp procedure and return to this point.</li> </ul>                                                                                                    | step 11<br>step 13<br>perform the<br>lete the                 |
| 1  | <ul> <li>failed, the system generated a card list, and you did not replace all cards on the list in the CM152 log report</li> <li>failed, the system generated a card list, and you replaced all cards on the list in the CM152 log report</li> <li>To replace the next card on the list in the CM152 log report, correct procedure in <i>Card Replacement Procedures</i>. Comp procedure and return to this point.</li> <li>To test the manual busy MC, type</li> </ul>                                                          | step 11<br>step 13<br>perform the<br>lete the                 |
| 1  | <ul> <li>failed, the system generated a card list, and you did not replace all cards on the list in the CM152 log report</li> <li>failed, the system generated a card list, and you replaced all cards on the list in the CM152 log report</li> <li>To replace the next card on the list in the CM152 log report, correct procedure in <i>Card Replacement Procedures</i>. Comp procedure and return to this point.</li> <li>To test the manual busy MC, type</li> <li>&gt;TST mc_number</li> </ul>                               | step 11<br>step 13<br>perform the<br>lete the                 |
| 11 | <ul> <li>failed, the system generated a card list, and you did not replace all cards on the list in the CM152 log report</li> <li>failed, the system generated a card list, and you replaced all cards on the list in the CM152 log report</li> <li>To replace the next card on the list in the CM152 log report, correct procedure in <i>Card Replacement Procedures</i>. Comp procedure and return to this point.</li> <li>To test the manual busy MC, type</li> <li>TST mc_number</li> <li>and press the Enter key.</li> </ul> | step 11<br>step 13<br>perform the<br>lete the                 |

|    | <pre>mc_number     is the number of the manual bu</pre>                            | sy MC (0 or 1)                          |
|----|------------------------------------------------------------------------------------|-----------------------------------------|
|    | If the TST command                                                                 | Do                                      |
|    | passed                                                                             | step 23                                 |
|    | failed, and you did not replace<br>all the cards listed in the CM152<br>log report | step 11                                 |
|    | failed, and you replaced all the cards listed in the CM152 log report              | step 13                                 |
|    | is other than listed here                                                          | step 37                                 |
| 13 | To access the clock level of the MAP                                               | display, type                           |
|    | >CLOCK                                                                             |                                         |
|    | and press the Enter key.                                                           |                                         |
|    | Example of a MAP display:                                                          |                                         |
|    | T O D<br>MCO MC1<br>Link O . manb<br>Link 1 . manb                                 |                                         |
|    | SSC . oos                                                                          |                                         |
| 14 | To test the manual busy SSC, type                                                  |                                         |
|    | >TST SSC ssc_number                                                                |                                         |
|    | and press the Enter key.                                                           |                                         |
|    | where                                                                              |                                         |
|    | <pre>ssc_number     is the SSC for the system busy</pre>                           | MC (0 or 1) that you recorded in step 4 |
|    | If the TST command                                                                 | Do                                      |
|    | passed                                                                             | step 17                                 |
|    | failed, and the system generated a card list                                       | step 15                                 |
|    | failed, and the system did not generate a card list                                | step 37                                 |

15 To replace the NT9X22 card, perform the correct procedure in Card Replacement Procedures. Complete the procedure and return to this point. 16 To test the manual busy SSC, type >TST SSC ssc\_number and press the Enter key. where ssc number is the SSC for the system busy MC (0 or 1) that you recorded in step 4 If the TST command Do passed step 17 failed step 37 17 To quit from the clock level of the MAP display, type >QUIT and press the Enter key. 18 To test the manual busy MC, type >TST mc\_number and press the Enter key. where mc number is the number of the system busy MC (0 or 1) that you recorded in step 4 If the TST command Do passed step 23 failed, and the system generated step 19 a card list failed, and the system generated step 37 a card list 19 Record the location, description, slot number, product engineering code (PEC), and PEC suffix of the first card on the list. 20 Perform the correct procedure in Card Replacement Procedures. Complete the procedure and return to this point. 21 To test the manual-busy MC, type >MC;TST mc number and press the Enter key. where

| If the ISI command                                       | Do                                     |
|----------------------------------------------------------|----------------------------------------|
| passed                                                   | step 23                                |
| failed, and you did not replace<br>all cards on the list | e step 22                              |
| failed, and you replaced all card<br>on the list         | ls step 37                             |
| Record the location, description, slo card on the list.  | t number, PEC, and PEC suffix of the n |
| Go to step 20.                                           |                                        |
| To return the manual busy MC to se                       | ervice, type                           |
| >RTS mc_number                                           |                                        |
| and press the Enter key.                                 |                                        |
| where                                                    |                                        |
| <pre>mc_number is the number of the manual</pre>         | busy MC (0 or 1)                       |
| If the RTS command                                       | Do                                     |
| passed                                                   | step 24                                |
| failed                                                   | step 37                                |
| Determine the state of the MC that                       | you returned to service.               |
| If the state of the MC                                   | Do                                     |
| is todf, sscf, or istb                                   | step 35                                |
| is other than listed here                                | step 25                                |
| To access the CM level of the MAP                        | display, type                          |
| >CM                                                      |                                        |
| and press the Enter key.                                 |                                        |
| Example of a MAP display:                                |                                        |
| CM Syma Act CDIIO CDIII                                  | Jam Memory CMMnt MC PMC                |

| If the ina           | ctive CM plane                                | Do                                  |                        |
|----------------------|-----------------------------------------------|-------------------------------------|------------------------|
| turned of            | ff                                            | step 27                             |                        |
| did not t            | urn off                                       | step 29                             |                        |
| To test the          | inactive CPU, type                            |                                     |                        |
| >TST                 |                                               |                                     |                        |
| and press            | the Enter key.                                |                                     |                        |
| Example c            | f a MAP response:                             |                                     |                        |
| The test<br>the soft | (s) listed belo<br>ware load in in            | w will destroy<br>active CPU:       |                        |
| Stat                 | ic RAM test                                   |                                     |                        |
| Do you w<br>Please c | ant to do the t<br>onfirm: ("YES",            | est(s) anyway?<br>"Y", "NO", or     | ″N″):                  |
| To confirm           | the command, type                             |                                     |                        |
| >YES                 |                                               |                                     |                        |
| and press            | the Enter key.                                |                                     |                        |
| Example c            | f a MAP response:                             |                                     |                        |
| Maintena<br>Test pas | ance action subm<br>ssed.                     | nitted.                             |                        |
| If the TS            | T command                                     | Do                                  |                        |
| passed               |                                               | step 29                             |                        |
| failed               |                                               | step 37                             |                        |
| Determine            | if the inactive CPU j                         | ammed.                              |                        |
| Note: 1<br>The are   | he word yes under th<br>a is blank if the CPU | ne Jam header means<br>did not jam. | s that the CPU jammed. |
| If the ina           | ctive CPU                                     | Do                                  |                        |
| jammed               |                                               | step 30                             |                        |
| did not i            | am                                            | sten 31                             |                        |

297-8021-543 Standard 14.02 May 2001

### At the CM reset terminal for the inactive CPU

- **30** To release the jam on the inactive CPU, type
  - >\RELEASE JAM

and press the Enter key.

RTIF response:

RELEASE JAM DONE.

### At the MAP terminal

31 Determine if the CM is in synchronization.

*Note:* A dot or EccOn under the synchronization header means that the CM is in synchronization. The word no means that the CM is not in synchronization.

| If the CM                   | Do      |  |
|-----------------------------|---------|--|
| is in synchronization       | step 32 |  |
| is not in synchronization   | step 34 |  |
| To synchronize the CM, type |         |  |

## >SYNC

32

33

and press the Enter key.

Example of a MAP response:

Maintenance action submitted. Synchronization successful.

| If the response                                                                                                    | Do      |
|----------------------------------------------------------------------------------------------------|---------|
| indicates the SYNC command was successful                                                                                                    | step 34 |
| <pre>indicates The CPUs are out of sync due<br/>to a problem with mismatches. Re-<br/>view the mismatch logs should before<br/>re-syncing.<br/>Do you wish to continue?<br/>Please confirm ("YES", "Y", or "NO",<br/>"N")<br/>(SuperNode and SuperNode SE Series 70 only)</pre> | step 33 |
| is other than listed here                                                                                                    | step 37 |
| (SuperNode and SuperNode SE Series 70 only)                                                                                                    |         |

# CM SBsyMC major (end)

|    | To deny the action, type                                           |                                    |  |  |  |  |  |
|----|--------------------------------------------------------------------|------------------------------------|--|--|--|--|--|
|    | >NO                                                                |                                    |  |  |  |  |  |
|    | and press the Enter key.                                           |                                    |  |  |  |  |  |
|    | Go to step 37.                                                     |                                    |  |  |  |  |  |
| 34 | Determine if the SBsyMC major a                                    | larm cleared.                      |  |  |  |  |  |
|    | If the alarm                                                       | Do                                 |  |  |  |  |  |
|    | cleared                                                            | step 38                            |  |  |  |  |  |
|    | changed to another alarm                                           | step 36                            |  |  |  |  |  |
|    | did not clear                                                      | step 37                            |  |  |  |  |  |
| 35 | Perform the procedure <i>How to cle</i> document.                  | ar a CM MC Tbl minor alarm in this |  |  |  |  |  |
| 36 | Perform the appropriate alarm clearing procedure in this document. |                                    |  |  |  |  |  |
| 37 | For additional help, contact the ne                                | xt level of support.               |  |  |  |  |  |
| ~~ |                                                                    |                                    |  |  |  |  |  |

**38** The procedure is complete.

# CM SLMLIM major

# Alarm display

| ĺ | СМ          | MS | IOD | Net | PM | CCS | Lns | Trks | Ext | APPL |
|---|-------------|----|-----|-----|----|-----|-----|------|-----|------|
|   | SLMLIM<br>M |    | ·   |     |    | •   |     | ·    |     | ·    |
|   |             |    |     |     |    |     |     |      |     |      |

## Indication

At the CMMNT level of the MAP display, SLMLIM appears under the CM header of the alarm banner. The SLMLIM indicates an image size major alarm.

## Meaning

The image is too large to transfer to tape for the system load module (SLM). The two computing module (CM) loads of this size will not fit on the SLM disk.

## Result

The problem does not now affect subscriber service. If a critical switch process requires additional memory and cannot obtain the additional memory, a warm or cold restart can occur.

## **Common procedures**

There are no common procedures.

# Action

This procedure contains a summary flowchart and a list of steps. Use the flowchart to review the procedure. Follow the steps to perform the procedure.

# CM SLMLIM major (continued)

## Summary of Clearing a CM SLMLIM major alarm

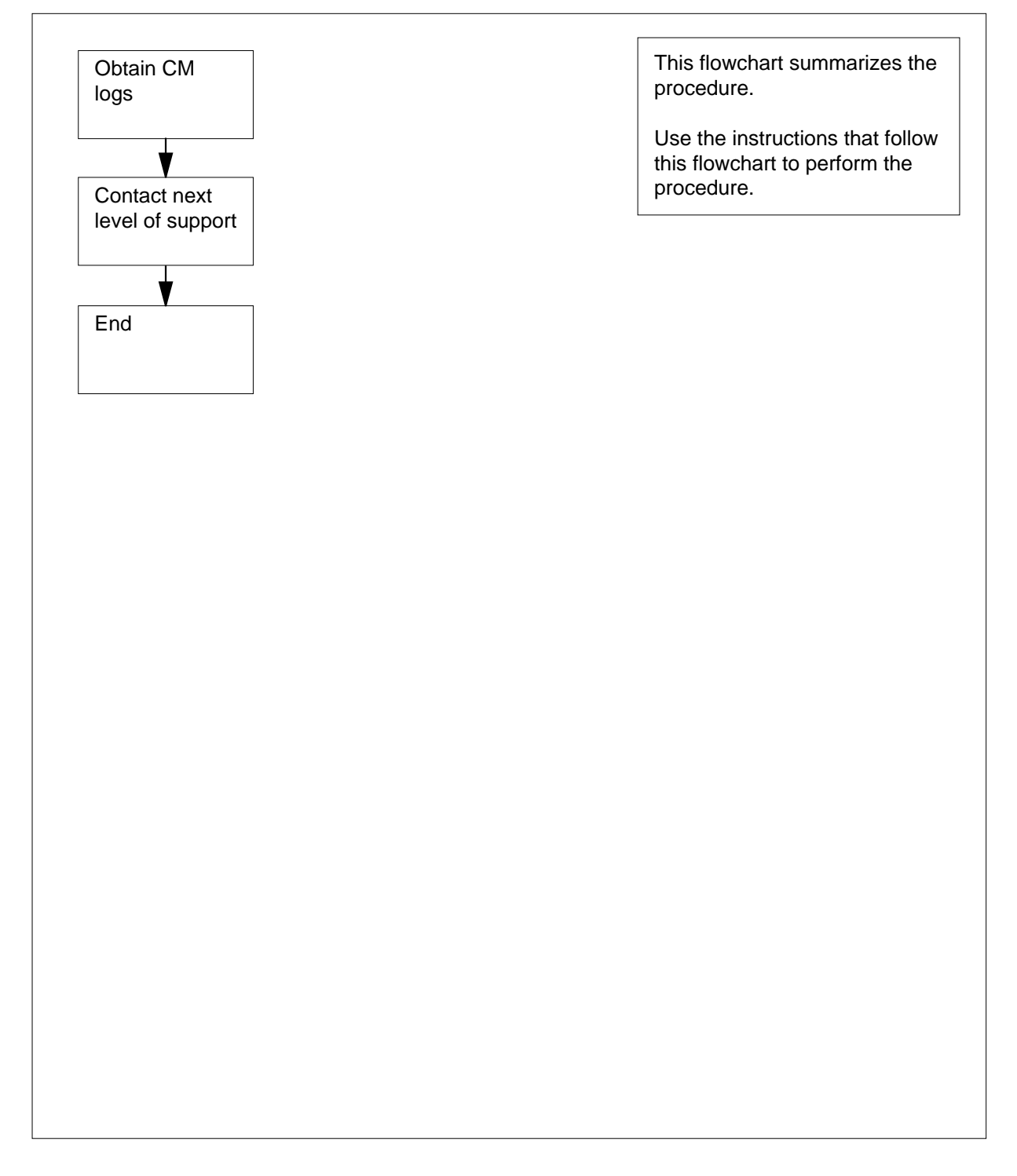

# CM SLMLIM major (end)

### Clearing a CM SLMLIM major alarm

### At the MAP

- 1 Obtain all recent CM logs.
- 2 For additional help, contact the next level of support.
- **3** The procedure is complete.

# CM SLMLim minor

# Alarm display

| ſ | СМ          | MS | IOD | Net | PM | CCS | Lns | Trks | Ext | APPL |
|---|-------------|----|-----|-----|----|-----|-----|------|-----|------|
|   | SLMLim<br>M | •  |     | •   |    |     |     |      |     |      |

## Indication

At the CMMNT level of the MAP display, SLMLim appears under the CM header of the alarm banner. The SLMLim indicates an image minor alarm.

# Meaning

The image is too large to transfer to tape for a system load module (SLM). Two loads for a computing module (CM) of this size will not fit on the SLM disk.

## Result

The problem does not immediately affect subscriber service. If a critical switch process requires and cannot obtain additional memory, a warm or cold restart occurs.

## **Common procedures**

There are no common procedures.

# Action

This procedure contains a summary flowchart and a list of steps. Use the flowchart to review the procedure. Follow the steps to perform the procedure.

# CM SLMLim minor (continued)

### Summary of Clearing a CM SLMLim minor alarm

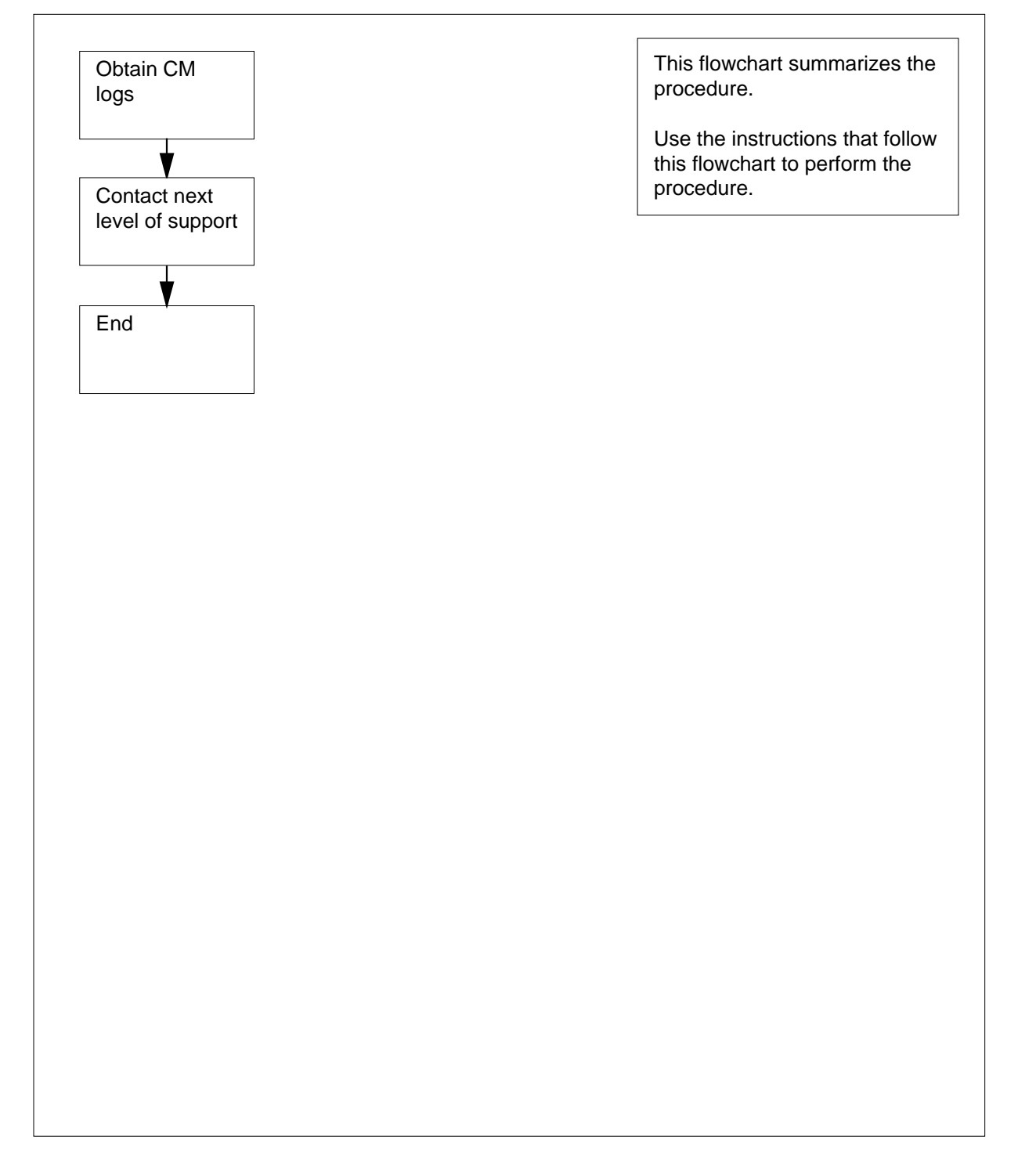

# CM SLMLim minor (end)

## Clearing a CM SLMLim minor alarm

### At your Current Location

- 1 Obtain all recent CM logs.
- 2 For additional help, contact the next level of support.
- **3** The procedure is complete.

# CM SRAMFL major

# Alarm display

|   | СМ    | MS | IOD | Net | PM | CCS | Lns | Trks | Ext | APPL |
|---|-------|----|-----|-----|----|-----|-----|------|-----|------|
| _ | SRAMF | L  |     | •   |    |     |     |      |     | •    |
|   | М     |    |     |     |    |     |     |      |     |      |
|   |       |    |     |     |    |     |     |      |     |      |

## Indication

At the MTC level of the MAP display, SRAMFL appears under the CM header of the alarm banner. The SRAMFl indicates that the system reached a parity trap threshold for static random access memory (SRAM).

*Note:* This alarm does not apply to offices with the SR70 version of Bell Northern Research (BNR) reduced instruction set computers (BRISC).

# Meaning

The number of occurrences of SRAM parity traps on the computing module (CM) CPU card reached the threshold for the 48-h software counter. This condition indicates a potentially serious hardware problem.

## Result

The problem does not affect subscriber service. The damaged hardware requires replacement.

## **Common procedures**

This procedure refers to Activity switch with memory match.

## Action

This procedure contains a summary flowchart and a list of steps. Use the flowchart to review the procedure. Follow the steps to perform the procedure.

# CM SRAMFL major (continued)

### Summary of Clearing a CM SRAMFL major alarm

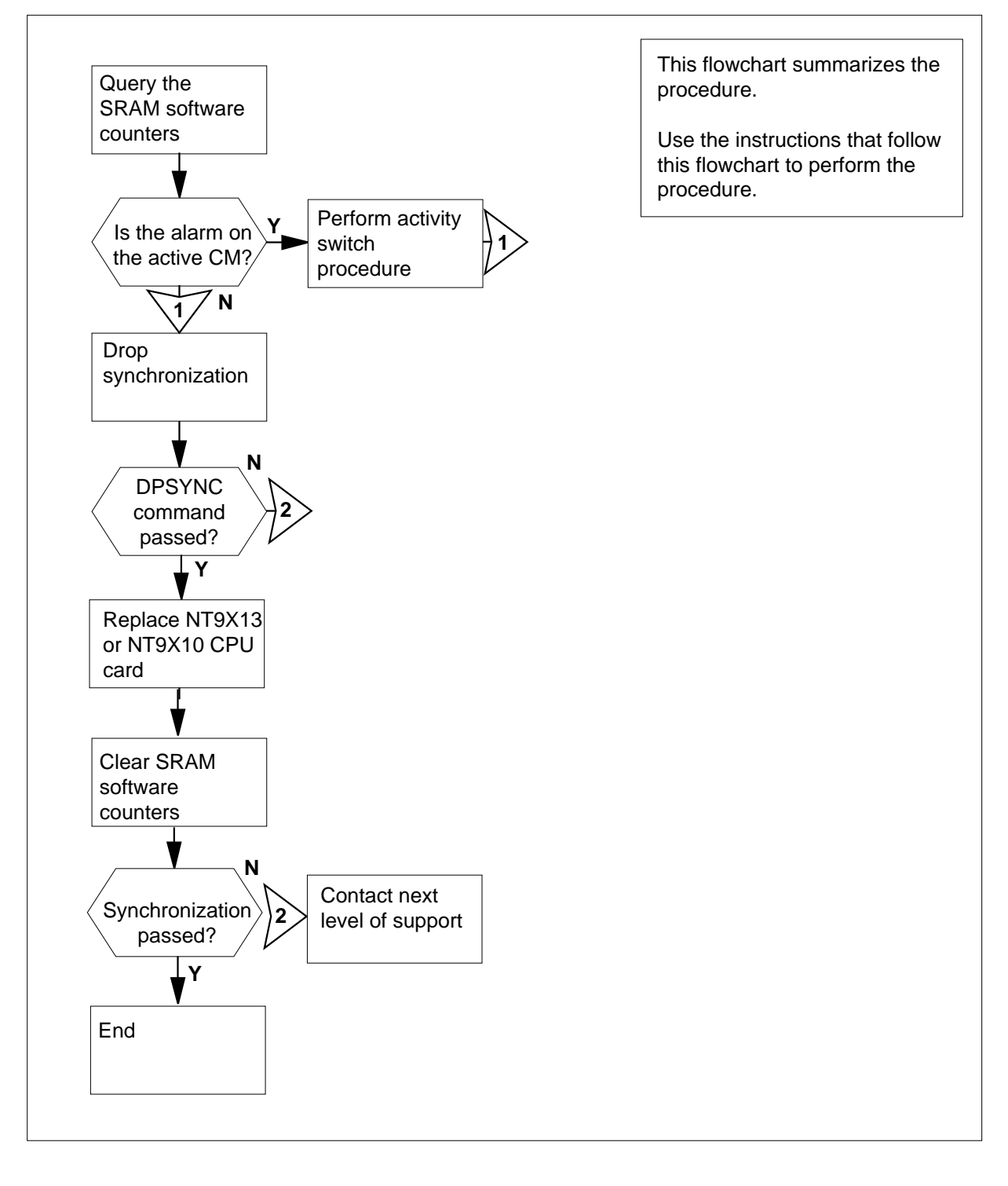

# CM SRAMFL major (continued)

#### Clearing a CM SRAMFL major alarm

### At the MAP terminal

1 To access the SRAMCNT level of the MAP display, type >SRAMCNT and press the Enter key. *Example of a MAP display* 

SRAMCNT:

- 2 To display the SRAM fault counter values, type
  - >QUERYCNT and press the Enter key. *Example of a MAP display*

Query SRAM fault counters

| Counter/Threshold | Value |
|-------------------|-------|
|                   |       |
| act24             | 2     |
| act48             | 2     |
| inact24           | 0     |
| inact48           | 0     |
| dsdiff24          | 1     |
| dsdiff48          | 2     |
|                   |       |
| minoralarm        | 1     |
| preventrex        | 1     |
| preventsync       | 2     |
| preventswact      | 1     |

- **3** Note the values of counters act48 and inact48.
- 4 To exit from the SRAMCNT level of the MAP display, type

>QUIT

and press the Enter key.

5 Determine if the reason for the alarm is the active or inactive CM. To determine the reason, note if act48 or inact48 shows a minimum value of two.

| If the alarm          | Do     |
|-----------------------|--------|
| is on the active CM   | step 6 |
| is on the inactive CM | step 7 |

# CM SRAMFL

major (continued)

- 6 Perform the procedure *Activity switch with memory match* in this document. Complete the procedure and return to this point.
- 7 To determine if the inactive central processing unit (CPU) jammed, access the CM level of the MAP display. Type

#### >MAPCI;MTC;CM

and press the Enter key.

Example of a MAP display:

| СМ | Sync | Act   | CPU0 | CPU1 | Jam | Memory | CMMnt | MC | PMC |
|----|------|-------|------|------|-----|--------|-------|----|-----|
| 0  | no   | cpu 1 |      |      | yes |        |       |    |     |

*Note:* The word yes under the Jam header means that the CPU jammed. The area is blank if the CPU did not jam.

| If the CPU  | Do      |
|-------------|---------|
| jammed      | step 10 |
| did not jam | step 8  |

At the CM reset terminal for the inactive CPU

8

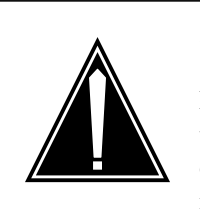

#### CAUTION Loss of service

Make sure that you do not jam the active CPU. If you jam the active CPU while the CM is not in sync, a cold restart occurs. The word Act on the top banner of the display identifies the reset terminal for the active CPU.

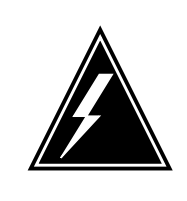

## WARNING

Loss of service

Make sure that you do not jam the active CPU. If you jam the active CPU while the CM is not in sync, a cold restart occurs. The word Act on the top banner of the display identifies the reset terminal for the active CPU.

To jam the inactive CPU, type >\JAM and press the Enter key. *RTIF response:*
### CM SRAMFL major (continued)

Please confirm: (YES/NO)

9 To confirm the command, type

>YES

and press the Enter key.

RTIF response:

JAM DONE

#### At the MAP display

11

12

**10** Determine if the CM is in sync.

**Note:** A dot or EccOn under the Sync header means that the CM is in sync. The word no means that the CM is not in sync. In the example in step 7, the CM is not in sync.

| If the CM                         | Do          |
|-----------------------------------|-------------|
| is in sync                        | step 11     |
| is not in sync                    | step 14     |
| To drop synchronization, type     |             |
| >DPSYNC                           |             |
| and press the Enter key.          |             |
| If the response                   | Do          |
| is About to drop sync with CPU n  | ac- step 12 |
| tive.                             | -           |
| The inactive CPU is JAMMED.       |             |
| Do you want to continue?          |             |
| Please confirm ("YES", "Y", "NO", | , or        |
| "N"):                             |             |
| is other than listed here         | step 19     |
| To confirm the command, type      |             |
| >YES                              |             |
| and press the Enter key.          |             |

# CM SRAMFL

major (continued)

#### At the CM reset terminal for the inactive CPU

**13** Wait until A1 flashes on the reset terminal for the inactive CPU.

*Note:* Wait 5 min for A1 to flash.

| lf A1          | Do      |
|----------------|---------|
| flashes        | step 14 |
| does not flash | step 19 |

14 Replace the NT9X13 or the NT9X10 CPU card on the inactive CPU. Perform the correct procedure in *Card Replacement Procedures*. Complete the procedure and return to this point.

#### At the CM reset terminal for the inactive CPU

15 To release the jam on the inactive CPU, type

>\RELEASE JAM

and press the Enter key.

RTIF response:

JAM RELEASE DONE

#### At the MAP terminal

**16** To set the values of the SRAM inactive 24- and 48-h software counters to zero, type

>SRAMCNT;CLEARCNT INACT

and press the Enter key.

Example of a MAP display:

The inact counter will be cleared by this command. Do you wish to continue ? Please confirm ("YES", "Y", "NO", or "N"):

- 17 To synchronize the CM, type
  - >SYNC

and press the Enter key.

MAP response:

## CM SRAMFL major (end)

|    | Maintenance action submitted<br>Synchronization successful. | 1.               |
|----|-------------------------------------------------------------|------------------|
|    | If the response                                             | Do               |
|    | indicates the SYNC command was successful                   | step 18          |
|    | is other than listed here                                   | step 19          |
| 18 | To confirm the command, type                                |                  |
|    | >YES                                                        |                  |
|    | and press the Enter key.                                    |                  |
|    | Go to step 20.                                              |                  |
| 19 | For additional help, contact the next le                    | evel of support. |
| 20 | The procedure is complete.                                  |                  |

# CM SramFI minor

## Alarm display

| CM<br>SramFl | MS | IOD | Net | PM | CCS | Lns | Trks | Ext | APPL |
|--------------|----|-----|-----|----|-----|-----|------|-----|------|
|              | ·  |     |     |    |     |     |      |     |      |

#### Indication

At the MTC level of the MAP display, SramFl appears under the computing module (CM) header. The SramFl indicates a static RAM (SRAM) fault minor alarm.

*Note:* This alarm does not apply to offices with the SR70 version of BNR reduced instruction set computers (BRISC).

#### Meaning

A 48-h software counter reached a specified threshold. The system generated a CM168 log to indicate the level of SRAM faults. Set thresholds for SRAM faults to prevent potential power failures.

#### Result

There is no result.

#### **Common procedures**

There are no common procedures.

#### Action

This procedure contains a summary flowchart and a list of steps. Use the flowchart to review the procedure. Follow the steps to perform the procedure.

### CM SramFI minor (continued)

#### Summary of Clearing a CM SramFl minor alarm

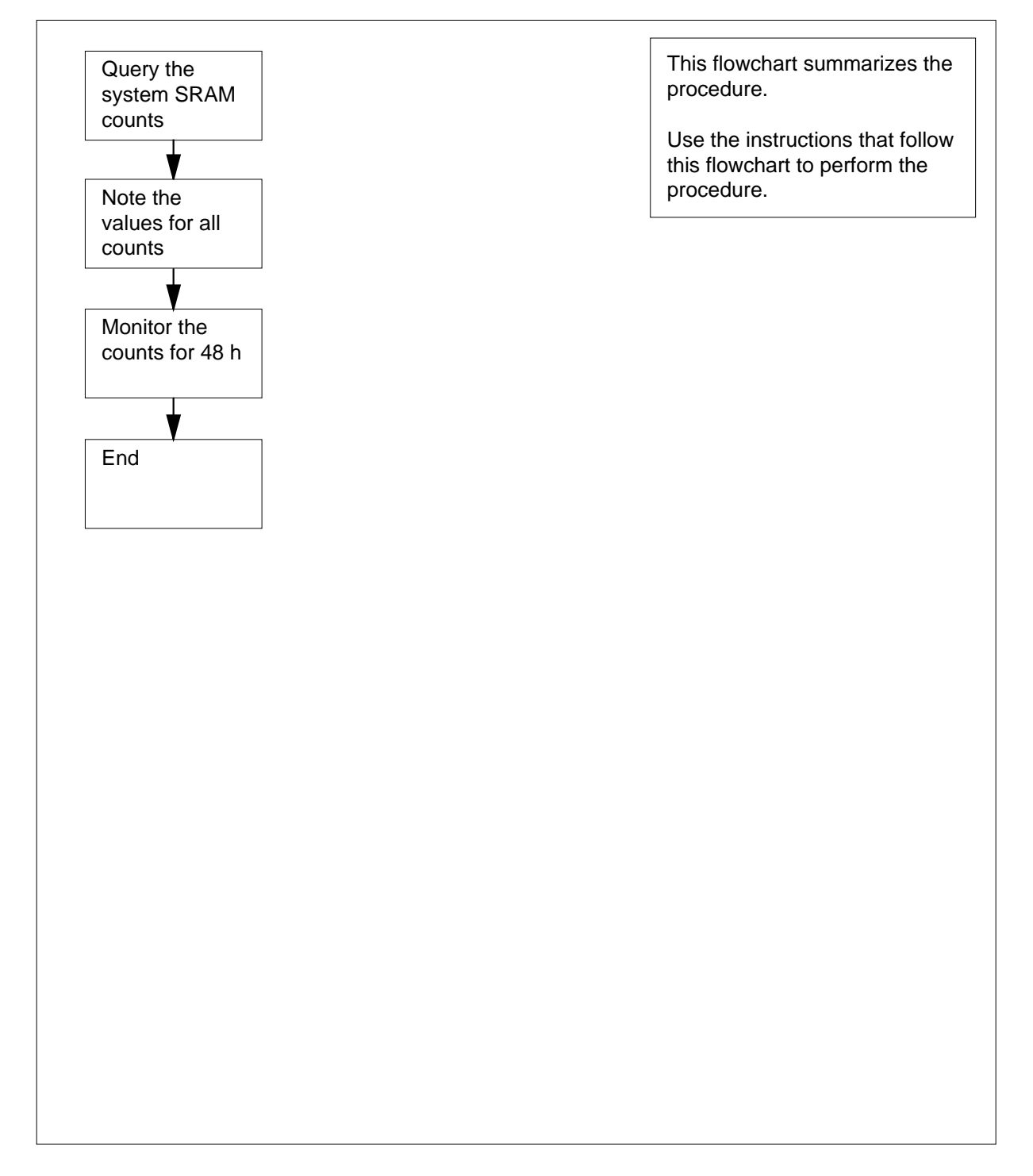

#### CM SramFl minor (end)

#### Clearing a CM SramFl minor alarm

#### At the MAP display

1 To access the SRAMCNT level of the MAP display, type >SRAMCNT and press the Enter key. *Example of a MAP display* 

SRAMCNT:

2 To display the SRAM fault counter values, type

# >QUERYCNT

and press the Enter key. Example of a MAP display

| Query SRAM fault c | ounters |
|--------------------|---------|
| Counter/Threshold  | Value   |
|                    |         |
| act24              | 2       |
| act48              | 2       |
| inact24            | 0       |
| inact48            | 0       |
| dsdiff24           | 1       |
| dsdiff48           | 2       |
|                    |         |
| minoralarm         | 1       |
| preventrex         | 1       |
| preventsync        | 2       |
| preventswact       | 1       |

- 3 Note the values that appear for each count in the upper part of the display.
- 4 To exit from the SRAMCNT level of the MAP display, type
  - >QUIT

and press the Enter key.

- 5 Allow the alarm to remain for a 48-h period. If the system does not detect more faults, the alarm clears. If additional SRAM faults occur, a CM169 log and an SRAM major alarm appears.
- 6 The procedure is complete.

## CM StrAlc critical

## Alarm display

| <br>CM | MS | IOD | Net | PM | CCS | Lns | Trks | Ext | APPL |
|--------|----|-----|-----|----|-----|-----|------|-----|------|
| StrAic |    | •   | •   | •  | •   | •   | •    |     |      |
|        |    |     |     |    |     |     |      |     |      |

### Indication

At the MTC level of the MAP display, StrAlc appears under the CM header of the alarm banner. The StrAlc indicates a critical alarm for storage allocation.

#### Meaning

The used data store exceeds the maximum data store threshold. The used program store exceeds the maximum program store threshold. The current image size exceeds the maximum image size.

#### Result

The problem does not affect subscriber service. A critical switch procedure can require additional memory. If the procedure requires additional memory and cannot obtain the memory, a warm or cold restart can occur.

#### **Common procedures**

There are no common procedures.

## Action

This procedure contains a summary flowchart and a list of steps. Use the flowchart to review the procedure. Follow the steps to perform the procedure.

## CM StrAlc critical (continued)

#### Summary of Clearing a CM StrAlc critical alarm

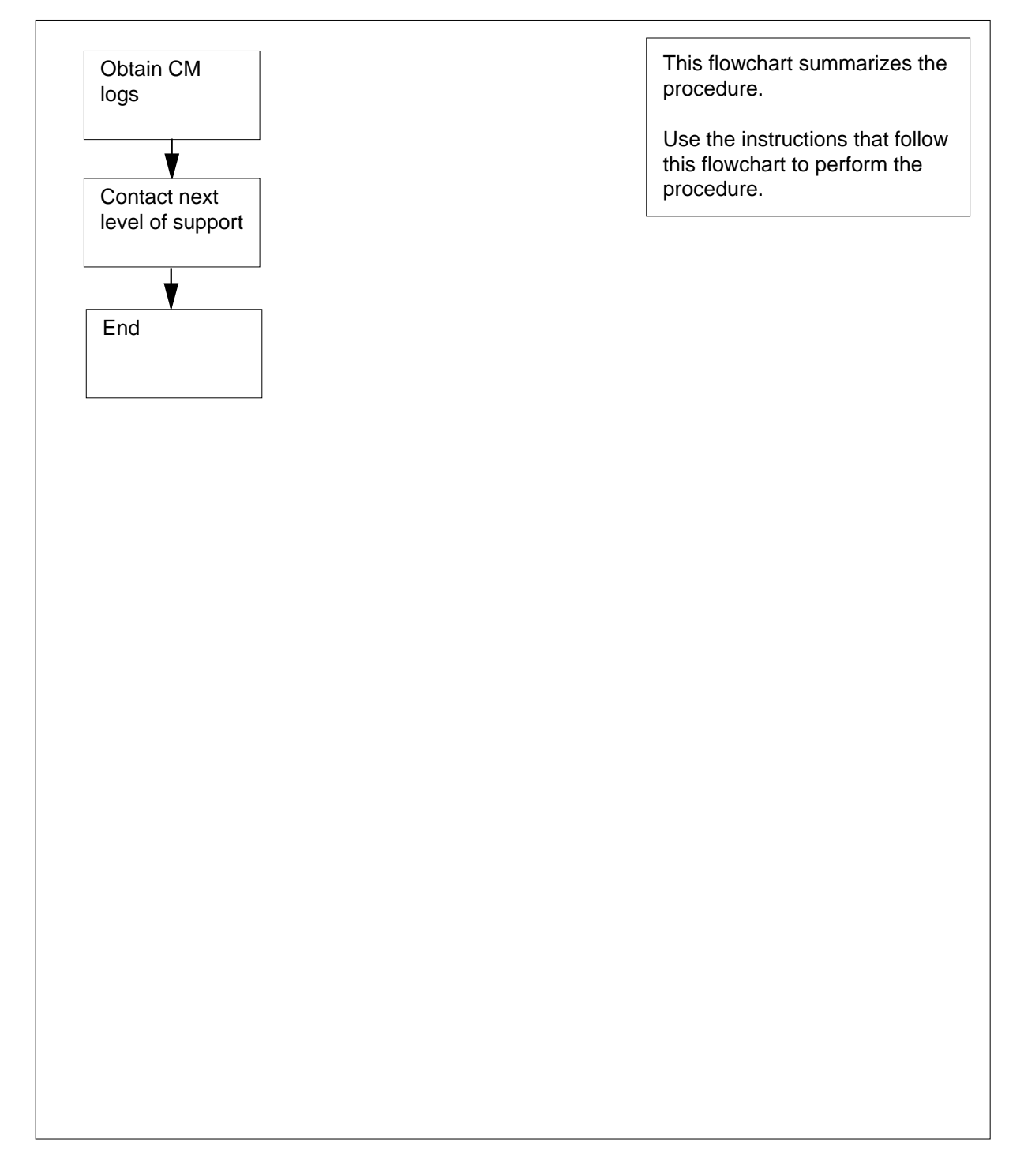

# CM StrAlc critical (end)

#### Clearing a CM StrAlc critical alarm

#### At your current location

- 1 Obtain all the latest CM logs.
- 2 For additional help, contact the next level of support.
- **3** The procedure is complete.

# 4 Procedures to clear an external alarm

#### Introduction

This chapter provides procedures to clear external alarms. External alarms appear under the EXT header of the alarm banner in the MAP display. Each procedure contains the following sections:

- Alarm display
- Indication
- Meaning
- Result
- Common procedures
- Action

#### Alarm display

This section indicates how the alarm appears at the MAP terminal.

#### Indication

This section indicates:

- the location of the alarm indication
- the alarm appearance
- the affected subsystem
- the alarm intensity

#### Meaning

This section indicates the cause of the alarm.

#### Result

This section describes the results of the alarm condition.

#### **Common procedures**

This section lists common procedures used during the procedure to clear an alarm. A common procedure is a series of steps repeated within maintenance

procedures, for example, the removal and replacement of a card. The common procedures chapter in this Northern Telecom publication describes common procedures.

Do not go to a common procedure unless the step-action procedure directs you to go.

#### Action

This procedure contains a flowchart and a list of steps. Use the flowchart to review the procedure. Follow the steps to perform the procedure.

# Ext Crit critical

## Alarm display

| ( | <br>СМ | MS | IOD | Net | PM | CCS | Lns | Trks | Ext          | APPL |
|---|--------|----|-----|-----|----|-----|-----|------|--------------|------|
|   | -      | •  | ·   | •   | •  |     | •   | ·    | 1Crit<br>*C* |      |

#### Indication

At the MTC level of the MAP display, Crit (preceded by a number) appears under the Ext header of the alarm banner. Crit indicates a critical external alarm.

#### Meaning

The alarm determines the meaning of the Crit alarms. Refer to the "Result" section.

The number that precedes Crit indicates the number of critical alarms.

#### Result

An alarm for an automatic message accounting failure (AMAFAIL) indicates that the system does not record billing information. The alarm does not affect subscriber service.

The critical power (CRPWR) alarm indicates that a critical fault is present in the power equipment of the DMS switch. Power equipment that supplies main or emergency power to the DMS switch can generate this alarm. The alarm does not affect subscriber service unless main and emergency power sources fail. If main and emergency power sources fail, all subscribers lose service.

The dead system (DEADSYSM) alarm indicates that a critical alarm scan point (scannm) changed state. The alarm only occurs if you set the alarm through ALMSC.

The line load control alarm (LLC\_ALARM) indicates that line load control was activated at the MAP terminal. An office uses line load control to control a processor overload caused by a period of unusually high traffic. When line load control is active, calls made to subscribers with the essential line (ELN) service option have first priority. Calls made to lines that do not have ELN service experience a delay in reception of a ringing tone.

The message to central control not acknowledged (MCCNACK) alarm indicates a peripheral failure. The alarm indicates that at least one peripheral did not respond to a metering time-of-day changeover request. This alarm indicates a loss of billing information.

The no call processing alarm (NCPALARM) indicates that the switch does not process calls. All subscribers lose service.

The operational measurements critical alarm (OMCRITICAL) indicates that the OM critical alarm index reached the threshold within the scan period.

The power fault previous floor (PFPREFLR) alarm indicates that a critical fault is present on a lower floor of the building. The result of this alarm depends on the configuration of your office.

The power fault succeeding floor (PFSUCFLR) alarm indicates that a critical fault is present on a higher floor of the building. The impact of this alarm depends on the configuration of your office.

A voice relay critical alarm (VR1\_CRITICAL) indicates that no datalinks are available to the TOPSVR1 application in table MPCFASTA.

A voice relay critical alarm (VR2\_CRITICAL) indicates that no datalinks are available to the TOPSVR2 application in table MPCFASTA.

The voice services node critical alarm (VSN\_CRIT\_ALM) indicates that a critical error condition occurred in the voice services node. The alarm does not affect service.

The voice services node no links (VSN\_NO\_LINKS) alarm occurs when all logical datalinks to a voice services node are out of service. When all logical datalinks are out of service, the system routes Automated Alternate Billing Service (AABS) calls through the operator.

#### **Common procedures**

There are no common procedures.

#### Action

This procedure contains a flowchart and a list of steps. Use the flowchart to review the procedure. Follow the steps to perform the procedure.

#### Summary of Clearing an Ext Crit critical alarm

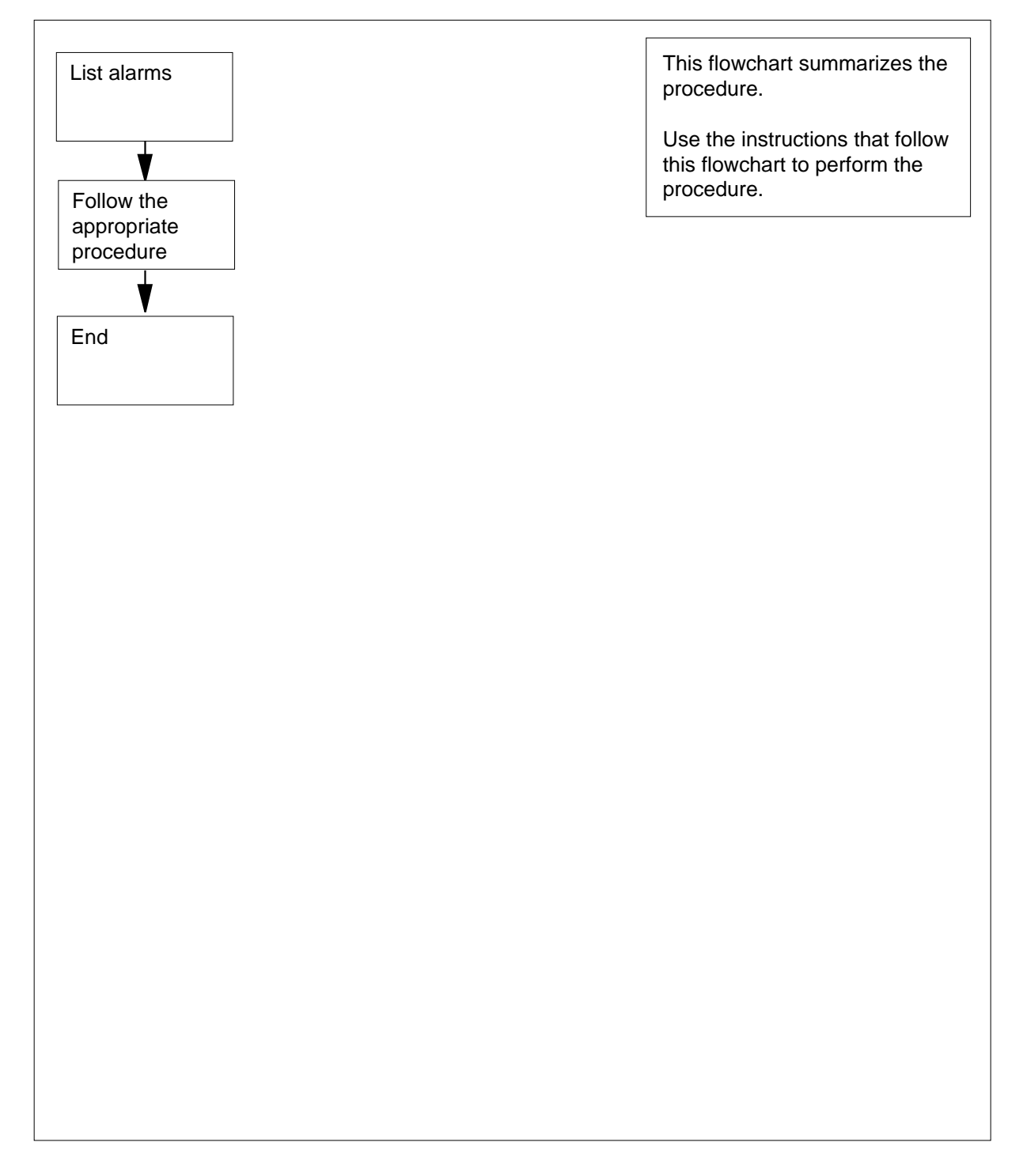

#### Clearing an Ext Crit critical alarm

#### At the MAP terminal

1 To access the Ext level of the MAP display, type >MAPCI;MTC;EXT and press the Enter key. Example of a MAP display:

| Ext | Alarms | Crit | FSP | Major | Minor | NoAlm |
|-----|--------|------|-----|-------|-------|-------|
|     |        | 1    | 0   | 1     | 0     | 12    |

2 To list the critical external alarms, type >LIST CRIT and press the Enter key. Example of a MAP response:

AMAFAIL

**3** Determine the name of the first critical external alarm on the list.

| If the first alarm | Do      |
|--------------------|---------|
| is AMAFAIL         | step 6  |
| is CRPWR           | step 4  |
| is CRITEQUIP       | step 4  |
| is DEADSYSM        | step 21 |
| is LLC_ALARM       | step 18 |
| is MCCNACK         | step 27 |
| is MCPALARM        | step 4  |
| is OMCRITICAL      | step 21 |
| is PFSUCFLR        | step 4  |
| is VR1_CRITICAL    | step 21 |
| is VR2_CRITICAL    | step 21 |
| is VSN_CRIT_ALM    | step 21 |

|         | If the first alarm                                                                                                    | Do                                                                                                    |
|---------|----------------------------------------------------------------------------------------------------|----------------------------------------------------------------------------------------------------|
|         | is VSN_NO_LINKS                                                                                                    | step 21                                                                                                    |
| 4       | Use the procedures supplied w fault. Complete the procedure                                                                                                    | ith your power equipment to find and fix the and return to this point.                                                                                                    |
| 5       | Go to step 26.                                                                                                    |                                                                                                    |
| 5       | Determine if the system display<br>an AMA-related alarm. These<br>MAP display.                                                                                                    | s an IOCOS, DDUOS, or MTDOS alarm, or alarms appear under the IOD header of the                                                                                                    |
|         | If an IOD alarm                                                                                                    | Do                                                                                                    |
|         | appeared                                                                                                    | step 7                                                                                                    |
|         | did not appear                                                                                                    | step 8                                                                                                    |
| •       | Perform the correct procedure in return to this point.                                                                                                    | n this document. Complete the procedure and                                                                                                    |
| ;       | To start the AMA process agair                                                                                                    | n, type                                                                                                    |
|         | >AMARESTART                                                                                                    |                                                                                                    |
|         | and press the Enter key.                                                                                                    |                                                                                                    |
|         | MAP response:                                                                                                    |                                                                                                    |
|         | STREAMS TO BE RESTARTED.                                                                                                    | DEAD RECORDING PROCESSES FOR ALL<br>DO YOU WISH TO PROCEED?                                                                                                    |
| •       | This COMMAND WILL CAUSE<br>STREAMS TO BE RESTARTED.<br>Please confirm ("YES", "<br>To confirm the command, type<br>>Y<br>and press the Enter key.<br>Example of a MAP response:<br>CALL RECORDING PROCESS A                                                                                                    | DEAD RECORDING PROCESSES FOR ALL<br>DO YOU WISH TO PROCEED?<br>YY", "NO", or "N"):<br>ALREADY RUNNING FOR STREAM: AMA                                                                                                    |
| )       | To confirm the command, type<br>>Y<br>and press the Enter key.<br>Example of a MAP response:<br>CALL RECORDING PROCESS F<br>CALL RECORDING PROCESS F                                                                                                    | DEAD RECORDING PROCESSES FOR ALL<br>DO YOU WISH TO PROCEED?<br>'Y", "NO", or "N"):<br>ALREADY RUNNING FOR STREAM: AMA<br>ALREADY RUNNING FOR STREAM: SMDR                                                                              |
| 0       | This command will cause<br>STREAMS TO BE RESTARTED.<br>Please confirm ("YES", "<br>To confirm the command, type<br>>Y<br>and press the Enter key.<br><i>Example of a MAP response:</i><br>CALL RECORDING PROCESS A<br>CALL RECORDING PROCESS A<br>CALL RECORDING PROCESS A                                                                                                    | DEAD RECORDING PROCESSES FOR ALL<br>DO YOU WISH TO PROCEED?<br>YY", "NO", or "N"):<br>ALREADY RUNNING FOR STREAM: AMA<br>ALREADY RUNNING FOR STREAM: SMDR<br>m cleared.                                                                |
| 0       | This command will cause<br>STREAMS TO BE RESTARTED.<br>Please confirm ("YES", "<br>To confirm the command, type<br>>Y<br>and press the Enter key.<br><i>Example of a MAP response:</i><br>CALL RECORDING PROCESS A<br>CALL RECORDING PROCESS A<br>CALL RECORDING PROCESS A<br>Determine if the AMAFAIL alarm                                                                                                    | DEAD RECORDING PROCESSES FOR ALL<br>DO YOU WISH TO PROCEED?<br>YY", "NO", or "N"):<br>ALREADY RUNNING FOR STREAM: AMA<br>ALREADY RUNNING FOR STREAM: SMDR<br>m cleared.<br>Do                                                          |
| 9       | This command will cause<br>STREAMS TO BE RESTARTED.<br>Please confirm ("YES", "<br>To confirm the command, type<br>>Y<br>and press the Enter key.<br><i>Example of a MAP response:</i><br>CALL RECORDING PROCESS A<br>CALL RECORDING PROCESS A<br>CALL RECORDING PROCESS A<br>Determine if the AMAFAIL alarm<br>If the AMAFAIL alarm<br>cleared                                                                                                    | DEAD RECORDING PROCESSES FOR ALL<br>DO YOU WISH TO PROCEED?<br>YY", "NO", or "N"):<br>ALREADY RUNNING FOR STREAM: AMA<br>ALREADY RUNNING FOR STREAM: SMDR<br>m cleared.<br>Do<br>step 11                                               |
| 0       | This command will cause<br>STREAMS TO BE RESTARTED.<br>Please confirm ("YES", "<br>To confirm the command, type<br>>Y<br>and press the Enter key.<br><i>Example of a MAP response:</i><br>CALL RECORDING PROCESS F<br>CALL RECORDING PROCESS F | DEAD RECORDING PROCESSES FOR ALL<br>DO YOU WISH TO PROCEED?<br>YY", "NO", or "N"):<br>ALREADY RUNNING FOR STREAM: AMA<br>ALREADY RUNNING FOR STREAM: SMDR<br>m cleared.<br>Do<br>step 11<br>step 12                                    |
| 9<br>10 | THIS COMMAND WILL CAUSE         STREAMS TO BE RESTARTED.         Please confirm ("YES", "         To confirm the command, type         >Y         and press the Enter key.         Example of a MAP response:         CALL RECORDING PROCESS A         CALL RECORDING PROCESS A         Determine if the AMAFAIL alarm         If the AMAFAIL alarm         cleared         did not clear         Record the action taken to clear                                                                                                    | DEAD RECORDING PROCESSES FOR ALL<br>DO YOU WISH TO PROCEED?<br>YY", "NO", or "N"):<br>ALREADY RUNNING FOR STREAM: AMA<br>ALREADY RUNNING FOR STREAM: SMDR<br>m cleared.<br>Do<br>step 11<br>step 12<br>rr the alarm in the office log. |

| 12 | Determine if your office connects to a telephone-network operating system (TNOS). |
|----|-----------------------------------------------------------------------------------|
|    | (TNOS).                                                                           |

| If your office                                        | Do                                    |
|-------------------------------------------------------|---------------------------------------|
| connects                                              | step 13                               |
| does not connect                                      | step 28                               |
| To access the TNOS software, type                     |                                       |
| >TNOS                                                 |                                       |
| and press the Enter key.                              |                                       |
| To determine if throttling is ON, type                |                                       |
| >FTSTA SCHEDULE                                       |                                       |
| and press the Enter key.                              |                                       |
| If throttling                                         | Do                                    |
| is ON                                                 | step 28                               |
| is OFF                                                | step 15                               |
| Determine if the AMAFAIL alarm occu                   | rred during a period of high traffic. |
| If the AMAFAIL alarm                                  | Do                                    |
| occurred during a period of high traffic              | step 16                               |
| did not occur during a period of high traffic         | step 28                               |
| To activate throttling of TNOS for high               | -traffic periods, type                |
| >FTSCH ENABLE starthour s<br>and press the Enter key. | startmin endhour endmin               |
| where                                                 |                                       |
| starthour<br>is a number from 01 to 23 that           | indicates the hour at which           |
| throttling is to begin                                |                                       |
| startmin<br>is a number from 01 to 59 that            | indicates the minute at which         |
| throttling is to begin                                |                                       |
| endhour<br>is a number from 01 to 23 that             | indicates the hour at which           |

| throttling is to end                                        |                                   |  |  |  |  |  |
|-------------------------------------------------------------|-----------------------------------|--|--|--|--|--|
| <b>endmin</b><br>is a number from 01 to 59 that i           | ndicates the minute at which      |  |  |  |  |  |
| throttling is to end                                        |                                   |  |  |  |  |  |
| Example input:                                              |                                   |  |  |  |  |  |
| >FTSCH ENABLE 14 03 23                                      | 04                                |  |  |  |  |  |
| Determine if the AMAFAIL alarm contiperiods.                | nues to occur during high-traffic |  |  |  |  |  |
| If the alarm                                                | Do                                |  |  |  |  |  |
| continues to occur during high-traffic periods              | step 28                           |  |  |  |  |  |
| does not continue to occur dur-<br>ing high-traffic periods | step 25                           |  |  |  |  |  |
| Determine if you can deactivate the lin                     | ne load control.                  |  |  |  |  |  |
| lf you                                                      | Do                                |  |  |  |  |  |
| have permission                                             | step 19                           |  |  |  |  |  |
| do not have permission                                      | step 28                           |  |  |  |  |  |
| To deactivate the line load control, type                   |                                   |  |  |  |  |  |
| >LLC OFF                                                    |                                   |  |  |  |  |  |
| and press the Enter key.                                    |                                   |  |  |  |  |  |
| Example of a MAP response:                                  |                                   |  |  |  |  |  |
| LINE LOAD CONTROL IS OFF                                    |                                   |  |  |  |  |  |
| Determine if the LLC_ALARM alarm c                          | leared.                           |  |  |  |  |  |
| If the LLC_ALARM alarm                                      | Do                                |  |  |  |  |  |
| cleared                                                     | step 25                           |  |  |  |  |  |
| did not clear                                               | step 28                           |  |  |  |  |  |
| Determine if the system generated an                        | EXT103 or an EXT108 log.          |  |  |  |  |  |
| If the system                                               | Do                                |  |  |  |  |  |
| generated an EXT103 or an EXT108 log                        | step 22                           |  |  |  |  |  |

DMS-100 Family NA100 Alarm Clearing and Perform. Monitoring Proc. Volume 1 of 4 LET0015 and up

| If the system                                                                | Do                                        |
|------------------------------------------------------------------------------|-------------------------------------------|
| did not generate an EXT103 or<br>an EXT108 log                               | step 28                                   |
| Determine if the alarm turned OFF.                                           |                                           |
| Example of a log report:                                                     |                                           |
| EXT108 APR01 09:13:48 425 IN<br>LANLINK_FAILURE 1                            | NFO VSN_CRIT_ALM OFF                      |
| <i>Note:</i> The word OFF is on the righ OFF indicates that the alarm turned | t side of the alarm name. The v<br>I OFF. |
| If the alarm                                                                 | Do                                        |
| turned OFF                                                                   | step 25                                   |
| did not turn OFF                                                             | step 23                                   |
| Wait 30 min. Determine if the system log.                                    | generated an EXT103 or an EX              |
| If the system                                                                | Do                                        |
| generated an EXT103 or an EXT108 log                                         | step 24                                   |
| did not generate an EXT103 or an EXT108 log                                  | step 28                                   |
| Determine if the alarm turned OFF.                                           |                                           |
| If the alarm                                                                 | Do                                        |
| turned OFF                                                                   | step 25                                   |
| did not turn OFF                                                             | step 28                                   |
| To list the critical external alarms, type                                   | ,                                         |
| >LIST CRIT                                                                   |                                           |
| and press the Enter key.                                                     |                                           |
|                                                                              | alaarad                                   |
| Determine if the EXT Crit critical alarn                                     | l cleareu.                                |
| Determine if the EXT Crit critical alarn                                     | Do                                        |

# Ext Crit critical (end)

| If the alarm                                                                                             | Do                                                                    |
|----------------------------------------------------------------------------------------------------|-----------------------------------------------------------------------|
| changed to a lower number (for<br>example, changed from 2Crit to<br>1Crit)                               | step 2                                                                |
| did not clear                                                                                            | sten 28                                                               |
| ala not elear                                                                                            | 5 <b>10</b> p <b>2</b> 0                                              |
| Inform the next level of support that an min. Determine if the MCCNACK alar                              | MCCNACK alarm is available. Wai<br>m cleared.                         |
| Inform the next level of support that an min. Determine if the MCCNACK alar                              | MCCNACK alarm is available. Wai<br>m cleared.                         |
| Inform the next level of support that an min. Determine if the MCCNACK alar If the MCCNACK alarm cleared | MCCNACK alarm is available. Wai<br>m cleared.<br><b>Do</b><br>step 29 |

**29** The procedure is complete.

## Ext Maj major

# Alarm display

| – См | MS | IOD | Net | PM | CCS | Lns | Trks | Ext       | APPL |
|------|----|-----|-----|----|-----|-----|------|-----------|------|
| -    | ·  | •   | •   | ·  | •   | •   | •    | 1Maj<br>M | ·    |

### Indication

At the MTC level of the MAP display, Maj (preceded by a number) appears under the Ext header of the alarm banner. The Maj indicates a major external alarm.

#### Meaning

The meaning of this alarm depends on the alarm. Refer to the Result section.

The number that precedes Maj indicates the number of major alarms.

#### Result

The alarm and battery maintenance trunk module fail (ABMTMFL) alarm indicates that a fault is present in the dead system alarm (DSA) card. The DSA card is present in the backup maintenance trunk module (MTM). The alarm does not affect subscriber service.

The alarm and battery office alarm unit fail (ABOAUFL) alarm indicates that a fault is present. The primary office alarm unit (OAU) card contains the fault. The OAU card is in the backup maintenance trunk module (MTM). The alarm does not affect subscriber service.

The alarm and battery supply fail (ABSFAIL) alarm indicates that a fault is present. The fault is present in the alarm and battery voltage supply of the power distribution center (PDC) frame. The alarm does not affect subscriber service.

The digital recorded announcement machine (DRAM) fail (DRAMALRM) alarm indicates one of the following conditions:

- The DRAM fails to return the message that the central control (CC) sent.
- The queue audit for the idle terminal linkage blocks (TLB) encounters a condition that is not planned.

- The CC cannot communicate with the DRAM.
- A power loss is present on the DRAM.

The Emergency 911 automatic location identifier major (E911\_ALI\_MAJOR) alarm indicates a multiprotocol controller (MPC) link failure. The failure can occur in the asynchronous multiprotocol controller (MPC) link to the automatic location identifier (ALI) controller. The failure also can occur in both MPC links to an open interface ALI controller. No ALI information is available to the line or automatic call distribution public safety answering point (ACD PSAP) operators served by the database.

The Emergency 911 remote call event records major (E911\_RCER\_MAJOR) alarm indicates a problem. The problem occurs in all of the MPC links to a remote location. This location prints records of calls to the exact public safety answering point (PSAP). The MPC links failed. This alarm does not affect the records of events, logs, and calls generated at the E911 tandem location.

A malicious call trace (MCTALARM) alarm indicates that a malicious call trace occurs on the line of a subscriber.

A metering backup (METBCK) alarm indicates a problem with the backup file used for metering. The Device Independent Recording Package (DIRP) subsystem uses the backup file for metering. The METBCK alarm indicates that the system did not mount the DIRP. The metering system does not have a backup. Billing-related data are in jeopardy.

A major previous floor (MJPREFLR) alarm indicates that a major fault is present on a lower floor of the building. The impact of an MJPREFLR alarm depends on the configuration of your office. The impact of the alarm also depends on the items that your company chose to trigger the alarm.

A major power (MJPWR) alarm indicates that a major power fault is present in the equipment that supplies power to the DMS switch. The fault only affects subscriber service if a failure is present in both main and emergency power supplies.

A major succeeding floor (MJSUCFLR) alarm indicates that a major fault is present on a higher floor of the building. The impact of an MJSUCFLR alarm depends on the configuration of your office. The alarm result also depends on the items that your company chose to trigger the alarm.

A major operational measurements (OM) buffered reports (OMBRFAIL) alarm indicates an output device failed during a write operation. The alarm does not affect subscriber service.

The OM major alarm (OMMAJOR) indicates that the OM major alarm index reached the threshold within the scan period.

The post autoapply sanity (POST\_AUTOAPP\_SAN) alarm indicates an exceeded log count. The number of specified logs during the POSTMON period after the autoapply process exceeds the allowed number. The following conditions can cause this alarm.

- The switch detects a maintenance condition not related to the autoapply process. The type of logs, and the number of the logs, identifies the affect on subscriber service.
- The counted logs include information-only logs and other low-priority logs. Subscriber service is not affected.
- The number of logs allowed during a POSTMON period may be too low. Subscriber service is not affected.

A power distribution center failure (PDCFAIL) alarm indicates that a power fault is present in a power distribution center (PDC) frame. The fault only affects subscriber service if the fault interrupts power to a shelf that does not have backup power supply.

An SL-100 link error (SLLNKERR) alarm indicates that data transfer stopped. A data transfer stop interrupts subscriber service.

A Traffic operator position system personal audio response system application (TOPS\_PARS\_APPL) alarm indicates a problem with (MPC) datalinks. The alarm indicates that all MPC datalinks for the TOPS\_PAR are out of service. The alarm does not affect subscriber service.

A voice alarm (VCEALM) indicates that a fault is present in analog recorded announcement machine that connects to a DMS switch. The analog recorded announcement machine does not have a DMS switch. Subscribers do not receive recorded announcements.

A voice services node major alarm (VSN\_MAJ\_ALM) indicates a major error condition. The alarm indicates that a major error condition occurred or is resolved in the voice services node. The alarm does not affect subscriber service.

## **Common procedures**

There are no common procedures.

### Action

This procedure contains a flowchart and a list of steps. Use the flowchart to review the procedure. Follow the steps to perform the procedure.

#### Summary of Clearing an Ext Maj major alarm

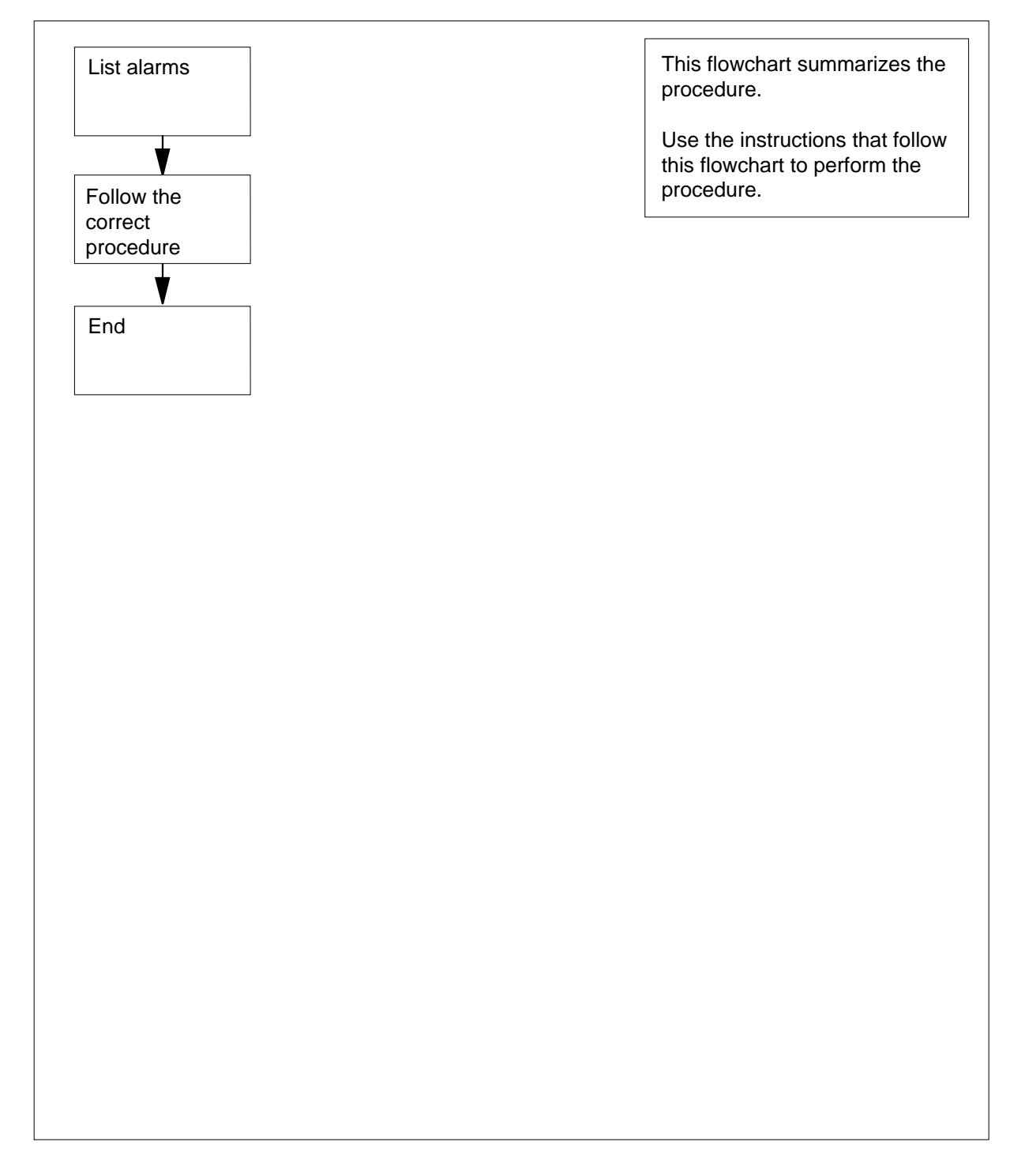

#### Clearing an Ext Maj major alarm

#### At the MAP terminal

1 To access the Ext level of the MAP display, type >MAPCI;MTC;EXT and press the Enter key.

Example of a MAP display:

| Ext Alarms | Crit | FSP | Major | Minor | NoAlm |
|------------|------|-----|-------|-------|-------|
|            | 1    | 0   | 1     | 0     | 12    |

2 To list the major alarms, type >LIST MAJ and press the Enter key. *Example of a MAP response:* 

DRAMALRM

3 Determine the name of the first major external alarm on the list.

| If the first alarm | Do       |
|--------------------|----------|
| is ABMTMFL         | step 69  |
| is ABOAUFL         | step 81  |
| is ABSFAIL         | step 23  |
| is DRAMALRM        | step 97  |
| is E911_AU_MAJOR   | step 25  |
| is E911_RCER_MAJOR | step 25  |
| is MCTALARM        | step 96  |
| is METBCK          | step 68  |
| is MJPWR           | step 27  |
| is MJPREFLR        | step 27  |
| is MJSUCFLR        | step 27  |
| is OMBRFAIL        | step 104 |

DMS-100 Family NA100 Alarm Clearing and Perform. Monitoring Proc. Volume 1 of 4 LET0015 and up

| If the first alarm  | Do       |
|---------------------|----------|
| is OMMAJOR          | step 104 |
| is POST_AUTOAPP_SAN | step 4   |
| is POST_AUTOPROC_SA | step 4   |
| is PDCFAIL          | step 23  |
| is SLLNKERR         | step 29  |
| is TOPS_PARS_APPL   | step 21  |
| is VCEALM           | step 27  |
| is VSN_MAJ_ALM      | step 97  |

4

#### ATTENTION

Follow office policy when you troubleshoot and correct any maintenance condition. If necessary, contact the next level of support.

Review recent logs for any maintenance condition not related to the autoapply process.

| If recent logs                          | Do                                                                                                    |  |  |  |  |
|-----------------------------------------|----------------------------------------------------------------------------------------------------|--|--|--|--|
| indicate a maintenance condi-<br>tion   | Perform the correct procedure to<br>clear the maintenance condition.<br>When completed, go to step 19. |  |  |  |  |
| do not indicate a maintenance condition | step 5                                                                                                 |  |  |  |  |
| Access table AUTOMON by typing          |                                                                                                    |  |  |  |  |
| >TABLE AUTOMON                          |                                                                                                    |  |  |  |  |
| and pressing the Enter key.             |                                                                                                    |  |  |  |  |
| List the table by typing                |                                                                                                    |  |  |  |  |
| >LIS ALL                                |                                                                                                    |  |  |  |  |
| and pressing the Enter key.             |                                                                                                    |  |  |  |  |
| Example of a MAP response:              |                                                                                                    |  |  |  |  |

5

6

| NAME | LOGNU | JM  |
|------|-------|-----|
|      |       |     |
| LC   | DST   | 101 |
| LC   | DST   | 104 |
| LC   | DST   | 105 |
| LC   | DST   | 106 |
|      | MM    | 100 |
|      | CM    | 103 |
|      | CM    | 111 |
|      | CM    | 112 |
|      | CM    | 116 |
|      | CM    | 119 |
|      | CM    | 122 |
|      | CM    | 125 |
| AU   | JDT   | 101 |
| AU   | JDT   | 102 |
| AU   | JDT   | 397 |
| I    | AUD   | 395 |

**7** Review the contents of the table for any information-only logs or low-priority logs.

| If table AUTOMON | Do |
|------------------|----|
|                  |    |

lists any information-only or low-priority logs that step 8 can deleted from the table

does not list any information-only or low-priority step 10 logs that can be deleted from the table

8

#### ATTENTION

Check office policy before you delete any logs from table AUTOMON. You may have to add the logs to table AUTOMON at a later date.

Delete the log from the table by typing

>DEL logname\_lognum

and pressing the Enter key.

where

logname\_lognum

is the name and number of the log

**9** Repeat step 8 for each log to be deleted from the table.

| If you                           |                     |                    |            |        |     |       |              |                | D                   | 0                |
|----------------------------------|---------------------|--------------------|------------|--------|-----|-------|--------------|----------------|---------------------|------------------|
| deleted a                        | any logs            | from               | tab        | le Al  | JTC | OMO   | N            |                | S                   | tep 19           |
| did not o                        | delete ai           | ny logs            | s fr       | om ta  | ble | AUT   | OM           | ON             | S                   | tep 11           |
| Access tak                       | ole AUTC            | OPTS               | s by       | typing | g   |       |              |                |                     |                  |
| >TABLE                           | AUTOOP              | TS                 |            |        |     |       |              |                |                     |                  |
| and pressi                       | ing the E           | nter ke            | ey.        |        |     |       |              |                |                     |                  |
| List the tab                     | ole by typ          | bing               |            |        |     |       |              |                |                     |                  |
| >LIS AI                          | L                   |                    |            |        |     |       |              |                |                     |                  |
| and pressi                       | ing the E           | nter ke            | ey.        |        |     |       |              |                |                     |                  |
| Example of                       | of a MAF            | respo              | nse        | :      |     |       |              |                |                     |                  |
| KEY FI<br>DROPSYNC MO<br>MNTTIME | ILEALRM<br>ONDAY TU | APPROVI<br>ESDAY 1 | AL<br>WEDI | NSDAY  | THU | RSDAY | MOND<br>FRID | ATA D<br>AY SA | URATION<br>TURDAY S | MAXATI<br>SUNDAY |
| AUTOOPTS                         | N                   |                    | N          |        | Y   | т15   | т15          | 15             | 30                  |                  |
| N<br>2315                        | 2300                | 2300               |            | 2300   |     | 2300  | 23           | 00             | 2300                | 2300             |
|                                  |                     |                    |            |        |     |       |              |                |                     |                  |
|                                  |                     |                    |            |        |     |       |              |                |                     |                  |

Change the percentage increase to allow for logs before an EXT MAJ alarm by typing

>CHA

and pressing the Enter key.

- **14** Press Enter to scroll through the fields until you receive the MONLIMIT prompt.
- **15** Record the current value in MONLIMIT. This value is the percentage increase that is allowed for logs before an EXT MAJ alarm.
- 16 Enter the new percentage increase by typing

>percent\_increase

and pressing the Enter key.

|        | where                                                                                                    |                                                                        |
|--------|----------------------------------------------------------------------------------------------------|------------------------------------------------------------------------|
|        | <pre>percent_increase     is a number between 1 and 100</pre>                                                         | )                                                                      |
| 17     | Confirm the change by typing                                                                                          |                                                                        |
|        | >Y                                                                                                    |                                                                        |
|        | and pressing the Enter key.                                                                                           |                                                                        |
| 18     | Quit the table by typing                                                                                              |                                                                        |
|        | >QUIT                                                                                                    |                                                                        |
|        | and pressing the Enter key.                                                                                           |                                                                        |
| At the | EXT level of the MAP display                                                                                          |                                                                        |
| 19     | Release the alarm by typing                                                                                           |                                                                        |
|        | >SETSC alarm_name REL                                                                                                 |                                                                        |
|        | and pressing the Enter key.                                                                                           |                                                                        |
|        | where                                                                                                    |                                                                        |
|        | alarm_name<br>is POST_AUTOAPP_SAN or P                                                                                | OST_AUTOPROC_SA                                                        |
| 20     | Go to step 105.                                                                                                    |                                                                        |
| 21     | Perform the correct procedure in the c<br>Complete the procedure and return to                                        | orresponding <i>Maintenance Manual.</i> .<br>this point.               |
| 22     | Go to step 101.                                                                                                    |                                                                        |
| 23     | A power fault is present in the PDC fra<br>an Ext FSP PDC frame major alarm in<br>procedure and return to this point. | ame. Perform the procedure <i>Clearing</i> this document. Complete the |
| 24     | Go to step 101.                                                                                                    |                                                                        |
| 25     | Perform the correct procedure in this c                                                                               | document and return to this point.                                     |
| 26     | Go to step 101.                                                                                                    |                                                                        |
| 27     | Use the procedures supplied with your fault. Complete the procedure and ret                                           | r power equipment to find and fix the<br>ourn to this point.           |
| 28     | Go to step 101.                                                                                                    |                                                                        |
| 29     | Determine if the system generated an                                                                                  | SLNK103 log.                                                           |
|        | If the system                                                                                                    | Do                                                                     |
|        | generated an SLNK103 log                                                                                              | step 30                                                                |
|        | did not generate an SLNK103<br>log                                                                                    | step 104                                                               |
| 30     | Determine the device in error.                                                                                        |                                                                        |

*Note:* The SLNK log report lists the name of the failed device.

|    | Example of an SLNK103 log report:                                                                                           |
|----|----------------------------------------------------------------------------------------------------|
|    | SLNK103 Jun12 02:03:47 1991 INFO SESSION<br>SMDR Reports transfer stopped on device MRLINK                                  |
| 31 | To access table TERMDEV, type                                                                                               |
|    | >TABLE TERMDEV                                                                                                    |
|    | and press the Enter key.                                                                                                    |
| 32 | To position on the device, type                                                                                             |
|    | >POSITION dev_type                                                                                                    |
|    | and press the Enter key.                                                                                                    |
|    | where                                                                                                    |
|    | <pre>dev_type     is the name of the device that you determined in step 30</pre>                                            |
| 33 | Record the input/output controller number (listed under the IOCNO header), and card number (listed under the CKTNO header). |
| 34 | To quit from table TERMDEV, type                                                                                            |
|    | >QUIT                                                                                                    |
|    | and press the Enter key.                                                                                                    |
| 35 | To access table SLLNKDEV, type                                                                                              |
|    | >TABLE SLLNKDEV                                                                                                    |
|    | and press the Enter key.                                                                                                    |
| 36 | To position on the device, type                                                                                             |
|    | >POSITION dev_type                                                                                                    |
|    | and press the Enter key.                                                                                                    |
|    | where                                                                                                    |
|    | <pre>dev_type   is the name of the device that you determined in step 30</pre>                                              |
| 37 | Record the link transfer type (listed under the XFERS header).                                                              |
| 38 | To quit from table SLLNKDEV, type                                                                                           |
|    | >QUIT                                                                                                    |
|    | and press the Enter key.                                                                                                    |
| 39 | To access the link utility, type                                                                                            |
|    | >LNKUTIL                                                                                                    |
|    | and press the Enter key.                                                                                                    |
| 40 | To stop the transfer of data, type                                                                                          |
|    | >DEVSTOP dev_type xfer_type                                                                                                 |
|    | and press the Enter key.                                                                                                    |

```
where
          dev_type
            is the name of the device that you determined in step 30
          xfer type
            is the transfer type that you determined in step 37
41
      To stop the device, type
      >DEVDISC dev_type KILL
      and press the Enter key.
       where
          dev type
            is the name of the device that you determined in step 30
42
      To access the IOD level of the MAP display, type
      >IOD
      and press the Enter key.
      Example of a MAP display:
    IOD
    IOC 0 1 2
                    3
    STAT . S .
                    S
    DIRP: AMA B XFER: .
                                NOP : . SLM : SLMbsy DVI :
    DPPP: . DPPU:
                          .
                                NX25:
                                             MLP : .
                                                           SCAI:
                                        .
    CDR :
43
      To access the IOC level of the MAP display for the device, type
      >IOC ioc no
      and press the Enter key.
       where
          ioc no
            is the IOC number that you recorded in step 33
       Example of a MAP display:
    IOC
           CARD
                    0
                         1
                               2
                                     3
                                           4
                                                 5
                                                      б
                                                            7
                                                                    8
       1
           PORT 0123 0123 0123 0123 0123 0123 0123
                                                           0123
                                                                  0123
           STAT C--- P--- C-CC P--- CC-- P--- -C-C P---
                                                                  ____
           TYPE MTD DDU CONS MPC CONS MPC CONS MPC
44
      To access the Card level of the MAP display, type
      >CARD card no
      and press the Enter key.
       where
```

|    | car<br>is                          | <b>d_no</b><br>s the c | ircuit nui              | mber that yo                   | u recorded ir   | n step 33                      |                                   |
|----|------------------------------------|------------------------|-------------------------|--------------------------------|-----------------|--------------------------------|-----------------------------------|
|    | Example                            | e of a                 | MAP dis                 | play:                          |                 |                                |                                   |
|    | Card<br>Status<br>Cons I<br>ConTyp | 2<br>Id                | Ckt                     | 0<br>CS BUSY<br>RV120<br>VT100 | 1<br>-          | 2<br>CS BUSY<br>TEAM1<br>VT100 | 3<br>CS BUSY<br>CRTCOML3<br>VT100 |
| 45 | To deter                           | mine                   | the synta               | ax needed to                   | manually bu     | usy the card, typ              | be                                |
|    | >HELP                              | BSY                    |                         |                                |                 |                                |                                   |
|    | and pre                            | ss the                 | Enter ke                | ey.                            |                 |                                |                                   |
| 46 | To manu<br>following               | ually b<br>g:          | usy the o               | circuit that c                 | orresponds to   | o the device, typ              | be one of the                     |
|    | >BSY                               | circ                   | uit                     |                                |                 |                                |                                   |
|    | and pre                            | ss the                 | Enter ke                | ey.                            |                 |                                |                                   |
|    | >BSY                               | link                   |                         |                                |                 |                                |                                   |
|    | and pre                            | ss the                 | Enter ke                | ey.                            |                 |                                |                                   |
|    | <i>Note</i><br>devic               | : Synte cont           | tax for th<br>roller ca | e BUSY cor<br>rd.              | nmand varies    | s according to t               | he type of                        |
|    | where                              |                        |                         |                                |                 |                                |                                   |
|    | circ<br>is                         | <b>uit</b><br>s the n  | umber o                 | f the circuit                  | (0 to 3)        |                                |                                   |
|    | link<br>is                         | s the n                | umber o                 | f the link (0                  | to 3)           |                                |                                   |
| 47 | To deter                           | mine                   | the synta               | ax needed to                   | o offline the c | ard, type                      |                                   |
|    | >HELP                              | OFF                    | L L                     |                                |                 |                                |                                   |
|    | and pre                            | ss the                 | Enter ke                | ey.                            |                 |                                |                                   |
| 48 | To put th                          | ne circ                | uit offline             | e, type one o                  | of the followir | ng:                            |                                   |
|    | >OFFL                              | cir                    | cuit                    |                                |                 |                                |                                   |
|    | and pre                            | ss the                 | Enter ke                | ey.                            |                 |                                |                                   |
|    | >OFFL                              | lin                    | k                       |                                |                 |                                |                                   |
|    | and pre                            | ss the                 | Enter.                  |                                |                 |                                |                                   |
|    | <i>Note</i><br>devic               | : Synte cont           | tax for th<br>roller ca | e OFFLINE<br>rd.               | command va      | aries according                | to the type of                    |
|    | where                              |                        |                         |                                |                 |                                |                                   |
|    | circ<br>is                         | <b>uit</b><br>s the n  | umber o                 | f the circuit                  | (0 to 3)        |                                |                                   |
|    | link<br>is                         | s the n                | umber o                 | f the link (0                  | to 3)           |                                |                                   |

| 49 | To manually busy the circuit, type one of the following:                                                  |
|----|----------------------------------------------------------------------------------------------------|
|    | >BSY circuit                                                                                              |
|    | and press the Enter key.                                                                                  |
|    | >BSY link                                                                                                 |
|    | and press the Enter key.                                                                                  |
|    | where                                                                                                    |
|    | <b>circuit</b><br>is the number of the circuit (0 to 3)                                                   |
|    | link<br>is the number of the link (0 to 3)                                                                |
| 50 | To determine the syntax needed to return the card to service, type                                        |
|    | >HELP RTS                                                                                                 |
|    | and press the Enter key.                                                                                  |
|    | <i>Note:</i> Syntax to return the card to service varies according to the type of device controller card. |
| 51 | To return the circuit to service, type one of the following:                                              |
|    | >RTS circuit                                                                                              |
|    | and press the Enter key.                                                                                  |
|    | >RTS link                                                                                                 |
|    | and press the Enter key.                                                                                  |
|    | where                                                                                                    |
|    | circuit<br>is the number of the circuit (0 to 3)                                                          |
|    | link<br>is the number of the link (0 to 3)                                                                |
| 52 | To access the CI level of the MAP display, type                                                           |
|    | >QUIT ALL                                                                                                 |
|    | and press the Enter key.                                                                                  |
| 53 | To access the link utility, type                                                                          |
|    | >LNKUTIL                                                                                                  |
|    | and press the Enter key.                                                                                  |
| 54 | To start a session on the datalink, type                                                                  |
|    | >DEVCON dev_type                                                                                          |
|    | and press the Enter key.                                                                                  |
|    | where                                                                                                    |
|    | <pre>dev_type     is the name of the device that you recorded in step 30</pre>                            |

| 55              | To start data transmission, t                                                                                                    | ype<br>xfer_type                                                                                                    |  |  |  |  |
|-----------------|----------------------------------------------------------------------------------------------------|----------------------------------------------------------------------------------------------------|--|--|--|--|
|                 | and press the Enter key.                                                                                                    |                                                                                                    |  |  |  |  |
|                 | where                                                                                                    |                                                                                                    |  |  |  |  |
|                 | is the name of the de                                                                                                    | vice that you recorded in step 30                                                                                                    |  |  |  |  |
|                 | <b>xfer_type</b><br>is the transfer type th                                                                                                    | at you determined in step 37                                                                                                    |  |  |  |  |
| 56              | To access the Ext level of the MAP display, type                                                                                                    |                                                                                                    |  |  |  |  |
|                 | >MAPCI;MTC;EXT                                                                                                    |                                                                                                    |  |  |  |  |
|                 | and press the Enter key.                                                                                                    |                                                                                                    |  |  |  |  |
| 57              | To list the major alarms, type                                                                                                    | e                                                                                                    |  |  |  |  |
|                 | >LIST MAJ                                                                                                    |                                                                                                    |  |  |  |  |
|                 | and press the Enter key.                                                                                                    |                                                                                                    |  |  |  |  |
| 58              | Determine if the SLLNKERR alarm is present.                                                                                                    |                                                                                                    |  |  |  |  |
|                 | If the SLLNKERR alarm                                                                                                    | Do                                                                                                    |  |  |  |  |
|                 | is present                                                                                                    | step 59                                                                                                    |  |  |  |  |
|                 |                                                                                                    |                                                                                                    |  |  |  |  |
|                 | is not present                                                                                                    | step 102                                                                                                    |  |  |  |  |
| 59              | is not present<br>To stop the transfer of data,                                                                                                    | step 102<br>type                                                                                                    |  |  |  |  |
| 59              | is not present<br>To stop the transfer of data,<br>>DEVSTOP dev_type                                                                                                    | step 102<br>type<br>tfer_type                                                                                                    |  |  |  |  |
| 59              | is not present<br>To stop the transfer of data,<br>>DEVSTOP dev_type a<br>and press the Enter key.                                                                                                    | step 102<br>type<br>tfer_type                                                                                                    |  |  |  |  |
| 59              | is not present<br>To stop the transfer of data,<br>>DEVSTOP dev_type 2<br>and press the Enter key.<br>where                                                                                                    | step 102<br>type<br>ffer_type                                                                                                    |  |  |  |  |
| 59              | is not present<br>To stop the transfer of data,<br>>DEVSTOP dev_type 2<br>and press the Enter key.<br>where<br>dev_type<br>is the device that you                                                                                                    | step 102<br>type<br>tfer_type<br>recorded in step 30                                                                                      |  |  |  |  |
| 59              | is not present<br>To stop the transfer of data,<br>>DEVSTOP dev_type a<br>and press the Enter key.<br>where<br>dev_type<br>is the device that you<br>xfer_type<br>is the transfer type th                                                                                                    | step 102<br>type<br>fer_type<br>recorded in step 30<br>at you recorded in step 37                                                         |  |  |  |  |
| <b>59</b><br>60 | is not present<br>To stop the transfer of data,<br>>DEVSTOP dev_type 2<br>and press the Enter key.<br>where<br>dev_type<br>is the device that you<br>xfer_type<br>is the transfer type the<br>To stop the device, type                                                                                                    | step 102<br>type<br>tfer_type<br>recorded in step 30<br>at you recorded in step 37                                                        |  |  |  |  |
| 59<br>60        | is not present<br>To stop the transfer of data,<br>>DEVSTOP dev_type a<br>and press the Enter key.<br>where<br>dev_type<br>is the device that you<br>xfer_type<br>is the transfer type the<br>To stop the device, type<br>>DEVDISC dev_type B                                                                                                    | step 102<br>type<br>tfer_type<br>recorded in step 30<br>at you recorded in step 37                                                        |  |  |  |  |
| 59<br>60        | is not present<br>To stop the transfer of data,<br>>DEVSTOP dev_type 2<br>and press the Enter key.<br>where<br>dev_type<br>is the device that you<br>xfer_type<br>is the transfer type the<br>To stop the device, type<br>>DEVDISC dev_type B<br>and press the Enter key.                                                                                        | step 102<br>type<br>tfer_type<br>recorded in step 30<br>at you recorded in step 37                                                        |  |  |  |  |
| 59<br>60        | is not present<br>To stop the transfer of data,<br>>DEVSTOP dev_type 2<br>and press the Enter key.<br>where<br>dev_type<br>is the device that you<br>xfer_type<br>is the transfer type the<br>To stop the device, type<br>>DEVDISC dev_type F<br>and press the Enter key.<br>where                                                                               | step 102<br>type<br>tfer_type<br>recorded in step 30<br>at you recorded in step 37                                                        |  |  |  |  |
| 59<br>60        | is not present<br>To stop the transfer of data,<br>>DEVSTOP dev_type 2<br>and press the Enter key.<br>where<br>dev_type<br>is the device that you<br>xfer_type<br>is the transfer type the<br>To stop the device, type<br>>DEVDISC dev_type E<br>and press the Enter key.<br>where<br>dev_type<br>is the device that you                                         | step 102<br>type<br>tfer_type<br>recorded in step 30<br>at you recorded in step 37<br>KILL<br>recorded in step 30                         |  |  |  |  |
| 59<br>60<br>61  | is not present<br>To stop the transfer of data,<br>>DEVSTOP dev_type 2<br>and press the Enter key.<br>where<br>dev_type<br>is the device that you<br>xfer_type<br>is the transfer type the<br>To stop the device, type<br>>DEVDISC dev_type F<br>and press the Enter key.<br>where<br>dev_type<br>is the device that you<br>To access the IOD level of the       | step 102<br>type<br>tfer_type<br>recorded in step 30<br>at you recorded in step 37<br>tILL<br>recorded in step 30<br>he MAP display, type |  |  |  |  |
| 59<br>60<br>61  | is not present<br>To stop the transfer of data,<br>>DEVSTOP dev_type 2<br>and press the Enter key.<br>where<br>dev_type<br>is the device that you<br>xfer_type<br>is the transfer type th<br>To stop the device, type<br>>DEVDISC dev_type F<br>and press the Enter key.<br>where<br>dev_type<br>is the device that you<br>To access the IOD level of th<br>>IOD | type<br>tfer_type<br>recorded in step 30<br>at you recorded in step 37<br>tILL<br>recorded in step 30<br>he MAP display, type             |  |  |  |  |
| 62 | To access the IOC level of the MAP display for the device, type                                     |
|----|----------------------------------------------------------------------------------------------------|
|    | >IOC ioc_no                                                                                         |
|    | and press the Enter key.                                                                            |
|    | where                                                                                               |
|    | ioc_no                                                                                              |
| ~~ | is the IOC number for the device that you recorded in step 33                                       |
| 63 | To access the Card level of the MAP display, type                                                   |
|    | >CARD card_no                                                                                       |
|    | and press the Enter key.                                                                            |
|    | where                                                                                               |
|    | card_no<br>is the circuit number that vou recorded in step 33                                       |
| 64 | To determine the syntax needed to manually busy the card, type                                      |
|    | >HELP BSY                                                                                           |
|    | and press the Enter key.                                                                            |
| 65 | To manually busy the circuit that corresponds to the device, type one of the following:             |
|    | >BSY circuit                                                                                        |
|    | and press the Enter key.                                                                            |
|    | >BSY link                                                                                           |
|    | and press the Enter key.                                                                            |
|    | <i>Note:</i> Syntax for the BUSY command varies according to the type of device controller card.    |
|    | where                                                                                               |
|    | circuit<br>is the number of the circuit (0 to 3)                                                    |
|    | link<br>is the number of the link (0 to 3)                                                          |
| 66 | To determine the syntax needed to put the card offline, type                                        |
|    | >HELP OFFL                                                                                          |
|    | and press the Enter key.                                                                            |
| 67 | To put the circuit offline, type one of the following:                                              |
|    | >OFFL circuit                                                                                       |
|    | and press the Enter key.                                                                            |
|    | >OFFL link                                                                                          |
|    | and press the Enter key.                                                                            |
|    | <b>Note:</b> Syntax for the OFFLINE command varies according to the type of device controller card. |

|    | where                                                                                                    |  |  |  |  |  |  |  |
|----|----------------------------------------------------------------------------------------------------|--|--|--|--|--|--|--|
|    | <b>circuit</b><br>is the number of the circuit (0 to 3)                                                                                                    |  |  |  |  |  |  |  |
|    | link<br>is the number of the link (0 to 3)                                                                                                    |  |  |  |  |  |  |  |
|    | Go to step 104.                                                                                                    |  |  |  |  |  |  |  |
| 68 | Mount the backup volume in the DIRP subsystem. After the backup process runs, the METBCK alarm clears automatically or manually. To manually clear the METBCK alarm, execute the Mstore command at the MTRSYS level of the MAP display. |  |  |  |  |  |  |  |
|    | Go to step 102.                                                                                                    |  |  |  |  |  |  |  |
| 69 | To access table ALMSD, type                                                                                                    |  |  |  |  |  |  |  |
|    | >TABLE ALMSD                                                                                                    |  |  |  |  |  |  |  |
|    | and press the Enter key.                                                                                                    |  |  |  |  |  |  |  |
| 70 | To position on the tuple for the signal distributor (SD) point MTMFAIL, type                                                                                                    |  |  |  |  |  |  |  |
|    | >POSITION MTMFAIL                                                                                                    |  |  |  |  |  |  |  |
|    | and press the Enter key.                                                                                                    |  |  |  |  |  |  |  |
|    | Example of a MAP response:                                                                                                    |  |  |  |  |  |  |  |
|    |                                                                                                    |  |  |  |  |  |  |  |
|    | MIMFAIL I O I N N                                                                                                    |  |  |  |  |  |  |  |
| 71 | To display the table headings, positioned on the SD point tuple, type                                                                                                    |  |  |  |  |  |  |  |
|    | >LIST                                                                                                    |  |  |  |  |  |  |  |
|    | and press the Enter key.                                                                                                    |  |  |  |  |  |  |  |
|    | Example of a MAP response:                                                                                                    |  |  |  |  |  |  |  |
|    | FUNCTION SDGROUP POINT NORMALST AUDIBLE LAMPTEST                                                                                                    |  |  |  |  |  |  |  |
|    | <br>MTMFAIL 1 0 1 N N                                                                                                    |  |  |  |  |  |  |  |
| 72 | Record the SD point group number.                                                                                                    |  |  |  |  |  |  |  |
|    | <i>Note:</i> The SD point group number appears under the SDGROUP heading.                                                                                                    |  |  |  |  |  |  |  |
| 73 | To quit from table ALMSD, type                                                                                                    |  |  |  |  |  |  |  |
|    | >QUIT                                                                                                    |  |  |  |  |  |  |  |
|    | and press the Enter key.                                                                                                    |  |  |  |  |  |  |  |
| 74 | To access table ALMSDGRP, type                                                                                                    |  |  |  |  |  |  |  |
|    | >TABLE ALMSDGRP                                                                                                    |  |  |  |  |  |  |  |
|    | and press the Enter key.                                                                                                    |  |  |  |  |  |  |  |
| 75 | To position on the SD point group number tuple, type                                                                                                    |  |  |  |  |  |  |  |
|    | >POSITION sdgroup_no                                                                                                    |  |  |  |  |  |  |  |

and press the Enter key.

where

sdgroup\_no
is the SD point group number that you recorded in step 72
Example of a MAP response:

1 MTM 1 0 3X82AA

76 Display the table headings positioned on the SD point group number tuple. To display the table headings, type

>LIST

and press the Enter key.

Example of a MAP response:

 SDGROUP TMTYPE TMNO TMCDTNO CARDCODE

 1
 MTM
 1
 0
 3X82AA

- I MIM I O SAOZAA
- 77 Record the TMTYPE, TMNO, and CARDCODE for the MTM.
- 78 To quit from table ALMSDGRP, type

>QUIT

and press the Enter key.

79 To access the PM level of the MAP display, type

>PM

80

and press the Enter key.

Example of a MAP display:

| РМ                                              | SysB<br>O                                                     | ManB<br>0                          | OffL<br>1   | CBsy<br>9 | ISTb<br>0 | InSv<br>0 |
|-------------------------------------------------|---------------------------------------------------------------|------------------------------------|-------------|-----------|-----------|-----------|
| To def<br>> <b>POS</b><br>and p<br><i>where</i> | termine the<br><b>τ ΜΤΜ π</b><br>ress the Ent<br><del>?</del> | state of the<br>htm_no<br>ter key. | e MTM, type | 9         |           |           |
| m                                               | itm_no<br>is the TMN                                          | O that you                         | recorded ir | n step 77 |           |           |
| If the                                          | e MTM                                                         |                                    |             | Do        |           |           |
| is C                                            | B sy or Sys                                                   | sB                                 |             | step 95   |           |           |
| is no                                           | ot CB sy o                                                    | r SysB                             |             | step 93   |           |           |

| 81  | To access table ALMSD, type                                                                       |  |  |  |  |  |  |  |  |  |  |
|-----|---------------------------------------------------------------------------------------------------|--|--|--|--|--|--|--|--|--|--|
|     | >TABLE ALMSD                                                                                      |  |  |  |  |  |  |  |  |  |  |
|     | and press the Enter key.                                                                          |  |  |  |  |  |  |  |  |  |  |
| 82  | To position on the tuple for the SD point OAUFAIL, type                                           |  |  |  |  |  |  |  |  |  |  |
|     | >POSITION OAUFAIL                                                                                 |  |  |  |  |  |  |  |  |  |  |
|     | and press the Enter key.                                                                          |  |  |  |  |  |  |  |  |  |  |
|     | Example of a MAP response:                                                                        |  |  |  |  |  |  |  |  |  |  |
|     | OAUFAIL 1 0 1 N N                                                                                 |  |  |  |  |  |  |  |  |  |  |
| 83  | Display the table headings, positioned on the SD point tuple. To display the table headings, type |  |  |  |  |  |  |  |  |  |  |
|     | >LIST                                                                                             |  |  |  |  |  |  |  |  |  |  |
|     | and press the Enter key.                                                                          |  |  |  |  |  |  |  |  |  |  |
|     | Example of a MAP response:                                                                        |  |  |  |  |  |  |  |  |  |  |
|     | FUNCTION SDGROUP POINT NORMALST AUDIBLE LAMPTEST                                                  |  |  |  |  |  |  |  |  |  |  |
|     |                                                                                                   |  |  |  |  |  |  |  |  |  |  |
| • • | OADFAIL I U I N N                                                                                 |  |  |  |  |  |  |  |  |  |  |
| 84  | Record the SD point group number.                                                                 |  |  |  |  |  |  |  |  |  |  |
|     | <b>Note:</b> The SD point group number appears under the SDGROUP heading.                         |  |  |  |  |  |  |  |  |  |  |
| 85  | To quit from table ALMSD, type                                                                    |  |  |  |  |  |  |  |  |  |  |
|     | >QUIT                                                                                             |  |  |  |  |  |  |  |  |  |  |
|     | and press the Enter key.                                                                          |  |  |  |  |  |  |  |  |  |  |
| 86  | To access table ALMSDGRP, type                                                                    |  |  |  |  |  |  |  |  |  |  |
|     | >TABLE ALMSDGRP                                                                                   |  |  |  |  |  |  |  |  |  |  |
| 07  | and press the Enter key.                                                                          |  |  |  |  |  |  |  |  |  |  |
| 87  | To position on the SD point group number tuple, type                                              |  |  |  |  |  |  |  |  |  |  |
|     | >POSITION sagroup_no                                                                              |  |  |  |  |  |  |  |  |  |  |
|     | where                                                                                             |  |  |  |  |  |  |  |  |  |  |
|     | sdaroup po                                                                                        |  |  |  |  |  |  |  |  |  |  |
|     | is the SD point group number that you recorded in step 84                                         |  |  |  |  |  |  |  |  |  |  |
|     | Example of a MAP response:                                                                        |  |  |  |  |  |  |  |  |  |  |
|     | 1 OAU 1 0 3X82AA                                                                                  |  |  |  |  |  |  |  |  |  |  |
|     |                                                                                                   |  |  |  |  |  |  |  |  |  |  |

Display the table headings, positioned on the SD point group number tuple. 88 To display the table headings, type >LIST and press the Enter key. Example of a MAP response: SDGROUP TMTYPE TMNO TMCDTNO CARDCODE \_\_\_\_\_ OAU 1 0 1 3X82AA 89 Record the TMTYPE, TMNO, and CARDCODE for the OAU. To guit from table ALMSDGRP, type 90 >QUIT and press the Enter key. 91 To access the PM level of the MAP display, type >PM and press the Enter key. Example of a MAP display: ManB OffL CBsy ISTb InS SysB ΡМ 0 0 1 9 0 ( 92 To determine the state of the OAU, type >POST OAU oau no and press the Enter key. where oau no is the TMNO that you recorded in step 89 If the OAU Do is CBsy or SysB step 95 step 93 is not CBsy or SysB 93 To replace the card that you recorded in step 77 or step 89, perform the correct procedure in Card Replacement Procedures. Complete the procedure and return to this point. 94 Go to step 101. 95 Perform the correct procedure to clear a peripheral module alarm. Complete the procedure and return to this point. Go to step 101.

| To silence the alarm, type                                                 |                                                  |  |  |  |  |  |
|----------------------------------------------------------------------------|--------------------------------------------------|--|--|--|--|--|
| >MAPCI;MTC;SIL                                                             |                                                  |  |  |  |  |  |
| and press the Enter key.                                                   |                                                  |  |  |  |  |  |
| Determine if the system generated on                                       | e of the following logs.                         |  |  |  |  |  |
| If the system                                                              | Do                                               |  |  |  |  |  |
| generated an EXT103 log                                                    | step 98                                          |  |  |  |  |  |
| generated an EXT107 log                                                    | step 98                                          |  |  |  |  |  |
| generated an EXT108 log                                                    | step 98                                          |  |  |  |  |  |
| generated an AUDT205 log                                                   | step 103                                         |  |  |  |  |  |
| generated an AUDT206 log                                                   | step 103                                         |  |  |  |  |  |
| generated an AUDT207 log                                                   | step 103                                         |  |  |  |  |  |
| generated a log other than listed here                                     | step 104                                         |  |  |  |  |  |
| Determine if the alarm turned OFF.                                         |                                                  |  |  |  |  |  |
| Example of a log report:                                                   |                                                  |  |  |  |  |  |
| EXT107 APR01 09:13:48 425 INFO VSN_MAJ_ALM OFF<br>CNTRLNK_INTERFACE 1      |                                                  |  |  |  |  |  |
| <i>Note:</i> The word OFF appears on the word OFF indicates that the alarm | he right side of the alarm name. The turned OFF. |  |  |  |  |  |
| If the alarm                                                               | Do                                               |  |  |  |  |  |
| turned OFF                                                                 | step 102                                         |  |  |  |  |  |
| did not turn OFF                                                           | step 99                                          |  |  |  |  |  |
| Wait 30 min. Determine if the system of log or an EXT108 log.              | generated an EXT103 log, an EXT107               |  |  |  |  |  |
| If the system                                                              | Do                                               |  |  |  |  |  |
| generated a log                                                            | step 100                                         |  |  |  |  |  |
| did not generate a log                                                     | step 104                                         |  |  |  |  |  |
|                                                                            |                                                  |  |  |  |  |  |

# Ext Maj major (end)

| 100                             | Determine if the alarm turned OFF.                                         |                                    |  |  |  |  |  |
|---------------------------------|----------------------------------------------------------------------------|------------------------------------|--|--|--|--|--|
|                                 | If the alarm                                                               | Do                                 |  |  |  |  |  |
|                                 | turned OFF                                                                 | step 102                           |  |  |  |  |  |
|                                 | did not turn OFF                                                           | step 104                           |  |  |  |  |  |
| 101                             | Determine if the TOPS_PARS_APPL                                            | alarm cleared.                     |  |  |  |  |  |
|                                 | If the alarm                                                               | Do                                 |  |  |  |  |  |
|                                 | cleared                                                                    | step 102                           |  |  |  |  |  |
|                                 | did not clear                                                              | step 104                           |  |  |  |  |  |
| 100<br>101<br>102<br>103<br>104 | Determine if the EXT Maj major alarm cleared.                              |                                    |  |  |  |  |  |
|                                 | If the alarm                                                               | Do                                 |  |  |  |  |  |
|                                 | cleared                                                                    | step 105                           |  |  |  |  |  |
|                                 | changed to a smaller number<br>(for example, changes from<br>2Maj to 1Maj) | step 2                             |  |  |  |  |  |
|                                 | did not clear                                                              | step 104                           |  |  |  |  |  |
| 103                             | Refer to the correct log report and ma <i>Reference Manual</i> .           | intenance action in the Log Report |  |  |  |  |  |
| 104                             | For additional help, contact the next le                                   | evel of support.                   |  |  |  |  |  |

**105** The procedure is complete.

# Ext Min minor

# Alarm display

| СМ | MS | IOD | Net | PM | CCS | Lns | Trks | Ext  | APPL |
|----|----|-----|-----|----|-----|-----|------|------|------|
| -  | •  | •   | •   | •  | •   | •   | •    | 1Min | •    |
|    |    |     |     |    |     |     |      |      |      |
|    |    |     |     |    |     |     |      |      |      |

## Indication

At the MTC level of the MAP display, Min (preceded by a number) appears under the Ext header of the alarm banner. The Min indicates a minor external alarm.

## Meaning

The meaning of the minor alarms depends on the exact alarm (see Result).

The number that precedes Min indicates the number of minor alarms.

### Result

A BLUEBOX alarm indicates that system software detects a false attempt to make a toll call with a bluebox. A bluebox is a tone generator. Blueboxes allow persons to make toll calls that are not legal and do not incur toll charges. The problem does not affect subscriber service.

An emergency 911 automatic location identifier minor (E911\_ALI\_MINOR) alarm appears. The alarm indicates that the asynchronous multiprotocol controller (MPC) link to an open interface automatic location identifier (ALI) controller failed. Only one of the two redundant links in the ALI interface can operate. The problem does not affect subscriber service.

An emergency 911 remote call event records minor (E911\_RCER\_MINOR) alarm appears. The alarm indicates that one of the MPC links to a remote location failed. Records of calls to the exact public safety answering point (PSAP) print at the remote location. The problem does not affect subscriber service.

An off-hook alarm for the emergency 911 public safety answering point (E911\_PSAP\_OFFHK) indicates that a PSAP operator was off-hook. The PSAP operator was off-hook and did not connect to another party for a time

that exceeds an office parameter setting. The PSAP operator cannot answer incoming emergency calls. The problem can affect subscriber service.

An alarm for the emergency 911 selective routing database memory (E911\_SRDB\_MEMORY) indicates that one of the following conditions is present:

- the selective routing database (SRDB) uses storage that exceeds a specified percentage of the total store
- the free memory is below a specified value
- the number of tuples in the SRDB exceeds a specified value

The preceding conditions do not affect subscriber service.

A metering out-of-service (METOOS) alarm appears. The alarm indicates that the out-of-service file on the device independent recording package (DIRP) subsystem for metering is not mounted. You cannot withdraw the allocation of software meter blocks.

A meter recycle (METXRCYL) alarm indicates a meter audit failed to clear recycle meters. The alarm occurs after an image backup loads again.

A minor previous floor (MNPREFLR) alarm indicates that a minor power fault is present on a lower floor of the building. The problem does not affect subscriber service.

A minor power (MNPWR) alarm indicates that a minor fault is present in the equipment that supplies power to the switch. The problem does not affect subscriber service.

A minor succeeding floor (MNSUCFLR) alarm indicates that a minor power fault is present on a higher floor of the building. The problem does not affect subscriber service.

A minor alarm for operational measurements buffered reports (OMBRSTOP) indicates that an output device fails during a read operation. If you ignore the failure for an extended period, the disk buffer fills and all operational measurements (OM) data goes unbuffered to the log system. The problem does not affect subscriber service.

An OCDL\_CONGESTION indicates a large volume of traffic on and along the OCDL links.

that exceeds an office parameter setting. The PSAP operator cannot answer incoming emergency calls. The problem can affect subscriber service.

An alarm for the emergency 911 selective routing database memory (E911\_SRDB\_MEMORY) indicates that one of the following conditions is present:

- the selective routing database (SRDB) uses storage that exceeds a specified percentage of the total store
- the free memory is below a specified value
- the number of tuples in the SRDB exceeds a specified value

The preceding conditions do not affect subscriber service.

A metering out-of-service (METOOS) alarm appears. The alarm indicates that the out-of-service file on the device independent recording package (DIRP) subsystem for metering is not mounted. You cannot withdraw the allocation of software meter blocks.

A meter recycle (METXRCYL) alarm indicates a meter audit failed to clear recycle meters. The alarm occurs after an image backup loads again.

A minor previous floor (MNPREFLR) alarm indicates that a minor power fault is present on a lower floor of the building. The problem does not affect subscriber service.

A minor power (MNPWR) alarm indicates that a minor fault is present in the equipment that supplies power to the switch. The problem does not affect subscriber service.

A minor succeeding floor (MNSUCFLR) alarm indicates that a minor power fault is present on a higher floor of the building. The problem does not affect subscriber service.

A minor alarm for operational measurements buffered reports (OMBRSTOP) indicates that an output device fails during a read operation. If you ignore the failure for an extended period, the disk buffer fills and all operational measurements (OM) data goes unbuffered to the log system. The problem does not affect subscriber service.

An OCDL\_CONGESTION indicates a large volume of traffic on and along the OCDL links.

## Ext Min minor (continued)

An OCDL\_SYSB alarm indicates an affected operator centralization from a remote toll center to a host DMS TOPS toll center. A reduction of remote links to the TOPS toll center occurred.

An alarm for a traffic operator position system personal audio response system link (TOPS\_PARS\_LINK) appears. The alarm indicates that an MPC datalink for the TOPS\_PARS application is out of service. The problem does not affect subscriber service.

A traffic operator position system personal audio response system node (TOPS\_PARS\_NODE) alarm indicates that all MPC datalinks to any PARS application are out of service. The problem does not affect subscriber service.

A TQMSFCQA\_ALM alarm indicates missing datafill in table TQMSFCQA. An EXT 106 log will be generated when the alarm is set. Field CT4Q will reference the queue that was assigned a CT4Q in table CT4QNAMS but is missing from TQMSFCQA.

A minor alarm for the testline 101 (TSTLN101) indicates a call. The call enters on a 101-type test line at a transmission test center (TTC). The problem does not affect subscriber service.

A voice relay one (VR1\_MINOR) alarm indicates that only one datalink is available to the TOPSVR1 application in table MPCFASTA. The problem does not affect subscriber service.

A voice relay two (VR2\_MINOR) alarm indicates that only one datalink is available to the TOPSVR2 application in table MPCFASTA. The problem does not affect subscriber service.

A voice services node minor alarm (VSN\_MIN\_ALM) indicates that a minor error condition occurs in the VSN. The alarm also indicates a resolution of a problem in the VSN. The problem does not affect subscriber service.

A voice services node one link (VSN\_ONE\_LINK) alarm appears. A VSN alarm indicates that only one datalink in a set of two or more datalinks attached to a VSN can operate.

### **Common procedures**

There are no common procedures.

# Ext Min minor (continued)

# Action

This procedure contains a summary flowchart and a list of steps. Use the flowchart to review the procedure. Follow the steps to perform the procedure.

Summary of clearing a Net ISTb on a link minor alarm

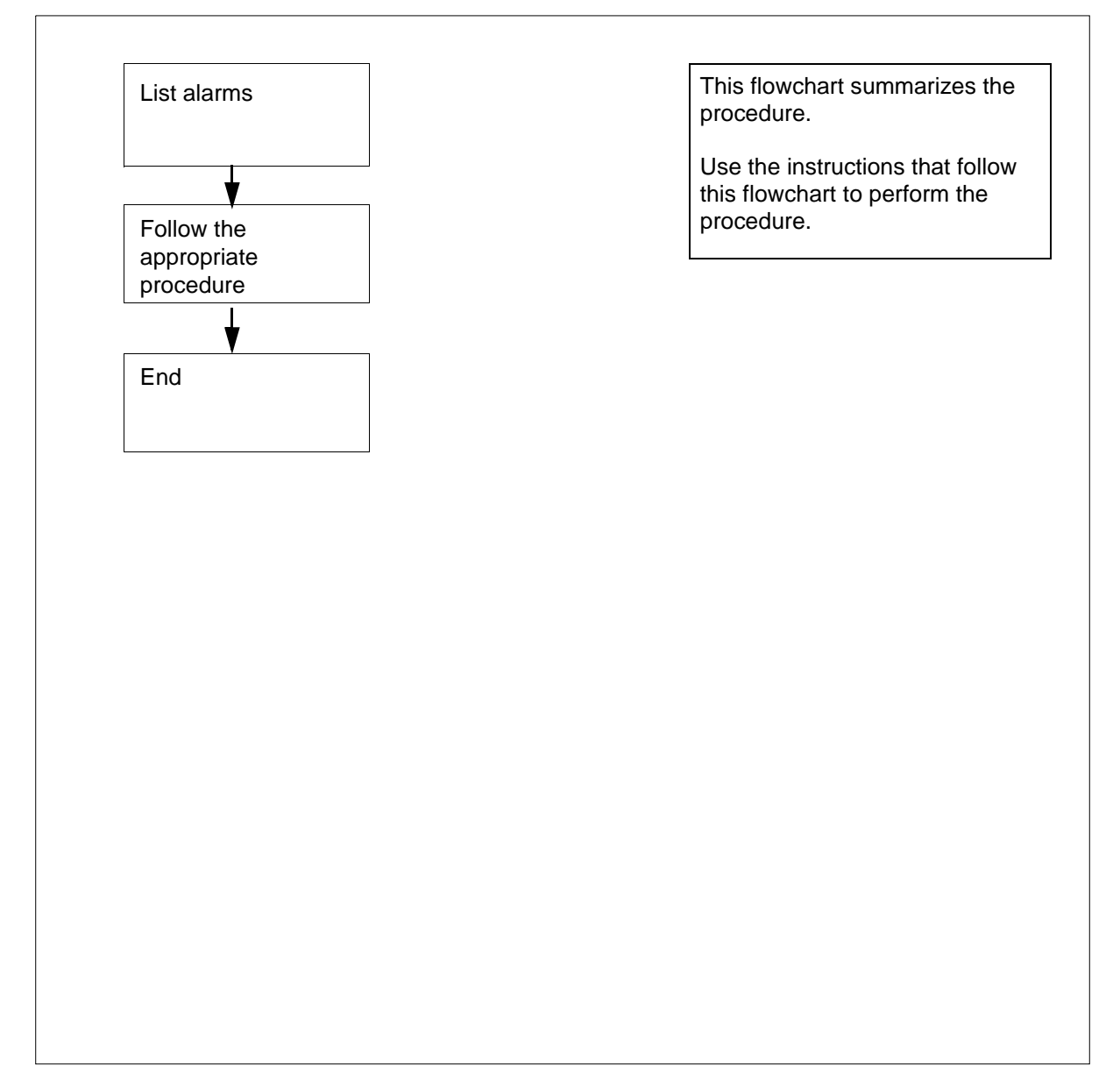

# Ext Min minor (continued)

| If the first alarm | Do      |
|--------------------|---------|
| is TOPS_PARS_LINK  | step 4  |
| is TOPS_PARS_NODE  | step 4  |
| is TQMSFCQA_ALM    | step 18 |
| is TSTLN101        | step 11 |
| is VR1_MINOR       | step 18 |
| is VR2_MINOR       | step 18 |
| is VSN_MIN_ALM     | step 18 |
| is VSN_ONE_LINK    | step 18 |

- 4 Perform the correct procedure that supports Traffic Operator Position System (TOPS) to clear the alarm. Complete the procedure and return to this point.
- 5 Go to step 23.
- 6 Use the procedures supplied with your power equipment to find and fix the fault. Complete the procedure and return to this point.
- **7** Go to step 23.
- 8 The occurrence of this alarm depends on the configuration of your office. The occurrence of the alarm also depends on the stimulus that your company chose as the trigger for the alarm. Use the procedures outlined by your company to find and fix the fault. Complete the procedure and return to this point.
- 9 Go to step 23.
- **10** Perform the correct procedure in this document. Complete the procedure and return to this point.

Go to step 23.

- 11 Answer the incoming call on a 101-type test line at a transmission test center (TTC). Take action according to the procedure on how to respond to 101-type calls. Your company outlines the procedure. Complete the procedure and return to this point.
- **12** Go to step 23.
- **13** Determine if the system generated a TRK153 log report.

| If the system                           | Do      |
|-----------------------------------------|---------|
| generated a TRK153 log report           | step 14 |
| did not generate a TRK153 log<br>report | step 24 |

# Ext Min minor (continued)

| 14 | Respond to the alarm and log report as indicated in your company procedure<br>to handle toll calls that are not legal. Complete the procedure and return to<br>this point. |                                         |  |  |  |  |  |  |  |
|----|----------------------------------------------------------------------------------------------------|-----------------------------------------|--|--|--|--|--|--|--|
| 15 | Go to step 23.                                                                                                    |                                         |  |  |  |  |  |  |  |
| 16 | Mount the out-of-service volume on the DIRP subsystem.                                                                                                    |                                         |  |  |  |  |  |  |  |
|    | Go to step 23.                                                                                                    |                                         |  |  |  |  |  |  |  |
| 17 | At the CI level of the MAP display, exe                                                                                                    | cute the RCLR command.                  |  |  |  |  |  |  |  |
|    | Go to step 18.                                                                                                    |                                         |  |  |  |  |  |  |  |
| 18 | Determine if the system generated an                                                                                                    | EXT106 log report.                      |  |  |  |  |  |  |  |
|    | If the system                                                                                                    | Do                                      |  |  |  |  |  |  |  |
|    | generated an EXT106 log report                                                                                                    | step 19                                 |  |  |  |  |  |  |  |
|    | did not generate an EXT106 re- step 24 port                                                                                                    |                                         |  |  |  |  |  |  |  |
| 19 | An alarm is present in the alarm bann following command                                                                                                    | er. Fix the datafill fault. Enter the   |  |  |  |  |  |  |  |
|    | >setsc tqmsfcqa_alm rel                                                                                                    |                                         |  |  |  |  |  |  |  |
|    | and press the enter key. Proceed to step 25.                                                                                                    |                                         |  |  |  |  |  |  |  |
| 20 | Determine if the alarm is OFF.                                                                                                    |                                         |  |  |  |  |  |  |  |
|    | Example of a log report:                                                                                                    |                                         |  |  |  |  |  |  |  |
|    | EXT106 APR01 09:13:48 425 INFO VSN_MIN_ALM OFF<br>CNTRLNK_INTERFACE 1                                                                                                    |                                         |  |  |  |  |  |  |  |
|    | <i>Note:</i> The word OFF on the right si alarm is off.                                                                                                    | de of the alarm name indicates that the |  |  |  |  |  |  |  |
|    | If the alarm                                                                                                    | Do                                      |  |  |  |  |  |  |  |
|    | is OFF                                                                                                    | step 23                                 |  |  |  |  |  |  |  |
|    | is not OFF step 21                                                                                                    |                                         |  |  |  |  |  |  |  |
| 21 | Wait 30 min. Determine if the system                                                                                                    | generated an EXT106 log.                |  |  |  |  |  |  |  |
|    | If the system                                                                                                    | Do                                      |  |  |  |  |  |  |  |
|    | generated an EXT106 log                                                                                                    | step 22                                 |  |  |  |  |  |  |  |
|    | did not generate an EXT106 log                                                                                                    | step 23                                 |  |  |  |  |  |  |  |
|    |                                                                                                    |                                         |  |  |  |  |  |  |  |

# Ext Min minor (end)

| 22 | Determine if the alarm is OFF.                                           |                 |  |  |  |  |
|----|--------------------------------------------------------------------------|-----------------|--|--|--|--|
|    | If the alarm                                                             | Do              |  |  |  |  |
|    | is OFF                                                                   | step 23         |  |  |  |  |
|    | is not OFF                                                               | step 24         |  |  |  |  |
| 23 | Determine if the EXT Min minor alarm                                     | cleared.        |  |  |  |  |
|    | If the alarm                                                             | Do              |  |  |  |  |
|    | cleared                                                                  | step 25         |  |  |  |  |
|    | changed to a lower number (for<br>example, changed from 2Min to<br>1Min) | step 2          |  |  |  |  |
|    | did not clear                                                            | step 24         |  |  |  |  |
| 24 | For additional help, contact the next le                                 | vel of support. |  |  |  |  |
| 25 | The procedure is complete.                                               |                 |  |  |  |  |

# Ext CPPOOL critical

# Alarm display

| ĺ | <br>СМ | MS | IOD | Net | PM | CCS | Lns | Trks | Ext   | APPL |
|---|--------|----|-----|-----|----|-----|-----|------|-------|------|
|   | •      | •  | •   | •   | •  | •   | •   |      | 1Crit |      |
| l | )      |    |     |     |    |     |     |      |       |      |

## Indication

At the MTC level of the MAP display, CPPOOLMGR critical appears under the computing module (CM) header of the alarm banner. The CPPOOLMGR critical signal indicates that an audit finds a fault condition. The audit finds a fault when the audit finds an error condition with the pools.

### Meaning

The system raises the CPPOOL critical alarm because of the following conditions:

- The system raises POOL302 when the number of free areas owned by the server reduces to 10% of the server memory.
- The system raises POOL312 when the number of areas used by a pool reaches 90% of the server's limit of vast areas of that pool.
- The system raises POOL321 when a pool reaches 100% of the absolute possible usage level.

## Result

This alarm indicates that memory runs very low. Report the condition immediately to next level of support, so that call processing does not degrade.

### **Common procedures**

There are no common procedures.

## Action

This procedure contains a summary flowchart and a list of steps. Use the flowchart to review the procedure. Follow the steps to perform the procedure.

# Ext CPPOOL critical (continued)

#### Summary of Clearing an Ext CPPOOL critical alarm

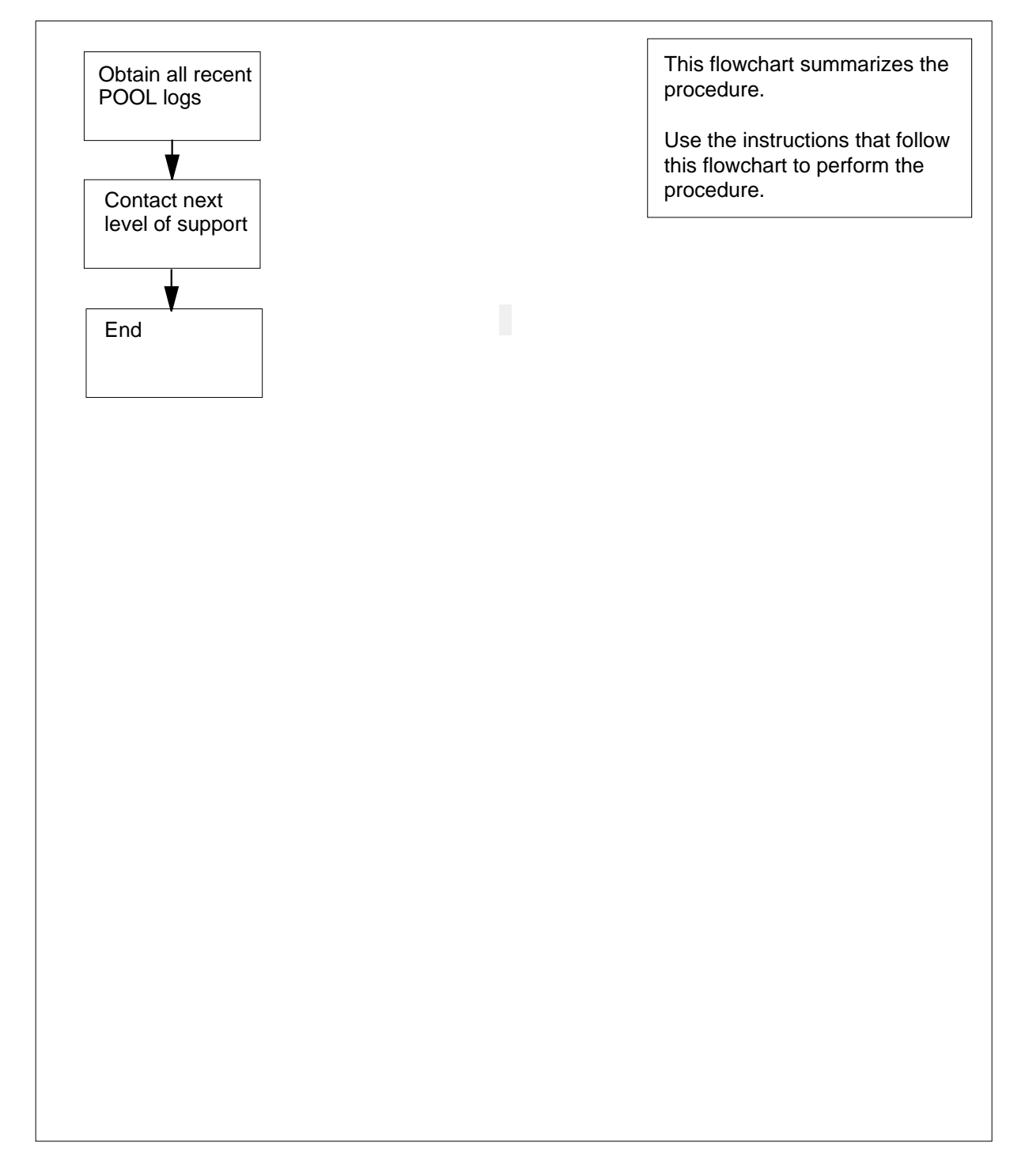

# Ext CPPOOL critical (continued)

#### Clearing an Ext CPPOOL critical alarm

#### At the MAP display

- 1 To access the Ext level of the MAP display, type >MAPCI;MTC;EXT and press the Enter key.
- 2 To access pool information, type
  - >CPPOOLMGR
    - and press the Enter key.
- 3 Review pool logs.

| If the log  | Do      |
|-------------|---------|
| is POOL 302 | step 4  |
| is POOL 312 | step 5  |
| is POOL 321 | step 10 |

4 To display current information about the server and office parameter, type >DMEMINFO

and press the Enter key. Example of MAP display:

#### DYNAMIC MEMORY SIZE PARM

|   | PARM         | MEMORY IN KE   | BYTES           | VAST AREAS   |       |  |  |  |
|---|--------------|----------------|-----------------|--------------|-------|--|--|--|
|   | SIZE         | Total          | USED            | Total USED   |       |  |  |  |
|   | 15MB         | 15360K         | 2112K 13%       | 240 33К      | 13%   |  |  |  |
|   |              | POOLS IN ALARM |                 |              |       |  |  |  |
|   | POOL         | FTRQ2WPERMS    | is in alarm for | a POOL_LIMIT | alarm |  |  |  |
| ( | Go to step 7 | 7.             |                 |              |       |  |  |  |

**5** To access pool information, type

>POOL poolname

and press the Enter key.

where

## Ext CPPOOL critical (continued)

#### poolname

is the name of the pool

Example of MAP display:

| CUF                | RRENT PO | OOL INFO | ORMATION | I in BLOCKS |          |
|--------------------|----------|----------|----------|-------------|----------|
| POOL NAME          | IN USE   | HWM AI   | LLOC PER | RCENT PERCE | NT ALARM |
|                    | BLOCKS   | BLOCKS   | BLOCKS   | Tot MEM     | Pool Max |
| FTRQ2WPERMS        | 0        | 69615    | 69615    | 7%          | 100%*    |
| FTRQAGENTS         | 0        | 100      | 4681     | 1%          | 7%       |
| <b>FTRQOWAREAS</b> | 0        | 0        | 8191     | 1%          | 11%      |
| FTRQ2WAREAS        | 0        | 0        | 5461     | 1%          | 8%       |
| FTRQ4WAREAS        | 0        | 0        | 4095     | 1%          | 5%       |
| FTRQ8WAREAS        | 0        | 0        | 2730     | 1%          | 4%       |
| FTRQ16WAREAS       | 0        | 0        | 1638     | 1%          | 2%       |
| FTRQ32WAREAS       | 0        | 0        | 910      | 1%          | 1%       |
| FTRQOWPERMS        | 0        | 0        | 5461     | 1%          | 8%       |
| NUMBER_OF_NCCBS_   | _        |          |          |             |          |
| SCRATCHEXT_AREAS   | 5 0      | 0        | 8191     | 1%          | 2%       |
| FTRQ4WPERMS        | 0        | 0        | 3276     | 1%          | 4%       |
| FTRQ8WPERMS        | 0        | 0        | 2340     | 1%          | 3%       |
| FTRQ16WPERMS       | 0        | 0        | 1489     | 1%          | 2%       |
| FTRQ32WPERMS       | 0        | 0        | 862      | 1%          | 1%       |

- 6 Check the preceding response for the percentage of memory allocated. Compare the percentage of memory allocated to the total amount of memory available. Compare the percentage of memory allocated to the maximum amount that the pool can have.
- 7 You must increase the size of the parameter DYNAMIC\_MEMORY\_SIZE in table OFCENG to clear the alarm.

Go the the next level of support. Determine the amount of store you must add to the parameter DYNAMIC\_MEMORY\_SIZE. Return to this point.

8 The pool memory is close to the maximum amount of pool memory. If necessary, you can reduce the size of the pool memory.

Go the the next level of support. Determine the amount of store you must add to the parameter DYNAMIC\_MEMORY\_SIZE. Return to this point.

**9** To make sure that the amount of store added to the parameter turned OFF the alarm, type

#### >DMEMINFO

and press the Enter key.

Example of MAP display:

# Ext CPPOOL critical (end)

|   | is ON        |                          |       | step 10 |        |       |     |  |
|---|--------------|--------------------------|-------|---------|--------|-------|-----|--|
|   | is OFF       |                          |       | step 11 |        |       |     |  |
|   | If the alarm |                          |       | Do      |        |       |     |  |
|   |              | POOLS IN AL              | ARM   |         |        |       |     |  |
| 1 | 5MB          | 15360K                   | 2112K | 13%     | 240    | 33K   | 13% |  |
| S | IZE          | Total                    |       | Total   | USED   |       |     |  |
| P | ARM          | MEMORY IN K              | BYTES |         | VAST 2 | AREAS |     |  |
|   |              | DYNAMIC MEMORY SIZE PARM |       |         |        |       |     |  |

**10** For additional help, contact the next level of support.

**11** The procedure is complete.

# Ext CPPOOL major

# Alarm display

| <b></b> CM | MS | IOD | Net | PM | CCS | Lns | Trks | Ext | APPL |
|------------|----|-----|-----|----|-----|-----|------|-----|------|
|            | •  |     |     |    |     | 11  | laj  |     |      |

# Indication

At the MTC level of the MAP display, CPPOOLMGR major appears under the CM header of the alarm banner. The CPPOOLMGR major indicates that an audit detects a fault condition when the audit detects an error condition with the pools.

## Meaning

The CPPOOL major alarm occurs as a result of the following conditions:

- POOL301 occurs when the number of free areas owned by the server drops to 20% of server memory.
- POOL311 occurs when the pool uses 80% or more of the server limit of areas of that pool.

## Result

This alarm indicates a potential problem because server memory runs low. If server memory is not available, call processing degrades.

## **Common procedures**

There are no common procedures.

## Action

This procedure contains a summary flowchart and a list of steps. Use the flowchart to review the procedure. Follow the steps to perform the procedure.

# Ext CPPOOL major (continued)

### Summary of Clearing an Ext CPPOOL major alarm

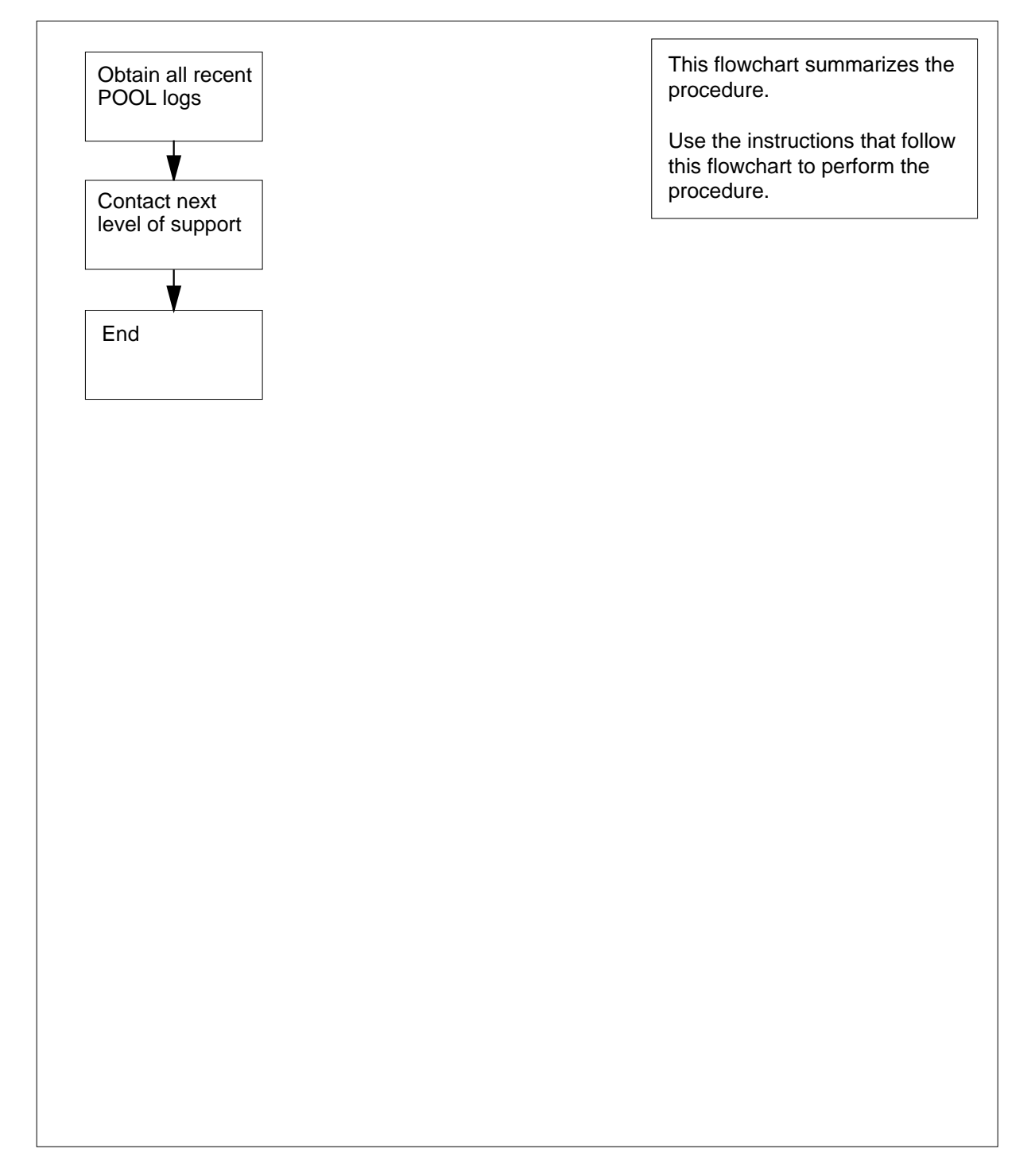

# **Ext CPPOOL** major (continued)

#### Clearing an Ext CPPOOL major alarm

#### At the MAP terminal

| 1 | To access the Ext level of the MAP display, type |
|---|--------------------------------------------------|
|   | >MAPCI;MTC;EXT                                   |
|   | and press the Enter key.                         |
| 2 | To access pool information, type                 |

- To access pool information, type ~
  - >CPPOOLMGR

and press the Enter key.

3 Review pool logs.

| If log      | Do     |
|-------------|--------|
| is POOL 301 | step 4 |
| is POOL 311 | step 5 |

4 To determine if the memory server needs more memory, type

#### >DMEMINFO

and press the Enter key. Example of MAP display:

#### DYNAMIC MEMORY SIZE PARM

| PARM                             | MEMORY IN KI | BYTES           | VAST AREAS   |       |  |  |  |  |
|----------------------------------|--------------|-----------------|--------------|-------|--|--|--|--|
| SIZE                             | Total        | USED            | Total USED   |       |  |  |  |  |
| 15MB                             | 15360K       | 2112К 13%       | 240 33К      | 13%   |  |  |  |  |
|                                  | POOLS IN ALA | ARM             |              |       |  |  |  |  |
| POOL                             | FTRQ2WPERMS  | is in alarm for | a POOL_LIMIT | alarm |  |  |  |  |
| Go to step                       | 7.           |                 |              |       |  |  |  |  |
| To access pool information, type |              |                 |              |       |  |  |  |  |
| >POOL poolname                   |              |                 |              |       |  |  |  |  |
| and press the Enter key.         |              |                 |              |       |  |  |  |  |

where

5

poolname is the name of the pool

# Ext CPPOOL major (continued)

| Exam | ple | of | MA | Рα | disp | lay: |
|------|-----|----|----|----|------|------|
|------|-----|----|----|----|------|------|

| CUI              | RRENT PO | OOL INFO | ORMATION | I in BLOCKS |          |
|------------------|----------|----------|----------|-------------|----------|
| POOL NAME        | IN USE   | HWM A    | LLOC PER | CENT PERCE  | NT ALARM |
|                  | BLOCKS   | BLOCKS   | BLOCKS   | Tot MEM     | Pool Max |
| FTRQ2WPERMS      | 0        | 69615    | 69615    | 7%          | 100%*    |
| FTRQAGENTS       | 0        | 100      | 4681     | 1%          | 7%       |
| FTRQOWAREAS      | 0        | 0        | 8191     | 1%          | 11%      |
| FTRQ2WAREAS      | 0        | 0        | 5461     | 1%          | 88       |
| FTRQ4WAREAS      | 0        | 0        | 4095     | 1%          | 5%       |
| FTRQ8WAREAS      | 0        | 0        | 2730     | 18          | 4%       |
| FTRQ16WAREAS     | 0        | 0        | 1638     | 18          | 2%       |
| FTRQ32WAREAS     | 0        | 0        | 910      | 18          | 1%       |
| FTRQOWPERMS      | 0        | 0        | 5461     | 18          | 88       |
| NUMBER_OF_NCCBS_ | _        |          |          |             |          |
| SCRATCHEXT_AREAS | 5 0      | 0        | 8191     | 1%          | 2%       |
| FTRQ4WPERMS      | 0        | 0        | 3276     | 1%          | 4%       |
| FTRQ8WPERMS      | 0        | 0        | 2340     | 1%          | 3%       |
| FTRQ16WPERMS     | 0        | 0        | 1489     | 1%          | 2%       |
| FTRQ32WPERMS     | 0        | 0        | 862      | 1%          | 1%       |

6 Check the preceding response for the allocated percentage of memory. Compare the memory to the total amount of available memory and the maximum amount of memory available to the pool.

| lf pool                              | Do     |
|--------------------------------------|--------|
| is close to the total memory maximum | step 7 |
| is close to the pool maximum         | step 8 |

7 The parameter DYNAMIC\_MEMORY\_SIZE in table OFCENG must increase in size to clear the alarm.

Go the the next level of support to determine the amount of store to add to the parameter DYNAMIC\_MEMORY\_SIZE. Return to this point.

8 The pool memory is near the maximum. Reduction of pool memory is a possible fix.

Go the the next level of support to determine the amount of store to add to the parameter DYNAMIC\_MEMORY\_SIZE. Return to this point.

9 To check that the amount of store added to the parameter turns the alarm OFF, type

#### >DMEMINFO

and press the Enter key.

# Ext CPPOOL major (end)

#### Example of MAP display: DYNAMIC MEMORY SIZE PARM PARM MEMORY IN KBYTES VAST AREAS USED Total USED SIZE Total 15MB 15360K 2112K 13% 240 33K 13% POOLS IN ALARM If the alarm Do is OFF step 11 step 10 is ON

**10** For additional help, contact the next level of support.

**11** The procedure is complete.

# Ext CPPOOL minor

# Alarm display

| <br>СМ | MS | IOD | Net | PM | CCS | Lns | Trks | Ext | APPL |
|--------|----|-----|-----|----|-----|-----|------|-----|------|
| •      | •  | •   | •   | •  | •   | •   | 11   | lin |      |
| J      |    |     |     |    |     |     |      |     |      |

## Indication

At the MTC level of the MAP display, CPPOOLMGR minor appears under the CM header of the alarm banner. The CPPOOLMGR indicates that an audit detects a fault condition when the audit detects an error condition with the pools.

### Meaning

The CPPOOL minor alarm occurs as a result of these conditions:

- POOL300 report generates when the number of server-owned free areas drops to 30% of server memory
- POOL310 report generates when the pool uses 70% or more of the server limit of free areas of that pool
- POOL320 report generates when a pool reaches 90% of the absolute possible use level

### Result

This alarm indicates a potential problem because server memory begins to run low. If server memory is not available, call processing degrades.

### **Common procedures**

There are no common procedures.

### Action

This procedure contains a summary flowchart and a list of steps. Use the flowchart to review the procedure. Follow the steps to perform the procedure.

# Ext CPPOOL minor (continued)

#### Summary of Claring an Ext CPPOOL minor alarm

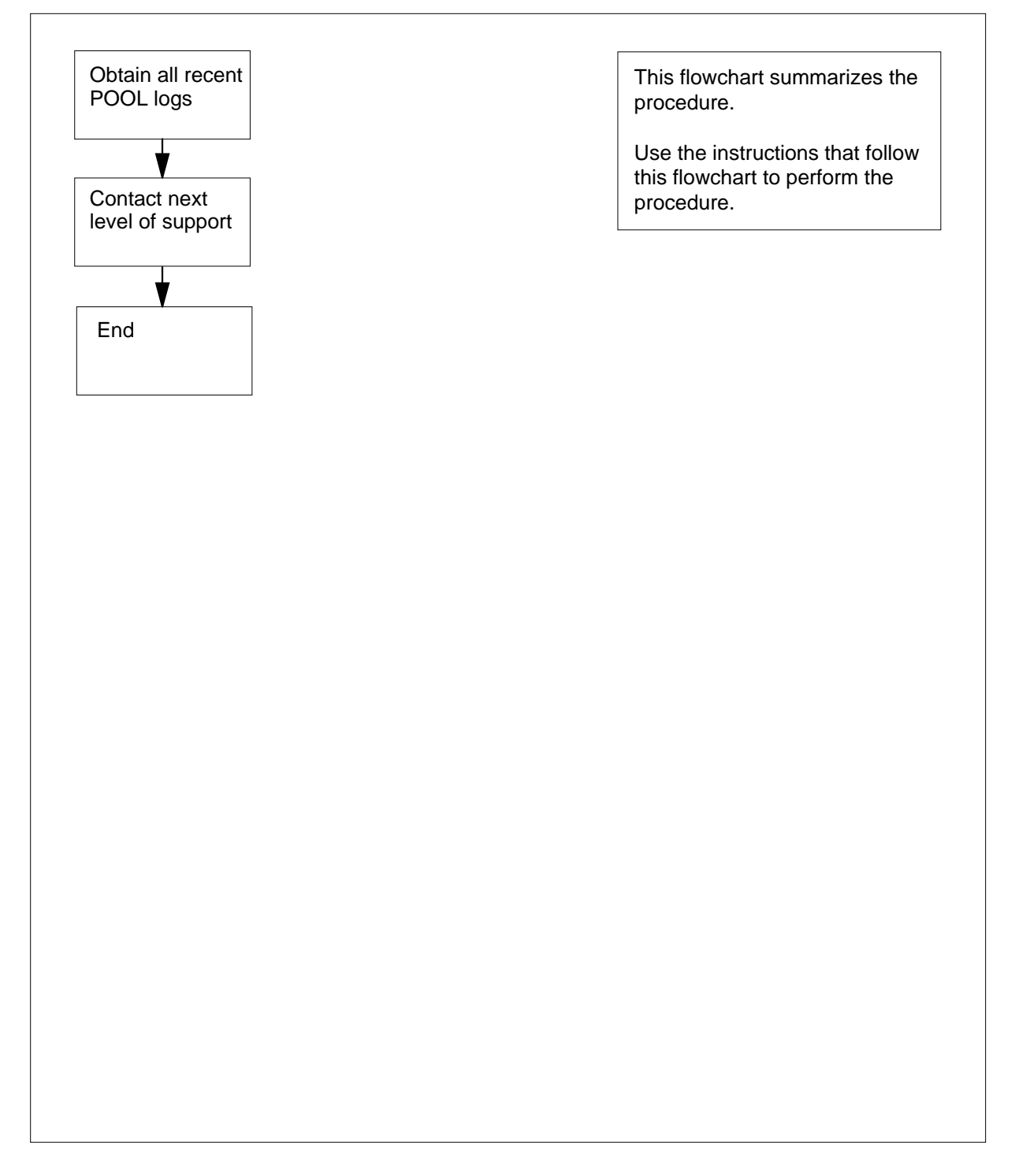

## Ext CPPOOL minor (continued)

#### Clearing an Ext CPPOOL minor alarm

#### At the MAP terminal

- 1 To access the EXT level of the MAP display, type >MAPCI;MTC;EXT and press the Enter key.
- 2 To access pool information, type
  - >CPPOOLMGR
    - and press the Enter key.
- 3 Review pool logs.

| lf log     | Do     |
|------------|--------|
| is POOL300 | step 4 |
| is POOL310 | step 5 |
| is POOL320 | step 9 |

4 To determine if the memory server needs more memory, type

#### >DMEMINFO

and press the Enter key. *Example of MAP display*:

#### DYNAMIC MEMORY SIZE PARM

| PARM | MEMORY IN K | BYTES |     | VAST AR | EAS |     |
|------|-------------|-------|-----|---------|-----|-----|
| SIZE | Total       | USED  |     | Total U | SED |     |
| 15MB | 15360K      | 2112K | 13% | 240     | 33K | 13% |

### POOLS IN ALARM

POOL FTRQ2WPERMS is in alarm for a POOL\_LIMIT alarm

**5** To verify the pool size, type

#### >POOL poolname

and press the Enter key.

where

#### poolname is the name of the pool

Example of MAP display.

# Ext CPPOOL minor (continued)

#### CURRENT POOL INFORMATION in BLOCKS

| POOL NAME        | IN USE | HWM A  | LLOC PER | CENT | PERCEN | T ALARM  |
|------------------|--------|--------|----------|------|--------|----------|
|                  | BLOCKS | BLOCKS | BLOCKS   | Tot  | MEM    | Pool Max |
| FTRQ2WPERMS      | 0      | 69615  | 69615    |      | 7%     | 100%*    |
| FTRQAGENTS       | 0      | 100    | 4681     |      | 1%     | 7%       |
| FTRQOWAREAS      | 0      | 0      | 8191     |      | 1%     | 11%      |
| FTRQ2WAREAS      | 0      | 0      | 5461     |      | 1%     | 8%       |
| FTRQ4WAREAS      | 0      | 0      | 4095     |      | 1%     | 5%       |
| FTRQ8WAREAS      | 0      | 0      | 2730     |      | 1%     | 4%       |
| FTRQ16WAREAS     | 0      | 0      | 1638     |      | 1%     | 2%       |
| FTRQ32WAREAS     | 0      | 0      | 910      |      | 1%     | 1%       |
| FTRQOWPERMS      | 0      | 0      | 5461     |      | 1%     | 88       |
| NUMBER_OF_NCCBS_ | _      |        |          |      |        |          |
| SCRATCHEXT_AREAS | S 0    | 0      | 8191     |      | 1%     | 28       |
| FTRQ4WPERMS      | 0      | 0      | 3276     |      | 1%     | 48       |
| FTRQ8WPERMS      | 0      | 0      | 2340     |      | 1%     | 3%       |
| FTRQ16WPERMS     | 0      | 0      | 1489     |      | 1%     | 2%       |
| FTRQ32WPERMS     | 0      | 0      | 862      |      | 1%     | 1%       |

6 Check the response for the percentage of allocated memory compared to the total amount of available memory. Compare the percentage of allocated memory to the maximum amount of memory available to the pool.

| lf pool                                                                | Do                          |  |  |  |  |
|------------------------------------------------------------------------|-----------------------------|--|--|--|--|
| is close to the total amount of available memory                       | step 7                      |  |  |  |  |
| is close to the maximum amount of available memory                     | step 9                      |  |  |  |  |
| You can increase the size of the serve DYNAMIC_MEMORY_SIZE, in table C | r parameter<br>)FCENG.      |  |  |  |  |
| Go to step 9.                                                          |                             |  |  |  |  |
| To check if store has enough memory                                    | to turn off the alarm, type |  |  |  |  |
| >DMEMINFO                                                              |                             |  |  |  |  |

and press the Enter key.

7

8

Example of MAP display:

# Ext CPPOOL minor (end)

| is ON        |                      | step 9                   |            |     |  |  |  |  |  |
|--------------|----------------------|--------------------------|------------|-----|--|--|--|--|--|
| is OFF       |                      | step 10                  |            |     |  |  |  |  |  |
| If the alarm | l                    | Do                       |            |     |  |  |  |  |  |
|              | POOLS IN A           | LARM                     |            |     |  |  |  |  |  |
| 15MB         | 15360K               | 2112K 13%                | 240 33K    | 13% |  |  |  |  |  |
| SIZE         | SIZE Total USED Tota |                          |            |     |  |  |  |  |  |
| PARM         | MEMORY IN 1          | KBYTES                   | VAST AREAS |     |  |  |  |  |  |
|              | DYNAMIC ME           | DYNAMIC MEMORY SIZE PARM |            |     |  |  |  |  |  |

9 For additional help, contact the next level of support.

**10** The procedure is complete.

# Ext E911\_ALI major

# Alarm display

| ĺ | CM | MS | IOD | Net | PM | CCS | Lns | Trks | Ext       | APPL |
|---|----|----|-----|-----|----|-----|-----|------|-----------|------|
|   | •  | •  | •   | •   | •  | •   | •   | •    | 1Maj<br>M | •    |
|   |    |    |     |     |    |     |     |      |           |      |

### Indication

Under the EXT subsystem header at the MTC level of the MAP display, 1Maj can indicate an E911\_ALI\_MAJOR alarm. The major alarm for the E911 automatic location identification (ALI) appears under the EXT header.

## Meaning

An E911\_ALI\_MAJOR alarm means that both multiprotocol controller links to the ALI controller of an open interface failed.

## Result

ALI database information is not available to line or automatic call distribution public safety answering point (PSAP) operators the database serves.

### **Common procedures**

There are no common procedures.

# Action

This procedure contains a summary flowchart and a list of steps. Use the flowchart to review the procedure. Follow the steps to perform the procedure.

# Ext E911\_ALI major (continued)

#### Summary of Clearing an Ext E911\_ALI major alarm

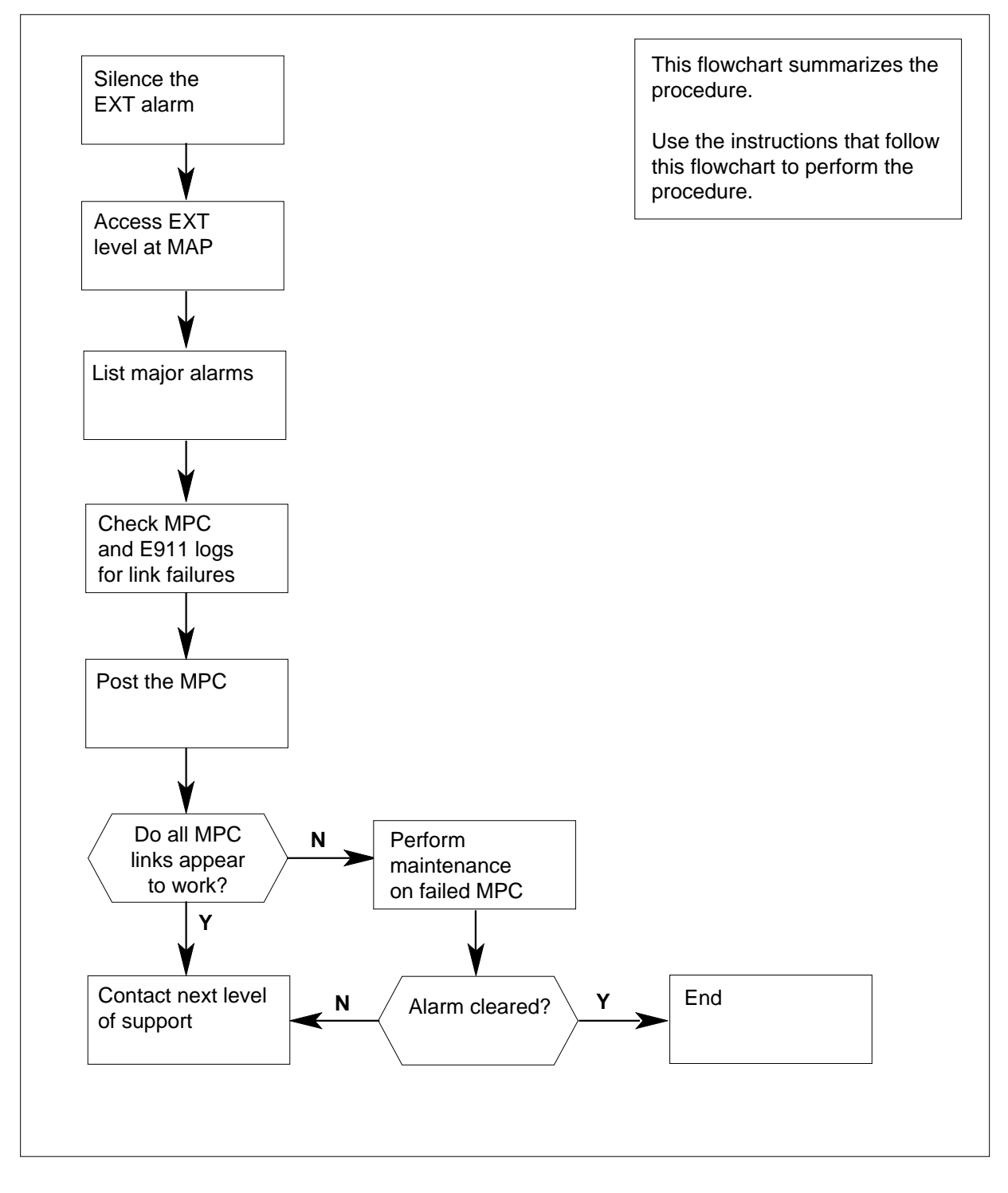

# Ext E911\_ALI major (continued)

| At th          | e MAP displav                                                                                                    |  |  |  |  |  |  |  |  |
|----------------|----------------------------------------------------------------------------------------------------|--|--|--|--|--|--|--|--|
| 1              | Enter this procedure from a step in a procedure to clear system-level alarms that identify an EXT major alarm.                                                                                                    |  |  |  |  |  |  |  |  |
| 2              | If you must silence the alarm, type                                                                                                    |  |  |  |  |  |  |  |  |
| >MAPCI;MTC;SIL |                                                                                                    |  |  |  |  |  |  |  |  |
|                | and press the Enter key.                                                                                                    |  |  |  |  |  |  |  |  |
| 3              | To access the EXT level of the MAP, type                                                                                                    |  |  |  |  |  |  |  |  |
|                | >EXT                                                                                                    |  |  |  |  |  |  |  |  |
|                | and press the Enter key.                                                                                                    |  |  |  |  |  |  |  |  |
|                | Example of MAP response                                                                                                    |  |  |  |  |  |  |  |  |
|                | Ext Alarms Crit FSP Major Minor NoAlm<br>0 0 1 0 14                                                                                                    |  |  |  |  |  |  |  |  |
| 4              | To display all the EXT major alarms, type                                                                                                    |  |  |  |  |  |  |  |  |
|                | >LIST MAJ                                                                                                    |  |  |  |  |  |  |  |  |
|                | and press the Enter key.                                                                                                    |  |  |  |  |  |  |  |  |
|                | If the MAP response is Do                                                                                                    |  |  |  |  |  |  |  |  |
|                | E911_ALI_MAJOR step 6                                                                                                    |  |  |  |  |  |  |  |  |
|                | other than listed here step 5                                                                                                    |  |  |  |  |  |  |  |  |
| 5              | Go to the procedures listed in the table of contents of this document for references to other alarms.                                                                                                    |  |  |  |  |  |  |  |  |
| 6              |                                                                                                    |  |  |  |  |  |  |  |  |
|                | Review any MPC908 and E911211 log reports. To access LOGUTIL, type                                                                                                    |  |  |  |  |  |  |  |  |
|                | Review any MPC908 and E911211 log reports. To access LOGUTIL, type >LOGUTIL                                                                                                    |  |  |  |  |  |  |  |  |
|                | Review any MPC908 and E911211 log reports. To access LOGUTIL, type >LOGUTIL and press the Enter key.                                                                                                    |  |  |  |  |  |  |  |  |
| 7              | Review any MPC908 and E911211 log reports. To access LOGUTIL, type<br>>LOGUTIL<br>and press the Enter key.<br>To open the buffer for MPC log reports and browse any MPC908 log reports,<br>type                                                                                                    |  |  |  |  |  |  |  |  |
| 7              | Review any MPC908 and E911211 log reports. To access LOGUTIL, type<br>>LOGUTIL<br>and press the Enter key.<br>To open the buffer for MPC log reports and browse any MPC908 log reports,<br>type<br>>OPEN MPC 908                                                                                                    |  |  |  |  |  |  |  |  |
| 7              | <ul> <li>Review any MPC908 and E911211 log reports. To access LOGUTIL, type</li> <li>&gt;LOGUTIL</li> <li>and press the Enter key.</li> <li>To open the buffer for MPC log reports and browse any MPC908 log reports, type</li> <li>&gt;OPEN MPC 908</li> <li>and press the Enter key.</li> </ul>                                                                                                    |  |  |  |  |  |  |  |  |
| 7              | <ul> <li>Review any MPC908 and E911211 log reports. To access LOGUTIL, type</li> <li>&gt;LOGUTIL</li> <li>and press the Enter key.</li> <li>To open the buffer for MPC log reports and browse any MPC908 log reports, type</li> <li>&gt;OPEN MPC 908</li> <li>and press the Enter key.</li> <li>The switch generates a MPC908 log report when the tandem detects an MPC card in a SysB state.</li> </ul>                                              |  |  |  |  |  |  |  |  |
| 7              | <ul> <li>Review any MPC908 and E911211 log reports. To access LOGUTIL, type</li> <li>&gt;LOGUTIL</li> <li>and press the Enter key.</li> <li>To open the buffer for MPC log reports and browse any MPC908 log reports, type</li> <li>&gt;OPEN MPC 908</li> <li>and press the Enter key.</li> <li>The switch generates a MPC908 log report when the tandem detects an MPC card in a SysB state.</li> <li><i>Example of MPC908 log report</i></li> </ul> |  |  |  |  |  |  |  |  |

System Action Taken

# Ext E911\_ALI major (continued)

| 8  | Use the BACK command to browse through the buffer and display each MPC908 log report.                                                                                                    |  |  |  |  |  |  |  |  |
|----|----------------------------------------------------------------------------------------------------|--|--|--|--|--|--|--|--|
| 9  | Note the MPC number listed in the MPC908 log report.                                                                                                    |  |  |  |  |  |  |  |  |
| 10 | To open the buffer for E911 log reports and browse any E911211 log reports, type                                                                                                    |  |  |  |  |  |  |  |  |
|    | >OPEN E911 211                                                                                                    |  |  |  |  |  |  |  |  |
|    | and press the Enter key.                                                                                                    |  |  |  |  |  |  |  |  |
|    | The switch can generate an E911211 log report without an E911210 log report. The absence of the E911210 log report indicates the tandem tried to send records to the ALI database twice. Each attempt failed.                                                                                         |  |  |  |  |  |  |  |  |
|    | Example of the E911211 log report:                                                                                                    |  |  |  |  |  |  |  |  |
|    | E911211 FEB03 13:05:24 0101 ALI RECORD FAILURE SEND<br>FAILURE                                                                                                    |  |  |  |  |  |  |  |  |
|    | TWO ATTEMPTS FAILED                                                                                                    |  |  |  |  |  |  |  |  |
|    | Here the DAOK compared to beyond the buffer and disclay and                                                                                                    |  |  |  |  |  |  |  |  |
| 11 | E911211 log report.                                                                                                    |  |  |  |  |  |  |  |  |
| 12 | Note the MPC number listed in the E911211 log reports.                                                                                                    |  |  |  |  |  |  |  |  |
| 13 | To exit LOGUTIL, type                                                                                                    |  |  |  |  |  |  |  |  |
|    | >QUIT                                                                                                    |  |  |  |  |  |  |  |  |
|    | and press the Enter key.                                                                                                    |  |  |  |  |  |  |  |  |
| 14 | To access the MTC MAP level, type                                                                                                    |  |  |  |  |  |  |  |  |
|    | >MAPCI;MTC                                                                                                    |  |  |  |  |  |  |  |  |
|    | and press the Enter key.                                                                                                    |  |  |  |  |  |  |  |  |
| 15 | To display MPC card status, type                                                                                                    |  |  |  |  |  |  |  |  |
|    | <pre>&gt;IOD;IOC 1;MPC mpc_number</pre>                                                                                                    |  |  |  |  |  |  |  |  |
|    | and press the Enter key.                                                                                                    |  |  |  |  |  |  |  |  |
|    | where                                                                                                    |  |  |  |  |  |  |  |  |
|    | <pre>mpc_number is the ID of the MPC card identified in steps 9 and 12</pre>                                                                                                    |  |  |  |  |  |  |  |  |
|    | <b>Note:</b> The card is in an IOC number. You do not need to know the number of the IOC that contains the card to display the MPC link status. IOC port information for IOC1 appears when the system shows link status for the MPC card. The MPC card is on the same IOC shelf or another IOC shelf. |  |  |  |  |  |  |  |  |
|    | Example of MAP response                                                                                                    |  |  |  |  |  |  |  |  |

# Ext E911\_ALI major (end)

| If links are | Do      |
|--------------|---------|
| not SysB     | step 16 |
| SysB         | step 17 |

16 Contact the next level of support.

17 Perform MPC card maintenance. Refer to this document. Verify that the alarm cleared. If the alarm persists, contact the next level of support.

**18** The procedure is complete.

# Ext E911\_ALI minor

# Alarm display

| ĺ | <br>СМ | MS | IOD | Net | PM | CCS | Lns | Trks | Ext  | APPL |
|---|--------|----|-----|-----|----|-----|-----|------|------|------|
|   | •      | •  | •   | •   | •  | •   | •   | •    | 1Min | •    |
|   |        |    |     |     |    |     |     |      |      |      |

## Indication

Under the EXT subsystem header at the MTC level of the MAP display, 1Min can indicate an E911\_ALI\_MINOR alarm. The E911 automatic location identification (ALI) minor alarm appears under the EXT heading.

## Meaning

An E911\_ALI\_MINOR alarm means one of the multiprotocol controller (MPC) links to the ALI controller of an open interface failed.

## Result

Only one of two redundant links in this two-link ALI interface can operate if the E911\_ALI\_MINOR alarm activates.

### **Common procedures**

There are no common procedures.

# Action

This procedure contains a summary flowchart and a list of steps. Use the flowchart to review the procedure. Follow the steps to perform the procedure.
## Ext E911\_ALI minor (continued)

#### Summary of Clearing an Ext E911\_ALI minor alarm

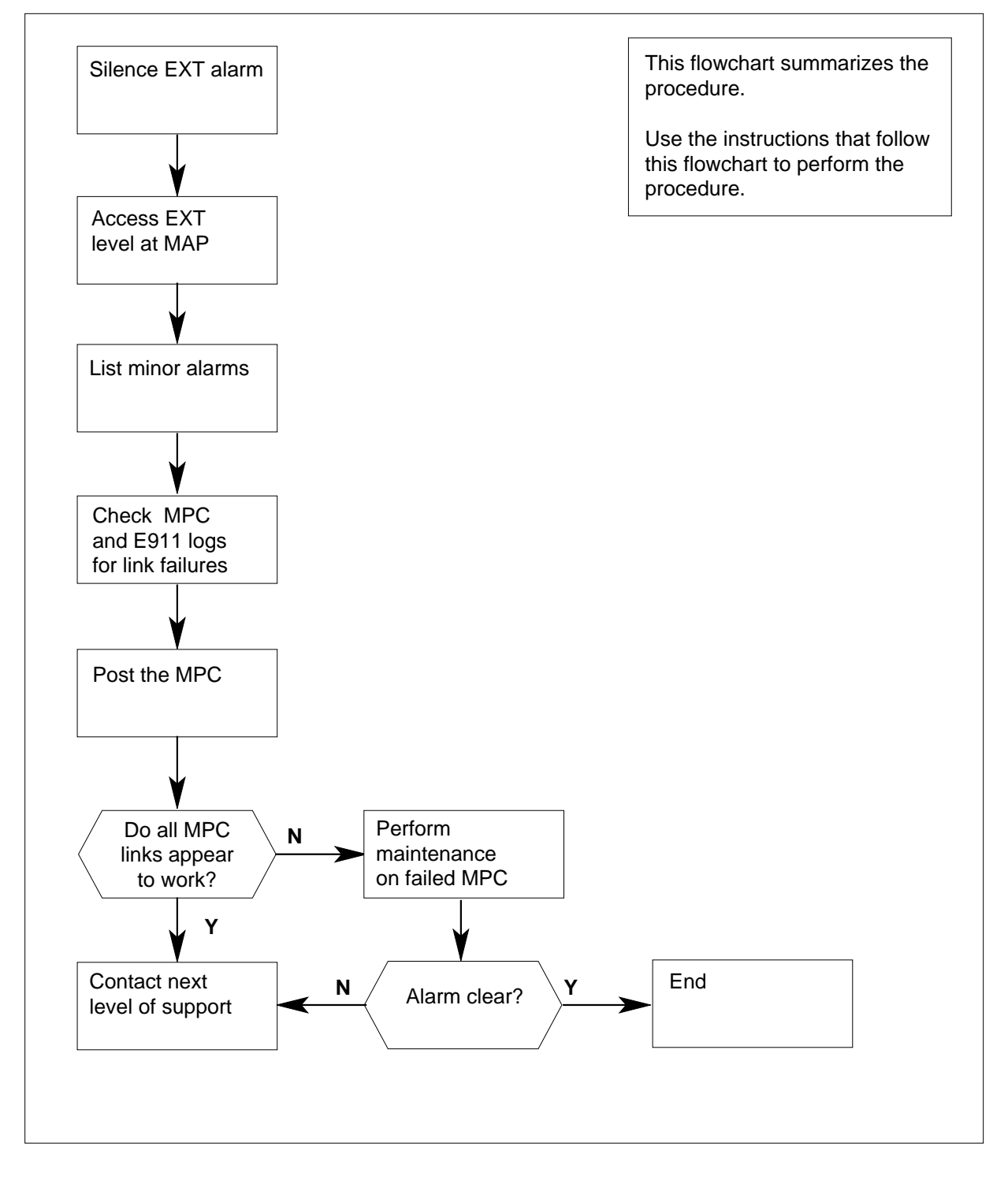

DMS-100 Family NA100 Alarm Clearing and Perform. Monitoring Proc. Volume 1 of 4 LET0015 and up

## Ext E911\_ALI minor (continued)

#### Clearing an Ext E911\_ALI minor alarm

#### At the MAP display

- 1 Enter this procedure from a step in a procedure to clear system-level alarms that identify an EXT minor alarm.
- 2 If you must silence the alarm, type

>MAPCI;MTC;SIL

and press the Enter key.

3 To access the EXT level of the MAP, type

>EXT

and press the Enter key.

Example of MAP response

| Ext Alar | ms Cri | t FS | P Majo | r Mino | r NoAlm |
|----------|--------|------|--------|--------|---------|
|          | 0      | 0    | 0      | 1      | 14      |

4 To display all the EXT minor alarms, type

#### >LIST MIN

and press the Enter key.

| If the MAP response is | Do     |
|------------------------|--------|
| E911_ALI_MINOR         | step 6 |
| other than listed here | step 5 |

- **5** Go to the procedures listed in the table of contents of this document for references to other alarms.
- 6 Review any MPC908 and E911211 log reports. To access LOGUTIL, type >LOGUTIL

and press the Enter key.

7 To open the buffer for MPC log reports and browse any MPC908 log reports, type

>OPEN MPC 908

and press the Enter key.

The switch generates a MPC908 log report when the tandem detects an MPC card in a SysB state.

Example of the MPC908 log:

MPC908 FEB03 13:05:24 3700 MPC LINK STATUS MPC 3 LINK 3 STATUS CHANGE: ENBLIP -> SBSY System Action Taken

## Ext E911\_ALI minor (continued)

| 8  | Use the BACK command to browse through the buffer and display each MPC908 log report.                                                                                                    |
|----|----------------------------------------------------------------------------------------------------|
| 9  | Note the MPC number listed in the MPC908 log report.                                                                                                    |
| 10 | To open the buffer for E911 log reports and browse any E911211 log reports, type                                                                                                    |
|    | >OPEN E911 211                                                                                                    |
|    | and press the Enter key.                                                                                                    |
|    | The switch can generate an E911211 log report without an E911210 log report. The absence of the E911210 log report indicates the tandem tried to send records to the ALI database twice. Each attempt failed.                                                                                         |
|    | Example of the E911211 log report:                                                                                                    |
|    | E911211 FEB03 13:05:24 0101 ALI RECORD FAILURE SEND<br>FAILURE                                                                                                    |
|    | TWO ATTEMPTSFAILEDPSAPNUM003POSNUM0012MPC1MPCLINK2                                                                                                    |
| 11 | Use the BACK command to browse through the buffer and display each E911211 log report.                                                                                                    |
| 12 | Note the MPC number listed in the E911211 log reports.                                                                                                    |
| 13 | To exit LOGUTIL, type                                                                                                    |
|    | >QUIT                                                                                                    |
|    | and press the Enter key.                                                                                                    |
| 14 | To access the MTC MAP level, type                                                                                                    |
|    | >MAPCI;MTC                                                                                                    |
|    | and press the Enter key.                                                                                                    |
| 15 | To display MPC card status, type                                                                                                    |
|    | >IOD;IOC 1;MPC mpc_number                                                                                                    |
|    | and press the Enter key.                                                                                                    |
|    | where                                                                                                    |
|    | <pre>mpc_number is the ID of the MPC card identified in step 9 or 12</pre>                                                                                                    |
|    | <b>Note:</b> The card is in an IOC number. You do not need to know the number of the IOC that contains the card to display the MPC link status. IOC port information for IOC1 appears when the system shows link status for the MPC card. The MPC card is on the same IOC shelf or another IOC shelf. |
|    | Example of MAP response                                                                                                    |
|    |                                                                                                    |

## Ext E911\_ALI minor (end)

2 3 4 5 8 IOC CARD 0 1 б 7 STAT .... .--- .---.---TYPE CONS MPC MPC MPC MPC Card 3 Unit 17 User SYSTEM BOARD LINKO LINK1 LINK2 LINK3 Status Ready COMACT UNEQ UNEQ ENBLD SBSY WARNING: MPC 17 IS NOT ON THE DISPLAYED IOC MPC 17 IS ON IOC 3

| If links are | Do      |
|--------------|---------|
| not SysB     | step 16 |
| SysB         | step 17 |

- **16** Contact the next level of support.
- 17 Perform MPC card maintenance. Refer to this document. Verify that the alarm cleared. If the alarm persists, contact the next level of support.
- **18** The procedure is complete.

## Ext E911\_LDT critical

## Alarm display

| ( | CM MS OD Not PM CCS The Bd | СМ | MS | IOD | Net | PM | CCS | Lns | Trks | Ext   | APPL |
|---|----------------------------|----|----|-----|-----|----|-----|-----|------|-------|------|
|   |                            | •  |    | •   | •   |    | •   | •   | •    | 1Crit | •    |
|   |                            |    |    |     |     |    |     |     |      |       |      |

### Indication

Under the EXT subsystem header at the MTC level of the MAP display, 1Crit can indicate an E911\_LDTBSY\_CRITICAL alarm.

#### Meaning

An E911\_LDTBSY\_CRITICAL alarm refers to a percentage of units of a minimum of one line appearance. The alarm indicates that the units of the line appearance are in a busy state. The busy state is any state other than CPD, IDL, or INB. The line appearance is on a hunt group for the digital trunk (LDT) of the public safety answering point (PSAP). Field CRALMPCT of option LDTPSAP in table HUNTGRP contains the entry of this percentage.

### Result

An E911227 log reports the time, PSAP name, and level of the alarm condition. In this event, the alarm condition is critical. The system produces an E911227 log report during each audit. Audits occur in 3-min intervals. The system produces the log report for each LDTPSAP hunt group that meets the alarm condition. This alarm rises when a minimum of one LDTPSAP hunt group is in the alarm condition. The alarm remains in a raised state when a minimum of one LDTPSAP hunt group is in the alarm condition. The alarm remains in the alarm condition. The alarm lowers when no more LDTPSAP hunt groups are in the alarm condition. The result is that when the alarm is active, you must monitor E911227 log reports. Monitor the log reports to determine the LDTPSAPs that are in the alarm condition.

#### **Common procedures**

There are no common procedures.

### Action

This procedure contains a summary flowchart and a list of steps. Use the flowchart to review the procedure. Follow the steps to perform the procedure.

# Ext E911\_LDT critical (continued)

#### Summary of Clearing an Ext E911 LDT alarm

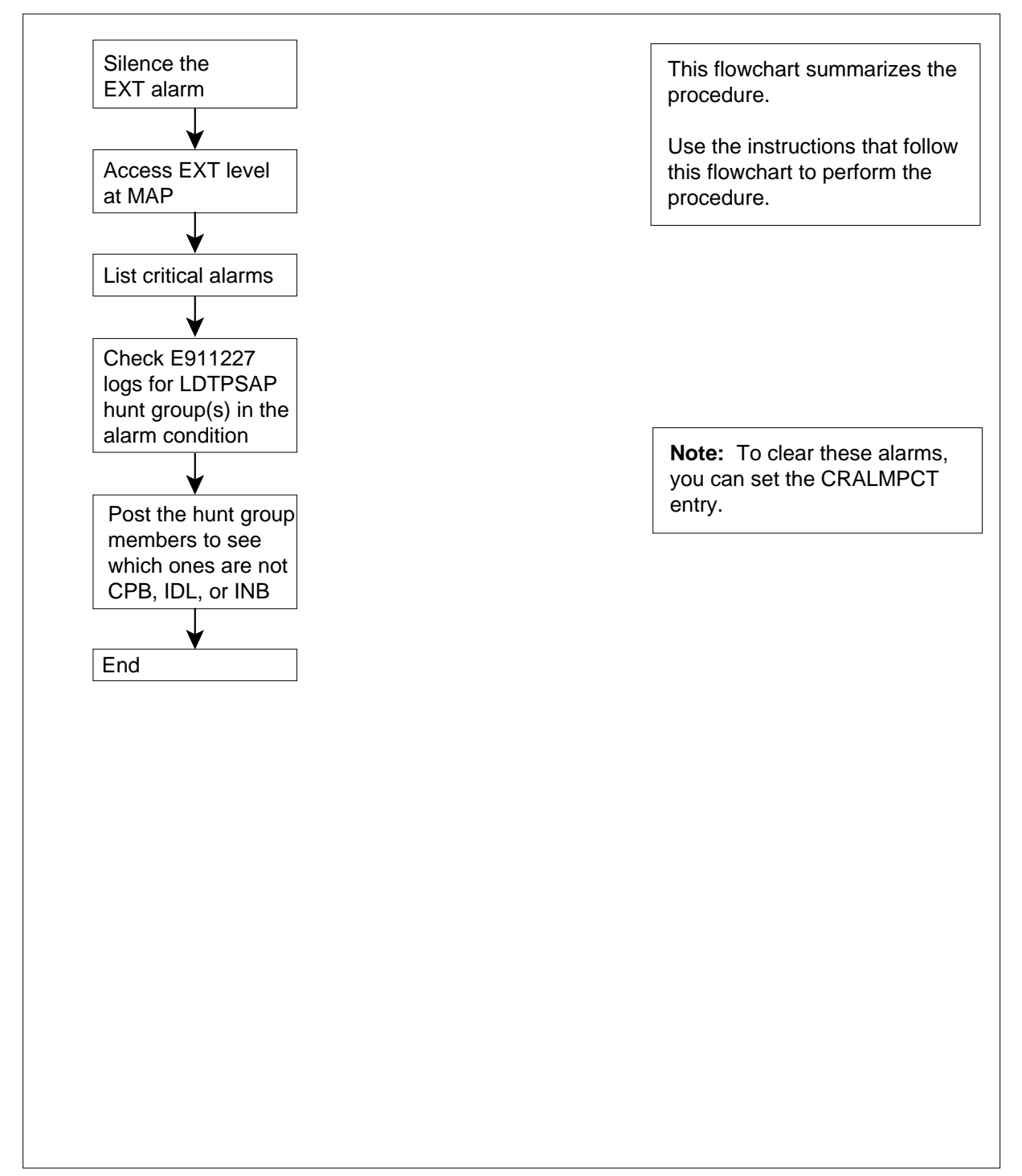

## Ext E911\_LDT critical (continued)

#### Clearing an Ext E911\_LDT alarm

#### At the MAP display

1 Enter this procedure from a step in an alarm clearing procedure at the system level. Enter from the step that identified an EXT critical alarm.

To clear an E911\_LDTBSY\_CRITICAL alarm, reverse the condition. To clear the alarm condition, return the busy lines to service or turn off the alarm through data entry.

If the following actions occur, the system automatically lowers the alarm:

- you raised one of the busy alarms for the LDTPSAP hunt group percentage
- the next audit determines that no LDTPSAP hunt groups meet the conditions for the alarm

The alarm requires a maximum of 3 min to lower after you changed the alarm condition at the PSAP hunt group.

2 To silence the alarm, type

>MAPCI;MTC;SIL

and press the Enter key.

3 To access the EXT level of the MAP, type

#### >MAPCI;MTC;EXT

and press the Enter key.

Example of a MAP response:

| Ext Alarms | Crit | FSP | Major | Minor | NoAlm |
|------------|------|-----|-------|-------|-------|
|            | 1    | 1   | 0     | 0     | 14    |

4 To display all the EXT critical alarms, type

>LIST CRIT

5 6

7

and press the Enter key.

| If response on MAP display                             | Do                                   |
|--------------------------------------------------------|--------------------------------------|
| is E911_LDTBSY_CRITICAL                                | step 6                               |
| is other than listed here                              | step 5                               |
| Go to the table of contents.                           |                                      |
| Obtain the E911227 log to find the LD alarm condition. | T PSAP hunt group(s) that are in the |
| To access LOGUTIL, type                                |                                      |
| >LOGUTIL                                               |                                      |

and press the Enter key.

## Ext E911\_LDT critical (end)

8 To open the E911227 log report buffer, type

#### >OPEN E911227

and press the Enter key.

The last E911227 log report generated will be displayed on the MAP screen.

**9** Browse through the buffer to display the E911227 log report for your critical alarm (the buffer also may contain other minor or major alarms). Enter the following command as many times as needed to see your report:

>BACK

and press the Enter key.

Example of the E911227 log report for a critical alarm:

RTPB E911227 OCT12 14:21:02 1600 INFO E911 LDT PSAP PCT BUSY CONDITION PSAPNAME = POLICE ALARM = CRITICAL MEMBERS\_INSV = 6 MEMBERS\_OUT\_OF\_SERVICE = 10

The last E911 log report generated will appear on the MAP screen.

**10** To exit LOGUTIL, type

>QUIT

and press the Enter key.

**11** The procedure is complete.

## Ext E911\_LDT major

## Alarm display

| ( | CM MS OD Not PM CCS The Bat | СМ | MS | IOD | Net | PM | CCS | Lns | Trks | Ext  | APPL |
|---|-----------------------------|----|----|-----|-----|----|-----|-----|------|------|------|
|   |                             |    |    | •   | •   |    | •   | •   |      | 1Min | •    |
|   |                             |    |    |     |     |    |     |     |      |      |      |

#### Indication

A 1Maj can indicate an E911\_LDTBSY\_MAJOR alarm. The 1Maj appears under the EXT subsystem header at the MTC level of the MAP display.

#### Meaning

An E911\_LDTBSY\_MAJOR alarm refers to a percentage of members of a minimum of one line appearance. The alarm indicates that the members of the line appearance are in a busy state. The busy state is any state other than CPD, IDL, or INB. The line appearance is on a digital trunk (LDT) of a hunt group for the public safety answering point (PSAP). Field MJALMPCT of option LDTPSAP in table HUNTGRP contains the data for this percentage.

### Result

An E911227 log reports the time, PSAP name, and level of the alarm condition. In this event, the alarm condition is major. The system produces an E911227 log report during each audit. An audit occurs in three minute intervals. The system produces the log report for every LDTPSAP hunt group that meets the alarm condition. This alarm rises when at least one LDTPSAP hunt group is in the alarm condition. The alarm remains in a raised state when at least one LDTPSAP hunt group is in the alarm group is in the alarm condition. The alarm condition. The alarm condition. The alarm lowers when no more LDTPSAP hunt groups are in the alarm condition. The result is that when the alarm is active, you must monitor E911227 log reports. Monitor the log reports to determine the LDTPSAPs in the alarm condition.

### **Common procedures**

There are no common procedures.

### Action

This procedure contains a summary flowchart and a list of steps. Use the flowchart to review the procedure. Follow the steps to perform the procedure.

# Ext E911\_LDT major (continued)

#### Summary of Clearing an Ext E911\_LDT alarm

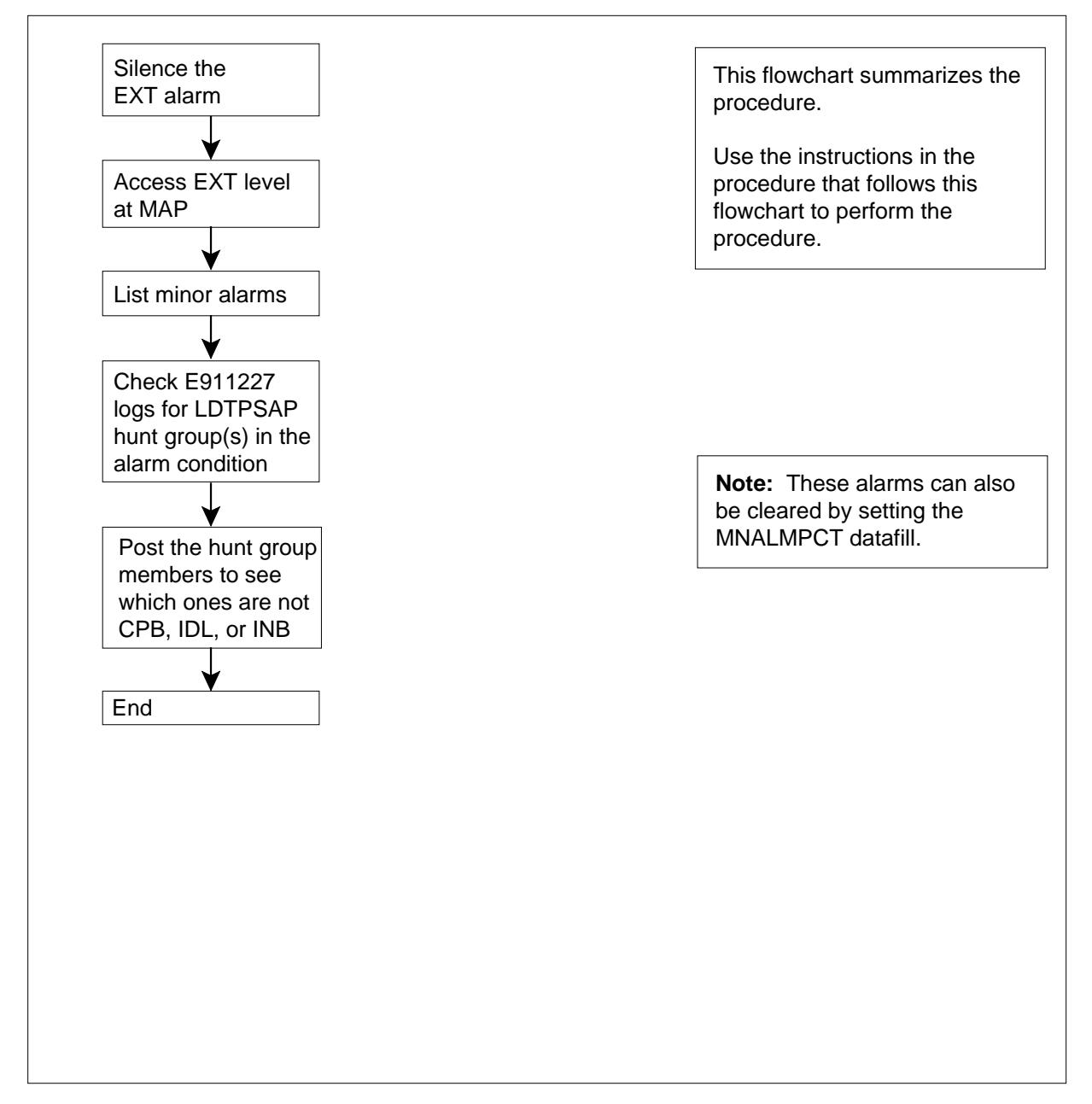

## Ext E911\_LDT major (continued)

#### Clearing an Ext E911\_LDT alarm

#### At the MAP display

1 Enter this procedure from a step in an alarm clearing procedure at the system level. Enter from the step that identified an EXT major alarm.

To clear an E911\_LDTBSY\_MAJOR alarm, reverse the condition. To clear the alarm condition, return the busy lines to service or turn OFF the alarm through data entry.

If the following actions occur, the system lowers the alarm automatically:

- you raised one of the busy alarms for the LDTPSAP hunt group percentage
- the next audit determines that no LDTPSAP hunt groups meet the conditions for the alarm

The alarm requires a maximum of 3 min to lower after you changed the alarm condition at the PSAP hunt group.

2 If you must silence the alarm, type

>MAPCI;MTC;SIL

and press the Enter key.

3 To access the EXT level of the MAP display, type

#### >MAPCI;MTC;EXT

and press the Enter key.

Example of a MAP response:

| Ext Alarm | s Crit | FSP | Major | Minor | NoAlm |
|-----------|--------|-----|-------|-------|-------|
|           | 0      | 1   | 0     | 1     | 14    |

4 To display all the EXT major alarms, type

#### >LIST MAJ

and press the Enter key.

| If response on MAP display | Do     |
|----------------------------|--------|
| is e911_ldtbsy_major       | step 6 |
| is other than listed here  | step 5 |

- **5** Go to the table of contents.
- 6 Obtain an E911227 log to determine the LDT PSAP hunt group(s) that are in the alarm condition.
- 7 To access LOGUTIL, type

>LOGUTIL

and press the Enter key.

## Ext E911\_LDT major (end)

8 To open the E911227 log report buffer, type

#### >OPEN E911227

and press the Enter key.

The last E911 log report generated will be displayed on the MAP screen.

**9** Browse through the buffer to display the E911227 log report for your critical alarm (the buffer also may contain other minor or major alarms). Enter the following command as many times as needed to see this report:

>BACK

and press the Enter key.

Example of the E911227 log report:

RTPB E911227 OCT12 14:21:02 1600 INFO E911 LDT PSAP PCT BUSY CONDITION PSAPNAME = POLICE ALARM = MINOR MEMBERS\_INSV = 6 MEMBERS\_OUT\_OF\_SERVICE = 10

**10** To exit LOGUTIL, type

>QUIT

and press the Enter key.

**11** The procedure is complete.

## Ext E911\_LDT minor

## Alarm display

| Chi MS OD Not Phi CCS This Bat | СМ | MS | IOD | Net | PM | CCS | Lns | Trks | Ext  | APPL |
|--------------------------------|----|----|-----|-----|----|-----|-----|------|------|------|
|                                | ·  |    | •   | •   |    | •   | •   |      | 1Min |      |
|                                |    |    |     |     |    |     |     |      |      |      |

#### Indication

Under the EXT subsystem header at the MTC level of the MAP display, 1Min can indicate an E911\_LDTBSY\_MINOR alarm.

#### Meaning

An E911\_LDTBSY\_MINOR alarm means that a certain percentage of members of at least one line appearance on digital trunk (LDT) public safety answering point (PSAP) hunt group are in a potentially undesirable busy state (that is, any state other than CPD, IDL, or INB). This percentage is datafilled in field MNALMPCT of option LDTPSAP in table HUNTGRP.

#### Impact

An E911227 log reports the time, PSAP name, and alarm condition which is met (in this case, minor). An E911227 log report is produced during each periodic audit (every 3 minutes) for every LDT PSAP hunt group meeting the alarm condition. This alarm is raised when at least one LDT PSAP hunt group is found to be in the alarm condition, and is not lowered until there are no more LDT PSAP hunt groups in the alarm condition. That is, the alarm is not "re-raised" when another LDT PSAP meets the alarm condition. It just stays raised as long as there is one or more LDT PSAP hunt group in the alarm condition. Therefore, when the alarm is active, E911227 log reports must be monitored to determine exactly which LDT PSAPs are in that condition.

### **Common procedures**

Not applicable

### Action

The following flowchart is only a summary of the procedure. Use the instructions in the step-action procedure that follows the flowchart to clear the alarm.

## Ext E911\_LDT minor (continued)

#### Summary of clearing an Ext E911\_LDT alarm

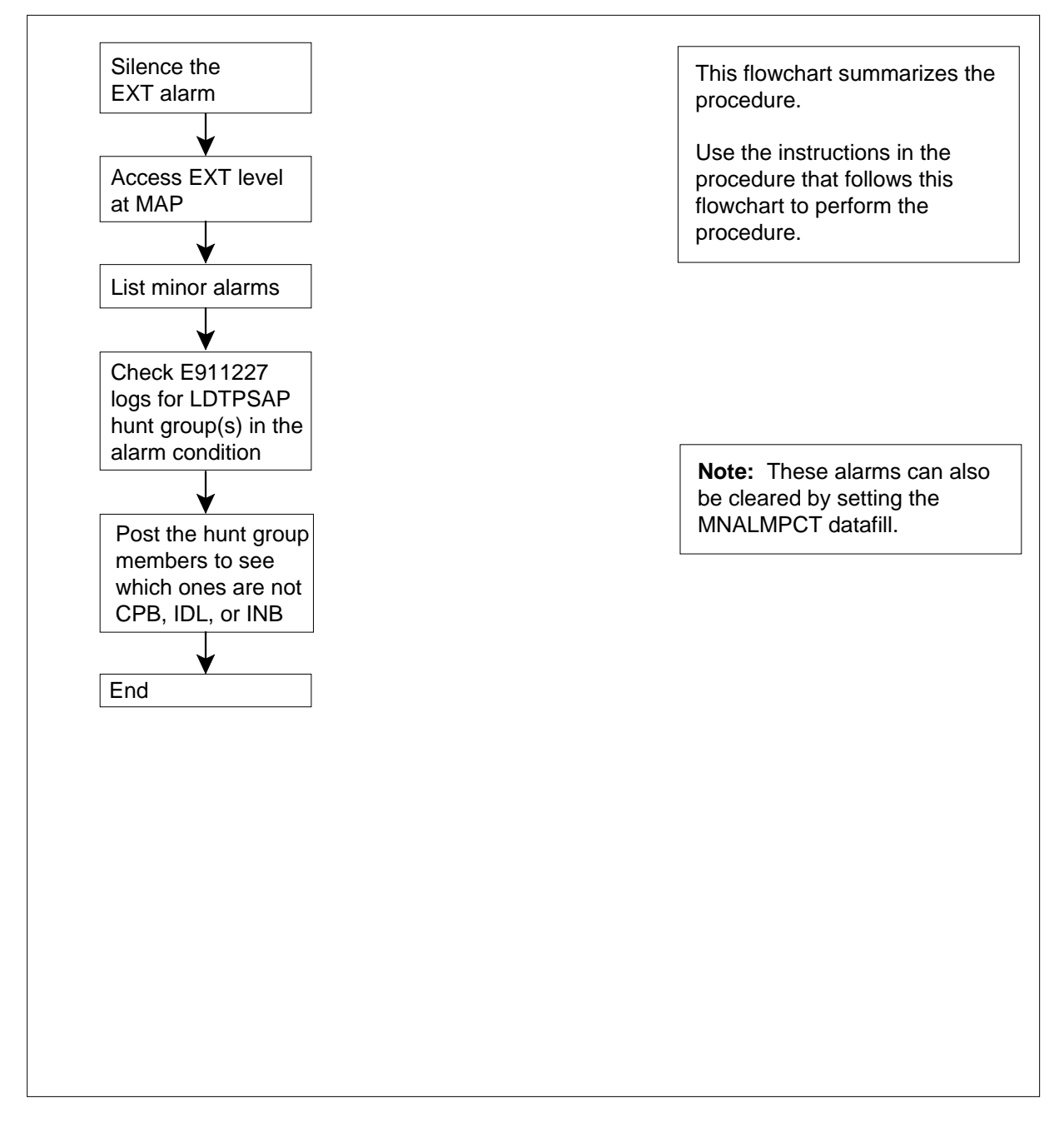

## Ext E911\_LDT minor (continued)

#### Clearing an Ext E911\_LDT alarm

#### At the MAP display

1 You should be entering this procedure from a step in a system-level alarm clearing procedure that identified an EXT minor alarm.

Clearing an E911\_LDTBSY\_MINOR alarm entails reversing the situation—that is, clear the alarm condition by returning the busy lines to service or shut the alarm off via datafill.

If one of the LDT PSAP hunt group percentage busy alarms was previously raised, and the next audit determines that there are no longer any LDT PSAP hunt groups which meet the conditions for that alarm, the system automatically lowers the alarm. It can take up to 3 minutes for the alarm to actually be lowered after the alarm condition has been fixed at the PSAP hunt group.

2 Silence the alarm, if required, by typing

#### >MAPCI;MTC;SIL

and pressing the Enter key.

3 Access the EXT level of the MAP display by typing

#### >MAPCI;MTC;EXT

and pressing the Enter key.

Example of a MAP response:

| Ext A | Alarms | Crit | FSP | Major | Minor | NoAlm |
|-------|--------|------|-----|-------|-------|-------|
|       |        | 0    | 1   | 0     | 1     | 14    |

4 Display all the EXT minor alarms by typing

#### >LIST MIN

and pressing the Enter key.

| If response on MAP display is | Do     |
|-------------------------------|--------|
| E911_LDTBSY_MINOR             | step 6 |
| (anything else)               | step 5 |

- **5** Go to the table of contents.
- 6 Obtain E911227 log to see which LDT PSAP hunt group(s) are in the alarm condition.
- 7 Access LOGUTIL by typing
  - >LOGUTIL
  - and pressing the Enter key.
- 8 Open the E911227 log report buffer by typing
   >OPEN E911227
   and pressing the Enter key.

## Ext E911\_LDT minor (end)

The last E911 log report generated will be displayed on the MAP screen.

**9** Browse through the buffer to display the E911227 log report for your critical alarm (the buffer also may contain other minor or major alarms). Enter the following command as many times as needed to see this report:

>BACK

and press the Enter key.

Example of the E911227 log report:

RTPB E911227 OCT12 14:21:02 1600 INFO E911 LDT PSAP PCT BUSY CONDITION PSAPNAME = POLICE ALARM = MINOR MEMBERS\_INSV = 6 MEMBERS\_OUT\_OF\_SERVICE = 10

**10** Exit LOGUTIL by typing

>QUIT

and pressing the Enter key.

11 You have completed this procedure.

## Ext E911\_OFBSR critical

## Alarm display

| ĺ | CM MS OD Not PM CCS The Ext<br>LIU7 | СМ | MS | IOD | Net | PM | CCS | Lns | Trks | Ext   | APPL |
|---|-------------------------------------|----|----|-----|-----|----|-----|-----|------|-------|------|
|   |                                     |    |    | •   | •   |    | ·   | •   | •    | 1Crit | •    |
|   |                                     |    |    |     |     |    |     |     |      |       |      |

### Indication

Under the EXT subsystem header at the MTC level of the MAP display, 1Crit can indicate an E911\_OFBSR\_CRITICAL alarm.

### Meaning

The E911\_OFBSR\_CRITICAL alarm has slightly different meanings, determined by the type of Off-Board Selective Routing (OFBSR) interface used.

For a single OFBSR interface, the E911\_OFBSR\_CRITICAL alarm raises when both multiprotocol controller (MPC) links to the OFBSR database become unavailable. The alarm will stay raised until at least one MPC link becomes available.

For a dual OFBSR interface, the E911\_OFBSR\_CRITICAL alarm raises when all multiprotocol controller (MPC) links to both databases become unavailable. The alarm will stay raised until at least one MPC link becomes available.

### Impact

The OFBSR cannot route E911 calls from the unavailable MPC link. The calls will be either default routed based on the emergency service number (ESN) of the E911 trunk or routed based on the ESN retrieved from the E911SRBD table.

### **Common procedures**

This procedure does not refer to any common procedures.

### Next level of maintenance

Repeat this procedure if it is not successful when you first perform the procedure.

A problem can occur that requires the help of the local maintenance personnel. Gather all important logs, reports, and system information (that is, product

## Ext E911\_OFBSR critical (continued)

type and current software load) for analysis. The related logs, maintenance notes, and system information help make sure that the next level of maintenance and support can find the problem. More detail about logs appears in the *Log Report Reference Manual*.

## Action

The flowchart that follows provides a summary of this procedure. Use the instructions in the step action procedure that follows the flowchart to clear the alarm.

## Ext E911\_OFBSR critical (continued)

#### Summary of Clearing an Ext E911\_OFBSR\_CRITICAL alarm

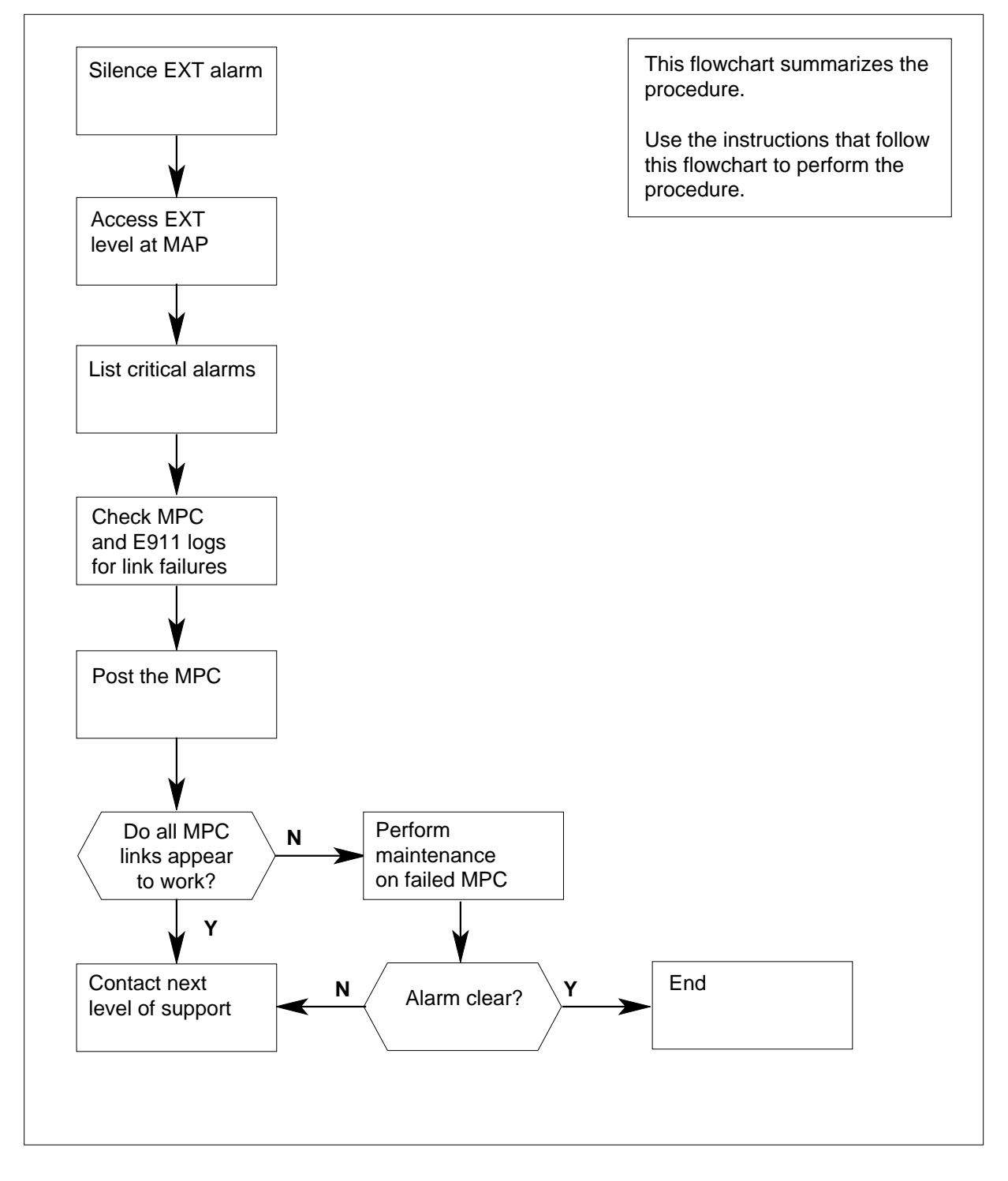

DMS-100 Family NA100 Alarm Clearing and Perform. Monitoring Proc. Volume 1 of 4 LET0015 and up

### Ext E911\_OFBSR critical (continued)

#### Clearing an Ext E911\_OFBSR\_CRITICAL alarm

#### At the MAP display

- 1 Enter this procedure from a step in a procedure to clear system-level alarms that identify an EXT critical alarm.
- 2 If you must silence the alarm, type

#### >MAPCI;MTC;SIL

and press the Enter key.

3 To access the EXT level of the MAP, type

>EXT

and press the Enter key.

Example of MAP response

| Ext Alarm | ns Crit | FSI | P Major | r Mino | r NoAlm |
|-----------|---------|-----|---------|--------|---------|
|           | 1       | 0   | 0       | 0      | 14      |

4 To display all the EXT critical alarms, type

#### >LIST CRIT

and press the Enter key.

| If the MAP response is | Do     |
|------------------------|--------|
| E911_OFBSR_CRITICAL    | step 6 |
| other than listed here | step 5 |

- 5 Go to the procedures listed in the table of contents of this document for references to other alarms.
- 6 Review any MPC908 and E911233 log reports. To access LOGUTIL, type >LOGUTIL

and press the Enter key.

7 To open the buffer for MPC log reports and browse any MPC908 log reports, type

#### >OPEN MPC 908

and press the Enter key.

The switch generates a MPC908 log report when the tandem detects an MPC card in a SysB state.

Example of MPC908 log report

MPC908 FEB 13:05:24 3700 MPC LINK STATUS MPC 3 LINK 3 STATUS CHANGE: ENBLIP -> SBSY System Action Taken

## Ext E911\_OFBSR critical (end)

- 8 Use the BACK command to browse through the buffer and display each MPC908 log report.
- **9** Note the MPC number listed in the MPC908 log report.
- 10 To exit LOGUTIL, type

>QUIT

and press the Enter key.

11 To access the MTC MAP level, type

>MAPCI;MTC

and press the Enter key.

12 To display MPC card status, type

>IOD;IOC 1;MPC mpc\_number

and press the Enter key.

where

#### mpc\_number

is the ID of the MPC card identified in step 9 or 12

*Note:* The card is in an IOC number. You do not need to know the number of the IOC that contains the card to display the MPC link status. IOC port information for IOC1 appears when the system shows link status for the MPC card. The MPC card is on the same IOC shelf or another IOC shelf.

Example of MAP response

| IOC | CAR    | 2D 0  | 1     | 2     | 3      | 4     | 5      | б     | 7     | 8     |
|-----|--------|-------|-------|-------|--------|-------|--------|-------|-------|-------|
| 1   | PORT   | 0123  | 0123  | 0123  | 0123   | 0123  | 0123   | 0123  | 0123  | 0123  |
|     | STAT   |       | •     |       |        | ·     |        |       |       |       |
| TYI | PE CO  | ONS   | MPC   | MPC   | MPC    | MPC   |        |       |       |       |
| Car | rd 3   | Unit  | ī.    | 17    | 1      |       |        |       |       |       |
|     | U۶     | ser   | SYSTE | EM E  | BOARD  | LINK0 | LINK   | Kl LI | NK2   | LINK3 |
|     | St     | tatus | Re    | eady  | COMAC  | T UNI | EQ UN  | 1EQ   | ENBLD | SBSY  |
| WAF | NING   | : MPC | 17 IS | S NOT | ON THE | DISPL | AYED I | LOC   |       |       |
| MPC | 2 17 2 | IS ON | IOC 3 | 3     |        |       |        |       |       |       |

| If links are | Do      |
|--------------|---------|
| not SysB     | step 13 |
| SysB         | step 14 |

**13** Contact the next level of support.

14 Perform MPC card maintenance. Refer to this document. Verify that the alarm cleared. If the alarm persists, contact the next level of support.

**15** The procedure is complete.

## Ext E911\_OFBSR major

### Alarm display

| ĺ | CM | MS | IOD | Net | PM | CCS | Lns | Trks | Ext  | APPL |
|---|----|----|-----|-----|----|-----|-----|------|------|------|
|   | -  | -  | •   | •   | -  | •   | •   | -    | 1Maj | •    |
|   |    |    |     |     |    |     |     |      | М    |      |
|   |    |    |     |     |    |     |     |      |      |      |

### Indication

Under the EXT subsystem header at the MTC level of the MAP display, 1Maj can indicate an E911\_OFBSR\_MAJOR alarm.

### Meaning

An E911\_OFBSR\_MAJOR alarm means that one or more of the multiprotocol controller (MPC) links to the Off-Board Selective Routing (OFBSR) database(s) has become unavailable.

For a single OFBSR interface, the E911\_OFBSR\_MAJOR alarm raises when one of the multiprotocol controller (MPC) links to the OFBSR database becomes unavailable. The alarm will stay raised until all MPC links to the database become available.

For a dual OFBSR interface, the E911\_OFBSR\_MAJOR alarm raises when all multiprotocol controller (MPC) links to one of the OFBSR databases become unavailable. The alarm will stay raised until at least one MPC link to the affected database becomes available.

#### Impact

The OFBSR communication continues on available links.

For a dual OFBSR interface, communication is swithced to the secondary database. An E911234 log is generated as notification of the switch.

#### **Common procedures**

This procedure does not refer to any common procedures.

#### Next level of maintenance

Repeat this procedure if it is not successful when you first perform the procedure.

## Ext E911\_OFBSR major (continued)

A problem can occur that requires the help of the local maintenance personnel. Gather all important logs, reports, and system information (that is, product type and current software load) for analysis. The related logs, maintenance notes, and system information help make sure that the next level of maintenance and support can find the problem. More detail about logs appears in the *Log Report Reference Manual*.

## Action

The flowchart that follows provides a summary of this procedure. Use the instructions in the step action procedure that follows the flowchart to clear the alarm.

## Ext E911\_OFBSR major (continued)

#### Summary of clearing alarm Ext E911\_OFBSR\_MAJOR alarm

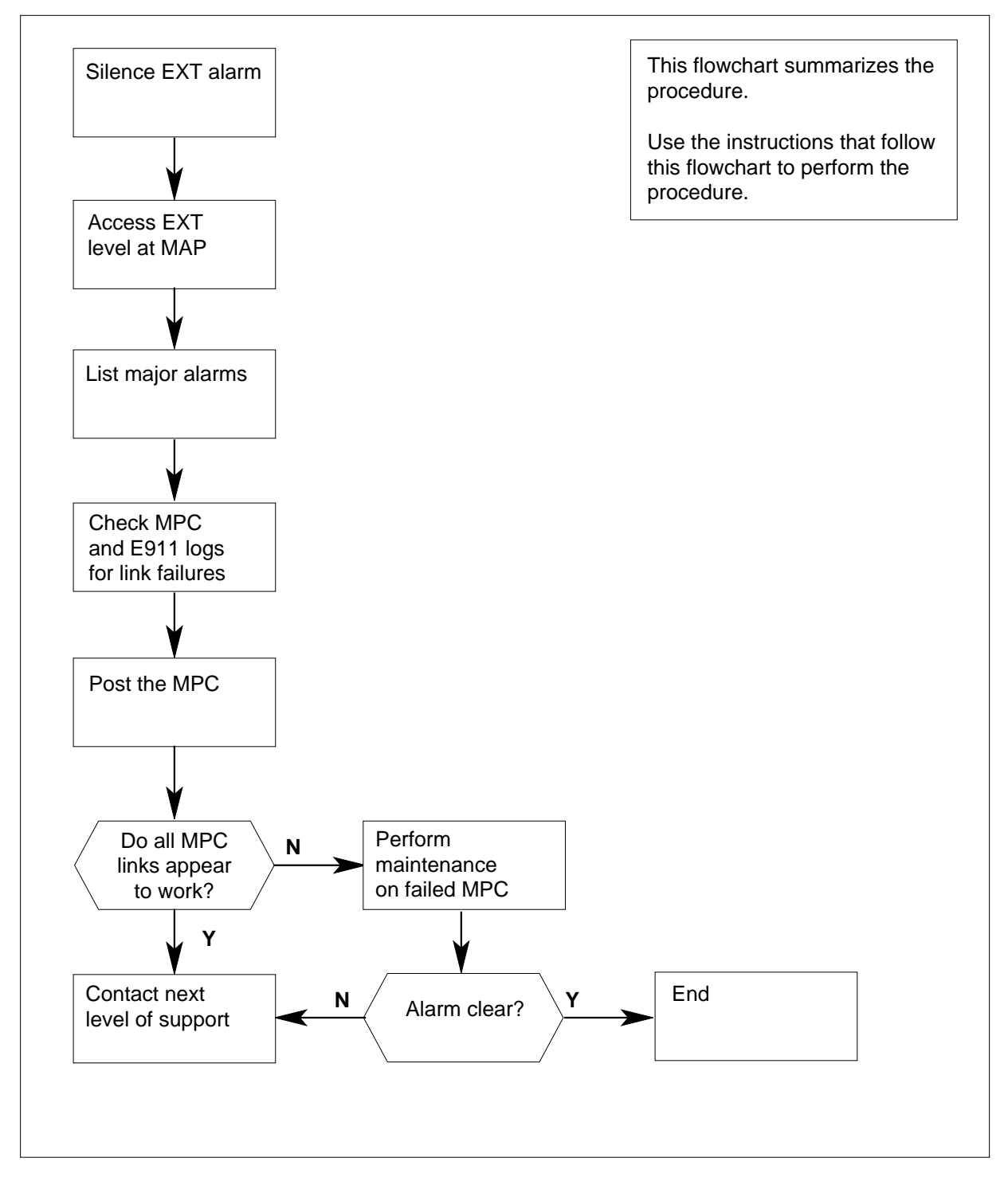

## Ext E911\_OFBSR major (continued)

|   | Enterthic encoders for a starie set of the staries of the staries |  |  |  |  |  |  |  |  |  |
|---|----------------------------------------------------------------------------------------------------|--|--|--|--|--|--|--|--|--|
| 1 | Enter this procedure from a step in a procedure to clear system-level alarms that identify an EXT major alarm.                                                                                                    |  |  |  |  |  |  |  |  |  |
| 2 | If you must silence the alarm, type                                                                                                    |  |  |  |  |  |  |  |  |  |
|   | >MAPCI;MTC;SIL                                                                                                    |  |  |  |  |  |  |  |  |  |
|   | and press the Enter key.                                                                                                    |  |  |  |  |  |  |  |  |  |
| 3 | To access the EXT level of the MAP, type                                                                                                    |  |  |  |  |  |  |  |  |  |
|   | >EXT                                                                                                    |  |  |  |  |  |  |  |  |  |
|   | and press the Enter key.                                                                                                    |  |  |  |  |  |  |  |  |  |
|   | Example of MAP response                                                                                                    |  |  |  |  |  |  |  |  |  |
|   | Ext Alarms Crit FSP Major Minor NoAlm                                                                                                    |  |  |  |  |  |  |  |  |  |
| 4 | To display all the EXT major alarms, type                                                                                                    |  |  |  |  |  |  |  |  |  |
|   | >LIST MAJ                                                                                                    |  |  |  |  |  |  |  |  |  |
|   | and press the Enter key.                                                                                                    |  |  |  |  |  |  |  |  |  |
|   | If the MAP response is Do                                                                                                    |  |  |  |  |  |  |  |  |  |
|   | E911_OFBSR_MAJOR step 10                                                                                                    |  |  |  |  |  |  |  |  |  |
|   | other than listed here step 5                                                                                                    |  |  |  |  |  |  |  |  |  |
| 5 | Go to the procedures listed in the table of contents of this document for references to other alarms.                                                                                                    |  |  |  |  |  |  |  |  |  |
| 6 | Review any MPC908, E911233, and E911234 log reports. To access LOGUTIL, type                                                                                                    |  |  |  |  |  |  |  |  |  |
|   | >LOGUTIL                                                                                                    |  |  |  |  |  |  |  |  |  |
|   | and press the Enter key.                                                                                                    |  |  |  |  |  |  |  |  |  |
| 7 | To open the buffer for MPC log reports and browse any MPC908 log reports, type                                                                                                    |  |  |  |  |  |  |  |  |  |
|   | >OPEN MPC 908                                                                                                    |  |  |  |  |  |  |  |  |  |
|   | and press the Enter key.                                                                                                    |  |  |  |  |  |  |  |  |  |
|   | The switch generates a MPC908 log report when the tandem detects an MPC card in a SysB state.                                                                                                    |  |  |  |  |  |  |  |  |  |
|   |                                                                                                    |  |  |  |  |  |  |  |  |  |
|   | Example of MPC908 log report                                                                                                    |  |  |  |  |  |  |  |  |  |
|   | The switch generates a MPC908 log report when the tandem detects an card in a SysB state.                                                                                                    |  |  |  |  |  |  |  |  |  |

## Ext E911\_OFBSR major (end)

| 8        | Use the BACK command to browse through the buffer and display each MPC908 log report.                                                                                                    |
|----------|----------------------------------------------------------------------------------------------------|
| 9        | Note the MPC number listed in the MPC908 log report.                                                                                                    |
| 10       | To exit LOGUTIL, type                                                                                                    |
|          | >QUIT                                                                                                    |
|          | and press the Enter key.                                                                                                    |
| 11       | To access the MTC MAP level, type                                                                                                    |
|          | >MAPCI;MTC                                                                                                    |
|          | and press the Enter key.                                                                                                    |
| 12       | To display MPC card status, type                                                                                                    |
|          | >IOD;IOC 1;MPC mpc_number                                                                                                    |
|          | and press the Enter key.                                                                                                    |
|          | where                                                                                                    |
|          | <pre>mpc_number is the ID of the MPC card identified in step 9 or 13</pre>                                                                                                    |
|          | <i>Note:</i> The card is in an IOC number. You do not need to know the number of the IOC that contains the card to display the MPC link status. IOC port information for IOC1 appears when the system shows link status for the MPC card. The MPC card is on the same IOC shelf or another IOC shelf.                                                                                                    |
|          | Example of MAP response                                                                                                    |
| I00<br>1 | C       CARD       0       1       2       3       4       5       6       7       8         PORT       0123       0123       0123       0123       0123       0123       0123       0123       0123       0123       0123       0123       0123       0123       0123       0123       0123       0123       0123       0123       0123       0123       0123       0123       0123       0123       0123       0123       0123       0123       0123       0123       0123       0123       0123       0123       0123       0123       0123       0123       0123       0123       0123       0123       0123       0123       0123       0123       0123       0123       0123       0123       0123       0123       0123       0123       0123       0123       0123       0123       0123       0123       0123       0123       0123       0123       0123       0123       0123       0123       0123       0123       0123       0123       0123       0123       0123       0123       0123       0123       0123       0123       0123       0123       0123       0123       0123       0123       0123       0123 </th |
| m 7      | STAT                                                                                                    |
| Ca       | rd 3 Unit 17                                                                                                    |
|          |                                                                                                    |

User SYSTEM BOARD LINKO LINK1 LINK2 LINK3 Status Ready COMACT UNEQ UNEQ ENBLD SBSY WARNING: MPC 17 IS NOT ON THE DISPLAYED IOC MPC 17 IS ON IOC 3

| If links are | Do      |  |
|--------------|---------|--|
| not SysB     | step 13 |  |
| SysB         | step 14 |  |

**13** Contact the next level of support.

**14** Perform MPC card maintenance. Refer to this document. Verify that the alarm cleared. If the alarm persists, contact the next level of support.

**15** The procedure is complete.

## Ext E911\_OFBSR minor

## Alarm display

| CM | MS | IOD | Net | PM | CCS | Lns | Trks | Ext  | APPL |
|----|----|-----|-----|----|-----|-----|------|------|------|
| •  | •  | •   | •   | •  | •   | •   | •    | 1Min | •    |
|    |    |     |     |    |     |     |      |      |      |
|    |    |     |     |    |     |     |      |      |      |

### Indication

Under the EXT subsystem header at the MTC level of the MAP display, 1Min can indicate an E911\_OFBSR\_MINOR alarm.

#### Meaning

An E911\_OFBSR\_MINOR alarm generates only for the dual OFBSR interface. The alarm is raised when one of the multiprotocol controller (MPC) links to either of the two Off-Board Selective Routing (OFBSR) databases becomes unavailable.

#### Impact

OFBSR communication will continue on available links. The alarm continues until all links to both databases are available.

### **Common procedures**

This procedure does not refer to any common procedures.

#### Next level of maintenance

Repeat this procedure if it is not successful when you first perform the procedure.

A problem can occur that requires the help of the local maintenance personnel. Gather all important logs, reports, and system information (that is, product type and current software load) for analysis. The related logs, maintenance notes, and system information help make sure that the next level of maintenance and support can find the problem. More detail about logs appears in the *Log Report Reference Manual*.

### Action

The flowchart that follows provides a summary of this procedure. Use the instructions in the step action procedure that follows the flowchart to clear the alarm.

## Ext E911\_OFBSR minor (continued)

#### Summary of clearing alarm Ext E911\_OFBSR\_MINOR alarm

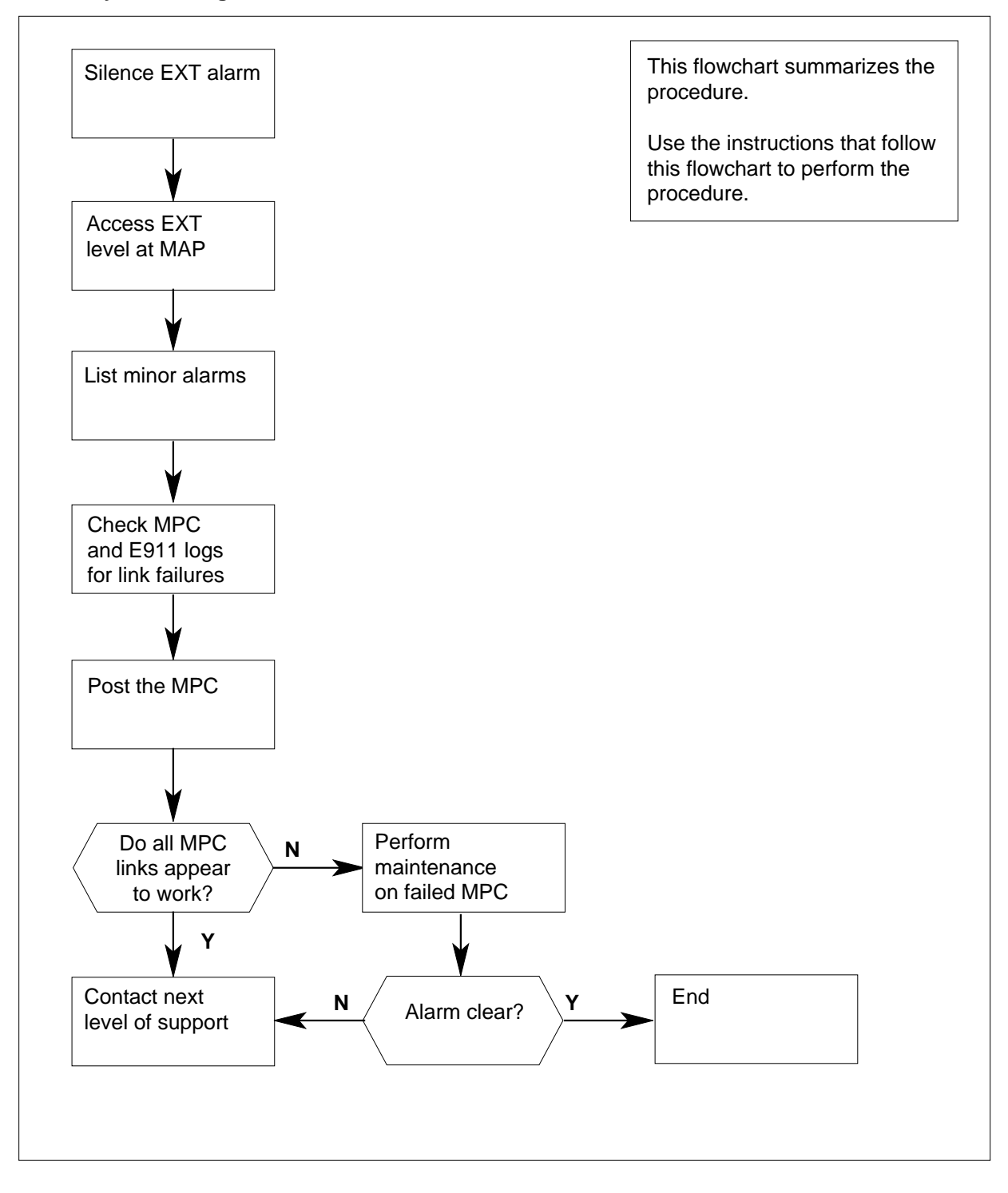

## Ext E911\_OFBSR minor (continued)

#### Clearing alarm Ext E911\_OFBSR\_MINOR alarm

#### At the MAP display

- 1 Enter this procedure from a step in a procedure to clear system-level alarms that identify an EXT major alarm.
- 2 If you must silence the alarm, type

#### >MAPCI;MTC;SIL

and press the Enter key.

**3** To access the EXT level of the MAP, type

>EXT

and press the Enter key.

Example of MAP response

| Ext | Alarms | Crit | FSP | Major | Minor | NoAlm |
|-----|--------|------|-----|-------|-------|-------|
|     |        | 0    | 0   | 0     | 1     | 14    |

4 To display all the EXT minor alarms, type

#### >LIST MIN

and press the Enter key.

| If the MAP response is | Do      |
|------------------------|---------|
| E911_OFBSR_MINOR       | step 10 |
| other than listed here | step 5  |

- **5** Go to the procedures listed in the table of contents of this document for references to other alarms.
- 6 Review any MPC908, E911233, and E911234 log reports. To access LOGUTIL, type

>LOGUTIL

and press the Enter key.

7 To open the buffer for MPC log reports and browse any MPC908 log reports, type

#### >OPEN MPC 908

and press the Enter key.

The switch generates a MPC908 log report when the tandem detects an MPC card in a SysB state.

Example of MPC908 log report

MPC908 FEB 13:05:24 3700 MPC LINK STATUS MPC 3 LINK 3 STATUS CHANGE: ENBLIP -> SBSY System Action Taken

## Ext E911\_OFBSR minor (end)

| MPC908 log report. | 8 | Use the BACK command to browse through the bul<br>MPC908 log report. | fer and display e | ach |
|--------------------|---|----------------------------------------------------------------------|-------------------|-----|
|--------------------|---|----------------------------------------------------------------------|-------------------|-----|

- 9 Note the MPC number listed in the MPC908 log report.
- 10 To exit LOGUTIL, type

>QUIT

and press the Enter key.

11 To access the MTC MAP level, type

>MAPCI;MTC

and press the Enter key.

12 To display MPC card status, type

>IOD;IOC 1;MPC mpc\_number

and press the Enter key.

where

#### mpc\_number

is the ID of the MPC card identified in step 9 or 11.

*Note:* The card is in an IOC number. You do not need to know the number of the IOC that contains the card to display the MPC link status. IOC port information for IOC1 appears when the system shows link status for the MPC card. The MPC card is on the same IOC shelf or another IOC shelf.

Example of MAP response

| IOC | CAF    | RD 0  | 1     | 2     | 3      | 4     | 5      | б     | 7     | 8     |
|-----|--------|-------|-------|-------|--------|-------|--------|-------|-------|-------|
| 1   | PORT   | 0123  | 0123  | 0123  | 0123   | 0123  | 0123   | 0123  | 0123  | 0123  |
|     | STAT   |       |       |       |        |       |        |       |       |       |
| TYI | PE CO  | ONS   | MPC   | MPC   | MPC    | MPC   |        |       |       |       |
| Car | rd 3   | Uni   | t     | 17    | 1      |       |        |       |       |       |
|     | U      | ser   | SYSTI | EM B  | BOARD  | LINK0 | LINK   | CI LI | NK2   | LINK3 |
|     | S      | tatus | Re    | eady  | COMAC  | T UNI | EQ UN  | JEQ   | ENBLD | SBSY  |
| WAF | RNING  | : MPC | 17 IS | 5 NOT | ON THE | DISPL | AYED ] | LOC   |       |       |
| MPC | 2 17 2 | IS ON | IOC 3 | 3     |        |       |        |       |       |       |

| If links are | Do      |
|--------------|---------|
| not SysB     | step 13 |
| SysB         | step 14 |

**13** Contact the next level of support.

14 Perform MPC card maintenance. Refer to this document. Verify that the alarm cleared. If the alarm persists, contact the next level of support.

**15** The procedure is complete.

## Ext E911\_PSAP\_OFFHK minor

## Alarm display

| ĺ | СМ | MS | IOD | Net | PM | CCS | Lns | Trks | Ext  | APPL |
|---|----|----|-----|-----|----|-----|-----|------|------|------|
|   | •  | •  | •   | •   | •  | •   | •   | •    | 1Min | •    |
|   |    |    |     |     |    |     |     |      |      |      |

### Indication

Under the EXT subsystem header at the MTC level of the MAP display, 1Min can indicate an E911\_PSAP\_OFFHK alarm. The E911 permanent lockout (PLO) or off-hook minor alarm appears under the EXT heading for SuperNode and NT40 applications.

### Meaning

This alarm indicates one of the following conditions:

- A public safety answering point (PSAP) operator was off-hook after call disconnect.
- A PSAP operator was off-hook without a connection to another party for an extended period of time. The off-hook time exceeded an office parameter (E911\_PSAP\_OFFHK\_ALARM\_TIME) setting.
- Equipment failures occur. The equipment failures imitate a PSAP off-hook state.

### Result

The PSAP operator cannot answer emergency calls that enter on a line. If the originator hold (ORIGHOLD) is set to Y (Yes), the originator can block network resources. If an ORIGHOLD is set to Y, the caller cannot place other calls.

#### **Common procedures**

There are no common procedures.

### Action

This procedure contains a summary flowchart and a list of steps. Use the flowchart to review the procedure. Follow the steps to perform the procedure.

## Ext E911\_PSAP\_OFFHK minor (continued)

#### Summary of How to clear an Ext E911\_PSAP\_OFFHK minor alarm

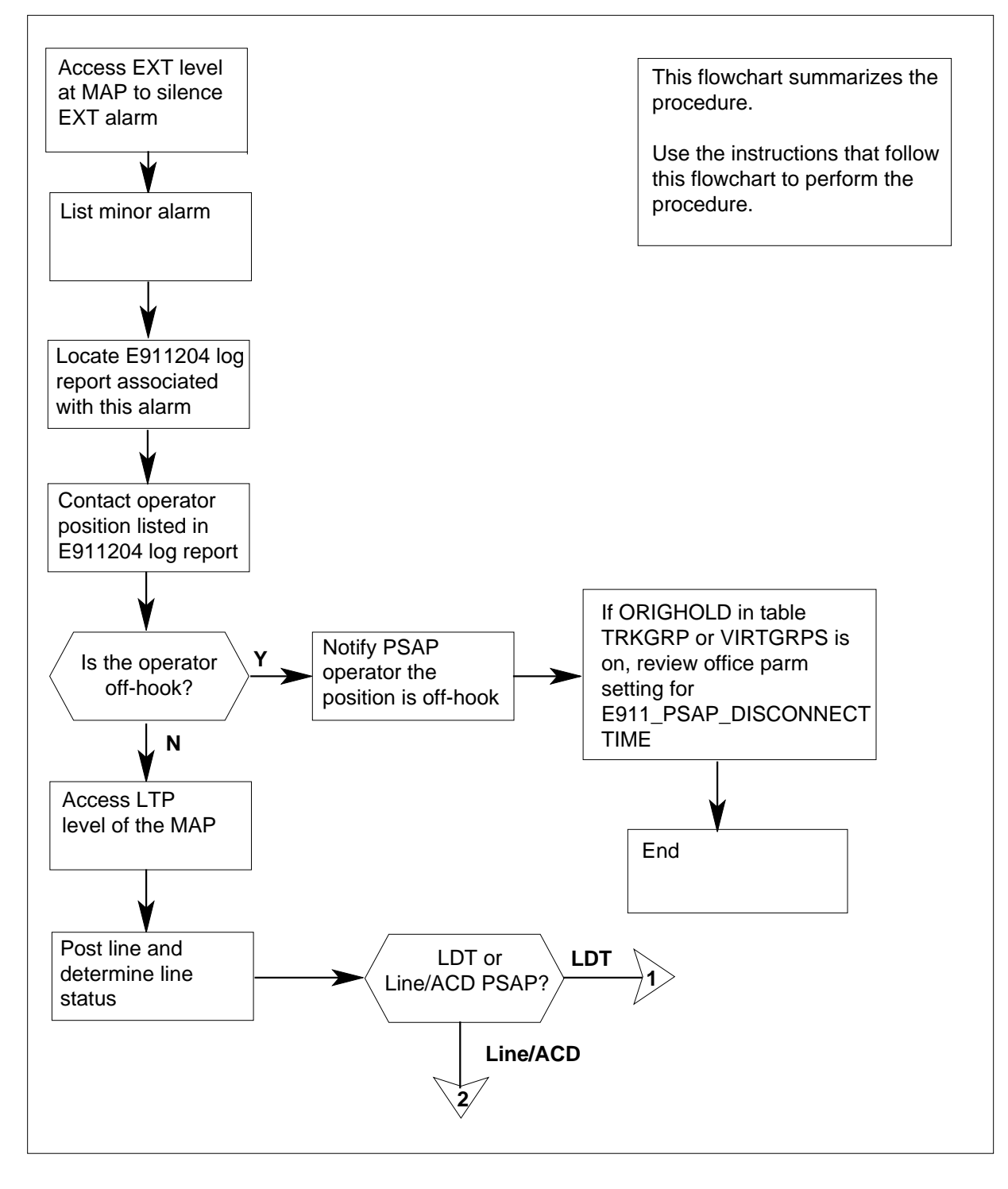

### Ext E911\_PSAP\_OFFHK minor (continued)

Summary of How to clear an Ext E911\_PSAP\_OFFHK minor alarm (continued)

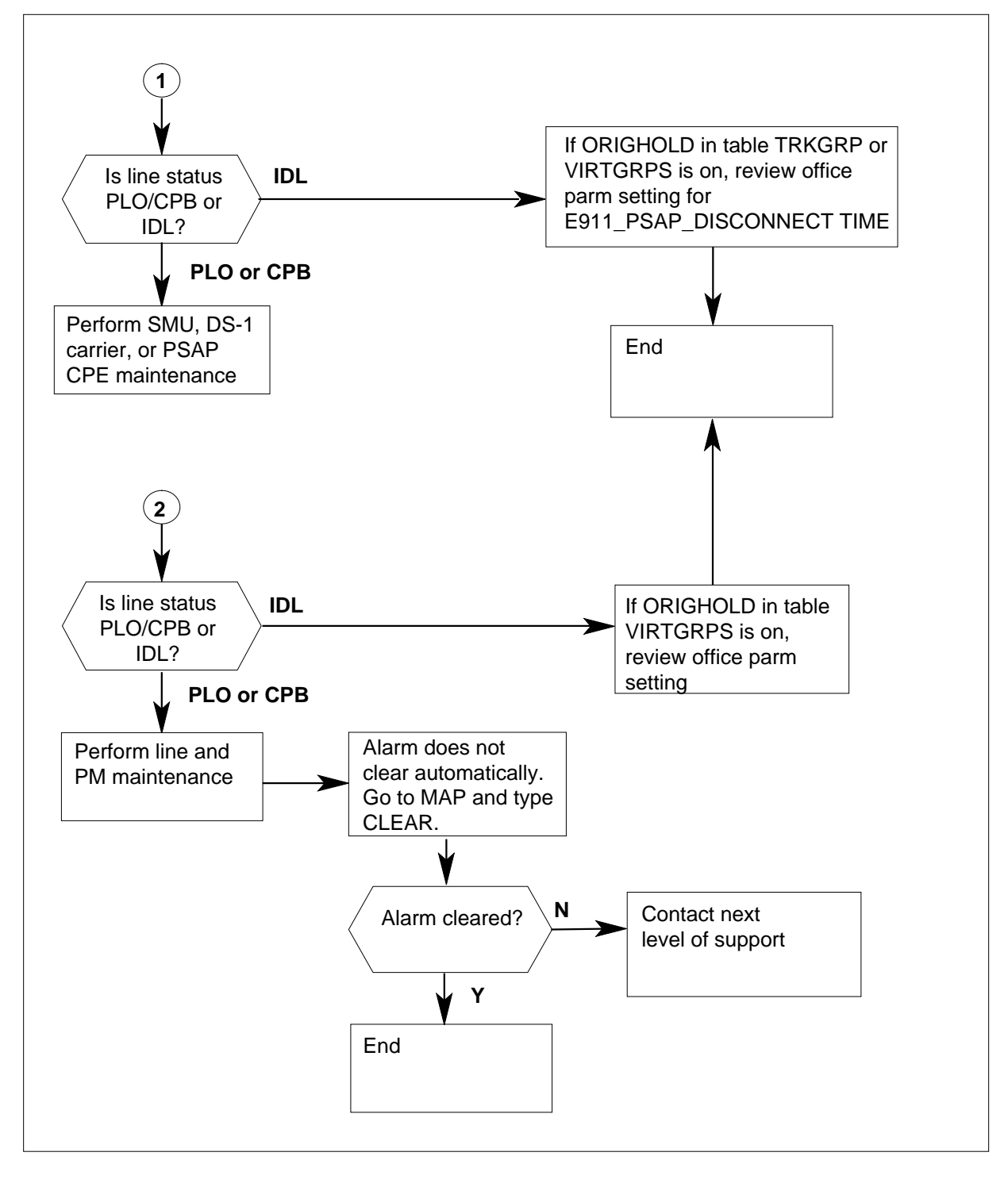

DMS-100 Family NA100 Alarm Clearing and Perform. Monitoring Proc. Volume 1 of 4 LET0015 and up

## Ext E911\_PSAP\_OFFHK

minor (continued)

#### How to clear an Ext E911\_PSAP\_OFFHK minor alarm

#### At the MAP display

- 1 You enter this procedure from a step in a procedure to clear system-level alarms that identifies EXT alarms at the MAP display. The alarm activates for time on office parameter E911\_PSAP\_OFFHK\_ALARM\_TIME.
- 2 To access EXT level, type

>MAPCI;MTC;EXT

and press the Enter key

Example of a MAP response:

Ext Alarms Crit FSP Major Minor NoAlm 0 0 0 1 11

**3** To display all the EXT minor alarms, type

>LIST MIN

and press the Enter key.

*Example of a MAP response:* E911\_PSAP\_OFFHK

4 Obtain E911204 to get the directory number (DN) and line equipment number (LEN) of the operator with the off-hook line. See *Input/Output System Reference Manual*, 297-1001-129, to use LOGUTIL and collect this information.

To access LOGUTIL, type

>LOGUTIL

and press the Enter key.

5 To open the buffer for the E911 log report, type

>OPEN E911

and press the Enter key.

**6** Browse through the buffer to locate the E911204 log report. To access the previous report, type

>BACK

and press the Enter key.

Repeat the command to display the E911204 log report.

Example of a MAP response:

E911204 FEB03 13:05:24 0101 INFO PERMANENT off-hook CONDITION AT PSAP LINE EQUIPMENT NUMBER: HOST 0 0 19 06 DN: 6211234 PSAP NAME: RALPOLICE

The last generated E911 log report prints on the MAP screen.

### Ext E911\_PSAP\_OFFHK minor (continued)

7 Exit LOGUTIL, type

>QUIT

and press the Enter key.

8 Contact PSAP operator to determine if the operator console is off-hook.

| If PSAP console                          | Do                                                                                                    |
|------------------------------------------|----------------------------------------------------------------------------------------------------|
| is off-hook                              | Tell the PSAP operator to go<br>on-hook. ORIGHOLD, in table<br>TRKGRP or VIRTGRPS, can be Y<br>for the end office where the call rout-<br>ed. If ORIGHOLD is Y, check<br>E911_PSAP_DISCONNECT_TIME.<br>See <i>Office Parameters Reference</i><br><i>Manual.</i> If ORIGHOLD is N, you do<br>not need more maintenance. Go to<br>step 12. Originator hold and ringback<br>are available for local access 911 calls<br>routed through virtual facility groups<br>with BCS34. |
| is on-hook                               | Note the DN/LEN of the operator<br>with the off-hook line. See the<br>E911204 log report. Go to the next<br>step.                                                                                                    |
| To access the LTP level of display, type | f the MAP display from the MTC level of the MAP                                                                                                    |
| >LNS;LTP;POST L ler                      | 1                                                                                                    |

and press the Enter key.

where

9

#### LEN

is the line equipment number listed in the E911204 log

Normal response on the MAP display:

LCC PTY RNG ....LEN.DN STA F S LTA TE RESULT IBN PSAP 00 0 00 04 621 6004 PLO

## Ext E911\_PSAP\_OFFHK

minor (continued)

| If the status of the posted line                 | Do                                                                                                    |
|--------------------------------------------------|----------------------------------------------------------------------------------------------------|
| is PLO or CPB and the PSAP is<br>a Line/ACD PSAP | Perform line and peripheral<br>module maintenance. See this<br>document. Verify the alarm<br>cleared.                                                                                                    |
| is PLO or CPB and the PSAP is<br>an LDT PSAP     | Perform SMU, DS-1 carrier<br>maintenance. Refer to Subscrib-<br>er Carrier Module-100 Urban<br>Maintenance Manual<br>297-8241-550 for DS-1 carrier<br>information and SMU mainte-<br>nance information. Verify the<br>alarm cleared. If necessary, per-<br>form PSAP CPE maintenance.<br>Refer to Trouble Locating and<br>Clearing Procedures.                                                                                                    |
| is IDL                                           | If ORIGHOLD is Y for the end<br>office where the call routed,<br>check the<br>E911_PSAP_DISCONNECT_T<br>IME parameter. See <i>Office Pa-</i><br><i>rameters Reference Manual</i> for<br>information. If the ORIGHOLD<br>is N, you do not need to take ad-<br>ditional action. Go to step 12.<br>An intermittent fault can be the<br>cause the alarm. Monitor for<br>E911204 log reports. Return to<br>this procedure if the alarm oc-<br>curs again. |

Perform maintenance tasks if these events happen:

10 To clear the alarm, type >CLEAR and press the Enter key.
## Ext E911\_PSAP\_OFFHK minor (end)

| ears step 13          |
|-----------------------|
|                       |
| bes not clear step 12 |

# Ext E911\_RCER major

## Alarm display

| ĺ | СМ | MS | IOD | Net | PM | CCS | Lns | Trks | Ext       | APPL |
|---|----|----|-----|-----|----|-----|-----|------|-----------|------|
|   | •  | •  | •   | •   | •  | •   | •   | •    | 1Мај<br>м | ·    |
|   |    |    |     |     |    |     |     |      |           |      |

## Indication

Under the EXT subsystem header at the MTC level of the MAP, 1Maj can indicate an E911\_RCER\_MAJOR alarm. The additional feature for RCERs must exist for the 1Maj to indicate an E911\_RCER\_MAJOR alarm. The major alarm for the E911 remote call event record (RCER) appears under the EXT heading.

### Meaning

An E911\_RCER\_MAJOR alarm means the multiprotocol controller (MPC) links to a remote location failed. Records of calls to an exact public safety answering point (PSAP) print at the remote location. This failure does not affect records like events, logs, and calls generated at the E911 tandem location.

### Result

Line or automatic call distribution PSAP operators cannot access a printed record or information about calls at the location.

### **Common procedures**

There are no common procedures.

### Action

This procedure contains a summary flowchart and a list of steps. Use the flowchart to review the procedure. Follow the steps to perform the procedure. Note that these procedures are the same as the procedures identified for the major alarm for the E911 automatic location identification. Both procedures deal with the MPC links.

# Ext E911\_RCER major (continued)

### Summary of Clearing an Ext E911\_RCER\_MAJOR major alarm

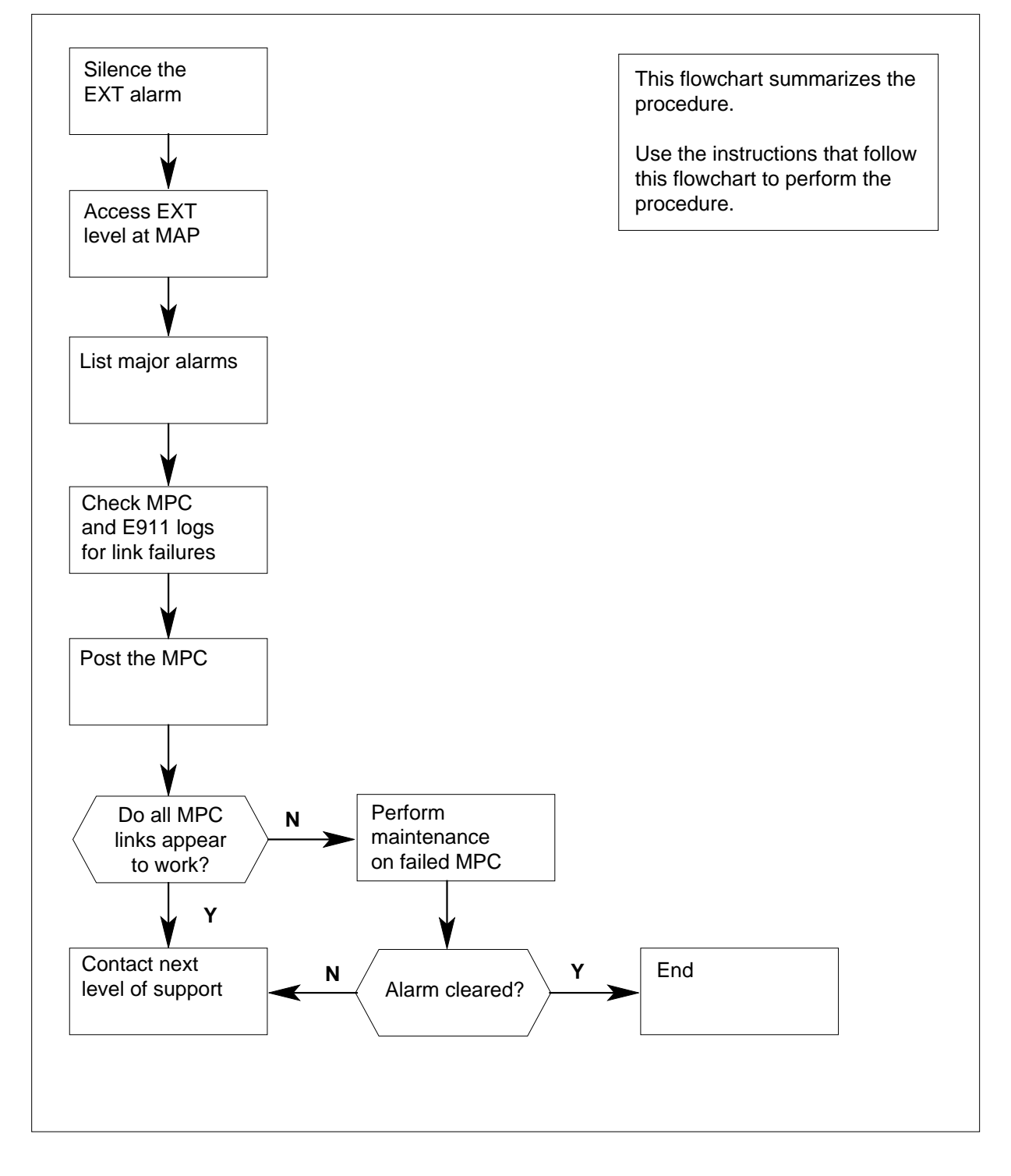

DMS-100 Family NA100 Alarm Clearing and Perform. Monitoring Proc. Volume 1 of 4 LET0015 and up

# Ext E911\_RCER

major (continued)

#### Clearing an Ext E911\_RCER\_MAJOR major alarm

#### At the MAP display

- 1 Enter this procedure from a step in a procedure to clear system-level alarms that identify an EXT major alarm.
- 2 If you must silence the alarm, type

>MAPCI;MTC;SIL

and press the Enter key.

3 To access the EXT level of the MAP, type

>EXT

and press the Enter key.

Example of MAP response

| Ext Alarms | Crit | FSP | Major | Minor | NoAlm |
|------------|------|-----|-------|-------|-------|
|            | 0    | 0   | 1     | 0     | 14    |

4 To display all the EXT major alarms, type

#### >LIST MAJ

and press the Enter key.

| If the MAP response is | Do     |
|------------------------|--------|
| E911_RCER_MAJOR        | step 6 |
| other than listed here | step 5 |

- **5** Go to the procedures listed in the table of contents of this document for references to other alarms.
- 6 Review any MPC908 and E911218 log reports. To access LOGUTIL, type >LOGUTIL

and press the Enter key.

7 To open the buffer for MPC log reports and browse any MPC908 log reports, type

>OPEN MPC 908

and press the Enter key.

The switch generates a MPC908 log report when the tandem detects an MPC card in a SysB state.

Example of MPC908 log report

MPC908 FEB 13:05:24 3700 MPC LINK STATUS MPC 3 LINK 3 STATUS CHANGE: ENBLIP -> SBSY System Action Taken

# Ext E911\_RCER major (continued)

- 8 Use the BACK command to browse through the buffer and display each MPC908 log report.
- 9 Note the MPC number listed in the MPC908 log report.
- **10** To open the buffer for E911 log reports and browse any E911218 log reports, type

>OPEN E911 218

and press the Enter key.

The switch generates an E911218 log report for each call to the PSAP with lost RCER information. The switch generates the report when one or more links are down.

Example of the E911218 log report:

E911218 MAR26 08:15:38 0101 RCER WAS NOT SENT REASON: No Links Up 1990/03/26 9196211235 MADISONPOLICE1234 15:10:00 15:10:02

15:10:17 15:10:25 9199211901 MADISONFIRE 15:10:19

- 11 Use the BACK command to browse through the buffer and display each E911218 log report.
- 12 Check office policy. Store or discard the E911218 log report.
- **13** To exit LOGUTIL, type

>QUIT

and press the Enter key.

14 To access the MTC MAP level, type

#### >MAPCI;MTC

and press the Enter key.

15 To display MPC card status, type

>IOD;IOC 1;MPC mpc\_number

and press the Enter key.

where

#### mpc\_number

is the ID of the MPC card identified in step 9

*Note:* The card is in an IOC number. You do not need to know the number of the IOC that contains the card to display the MPC link. IOC port information for IOC1 appears when the system shows link status for the MPC card. The MPC card is on the same IOC shelf or another IOC shelf.

Example of a MAP response:

# Ext E911\_RCER major (end)

8 IOC CARD 0 1 2 3 4 5 б 7 1 STAT ..... TYPE CONS MPC MPC MPC MPC Card 3 Unit 17 User SYSTEM BOARD LINKO LINK1 LINK2 LINK3 Status Ready COMACT UNEQ UNEQ ENBLD SBSY WARNING: MPC 17 IS NOT ON THE DISPLAYED IOC MPC 17 IS ON IOC 3

| If the links | Do      |
|--------------|---------|
| are not SysB | step 16 |
| are SysB     | step 17 |

- 16 Contact the next level of support.
- 17 Perform MPC card maintenance. Refer to this document. Complete MPC card maintenance and verify that the E911\_RCER\_MAJOR alarm cleared. If the alarm persists, contact the next level of support.
- **18** The procedure is complete.

# Ext E911\_RCER minor

# Alarm display

| ĺ | СМ | MS | IOD | Net | PM | CCS | Lns | Trks | Ext  | APPL |
|---|----|----|-----|-----|----|-----|-----|------|------|------|
|   | •  | •  | •   | •   | •  | •   |     | •    | 1Min | •    |
|   |    |    |     |     |    |     |     |      |      |      |

### Indication

Under the EXT subsystem header at the MTC level of the MAP display, 1Min can indicate a possible E911\_RCER\_MINOR alarm. The additional feature for RCERs must be available for the 1Min to indicate the alarm. The E911 remote call event record (RCER) minor alarm appears under the EXT heading.

### Meaning

An E911\_RCER\_MINOR alarm means a multiprotocol controller (MPC) link to a remote location failed. Records of calls to an exact public safety answering point (PSAP) print at the remote location.

### Result

A link that sends information for call event records does not operate if the E911\_RCER\_MINOR alarm activates.

### **Common procedures**

There are no common procedures.

### Action

This procedure contains a summary flowchart and a list of steps. Use the flowchart to review the procedure. Follow the steps to perform the procedure.

# Ext E911\_RCER minor (continued)

### Summary of Clearing an Ext E911-RCER minor alarm

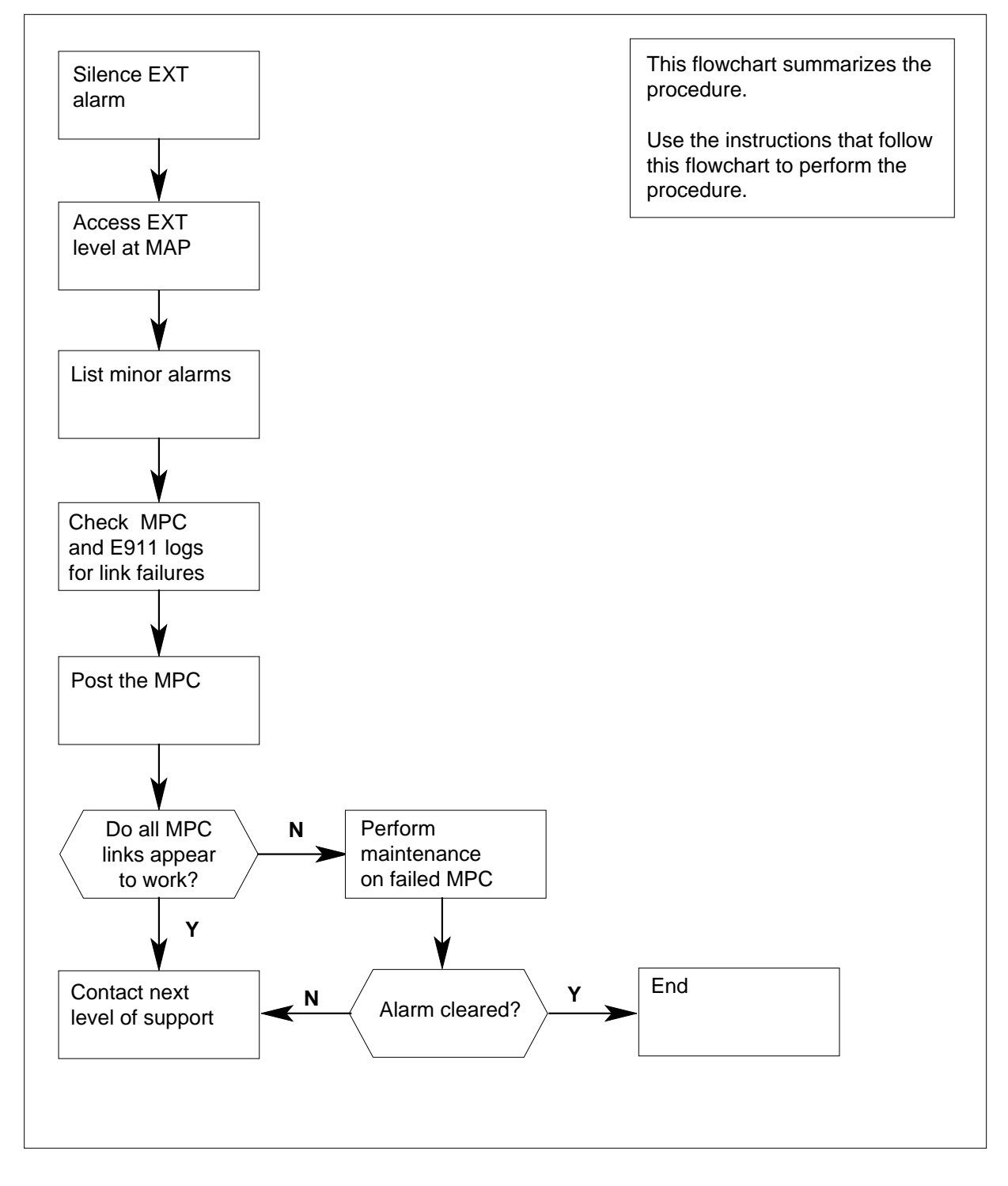

## Ext E911\_RCER minor (continued)

| At th                   | he MAP display                        |                        |                      |              |              |                     |  |  |  |  |
|-------------------------|---------------------------------------|------------------------|----------------------|--------------|--------------|---------------------|--|--|--|--|
| 1                       | Enter this proced that identify an E  | lure from<br>XT mino   | a step i<br>r alarm. | n a procedu  | ure to clear | system-level alarms |  |  |  |  |
| 2                       | lf you must silend                    | ce the ala             | arm, type            | Э            |              |                     |  |  |  |  |
|                         | >MAPCI;MTC;S                          | IL                     |                      |              |              |                     |  |  |  |  |
|                         | and press the Er                      | iter key.              |                      |              |              |                     |  |  |  |  |
| 3                       | To access the E>                      | (T level o             | of the MA            | AP, type     |              |                     |  |  |  |  |
|                         | >EXT                                  |                        |                      |              |              |                     |  |  |  |  |
|                         | and press the En                      | iter key.              |                      |              |              |                     |  |  |  |  |
| Example of MAP response |                                       |                        |                      |              |              |                     |  |  |  |  |
|                         | Ext Alarms                            | Crit<br>0              | FSP<br>0             | Major<br>O   | Minor<br>1   | NoAlm<br>14         |  |  |  |  |
| 4                       | To display all the                    | EXT mir                | nor alarn            | ns, type     |              |                     |  |  |  |  |
|                         | >LIST MIN                             |                        |                      |              |              |                     |  |  |  |  |
|                         | and press the Enter key.              |                        |                      |              |              |                     |  |  |  |  |
|                         | If the MAP res                        | ponse is               | ;                    | Do           |              |                     |  |  |  |  |
|                         | E911_RCER_                            | _MINOR                 | 2                    | step         | 5            |                     |  |  |  |  |
|                         | other than liste                      | ed here                |                      | step         | 6            |                     |  |  |  |  |
| 5                       | Go to the proced references to oth    | ures liste<br>er alarm | ed in the<br>s.      | table of co  | ntents of th | nis document for    |  |  |  |  |
| 6                       | Review any MPC                        | 908 and                | E91121               | 8 log repor  | rts. To acce | ess LOGUTIL, type   |  |  |  |  |
|                         | >LOGUTIL                              |                        |                      |              |              |                     |  |  |  |  |
|                         | and press the En                      | iter key.              |                      |              |              |                     |  |  |  |  |
| 7                       | To open the buffe<br>type             | er for MP              | C log rep            | oorts and br | rowse any l  | MPC908 log reports, |  |  |  |  |
|                         | >OPEN MPC 908                         | 8                      |                      |              |              |                     |  |  |  |  |
|                         | and press the En                      | iter key.              |                      |              |              |                     |  |  |  |  |
|                         | The switch gener<br>card in a SysB st | ates a M<br>ate.       | PC908 lo             | og report wi | hen the tan  | dem detects an MPC  |  |  |  |  |
|                         | Example of the N                      | APC908                 | log:                 |              |              |                     |  |  |  |  |

MPC908 FEB03 13:05:24 3700 MPC LINK STATUS MPC 3 LINK 3 STATUS CHANGE: ENBLIP -> SBSY System Action Taken

# Ext E911\_RCER

minor (continued)

| 8  | Use the BACK command to browse through the buffer and display each MPC908 log report.                                                                                                    |
|----|----------------------------------------------------------------------------------------------------|
| 9  | Note the MPC number listed in the MPC908 log report.                                                                                                    |
| 10 | To open the buffer for E911 log reports and browse any E911218 log reports, type                                                                                                    |
|    | >OPEN E911 218                                                                                                    |
|    | and press the Enter key.                                                                                                    |
|    | The switch generates an E911218 log report for each call to the PSAP with lost RCER information. The switch generates the report when one or more links are down.                                                                                                    |
|    | Example of E911218 log report:                                                                                                    |
|    | E911218 MAR26 08:15:38 0101 RCER WAS NOT SENT<br>REASON: No Links Up<br>1990/03/26 9196211235 MADISONPOLICE 1234 15:10:00                                                                                                    |
|    | 15:10:02                                                                                                    |
|    | 15:10:17 15:10:25 9199211901 MADISONFIRE 15:10:19                                                                                                    |
| 11 | Use the BACK command to browse through the buffer and display each E911218 log report.                                                                                                    |
| 12 | Check office policy. Store or discard the E911218 log report.                                                                                                    |
| 13 | To exit LOGUTIL, type                                                                                                    |
|    | >QUIT                                                                                                    |
|    | and press the Enter key.                                                                                                    |
| 14 | To access the MTC MAP level, type                                                                                                    |
|    | >MATCI;MTC                                                                                                    |
|    | and press the Enter key.                                                                                                    |
| 15 | To display the MPC card status, type                                                                                                    |
|    | >IOD;IOC 1;MPC mpc_number                                                                                                    |
|    | and press the Enter key.                                                                                                    |
|    | where                                                                                                    |
|    | <pre>mpc_number is the ID of the MPC card identified in step 9</pre>                                                                                                    |
|    | <b>Note:</b> You do not need to know the number of the IOC port that holds the card to display MPC link status. IOC port information for IOC 1 appears when the system shows link status for the MPC card. The MPC card is on the same IOC shelf or another IOC shelf. |
|    | Example of a MAP response:                                                                                                    |
|    |                                                                                                    |

## Ext E911\_RCER minor (end)

2 3 8 IOC CARD 0 1 4 5 б 7 1 STAT .... .--- --- .--- .... TYPE CONS MPC MPC MPC MPC Card 3 Unit 17 User SYSTEM BOARD LINKO LINK1 LINK2 LINK3 Status Ready COMACT UNEQ UNEQ ENBLD SBSY WARNING: MPC 17 IS NOT ON THE DISPLAYED IOC MPC 17 IS ON IOC 3

Refer to the following table. The next step depends on if card links are system busy.

| If card links | Do      |
|---------------|---------|
| are not SysB  | step 16 |
| are SysB      | step 17 |

16 Contact the next level of support.

17 Perform MPC card maintenance. Refer to this document. Complete MPC card maintenance and verify that the E911\_RCER\_MINOR alarm cleared. If the alarm persists, contact the next level of support.

**18** This procedure is complete.

# Ext E911\_SRDB\_MEMORY minor

## Alarm display

| ĺ | <br>СМ | MS | IOD | Net | PM | CCS | Lns | Trks | Ext  | APPL |
|---|--------|----|-----|-----|----|-----|-----|------|------|------|
|   | •      | •  | •   | •   | •  | •   | •   | •    | 1Min | •    |
|   |        |    |     |     |    |     |     |      |      |      |

## Indication

Under the EXT subsystem header at the MTC level of the MAP display, 1Min can indicate a possible E911\_SRDB\_MEMORY alarm. The alarm occurs if table E911SRDB approaches maximum size or store is not available. The minor alarm for the E911 selective routing database (SRDB) memory appears under the EXT heading in SuperNode and NT40 applications.

## Meaning

An E911\_SRDB\_MEMORY minor alarm means that one or more of these conditions are present:

- The SRDB uses storage that exceeds a set percentage of the total store in the switch (default percentage is 80%).
- The free memory drops below an exact value (default value is five areas).
- The number of tuples in the SRDB exceeds a set percentage (default value is 95% of the total allowable).

## Result

Table E911SRDB approaches maximum size or store is not available if an E911\_SRDB\_MEMORY minor alarm activates. The update to table E911SRDB also stops when the alarm activates.

### **Common procedures**

There are no common procedures.

### Action

This procedure contains a summary flowchart and a list of steps. Use the flowchart to review the procedure. Follow the steps to perform the procedure.

## Ext E911\_SRDB\_MEMORY minor (continued)

### Summary of How to clear an Ext E911\_SRDB\_MEMORY minor alarm

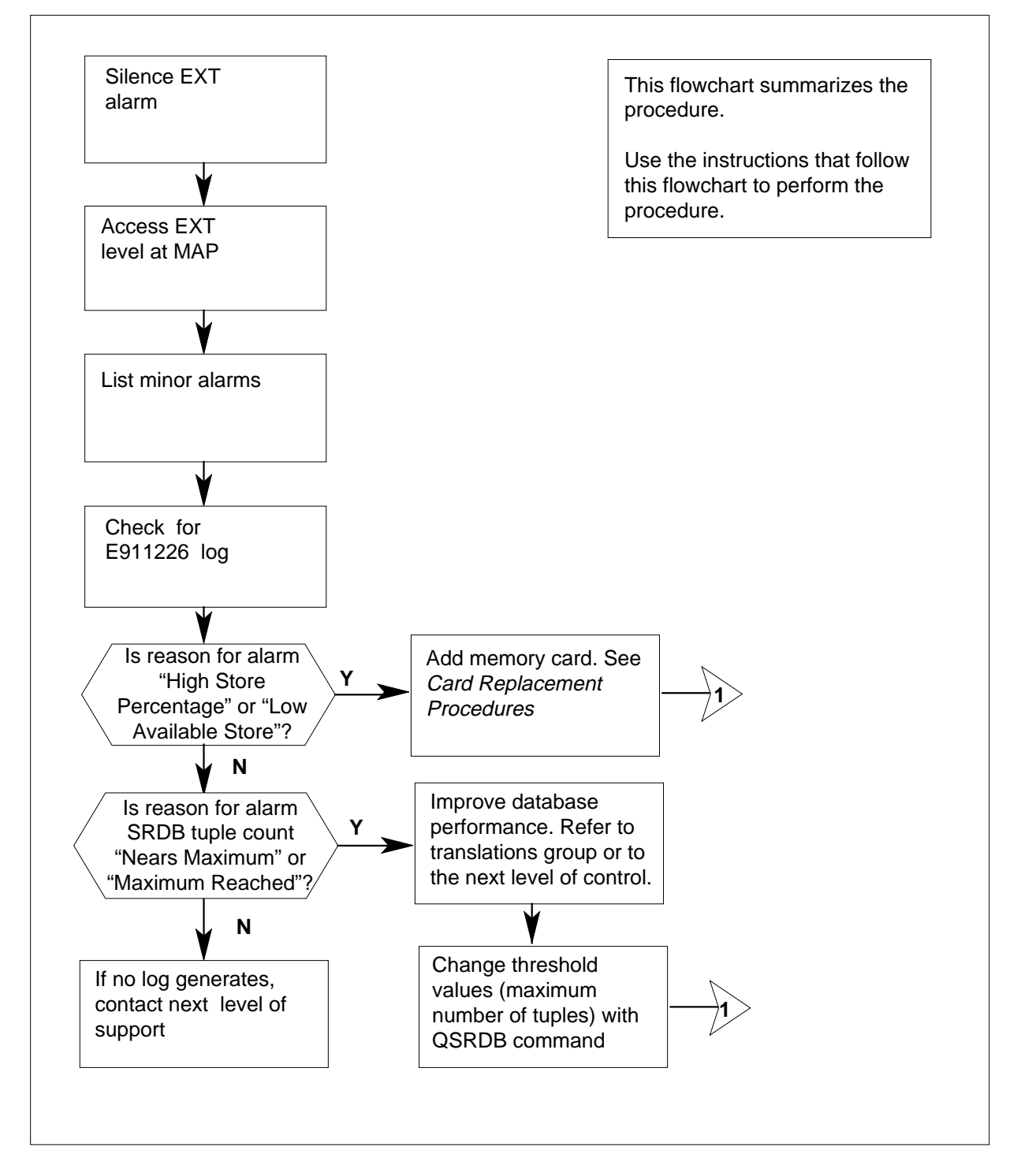

DMS-100 Family NA100 Alarm Clearing and Perform. Monitoring Proc. Volume 1 of 4 LET0015 and up

# Ext E911\_SRDB\_MEMORY minor (continued)

Summary of How to clear an Ext E911\_SRDB\_MEMORY minor alarm (continued)

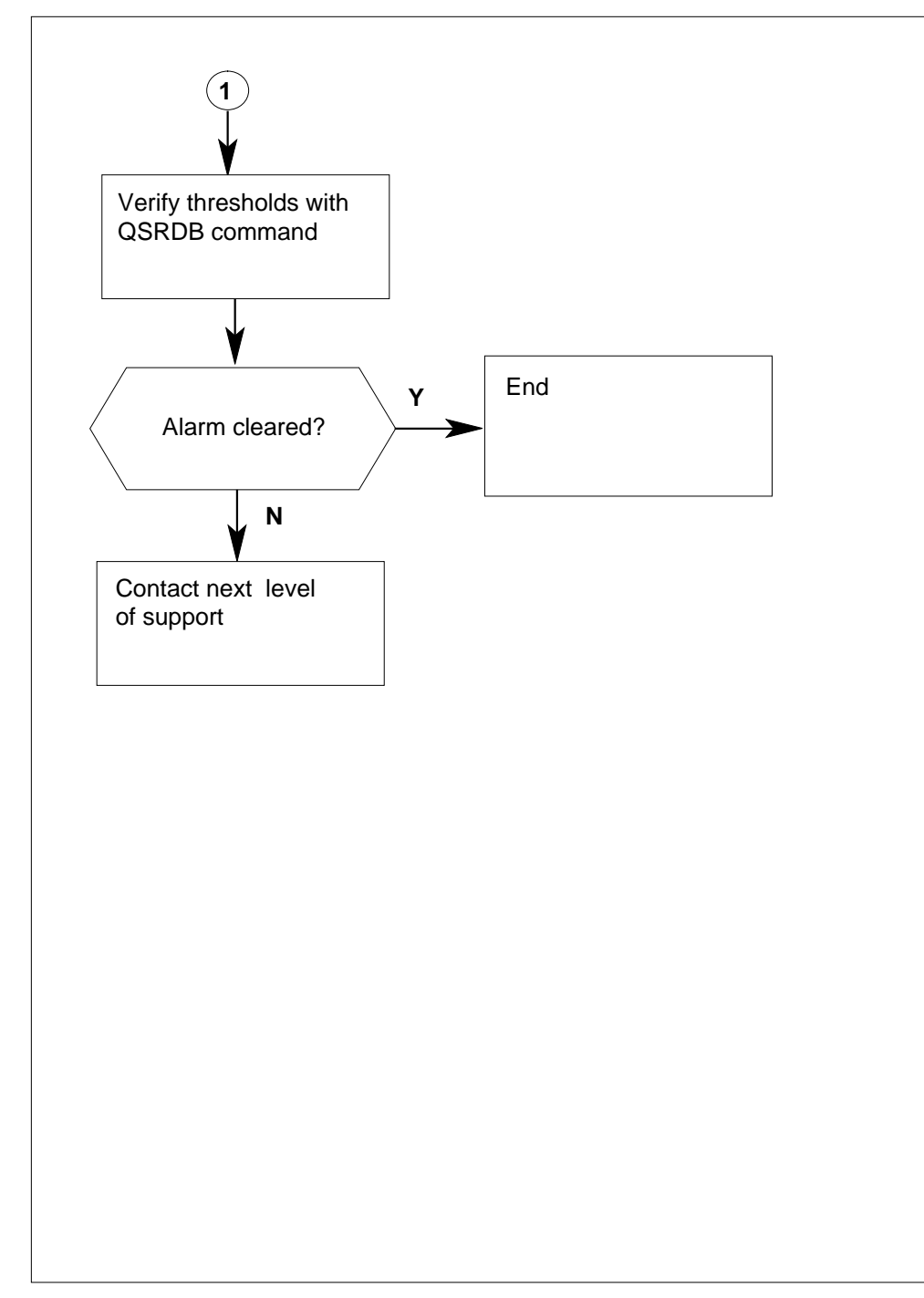

# Ext E911\_SRDB\_MEMORY minor (continued)

| At th | he MAP display                                                                                                    |
|-------|----------------------------------------------------------------------------------------------------|
| 1     | Enter this procedure from a step in a procedure to clear a system-level alarm that identified an EXT minor alarm.                                                                         |
| 2     | If you must silence the alarm, type                                                                                                    |
|       | >MAPCI;MTC;SIL                                                                                                    |
|       | and press the Enter key.                                                                                                    |
| 3     | To access the EXT level of the MAP display, type                                                                                                    |
|       | >EXT                                                                                                    |
|       | and press the Enter key.                                                                                                    |
|       | Example of a MAP response                                                                                                    |
|       | Ext Alarms Crit FSP Major Minor NoAlm                                                                                                    |
|       | 0 0 1 0 14                                                                                                    |
| 4     | To display all the EXT minor alarms, type                                                                                                    |
|       | >LIST MIN                                                                                                    |
|       | and press the Enter key.                                                                                                    |
|       | If response on MAP display Do                                                                                                    |
|       | is E911_SRDB_MEMORY step 5                                                                                                    |
| 5     | Obtain an E911226 log report. To access LOGUTIL, type                                                                                                    |
|       | >LOGUTIL                                                                                                    |
|       | and press the Enter key.                                                                                                    |
| 6     | To open the buffer for E911 log reports and browse any E911226 log reports                                                                                                    |
|       | type,                                                                                                    |
|       | >OPEN E911 226                                                                                                    |
|       | and press the Enter key.                                                                                                    |
|       | An E911226 log generates when:                                                                                                    |
|       | <ul> <li>The SRDB uses storage that exceeds an exact percentage of the total<br/>store in the switch (default 80%).</li> </ul>                                                            |
|       | <ul> <li>Free memory drops below an exact value (default five areas).</li> </ul>                                                                                                    |
|       | <ul> <li>The number of tuples in a database exceeds an exact value (default 95° of permitted total).</li> </ul>                                                                           |
|       | • Table E911SRDB has the maximum number of permitted tuples.                                                                                                    |
|       | <b>Note:</b> Logs with the reason "Nearing maximum" will not print unless five minutes passed since the last log time. This time limit ensures that E911226 logs do not flood the system, |
|       |                                                                                                    |

# Ext E911\_SRDB\_MEMORY

minor (continued)

E911226 MAR26 08:15:38 1290 INFO SRDB MEMORY WARNING!!! REASON = --Low Available Store

*Note:* The E911225 log generates when tuples increase or change by an exact number (default=1000) in the database. The counter does not reset on new updates. The log always generates every 1000 changes on update sessions. The log is for information only.

Example of an E911225 log report:

E911225 MAR26 08:15:38 1289 INFO SRDB MEMORY INFORMATION SRDB COUNT 250000, SRDB STORE 81 KBytes, FREE STORE 4 VAreas

- 7 Use the BACK command to browse through the buffer and display each E911211 log report.
- 8 To exit LOGUTIL, type

>QUIT

and press the Enter key.

**9** Note the reason category on the E911226 log.

| If the reason            | Do                            |
|--------------------------|-------------------------------|
| is high store percentage | step 10                       |
| is low available store   | step 10                       |
| is near maximum          | step 11                       |
| is maximum reached       | step 11                       |
| is log did not generate  | contact next level of support |

**10** To increase the data store in the SuperNode, add memory card NT9X14BB or NT9X145DB. Refer to *Card Replacement Procedures*.

Proceed to step 12.

11 You can optimize the database in table E911SRDB. Use higher range tuples that have a key to define a range. The range can include the DN for the caller to route to an emergency service number. In an optimized state, the database allows the SRDB to serve the largest number of DNs. The database uses tuples for a range of DNs. It does not assign an exact DN to each tuple. Refer to the translations group or to the next level of control.

Proceed to step 12.

12 To change threshold values, like the maximum number of tuples, use the CI command. Type

>QSRDB

and press the Enter key.

### Ext E911\_SRDB\_MEMORY minor (continued)

- **13** To determine:
  - the number of tuples in table E911SRDB
  - the amount of store this table uses
  - the amount of free store in the switch

type

>QSRDB MEM

and press the Enter key.

Example of a MAP response:

SRDB Count 250,000 SRDB STORE 4,032 KBytes FREE STORE 32 VAreas

14 To display the values that cause the output of store-use information or warnings on table E911SRDB, type

>QSRDB THRESH

and press the Enter key.

Example of a MAP response:

| SRDB | %:     | 80 |        | STORE | MINIMUM:  | 5 |      |
|------|--------|----|--------|-------|-----------|---|------|
| NEAR | LIMIT: |    | 760000 | L     | OG COUNT: |   | 1000 |

15

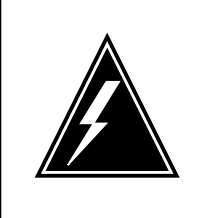

#### WARNING

Take care when you use the Set option of the QSRDB command This option changes the threshold values that determine when an alarm or log generates. If the values are set incorrectly, a possibility is present that the system will not warn of low store access for table E911SRDB.

To set threshold values, type

### >QSRDB SET <PERCENT STORE NLIMIT COUNT>

<VALUE>

and press the Enter key.

When you enter 0 for PERCENT, STORE, NLIMIT and COUNT, the parameter turns off.

If you enter the wrong parameter, the correct range of values for the parameter appears. A request to enter the command again accompanies the parameter display.

# Ext E911\_SRDB\_MEMORY minor (end)

Example of a MAP response

THRESHOLD VALUES WILL BE: SRDB %: 85 STORE MINIMUM: 5 NEAR LIMIT: 725000 LOG COUNT: 5000 Please confirm ("YES" or "NO"): >YES SRDB THRESHOLD VALUES HAVE BEEN UPDATED

*Note:* If you enter the wrong parameter, the system prompts you with the correct ranges.

**16** Verify that the arm cleared. If the alarm persists, contact the next level of support.

17 The procedure is complete

# Ext ESR minor

## Alarm display

| ( | CM MS OD Not PM CCS The Ext | CM | MS | IOD | Net | PM | CCS | Lns | Trks | Ext    | APPL |
|---|-----------------------------|----|----|-----|-----|----|-----|-----|------|--------|------|
|   |                             |    |    | •   | •   |    | •   | •   | ·    | 1 Min. | •    |
|   |                             |    |    |     |     |    |     |     |      |        |      |

### Indication

Under the Ext subsystem header at the MTC level of the MAP display, 1 Min. may indicates one or more ESR minor alarms.

## Meaning

A minor alarm is raised when a caller makes an emergency call to an attendant. The operating company personnel monitors the alarm and gathers the call information from a log. The call information is available to the attendant if the caller fails to complete the call.

### Impact

Possible loss of life or property.

### **Common procedures**

Not applicable

### Action

The following flowchart is only a summary of the procedure. Use the instructions in the step-action procedure that follows the flowchart to clear the alarm.

# Ext ESR minor (continued)

### Summary of clearing an Ext ESR alarm

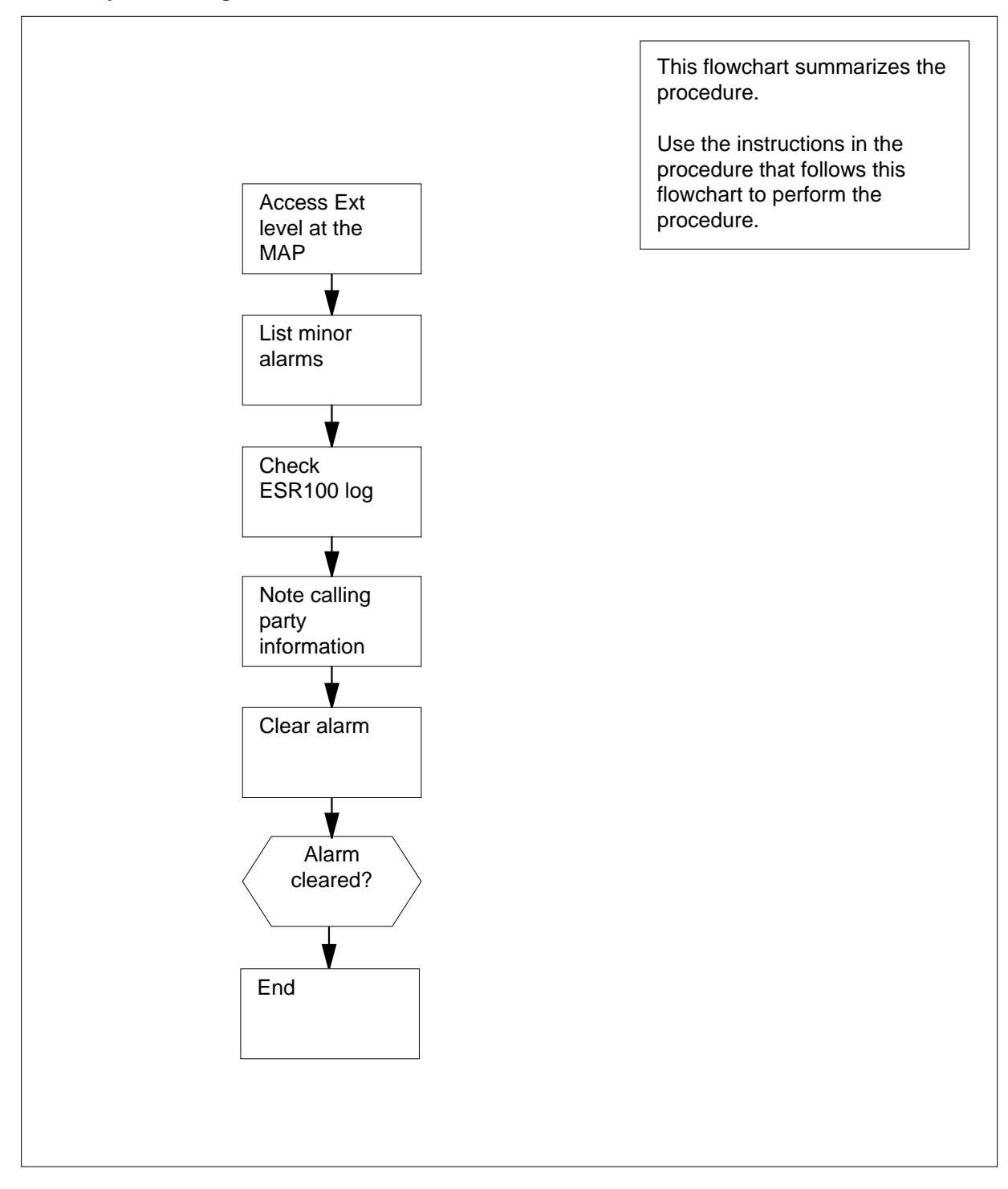

# Ext ESR minor (continued)

### Clearing an Ext ESR alarm

### At your current location

1 To access the Ext level of the MAP display, type

>EXT

and press the Enter key.

Example of a MAP display. CM MS IOD Net PM CCS Lns Trks Ext APPL . . 2MPCOS . 1LIM . . 54GC 1 Min .

Ext AlarmsCritFSPMajorMinor NoAlm 0 0 0 1 10

2 To display all the Ext minor alarms, type

>LIST MIN

and press the Enter key.

| If response on MAP display is                                                                  | <br>Do                                              |
|------------------------------------------------------------------------------------------------|-----------------------------------------------------|
|                                                                                                |                                                     |
| ESR ALARM                                                                                      | step 4                                              |
| other items                                                                                    | step 3                                              |
| Perform the appropriate alarm-clearing you have completed the procedure, g                     | ng procedures in this document. When go to step 11. |
| To access LOGUTIL, type                                                                        |                                                     |
| >LOGUTIL                                                                                       |                                                     |
| and press the Enter key.                                                                       |                                                     |
| To open the ESR log report buffer, ty                                                          | rpe                                                 |
| >OPEN ESR                                                                                      |                                                     |
| and press the Enter key.                                                                       |                                                     |
| To browse through the buffer to displ                                                          | ay the ESR100 log report, type                      |
| >BACK ALL                                                                                      |                                                     |
| and press the Enter key.                                                                       |                                                     |
| Example of an ESR100 log report.                                                               |                                                     |
| ESR100 MAY06 19:29:47 9700 INF<br>LEN HOST 01 0 05 02 DN 47169012<br>FPT TRUNK: Kashiwa_Fire_1 | O<br>23                                             |
| Note the calling number, the date an and trunk (FPT) number.                                   | d time, and the terminating fire, police            |
| To exit LOGUTIL, type                                                                          |                                                     |
| >QUIT                                                                                          |                                                     |

| Ext ESR     |  |  |  |
|-------------|--|--|--|
| minor (end) |  |  |  |

| and press the Enter key.                        |         |  |  |  |  |  |  |
|-------------------------------------------------|---------|--|--|--|--|--|--|
| To clear the alarm, type                        |         |  |  |  |  |  |  |
| >SETSC ESR_ALARM REL                            |         |  |  |  |  |  |  |
| and press the Enter key.                        |         |  |  |  |  |  |  |
| Example of a MAP display.                       |         |  |  |  |  |  |  |
| Ext AlarmsCritFSPMajorMinor NoAlm<br>0 0 0 0 10 |         |  |  |  |  |  |  |
| setsc esr_alarm rel<br>OK                       |         |  |  |  |  |  |  |
| If the alarm                                    | Do      |  |  |  |  |  |  |
| clears                                          | step 11 |  |  |  |  |  |  |
| fails                                           | step10  |  |  |  |  |  |  |
| Contact the part level of support               |         |  |  |  |  |  |  |
| Contact the next level of support               |         |  |  |  |  |  |  |

# Ext ESR\_TIME\_ALARM minor

## Alarm display

| ĺ | CM MS OD Not PM COS The Bot | СМ | MS | IOD | Net | PM | CCS | Lns | Trks | Ext   | APPL |
|---|-----------------------------|----|----|-----|-----|----|-----|-----|------|-------|------|
|   |                             |    | ·  | •   | •   |    | •   | •   | •    | 1 Min | •    |
|   |                             |    |    |     |     |    |     |     |      |       |      |

### Indication

Under the Ext subsystem header at the MTC level of the MAP display, 1 Min may indicate one or more ESR\_TIME\_ALARM minor alarms.

## Meaning

A minor alarm is raised within 30 sec when no attendant has answered an emergency call. The operating company personnel monitors the alarm and gathers the call information from a log. The call information is available to the attendant.

### Impact

Possible loss of life or property.

### **Common procedures**

Not applicable

### Action

The following flowchart is only a summary of the procedure. Use the instructions in the step-action procedure that follows the flowchart to clear the alarm.

# Ext ESR\_TIME\_ALARM minor (continued)

### Summary of clearing an Ext ESR\_TIME\_ALARM alarm

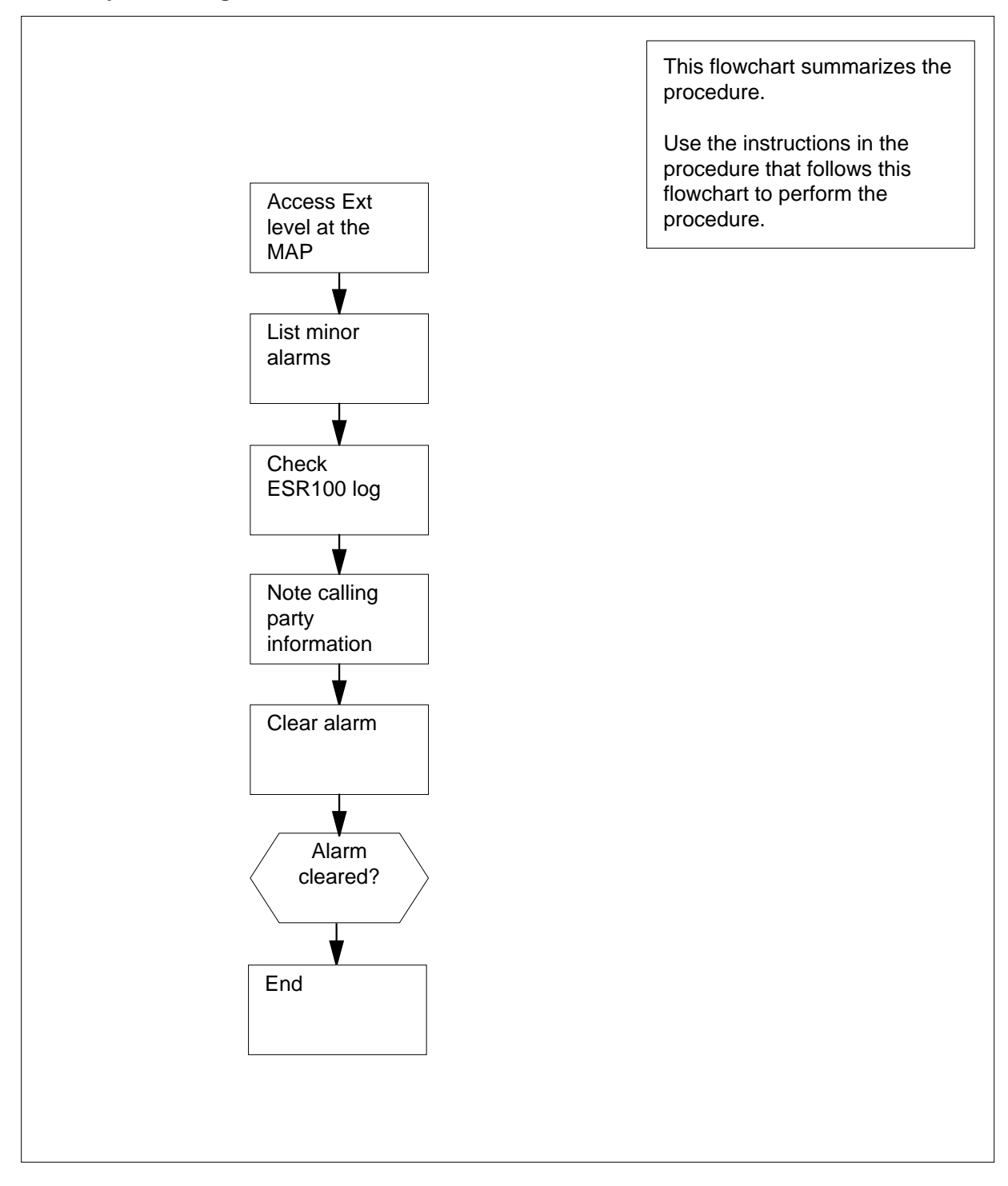

## Ext ESR\_TIME\_ALARM minor (continued)

### Clearing an Ext ESR\_TIME\_ALARM alarm

#### At your current location

- 1 To access the Ext level of the MAP display, type
  - >EXT

and press the Enter key.

Example of a MAP display.

CM MS IOD Net PM CCS Lns Trks Ext APPL. . 2MPCOS . 1LIM . . 54GC 2 Min .

Ext Alarms CritFSPMajorMinor NoAlm 0 0 0 1 10

- 2 To display all the Ext minor alarms, type
  - >LIST MIN

and press the Enter key.

| If response on MAP display is | Do     |
|-------------------------------|--------|
| ESR_TIME_ALARM                | step 4 |
| anything else                 | step 3 |

- **3** Perform the appropriate alarm-clearing procedures in this document. When you have completed the procedure, go to step 11.
- 4 To access LOGUTIL, type
  - >LOGUTIL

and press the Enter key.

- 5 To open the ESR log report buffer, type
  - >OPEN ESR

and press the Enter key.

- 6 To browse through the buffer to display the ESR100 log report, type
  - >BACK ALL

and press the Enter key.

Example of an ESR100 log report.

ESR100 MAY06 19:29:47 9700 INFO LEN HOST 01 0 05 02 DN 471690123 FPT TRUNK: Kashiwa\_Fire\_1

7 Note the calling phone number, the date and time, and the terminating fire, police and trunk (FPT) number.

# Ext ESR\_TIME\_ALARM minor (end)

| 10 6                                             | xit LOGUTIL, type            | <b>;</b>  |                    |      |  |  |  |
|--------------------------------------------------|------------------------------|-----------|--------------------|------|--|--|--|
| >QU                                              | IT                           |           |                    |      |  |  |  |
| and                                              | press the Enter ke           | ey.       |                    |      |  |  |  |
| To clear the alarm, type                         |                              |           |                    |      |  |  |  |
| >SE                                              | TSC ESR_TIME_                | ALARM R   | EL                 |      |  |  |  |
| and                                              | press the Enter ke           | ey.       |                    |      |  |  |  |
| Example of a MAP display.                        |                              |           |                    |      |  |  |  |
| Ext Alarms CritFSPMajorMinor NoAlm<br>0 0 0 0 10 |                              |           |                    |      |  |  |  |
| Ext /<br>0 0 0                                   | 0 10                         | ајопишног | NOAIM              |      |  |  |  |
| Ext A<br>0 0 0<br>setse<br>OK                    | c esr_time_alarm             | rel       | NOAIM              |      |  |  |  |
| Ext A<br>0 0 0<br>setso<br>OK<br>If t            | c esr_time_alarm             | rel       | Do                 |      |  |  |  |
| Ext /<br>0 0 0<br>setso<br>OK<br>If th<br>cle    | c esr_time_alarm<br>he alarm | rel       | NOAIM<br>Do<br>ste | p 11 |  |  |  |

# Ext FSP major

# Alarm display

| ĺ | <br>СМ | MS | IOD | Net | PM | CCS | Lns | Trks | Ext       | APPL |
|---|--------|----|-----|-----|----|-----|-----|------|-----------|------|
|   | -      | •  | ·   |     | •  |     | •   |      | 1FSP<br>M |      |

## Indication

At the MTC level of the MAP display, FSP (preceded by a number) appears under the Ext header of the alarm banner. The FSP indicates an Ext frame supervisory panel (FSP) alarm, or a modular supervisory panel (MSP) alarm.

## Meaning

The system generates an FSP alarm when one or more frames or cabinets in the office has a power fault. The system also generates an FSP alarm for a cooling unit fault.

The number that precedes FSP is the number of equipment aisles in which the subsystem detects an FSP alarm.

### Result

The impact on subscriber service depends on the type of the fault and the type of frame that contains the fault.

### **Common procedures**

There are no common procedures.

### Action

This procedure contains a flowchart and a list of steps. Use the flowchart to review the procedure. Follow the steps to perform the procedure.

# Ext FSP major (continued)

### Summary of Clearing an Ext FSP major alarm

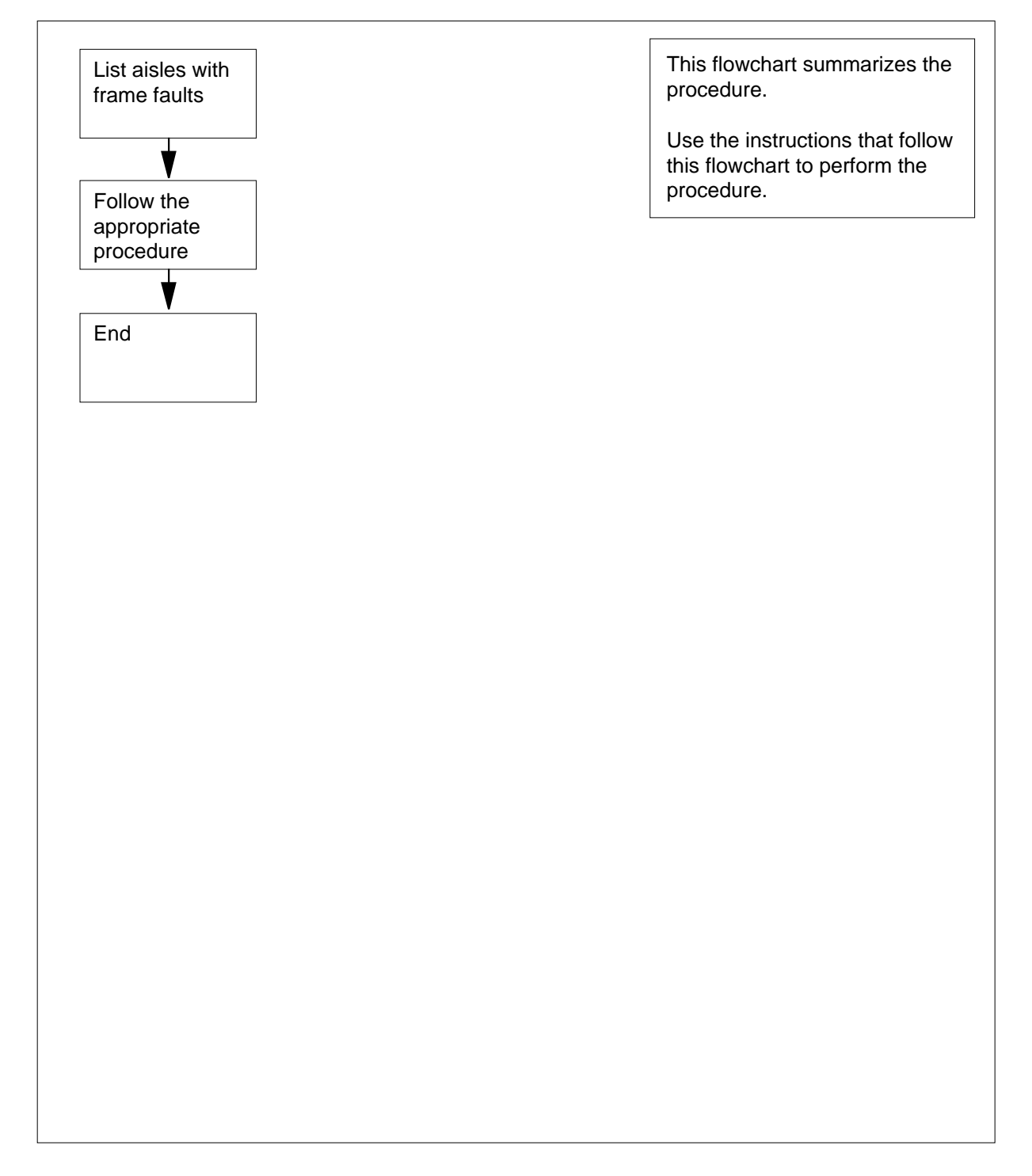

# Ext FSP major (end)

### Clearing an Ext FSP major alarm

### At the MAP terminal

1 To access the Ext level of the MAP display, type

>MAPCI;MTC;EXT

and press the Enter key.

Example of a MAP display:

| Ext | Alarms | Crit | FSP | Major | Minor | NoAlm |
|-----|--------|------|-----|-------|-------|-------|
|     |        | 0    | 1   | 0     | 0     | 12    |

2 List the aisles in the office that have one or more frames with faults on power or cooling units. To list the aisles, type

#### >LIST FSP

and press the Enter key

Example of a MAP response:

FSPAISn

7 8 *Note:* In the example, n represents the aisle that contains one or more frames with a power or cooling unit fault.

- **3** Record the identity of the first aisle on the list.
- 4 In the aisle, locate the frame that has the fault on the power or cooling unit. A lit FRAME FAIL lamp identifies the frame.

*Note:* If a frame has an FSP alarm, the FRAME FAIL lamp at the end of the aisle of the frame illuminates.

- **5** Perform the FSP alarm clearing procedure in this document. Make sure the procedure is correct for the type of frame. Complete the procedure and return to this point.
  - If the alarmDoclearedstep 8changed to a smaller numberstep 2(for example, changed from<br/>2FSP to 1FSP)step 7did not clearstep 7For additional help, contact the next level of support.The procedure is complete.
- 6 Determine if the FSP major alarm cleared.

# Ext FSP APC cabinet major

# Alarm display

|  | СМ | MS | IOD | Net | PM | CCS | Lns | Trks | Ext       | APPL |
|--|----|----|-----|-----|----|-----|-----|------|-----------|------|
|  | -  | •  | •   |     | •  |     | •   |      | 1FSP<br>M |      |

## Indication

At the MTC level of the MAP display, FSP (preceded by a number) appears under the EXT header of the alarm banner. The FSP indicates a major alarm for an external frame supervisory panel (FSP).

## Meaning

A power fault or a cooling unit fault is present on one or more office cabinets.

The number under the EXT header of the alarm banner indicates the number of affected cabinets.

### Result

The impact on subscriber service depends on the type of fault and the type of cabinet that contains the fault.

### **Common procedures**

There are no common procedures.

### Action

This procedure contains a flowchart and a list of steps. Use the flowchart to review the procedure. Follow the steps to perform the procedure.

### Summary of Clearing an Ext FSP APC cabinet major alarm

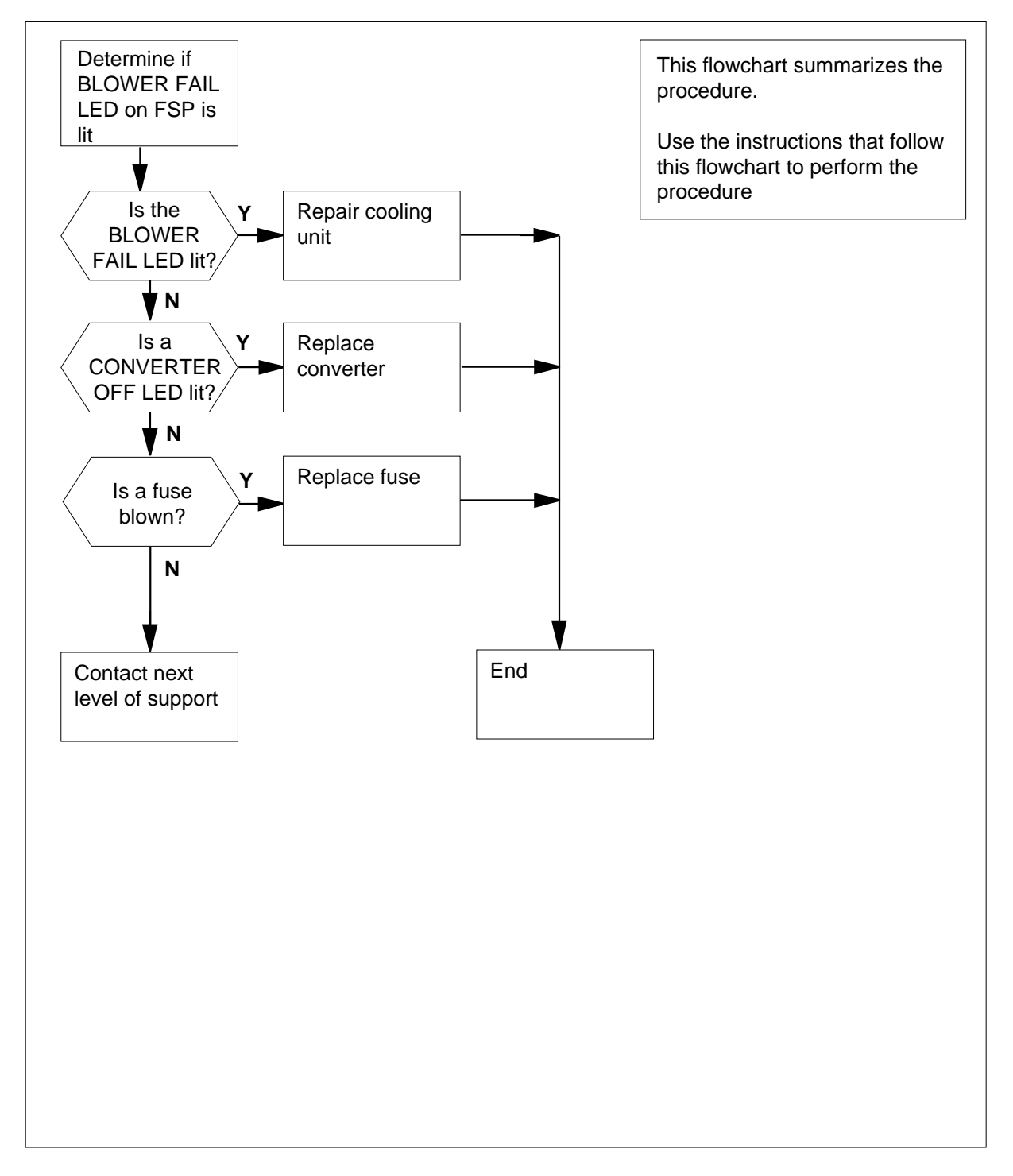

### Clearing an Ext FSP APC cabinet major alarm

### At the APC

1 Determine if the BLOWER FAIL LED on the FSP is lit.

| If the BLOWER FAIL LED                                | Do                             |
|-------------------------------------------------------|--------------------------------|
| is lit                                                | step 38                        |
| is not lit                                            | step 2                         |
| Check each converter in the cabinet.<br>LEDs are lit. | Determine if any CONVERTER OFF |
| If any CONVERTER OFF LEDs                             | Do                             |
| are lit                                               | step 7                         |
| are not lit                                           | step 3                         |
| Determine if fuses 01 to 04 on the FS                 | SP have blown.                 |
| If a fuse                                             | Do                             |
| has blown                                             | step 4                         |
| has not blown                                         | step 41                        |

4

3

2

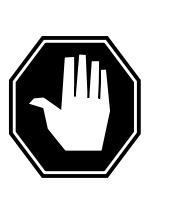

#### DANGER Risk of fire

To protect against risk of fire, replace the blown fuse with a fuse of the same type, rating (color code), and manufacturer.

Obtain a replacement fuse with the same voltage and amperage as the blown fuse.

- 5 Remove the blown fuse.
- 6 Insert the replacement fuse.

| If the fuse     | Do      |  |
|-----------------|---------|--|
| has blown again | step 31 |  |

| If the fuse                                            | Do                                    |
|--------------------------------------------------------|---------------------------------------|
| has not blown again                                    | step 38                               |
| Set the POWER switch on the conv                       | verter to ON.                         |
| If the CONVERTER OFF LED                               | Do                                    |
| is lit                                                 | step 8                                |
| is not lit                                             | step 37                               |
| Record the number of the shelf that CONVERTER OFF LED. | t contains the converter with the lit |
| Determine if the cabinet is an APC                     | SuperNode or an APC SuperNode SE.     |
| If the cabinet                                         | Do                                    |
| is an APC SuperNode                                    | step 11                               |
| is an APC SuperNode SE                                 | step 10                               |

**10** Determine from the following table which fuse associates with the shelf with the lit CONVERTER OFF LED.

| Shelf           | Fuse |
|-----------------|------|
| C0 (left side)  | 01   |
| C0 (right side) | 05   |
| 1 (left side)   | 02   |
| 1 (right side)  | 06   |
| 2 (left side)   | 03   |
| 2 (right side)  | 07   |
| 3 (left side)   | 04   |
| 3 (right side)  | 08   |

*Note:* Shelf numbering is from top to bottom. Shelf 0 is below the FSP. Shelf 3 is the bottom shelf. The different sides of each shelf (left and right) relate to different FSP fuses, as listed in the table.

Go to step 12.

**11** Refer to the following table. Determine which fuse associates with the shelf with the lit CONVERTER OFF LED.

| Shelf              | Fuse |
|--------------------|------|
| MS0 (left side)    | 01   |
| MS0 (right side)   | 02   |
| MS1 (left side)    | 03   |
| MS1 (right side)   | 04   |
| CM0 (left side)    | 05   |
| CM0 (right side)   | 06   |
| CM/SLM (left side) | 07   |
| CM/SLM (right side | 08   |

### 12

Determine if the associated fuse is blown.

| If the fuse  | Do      |
|--------------|---------|
| is blown     | step 13 |
| is not blown | step 27 |

13

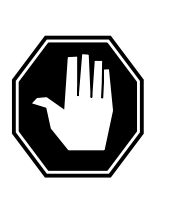

#### DANGER Risk of fire

To protect against risk of fire, replace the blown fuse with a fuse of the same type, rating (color code), and manufacturer.

Obtain a replacement fuse with the same voltage and amperage as the blown fuse.

- 14 Remove the blown fuse.
- **15** Insert the replacement fuse.

| If the fuse                                 | Do      |
|---------------------------------------------|---------|
| has blown, and the CONVERTER OFF LED is lit | step 16 |

| If the fuse                      | Do                                          |
|----------------------------------|---------------------------------------------|
| has not blown, and the O not lit | CONVERTER OFF LED is step 39                |
| has not blown, and the CO        | ONVERTER OFF LED is lit step 29             |
| Determine if the APC conne       | cts to a power distribution center (PDC) or |
|                                  |                                             |
| If the APC                       | Do                                          |
| If the APC connects to a PDC     | Do<br>step 17                               |

| If the fuse   | Do      |
|---------------|---------|
| has blown     | step 18 |
| has not blown | step 29 |

Remove the fuse holder that contains the blown fuse.

18 19

16

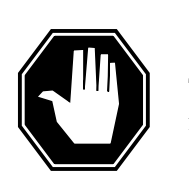

#### DANGER **Risk of fire**

To protect against risk of fire, replace the blown fuse with a fuse of the same type, rating (color code), and manufacturer.

Obtain a replacement fuse with the same voltage and amperage as the blown fuse.

- 20 Replace the blown fuse.
- 21 Install the fuse holder into the PDC shelf. Go to step 24.

### At the CPDC

22 Locate the circuit breaker that powers the APC shelf.

| If the circuit breaker | Do      |  |
|------------------------|---------|--|
| is OFF                 | step 25 |  |
| is ON                  | step 29 |  |

23 Set the circuit breaker to ON.

### At the APC

24

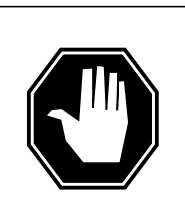

#### DANGER Risk of fire

To protect against risk of fire, replace the blown fuse with a fuse of the same type, rating (color code), and manufacturer.

Obtain a replacement fuse with the same voltage and amperage as the blown fuse.

- **25** Remove the blown fuse.
- 26 Insert the replacement fuse.

| If the CONVERTER OFF LED | Do      |
|--------------------------|---------|
| is lit                   | step 29 |
| is not lit               | step 37 |

27 To replace the converter card, perform the correct procedure in *Card Replacement Procedures.* Complete the procedure and return to this point.

28 Determine if the CONVERTER OFF LED for the replaced converter card is lit.

| If the CONVERTER OFF LED        | Do      |
|---------------------------------|---------|
| is lit                          | step 41 |
| is not lit                      | step 37 |
| Locate the blown fuse.          |         |
| If the blown fuse               | Do      |
| is one of 09, 11, 14, 15, or 16 | step 41 |
|                                 |         |

29
## Ext FSP APC cabinet major (continued)

| If the blown fuse       | Do      |
|-------------------------|---------|
| is one of 10, 12, or 13 | step 30 |

**30** Determine from the following table which alarm and control card associates with the blown fuse.

| Fuse number | Alarm and control card |
|-------------|------------------------|
| 12          | slot CD1 (NT6X36KA)    |
| 13          | slot CD2 (NT6X36KA)    |
| 10          | slot CD3 (NT0X91KA)    |

**31** Remove the blown fuse.

32

35

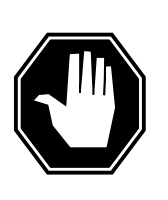

#### DANGER Risk of fire

To protect against risk of fire, replace the blown fuse with a fuse of the same type, rating (color code), and manufacturer.

Obtain a replacement fuse with the same voltage and amperage as the blown fuse.

- **33** To replace the alarm and control card, perform the correct procedure in *Card Replacement Procedures.* Complete the procedure and return to this point.
- 34 Insert the replacement fuse.

| If the fuse                         | Do                |
|-------------------------------------|-------------------|
| has blown again                     | step 41           |
| has not blown again                 | step 37           |
| Determine if the FRAME FAIL lamp or | n the FSP is lit. |
| If the FRAME FAIL LED               | Do                |
| is lit, and step 3 is not complete  | step 3            |
| is lit, and step 3 is complete      | step 41           |
| is not lit                          | step 40           |
|                                     |                   |

DMS-100 Family NA100 Alarm Clearing and Perform. Monitoring Proc. Volume 1 of 4 LET0015 and up

# Ext FSP APC cabinet major (end)

**36** To repair the cooling unit that has faults, perform the correct procedure in *Trouble Locating and Clearing Procedures.* Complete the procedure and return to this point.

#### 37 Determine if the FRAME FAIL lamp on the FSP is lit.

| If the FRAME FAIL LED | Do      |
|-----------------------|---------|
| is lit                | step 2  |
| is not lit            | step 40 |

#### At the MAP terminal

38 To access the EXT level of the MAP display, type >MAPCI;MTC;EXT

and press the Enter key.

**39** Determine if an FSP alarm is present.

| If an FSP alarm                                                                                                    | Do                          |
|----------------------------------------------------------------------------------------------------|-----------------------------|
| is present, and you did not access all the cabinets with an FSP alarm                                                                                                    | step 40                     |
| s present, and you accessed all the cabinets with an FSP alarm                                                                                                    | step 41                     |
| s not present                                                                                                    | step 42                     |
| erform the correct procedure in this document for the type one FSP alarm. Complete the procedure and return to this procedure and return to this procedure and procedure and procedure a | of frame that has<br>point. |
| or additional help, contact the next level of support.                                                                                                    |                             |

42 The procedure is complete.

40

41

# Ext FSP CCC frame major

# Alarm display

| ĺ | <br>СМ | MS | IOD | Net | PM | CCS | Lns | Trks | Ext       | APPL |
|---|--------|----|-----|-----|----|-----|-----|------|-----------|------|
|   | -      |    | ·   |     | •  |     |     | ·    | 1FSP<br>M |      |

#### Indication

At the MTC level of the MAP display, FSP (preceded by a number) appears under the EXT header of the alarm banner. The FSP indicates a major alarm for an external frame supervisory panel (FSP).

#### Meaning

A power fault or a cooling unit fault is present in one or more office frames. The number under the EXT header of the alarm banner indicates the number of affected frames.

#### Result

The impact on subscriber service depends on the type of fault. Subscriber service impact also depends on the type of frame of the fault.

#### **Common procedures**

There are no common procedures.

#### Action

This procedure contains a summary flowchart and a list of steps. Use the flowchart to review the procedure. Follow the steps to perform the procedure.

#### Summary of Clearing an Ext FSP CCC frame major alarm

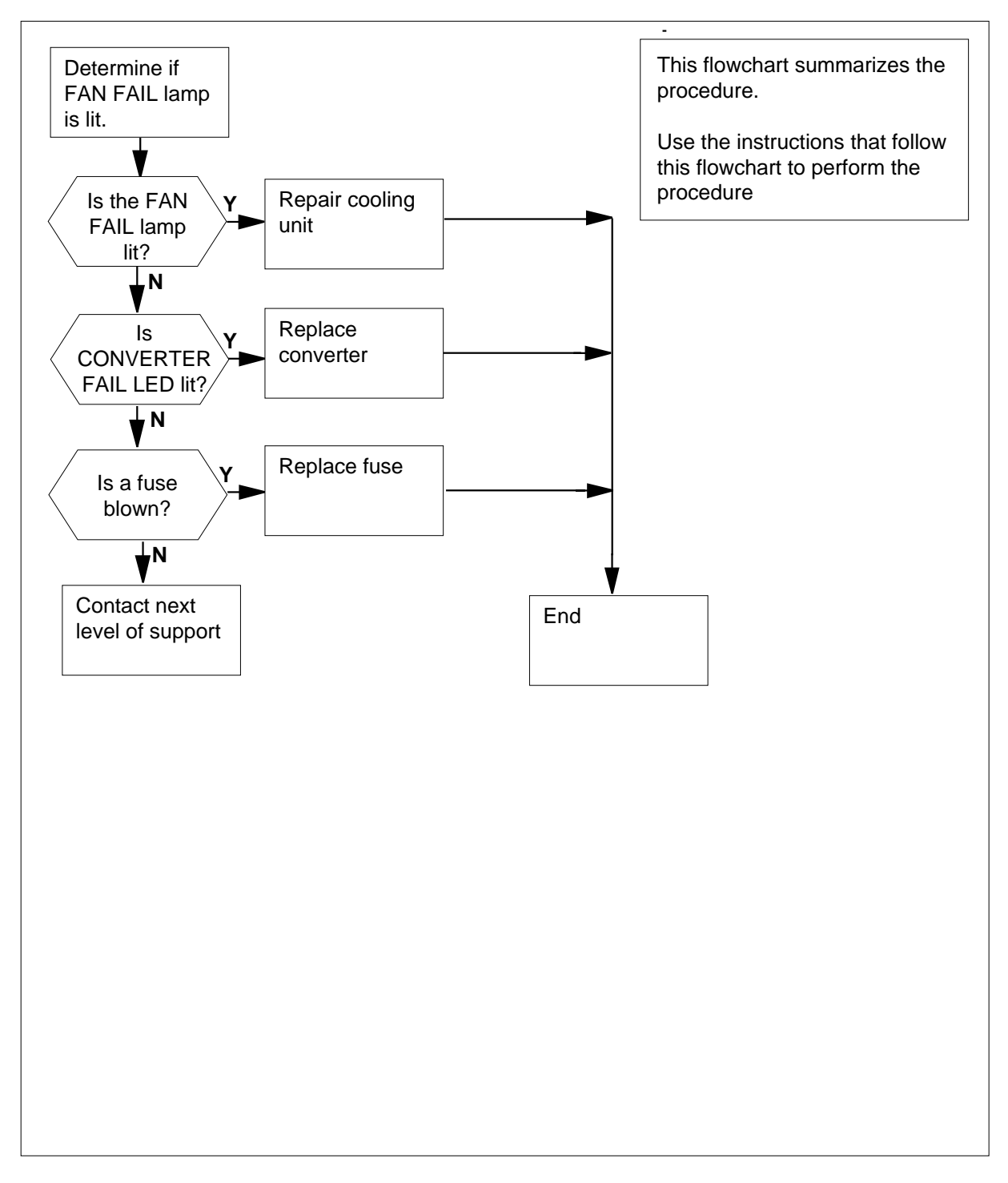

#### Clearing an Ext FSP CCC frame major alarm

#### At the CCC frame

1 Determine if the FAN FAIL lamp on the FSP is lit.

| If the FAN FAIL lamp                                            | Do                                       |
|-----------------------------------------------------------------|------------------------------------------|
| is lit                                                          | step 39                                  |
| is not lit                                                      | step 2                                   |
| Determine if any CONVERTER FAIL frame contains CONVERTER FAIL L | LEDs are lit. Each converter in the EDs. |
| If the CONVERTER FAIL LEDs                                      | Do                                       |
| are lit                                                         | step 7                                   |
| are not lit                                                     | step 3                                   |
| Note any blown alarm battery supply                             | (ABS) fuses (05 to 08).                  |
| Note: The fuses are on the FSP.                                 |                                          |
| If a fuse                                                       | Do                                       |
| has blown                                                       | step 4                                   |
|                                                                 |                                          |

- 5 Remove the blown fuse.
- 6

4

2

3

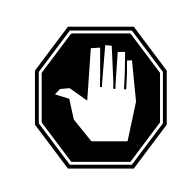

**Risk of fire** To protect against risk of fire, replace the blown fuse with a fuse of the same type, rating (color code), and manufacturer.

DANGER

7

8

Insert the replacement fuse.

| If a fuse                                                    | Do      |
|--------------------------------------------------------------|---------|
| has blown                                                    | step 44 |
| has not blown                                                | step 38 |
| Determine if the POWER switch on the converter is ON or OFF. |         |
| If the POWER switch                                          | Do      |
| is ON                                                        | step 9  |
| is OFF                                                       | step 8  |
| Turn the POWER switch on the converter ON.                   |         |
| If the CONVERTER FAIL LED                                    | Do      |
| is lit                                                       | step 9  |
| is not lit                                                   | step 38 |
|                                                              |         |

**9** Record the number of the shelf that contains the converter with the lit CONVERTER FAIL LED.

**10** Examine the following table. Determine the number of the fuse for the shelf with the lit CONVERTER FAIL LED.

| Shelf | Fuse |
|-------|------|
| 65    | 51   |
| 51    | 32   |
| 32    | 18   |
| 18    | 04   |

*Note:* The fuses are on the FSP.

**11** Determine if the fuse for the shelf blows.

| If the fuse   | Do      |
|---------------|---------|
| has blown     | step 12 |
| has not blown | step 18 |

12 Obtain a replacement fuse with the same voltage and amperage as the blown fuse.

13

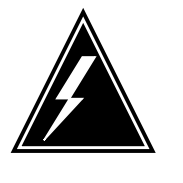

#### WARNING

**Static electricity damage** Wear a wrist strap that connects to the wrist-strap grounding point of a frame supervisory panel (FSP) to handle ENAB and DACT switches. The wrist strap protects against static electricity damage.

Set the ENAB switch on the NT1X48 card in a vertical position.

Note: The NT1X48 card is in the CPU.

**14** Set the DACT switch on the NT1X48 card toward the right.

*Note:* The NT1X48 card is in the CPU.

**15** Remove the blown fuse.

16

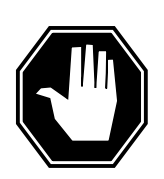

#### DANGER Risk of fire

To protect against risk of fire, replace the blown fuse with a fuse of the same type, rating (color code), and manufacturer.

Insert the replacement fuse.

17 Press and release the RESET button on the converter.

| If the fuse                                          | Do      |
|------------------------------------------------------|---------|
| has blown, and the CONVERTER FAIL LED is lit         | step 21 |
| has not blown, and the CONVERTER FAIL LED is not lit | step 38 |
| has not blown, and the CONVERTER FAIL LED is lit     | step 31 |

18

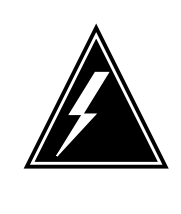

#### WARNING

Static electricity damage

Wear a wrist strap that connects to the wrist-strap grounding point on the frame supervisory panel (FSP) to handle ENAB and DACT switches. The wrist strap protects against static electricity damage.

Set the ENAB switch on the NT1X48 card toward the top.

Note: The NT1X48 card is in the CPU.

- Set the DACT switch on the NT1X48 card toward the right.*Note:* The NT1X48 card is in the CPU.
- 20 Press and release the RESET button on the converter.

| If the CONVERTER FAIL LEDs | Do      |
|----------------------------|---------|
| are lit                    | step 21 |
| are not lit                | step 38 |

21 Record the number of the shelf and frame that contain the converter with the lit CONVERTER FAIL LED.

#### At the PDC frame

22 Determine if the fuse that powers the shelf in the CCC frame blows.

| step 23 |
|---------|
| step 31 |
|         |

- **23** Remove the fuse holder that contains the blown fuse.
- 24 Replace the cartridge fuse inside the fuse holder.
- 25

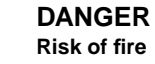

To protect against risk of fire, replace the blown fuse with a fuse of the same type, rating (color code), and manufacturer.

Replace the blown fuse.

**26** Install the fuse holder back on the PDC frame.

#### At the CCC frame

- 27 Obtain a replacement fuse with the same voltage and amperage as the blown fuse.
- 28 Remove the blown fuse.
- 29

31

32

33

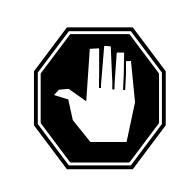

#### DANGER Risk of fire

To protect against risk of fire, replace the blown fuse with a fuse of the same type, rating (color code), and manufacturer.

Insert the replacement fuse.

**30** Press and release the RESET button on the converter.

| If the CONVERTER FAIL LED                                                                                                    | Do      |  |  |  |  |
|----------------------------------------------------------------------------------------------------|---------|--|--|--|--|
| is lit                                                                                                    | step 31 |  |  |  |  |
| is not lit                                                                                                    | step 38 |  |  |  |  |
| To replace the converter, perform the correct procedure in <i>Card Replacement Procedures.</i> When the procedure is complete, return to this point. |         |  |  |  |  |
| Determine if the CONVERTER FAIL LED for the replaced converter is lit.                                                                               |         |  |  |  |  |
| If the CONVERTER FAIL LED                                                                                                    | Do      |  |  |  |  |
| is lit                                                                                                    | step 33 |  |  |  |  |
| is not lit                                                                                                    | step 38 |  |  |  |  |
| Determine if short-circuited or bent pins are present on the backplane of the shelf.                                                                 |         |  |  |  |  |
| If short-circuited or bent pins                                                                                                    | Do      |  |  |  |  |
|                                                                                                    |         |  |  |  |  |
| are present                                                                                                    | step 46 |  |  |  |  |

34 Record the number of the shelf that contains the converter with the I CONVERTER FAIL LED.

**35** Examine the following table. Determine which alarm and control card corresponds to the shelf with the converter and the lit CONVERTER FAIL LED.

| Shelf number |          | Alarm and control card |
|--------------|----------|------------------------|
|              | 18 or 51 | slot 1 (NT0X36AB)      |
|              | 32 or 65 | slot 2 (NT0X36AB)      |

- **36** Record the CMC and CPU numbers on the frame.
- **37** To replace the alarm and control card, perform the correct procedure in *Card Replacement Procedures*. When the procedure is complete, return to this point.
- **38** Determine if the FRAME FAIL lamp on the FSP is lit.

| If the FRAME FAIL lamp                                                                                                   | Do                                                                          |
|----------------------------------------------------------------------------------------------------|-----------------------------------------------------------------------------|
| is lit, and more blown fuses are present                                                                                 | step 3                                                                      |
| is lit, and no more blown fuses are present                                                                              | step 46                                                                     |
| is not lit                                                                                                    | step 41                                                                     |
| To repair the cooling unit that has fau<br><i>Trouble Locating and Clearing Proce</i><br>complete, return to this point. | Ilts, perform the correct procedure in <i>dures</i> . When the procedure is |
| Determine if the FRAME FAIL lamp of                                                                                      | on the FSP is lit.                                                          |
| If the FRAME FAIL lamp                                                                                                   | Do                                                                          |
| is lit                                                                                                    | step 2                                                                      |
| is not lit                                                                                                    | step 41                                                                     |
|                                                                                                    |                                                                             |

#### At the MAP terminal

41 To access the EXT level of the MAP display, type

>MAPCI;MTC;EXT

and press the Enter key.

# Ext FSP CCC frame major (end)

| If an FSP alarm                                                        | Do      |
|------------------------------------------------------------------------|---------|
| is present, and you did not access all the frames with<br>an FSP alarm | step 43 |
| is present, and you accessed all the frames with an FSP alarm          | step 46 |
| is not present                                                         | step 47 |

44

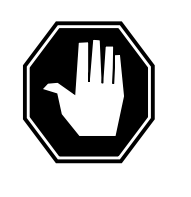

#### DANGER Risk of electrocution

Some terminals inside the FSP have an electrical potential of -48V dc to -60V dc. Do not touch any terminals inside the FSP.

Open the FSP panel from the left-hand side.

- **45** Determine if the supply wiring for the alarm battery of the MSP is short-circuited. The next level of support can request this information.
- 46 For additional help, contact the next level of support.
- 47 The procedure is complete.

# Ext FSP CDSN cabinet with an MSP shelf major

# Alarm display

|  | СМ | MS | IOD | Net | PM | CCS | Lns | Trks | Ext       | APPL |
|--|----|----|-----|-----|----|-----|-----|------|-----------|------|
|  | -  | •  | •   | •   | •  | •   | •   | •    | 1FSP<br>M | •    |
|  | )  |    |     |     |    |     |     |      |           |      |

### Indication

At the MTC level of the MAP display, FSP (preceded by a number) appears under the EXT header of the alarm banner. The FSP indicates a major alarm for an external frame supervisory panel (FSP).

### Meaning

A power fault or a cooling unit fault is present in one or more office cabinets. The number under the EXT header of the alarm banner indicates the number of cabinets affected.

#### Result

The impact on subscriber service depends on the type of fault and the type of cabinet that contains the fault.

#### **Common procedures**

There are no common procedures.

### Action

This procedure contains a summary flowchart and a list of steps. Use the flowchart to review the procedure. Follow the steps to perform the procedure.

## Ext FSP CDSN cabinet with an MSP shelf major (continued)

#### Summary of Clearing an Ext FSP CDSN cabinet with an MSP shelf major alarm

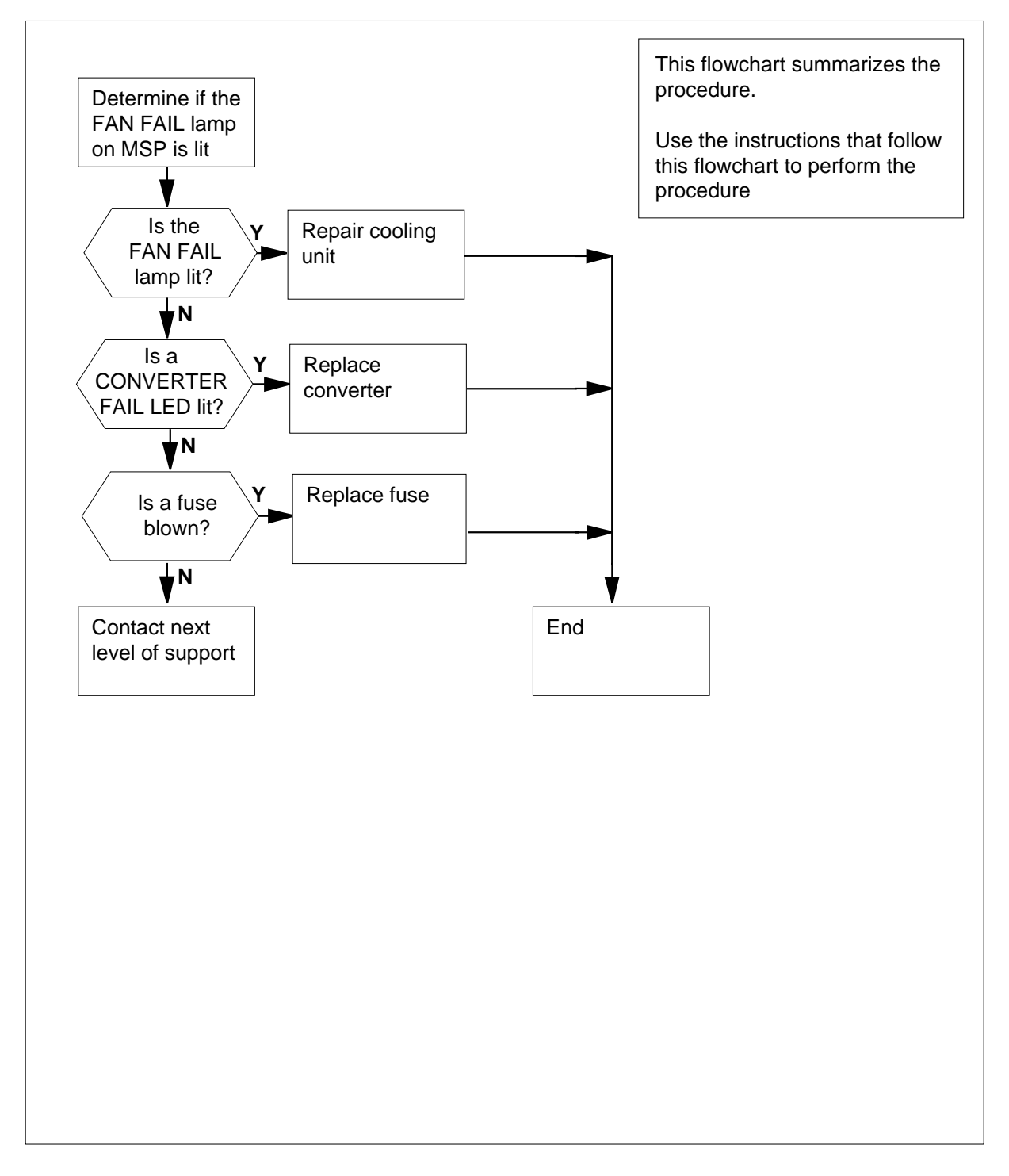

## Ext FSP CDSN cabinet with an MSP shelf major (continued)

#### Clearing an Ext FSP CDSN cabinet with an MSP shelf major alarm

#### At the CDSN

2

3

1 Determine if the FAN FAIL lamp on the MSP is lit.

| If the FAN FAIL lamp                                                               | Do      |  |  |  |  |
|------------------------------------------------------------------------------------|---------|--|--|--|--|
| is lit                                                                             | step 30 |  |  |  |  |
| is not lit                                                                         | step 2  |  |  |  |  |
| Check each converter in the cabinet. Determine if any CONVERTER FAIL _EDs are lit. |         |  |  |  |  |
| If CONVERTER FAIL LEDs                                                             | Do      |  |  |  |  |
| are lit                                                                            | step 7  |  |  |  |  |
| are not lit                                                                        | step 3  |  |  |  |  |
| Determine if any fuses on the MSP are blown.                                       |         |  |  |  |  |
| If a fuse                                                                          | Do      |  |  |  |  |
| has blown                                                                          | step 4  |  |  |  |  |
| has not blown                                                                      | step 35 |  |  |  |  |
|                                                                                    |         |  |  |  |  |

- 4 Obtain a replacement fuse with the same voltage and amperage as the blown fuse.
- 5 Remove the blown fuse.
- 6

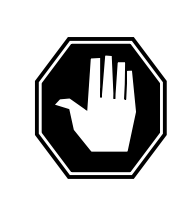

#### DANGER Risk of fire

To protect against risk of fire, replace the blown fuse with a fuse of the same type, rating (color code), and manufacturer.

Insert the replacement fuse.

| If the fuse | Do      |
|-------------|---------|
| has blown   | step 35 |

## **Ext FSP**

| If the fuse                                                                                                    | Do                                                                           |                                                      |
|----------------------------------------------------------------------------------------------------|------------------------------------------------------------------------------|------------------------------------------------------|
| has not blown                                                                                                    | step 29                                                                      |                                                      |
| Determine if the POWER switch on the second second | ne converter is ON or (                                                      | OFF.                                                 |
| If the POWER switch                                                                                                    | Do                                                                           |                                                      |
| is ON                                                                                                    | step 9                                                                       |                                                      |
| is OFF                                                                                                    | step 8                                                                       |                                                      |
| Set the POWER switch on the conve                                                                                                    | rter to ON.                                                                  |                                                      |
| If the CONVERTER FAIL LED                                                                                                    | Do                                                                           |                                                      |
| is lit                                                                                                    | step 9                                                                       |                                                      |
| is not lit                                                                                                    | step 29                                                                      |                                                      |
| Record the number of the shelf that of                                                                                                    | contains the lit CONVE                                                       | RTER FAIL LED                                        |
| <i>Note:</i> The shelf numbers are on t                                                                                                    | he right side of the cat                                                     | pinet.                                               |
| Identify the circuit breaker on the MS contains the Iit CONVERTER FAIL LI                                                                                                    | P that associates with ED.                                                   | the shelf that                                       |
| <i>Note:</i> The labels for the circuit bre identification, the equipment shelf, example, CB02-47-01 is circuit bre position number 01.                                                                                                    | eakers contain number<br>and the circuit pack pe<br>eaker 02 for shelf 47 ar | s for the breaker<br>osition. For<br>nd circuit pack |
| Determine if the circuit breaker is ON                                                                                                    | l or OFF.                                                                    |                                                      |
| If the circuit breaker                                                                                                    | Do                                                                           |                                                      |
| is ON                                                                                                    | step 12                                                                      |                                                      |
| is OFF                                                                                                    | step 13                                                                      |                                                      |
| Set the circuit breaker to OFF.                                                                                                    |                                                                              |                                                      |
| Press and hold the RESET button or breaker to ON.                                                                                                    | the converter while yo                                                       | ou set the circuit                                   |
| Release the RESET button.                                                                                                    |                                                                              |                                                      |
|                                                                                                    |                                                                              | Do                                                   |
| If the circuit breaker                                                                                                    |                                                                              |                                                      |
| If the circuit breaker<br>turns OFF, and the CONVERTE<br>lit                                                                                                    | ER FAIL LED stays                                                            | step 15                                              |

# CDSN cabinet with an MSP shelf major (continued)

# Ext FSP CDSN cabinet with an MSP shelf major (continued)

|        | If the circuit breaker                                                                                                    | Do               |         |  |
|--------|----------------------------------------------------------------------------------------------------|------------------|---------|--|
|        | remains ON, and the CONVERTE                                                                                                    | step 21          |         |  |
| 15     | Record the numbers of the cabinet and shelf with the lit CONVERTER FAIL LED.                                                                         |                  |         |  |
| At the | CPDC                                                                                                    |                  |         |  |
| 16     | Locate the circuit breaker that powers the CDSN shelf.                                                                                               |                  |         |  |
| 17     | Determine if the circuit breaker is ON or OFF.                                                                                                    |                  |         |  |
|        | If the circuit breaker                                                                                                    | Do               |         |  |
|        | is OFF                                                                                                    | step 18          |         |  |
|        | is ON                                                                                                    | step 21          |         |  |
| 18     | Set the circuit breaker to ON.                                                                                                    |                  |         |  |
| At the | CDSN                                                                                                    |                  |         |  |
| 19     | Press and hold the RESET button on the converter while you set the circuit breaker to ON.                                                            |                  |         |  |
| 20     | Release the RESET button.                                                                                                    |                  |         |  |
|        | If the circuit breaker                                                                                                    |                  | Do      |  |
|        | turns OFF, and the CONVERTER FAIL LED stays step 24 lit                                                                                              |                  |         |  |
|        | remains ON, and the CONVERTER FAIL LED is step 29 not lit                                                                                            |                  |         |  |
|        | remains ON, and the CONVERTER FAIL LED is lit step 22                                                                                                |                  |         |  |
| 21     | Set the circuit breaker to OFF.                                                                                                    |                  |         |  |
| 22     | To replace the converter card, perform the correct procedure in <i>Card Replacement Procedures.</i> Complete the procedure and return to this point. |                  |         |  |
| 23     | Determine the state of the converter that you replaced. Determine the state of the associated circuit breaker.                                       |                  |         |  |
|        | If the circuit breaker                                                                                                    |                  | Do      |  |
|        | turns OFF, and the CONVERTER lit                                                                                                    | R FAIL LED stays | step 24 |  |
|        | remains ON, and the CONVERTER FAIL LED is step 29 not lit                                                                                            |                  |         |  |

## Ext FSP

| <b>CDSN</b> cabinet v | with an N | <b>MSP</b> shelf | major | (continued) |
|-----------------------|-----------|------------------|-------|-------------|
|-----------------------|-----------|------------------|-------|-------------|

|    | If the circuit breaker                                                                               | Do                                                                                 |
|----|----------------------------------------------------------------------------------------------------|------------------------------------------------------------------------------------|
|    | remains ON, and the CONVERTH                                                                         | ER FAIL LED is lit step 25                                                         |
| 24 | Determine if the backplane of the shell                                                              | f has any short-circuited or bent pins.                                            |
|    | of the cabinet.                                                                                      |                                                                                    |
|    | If the backplane of the shelf                                                                        | Do                                                                                 |
|    | has short-circuited or bent pins                                                                     | step 35                                                                            |
|    | does not have short-circuited or bent pins                                                           | step 25                                                                            |
| 25 | Set the circuit breaker to OFF.                                                                      |                                                                                    |
| 26 | To replace the alarm module (NTRX41<br><i>Card Replacement Procedures.</i> Com point.                | IAA), perform the correct procedure in plete the procedure and return to this      |
| 27 | Press and hold the RESET button on breaker to ON.                                                    | the converter while you set the circuit                                            |
| 28 | Release the RESET button.                                                                            |                                                                                    |
|    | If the CONVERTER FAIL LED                                                                            | Do                                                                                 |
|    | is lit                                                                                               | step 35                                                                            |
|    | is not lit                                                                                           | step 29                                                                            |
| 29 | Determine if the FRAME FAIL lamp or                                                                  | n the MSP is lit.                                                                  |
|    | If the FRAME FAIL lamp                                                                               | Do                                                                                 |
|    | is lit, and more blown fuses are present                                                             | step 3                                                                             |
|    | is lit, and no more blown fuses are present                                                          | step 35                                                                            |
|    | is not lit                                                                                           | step 32                                                                            |
| 30 | To repair the damaged cooling unit, pe<br><i>Locating and Clearing Procedures</i> . C<br>this point. | erform the correct procedure in <i>Trouble</i> omplete the procedure and return to |
| 31 | Determine if the FRAME FAIL lamp or                                                                  | n the MSP is lit.                                                                  |
|    | If the FRAME FAIL lamp                                                                               | Do                                                                                 |
|    | is lit                                                                                               | step 2                                                                             |
|    |                                                                                                    |                                                                                    |

# Ext FSP CDSN cabinet with an MSP shelf major (end)

|     | If the FRAME FAIL lamp                                | Do                   |         |  |  |  |
|-----|-------------------------------------------------------|----------------------|---------|--|--|--|
|     | is not lit                                            | step 32              |         |  |  |  |
| e l | MAP terminal                                          |                      |         |  |  |  |
|     | To access the EXT level of the MAP of                 | lisplay, type        |         |  |  |  |
|     | >MAPCI;MTC;EXT                                        |                      |         |  |  |  |
|     | and press the Enter key.                              |                      |         |  |  |  |
|     | Determine if an FSP alarm is present.                 |                      |         |  |  |  |
|     | If an FSP alarm                                       |                      | Do      |  |  |  |
|     | is present, and you did not account with an FSP alarm | ess all the cabinets | step 34 |  |  |  |
|     | is present, and you accessed all t<br>FSP alarm       | he cabinets with an  | step 35 |  |  |  |
|     | is not present                                        |                      | step 37 |  |  |  |

At the back of the CDSN

35

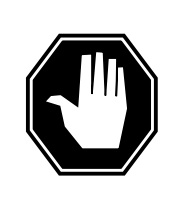

#### DANGER

Risk of electrocution

Some terminals inside the MSP have an electrical potential of -48V dc to -60V dc. Do not touch any terminals inside the MSP.

Determine if the alarm battery supply wiring of the MSP is short-circuited. The next level of support can request this information.

- **36** For additional help, contact the next level of support.
- **37** The procedure is complete.

# Ext FSP CIOE cabinet with an MSP shelf major

# Alarm display

| СМ | MS | IOD | Net | PM | CCS | Lns | Trks | Ext       | APPL |
|----|----|-----|-----|----|-----|-----|------|-----------|------|
| -  | •  | •   | •   | •  |     | •   | •    | 1FSP<br>M |      |

### Indication

At the MTC level of the MAP display, FSP (preceded by a number) appears under the EXT header of the alarm banner. The FSP indicates a major alarm for an external frame supervisory panel (FSP).

### Meaning

A power fault or a cooling unit fault exists in one or more office cabinets. The number under the EXT header of the alarm banner indicates the number of cabinets affected.

#### Result

The result on subscriber service depends on the type of fault and the type of cabinet that contains the fault.

#### **Common procedures**

There are no common procedures.

### Action

This procedure contains a summary flowchart and a list of steps. Use the flowchart to review the procedure. Follow the steps to perform the procedure.

# Ext FSP CIOE cabinet with an MSP shelf major (continued)

Summary of Clearing an Ext FSP CIOE cabinet with an MSP shelf major alarm

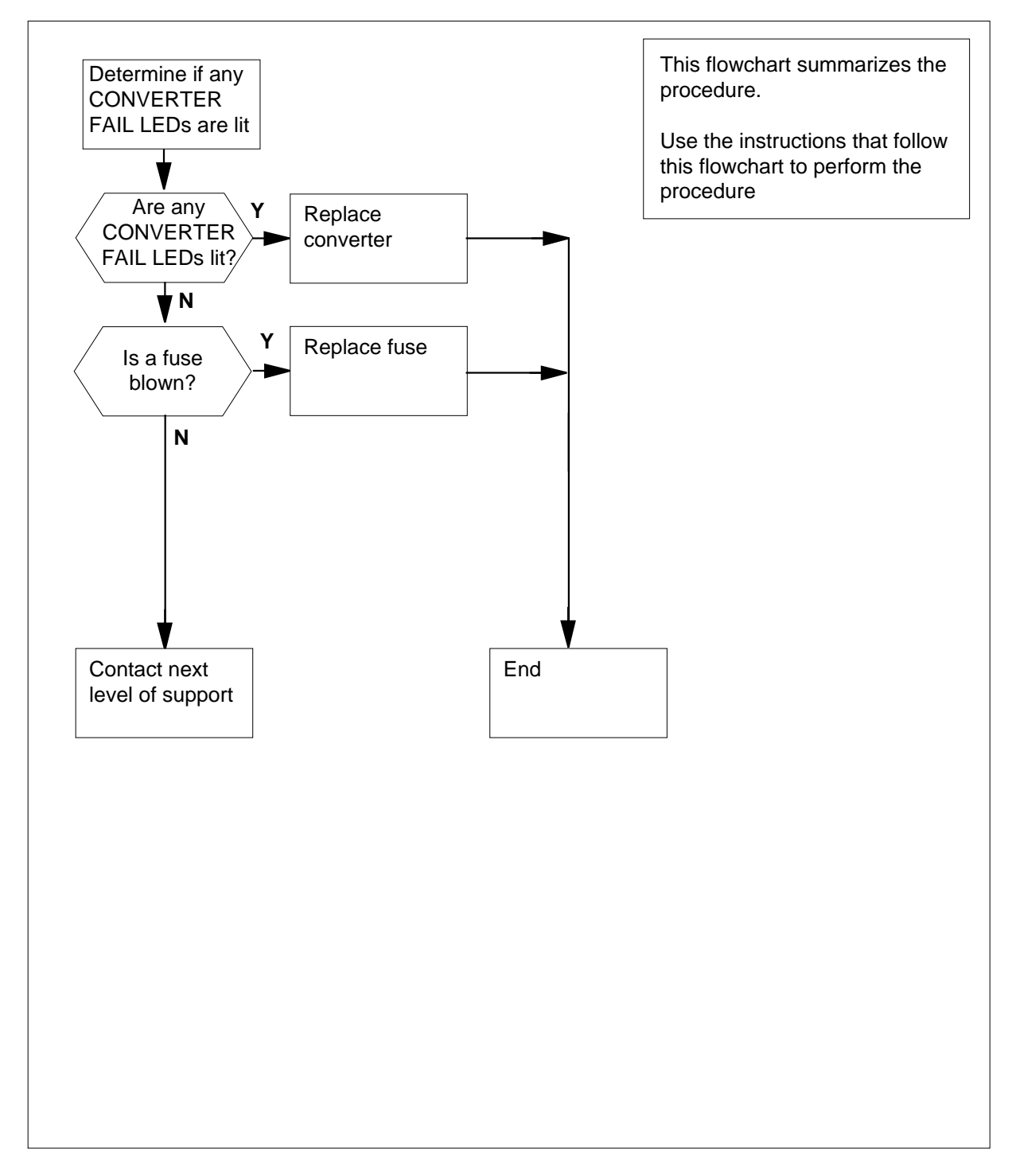

## Ext FSP CIOE cabinet with an MSP shelf major (continued)

#### Clearing an Ext FSP CIOE cabinet with an MSP shelf major alarm

#### At the CIOE

1 Check each converter in the cabinet. Determine if any CONVERTER FAIL LEDs are lit.

| If CONVERTER FAIL LEDs             | Do          |
|------------------------------------|-------------|
| are lit                            | step 6      |
| are not lit                        | step 2      |
| Determine if any blown fuses exist | on the MSP. |
| If a fuse                          | Do          |
| has blown                          | sten 3      |

- 3 Obtain a replacement fuse with the same voltage and amperage as the blown fuse.
- 4 Remove the blown fuse.

has not blown

5

6

2

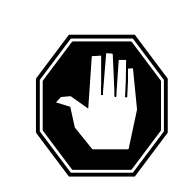

#### DANGER Risk of fire

To protect against risk of fire, replace the blown fuse with a fuse of the same type, rating (color code), and manufacturer.

step 29

Insert the replacement fuse.

| If the fuse                                                  | Do       |  |  |  |
|--------------------------------------------------------------|----------|--|--|--|
| has blown                                                    | step 29  |  |  |  |
| has not blown                                                | step 25  |  |  |  |
| Determine if the POWER switch on the converter is ON or OFF. |          |  |  |  |
|                                                              | <u> </u> |  |  |  |

| If the POWER switch | Do     |
|---------------------|--------|
| is ON               | step 8 |
|                     |        |

7

# **Ext FSP** CIOE cabinet with an MSP shelf major (continued)

| If the POWER switch                                                        | Do                                                  |
|----------------------------------------------------------------------------|-----------------------------------------------------|
| is OFF                                                                     | step 7                                              |
| Set the POWER switch on the conve                                          | erter to ON.                                        |
| If the CONVERTER FAIL LED                                                  | Do                                                  |
| is lit                                                                     | step 8                                              |
| is not lit                                                                 | step 25                                             |
| <i>Note:</i> The shelf numbers are on Determine if any blown fuses are pro | the right side of the cabinet.<br>esent on the MSP. |
| has blown                                                                  | step 10                                             |
|                                                                            | 1                                                   |
| has not blown                                                              | step 13                                             |
| has not blown<br>Obtain a replacement fuse with the s<br>fuse.             | step 13<br>ame voltage and amperage as the blow     |

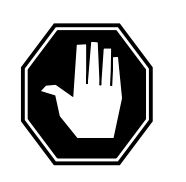

DANGER Risk of fire

To protect against risk of fire, replace the blown fuse with a fuse of the same type, rating (color code), and manufacturer.

Insert the replacement fuse.

13 Press and release the RESET button on the converter.

| If the fuse                                              | Do      |
|----------------------------------------------------------|---------|
| has blown again, and the CONVERTER FAIL LED remains lit  | step 14 |
| does not protrude, and the CONVERTER FAIL LED is not lit | step 25 |

## **Ext FSP**

| If the fuse                                                                                                    | Do                                                                                                    |  |  |
|----------------------------------------------------------------------------------------------------|----------------------------------------------------------------------------------------------------|--|--|
| does not protrude, and the CONV<br>is lit                                                                                                    | e CONVERTER FAIL LED step 20                                                                                                    |  |  |
| Record the numbers of the cabinet ar FAIL LED.                                                                                                    | nd shelf that contain the lit CONVI                                                                                                    |  |  |
| CPDC                                                                                                    |                                                                                                    |  |  |
| Locate the circuit breaker that power                                                                                                    | s the CIOE shelf.                                                                                                    |  |  |
| Determine if the circuit breaker is ON                                                                                                    | l or OFF.                                                                                                    |  |  |
| If the circuit breaker                                                                                                    | Do                                                                                                    |  |  |
| is OFF                                                                                                    | step 17                                                                                                    |  |  |
| is ON                                                                                                    | step 19                                                                                                    |  |  |
| Sot the circuit breaker to ON                                                                                                    |                                                                                                    |  |  |
| Set the chould bleaker to ON.                                                                                                    |                                                                                                    |  |  |
|                                                                                                    |                                                                                                    |  |  |
| CIOE<br>Press and hold the RESET button or<br>breaker to ON.                                                                                                    | n the converter while you set the                                                                                                    |  |  |
| CIOE<br>Press and hold the RESET button or<br>breaker to ON.<br>Set the circuit breaker to OFF.                                                                                                    | n the converter while you set the                                                                                                    |  |  |
| <b>CIOE</b><br>Press and hold the RESET button or<br>breaker to ON.<br>Set the circuit breaker to OFF.<br>To replace the converter card, perfor<br><i>Replacement Procedures</i> . Complete                                                                                                    | n the converter while you set the<br>m the correct procedure in <i>Card</i><br>e the procedure and return to this                                                                                                    |  |  |
| <b>CIOE</b><br>Press and hold the RESET button or<br>breaker to ON.<br>Set the circuit breaker to OFF.<br>To replace the converter card, perfor<br><i>Replacement Procedures.</i> Complete<br>Determine if the CONVERTER FAIL<br>replaced is lit.                                                                                                    | n the converter while you set the<br>m the correct procedure in <i>Card</i><br>the procedure and return to this<br>LED for the converter card that y                                                                                                    |  |  |
| CIOE<br>Press and hold the RESET button or<br>breaker to ON.<br>Set the circuit breaker to OFF.<br>To replace the converter card, perfor<br><i>Replacement Procedures.</i> Complete<br>Determine if the CONVERTER FAIL<br>replaced is lit.                                                                                                    | n the converter while you set the<br>m the correct procedure in <i>Card</i><br>the procedure and return to this<br>LED for the converter card that y<br><b>Do</b>                                                                                               |  |  |
| CIOE<br>Press and hold the RESET button or<br>breaker to ON.<br>Set the circuit breaker to OFF.<br>To replace the converter card, perfor<br><i>Replacement Procedures.</i> Complete<br>Determine if the CONVERTER FAIL<br>replaced is lit.<br>If the CONVERTER FAIL LED<br>is lit                                                                                                    | the converter while you set the<br>m the correct procedure in <i>Card</i><br>the procedure and return to this<br>LED for the converter card that y<br><b>Do</b><br>step 22                                                                                      |  |  |
| CIOE<br>Press and hold the RESET button or<br>breaker to ON.<br>Set the circuit breaker to OFF.<br>To replace the converter card, perfor<br><i>Replacement Procedures.</i> Complete<br>Determine if the CONVERTER FAIL<br>replaced is lit.<br>If the CONVERTER FAIL LED<br>is lit<br>is not lit                                                                                                    | the converter while you set the<br>m the correct procedure in <i>Card</i><br>the procedure and return to this<br>LED for the converter card that y<br>Do<br>step 22<br>step 25                                                                                  |  |  |
| CIOE<br>Press and hold the RESET button or<br>breaker to ON.<br>Set the circuit breaker to OFF.<br>To replace the converter card, perfor<br><i>Replacement Procedures.</i> Complete<br>Determine if the CONVERTER FAIL<br>replaced is lit.<br>If the CONVERTER FAIL LED<br>is lit<br>is not lit<br>Determine if the backplane of the sh                                                                                                | the converter while you set the<br>m the correct procedure in <i>Card</i><br>the procedure and return to this<br>LED for the converter card that y<br><b>Do</b><br>step 22<br>step 25<br>elf has any short-circuited or ber                                     |  |  |
| CIOE<br>Press and hold the RESET button or<br>breaker to ON.<br>Set the circuit breaker to OFF.<br>To replace the converter card, perfor<br><i>Replacement Procedures.</i> Complete<br>Determine if the CONVERTER FAIL<br>replaced is lit.<br>If the CONVERTER FAIL LED<br>is lit<br>is not lit<br>Determine if the backplane of the sh<br><i>Note:</i> The backplane is at the real                                                   | the converter while you set the<br>m the correct procedure in <i>Card</i><br>the procedure and return to this<br>LED for the converter card that y<br><b>Do</b><br>step 22<br>step 25<br>elf has any short-circuited or ber<br>ar of the cabinet.               |  |  |
| CIOE<br>Press and hold the RESET button or<br>breaker to ON.<br>Set the circuit breaker to OFF.<br>To replace the converter card, perfor<br><i>Replacement Procedures</i> . Complete<br>Determine if the CONVERTER FAIL<br>replaced is lit.<br>If the CONVERTER FAIL LED<br>is lit<br>is not lit<br>Determine if the backplane of the sh<br><i>Note:</i> The backplane is at the rea<br>If short-circuited or bent pins                | n the converter while you set the<br>m the correct procedure in <i>Card</i><br>e the procedure and return to this<br>LED for the converter card that y<br>Do<br>step 22<br>step 25<br>elf has any short-circuited or ber<br>ar of the cabinet.<br>Do            |  |  |
| CIOE<br>Press and hold the RESET button or<br>breaker to ON.<br>Set the circuit breaker to OFF.<br>To replace the converter card, perfor<br><i>Replacement Procedures</i> . Complete<br>Determine if the CONVERTER FAIL<br>replaced is lit.<br>If the CONVERTER FAIL LED<br>is lit<br>is not lit<br>Determine if the backplane of the sh<br><i>Note:</i> The backplane is at the rea<br>If short-circuited or bent pins<br>are present | n the converter while you set the<br>m the correct procedure in <i>Card</i><br>e the procedure and return to this<br>LED for the converter card that y<br>Do<br>step 22<br>step 25<br>elf has any short-circuited or ber<br>ar of the cabinet.<br>Do<br>step 29 |  |  |

# CIOE cabinet with an MSP shelf major (continued)

# Ext FSP CIOE cabinet with an MSP shelf major (continued)

| Press and release the RESET button on the converter.                  |                     |         |  |  |  |  |
|-----------------------------------------------------------------------|---------------------|---------|--|--|--|--|
| If the CONVERTER FAIL LED                                             | Do                  |         |  |  |  |  |
| is lit                                                                | step 29             |         |  |  |  |  |
| is not lit                                                            | step 25             |         |  |  |  |  |
| Determine if the FRAME FAIL LED or                                    | n the MSP is lit.   |         |  |  |  |  |
| If the FRAME FAIL LED                                                 | Do                  |         |  |  |  |  |
| is lit, and more blown fuses are present                              | step 2              |         |  |  |  |  |
| is lit, and more blown fuses are step 29 not present                  |                     |         |  |  |  |  |
| is not lit                                                            | step 26             |         |  |  |  |  |
| MAP terminal                                                          |                     |         |  |  |  |  |
| To access the EXT level of the MAP display, type                      |                     |         |  |  |  |  |
| >MAPCI;MTC;EXT                                                        |                     |         |  |  |  |  |
| and press the Enter key.                                              |                     |         |  |  |  |  |
| Determine if an FSP alarm is present                                  |                     |         |  |  |  |  |
| If an FSP alarm                                                       |                     | Do      |  |  |  |  |
| is present, and you did not access all the cabinets with an FSP alarm |                     |         |  |  |  |  |
| is present, and you accessed all t                                    | he cabinets with an | step 29 |  |  |  |  |
| FSP alarm                                                             |                     |         |  |  |  |  |

## Ext FSP CIOE cabinet with an MSP shelf major (end)

#### At the back of the CIOE

29

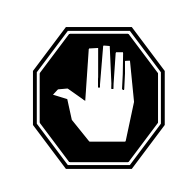

#### DANGER Risk of electrocution

Some terminals inside the FSP have an electrical potential of -48V dc to -60V dc. Do not touch any terminals inside the FSP.

Determine if the supply wiring for the alarm battery in the MSP is short-circuited. The next level of support can ask for this information.

- **30** For additional help, contact the next level of support.
- **31** The procedure is complete.

# Ext FSP CIPE cabinet with an MSP shelf major

# Alarm display

| <br>СМ | MS | IOD | Net | PM | CCS | Lns | Trks | Ext       | APPL |
|--------|----|-----|-----|----|-----|-----|------|-----------|------|
| •      | •  | •   | ·   | •  | •   | •   | •    | 1FSP<br>M |      |

### Indication

At the MTC level of the MAP display, FSP (preceded by a number) appears under the EXT header of the alarm banner. The FSP indicates a major alarm for an external frame supervisory panel (FSP).

### Meaning

A power fault or a cooling unit fault exists in one or more office cabinets. The number under the EXT header of the alarm banner indicates the number of cabinets affected.

#### Result

The impact on subscriber service depends on the type of fault and the type of cabinet that contains the fault.

#### **Common procedures**

There are no common procedures.

### Action

This procedure contains a summary flowchart and a list of steps. Use the flowchart to review the procedure. Follow the steps to perform the procedure.

## Ext FSP CIPE cabinet with an MSP shelf major (continued)

Summary of Clearing an Ext FSP CIPE cabinet with an MSP shelf major alarm

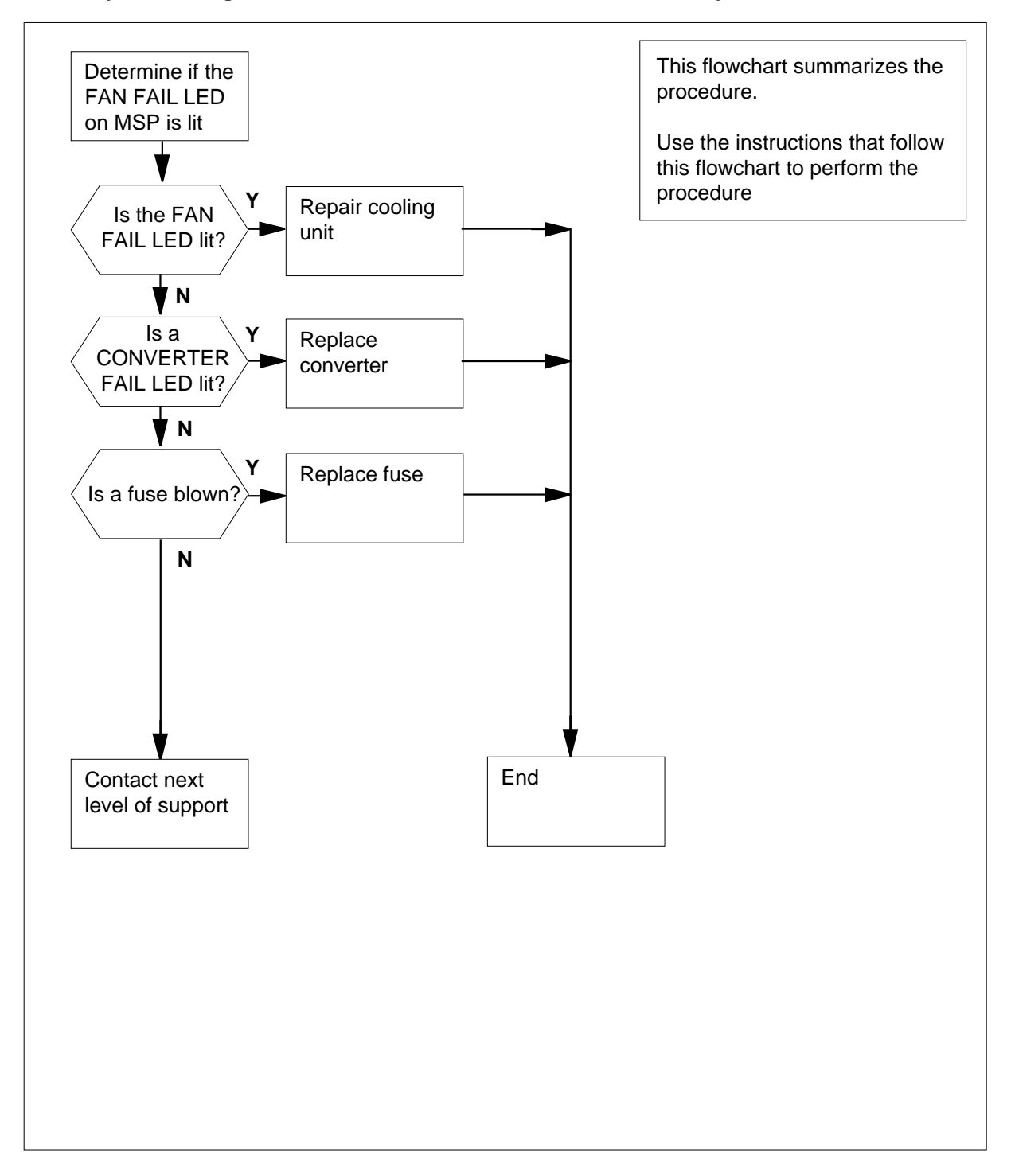

DMS-100 Family NA100 Alarm Clearing and Perform. Monitoring Proc. Volume 1 of 4 LET0015 and up

# Ext FSP CIPE cabinet with an MSP shelf major (continued)

#### Clearing an Ext FSP CIPE cabinet with an MSP shelf major alarm

#### At the CIPE

2

3

1 Determine if the FAN FAIL LED on the MSP is lit.

| If the FAN FAIL LED                                   | Do                              |
|-------------------------------------------------------|---------------------------------|
| is lit                                                | step 30                         |
| is not lit                                            | step 2                          |
| Check each converter in the cabinet.<br>LEDs are lit. | Determine if any CONVERTER FAIL |
| If CONVERTER FAIL LEDs                                | Do                              |
| are lit                                               | step 7                          |
| are not lit                                           | step 3                          |
| Determine if any blown fuses are pre-                 | sent on the MSP.                |
| If a fuse                                             | Do                              |
| has blown                                             | step 4                          |
| has not blown                                         | step 35                         |

- 4 Obtain a replacement fuse with the same voltage and amperage as the blown fuse.
- 5 Remove the blown fuse.
- 6

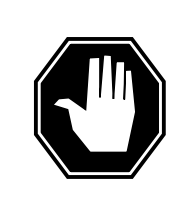

#### DANGER Risk of fire

To protect against risk of fire, replace the blown fuse with a fuse of the same type, rating (color code), and manufacturer.

Insert the replacement fuse.

| If the fuse     | Do      |
|-----------------|---------|
| has blown again | step 35 |

#### **Ext FSP**

| If the fuse                                                                                                    | Do                                                                                                    |
|----------------------------------------------------------------------------------------------------|----------------------------------------------------------------------------------------------------|
| has not blown again                                                                                                    | step 29                                                                                                    |
| Determine if the POWER swite                                                                                                    | ch on the converter is ON or OFF.                                                                                                    |
| If the POWER switch                                                                                                    | Do                                                                                                    |
| is ON                                                                                                    | step 9                                                                                                    |
| is OFF                                                                                                    | step 8                                                                                                    |
| Set the POWER switch on the                                                                                                    | converter to ON.                                                                                                    |
| If the CONVERTER FAIL LE                                                                                                    | D Do                                                                                                    |
| is lit                                                                                                    | step 9                                                                                                    |
| is not lit                                                                                                    | step 29                                                                                                    |
| Record the number of the shelf                                                                                                    | with the lit CONVERTER FAIL LED. The shell                                                                                                    |
| numbers are on the right side                                                                                                    | of the cabinet.                                                                                                    |
| numbers are on the right side<br>Identify the circuit breaker on t<br>contains the lit CONVERTER I                                                                                                    | of the cabinet.<br>he MSP that associates with the shelf that<br>FAIL LED.                                                                                                    |
| numbers are on the right side<br>Identify the circuit breaker on t<br>contains the lit CONVERTER I<br><b>Note:</b> Labels for the circuit<br>identification, the equipmen<br>example, CB02-47-01 is CE<br>pack position.                                                                                                    | of the cabinet.<br>he MSP that associates with the shelf that<br>FAIL LED.<br>breakers contain numbers for the breaker<br>t shelf, and the circuit pack position. For<br>3 02 for shelf 47 and number 01 for the circuit                                                                                                    |
| numbers are on the right side<br>Identify the circuit breaker on t<br>contains the lit CONVERTER I<br><b>Note:</b> Labels for the circuit<br>identification, the equipmen<br>example, CB02-47-01 is CE<br>pack position.<br>Determine if the circuit breake                                                                                                    | of the cabinet.<br>he MSP that associates with the shelf that<br>FAIL LED.<br>breakers contain numbers for the breaker<br>t shelf, and the circuit pack position. For<br>3 02 for shelf 47 and number 01 for the circuit<br>r is ON or OFF.                                                                                                    |
| numbers are on the right side<br>Identify the circuit breaker on t<br>contains the lit CONVERTER I<br><b>Note:</b> Labels for the circuit<br>identification, the equipmen<br>example, CB02-47-01 is CE<br>pack position.<br>Determine if the circuit breake                                                                                                    | of the cabinet.<br>the MSP that associates with the shelf that<br>FAIL LED.<br>breakers contain numbers for the breaker<br>t shelf, and the circuit pack position. For<br>3 02 for shelf 47 and number 01 for the circuit<br>r is ON or OFF.<br>Do                                                                                                    |
| numbers are on the right side<br>Identify the circuit breaker on t<br>contains the lit CONVERTER I<br><i>Note:</i> Labels for the circuit<br>identification, the equipmen<br>example, CB02-47-01 is CE<br>pack position.<br>Determine if the circuit breake<br>If the circuit breaker<br>is ON                                                                                                    | of the cabinet.<br>the MSP that associates with the shelf that<br>FAIL LED.<br>breakers contain numbers for the breaker<br>t shelf, and the circuit pack position. For<br>3 02 for shelf 47 and number 01 for the circuit<br>r is ON or OFF.<br>Do<br>step 12                                                                                                    |
| numbers are on the right side<br>Identify the circuit breaker on t<br>contains the lit CONVERTER I<br><i>Note:</i> Labels for the circuit<br>identification, the equipmen<br>example, CB02-47-01 is CE<br>pack position.<br>Determine if the circuit breake<br>If the circuit breaker<br>is ON<br>is OFF                                                                                                    | of the cabinet.<br>he MSP that associates with the shelf that<br>FAIL LED.<br>breakers contain numbers for the breaker<br>t shelf, and the circuit pack position. For<br>3 02 for shelf 47 and number 01 for the circuit<br>r is ON or OFF.<br>Do<br>step 12<br>step 13                                                                                            |
| numbers are on the right side<br>Identify the circuit breaker on t<br>contains the lit CONVERTER I<br><i>Note:</i> Labels for the circuit<br>identification, the equipmen<br>example, CB02-47-01 is CE<br>pack position.<br>Determine if the circuit breake<br>If the circuit breaker<br>is ON<br>is OFF<br>Set the circuit breaker to OFF.                                                                                                    | of the cabinet.<br>he MSP that associates with the shelf that<br>FAIL LED.<br>breakers contain numbers for the breaker<br>t shelf, and the circuit pack position. For<br>3 02 for shelf 47 and number 01 for the circuit<br>r is ON or OFF.<br>Do<br>step 12<br>step 13                                                                                            |
| numbers are on the right side<br>Identify the circuit breaker on t<br>contains the lit CONVERTER I<br><i>Note:</i> Labels for the circuit<br>identification, the equipmen<br>example, CB02-47-01 is CE<br>pack position.<br>Determine if the circuit breake<br>If the circuit breaker<br>is ON<br>is OFF<br>Set the circuit breaker to OFF.<br>Press and hold the RESET bu<br>breaker to ON.                                                                                           | of the cabinet.<br>he MSP that associates with the shelf that<br>FAIL LED.<br>breakers contain numbers for the breaker<br>t shelf, and the circuit pack position. For<br>3 02 for shelf 47 and number 01 for the circuit<br>r is ON or OFF.<br>Do<br>step 12<br>step 13<br>tton on the converter while you set the circuit                                         |
| numbers are on the right side<br>Identify the circuit breaker on t<br>contains the lit CONVERTER I<br><i>Note:</i> Labels for the circuit<br>identification, the equipmen<br>example, CB02-47-01 is CE<br>pack position.<br>Determine if the circuit breake<br>If the circuit breaker<br>is ON<br>is OFF<br>Set the circuit breaker to OFF.<br>Press and hold the RESET bu<br>breaker to ON.<br>Release the RESET button.                                                              | of the cabinet.<br>he MSP that associates with the shelf that<br>FAIL LED.<br>breakers contain numbers for the breaker<br>t shelf, and the circuit pack position. For<br>8 02 for shelf 47 and number 01 for the circuit<br>r is ON or OFF.<br>Do<br>step 12<br>step 13<br>tton on the converter while you set the circuit                                         |
| numbers are on the right side<br>Identify the circuit breaker on t<br>contains the lit CONVERTER I<br><i>Note:</i> Labels for the circuit<br>identification, the equipmen<br>example, CB02-47-01 is CE<br>pack position.<br>Determine if the circuit breake<br>If the circuit breaker<br>is ON<br>is OFF<br>Set the circuit breaker to OFF.<br>Press and hold the RESET bu<br>breaker to ON.<br>Release the RESET button.<br>If the circuit breaker                                    | of the cabinet.<br>he MSP that associates with the shelf that<br>FAIL LED.<br>breakers contain numbers for the breaker<br>t shelf, and the circuit pack position. For<br>3 02 for shelf 47 and number 01 for the circuit<br>r is ON or OFF.<br>Do<br>step 12<br>step 13<br>tton on the converter while you set the circuit<br>Do                                   |
| numbers are on the right side<br>Identify the circuit breaker on t<br>contains the lit CONVERTER I<br><i>Note:</i> Labels for the circuit<br>identification, the equipmen<br>example, CB02-47-01 is CE<br>pack position.<br>Determine if the circuit breake<br>If the circuit breaker<br>is ON<br>is OFF<br>Set the circuit breaker to OFF.<br>Press and hold the RESET but<br>breaker to ON.<br>Release the RESET button.<br>If the circuit breaker<br>turns OFF, and the CONV<br>lit | of the cabinet.<br>the MSP that associates with the shelf that<br>FAIL LED.<br>breakers contain numbers for the breaker<br>t shelf, and the circuit pack position. For<br>3 02 for shelf 47 and number 01 for the circuit<br>r is ON or OFF.<br>Do<br>step 12<br>step 13<br>tton on the converter while you set the circuit<br>Do<br>TERTER FAIL LED stays step 15 |

# CIPE cabinet with an MSP shelf major (continued)

# Ext FSP CIPE cabinet with an MSP shelf major (continued)

|        | If the circuit breaker                                                            |                                                 | Do                                   |  |  |  |
|--------|-----------------------------------------------------------------------------------|-------------------------------------------------|--------------------------------------|--|--|--|
|        | remains ON, and the CONVERTER FAIL LED is lit step 21                             |                                                 |                                      |  |  |  |
| 15     | Record the numbers of the cabinet and shelf with the lit CONVERTER FAIL LED.      |                                                 |                                      |  |  |  |
| At the | CPDC                                                                              |                                                 |                                      |  |  |  |
| 16     | Locate the circuit breaker that powers the equipment (CIPE) shelf.                | he cabinetized internat                         | ional peripheral                     |  |  |  |
| 17     | Determine if the circuit breaker is ON                                            | or OFF.                                         |                                      |  |  |  |
|        | If the circuit breaker                                                            | Do                                              |                                      |  |  |  |
|        | is OFF                                                                            | step 18                                         |                                      |  |  |  |
|        | is ON                                                                             | step 21                                         |                                      |  |  |  |
| 18     | Set the circuit breaker to ON.                                                    |                                                 |                                      |  |  |  |
| At the | CIPE                                                                              |                                                 |                                      |  |  |  |
| 19     | Press and hold the RESET button on the breaker to ON.                             | the converter while you                         | u set the circuit                    |  |  |  |
| 20     | Release the RESET button.                                                         |                                                 |                                      |  |  |  |
|        | If the circuit breaker                                                            |                                                 | Do                                   |  |  |  |
|        | turns OFF again, and the CONVE is lit                                             | ERTER FAIL LED                                  | step 24                              |  |  |  |
|        | remains ON, and the CONVERT not lit                                               | TER FAIL LED is                                 | step 29                              |  |  |  |
|        | remains ON, and the CONVERTE                                                      | ER FAIL LED is lit                              | step 22                              |  |  |  |
| 21     | Set the circuit breaker to OFF.                                                   |                                                 |                                      |  |  |  |
| 22     | To replace the converter card, perform <i>Replacement Procedures</i> . Complete t | the correct procedure<br>the procedure and retu | in <i>Card</i><br>Irn to this point. |  |  |  |
| 23     | Determine the state of the converter c fuse.                                      | ard you replaced, and                           | the associated                       |  |  |  |
|        | If the fuse                                                                       |                                                 | Do                                   |  |  |  |
|        | has blown again, and the CONVE is lit                                             | ERTER FAIL LED                                  | step 24                              |  |  |  |
|        | does not protrude, and the CONVI is not lit                                       | ERTER FAIL LED                                  | step 29                              |  |  |  |

# Ext FSP

| If the fuse                                                                                 | Do                                                                              |
|---------------------------------------------------------------------------------------------|---------------------------------------------------------------------------------|
| does not protrude, and the CONV is lit                                                      | ERTER FAIL LED step 25                                                          |
| Determine if the backplane of the she<br>backplane is at the rear of the cabine             | If has short-circuited or bent pins.<br>t.                                      |
| If short-circuited or bent pins                                                             | Do                                                                              |
| are present                                                                                 | step 36                                                                         |
| are not present                                                                             | step 25                                                                         |
| Set the circuit breaker to OFF.                                                             |                                                                                 |
| To replace the alarm module (NTRX4<br><i>Card Replacement Procedures</i> . Con<br>point.    | 1AA), perform the correct procedure and return to                               |
| Press and hold the RESET button on<br>breaker to ON.                                        | the converter while you set the cire                                            |
| Release the RESET button.                                                                   |                                                                                 |
| If the CONVERTER FAIL LED                                                                   | Do                                                                              |
| is lit                                                                                      | step 35                                                                         |
| is not lit                                                                                  | step 29                                                                         |
| Determine if the FRAME FAIL LED of                                                          | n the MSP is lit.                                                               |
| If the FRAME FAIL LED                                                                       | Do                                                                              |
| is lit and more blown fuses are present                                                     | step 3                                                                          |
| is lit and no more blown fuses are present                                                  | step 35                                                                         |
| is not lit                                                                                  | step 32                                                                         |
| To repair the damaged cooling unit, p<br>Locating and Clearing Procedures. C<br>this point. | erform the correct procedure in <i>Tro</i><br>Complete the procedure and return |
| Determine if the FRAME FAIL LED or                                                          | n the MSP is lit.                                                               |
| If the FRAME FAIL LED                                                                       | Do                                                                              |
| • 1•                                                                                        | stop 2                                                                          |
| 18 lit                                                                                      | step 2                                                                          |

# CIPE cabinet with an MSP shelf major (continued)

DMS-100 Family NA100 Alarm Clearing and Perform. Monitoring Proc. Volume 1 of 4 LET0015 and up

*At* 32

33

# Ext FSP CIPE cabinet with an MSP shelf major (end)

| If the FRAME FAIL LED                        | Do                           |         |
|----------------------------------------------|------------------------------|---------|
| is not lit                                   | step 32                      |         |
| MAP terminal                                 |                              |         |
| To access the EXT level of the               | ne MAP display, type         |         |
| >MAPCI;MTC;EXT                               |                              |         |
| and press the Enter key.                     |                              |         |
| Determine if an FSP alarm is                 | s present.                   |         |
| If an FSP alarm                              |                              | Do      |
| is present, and you did<br>with an FSP alarm | not access all the cabinets  | step 34 |
| is present, and you acces                    | sed all the cabinets with an | step 35 |
| FSP alarm                                    |                              |         |

At the back of the CIPE

35

34

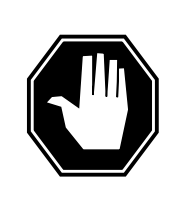

#### DANGER

Risk of electrocution

Some terminals inside the FSP have an electrical potential of -48V dc to -60V dc. Do not touch any terminals inside the FSP.

Determine if the supply wiring of the alarm battery in the MSP is short-circuited. The next level of support can ask for this information.

- **36** For additional help, contact the next level of support.
- **37** The procedure is complete.

# Ext FSP CISM, CMTA, and CTME cabinet with an MSP shelf major

## Alarm display

| СМ | MS | IOD | Net | PM | CCS | Lns | Trks | Ext       | APPL |
|----|----|-----|-----|----|-----|-----|------|-----------|------|
| •  | •  | •   | ·   | •  | ·   | ·   | •    | 1FSP<br>M | •    |
|    |    |     |     |    |     |     |      |           |      |

#### Indication

At the MTC level of the MAP display, a number and FSP appear under the Ext header of the alarm banner.

The FSP indicates a major alarm for the external frame supervisory panel (FSP).

This procedure applies to:

- integrated services module (CISM) cabinets
- metallic test access (CMTA) cabinets
- trunk module equipment (CTME) cabinets
- services module equipment (ISME) frames

#### Meaning

One or more cabinets in the office has a power fault or a cooling unit fault.

The number under the EXT header of the alarm banner indicates the number of cabinets affected.

#### Result

The impact on subscriber service depends on the type of fault and the type of cabinet that contains the fault.

#### **Common procedures**

There are no common procedures.

#### Action

This procedure contains a summary flowchart and a list of steps. Use the flowchart to review the procedure. Follow the steps to perform the procedure.

# Ext FSP CISM, CMTA, and CTME cabinet with an MSP shelf major (continued)

Summary of Clearing an Ext FSP CISM, CMTA, and CTME cabinet with an MSP shelf major alarm

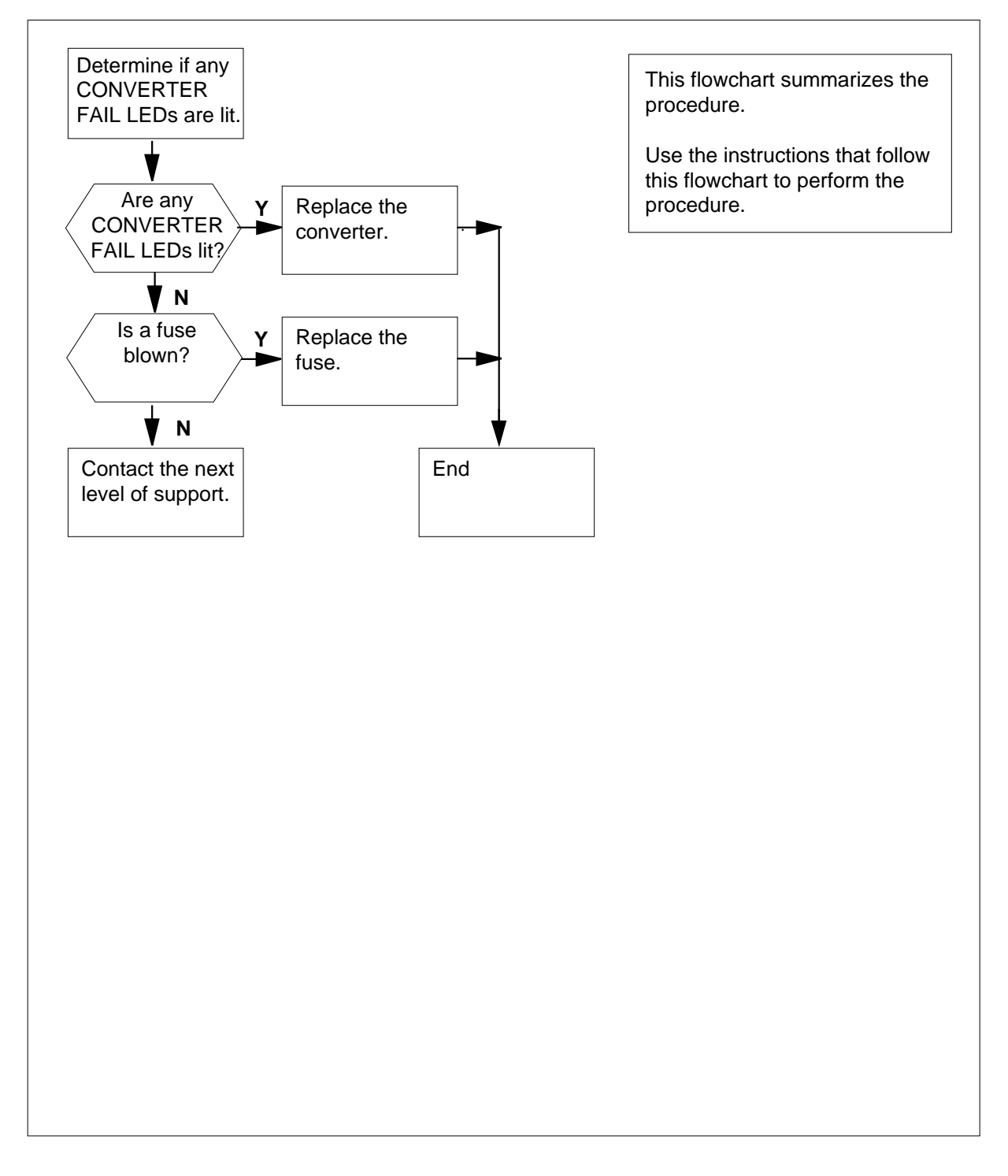

#### **Ext FSP**

CISM, CMTA, and CTME cabinet with an MSP shelf major (continued)

Clearing an Ext FSP CISM, CMTA, and CTME cabinet with an MSP shelf major alarm

#### At the CISM, CMTA ,CTME cabinets or ISME frame

1 Check each converter in the cabinet. Determine if any CONVERTER FAIL LEDs are lit.

| If CONVERTER FAIL LEDs | Do     |
|------------------------|--------|
| are lit                | step 6 |
| are not lit            | step 2 |
|                        |        |

Determine if the MSP has any blown fuses.

| If a fuse     | Do      |
|---------------|---------|
| has blown     | step 3  |
| has not blown | step 32 |

**3** Obtain a replacement fuse with the same voltage and amperage as the blown fuse.

*Note:* The ISME frame and CISM cabinet can have an input/output module (IOM). An IOM occupies slot positions 2 and 3 of the integrated services module (ISM). Fuses in MSP fuse positions 71-07, 71-08 and 71-09 control IOM slots.

- 4 Remove the blown fuse.
- 5

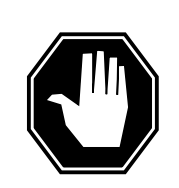

#### DANGER Risk of fire

To protect against fire, replace the blown fuse with a fuse of the same type, rating (color code), and manufacturer.

Insert the replacement fuse.

| If the fuse         | Do      |
|---------------------|---------|
| has blown again     | step 32 |
| has not blown again | step 28 |

# Ext FSP CISM, CMTA, and CTME cabinet with an MSP shelf major (continued)

| Determine if the POWER switch                                                                                                    | h on the converter is ON or C                                                                                                    | )FF.                                                                           |
|----------------------------------------------------------------------------------------------------|----------------------------------------------------------------------------------------------------|--------------------------------------------------------------------------------|
| If the POWER switch                                                                                                    | Do                                                                                                    |                                                                                |
| is ON                                                                                                    | step 8                                                                                                    |                                                                                |
| is OFF                                                                                                    | step 7                                                                                                    |                                                                                |
| Turn the POWER switch on the                                                                                                    | converter to ON.                                                                                                    |                                                                                |
| If the CONVERTER FAIL LED                                                                                                    | D Do                                                                                                    |                                                                                |
| is lit                                                                                                    | step 8                                                                                                    |                                                                                |
| is not lit                                                                                                    | step 28                                                                                                    |                                                                                |
| Record the number of the shelf v<br>numbers are on the right side o                                                                                  | with the lit CONVERTER FAIL<br>of the cabinet.                                                                                                    | LED. The shelf                                                                 |
| Identify the circuit breaker on th<br>CONVERTER FAIL LED.                                                                                            | ne MSP for the shelf that cont                                                                                                    | ains the lit                                                                   |
| <i>Note:</i> A label for a circuit bro<br>identification, equipment she<br>CB02-47-01 is CB 02 for she<br>position.                                  | eaker contains numbers for b<br>If and circuit pack position. F<br>If 47 and number 01 for the c                                                              | oreaker<br>For example,<br>circuit pack                                        |
| Determine if the circuit breaker                                                                                                    | is ON or OFF.                                                                                                    |                                                                                |
| If the circuit breaker                                                                                                    | Do                                                                                                    |                                                                                |
| is ON                                                                                                    | step 11                                                                                                    |                                                                                |
| is OFF                                                                                                    | step 12                                                                                                    |                                                                                |
| Set the circuit breaker to OFF.                                                                                                    |                                                                                                    |                                                                                |
| Press and hold the RESET butt<br>breaker to ON.                                                                                                    | ton on the converter while yo                                                                                                    | u set the circuit                                                              |
| <i>Note:</i> The shelf can contain LEDs. When both converters hold the RESET button on the button while you set the circu converter, press the RESET | two converters with lit CON<br>s have lit CONVERTER FAIL L<br>e inner converter. Press and<br>it breaker to ON (up). After y<br>button to reset the outer con | /ERTER FAIL<br>EDs, press and<br>hold the RESET<br>ou set the inner<br>verter. |
| Release the RESET button.                                                                                                    |                                                                                                    |                                                                                |
| If the circuit breaker                                                                                                    |                                                                                                    | Do                                                                             |
| turns OFF, and the CONVE                                                                                                    | ERTER FAIL LED is lit                                                                                                    | step 14                                                                        |
| remains ON, and the CON not lit                                                                                                    | WERTER FAIL LED is                                                                                                    | step 28                                                                        |
### **Ext FSP**

# CISM, CMTA, and CTME cabinet with an MSP shelf major (continued)

|        | If the circuit breaker                                                                    |                                                | Do                                     |  |
|--------|-------------------------------------------------------------------------------------------|------------------------------------------------|----------------------------------------|--|
|        | remains ON, and the CONVERTE                                                              | ER FAIL LED is lit                             | step 21                                |  |
| 14     | Record the numbers of the cabinet and shelf with the lit CONVERTE LED.                    |                                                |                                        |  |
| At the | CPDC                                                                                      |                                                |                                        |  |
| 15     | Locate the circuit breaker that powers                                                    | the CISM, CMTA or C                            | TME shelf.                             |  |
| 16     | Determine if the circuit breaker is ON or OFF.                                            |                                                |                                        |  |
|        | If the circuit breaker                                                                    | Do                                             |                                        |  |
|        | is OFF                                                                                    | step 17                                        |                                        |  |
|        | is ON                                                                                     | step 20                                        |                                        |  |
| 17     | Set the circuit breaker to ON.                                                            |                                                |                                        |  |
| At the | CISM, CMTA ,CTME cabinets or ISME                                                         | E frame                                        |                                        |  |
| 18     | Press and hold the RESET button on the converter while you set the circuit breaker to ON. |                                                |                                        |  |
| 19     | Release the RESET button.                                                                 |                                                |                                        |  |
|        | If the circuit breaker                                                                    |                                                | Do                                     |  |
|        | turns OFF again, and the CONVE is lit                                                     | ERTER FAIL LED                                 | step 23                                |  |
|        | remains ON, and the CONVERT not lit                                                       | TER FAIL LED is                                | step 28                                |  |
|        | remains ON, and the CONVERTE                                                              | ER FAIL LED is lit                             | step 21                                |  |
| 20     | Set the circuit breaker to OFF.                                                           |                                                |                                        |  |
| 21     | To replace the converter card, perform <i>Replacement Procedures</i> . Complete t         | the correct procedure<br>the procedure and ret | e in <i>Card</i><br>urn to this point. |  |
| 22     | Determine the state of the converter the of the associated circuit breaker.               | hat you replaced. Dete                         | ermine the state                       |  |
|        | If the circuit breaker                                                                    |                                                | Do                                     |  |
|        | turns OFF, and the CONVERTER lit                                                          | R FAIL LED stays                               | step 23                                |  |
|        | remains ON, and the CONVERT not lit                                                       | TER FAIL LED is                                | step 28                                |  |

# Ext FSP CISM, CMTA, and CTME cabinet with an MSP shelf major (continued)

| If the circuit breaker                                                                                                    |                                                                                                    | Do                                                                             |  |  |  |
|----------------------------------------------------------------------------------------------------|----------------------------------------------------------------------------------------------------|--------------------------------------------------------------------------------|--|--|--|
| remains ON, and the CONVERT                                                                                                    | ER FAIL LED is lit                                                                                                    | step 24                                                                        |  |  |  |
| Determine if the backplane of the shelf has short-circuited or bent pins.<br><i>Note:</i> The backplane is at the rear of the cabinet.                                                          |                                                                                                    |                                                                                |  |  |  |
| If short-circuited or bent pins                                                                                                    | Do                                                                                                    |                                                                                |  |  |  |
| are present                                                                                                    | step 32                                                                                                    |                                                                                |  |  |  |
| are not present                                                                                                    | step 24                                                                                                    |                                                                                |  |  |  |
| Make sure that the circuit breaker is C                                                                                                    | )FF.                                                                                                    |                                                                                |  |  |  |
| To replace the alarm module (NTRX4<br>Card Replacement Procedures. Com<br>point.                                                                                                    | 1AA), perform the correption of the correspondence of the procedure and the procedure and the procedur | ect procedure in<br>nd return to this                                          |  |  |  |
| Press and hold the RESET button on<br>associated circuit breaker to ON.                                                                                                    | the converter while yo                                                                                                    | u set the                                                                      |  |  |  |
| <b>Note:</b> The shelf can contain two c<br>LEDs. When both converters have<br>hold the RESET button on the inner<br>button while you set the circuit brea<br>converter, press the RESET buttor | onverters with lit CON<br>lit CONVERTER FAIL I<br>converter. Press and<br>aker to ON. After you<br>to reset the outer con                                                                                                    | VERTER FAIL<br>LEDs, press and<br>hold the RESET<br>reset the inner<br>verter. |  |  |  |
| Release the RESET button.                                                                                                    |                                                                                                    |                                                                                |  |  |  |
| If the CONVERTER FAIL LED                                                                                                    | Do                                                                                                    |                                                                                |  |  |  |
| is lit                                                                                                    | step 32                                                                                                    |                                                                                |  |  |  |
| is not lit                                                                                                    | step 28                                                                                                    |                                                                                |  |  |  |
| Determine if the FRAME FAIL lamp on the MSP is lit.                                                                                                    |                                                                                                    |                                                                                |  |  |  |
| If the FRAME FAIL lamp                                                                                                    | Do                                                                                                    |                                                                                |  |  |  |
| is lit, and more blown fuses exist                                                                                                    | step 2                                                                                                    |                                                                                |  |  |  |
| is lit, and more blown fuses do not exist                                                                                                    | step 35                                                                                                    |                                                                                |  |  |  |
| is not lit                                                                                                    | step 29                                                                                                    |                                                                                |  |  |  |
|                                                                                                    |                                                                                                    |                                                                                |  |  |  |
| MAP terminal                                                                                                    |                                                                                                    |                                                                                |  |  |  |

>MAPCI;MTC;EXT

and press the Enter key.

### Ext FSP CISM, CMTA, and CTME cabinet with an MSP shelf major (end)

**30** Determine if an FSP alarm is present.

| If an FSP alarm                                                       | Do      |
|-----------------------------------------------------------------------|---------|
| is present, and you did not access all the cabinets with an FSP alarm | step 31 |
| is present, and you accessed all the cabinets with an FSP alarm       | step 35 |
| is not present                                                        | step 36 |

**31** Perform the correct procedure for the type of frame that has the FSP alarm. Complete the procedure and return to this point.

#### At the CISM, CMTA ,CTME cabinets or ISME frame

32

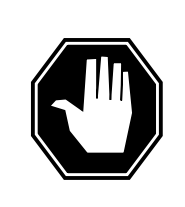

#### DANGER Risk of electrocution

Some terminals inside the FSP have an electrical potential of -48 V dc to -60 V dc. Do not touch any terminals inside the FSP.

Determine if the supply wiring for an alarm battery in the MSP is short-circuited. The next level of support can ask for this information.

| If the alarm battery          | Do      |
|-------------------------------|---------|
| has short-circuited           | step 35 |
| has not short-circuited (IOM) | step 33 |

#### At the CISM cabinet or ISME frame

- **33** To replace the NTFX30 IOM controller card, perform the correct procedure in *Card Replacement Procedures*. Complete the procedure and return to this point.
- 34 Insert another replacement fuse

| If the fuse         | Do      |  |
|---------------------|---------|--|
| has blown again     | step 35 |  |
| has not blown again | step 28 |  |

- **35** For additional help, contact the next level of support.
- **36** The procedure is complete.

# Ext FSP CPDC cabinet major

# Alarm display

| ĺ | <br>СМ | MS | IOD | Net | PM | CCS | Lns | Trks | Ext       | APPL |
|---|--------|----|-----|-----|----|-----|-----|------|-----------|------|
|   | •      |    | ·   |     | •  |     | •   |      | nFSP<br>M |      |

### Indication

At the MTC level of the MAP display, FSP (preceded by a number) appears under the EXT header of the alarm banner. The FSP indicates a major alarm for an external frame supervisory panel (FSP).

### Meaning

A power fault or a cooling unit fault is present in one or more office cabinets. The number under the EXT header of the alarm banner indicates the number of cabinets affected.

### Result

The impact on subscriber service depends on the type of fault and the type of cabinet that contains the fault.

### **Common procedures**

There are no common procedures.

### Action

This procedure contains a flowchart and a list of steps. Use the flowchart to review the procedure. Follow the steps to perform the procedure.

#### Summary of Clearing an Ext FSP CPDC cabinet major alarm

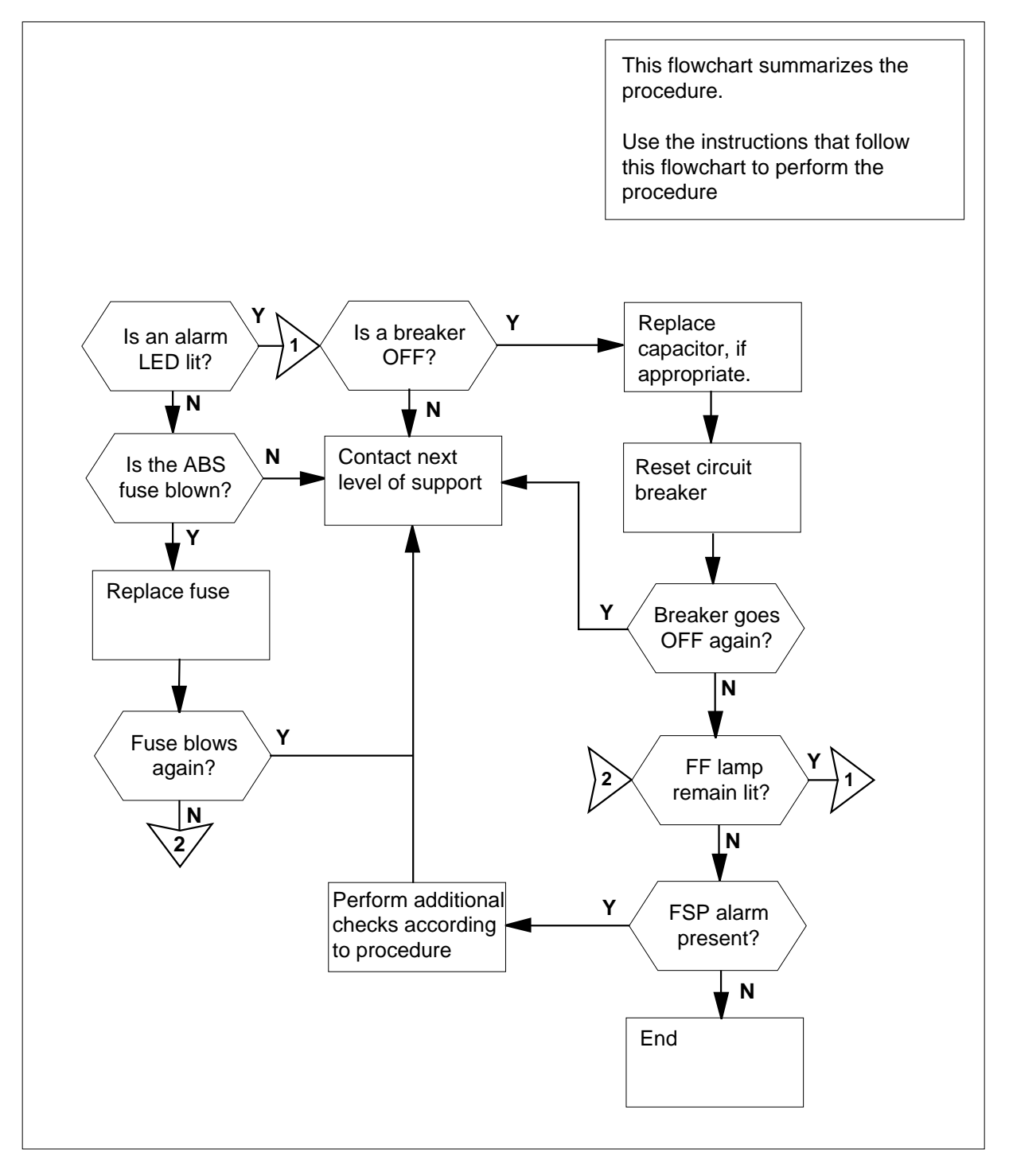

DMS-100 Family NA100 Alarm Clearing and Perform. Monitoring Proc. Volume 1 of 4 LET0015 and up

3

4

#### Clearing an Ext FSP CPDC cabinet major alarm

#### At the CPDC cabinet

1 The alarm LEDs are on the right sides of the breaker panels. Determine if any of the alarm LEDs are lit.

|                                    | _                                        |
|------------------------------------|------------------------------------------|
| If alarm LEDs                      | Do                                       |
| are lit                            | step 2                                   |
| are not lit                        | step 3                                   |
| Locate any breaker panel that indi | cates an alarm. Determine if one or more |

2 Locate any breaker panel that indicates an alarm. Determine if one or more circuit breakers are OFF.

|                                                                                                    | Do                     |                                        |
|----------------------------------------------------------------------------------------------------|------------------------|----------------------------------------|
| one or more circuit breakers are OFF                                                                                                    | step 4                 |                                        |
| all circuit breakers are ON                                                                                                    | step 3                 |                                        |
| Determine if the alarm battery supply                                                                                                    | (ABS) fuse on the FS   | P has blown.                           |
| If the ABS fuse                                                                                                    | Do                     |                                        |
| has blown                                                                                                    | step 21                |                                        |
| has not blown                                                                                                    | step 44                |                                        |
|                                                                                                    | reaker creatives the o |                                        |
| <i>Note:</i> The label under the circuit b circuit breaker supplies.                                                                                       |                        | ement that t                           |
| Note: The label under the circuit breaker supplies.                                                                                                    |                        | ement that t                           |
| Note: The label under the circuit breaker supplies.<br>If the circuit breaker<br>supplies talk battery to an LCE fr                                        | ame                    | Do<br>step 6                           |
| Note: The label under the circuit breaker supplies.<br>If the circuit breaker<br>supplies talk battery to an LCE for<br>does not supply talk battery to an | rame                   | ement that t<br>Do<br>step 6<br>step 5 |

6 Record the numbers of the LCE frame and shelf that associate with the circuit breaker.

5

#### At the LCE frame

7 Locate the ten talk battery fuses above the shelves. Remove the ten talk battery fuses (five for each shelf).

*Note:* Talk battery A powers the first and third shelves from the bottom of the LCE. Talk battery B powers the second and fourth shelves.

8 Obtain a capacitor forming tool.

*Note 1:* A capacitor forming tool consists of a 100-W 120-V light bulb in a socket without insulation-ended twisted wires. The without insulation-ended twisted wires must have spring-type alligator clips on each end.

*Note 2:* You can insert a new tool with the tool number T000655, CPC number NTA0600512, into the fuse holder instead of the light bulb. You can insert the new tool in the same method that you insert a fuse.

9

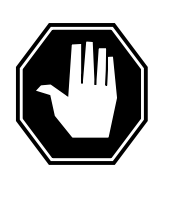

### DANGER

Risk of electrocution

The fuse holder contacts on the filter panel faceplate have high voltages. Do not touch the probes of the capacitor forming tool to the faceplate of the filter panel. Do not let the probes of the capacitor forming tool touch each other.

Connect the leads of the capacitor forming tool across the circuit breaker to charge the capacitors.

| IfAfter 5 s, if the light bulb | Do      |
|--------------------------------|---------|
| is lit                         | step 10 |
| is not lit                     | step 16 |

#### At the LCE frame

- **10** Label the lead positive terminal of the capacitor as + (positive). Label the lead of the negative terminal of the capacitor as (negative).
- 11 Disconnect the leads from the short-circuited capacitor.
- **12** Remove the capacitor.
- **13** Install a replacement capacitor.
- 14 Connect the + (positive) lead to the positive terminal of the capacitor.
- Connect the (negative) lead to the negative terminal of the capacitor.Go to step 9 to charge the capacitors again.

#### At the back of the CPDC

**16** Remove the capacitor forming tool.

#### At the front of the CPDC

17 Immediately set the circuit breaker to ON.

#### At the LCE frame

- **18** Insert the ten talk battery fuses that you removed in step 7, one at a time. Pause between each fuse.
- **19** Depress the indicator on one of the talk battery fuses to determine if a talk battery is present.

| If the FRAME FAIL LED | Do      |
|-----------------------|---------|
| is lit or ON          | step 39 |
| is not lit or OFF     | step 20 |

#### At the CPDC

20 Determine if the circuit breaker is ON or OFF.

| If the circuit breaker | Do      |  |
|------------------------|---------|--|
| is OFF                 | step 44 |  |
| is ON                  | step 39 |  |

- 21 Obtain a replacement fuse that has the same voltage and amperage as the blown ABS fuse.
- 22 Remove the blown ABS fuse.
- 23

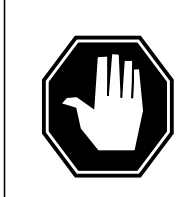

### DANGER

Risk of electrocution

To protect against electrocution, replace the blown fuse with a fuse of the same type, rating (color code), and manufacturer.

Insert the replacement ABS fuse.

| If the fuse         | Do      |
|---------------------|---------|
| has blown again     | step 43 |
| has not blown again | step 39 |

24 Make sure that the circuit breaker for the capacitor remains OFF.

#### At the back of the CPDC

25 Obtain a capacitor forming tool and a voltmeter.

*Note 1:* A capacitor forming tool consists of a 100-W 120-V light bulb in a socket without insulation-ended twisted wires. The without insulation-ended twisted wires must have spring-type alligator clips on each end.

*Note 2:* You can insert a new tool with the tool number T000655, CPC number NTA0600512, into the fuse holder instead of the light bulb. You can insert the new tool in the same method that you insert a fuse.

- **26** Label the lead positive terminal of the capacitor as + (positive). Label the lead negative terminal of the capacitor as (negative).
- 27 Connect one lead of the capacitor forming tool to a ground stud. Connect the lead to the ground stud on the ground plate for the battery return (L+) of the breaker panel.
- **28** Connect the other lead of the capacitor forming tool to the bottom post of the circuit breaker that powers the short-circuited capacitor.
- **29** Use the voltmeter to make sure that no voltage is present across the terminals of the capacitor.
- **30** Use the voltmeter to make sure that no voltage is present between either terminal of the capacitor and the battery return.
- 31

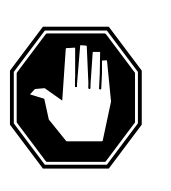

#### DANGER Risk of electrocution

The terminals at the back of the CPDC have an electrical potential of -48V dc to -60V dc. Use the voltmeter to detect voltage. Do not attempt to replace the capacitor.

Make sure that the capacitor forming tool remains in place. Disconnect the leads from the short-circuited capacitor.

- 32 Remove the capacitor.
- **33** Install a replacement capacitor.
- 34 Connect the positive lead to the positive terminal of the capacitor. Connect the negative lead to the negative terminal of the capacitor.
- **35** Remove the capacitor forming tool.
- **36** To allow the capacitor to recharge, wait 3 to 5 min.

#### At the front of the CPDC

37 Set the circuit breaker for the capacitor to ON.

| 38     | Determine if the circuit breaker is ON or OFF.                                |                                                                                                    |                          |  |  |  |
|--------|-------------------------------------------------------------------------------|----------------------------------------------------------------------------------------------------|--------------------------|--|--|--|
|        | If the circuit breaker                                                        | Do                                                                                                    |                          |  |  |  |
|        | is OFF                                                                        | step 44                                                                                                    |                          |  |  |  |
|        | is ON                                                                         | step 39                                                                                                    |                          |  |  |  |
| 39     | Determine if the FRAME FAIL LED on                                            | the FSP is lit.                                                                                                    |                          |  |  |  |
|        | If the FRAME FAIL LED                                                         | Do                                                                                                    |                          |  |  |  |
|        | is lit, and more circuit breakers are OFF                                     | step 4                                                                                                    |                          |  |  |  |
|        | is lit, and no more circuit break-<br>ers are OFF                             | step 43                                                                                                    |                          |  |  |  |
|        | is not lit                                                                    | step 40                                                                                                    |                          |  |  |  |
| At the | e MAP terminal                                                                |                                                                                                    |                          |  |  |  |
| 40     | To access the EXT level of the MAP terminal, type                             |                                                                                                    |                          |  |  |  |
|        | >MAPCI;MTC;EXT                                                                |                                                                                                    |                          |  |  |  |
|        | and press the Enter key.                                                      |                                                                                                    |                          |  |  |  |
| 41     | Determine if an FSP alarm is present.                                         |                                                                                                    |                          |  |  |  |
|        | If an FSP alarm                                                               |                                                                                                    | Do                       |  |  |  |
|        | is present, and you did not acce<br>with an FSP alarm                         | ess all the cabinets                                                                                                    | step 42                  |  |  |  |
|        | is present, and you accessed all the FSP alarm                                | he cabinets with an                                                                                                    | step 44                  |  |  |  |
|        | is not present                                                                |                                                                                                    | step 45                  |  |  |  |
| 42     | Perform the correct procedure in this c<br>the FSP alarm. Complete the proced | locument for the type our of the type of the type of type of the type of the type of type of the type of type of type | of frame that has point. |  |  |  |

# Ext FSP CPDC cabinet major (end)

### At the back of the CPDC

43

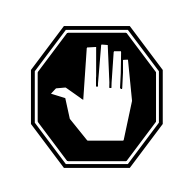

#### DANGER Risk of electrocution

Some terminals inside the FSP have an electrical potential of -48V dc to -60V dc. Do not touch any terminals inside the FSP.

Determine if the ABS wiring inside the FSP is short-circuited. The next level of support can ask for this information.

- 44 For additional help, contact the next level of support.
- 45 The procedure is complete.

# Ext FSP DCE frame major

# Alarm display

| ĺ | <br>СМ | MS | IOD | Net | РМ | CCS | Lns | Trks | Ext       | APPL |
|---|--------|----|-----|-----|----|-----|-----|------|-----------|------|
|   | •      | •  | ·   | •   | •  |     | •   |      | 1FSP<br>M | ·    |

### Indication

At the MTC level of the MAP display, FSP (preceded by a number) appears under the Ext header of the alarm banner. The FSP indicates a major alarm for an external frame supervisory panel (FSP).

### Meaning

A power fault or a cooling unit fault is present in an office frame. The number under the Ext header of the alarm banner indicates the number of cabinets affected.

### Result

The impact on subscriber service depends on the type of fault and the type of frame that contains the fault.

### **Common procedures**

There are no common procedures.

### Action

This procedure contains a summary flowchart and a list of steps. Use the flowchart to review the procedure. Follow the steps to perform the procedure.

#### Summary of Clearing an Ext FSP DCE frame major alarm

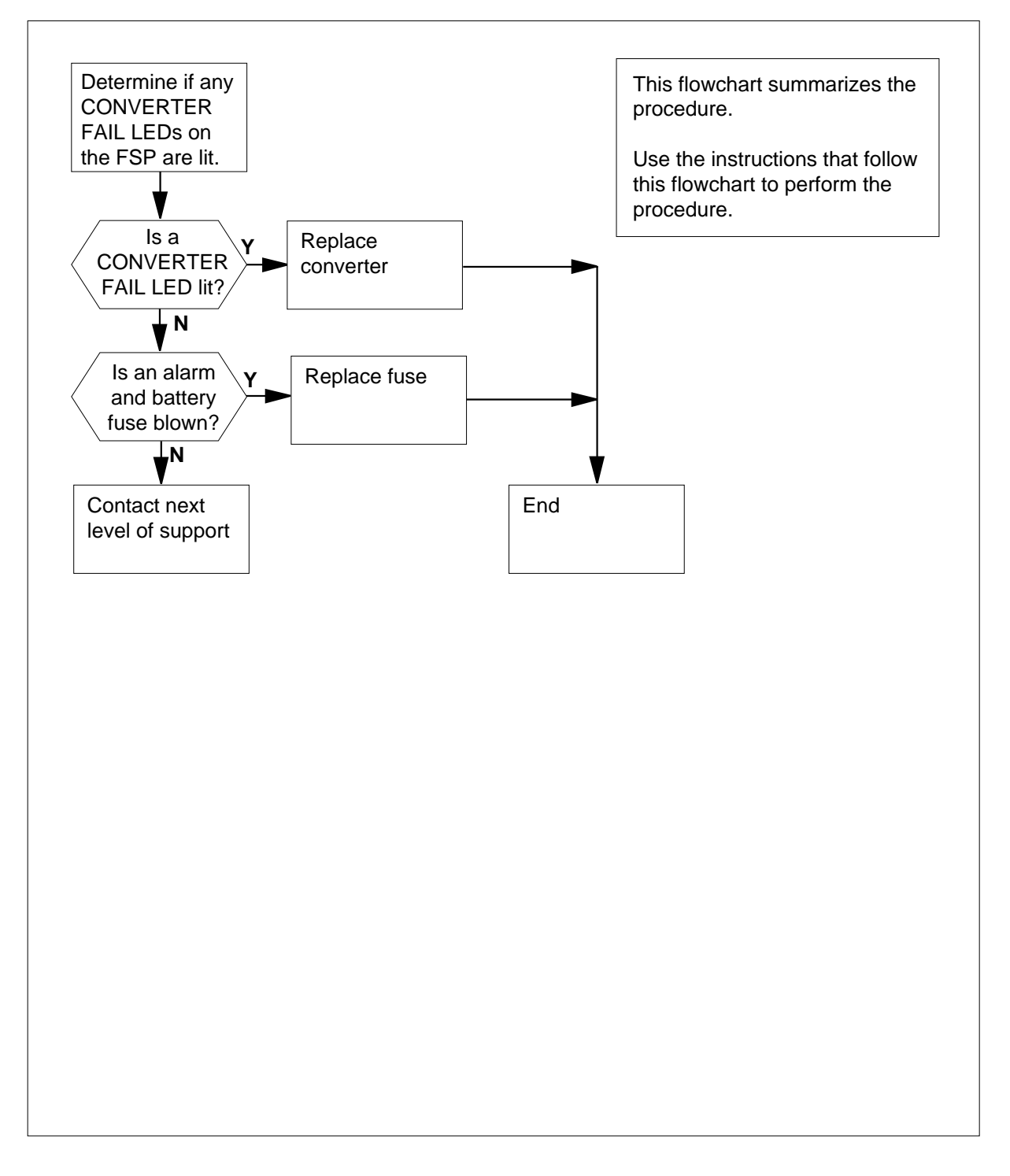

#### Clearing an Ext FSP DCE frame major alarm

#### At the DCE frame

1 Check each converter in the frame. Determine if any CONVERTER FAIL LEDs are lit.

| If CONVERTER FAIL LEDs | Do     |
|------------------------|--------|
| are lit                | step 6 |
| are not lit            | step 2 |

2 Determine if any of the alarm battery supply (ABS) fuses (01 to 05) on the FSP are blown.

| If a fuse     | Do      |  |
|---------------|---------|--|
| has blown     | step 3  |  |
| has not blown | step 37 |  |

- **3** Obtain a replacement fuse with the same voltage and amperage as the blown fuse.
  - Remove the blown fuse.
- 4 5

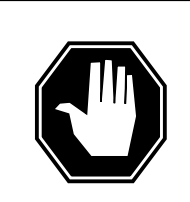

#### DANGER Risk of fire

To protect against risk of fire, replace the blown fuse with a fuse of the same type, rating (color code), and manufacturer.

Insert the replacement fuse.

| If the fuse                                                  | Do      |  |  |  |
|--------------------------------------------------------------|---------|--|--|--|
| has blown again                                              | step 37 |  |  |  |
| has not blown again                                          | step 33 |  |  |  |
| Determine if the POWER switch on the converter is ON or OFF. |         |  |  |  |

| If the POWER switch | Do     |  |
|---------------------|--------|--|
| is ON               | step 8 |  |

6

| If the POWER switch                          | Do      |  |  |  |  |
|----------------------------------------------|---------|--|--|--|--|
| is OFF                                       | step 7  |  |  |  |  |
| Set the POWER switch on the converter to ON. |         |  |  |  |  |
| If the CONVERTER FAIL LED                    | Do      |  |  |  |  |
| is lit                                       | step 8  |  |  |  |  |
| is not lit                                   | step 33 |  |  |  |  |

8 Record the number of the shelf that contains the converter with the lit CONVERTER FAIL LED.

**9** Use the following table to identify the circuit breaker for the shelf that contains the converter with the lit CONVERTER FAIL LED. The circuit breaker is on the FSP.

| If Shelf number is | Do Circuit breaker number |
|--------------------|---------------------------|
| 65                 | CB1                       |
| 51                 | CB2                       |
| 32                 | CB3                       |
| 18                 | CB4                       |
| 04                 | CB5                       |

#### **10** Determine if the associated circuit breaker is ON or OFF.

| If the circuit breaker | Do      |
|------------------------|---------|
| is ON                  | step 11 |
| is OFF                 | step 12 |

11 Set the identified circuit breaker to OFF.

7

12 Press and hold the RESET button on the converter while you set the circuit breaker to ON.

**Note:** The shelf can contain two converters with lit CONVERTER FAIL LEDs. When both converters have lit CONVERTER FAIL LEDs, press and hold the RESET button on the innermost converter. Press and hold the RESET button on the innermost converter while you set the circuit breaker to ON (up). After you reset the innermost converter, press the RESET button to reset the outermost converter.

13 Release the RESET button.

#### If the circuit breaker

Do

step 14

remains ON, and the CONVERTER FAIL LED is step 33 not lit

turns OFF, and the CONVERTER FAIL LED is lit

remains ON, and the CONVERTER FAIL LED is lit step 25

14 Record the numbers of the frame and shelf with the lit converter FAIL LED.

#### At the PDC frame

- **15** Locate the fuse that powers the shelf in the data communications equipment (DCE) frame.
- 16 Determine if the fuse is blown.

| If the fuse   | Do      |  |
|---------------|---------|--|
| has blown     | step 17 |  |
| has not blown | step 21 |  |

- 17 Remove the fuse holder that contains the blown fuse.
- **18** Replace the cartridge fuse inside the fuse holder.
- 19

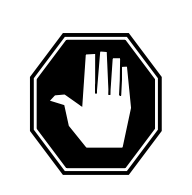

#### DANGER Risk of fire

To protect against risk of fire, replace the blown fuse with a fuse of the same type, rating (color code), and manufacturer.

Replace the blown fuse.

- 20 Install the fuse holder on the PDC frame.
- 21 Locate the fuse for the battery filter.
- 22 Determine if the fuse has blown.

| If the fuse   | Do      |
|---------------|---------|
| has blown     | step 17 |
| has not blown | step 26 |

#### At the DCE frame

**23** Press and hold the RESET button on the converter while you set the circuit breaker to ON.

*Note:* The shelf can contain two converters with lit CONVERTER FAIL LEDs. When both converters have lit CONVERTER FAIL LEDs, press and hold the RESET button on the innermost converter. Press and hold the RESET button on the innermost converter while you set the circuit breaker to ON (up). After you reset the innermost converter, press the RESET button to reset the outermost converter.

24 Release the RESET button.

| If the circuit breaker                                                        |                                                                 | Do                            |
|-------------------------------------------------------------------------------|-----------------------------------------------------------------|-------------------------------|
| turns OFF, and the CONVER                                                     | TER FAIL LED is lit                                             | step 26                       |
| remains ON, and the CONV not lit                                              | ERTER FAIL LED is                                               | step 33                       |
| remains ON, and the CONVE                                                     | RTER FAIL LED is lit                                            | step 25                       |
| Set the associated circuit breaker                                            | to OFF.                                                         |                               |
| To replace the converter, perform t<br><i>Procedures</i> . Complete the proce | the correct procedure in <i>C</i><br>dure and return to this po | <i>ard Replacemen</i><br>int. |
| Determine if the CONVERTER FA                                                 | AIL LED for the replaced o                                      | converter is lit.             |
| If the converter FAIL LED                                                     | Do                                                              |                               |
| is lit                                                                        | step 28                                                         |                               |
| is not lit                                                                    | step 33                                                         |                               |
| Determine if the backplane of the                                             | shelf has any short-circu                                       | ited or bent pins.            |
| If the backplane of the shelf                                                 |                                                                 | Do                            |
| has short-circuited or bent pir                                               | 18                                                              | step 40                       |
| does not have short-circuited                                                 | or bent pins                                                    | step 29                       |
| Record the number of the shelf th                                             | at contains the converter                                       | with the lit                  |

CONVERTER FAIL LED.

**30** Use the table and diagram to identify the alarm and control card for the shelf with the lit CONVERTER FAIL LED.

| Shelf number | Alarm and control card | Card position |
|--------------|------------------------|---------------|
| 04           | slot CD1 (NT0X91AA)    | back          |
| 32 and 65    | slot CD2 (NT0X91AB)    | center        |
| 18 and 51    | slot CD3 (NT0X91AD)    | front         |

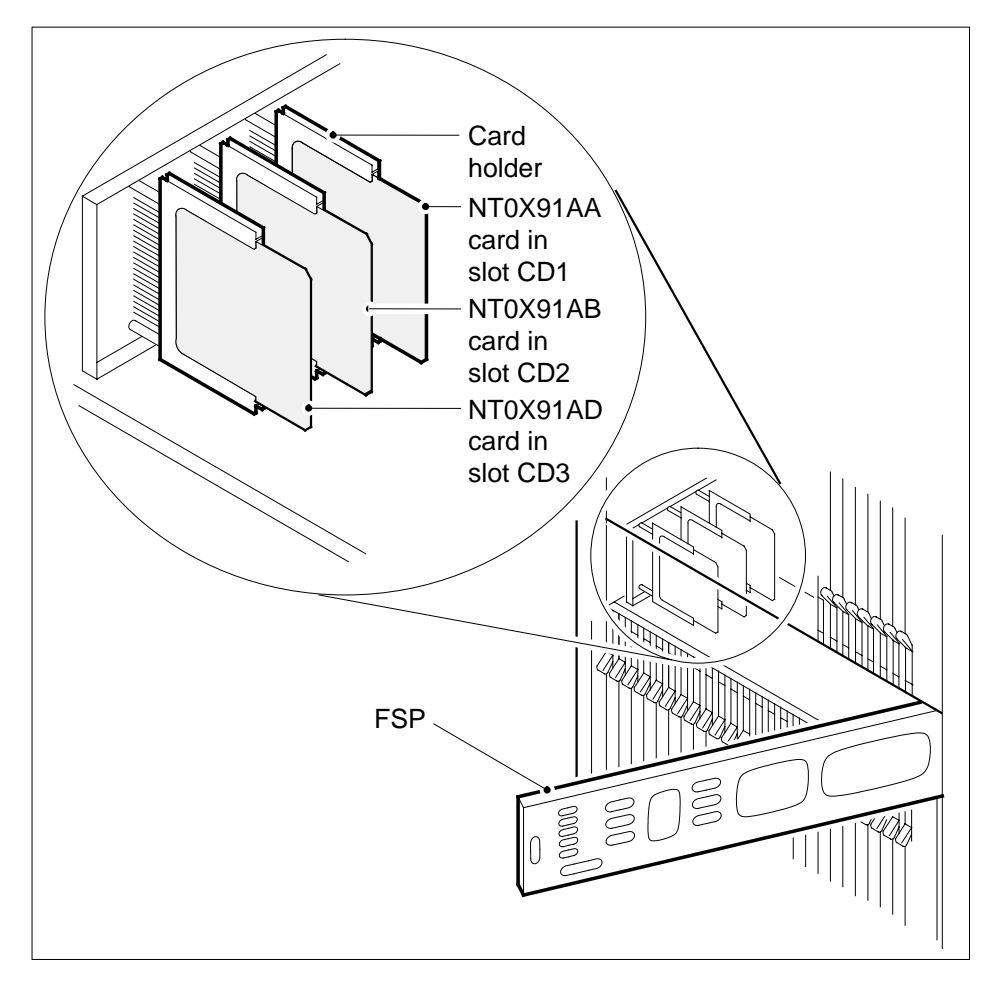

**31** Note the PM type, PM number, and unit number in each of the shelves controlled by the alarm and control card. You identified the alarm and control card in the previous step.

**32** To replace the alarm and control card, perform the correct procedure in *Card Replacement Procedures*. Complete the procedure and return to this point.

#### 33 Determine if the FRAME FAIL lamp on the FSP is lit.

| If the FRAME FAIL lamp                       | Do      |
|----------------------------------------------|---------|
| is lit, and more blown fuses are present     | step 2  |
| is lit, and more blown fuses are not present | step 40 |
| is not lit                                   | step 34 |

#### At the MAP terminal

**34** To access the Ext level of the MAP display, type

#### >MAPCI;MTC;EXT

and press the Enter key.

**35** Determine if an FSP alarm is present.

| If an FSP alarm                                                     | Do      |
|---------------------------------------------------------------------|---------|
| is present, and you did not access all the frames with an FSP alarm | step 36 |
| is present, and you accessed all the frames with an FSP alarm       | step 40 |
| is not present                                                      | step 41 |

**36** Perform the correct procedure for the type of frame that has the FSP alarm. This document contains a list of steps. Complete the procedure and return to this point.

#### At the DCE frame

#### 37

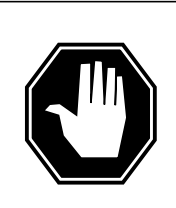

### DANGER

**Risk of electrocution** Some terminals inside the FSP have an electrical potential of -48V dc to -60V dc. Do not touch any terminals inside the FSP.

Unscrew the slotted nut to the left of the FSP.

- **38** Open the FSP panel.
- **39** Determine if the supply wiring for the alarm battery of the MSP is short-circuited. The next level of support can request this information.

# Ext FSP DCE frame major (end)

- **40** For additional help, contact the next level of support.
- 41 The procedure is complete.

# Ext FSP DPCC cabinet major

# Alarm display

| <br>СМ | MS | IOD | Net | PM | CCS | Lns | Trks | Ext       | APPL |
|--------|----|-----|-----|----|-----|-----|------|-----------|------|
| •      | ·  | •   | •   | ·  | •   | •   | •    | 1FSP<br>M | ·    |
|        |    |     |     |    |     |     |      |           |      |

### Indication

At the MTC level of the MAP display, FSP (preceded by a number) appears under the EXT header of the alarm banner. The FSP indicates a major alarm for an external frame supervisory panel (FSP).

### Meaning

A power fault or a cooling unit fault is present in one or more office cabinets.

The number under the EXT header of the alarm banner indicates the number of cabinets affected.

### Result

The impact on subscriber service depends on the type of fault and the type of cabinet that contains the fault.

### **Common procedures**

There are no common procedures.

### Action

This procedure contains a flowchart and a list of steps. Use the flowchart to review the procedure. Follow the steps to perform the procedure.

#### Summary of Clearing an Ext FSP DPCC cabinet major alarm

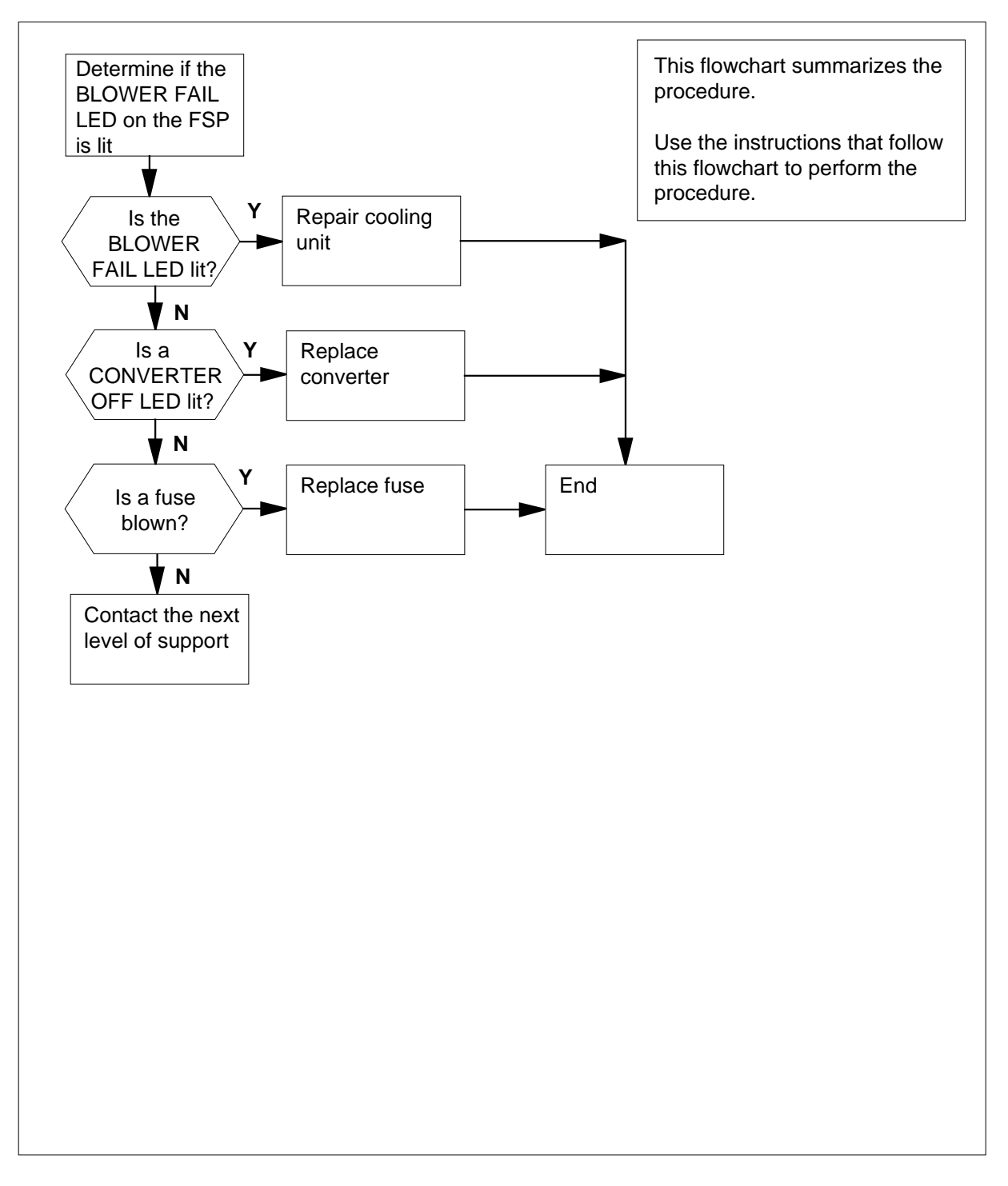

#### Clearing an Ext FSP DPCC cabinet major alarm

#### At the DPCC

1 Determine if the BLOWER FAIL LED on the FSP is lit.

| step 38<br>step 2<br>. Determine if any of the CONVERTER |
|----------------------------------------------------------|
| step 2 . Determine if any of the CONVERTER               |
| Determine if any of the CONVERTER                        |
| Do                                                       |
| 20                                                       |
| step 7                                                   |
| step 3                                                   |
| 1 to 16 on the FSP have blown.                           |
| Do                                                       |
| step 4                                                   |
|                                                          |

- 4 Obtain a replacement fuse with the same voltage and amperage as the blown fuse.
- 5 Remove the blown fuse.

has not blown

6

2

3

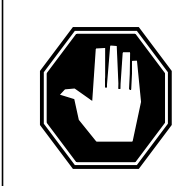

#### DANGER Risk of fire

To protect against risk of fire, replace the blown fuse with a fuse of the same type, rating (color code), and manufacturer.

step 43

7

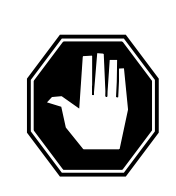

#### DANGER Risk of fire

To protect against risk of fire, replace the blown fuse with a fuse of the same type, rating (color code), and manufacturer.

Insert the replacement fuse.

| If the fuse                                  | Do      |  |  |
|----------------------------------------------|---------|--|--|
| has blown                                    | step 31 |  |  |
| has not blown                                | step 37 |  |  |
| Set the POWER switch on the converter to ON. |         |  |  |
| If the CONVERTER OFF LED                     | Do      |  |  |

|            | 20      |
|------------|---------|
| is lit     | step 8  |
| is not lit | step 37 |

8 Record the number of the shelf that contains the converter with the lit CONVERTER OFF LED.

9 Determine if the cabinet is a DPCC SuperNode or a DPCC SuperNode SE.

| If the cabinet         | Do      |  |
|------------------------|---------|--|
| is a DPCC SuperNode    | step 11 |  |
| is a DPCC SuperNode SE | step 10 |  |

**10** Use the following table to identify the fuse for the shelf that contains the lit CONVERTER OFF LED:

#### (Sheet 1 of 2)

| Shelf          | Fuse |
|----------------|------|
| 0 (left side)  | 01   |
| 0 (right side) | 05   |
| 1 (left side)  | 02   |
| 1 (right side) | 06   |
| 2 (left side)  | 03   |

#### (Sheet 2 of 2)

| Shelf          | Fuse |
|----------------|------|
| 2 (right side) | 07   |
| 3 (left side)  | 04   |
| 3 (right side) | 08   |

*Note:* This document numbers the shelves from top to bottom. Shelf 0 is below the FSP. Shelf 3 is the bottom shelf. The different sides of each shelf (left and right) relate to different FSP fuses, as listed in the previous table.

Go to step 12.

11 Use the following table to identify the fuse for the shelf that contains the lit CONVERTER OFF LED:

| Shelf               | Fuse |
|---------------------|------|
| MS0 (left side)     | 01   |
| MS0 (right side)    | 02   |
| MS1 (left side)     | 03   |
| MS1 (right side)    | 04   |
| CM0 (left side)     | 05   |
| CM0 (right side)    | 06   |
| CM/SLM (left side)  | 07   |
| CM/SLM (right side) | 08   |

**12** Determine if the associated fuse is blown.

| If the fuse   | Do      |  |
|---------------|---------|--|
| has blown     | step 13 |  |
| has not blown | step 29 |  |

**13** Obtain a replacement fuse with the same voltage and amperage as the blown fuse.

14 Remove the blown fuse.

15

16

17 18

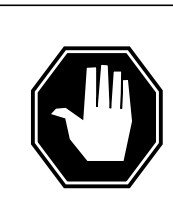

DANGER **Risk of fire** To protect against risk of fire, replace the blown fuse with a fuse of the same type, rating (color code), and manufacturer.

Insert the replacement fuse.

|        | If the fuse                                      | Do                  |         |  |  |  |  |
|--------|--------------------------------------------------|---------------------|---------|--|--|--|--|
|        | has blown, and the CONVERT                       | step 16             |         |  |  |  |  |
|        | has not blown, and the CONVI<br>not lit          | step 39             |         |  |  |  |  |
|        | has not blown, and the CONVE                     | RTER OFF LED is lit | step 29 |  |  |  |  |
| 16     | Determine if the DPCC connects to a PDC or CPDC. |                     |         |  |  |  |  |
|        | If the DPCC                                      | Do                  |         |  |  |  |  |
|        | connects to a PDC                                | step 17             |         |  |  |  |  |
|        | connects to a CPDC                               |                     |         |  |  |  |  |
| At the | e PDC                                            |                     |         |  |  |  |  |
| 7      | Locate the fuse that powers the DPCC shelf.      |                     |         |  |  |  |  |
| 8      | Determine if the fuse has blown.                 |                     |         |  |  |  |  |
|        | If the fuse                                      | Do                  |         |  |  |  |  |
|        | has blown                                        | step 19             |         |  |  |  |  |
|        | has not blown                                    | step 29             |         |  |  |  |  |

19 Remove the fuse holder that contains the blown fuse.

20 Obtain a replacement fuse.

21

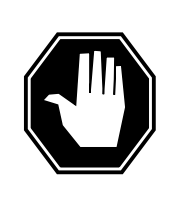

#### DANGER Risk of fire

To protect against risk of fire, replace the blown fuse with a fuse of the same type, rating (color code), and manufacturer.

Replace the blown fuse.

22 Install the fuse holder back into the PDC shelf. Go to step 26.

#### At the CPDC

- 23 Locate the circuit breaker that powers the DPCC shelf.
- 24 Determine if the circuit breaker is ON or OFF.

| If the circuit breaker | Do      |
|------------------------|---------|
| is OFF                 | step 25 |
| is ON                  | step 29 |

25 Set the circuit breaker to ON.

#### At the DPCC

- 26 Obtain a replacement fuse with the same voltage and amperage as the blown fuse.
- 27 Remove the blown fuse.
- 28

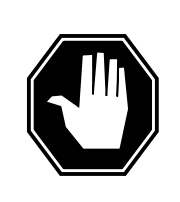

#### DANGER Risk of fire

To protect against risk of fire, replace the blown fuse with a fuse of the same type, rating (color code), and manufacturer.

Insert the replacement fuse.

| If the CONVERTER OFF LED | Do      |
|--------------------------|---------|
| is lit                   | step 29 |
| is not lit               | step 37 |

31

- **29** To replace the converter card, perform the correct procedure in *Card Replacement Procedure*. Complete the procedure and return to this point.
- **30** Determine if the CONVERTER OFF LED for the converter card that you replaced is lit.

| If the CONVERTER OFF LED                                                               | Do            |  |  |
|----------------------------------------------------------------------------------------|---------------|--|--|
| is lit                                                                                 | step 43       |  |  |
| is not lit                                                                             | step 37       |  |  |
|                                                                                        |               |  |  |
| Determine which fuse is blown.                                                         | Do            |  |  |
| Determine which fuse is blown.<br>If the blown fuse<br>is one of 09, 11, 14, 15, or 16 | Do<br>step 43 |  |  |

**32** Use the following table to identify the alarm and control card that associate with the blown fuse:

| Fuse number | Alarm and control card |
|-------------|------------------------|
| 12          | slot CD1 (NT6X36KA)    |
| 13          | slot CD2 (NT6X36KA)    |
| 10          | slot CD3 (NT0X91KA)    |

- **33** Remove the blown fuse.
- **34** Obtain a replacement fuse with the same voltage and amperage as the blown fuse.
- **35** To replace the alarm and control card, perform the correct procedure in *Card Replacement Procedures.* Complete the procedure and return to this point.
- 36

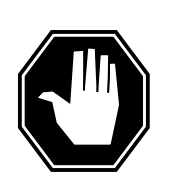

#### DANGER Risk of fire

Replace the blown fuse with a fuse of the same type, rating (color code), and manufacturer. This procedure protects against the risk of fire.

| If the fuse                                                                                                    | Do                                                  |                                    |  |  |  |
|----------------------------------------------------------------------------------------------------|-----------------------------------------------------|------------------------------------|--|--|--|
| has blown again                                                                                                    | step 43                                             |                                    |  |  |  |
| has not blown again                                                                                                    | step 37                                             |                                    |  |  |  |
| Determine if the FRAME FAIL lamp on the FSP is lit.                                                                                                    |                                                     |                                    |  |  |  |
| If the FRAME FAIL LED                                                                                                    |                                                     | Do                                 |  |  |  |
| is lit, and more blown fuses are p                                                                                                    | resent                                              | step 3                             |  |  |  |
| is lit, and more blown fuses are n                                                                                                    | ot present                                          | step 43                            |  |  |  |
| is not lit                                                                                                    |                                                     | step 40                            |  |  |  |
| To repair the damaged cooling unit, pe<br>Locating and Clearing Procedures. C<br>this point.                                                                                                    | erform the correct proc<br>omplete the procedure    | edure in <i>Tre</i><br>e and retur |  |  |  |
| Determine if the FRAME FAIL lamp of                                                                                                    | n the FSP is lit.                                   |                                    |  |  |  |
| If the FRAME FAIL LED                                                                                                    | Do                                                  |                                    |  |  |  |
| is lit                                                                                                    | step 2                                              |                                    |  |  |  |
|                                                                                                    | step <b>2</b>                                       |                                    |  |  |  |
| is not lit                                                                                                    | step 40                                             |                                    |  |  |  |
| is not lit<br>IAP terminal                                                                                                    | step 40                                             |                                    |  |  |  |
| is not lit<br><i>IAP terminal</i><br>To access the EXT level of the MAP d                                                                                                    | step 40                                             |                                    |  |  |  |
| is not lit<br><b>IAP terminal</b><br>To access the EXT level of the MAP d<br>>MAPCI;MTC;EXT                                                                                                    | step 40<br>isplay, type                             |                                    |  |  |  |
| is not lit<br><b>IAP terminal</b><br>To access the EXT level of the MAP d<br><b>MAPCI ; MTC ; EXT</b><br>and press the Enter key.                                                                                                    | step 40                                             |                                    |  |  |  |
| is not lit<br><b>IAP terminal</b><br>To access the EXT level of the MAP d<br><b>MAPCI;MTC;EXT</b><br>and press the Enter key.<br>Determine if an FSP alarm is present.                                                                                                    | step 40<br>isplay, type                             |                                    |  |  |  |
| is not lit<br><b>IAP terminal</b><br>To access the EXT level of the MAP d<br><b>MAPCI ; MTC ; EXT</b><br>and press the Enter key.<br>Determine if an FSP alarm is present.<br><b>If an FSP alarm</b>                                                                                                    | step 40<br>isplay, type                             |                                    |  |  |  |
| is not lit<br><b>MAP terminal</b><br>To access the EXT level of the MAP d<br><b>MAPCI ; MTC ; EXT</b><br>and press the Enter key.<br>Determine if an FSP alarm is present.<br><b>If an FSP alarm</b><br>is present, and you did not ac-<br>cess all the cabinets with an FSP<br>alarm                                                                     | step 40<br>isplay, type<br><b>Do</b><br>step 42     |                                    |  |  |  |
| is not lit<br><b>MAP terminal</b><br>To access the EXT level of the MAP de<br><b>&gt;MAPCI ; MTC ; EXT</b><br>and press the Enter key.<br>Determine if an FSP alarm is present.<br>If an FSP alarm<br>is present, and you did not ac-<br>cess all the cabinets with an FSP<br>alarm<br>is present, and you accessed all<br>the cabinets with an FSP alarm | step 40<br>isplay, type<br>Do<br>step 42<br>step 43 |                                    |  |  |  |

**12** Perform the correct procedure for the type of frame that has the FSP alarm. Complete the procedure and return to this point.

# Ext FSP DPCC cabinet major (end)

- **43** For additional help, contact the next level of support.
- 44 The procedure is complete.

# Ext FSP DSNE frame or CDSN cabinet major

# Alarm display

| ĺ | <br>СМ | MS | IOD | Net | PM | CCS | Lns | Trks | Ext       | APPL |
|---|--------|----|-----|-----|----|-----|-----|------|-----------|------|
|   | •      | •  | ·   | ·   | •  | •   | •   | •    | 1FSP<br>M | •    |

### Indication

At the MTC level of the MAP display, FSP (preceded by a number) appears under the EXT header of the alarm banner. The FSP indicates a major alarm for an external frame supervisory panel (FSP).

### Meaning

A power fault or a cooling unit fault exists on one or more office frames. The number under the EXT header of the alarm banner indicates the number of frames affected.

### Result

The impact on subscriber service depends on the type of fault and the type of frame that contains the fault.

### **Common procedures**

There are no common procedures.

### Action

This procedure contains a summary flowchart and a list of steps. Use the flowchart to review the procedure. Follow the steps to perform the procedure.

*Note:* This procedure applies to a double shelf network equipment (DSNE) frame and a cabinetized dual-shelf network (CDSN) that has an FSP. The term DSNE also refers to this type of CDSN, unless otherwise specified.

# Ext FSP DSNE frame or CDSN cabinet major (continued)

#### Summary of Clearing an Ext FSP DSNE frame or CDSN cabinet major alarm

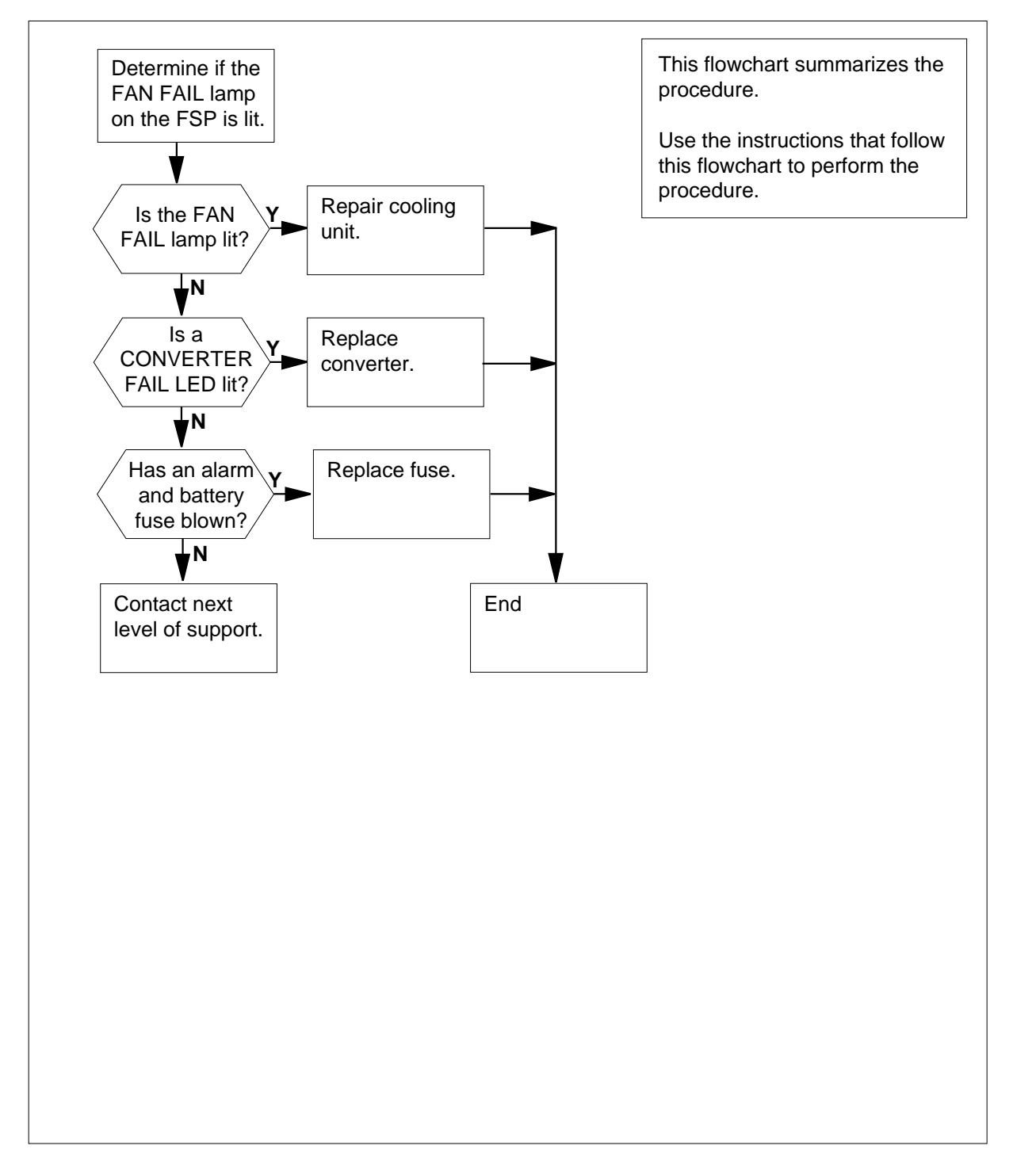

### Ext FSP DSNE frame or CDSN cabinet major (continued)

#### Clearing an Ext FSP DSNE frame or CDSN cabinet major alarm

#### At the DSNE frame

1 Determine if the FAN FAIL lamp on the FSP is lit.

| If the FAN FAIL lamp                                                              | Do                                               |
|-----------------------------------------------------------------------------------|--------------------------------------------------|
| is lit                                                                            | step 33                                          |
| is not lit                                                                        | step 2                                           |
| Check each converter in the frame.<br>LEDs are lit.                               | Determine if any CONVERTER FAIL                  |
| If CONVERTER FAIL LEDs                                                            | Do                                               |
| are lit                                                                           | step 7                                           |
| are not lit                                                                       | step 3                                           |
|                                                                                   | 1                                                |
| Determine if any of the alarm batter<br>FSP have blown.                           | ry supply (ABS) fuses (01 to 04) on th           |
| Determine if any of the alarm batter<br>FSP have blown.<br>If a fuse              | ry supply (ABS) fuses (01 to 04) on th           |
| Determine if any of the alarm batter<br>FSP have blown.<br>If a fuse<br>has blown | ry supply (ABS) fuses (01 to 04) on th Do step 4 |

- 5 Remove the blown fuse.
- 6

4

2

3

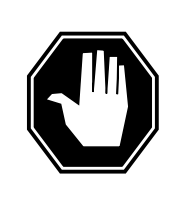

#### DANGER Risk of electrocution

Some terminals inside the FSP have an electrical potential of -48V dc to -60V dc. Do not touch any terminals inside the FSP.

Insert the replacement fuse.

| If the fuse     | Do      |  |
|-----------------|---------|--|
| has blown again | step 38 |  |

# Ext FSP DSNE frame or CDSN cabinet major (continued)

| If the fuse                                                                                                    | Do                                                                                                    |
|----------------------------------------------------------------------------------------------------|----------------------------------------------------------------------------------------------------|
| has not blown again                                                                                                    | step 32                                                                                                    |
| Determine if the POWER switch on                                                                                                    | the converter is ON or OFF.                                                                                                    |
| If the POWER switch                                                                                                    | Do                                                                                                    |
| is ON                                                                                                    | step 9                                                                                                    |
| is OFF                                                                                                    | step 8                                                                                                    |
| Set the POWER switch on the conv                                                                                                    | erter to ON.                                                                                                    |
| If the CONVERTER FAIL LED                                                                                                    | Do                                                                                                    |
| is lit                                                                                                    | step 9                                                                                                    |
|                                                                                                    | stop 22                                                                                                    |
| is not lit<br>Record the number of the shelf that<br>CONVERTER FAIL LED.<br>Use the following table to identify w<br>shelf that contains the converter wit<br>circuit breaker is on the FSP.                                                                                                    | t contains the converter with the lit<br>hich circuit breaker associates with the<br>th the lit CONVERTER FAIL LED. The                                                                                                    |
| is not lit<br>Record the number of the shelf that<br>CONVERTER FAIL LED.<br>Use the following table to identify w<br>shelf that contains the converter wit<br>circuit breaker is on the FSP.                                                                                                    | t contains the converter with the lit<br>hich circuit breaker associates with the<br>th the lit CONVERTER FAIL LED. The<br>Do Circuit breaker number                                                                                |
| is not lit<br>Record the number of the shelf that<br>CONVERTER FAIL LED.<br>Use the following table to identify w<br>shelf that contains the converter wit<br>circuit breaker is on the FSP.<br>If Shelf number is<br>65                                                                                               | t contains the converter with the lit<br>hich circuit breaker associates with the<br>th the lit CONVERTER FAIL LED. The<br>Do Circuit breaker number<br>CD1                                                                         |
| is not lit<br>Record the number of the shelf that<br>CONVERTER FAIL LED.<br>Use the following table to identify w<br>shelf that contains the converter wit<br>circuit breaker is on the FSP.<br>If Shelf number is<br>65<br>51                                                                                         | t contains the converter with the lit<br>hich circuit breaker associates with the<br>th the lit CONVERTER FAIL LED. The<br><b>Do Circuit breaker number</b><br>CD1<br>CD2                                                           |
| is not lit<br>Record the number of the shelf that<br>CONVERTER FAIL LED.<br>Use the following table to identify w<br>shelf that contains the converter wit<br>circuit breaker is on the FSP.<br>If Shelf number is<br>65<br>51<br>18                                                                                   | t contains the converter with the lit<br>hich circuit breaker associates with the<br>th the lit CONVERTER FAIL LED. The<br>Do Circuit breaker number<br>CD1<br>CD2<br>CD4                                                           |
| is not lit<br>Record the number of the shelf that<br>CONVERTER FAIL LED.<br>Use the following table to identify w<br>shelf that contains the converter wit<br>circuit breaker is on the FSP.<br>If Shelf number is<br>65<br>51<br>18<br>32                                                                             | t contains the converter with the lit<br>hich circuit breaker associates with the<br>th the lit CONVERTER FAIL LED. The<br>Do Circuit breaker number<br>CD1<br>CD2<br>CD4<br>CD5                                                    |
| is not lit<br>Record the number of the shelf that<br>CONVERTER FAIL LED.<br>Use the following table to identify w<br>shelf that contains the converter wit<br>circuit breaker is on the FSP.<br>If Shelf number is<br>65<br>51<br>18<br>32<br>Determine if the associated circuit to                                   | t contains the converter with the lit<br>hich circuit breaker associates with the<br>th the lit CONVERTER FAIL LED. The<br>Do Circuit breaker number<br>CD1<br>CD2<br>CD4<br>CD5<br>preaker is ON or OFF.                           |
| is not lit<br>Record the number of the shelf that<br>CONVERTER FAIL LED.<br>Use the following table to identify w<br>shelf that contains the converter wit<br>circuit breaker is on the FSP.<br>If Shelf number is<br>65<br>51<br>18<br>32<br>Determine if the associated circuit to<br>If the circuit breaker         | t contains the converter with the lit<br>hich circuit breaker associates with the<br>th the lit CONVERTER FAIL LED. The<br>Do Circuit breaker number<br>CD1<br>CD2<br>CD4<br>CD5<br>breaker is ON or OFF.<br>Do                     |
| is not lit<br>Record the number of the shelf that<br>CONVERTER FAIL LED.<br>Use the following table to identify w<br>shelf that contains the converter wit<br>circuit breaker is on the FSP.<br>If Shelf number is<br>65<br>51<br>18<br>32<br>Determine if the associated circuit k<br>If the circuit breaker<br>is ON | step 32<br>contains the converter with the lit<br>hich circuit breaker associates with the<br>th the lit CONVERTER FAIL LED. The<br>Do Circuit breaker number<br>CD1<br>CD2<br>CD4<br>CD5<br>preaker is ON or OFF.<br>Do<br>step 12 |

Press and hold the RESET button on the converter while you set the circuit breaker to ON.

Do

### Ext FSP DSNE frame or CDSN cabinet major (continued)

14 Release the RESET button.

#### If the circuit breaker

turns OFF, and the CONVERTER FAIL LED is lit step 15 remains ON, and the CONVERTER FAIL LED is step 32 not lit

remains ON, and the CONVERTER FAIL LED is lit step 24

15 Record the numbers of the frame and shelf that contain the converter with the lit CONVERTER FAIL LED.

#### At the PDC frame

- 16 Locate the fuse that powers the shelf in the DSNE frame.
- **17** Determine if the fuse has blown.

| If the fuse   | Do      |
|---------------|---------|
| has blown     | step 18 |
| has not blown | step 25 |

- **18** Remove the fuse holder that contains the blown fuse.
- **19** Replace the cartridge fuse inside the fuse holder.
- 20

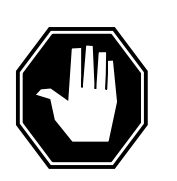

#### DANGER

Risk of electrocution

Some terminals inside the FSP have an electrical potential of -48V dc to -60V dc. Do not touch any terminals inside the FSP.

Replace the blown fuse.

21 Install the fuse holder on the PDC frame.

#### At the DSNE frame

- 22 Press and hold the RESET button on the converter while you set the circuit breaker to ON.
- 23 Release the RESET button.

| If the circuit breaker                       | Do      |
|----------------------------------------------|---------|
| turns OFF, and the CONVERTER FAIL LED is lit | step 25 |

# Ext FSP DSNE frame or CDSN cabinet major (continued)

| If the circuit breaker                                                                                    |                                                                                                    | Do                                                                                                    |
|----------------------------------------------------------------------------------------------------|----------------------------------------------------------------------------------------------------|----------------------------------------------------------------------------------------------------|
| remains ON, and the CONVERT<br>not lit                                                                    | TER FAIL LED is                                                                                                    | step 32                                                                                                    |
| remains ON, and the CONVERTE                                                                              | ER FAIL LED is lit                                                                                                    | step 24                                                                                                    |
| Set the associated circuit breaker to C                                                                   | PFF.                                                                                                    |                                                                                                    |
| To replace the converter, perform the converter, perform the converter procedures. Complete the procedure | orrect procedure in <i>Ca</i><br>and return to this poir                                                                                                    | <i>rd Replacement</i><br>nt.                                                                                                    |
| Determine if the CONVERTER FAIL L                                                                         | ED on the replaced co                                                                                                    | onverter is lit.                                                                                                    |
| If the CONVERTER FAIL LED                                                                                 | Do                                                                                                    |                                                                                                    |
| is lit                                                                                                    | step 27                                                                                                    |                                                                                                    |
| is not lit                                                                                                | step 32                                                                                                    |                                                                                                    |
| Determine if the backplane of the shel                                                                    | f has any short-circuit                                                                                                    | ed or bent pins.                                                                                                    |
| If the backplane of the shelf                                                                             | Do                                                                                                    |                                                                                                    |
| has short-circuited or bent pins                                                                          | step 41                                                                                                    |                                                                                                    |
| does not have short-circuited or bent pins                                                                | step 28                                                                                                    |                                                                                                    |
| Record the number of the shelf that co                                                                    | ontains the converter v                                                                                                    | vith the lit                                                                                                    |
| Use the table and diagram to identify w                                                                   | hich alarm and control                                                                                                    | card associates                                                                                                    |
|                                                                                                    | remains ON, and the CONVERT<br>not lit<br>remains ON, and the CONVERTE<br>Set the associated circuit breaker to C<br>To replace the converter, perform the cr<br><i>Procedures</i> . Complete the procedure<br>Determine if the CONVERTER FAIL LE<br>If the CONVERTER FAIL LED<br>is lit<br>is not lit<br>Determine if the backplane of the shelf<br>has short-circuited or bent pins<br>does not have short-circuited or<br>bent pins<br>Record the number of the shelf that co<br>CONVERTER FAIL LED. | remains ON, and the CONVERTER FAIL LED is<br>not lit<br>remains ON, and the CONVERTER FAIL LED is lit<br>Set the associated circuit breaker to OFF.<br>To replace the converter, perform the correct procedure in <i>Ca</i><br><i>Procedures</i> . Complete the procedure and return to this poin<br>Determine if the CONVERTER FAIL LED on the replaced co<br><b>If the CONVERTER FAIL LED Do</b><br>is lit step 27<br>is not lit step 32<br>Determine if the backplane of the shelf has any short-circuit<br><b>If the backplane of the shelf Do</b><br>has short-circuited or bent pins step 41<br>does not have short-circuited or step 28<br>bent pins<br>Record the number of the shelf that contains the converter w<br>CONVERTER FAIL LED. |

| Shelf number | Alarm and control card | Card position |
|--------------|------------------------|---------------|
| 65 and 51    | slot CD1 (NT0X91AA)    | back          |
| 32 and 18    | slot CD2 (NT0X91AE)    | front         |
# Card holder NTOX91AA card in slot CD1 NTOX91AE card in slot CD2 View of the state of the state o

## Ext FSP DSNE frame or CDSN cabinet major (continued)

- **30** Record the numbers of the network plane and the network module for the shelves that the alarm and control card control. You identified the alarm and control card in the previous step.
- **31** To replace the alarm and control card, perform the correct procedure in *Card Replacement Procedures.* Complete the procedure and return to this point.

## At the DSNE frame

32 Determine if the FRAME FAIL lamp on the FSP is lit.

| If the FRAME FAIL lamp                  | Do     |
|-----------------------------------------|--------|
| is lit, and more blown fuses is present | step 3 |

# Ext FSP DSNE frame or CDSN cabinet major (continued)

|       | If the FRAME FAIL lamp                                                                                   | Do                                               |                                            |
|-------|----------------------------------------------------------------------------------------------------|--------------------------------------------------|--------------------------------------------|
|       | is lit, and more blown fuses is                                                                          | step 41                                          |                                            |
|       | not present                                                                                              |                                                  |                                            |
|       | is not lit                                                                                               | step 35                                          |                                            |
| 33    | To repair the damaged cooling unit, pe<br><i>Locating and Clearing Procedures</i> . C<br>this point.     | erform the correct proc<br>omplete the procedure | edure in <i>Trouble</i><br>e and return to |
| 34    | Determine if the FRAME FAIL lamp or                                                                      | n the FSP is lit.                                |                                            |
|       | If the FRAME FAIL lamp                                                                                   | Do                                               |                                            |
|       | is lit                                                                                                   | step 2                                           |                                            |
|       | is not lit                                                                                               | step 35                                          |                                            |
| At th | e MAP terminal                                                                                           |                                                  |                                            |
| 35    | To access the EXT level of the MAP d                                                                     | isplay, type                                     |                                            |
|       | >MAPCI;MTC;EXT                                                                                           |                                                  |                                            |
|       | and press the Enter key.                                                                                 |                                                  |                                            |
| 36    | Determine if an FSP alarm is present.                                                                    |                                                  |                                            |
|       | If an FSP alarm                                                                                          |                                                  | Do                                         |
|       | is present, and you did not access an FSP alarm                                                          | all the frames with                              | step 37                                    |
|       | is present, and you accessed all FSP alarm                                                               | the frames with an                               | step 41                                    |
|       | is not present                                                                                           |                                                  | step 42                                    |
| 37    | Perform the correct procedure for the<br>This document contains a list of proce<br>return to this point. | type of frame that has edures. Complete the      | the FSP alarm. procedure and               |

# Ext FSP DSNE frame or CDSN cabinet major (end)

## At the DSNE frame

38

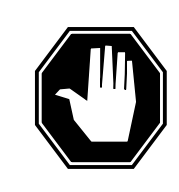

#### DANGER Risk of electrocution

Some terminals inside the FSP have an electrical potential of -48V dc to -60V dc. Do not touch any terminals inside the FSP.

Unscrew the slotted nut to the left of the FSP.

- **39** Open the FSP panel.
- **40** Determine if the alarm battery supply wiring inside the FSP is short-circuited. The next level of support can request this information.
- 41 For additional help, contact the next level of support.
- 42 The procedure is complete.

# Ext FSP DTE or IDTE frame major

# Alarm display

| ĺ | <br>СМ | MS | IOD | Net | PM | CCS | Lns | Trks | Ext       | APPL |
|---|--------|----|-----|-----|----|-----|-----|------|-----------|------|
|   | •      | •  | •   | •   | •  | •   | •   | •    | 1FSP<br>M |      |

## Indication

At the MTC level of the MAP display, FSP (preceded by a number) appears under the EXT header of the alarm banner. The FSP indicates a major alarm for an external frame supervisory panel (FSP).

## Meaning

A power fault or a cooling unit fault exists in one or more office frames. The number under the EXT header of the alarm banner indicates the number of frames affected.

## Result

The impact on subscriber service depends on the type of fault and the type of frame that contains the fault.

## **Common procedures**

There are no common procedures.

## Action

This procedure contains a summary flowchart and a list of steps. Use the flowchart to review the procedure. Follow the steps to perform the procedure.

*Note:* This procedure applies to a digital trunk equipment (DTE) frame and an international digital trunk equipment (IDTE) frame. The word DTE also refers to IDTE, unless otherwise specified.

#### Summary of Clearing an Ext FSP DTE or IDTE frame major alarm

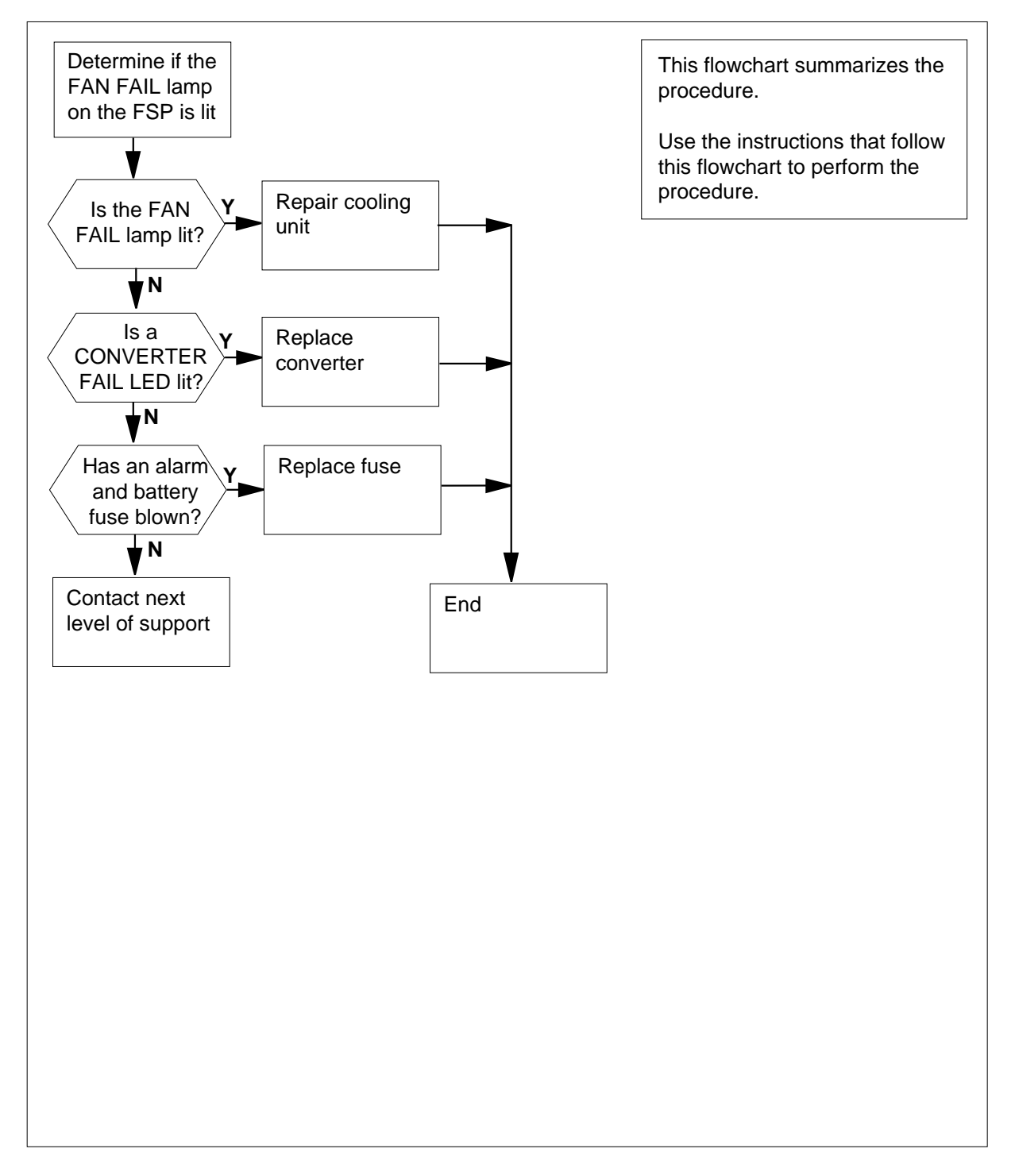

#### Clearing an Ext FSP DTE or IDTE frame major alarm

#### At the DTE frame

1 Determine if the FAN FAIL lamp on the FSP is lit.

| If the FAN FAIL lamp                                   | Do                                       |
|--------------------------------------------------------|------------------------------------------|
| is lit                                                 | step 35                                  |
| is not lit                                             | step 2                                   |
| Check each converter in the frame<br>LEDs are lit.     | e. Determine if any CONVERTER FAIL       |
| If CONVERTER FAIL LEDs                                 | Do                                       |
| are lit                                                | step 7                                   |
| are not lit                                            | step 3                                   |
| Determine if any of the alarm batte<br>FSP have blown. | ery supply (ABS) fuses (01 to 08) on the |
|                                                        |                                          |
| If a fuse                                              | Do                                       |
| If a fuse<br>has blown                                 | Do<br>step 4                             |

- 5 Remove the blown fuse.

fuse.

6

4

2

3

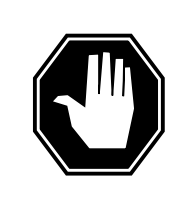

#### DANGER Risk of fire

To protect against the risk of fire, replace the blown fuse with a fuse of the same type, rating (color code), and manufacturer.

Insert the replacement fuse.

| If the fuse     | Do      |  |
|-----------------|---------|--|
| has blown again | step 40 |  |

| If the fuse                                                                                                    | Do                                                                                                    |
|----------------------------------------------------------------------------------------------------|----------------------------------------------------------------------------------------------------|
| has not blown again                                                                                                    | step 34                                                                                                    |
| Determine if the POWER switch on                                                                                                    | the converter is ON or OFF.                                                                                                    |
| If the POWER switch                                                                                                    | Do                                                                                                    |
| is ON                                                                                                    | step 9                                                                                                    |
| is OFF                                                                                                    | step 8                                                                                                    |
| Set the POWER switch on the conv                                                                                                    | erter to ON.                                                                                                    |
| If the CONVERTER FAIL LED                                                                                                    | Do                                                                                                    |
| is lit                                                                                                    | step 9                                                                                                    |
| is not lit                                                                                                    | step 34                                                                                                    |
| Record the number of the shelf that<br>CONVERTER FAIL LED.<br>Use the following table to identify w                                                                                                    | contains the converter with the lit                                                                                                    |
| Record the number of the shelf that<br>CONVERTER FAIL LED.<br>Use the following table to identify w<br>shelf with the lit CONVERTER FAIL                                                                                                    | contains the converter with the lit<br>hich circuit breaker associates with th<br>LED. The circuit breaker is on the F<br>Do Circuit breaker number                                                                         |
| Record the number of the shelf that<br>CONVERTER FAIL LED.<br>Use the following table to identify w<br>shelf with the lit CONVERTER FAIL<br>If Shelf number is<br>65                                                                                                | contains the converter with the lit<br>hich circuit breaker associates with th<br>LED. The circuit breaker is on the F<br>Do Circuit breaker number<br>CD1                                                                  |
| Record the number of the shelf that<br>CONVERTER FAIL LED.<br>Use the following table to identify w<br>shelf with the lit CONVERTER FAIL<br>If Shelf number is<br>65<br>32                                                                                          | contains the converter with the lit<br>hich circuit breaker associates with th<br>LED. The circuit breaker is on the FS<br><b>Do Circuit breaker number</b><br>CD1<br>CD2                                                   |
| Record the number of the shelf that<br>CONVERTER FAIL LED.<br>Use the following table to identify w<br>shelf with the lit CONVERTER FAIL<br>If Shelf number is<br>65<br>32<br>51                                                                                    | contains the converter with the lit<br>hich circuit breaker associates with th<br>LED. The circuit breaker is on the FS<br>Do Circuit breaker number<br>CD1<br>CD2<br>CD4                                                   |
| Record the number of the shelf that<br>CONVERTER FAIL LED.<br>Use the following table to identify w<br>shelf with the lit CONVERTER FAIL<br>If Shelf number is<br>65<br>32<br>51<br>18                                                                              | contains the converter with the lit<br>hich circuit breaker associates with th<br>LED. The circuit breaker is on the F<br>Do Circuit breaker number<br>CD1<br>CD2<br>CD4<br>CD5                                             |
| Record the number of the shelf that<br>CONVERTER FAIL LED.<br>Use the following table to identify w<br>shelf with the lit CONVERTER FAIL<br>If Shelf number is<br>65<br>32<br>51<br>18<br>Determine if the associated circuit to                                    | contains the converter with the lit<br>hich circuit breaker associates with th<br>LED. The circuit breaker is on the FS<br>Do Circuit breaker number<br>CD1<br>CD2<br>CD4<br>CD5<br>preaker is ON or OFF.                   |
| Record the number of the shelf that<br>CONVERTER FAIL LED.<br>Use the following table to identify w<br>shelf with the lit CONVERTER FAIL<br>If Shelf number is<br>65<br>32<br>51<br>18<br>Determine if the associated circuit to<br>If the circuit breaker          | contains the converter with the lit<br>hich circuit breaker associates with the<br>LED. The circuit breaker is on the FS<br>Do Circuit breaker number<br>CD1<br>CD2<br>CD4<br>CD5<br>preaker is ON or OFF.<br>Do            |
| Record the number of the shelf that<br>CONVERTER FAIL LED.<br>Use the following table to identify w<br>shelf with the lit CONVERTER FAIL<br>If Shelf number is<br>65<br>32<br>51<br>18<br>Determine if the associated circuit to<br>If the circuit breaker<br>is ON | contains the converter with the lit<br>hich circuit breaker associates with the<br>LED. The circuit breaker is on the FS<br>Do Circuit breaker number<br>CD1<br>CD2<br>CD4<br>CD5<br>preaker is ON or OFF.<br>Do<br>step 12 |

7

Press and hold the RESET button on the converter while you set the circuit breaker to ON. 13

14 Release the RESET button.

|                            | preaker                               | Do                                      |
|----------------------------|---------------------------------------|-----------------------------------------|
| turns OFF, a<br>ER FAIL LE | nd the CONVERT-<br>D is lit           | step 15                                 |
| remains ON<br>VERTER FA    | I, and the CON-<br>AIL LED is not lit | step 34                                 |
| remains ON<br>VERTER FA    | I, and the CON-<br>AIL LED is lit     | step 26                                 |
| Record the num             | bers of the frame and a R FAIL LED.   | shelf that contain the converter with t |
| PDC frame                  |                                       |                                         |
| Locate the fuse            | that powers the shelf                 | in the DTE frame.                       |
| Determine if the           | e fuse has blown.                     |                                         |
| If the fuer                |                                       | Do                                      |
| if the fuse                |                                       |                                         |
| has blown                  |                                       | step 18                                 |
| has blown<br>has not blow  | n                                     | step 18<br>step 22                      |

Replace the cartridge fuse inside the fuse holder.

- 20 Replace the blown fuse.
- 21 Install the fuse holder on the PDC frame.
- 22 Locate the battery filter fuse.
- 23 Determine if the fuse has blown.

| If the fuse | Do      |  |
|-------------|---------|--|
| has blown   | step 18 |  |

|       | If the fuse                                                            | Do                                                    |                                 |
|-------|------------------------------------------------------------------------|-------------------------------------------------------|---------------------------------|
|       | has not blown                                                          | step 27                                               |                                 |
| At th | ne DTE frame                                                           |                                                       |                                 |
| 24    | Press and hold the RESET button o breaker to ON.                       | on the converter while yo                             | ou set the circu                |
| 25    | Release the RESET button.                                              |                                                       |                                 |
|       | If the circuit breaker                                                 |                                                       | Do                              |
|       | turns OFF, and the CONVERT                                             | ER FAIL LED is lit                                    | step 27                         |
|       | remains ON, and the CONVEI not lit                                     | RTER FAIL LED is                                      | step 34                         |
|       | remains ON, and the CONVER                                             | FER FAIL LED is lit                                   | step 26                         |
| 26    | Set the associated circuit breaker to                                  | OFF.                                                  |                                 |
| 27    | To replace the converter, perform the Replacement Procedures. Complete | ne correct procedure in (<br>te the procedure and ret | <i>Card</i><br>urn to this poir |
| 28    | Determine if the CONVERTER FAIL                                        | LED for the replaced co                               | onverter is lit.                |
|       | If the CONVERTER FAIL LED                                              | Do                                                    |                                 |
|       | is lit                                                                 | step 29                                               |                                 |
|       | is not lit                                                             | step 34                                               |                                 |
| 29    | Determine if the backplane of the sh                                   | nelf has any short-circuit                            | ed or bent pine                 |
|       | If short-circuited or bent pins                                        | Do                                                    |                                 |
|       | are present                                                            | step 43                                               |                                 |
|       |                                                                        |                                                       |                                 |

**31** Use the table and diagram to identify the alarm and control card for the shelf with the lit CONVERTER FAIL LED.

| Shelf number | Alarm and control card | Card position |
|--------------|------------------------|---------------|
| 18 and 51    | slot CD1 (NT0X91AA)    | rear          |
| 65 and 32    | slot CD2 (NT0X91AE)    | front         |

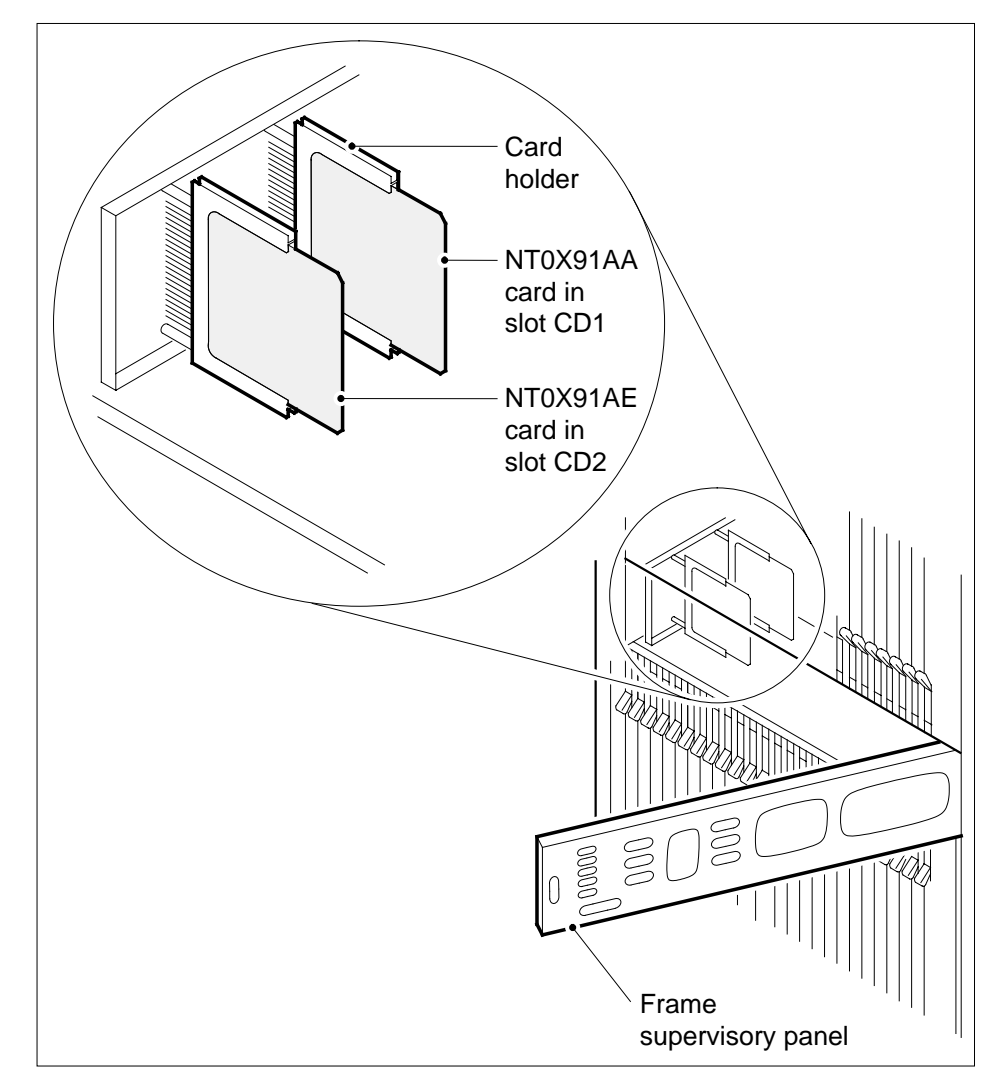

**32** Record the PM type, number, and unit number of each of the shelves that the alarm and control card control. You identified the alarm and control card in the previous step.

- **33** To replace the alarm and control card, perform the correct procedure in *Card Replacement Procedures.* Complete the procedure and return to this point.
- 34 Determine if the FRAME FAIL lamp on the FSP is lit.

|     | If the FRAME FAIL lamp                                                                                           | Do                                                                             |  |  |  |  |
|-----|----------------------------------------------------------------------------------------------------|--------------------------------------------------------------------------------|--|--|--|--|
|     | is lit, and more blown fuses are present                                                                         | are step 3<br>are step 43                                                      |  |  |  |  |
|     | is lit, and more blown fuses are not present                                                                     |                                                                                |  |  |  |  |
|     | is not lit                                                                                                    | step 37                                                                        |  |  |  |  |
|     | To repair the cooling unit that has faul<br><i>Trouble Locating and Clearing Proces</i><br>return to this point. | ts, perform the correct procedure in <i>dures</i> . Complete the procedure and |  |  |  |  |
|     | Determine if the FRAME FAIL lamp or                                                                              | n the FSP is lit.                                                              |  |  |  |  |
|     | If the FRAME FAIL lamp                                                                                           | Do                                                                             |  |  |  |  |
|     | is lit                                                                                                    | step 2                                                                         |  |  |  |  |
|     | is not lit                                                                                                    | step 37                                                                        |  |  |  |  |
| the | MAP terminal                                                                                                    |                                                                                |  |  |  |  |
|     | To access the EXT level of the MAP display, type                                                                 |                                                                                |  |  |  |  |
|     | >MAPCI;MTC;EXT                                                                                                   |                                                                                |  |  |  |  |
|     | and press the Enter key.                                                                                         |                                                                                |  |  |  |  |
|     | Determine if an FSP alarm is present.                                                                            |                                                                                |  |  |  |  |
|     | If an FSP alarm                                                                                                  | Do                                                                             |  |  |  |  |
|     | is present, and you did not ac-<br>cess all the frames with an FSP<br>alarm                                      | step 39                                                                        |  |  |  |  |
|     | is present, and you accessed all the frames with an FSP alarm                                                    | step 43                                                                        |  |  |  |  |
|     | is not present                                                                                                   | step 44                                                                        |  |  |  |  |
|     |                                                                                                    |                                                                                |  |  |  |  |

**39** Perform the correct procedure for the type of frame that has the FSP alarm. This document contains a list of procedures. Complete the procedure and return to this point.

# Ext FSP DTE or IDTE frame major (end)

## At the DTE frame

40

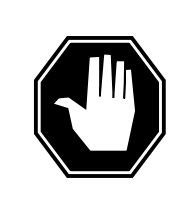

#### DANGER Risk of electrocution

Some terminals inside the FSP have an electrical potential of -48V dc to -60V dc. Do not touch any terminals inside the FSP.

Unscrew the slotted nut to the left of the FSP.

- 41 Open the FSP panel.
- 42 Determine if the supply wiring of the alarm inside the FSP is short-circuited. The next level of support can request this information.
- **43** For additional help, contact the next level of support.
- 44 The procedure is complete.

# Ext FSP IOE frame and CIOE cabinet major

# Alarm display

| ( | <br>СМ | MS | IOD | Net | PM | CCS | Lns | Trks | Ext       | APPL |
|---|--------|----|-----|-----|----|-----|-----|------|-----------|------|
|   | -      | •  | ·   |     | •  | •   | •   | ·    | 1FSP<br>M |      |

## Indication

At the MTC level of the MAP display, FSP (preceded by a number) appears under the Ext header of the alarm banner. The FSP indicates a major alarm for an external frame supervisory panel (FSP).

## Meaning

A power fault or a cooling unit fault is present in one or more office cabinets.

The number under the Ext header of the alarm banner indicates the number of frames affected.

## Result

The impact on subscriber service depends on the type of fault and the type of frame that contains the fault.

## **Common procedures**

There are no common procedures.

## Action

This procedure contains a flowchart and a list of steps. Use the flowchart to review the procedure. Follow the instructions to perform the procedure.

*Note:* This procedure applies to an input/output equipment (IOE) frame and cabinetized input/output equipment (CIOE) that has an FSP. In this procedure, IOE also refers to this type of CIOE, unless the procedure specifies otherwise.

Summary of Clearing an Ext FSP IOE frame and CIOE cabinet major alarm

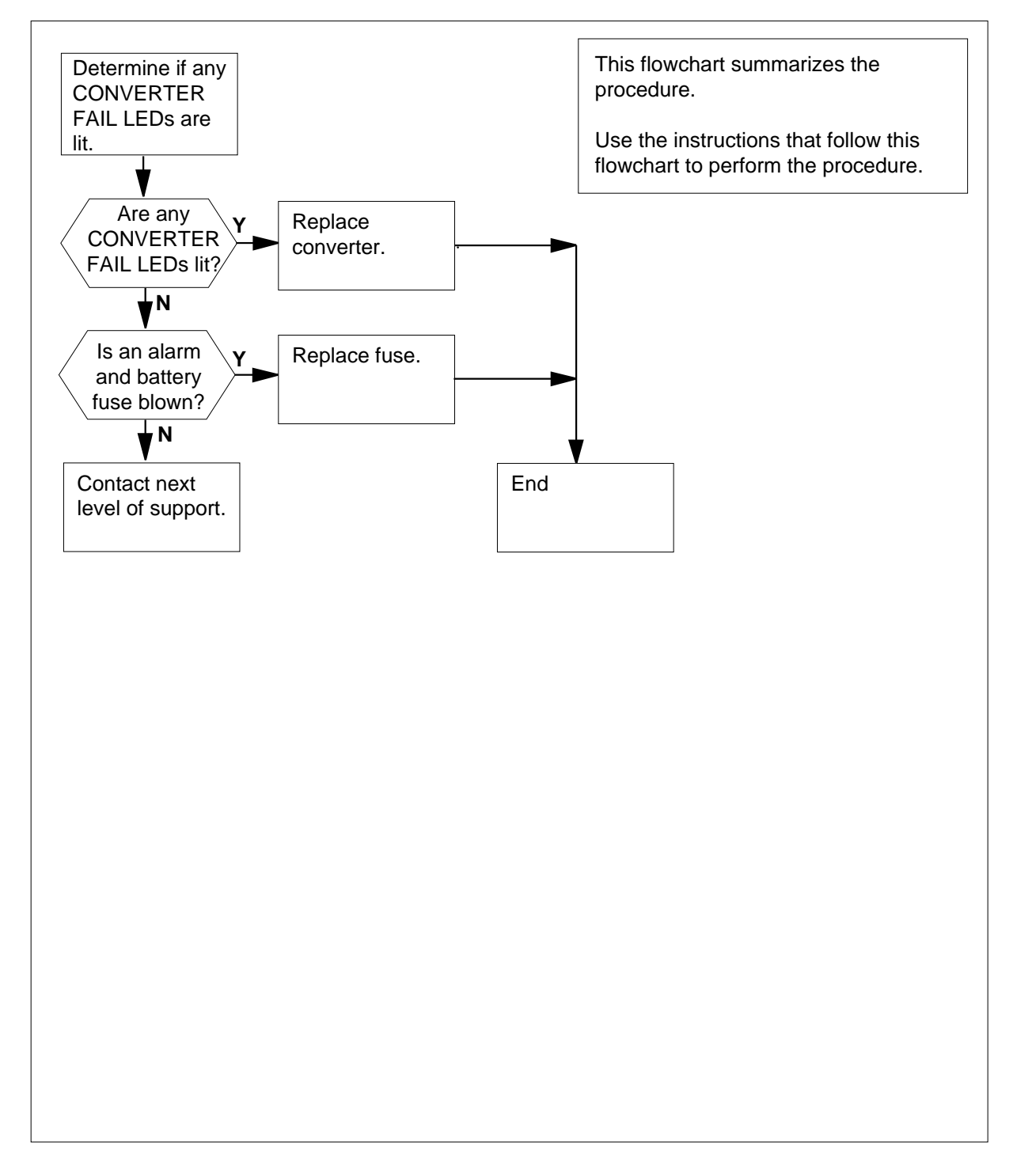

#### Clearing an Ext FSP IOE frame and CIOE cabinet major alarm

#### At the IOE frame

1 Check each converter in the frame. Determine if any of the CONVERTER FAIL LEDs are lit.

| If any CONVERTER FAIL LEDS             | Do                               |
|----------------------------------------|----------------------------------|
| are lit                                | step 6                           |
| are not lit                            | step 2                           |
| Lesste the classe better seven by (AD) | 2 the set (05 to 00) and the 50D |

2 Locate the alarm battery supply (ABS) fuses (05 to 08) on the FSP. Determine if any of the ABS fuses are blown.

| If a fuse     | Do      |  |
|---------------|---------|--|
| has blown     | step 3  |  |
| has not blown | step 39 |  |

- 3 Obtain a replacement fuse with the same voltage and amperage as the blown fuse.
  - Remove the blown fuse.
- 4 5

6

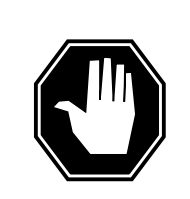

#### DANGER Risk of fire

To protect against risk of fire, replace the blown fuse with a fuse of the same type, rating (color code), and manufacturer.

Insert the replacement fuse.

| If the fuse                  | Do                               |
|------------------------------|----------------------------------|
| has blown again              | step 39                          |
| has not blown again          | step 35                          |
| Determine if the POWER switc | h on the converter is ON or OFF. |
| If the POWER switch          | Do                               |
|                              |                                  |

DMS-100 Family NA100 Alarm Clearing and Perform. Monitoring Proc. Volume 1 of 4 LET0015 and up

7

# Ext FSP IOE frame and CIOE cabinet major (continued)

| If the POWER switch               | Do           |
|-----------------------------------|--------------|
| is OFF                            | step 7       |
| Sat the DOWER switch on the conve | rtor to ON   |
| Set the POWER Switch on the conve |              |
| Ifif the CONVERTER FAIL LED       | Do           |
| Ifif the CONVERTER FAIL LED       | Do<br>step 8 |

8 Record the number of the shelf that contains the converter with the lit CONVERTER FAIL LED.

**9** Locate the fuses on the FSP. Use the following table to identify which fuse associates with the shelf that contains the lit CONVERTER FAIL LED.

| Shelf number | Fuse Number |
|--------------|-------------|
| 32           | 01          |
| 18           | 02          |
| 04           | 03          |

#### 10

Determine if the associated fuse has blown.

| If the fuse   | Do      |
|---------------|---------|
| has blown     | step 11 |
| has not blown | step 14 |

- 11 Obtain a replacement fuse with the same voltage and amperage as the blown fuse.
- 12

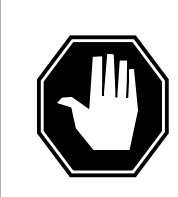

## DANGER

Risk of fire

To protect against risk of fire, replace the blown fuse with a fuse of the same type, rating (color code), and manufacturer.

Remove the blown fuse.

**13** Insert the replacement fuse.

- **14** Press the RESET button on the converter.
- **15** Release the RESET button.

| If the fuse                                          | Do      |
|------------------------------------------------------|---------|
| has blown, and the CONVERTER FAIL LED is lit         | step 16 |
| has not blown, and the CONVERTER FAIL LED is not lit | step 35 |
| has not blown, and the CONVERTER FAIL LED is lit     | step 28 |

16 Record the numbers of the frame and shelf that contain the converter with the lit CONVERTER FAIL LED.

## At the PDC frame

- 17 Locate the fuse that powers the shelf in the IOE frame.
- **18** Determine if the fuse has blown.

| If the fuse   | Do      |
|---------------|---------|
| has blown     | step 19 |
| has not blown | step 28 |

- **19** Remove the fuse holder with the blown fuse.
- 20 Replace the cartridge fuse inside the fuse holder.
- 21

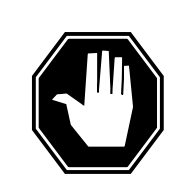

## DANGER

**Risk of fire** To protect against risk of fire, replace the blown fuse with a

fuse of the same type, rating (color code), and manufacturer.

Replace the blown fuse.

22 Install the fuse holder back on the PDC frame.

## At the IOE frame

- 23 Obtain a replacement fuse with the same voltage and amperage as the blown fuse.
- 24 Remove the blown fuse.

25

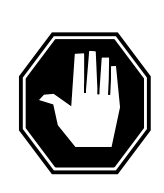

#### DANGER

**Risk of fire** To protect against risk of fire, replace the blown fuse with a fuse of the same type, rating (color code), and manufacturer.

Insert the replacement fuse.

- 26 Press the RESET button on the converter.
- 27 Release the RESET button.

| If the CONVERTER FAIL LED | Do      |
|---------------------------|---------|
| is lit                    | step 28 |
| is not lit                | step 35 |

- **28** To replace the converter, perform the correct procedure in *Card Replacement Procedures*. Complete the procedure and return to this point.
- 29 Determine if the CONVERTER FAIL LED for the replaced converter is lit.

| If the CONVERTER FAIL LED                                                              | Do                                                |
|----------------------------------------------------------------------------------------|---------------------------------------------------|
| is lit                                                                                 | step 30                                           |
| is not lit                                                                             | step 35                                           |
|                                                                                        |                                                   |
| Determine if the backplane of the sh                                                   | elf has short-circuited or bent pins.             |
| Determine if the backplane of the sh<br>If short-circuited or bent pins                | helf has short-circuited or bent pins.            |
| Determine if the backplane of the sh<br>If short-circuited or bent pins<br>are present | belf has short-circuited or bent pins. Do step 42 |

**31** Record the number of the shelf that contains the converter with the lit CONVERTER FAIL LED.

30

**32** Use the following table and diagram. Identify which alarm and control card associates with the shelf with the lit CONVERTER FAIL LED.

| Shelf number | Alarm and control card | Card position |
|--------------|------------------------|---------------|
| 18           | slot 2 (NT0X36AB)      | left          |
| 04 and 32    | slot 2 (NT0X36AB)      | right         |

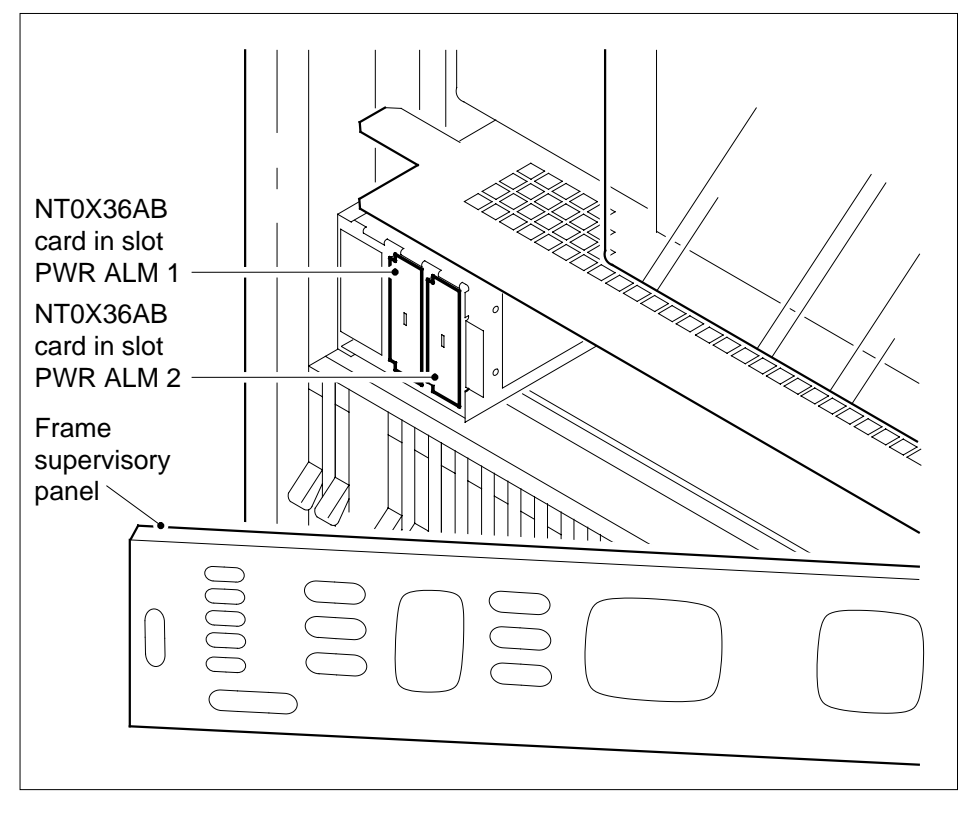

- **33** Record the input/output controller (IOC) number, and the disk drive unit (DDU) number. Record the numbers in each of the shelves controlled by the alarm and control card that you identified.
- **34** To replace the alarm and control card, perform the correct procedure in *Card Replacement Procedures.* Complete the procedure and return to this point.

#### At the IOE frame

35 Determine if the FRAME FAIL lamp on the FSP is lit.

| If the FRAME FAIL lamp                      | Do      |
|---------------------------------------------|---------|
| is lit, and more blown fuses are present    | step 2  |
| is lit, and no more blown fuses are present | step 42 |
| is not lit                                  | step 36 |
|                                             |         |

## At the MAP terminal

**36** To access the EXT level of the MAP display, type

## >MAPCI;MTC;EXT

and press the Enter key.

**37** Determine if an FSP alarm is present.

| If an FSP alarm                                                     | Do      |
|---------------------------------------------------------------------|---------|
| is present, and you did not access all the frames with an FSP alarm | step 38 |
| is present, and you accessed all the frames with an FSP alarm       | step 42 |
| is not present                                                      | step 43 |

**38** Perform the correct procedure in this document for the type of frame that has the FSP alarm. Complete the procedure and return to this point.

## At the IOE frame

39

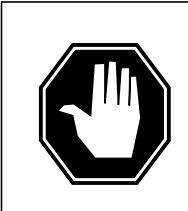

## DANGER

**Risk of electrocution** 

Some terminals inside the FSP have an electrical potential of -48V dc to -60V dc. Do not touch any terminals inside the FSP.

Unscrew the slotted nut to the left of the FSP.

40 Open the FSP panel.

- **41** Determine if the alarm battery supply wiring inside the FSP is short-circuited. The next level of support can request this information.
- 42 For additional help, contact the next level of support.
- **43** The procedure is complete.

# Ext FSP LME frame (with fuses only) major

# Alarm display

| ĺ | <br>СМ | MS | IOD | Net | PM | CCS | Lns | Trks | Ext       | APPL |
|---|--------|----|-----|-----|----|-----|-----|------|-----------|------|
|   | •      | ·  | •   | •   | ·  | •   | •   | •    | 1FSP<br>M | •    |
|   |        |    |     |     |    |     |     |      |           |      |

## Indication

At the MTC level of the MAP display, FSP preceded by a number appears under the Ext header of the alarm banner, and indicates an external frame supervisory panel (FSP) major alarm.

## Meaning

One or more frames in the office has a power fault or a cooling unit fault.

The number that precedes FSP is the number of frames with an FSP alarm.

## Impact

The impact on subscriber service depends on the nature of the fault and the type of frame in which the fault is located.

## **Common procedures**

*Checking the electronic fuse unit in an LME or RLM frame* is referenced in this procedure.

## Action

The following flowchart is a summary of this procedure. Use the instructions in the step-action table that follows the flowchart to perform the procedure.

*Note:* This procedure applies to a remote line module (RLM) frame.

#### Summary of clearing a/an Ext FSP alarm

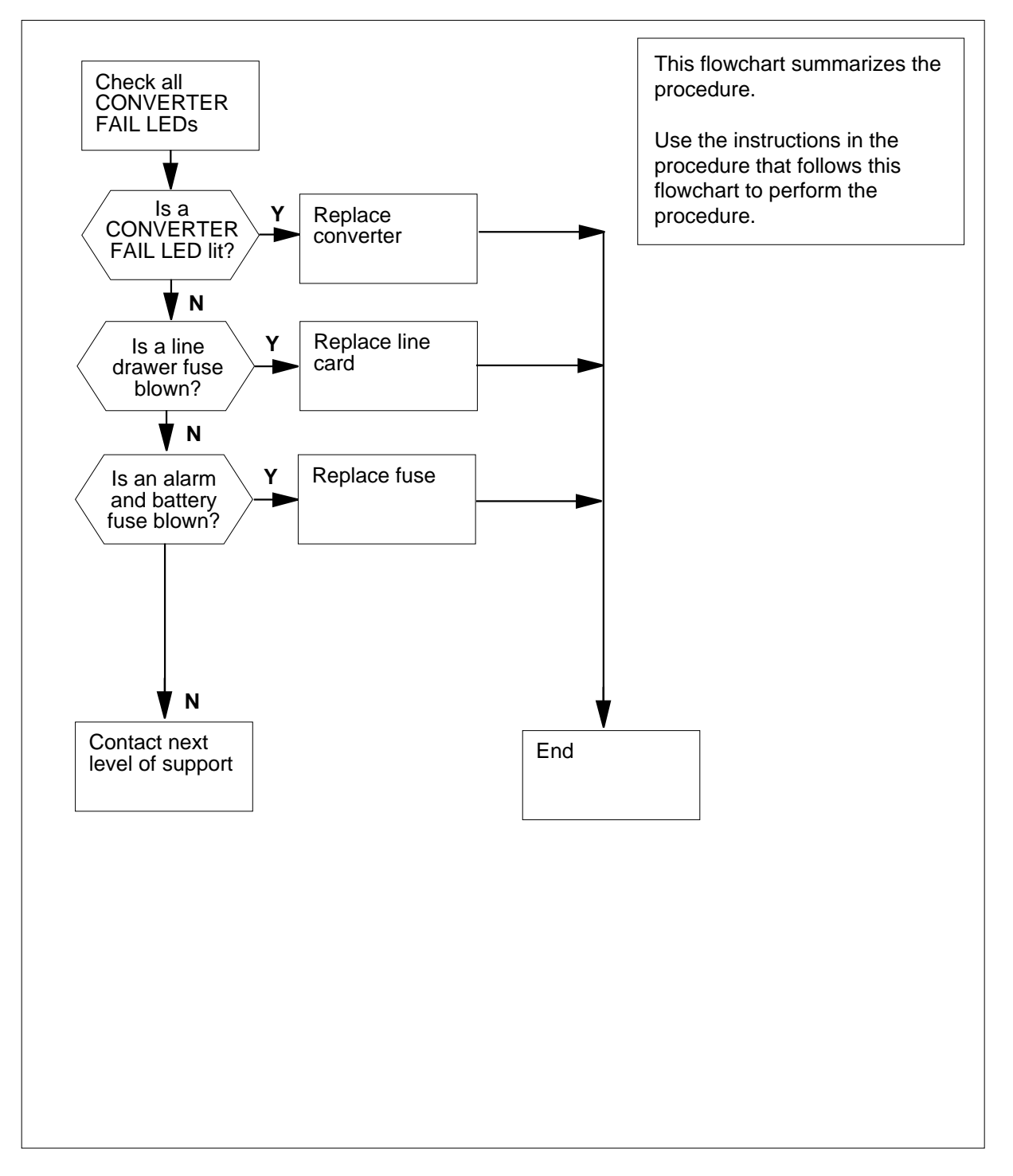

DMS-100 Family NA100 Alarm Clearing and Perform. Monitoring Proc. Volume 1 of 4 LET0015 and up

2

3

4

5

# Ext FSP LME frame (with fuses only) major (continued)

#### Clearing a/an Ext FSP alarm

#### At the LME frame

1 Check the CONVERTER FAIL LED on each NT2X05 converter in the frame.

| If                                                    | Do                                       |
|-------------------------------------------------------|------------------------------------------|
| any NT2X05 converters have a lit CONVERTER FAIL LED   | step 31                                  |
| no NT2X05 converters have a lit<br>CONVERTER FAIL LED | step 2                                   |
| Check the CONVERTER FAIL LED of                       | on the NT2X70 converter in the frame.    |
| If the CONVERTER FAIL LED is                          | Do                                       |
| lit                                                   | step 27                                  |
| not lit                                               | step 3                                   |
| Check the line drawer fuses (04 to 23                 | 3), which are located on the FSP.        |
| lf                                                    | Do                                       |
| a fuse is blown                                       | step 8                                   |
| no fuses are blown                                    | step 4                                   |
| Check the alarm battery supply (ABS the FSP.          | ) fuses (24 to 27), which are located on |
| lf                                                    | Do                                       |
| a fuse is blown                                       | step 5                                   |
|                                                       |                                          |

6 Remove the blown fuse.

7

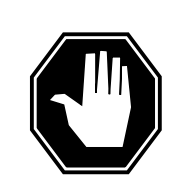

#### DANGER Risk of fire

For continued protection against risk of fire, replace blown fuse with a fuse of the same type, rating (color code), and manufacturer.

Insert the replacement fuse.

| If the fuse   | Do      |  |
|---------------|---------|--|
| blows again   | step 65 |  |
| does not blow | step 61 |  |

- Obtain a replacement fuse with the same voltage as the blown fuse.
- Remove the blown fuse.

9 10

8

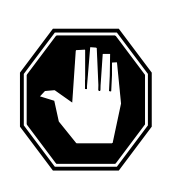

#### DANGER Risk of fire

For continued protection against risk of fire, replace blown fuse with a fuse of the same type, rating (color code), and manufacturer.

Insert the replacement fuse

| If the fuse            | Do      |
|------------------------|---------|
| blows (prorudes) again | step 11 |
| does not blow          | step 61 |

**11** Use the following table to determine which drawer is associated with the blown fuse.

| If Fuse number | Do Drawer number |
|----------------|------------------|
| 04, 14         | 0, 1             |
| 06, 16         | 2, 3             |
| 08, 18         | 4, 5             |

| If Fuse number | Do Drawer number |
|----------------|------------------|
| 10, 20         | 6, 7             |
| 12, 22         | 8,9              |
| 05, 15         | 10, 11           |
| 07, 17         | 12, 13           |
| 09, 19         | 14, 15           |
| 11, 21         | 16, 17           |
| 13, 23         | 18, 19           |

*Note:* The drawers are not numbered on the frame. The numbering scheme used in this table is to facilitate the identification of the drawers. The numbering is from left to right and bottom to top, that is, drawer 0 is the bottom left-hand drawer and drawer 19 is the top right-hand drawer.

12 Pull out the line drawer you have just identified.

13

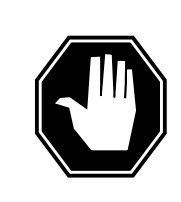

#### DANGER Personal injury

Do not touch the line feed resistors on the line cards. The line feed resistors generate enough heat to burn you.

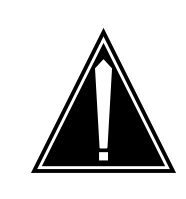

#### CAUTION Loss of service

Carry out this procedure during periods of low traffic.

Unseat all the line cards in the drawer

*Note:* Just unseat the line cards; do not remove them from the drawer.

- 14 Obtain a replacement fuse with the same voltage and amperage as the blown fuse.
- **15** Remove the blown fuse.

16

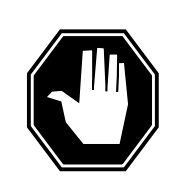

## DANGER

**Risk of fire** For continued protection against risk of fire, replace blown fuse with a fuse of the same type, rating (color code), and manufacturer.

Insert the replacement fuse.

| If the fuse   | Do      |  |
|---------------|---------|--|
| blows again   | step 17 |  |
| does not blow | step 18 |  |

17 Check the drawer for loose or short-circuited wires.

| If there are                      | Do      |
|-----------------------------------|---------|
| loose or short-circuited wires    | step 68 |
| no loose or short-circuited wires | step 65 |

**18** Reseat the line cards one at a time, and check the fuse after reseating each line card.

| If after reseating                | Do      |
|-----------------------------------|---------|
| a line card, the fuse blows again | step 19 |
| all the line cards, the fuse does | step 26 |

19

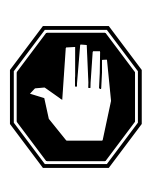

not blow

#### DANGER Personal injury

Do not touch the line feed resistors on the line cards. The line feed resistors generate enough heat to burn you.

Remove the line card from the drawer.

20 Obtain a replacement line card. Ensure that the replacement card has the same product engineering code (PEC), including the suffix, as the card being removed.

- 21 Insert the replacement line card into the drawer.
- 22 Obtain a replacement fuse with the same voltage and amperage as the blown fuse.
- 23 Remove the blown fuse.
- 24

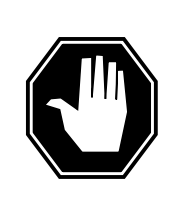

#### DANGER Risk of fire

For continued protection against risk of fire, replace blown fuse with a fuse of the same type, rating (color code), and manufacturer.

#### Insert the replacement fuse

| If the fuse   | Do      |
|---------------|---------|
| blows again   | step 68 |
| does not blow | step 25 |

- 25 Reseat all the other line cards in the drawer.
- 26 Push the drawer back in, and go to step 61.
- 27 Note the number of the LM in the frame.

## At the MAP terminal

- 28 Access the PM level of the MAP by typing >MAPCI;MTC;PM and pressing the Enter key.
- 29 Post the PM level of the MAP by typing
  - >POST LM bay\_no pair\_no
  - and pressing the Enter key.
  - where
    - bay no is the number of the LM bay (0 to 511)
    - pair no
      - is the number of the LM in the bay (0 or 1)
- **30** Busy the LM by typing
  - >BUSY

and pressing the Enter key.

#### At the LME frame

32

33

34

31 Check the POWER switch on the converter.

| If the POWER switch is                                                                                                    | Do                                                                                                    |
|----------------------------------------------------------------------------------------------------|----------------------------------------------------------------------------------------------------|
| ON                                                                                                    | step 33                                                                                                    |
| OFF                                                                                                    | step 32                                                                                                    |
| Set the POWER switch on the conve                                                                                                    | rter to ON.                                                                                                    |
| If the CONVERTER FAIL LED is                                                                                                    | Do                                                                                                    |
| lit                                                                                                    | step 33                                                                                                    |
| not lit                                                                                                    | step 61                                                                                                    |
|                                                                                                    |                                                                                                    |
| Use the following table to identify whi associated with the converter that ha                                                                                                    | ch fuse, located on the FSP, is<br>s a lit CONVERTER FAIL LED.<br>DoFuse number                                    |
| Use the following table to identify whi<br>associated with the converter that ha<br><b>IfConverter</b><br>NT2X05 slot 1 (leftmost)                                                                                     | ch fuse, located on the FSP, is<br>s a lit CONVERTER FAIL LED.<br><b>DoFuse number</b><br>01                       |
| Use the following table to identify whi<br>associated with the converter that ha<br><b>IfConverter</b><br>NT2X05 slot 1 (leftmost)<br>NT2X05 slot 5                                                                    | ch fuse, located on the FSP, is<br>s a lit CONVERTER FAIL LED.<br><b>DoFuse number</b><br>01<br>03                 |
| Use the following table to identify whi<br>associated with the converter that ha<br><b>IfConverter</b><br>NT2X05 slot 1 (leftmost)<br>NT2X05 slot 5<br>NT2X70 slot 23                                                  | ch fuse, located on the FSP, is<br>s a lit CONVERTER FAIL LED.<br>DoFuse number<br>01<br>03<br>02                  |
| Use the following table to identify whi<br>associated with the converter that ha<br><b>IfConverter</b><br>NT2X05 slot 1 (leftmost)<br>NT2X05 slot 5<br>NT2X70 slot 23<br>Check the associated fuse                     | ch fuse, located on the FSP, is<br>s a lit CONVERTER FAIL LED.<br><b>DoFuse number</b><br>01<br>03<br>02           |
| Use the following table to identify whi<br>associated with the converter that ha<br>IfConverter<br>NT2X05 slot 1 (leftmost)<br>NT2X05 slot 5<br>NT2X70 slot 23<br>Check the associated fuse<br>If the fuse is          | ch fuse, located on the FSP, is<br>s a lit CONVERTER FAIL LED.<br>DoFuse number<br>01<br>03<br>02<br>Do            |
| Use the following table to identify whi<br>associated with the converter that ha<br>IfConverter<br>NT2X05 slot 1 (leftmost)<br>NT2X05 slot 5<br>NT2X70 slot 23<br>Check the associated fuse<br>If the fuse is<br>blown | ch fuse, located on the FSP, is<br>s a lit CONVERTER FAIL LED.<br>DoFuse number<br>01<br>03<br>02<br>Do<br>step 35 |

- **35** Obtain a replacement fuse with the same voltage and amperage as the blown fuse.
- **36** Remove the blown fuse from the FSP.
- 37

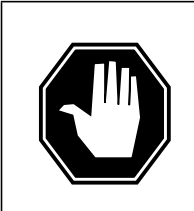

#### DANGER Risk of fire

For continued protection against risk of fire, replace blown fuse with a fuse of the same type, rating (color code), and manufacturer.

Insert the replacement fuse.

- **38** Press the RESET button on the converter.
- **39** Release the RESET button.

| If the fuse                                                   |                                       | Do       RTER     step 40       CON-     step 61       ot lit     step 61 |  |  |  |  |  |
|---------------------------------------------------------------|---------------------------------------|---------------------------------------------------------------------------|--|--|--|--|--|
| blows and FAIL LED is                                         | the CONVERTER                         |                                                                           |  |  |  |  |  |
| does not blo<br>VERTER FA                                     | ow and the CON-<br>AIL LED is not lit |                                                                           |  |  |  |  |  |
| does not blo<br>VERTER FA                                     | ow and the CON-<br>AIL LED is lit     | step 49                                                                   |  |  |  |  |  |
| Note the number of the frame with the lit CONVERTER FAIL LED. |                                       |                                                                           |  |  |  |  |  |
| oower distribut                                               | ion center (PDC) fran                 | ne                                                                        |  |  |  |  |  |
| Locate the fuse                                               | that powers the LME                   | frame                                                                     |  |  |  |  |  |
| If the fuse is                                                |                                       | Do                                                                        |  |  |  |  |  |
| blown                                                         |                                       | step 42                                                                   |  |  |  |  |  |
| 010 10 11                                                     |                                       | 1                                                                         |  |  |  |  |  |
| not blown                                                     |                                       | step 46                                                                   |  |  |  |  |  |
| not blown<br>Remove the fus                                   | e holder that contains                | step 46<br>the blown fuse.                                                |  |  |  |  |  |
| not blown<br>Remove the fus<br>Replace the cal                | e holder that contains                | step 46<br>the blown fuse.<br>fuse holder.                                |  |  |  |  |  |
| not blown<br>Remove the fus<br>Replace the cal                | e holder that contains                | step 46<br>the blown fuse.<br>fuse holder.                                |  |  |  |  |  |

| If the fuse is     | Do      |
|--------------------|---------|
| blown (protruding) | step 42 |
| not blown          | step 49 |

| RLM frame                                                                                                    |                                          |  |  |  |  |  |
|----------------------------------------------------------------------------------------------------|------------------------------------------|--|--|--|--|--|
| Press the RESET button on the conv                                                                                                    | erter.                                   |  |  |  |  |  |
| Release the RESET button                                                                                                    |                                          |  |  |  |  |  |
| If the CONVERTER FAIL LED is                                                                                                    | Do                                       |  |  |  |  |  |
| lit                                                                                                    | step 49                                  |  |  |  |  |  |
| not lit                                                                                                    | step 61                                  |  |  |  |  |  |
| Perform the appropriate procedure in Lines, Trunks, and Peripherals Card Replacement Procedures to replace the converter. When you have completed the procedure, return to this point. |                                          |  |  |  |  |  |
| Proceed as follows according to the                                                                                                    | converter you have just replaced.        |  |  |  |  |  |
| If you have just replaced an                                                                                                    | Do                                       |  |  |  |  |  |
| NT2X05 converter                                                                                                    | step 57                                  |  |  |  |  |  |
| NT2X70 converter                                                                                                    | step 51                                  |  |  |  |  |  |
| Check the CONVERTER FAIL LED for                                                                                                    | or the converter you have just replaced. |  |  |  |  |  |
|                                                                                                    |                                          |  |  |  |  |  |
| If the CONVERTER FAIL LED is                                                                                                    | Do                                       |  |  |  |  |  |
| If the CONVERTER FAIL LED is<br>lit                                                                                                    | Do<br>step 52                            |  |  |  |  |  |

52 Check the electronic fuse unit (EFU), which is located at the rear of the frame (see illustration below).

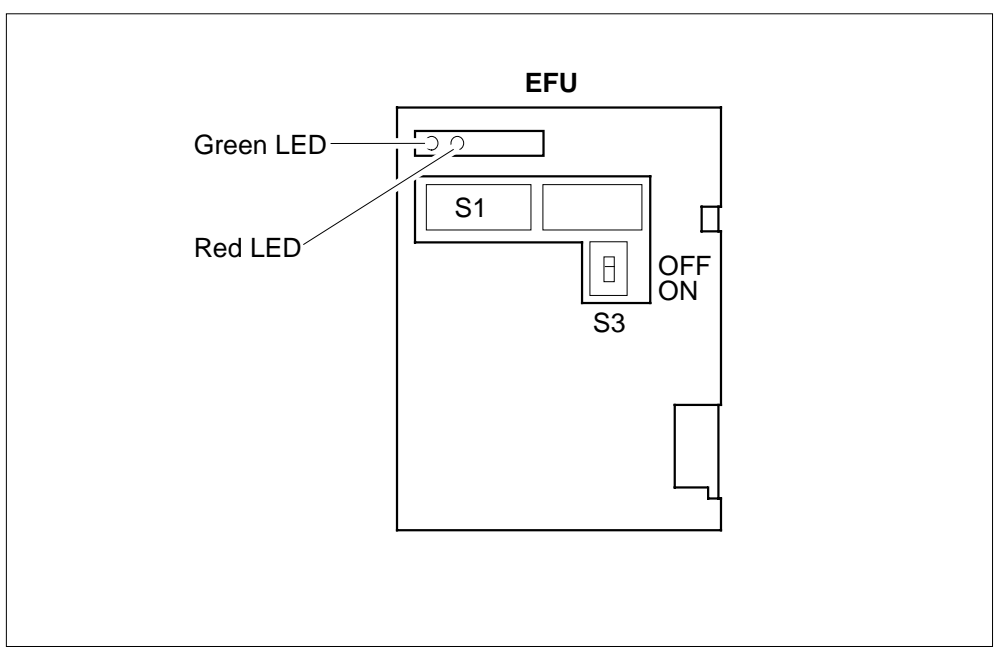

53 Check the LEDs on the EFU.

Note: The EFU is operating correctly when only the green LED is lit.

| lf                          | Do      |
|-----------------------------|---------|
| only the green LED is lit   | step 59 |
| neither of the LEDS are lit | step 54 |
| both the LEDs are lit       | step 54 |
| only the red LED is lit     | step 54 |

- **54** Perform the procedure "Checking the electronic fuse unit in an LME or RLM frame" in this document. When you have completed the procedure, return to this point.
- 55 Press the RESET button on the NT2X70 converter.
- 56 Release the RESET button

| If the CONVERTER FAIL LED is | Do      |
|------------------------------|---------|
| lit                          | step 59 |
| not lit                      | step 61 |

**57** Determine if the CONVERTER FAIL LED for the converter you have just replaced is lit.

| If the CONVERTER FAIL LED is                                                      | Do<br>step 58 |  |  |  |  |  |
|-----------------------------------------------------------------------------------|---------------|--|--|--|--|--|
| lit                                                                               |               |  |  |  |  |  |
| not lit                                                                           | step 61       |  |  |  |  |  |
| Determine if there are bent or short-circuited pins on the backplane of the shelf |               |  |  |  |  |  |
|                                                                                   |               |  |  |  |  |  |
| If there are                                                                      | Do            |  |  |  |  |  |

no bent or short-circuited pins step 59

58

**59** Use the following table to identify the alarm and control card associated with the converter that has a lit CONVERTER FAIL LED.

| Converter, Fuse number                    | Alarm and control panel |
|-------------------------------------------|-------------------------|
| NT0X205 slot 1/01                         | slot 1 (NT0X36AB)       |
| NT2X05 slot 5/03 and<br>NT2X70 slot 23/02 | slot 2 (NT0X36AB)       |

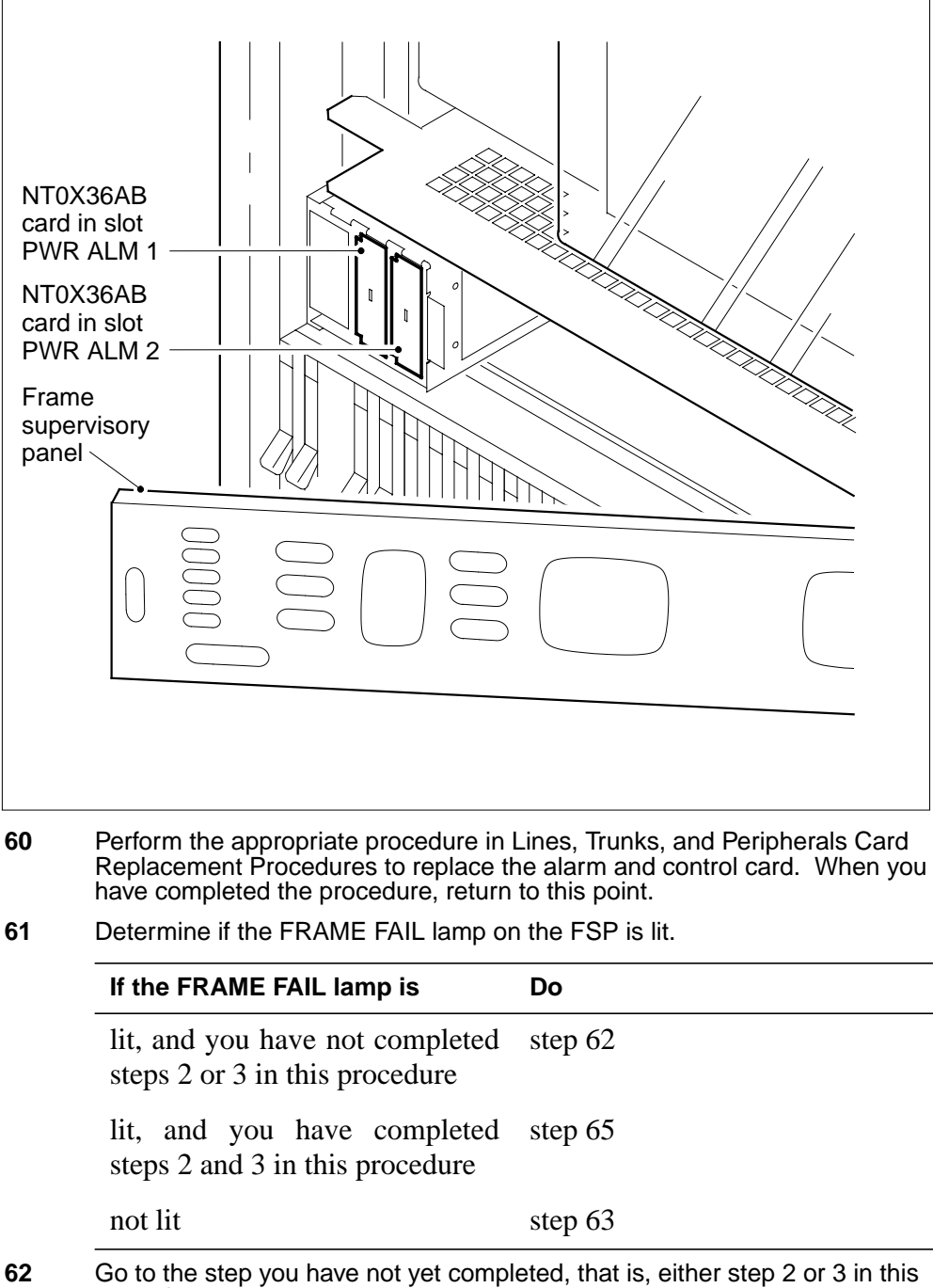

#### At the MAP

63 Access the EXT level of the MAP to determine whether an FSP alarm is present by typing

#### >MAPCI;MTC;EXT

and pressing the Enter key.

| If an FSP alarm is                                                          | Do      |
|-----------------------------------------------------------------------------|---------|
| present, and you have not ac-<br>cessed all the frames with an<br>FSP alarm | step 64 |
| present, and you have accessed<br>all the frames with an FSP alarm          | step 68 |
| not present                                                                 | step 69 |

64 Perform the appropriate procedure for the type of frame that has the FSP alarm. When you have completed the procedure, return to this point.

#### At the RLM frame

65

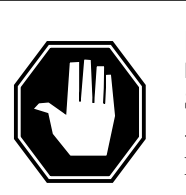

#### DANGER Risk of electrocution

Some terminals inside the FSP have an electrical potential of -48 V dc to -60 dc. do not touch any terminals inside the FSP.

Unscrew the slotted nut on the left-hand side of the FSP.

- 66 Open the FSP pane.
- 67 Determine if the alarm battery supply wiring inside the FSP is short-circuited. the personnel at the next level of support may request this information.
- **68** For further assistance, contact the personnel responsible for the next level of support.
- 69 You have completed this procedure.

# Ext FSP LPP cabinet major

## Alarm display

| ſ | <br>СМ | MS | IOD | Net | PM | CCS | Lns | Trks | Ext       | APPL |
|---|--------|----|-----|-----|----|-----|-----|------|-----------|------|
|   | •      | •  | •   | ·   | •  | ·   | •   | •    | 1FSP<br>M | •    |
|   |        |    |     |     |    |     |     |      |           |      |

# Indication

At the MTC level of the MAP display, a number and FSP appear under the EXT header of the alarm banner. The FSP indicates an external frame supervisory panel (FSP) major alarm.

## Meaning

One or more cabinets in the office has a power fault or a cooling unit fault. The number under the EXT header of the alarm banner indicates the number of cabinets affected.

## Result

The impact on subscriber service depends on the type of fault and the type of frame that contains the fault.

## **Common procedures**

There are no common procedures.

## Action

This procedure contains a summary flowchart and a list of steps. Use the flowchart to review the procedure. Follow the steps to perform the procedure.
### Summary of Clearing an Ext FSP LPP cabinet major alarm

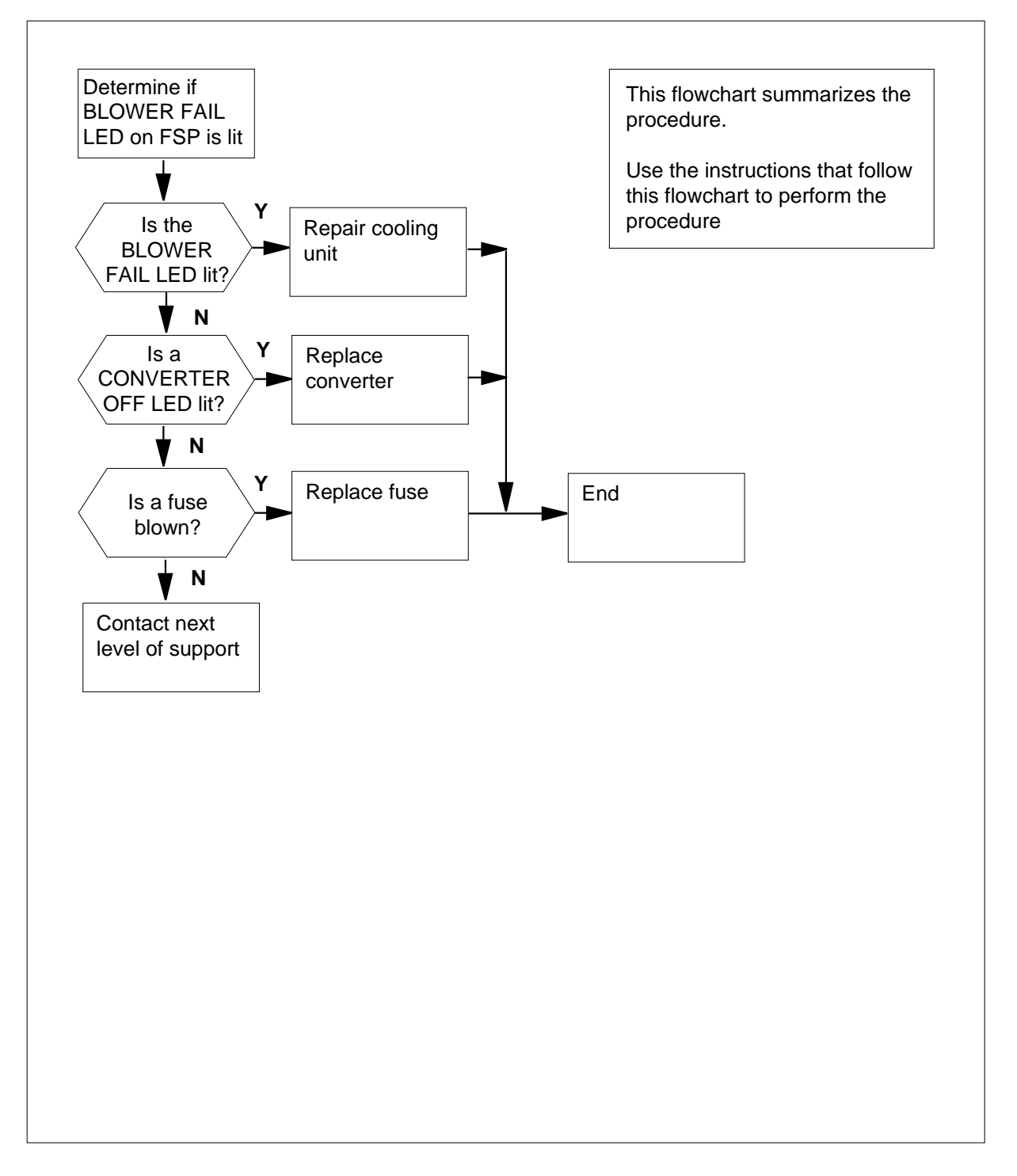

DMS-100 Family NA100 Alarm Clearing and Perform. Monitoring Proc. Volume 1 of 4 LET0015 and up

2

3

4

5

### Clearing an Ext FSP LPP cabinet major alarm

### At the LPP

1 Determine if the BLOWER FAIL LED on the FSP is lit.

| If the BLOWER FAIL LED                                                                                                    | Do                                                                                                    |
|----------------------------------------------------------------------------------------------------|----------------------------------------------------------------------------------------------------|
| is lit                                                                                                    | step 31                                                                                                    |
| is not lit                                                                                                    | step 2                                                                                                    |
| Check each power converter in the c<br>CONVERTER FAIL LEDs are lit.                                                                                                    | cabinet. Determine if any of the                                                                                                    |
| If CONVERTER OFF LEDs                                                                                                    | Do                                                                                                    |
| are lit                                                                                                    | step 3                                                                                                    |
| are not lit                                                                                                    | step 20                                                                                                    |
| Set the POWER switch on the conve                                                                                                    | erter to ON.                                                                                                    |
| If the CONVERTER OFF LED                                                                                                    | Do                                                                                                    |
| is lit                                                                                                    | step 4                                                                                                    |
| is not lit                                                                                                    | step 32                                                                                                    |
|                                                                                                    |                                                                                                    |
| Record the number of the shelf that CONVERTER OFF LED.                                                                                                    | contains the converter with the lit                                                                                                    |
| Record the number of the shelf that of<br>CONVERTER OFF LED.<br>Use the following table to identify the<br>CONVERTER FAIL LED.                                                                                                    | contains the converter with the lit                                                                                                    |
| Record the number of the shelf that of<br>CONVERTER OFF LED.<br>Use the following table to identify the<br>CONVERTER FAIL LED.<br>If Shelf number is                                                                                                    | contains the converter with the lit<br>e fuse for the shelf that has the lit<br><b>Do Fuse</b>                                                |
| Record the number of the shelf that of<br>CONVERTER OFF LED.<br>Use the following table to identify the<br>CONVERTER FAIL LED.<br>If Shelf number is<br>39 (left side)                                                                                                    | contains the converter with the lit<br>e fuse for the shelf that has the lit<br>Do Fuse<br>01                                                 |
| Record the number of the shelf that of<br>CONVERTER OFF LED.<br>Use the following table to identify the<br>CONVERTER FAIL LED.<br>If Shelf number is<br>39 (left side)<br>39 (right side)                                                                                             | contains the converter with the lit<br>e fuse for the shelf that has the lit<br>Do Fuse<br>01<br>02                                           |
| Record the number of the shelf that of<br>CONVERTER OFF LED.<br>Use the following table to identify the<br>CONVERTER FAIL LED.<br>If Shelf number is<br>39 (left side)<br>39 (right side)<br>26 (left side)                                                                           | contains the converter with the lit<br>e fuse for the shelf that has the lit<br>Do Fuse<br>01<br>02<br>03                                     |
| Record the number of the shelf that of<br>CONVERTER OFF LED.<br>Use the following table to identify the<br>CONVERTER FAIL LED.<br>If Shelf number is<br>39 (left side)<br>39 (right side)<br>26 (left side)<br>26 (right side)                                                        | contains the converter with the lit         e fuse for the shelf that has the lit         Do Fuse         01         02         03         04 |
| Record the number of the shelf that of<br>CONVERTER OFF LED.<br>Use the following table to identify the<br>CONVERTER FAIL LED.<br>If Shelf number is<br>39 (left side)<br>39 (right side)<br>26 (left side)<br>26 (right side)<br>13 (left side)                                      | contains the converter with the lit<br>e fuse for the shelf that has the lit<br>Do Fuse<br>01<br>02<br>03<br>04<br>05                         |
| Record the number of the shelf that of<br>CONVERTER OFF LED.<br>Use the following table to identify the<br>CONVERTER FAIL LED.<br>If Shelf number is<br>39 (left side)<br>39 (right side)<br>26 (left side)<br>26 (right side)<br>13 (left side)<br>13 (right side)                   | contains the converter with the lit<br>e fuse for the shelf that has the lit<br>Do Fuse<br>01<br>02<br>03<br>04<br>05<br>06                   |
| Record the number of the shelf that of<br>CONVERTER OFF LED.<br>Use the following table to identify the<br>CONVERTER FAIL LED.<br>If Shelf number is<br>39 (left side)<br>39 (right side)<br>26 (left side)<br>26 (right side)<br>13 (left side)<br>13 (right side)<br>00 (left side) | contains the converter with the lit<br>e fuse for the shelf that has the lit<br>Do Fuse<br>01<br>02<br>03<br>04<br>05<br>06<br>07             |

| If Shelf number is               | Do Fuse      |  |
|----------------------------------|--------------|--|
| 00 (right side)                  | 08           |  |
| Determine if the associated fuse | e has blown. |  |
| If the fuse                      | Do           |  |
| has blown                        | step 7       |  |
| has not blown                    | step 14      |  |

7 Obtain a replacement fuse with the same voltage and amperage as the blown fuse.

8 Remove the blown fuse.

9

6

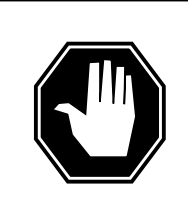

#### DANGER Risk of fire

To protect against fire, replace the blown fuse with a fuse of the same type, rating (color code), and manufacturer.

Insert the replacement fuse.

|            | If the fuse                                                                                             | Do             |
|------------|----------------------------------------------------------------------------------------------------|----------------|
|            | has blown, and the CONVERTER OFF LED is lit                                                             | step 10        |
|            | has not blown, and the CONVERTER OFF LED is not lit                                                     | step 32        |
|            | has not blown, and the CONVERTER OFF LED is lit                                                         | step 18        |
|            | Record the number of the shelf with the lit CONVERTER OFF numbers are on the right side of the cabinet. | LED. The shelf |
| <b>?</b> ( | CPDC                                                                                                    |                |

### At the CPDC

10

- 11 Locate the circuit breaker that powers the LPP shelf.
- 12 Determine if the circuit breaker is ON or OFF.

| If the circuit breaker | Do      |  |
|------------------------|---------|--|
| is OFF                 | step 13 |  |
| is ON                  | step 18 |  |

**13** Set the circuit breaker to ON.

### At the LPP

- 14 To replace the converter card, perform the correct procedure in *Card Replacement Procedures.* Complete the procedure and return to this point.
- **15** Obtain a replacement fuse with the same voltage and amperage as the blown fuse.
- 16 Remove the blown fuse.
- 17

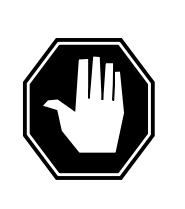

#### DANGER Risk of fire

To protect against fire, replace the blown fuse with a fuse of the same type, rating (color code), and manufacturer.

Insert the replacement fuse.

Go to step step 19.

- **18** To replace the converter card, perform the correct procedure in *Card Replacement Procedures.* Complete the procedure and return to this point.
- **19** Determine if the CONVERTER OFF LED for the power converter card you replaced is lit.

| If the CONVERTER OFF LED is                               | Do                             |
|-----------------------------------------------------------|--------------------------------|
| is lit                                                    | step 36                        |
| is not lit                                                | step 32                        |
|                                                           |                                |
| Determine if any of fuses 01 to 04 on                     | the FSP have blown.            |
| Determine if any of fuses 01 to 04 on                     | the FSP have blown.            |
| Determine if any of fuses 01 to 04 on If a fuse has blown | the FSP have blown. Do step 21 |

21 Obtain a replacement fuse with the same voltage and amperage as the blown fuse.

22 Remove the blown fuse.

20

23

24

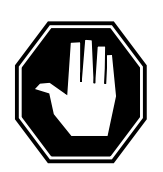

### DANGER

**Risk of fire** To protect against fire, replace the blown fuse with a fuse of the same type, rating (color code), and manufacturer.

Insert the replacement fuse.

| If the fuse                        | Do      |
|------------------------------------|---------|
| has blown again                    | step 24 |
| has not blown again                | step 30 |
| Determine the fuse that has blown. |         |
| If the blown fuse                  | Do      |
| is one of 09, 11, 14, 15, or 16    | step 36 |
| is one of 10, 12, or 13            | step 25 |

25 Use the following table to identify the alarm and control card that associates with the blown fuse.

| If Fuse number is | Do Alarm and control card |
|-------------------|---------------------------|
| 12                | slot CD1 (NT6X36KA)       |
| 13                | slot CD2 (NT6X36KA)       |
| 10                | slot CD3 (NT0X91KA)       |

26 To replace the alarm and control card, perform the correct procedure in *Card Replacement Procedures.* Complete the procedure and return to this point.

27 Remove the blown fuse.

28 Obtain a replacement fuse with the same voltage and amperage as the blown fuse.

29

30

31

32

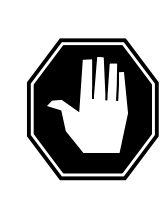

**DANGER Risk of fire** To protect against fire, replace the blown fuse with a fuse of the same type, rating (color code), and manufacturer.

Insert the replacement fuse.

| If the fuse                                                                                  | Do                                                                                  |
|----------------------------------------------------------------------------------------------|-------------------------------------------------------------------------------------|
| has blown again                                                                              | step 36                                                                             |
| has not blown again                                                                          | step 30                                                                             |
| Determine if the FRAME FAIL lamp or                                                          | n the FSP is lit.                                                                   |
| If the FRAME FAIL LED                                                                        | Do                                                                                  |
| is lit, and more blown fuses are present                                                     | step 20                                                                             |
| is lit, and more blown fuses are not present                                                 | step 36                                                                             |
| is not lit                                                                                   | step 33                                                                             |
| To repair the damaged cooling unit, pe<br>Locating and Clearing Procedures. C<br>this point. | erform the correct procedure in <i>Trouble</i> complete the procedure and return to |
| Determine if the FRAME FAIL lamp or                                                          | n the FSP is lit.                                                                   |
| If the FRAME FAIL LED                                                                        | Do                                                                                  |
| is lit                                                                                       | step 2                                                                              |
| is not lit                                                                                   | step 33                                                                             |

### At the MAP terminal

33 To access the EXT level of the MAP display, type

MAPCI;MTC;EXT

and press the Enter key.

# Ext FSP LPP cabinet major (end)

| 34 | Determine if an FSP alarm exists.                                     |                |
|----|-----------------------------------------------------------------------|----------------|
|    | If an FSP alarm                                                       | Do             |
|    | is present, and you did not access all the cabinets with an FSP alarm | step 35        |
|    | is present, and you accessed all the cabinets with an FSP alarm       | step 36        |
|    | is not present                                                        | step 37        |
| 35 | Perform the correct procedure for the type of frame that has          | the FSP alarm. |
| 36 | For additional help, contact the next level of support.               |                |
| 37 | The procedure is complete.                                            |                |

DMS-100 Family NA100 Alarm Clearing and Perform. Monitoring Proc. Volume 1 of 4 LET0015 and up

# Ext FSP MEX frame major

# Alarm display

| ĺ | <br>СМ | MS | IOD | Net | PM | CCS | Lns | Trks | Ext       | APPL |
|---|--------|----|-----|-----|----|-----|-----|------|-----------|------|
|   | -      |    | ·   |     | •  |     | •   |      | 1FSP<br>M |      |

### Indication

At the MTC level of the MAP display, FSP (preceded by a number) appears under the Ext header of the alarm banner. The FSP indicates a major alarm for an external frame supervisory panel (FSP).

### Meaning

A power fault or a cooling unit fault is present in one or more office frames. The number under the Ext header of the alarm banner indicates the number of cabinets affected.

### Result

The impact on subscriber service depends on the type of fault and the type of frame that contains the fault.

### **Common procedures**

There are no common procedures.

### Action

This procedure contains a summary flowchart and a list of steps. Use the flowchart to review the procedure. Follow the steps to perform the procedure.

### Summary of Clearing an Ext FSP MEX frame major alarm

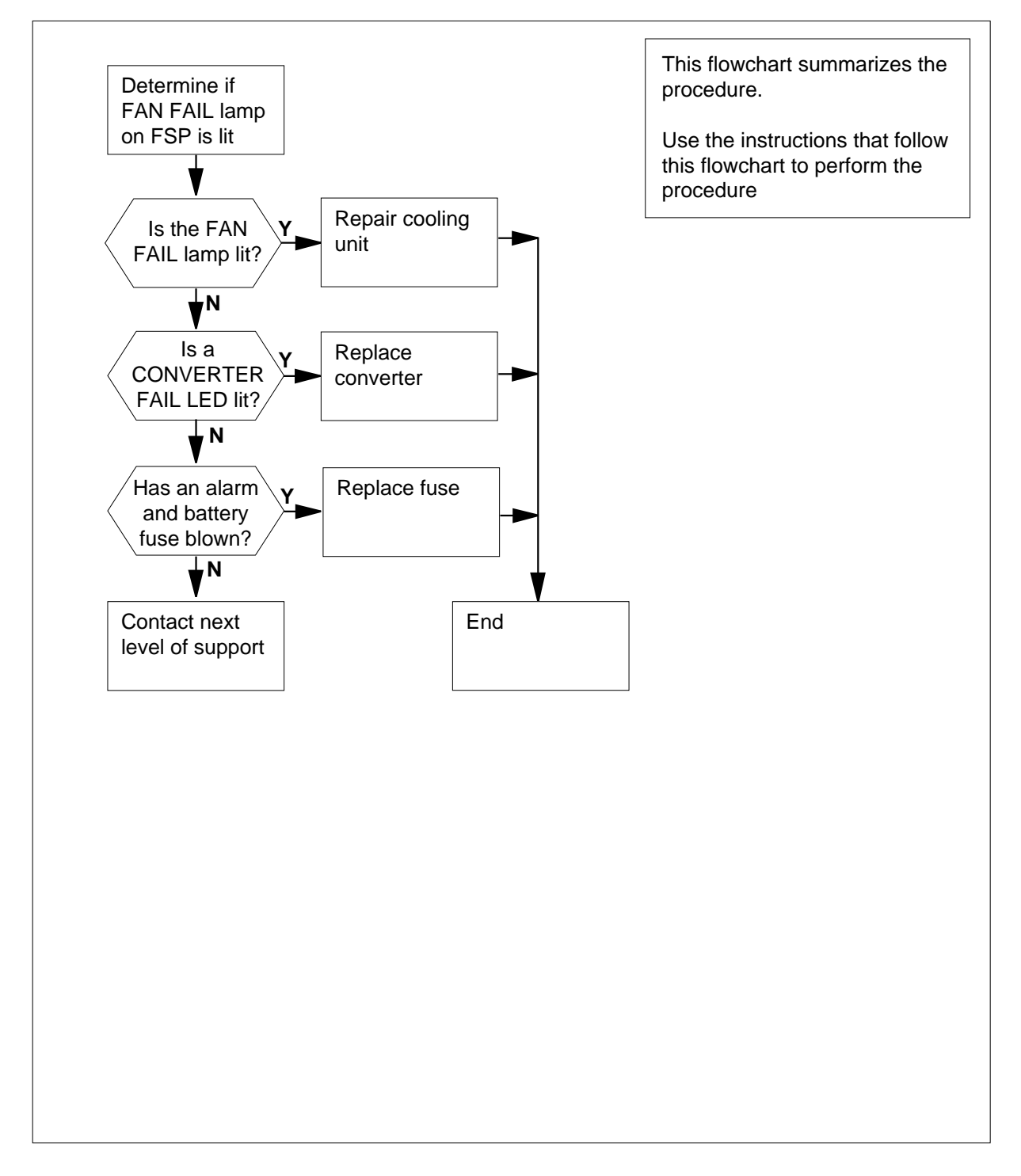

2

3

#### Clearing an Ext FSP MEX frame major alarm

#### At the MEX frame

1 Determine if the FRAME FAIL lamp on the FSP is lit.

| If the FAN FAIL lamp                                | Do                                     |
|-----------------------------------------------------|----------------------------------------|
| is it                                               | step 75                                |
| is not lit                                          | step 2                                 |
| Check each converter in the frame.<br>LEDs are lit. | Determine if any CONVERTER FAIL        |
| If CONVERTER FAIL LEDs                              | Do                                     |
| are lit                                             | step 7                                 |
| are not lit                                         | step 3                                 |
| Determine if any of the alarm batter                | v supply (ABS) fuses (05 to 08) on the |
| FSP have blown.                                     |                                        |
| FSP have blown.<br>If a fuse                        | Do                                     |
| FSP have blown.<br>If a fuse<br>has blown           | Do<br>step 4                           |

- 5 Remove the blown fuse.
- 6

4

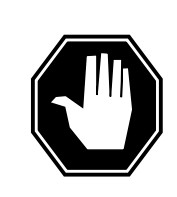

#### DANGER Risk of fire

To protect against fire, replace the blown fuse with a fuse of the same type, rating (color code), and manufacturer.

Insert the replacement fuse.

| If the fuse | Do      |  |
|-------------|---------|--|
| blows again | step 80 |  |

| If the fuse                      | Do                          |
|----------------------------------|-----------------------------|
| does not blow                    | step 74                     |
| Determine if the POWER switch on | the converter is ON or OFF. |
| If the POWER switch              | Do                          |
| is ON                            | step 9                      |
| is OFF                           | step 8                      |
| Set the POWER switch on the conv | erter to ON.                |
| If the CONVERTER FAIL LED        | Do                          |
| is lit                           | step 9                      |
|                                  | stop 74                     |

**9** Record the number of the shelf that contains the converter with the lit CONVERTER FAIL LED.

**10** Use the following table to identify the FSP fuse for the shelf with the lit CONVERTER FAIL LED.

| Shelf number | Fuse number |
|--------------|-------------|
| 65           | 01          |
| 51           | 02          |
| 32           | 03          |
| 18           | 04          |

### **11** Determine if the associated fuse has blown.

7

8

| If the fuse   | Do      |
|---------------|---------|
| has blown     | step 12 |
| has not blown | step 33 |

12 Record the number of the data store (DS) in the shelf that associates with the blown fuse.

*Note:* The DS number is 0 or 1.

#### At the MAP terminal

**13** To access the CC level of the MAP display, type

### >MAPCI;MTC;CC

and press the Enter key.

- 14 Record the number of the active central processing unit (CPU) and inactive CPU.
- 15 Your next step depends on the DS number that you noted in step 12. Your next step also depends on the CPU that you noted as active in step 14.

| If the DS number             | Do      |
|------------------------------|---------|
| is 0 and the active CPU is 1 | step 19 |
| is 0 and the active CPU is 0 | step 16 |
| is 1 and the active CPU is 1 | step 16 |
| is 1 and the active CPU is 0 | step 19 |

#### At the MAP terminal

- 16 To access the CC level of the MAP display, type
  - >MAPCI;MTC;CC

and press the Enter key.

17 To switch CPU activity, type

#### >SWACT

and press the Enter key.

*Note:* The CPU must be inactive. The CPU is in the frame that contains the alarm and control card you want to replace.

**18** To confirm the SWACT command, type

>YES

and press the Enter key.

#### At the CCC frame

**19** Go to the CCC frame that contains the inactive CPU.

20

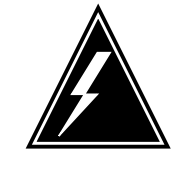

### WARNING

Static electricity damage Wear a wrist strap that connects to a wrist-strap grounding point of a frame supervisory panel (FSP) to handle the ENAB and DACT switches. The wrist strap protects the switches against static electricity damage.

Set the ENAB switch on the NT1X48 card toward the top.

*Note:* The NT1X48 card is in the CPU. The CPU is in the CCC frame.

21 Set the DACT switch on the NT1X48 card toward the right.

*Note:* The NT1X48 card is in the CPU. The CPU is in the CCC frame.

22 Note the number of the CMC in the CCC frame that contains the inactive CPU.

### At the MAP terminal

23 To access the CMC level of the MAP display, type

>MAPCI;MTC;CMC

and press the Enter key.

24 To manually busy the CMC, type

>BSY

and press the Enter key.

25 To access the clock level of the MAP display, type

### >SYNCLK

and press the Enter key.

26 Determine if the clock for the inactive CCC frame is active.

| Do      |                                     |
|---------|-------------------------------------|
|         |                                     |
| step 27 |                                     |
| step 28 |                                     |
|         |                                     |
|         |                                     |
|         |                                     |
| Do      |                                     |
| step 28 |                                     |
| _       | step 27<br>step 28<br>Do<br>step 28 |

| If the SWACT command | Do      |
|----------------------|---------|
| fails                | step 83 |

### At the MEX frame

- **28** Obtain a replacement fuse with the same voltage and amperage as the blown fuse.
- 29 Remove the blown fuse.
- 30

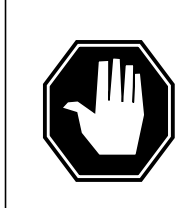

#### DANGER Risk of fire

To protect against fire, replace the blown fuse with a fuse of the same type, rating (color code), and manufacturer.

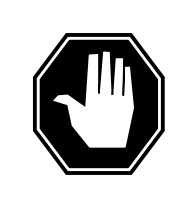

### DANGER

**Briefly state reasons for the danger** Enter the reasons the danger: a danger alerts the reader to a risk of personal injury or death.

Insert the replacement fuse.

- 31 Press the RESET button on the converter.
- **32** Release the RESET button.

| If the fuse                                           |                         | Do      |
|-------------------------------------------------------|-------------------------|---------|
| has blown, and the CONVERT                            | ER FAIL LED is lit      | step 34 |
| has not blown, and the CONVE<br>not lit               | ERTER FAIL LED is       | step 74 |
| has not blown, and the CONVE lit                      | ERTER FAIL LED is       | step 58 |
| Press and release the RESET butto CONVERTER FAIL LED. | n on the converter with | the lit |
| If the CONVERTER FAIL LED                             | Do                      |         |
|                                                       |                         |         |

33

|        | If the CONVERTER FAIL LED                    | Do                                     |
|--------|----------------------------------------------|----------------------------------------|
|        | is not lit                                   | step 74                                |
| 34     | Record the numbers of the frame an FAIL LED. | d shelf that contain the lit CONVERTER |
| At the | PDC frame                                    |                                        |
| 35     | Locate the fuse that powers the she          | If in the MEX frame.                   |
| 36     | Determine if the fuse has blown.             |                                        |
|        | If the fuse                                  | Do                                     |
|        | has blown                                    | step 37                                |
|        | has not blown                                | step 42                                |
| 37     | Remove the fuse holder that contain          | ns the blown fuse.                     |

- **38** Replace the cartridge fuse inside the fuse holder.
- 39

42

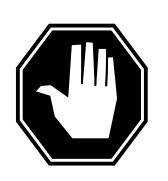

#### DANGER Risk of fire

To protect against fire, replace the blown fuse with a fuse of the same type, rating (color code), and manufacturer.

Replace the blown fuse.

40 Install the fuse holder into the PDC frame.

### At the MEX frame

41 Press and release the RESET button on the converter.

| If the fuse                                                 | Do              |
|-------------------------------------------------------------|-----------------|
| has blown, and the CONVERTER FAIL LED is lit                | step 42         |
| has not blown, and the CONVERTER FAIL LED is not lit        | step 59         |
| has not blown, and the CONVERTER FAIL LED is lit            | step 42         |
| Note the number of the DS in the shelf that associates with | the blown fuse. |
| <i>Note:</i> The DS number is 0 or 1.                       |                 |

#### At the MAP terminal

43 To access the CC level of the MAP display, type >MAPCI;MTC;CC

and press the Enter key.

- 44 Record the number of the active CPU and inactive CPU.
- 45 Your next step depends on the DS number that you noted in step 42. Your next step also depends on the CPU that you noted as active in step 44.

| If the DS number             | Do      |
|------------------------------|---------|
| is 0 and the active CPU is 1 | step 48 |
| is 0 and the active CPU is 0 | step 46 |
| is 1 and the active CPU is 1 | step 46 |
| is 1 and the active CPU is 0 | step 48 |

#### At the MAP terminal

46 To access the CC level of the MAP display, type

#### >MAPCI;MTC;CC

and press the Enter key.

47 To switch CPU activity, type

#### >SWACT

and press the Enter key.

*Note:* The CPU must be inactive. The CPU is in the frame that contains the alarm and control card you want to replace.

48 To confirm the SWACT command , type

#### >YES

and press the Enter key.

### At the CCC frame

- 49 Go to the CCC frame that contains the inactive CPU.
- 50

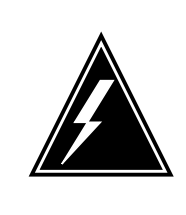

### WARNING

Static electricity damage

Wear a wrist strap that connects to the wrist-strap grounding point of a frame supervisory panel (FSP) to handle the ENAB and DACT switches. The wrist strap protects the switches against static electricity damage.

|        | Set the ENAB switch on the NT1X                                   | (48 card toward the top.                                |                                         |
|--------|-------------------------------------------------------------------|---------------------------------------------------------|-----------------------------------------|
|        | <i>Note:</i> The NT1X48 card is in t                              | he CPU. The CPU is in th                                | e CCC frame.                            |
| 51     | Set the DACT switch on the NT1X                                   | 48 card toward the right.                               |                                         |
|        | <i>Note:</i> The NT1X48 card is in t                              | he CPU. The CPU is in th                                | e CCC frame.                            |
| 52     | Note the number of the CMC in th CPU.                             | e CCC frame that contain                                | s the inactive                          |
| At the | MAP terminal                                                      |                                                         |                                         |
| 53     | To access the CMC level of the M                                  | AP display, type                                        |                                         |
|        | >MAPCI;MTC;CMC                                                    |                                                         |                                         |
|        | and press the Enter key.                                          |                                                         |                                         |
| 54     | To manually busy the CMC, type                                    |                                                         |                                         |
|        | >BSY                                                              |                                                         |                                         |
|        | and press the Enter key.                                          |                                                         |                                         |
| 55     | Determine if the clock for the inac                               | tive CCC frame is active.                               |                                         |
|        | If the clock                                                      | Do                                                      |                                         |
|        | is active                                                         | step 56                                                 |                                         |
|        | is not active                                                     | step 57                                                 |                                         |
| 56     | To switch clock activity, type                                    |                                                         |                                         |
|        | >SWACT                                                            |                                                         |                                         |
|        | and press the Enter key.                                          |                                                         |                                         |
|        | If the SWACT command                                              | Do                                                      |                                         |
|        | passes                                                            | step 57                                                 |                                         |
|        | fails                                                             | step 83                                                 |                                         |
| 57     | Press and release the RESET but                                   | tton on the converter.                                  |                                         |
|        | If the fuse                                                       |                                                         | Do                                      |
|        | has blown, and the CONVER                                         | TER FAIL LED is lit                                     | step 34                                 |
|        | has not blown, and the CONV not lit                               | /ERTER FAIL LED is                                      | step 74                                 |
|        | has not blown, and the CONV<br>lit                                | /ERTER FAIL LED is                                      | step 58                                 |
| 58     | To replace the converter, perform<br>Replacement Procedures. Comp | the appropriate procedure<br>lete the procedure and ret | e in <i>Card</i><br>turn to this point. |

60

**59** Determine the state of the converter that you replaced and the associated fuse.

| If the fuse                             |                            | Do           |
|-----------------------------------------|----------------------------|--------------|
| has blown, and the CONVERT              | ER FAIL LED is lit         | step 60      |
| has not blown, and the CONVE<br>not lit | ERTER FAIL LED is          | step 74      |
| has not blown, and the CONVE lit        | ERTER FAIL LED is          | step 60      |
| Determine if the backplane of the sl    | nelf has short-circuited o | r bent pins. |
| If short-circuited or bent pins         | Do                         |              |
| are present                             | step 83                    |              |
|                                         |                            |              |

61 Use the table and diagram to identify the alarm and control card for the shelf with the lit CONVERTER FAIL LED.

| Shelf Number | Alarm and control card |
|--------------|------------------------|
| 18 and 51    | slot 1 (NT0X36AB)      |
| 32 and 65    | slot 2 (NT0X36AB)      |

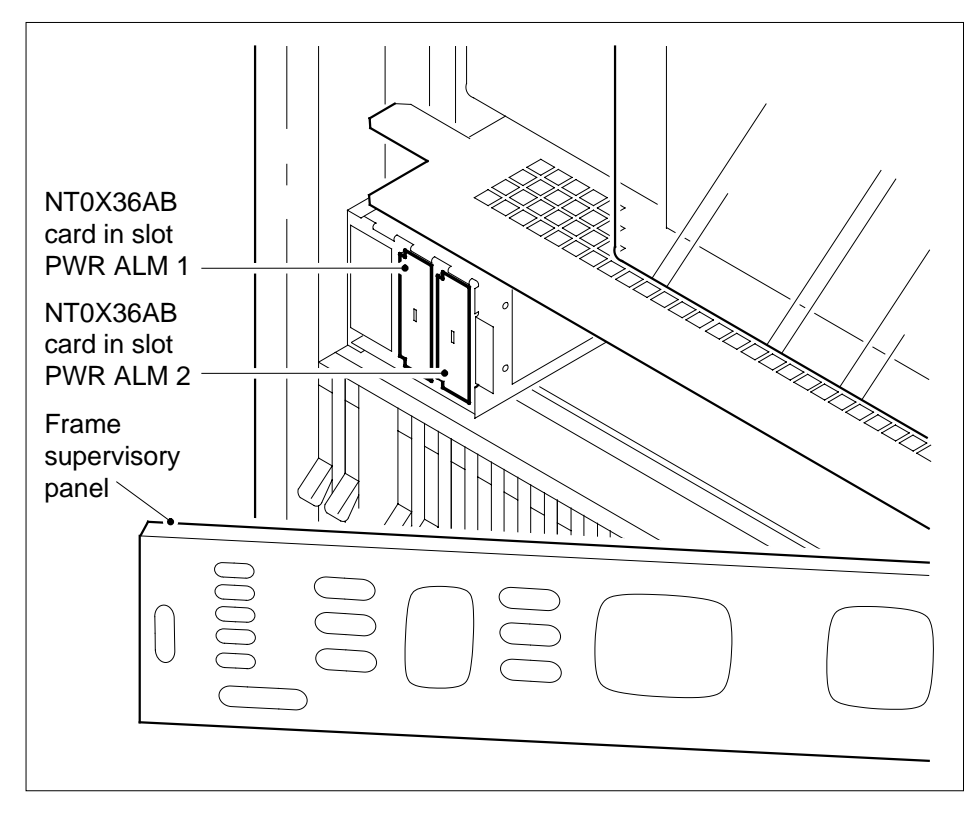

62 Use the following table to identify fuses for the shelves controlled by the alarm and control card you want to replace. The fuses are on the FSP.

| Shelf number | Fuse number |
|--------------|-------------|
| 65           | 01          |
| 51           | 02          |
| 32           | 03          |
| 18           | 04          |

63

Remove the two identified fuses.

64

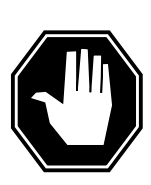

### DANGER

**Risk of electrocution** Some terminals inside the FSP have an electrical potential of -48V dc to -60V dc. Do not touch any terminals inside the FSP.

Obtain a replacement alarm and control card. Make sure that the replacement card has the same Product engineering code (PEC) and PEC suffix as the card you remove.

- 65 Unscrew the slotted nut to the left of the FSP.
- 66 Open the FSP panel.

67

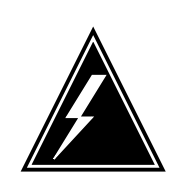

### WARNING

Loss of service

Make sure that the alarm and control card you remove is the card that controls the PMs that you busied. Loss of service results if you move the wrong card.

Remove the alarm and control card.

- 68 Insert the replacement card.
- 69 Close the FSP panel.
- **70** Tighten the slotted nut on the FSP.
- 71 Insert the two fuses removed in step 63.
- 72 The replaced alarm and control card controls shelves. Use the following steps to reset the converter in each shelf the card controls.
- 73 Press and release the RESET button on the converter.

| If the CONVERTER FAIL LED           | Do                |
|-------------------------------------|-------------------|
| is lit                              | step 83           |
| is not lit                          | step 74           |
| Determine if the FRAME FAIL lamp or | n the FSP is lit. |
| If the FRAME FAIL lamp              | Do                |
| is lit, and more blown fuses exist  | step 3            |

74

|                                                        | If the FRAME FAIL lamp                                                                             | Do                                                    |                                 |
|--------------------------------------------------------|----------------------------------------------------------------------------------------------------|-------------------------------------------------------|---------------------------------|
|                                                        | is lit, and more blown fuses do not exist                                                          | step 83                                               |                                 |
|                                                        | is not lit                                                                                         | step 77                                               |                                 |
| 75                                                     | To replace the converter, perform the operation of the procedures. Complete the procedure          | correct procedure in <i>C</i> and return to this poir | ard replacement                 |
| 76 Determine if the FRAME FAIL lamp on the FSP is lit. |                                                                                                    |                                                       |                                 |
|                                                        | If the FRAME FAIL lamp                                                                             | Do                                                    |                                 |
|                                                        | is lit                                                                                             | step 2                                                |                                 |
|                                                        | is not lit                                                                                         | step 77                                               |                                 |
| At the                                                 | e MAP terminal                                                                                     |                                                       |                                 |
| 77                                                     | To access the EXT level of the MAP d                                                               | isplay, type                                          |                                 |
|                                                        | >MAPCI;MTC;EXT                                                                                     |                                                       |                                 |
|                                                        | and press the Enter key.                                                                           |                                                       |                                 |
| 78                                                     | Determine if an FSP alarm is present.                                                              |                                                       |                                 |
|                                                        | If an FSP alarm                                                                                    |                                                       | Do                              |
|                                                        | is present, and you did not access an FSP alarm                                                    | all the frames with                                   | step 79                         |
|                                                        | is present, and you accessed all FSP alarm                                                         | the frames with an                                    | step 83                         |
|                                                        | is not present                                                                                     |                                                       | step 84                         |
| 79                                                     | Perform the correct procedure for the This document contains a list of proce return to this point. | type of frame that has<br>dures. Complete the         | the FSP alarm.<br>procedure and |
| At the                                                 | e MEX frame                                                                                        |                                                       |                                 |
| 80                                                     | Unscrew the slotted nut to the left of th                                                          | he FSP.                                               |                                 |

# Ext FSP MEX frame major (end)

81

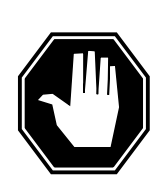

### DANGER

**Risk of electrocution** Some terminals inside the FSP have an electrical potential of -48V dc to -60V dc. Do not touch any terminals inside the FSP.

Open the FSP panel.

- 82 Determine if the supply wiring for the alarm battery in the FSP is short-circuited. The next level of support can ask for this information.
- 83 For additional help, contact the next level of support.
- 84 The procedure is complete.

# Ext FSP MS7E frame major

# Alarm display

| СМ | MS | IOD | Net | PM | CCS | Lns | Trks | Ext       | APPL |
|----|----|-----|-----|----|-----|-----|------|-----------|------|
| -  | •  | •   |     | •  |     | •   | •    | 1FSP<br>M | •    |
| ļ  |    |     |     |    |     |     |      |           |      |

### Indication

At the MTC level of the MAP display, FSP (preceded by a number) appears under the Ext header of the alarm banner. The FSP indicates a major alarm for an external frame supervisory panel (FSP).

### Meaning

A power fault or a cooling unit fault is present in one or more office frames. The number under the Ext header of the alarm banner indicates the number of frames affected.

### Result

The impact on subscriber service depends on the type of fault and the type of frame that contains the fault.

### **Common procedures**

There are no common procedures.

### Action

This procedure contains a summary flowchart and a list of steps. Use the flowchart to review the procedure. Follow the steps to perform the procedure.

### Summary of Clearing an Ext FSP MS7E frame major alarm

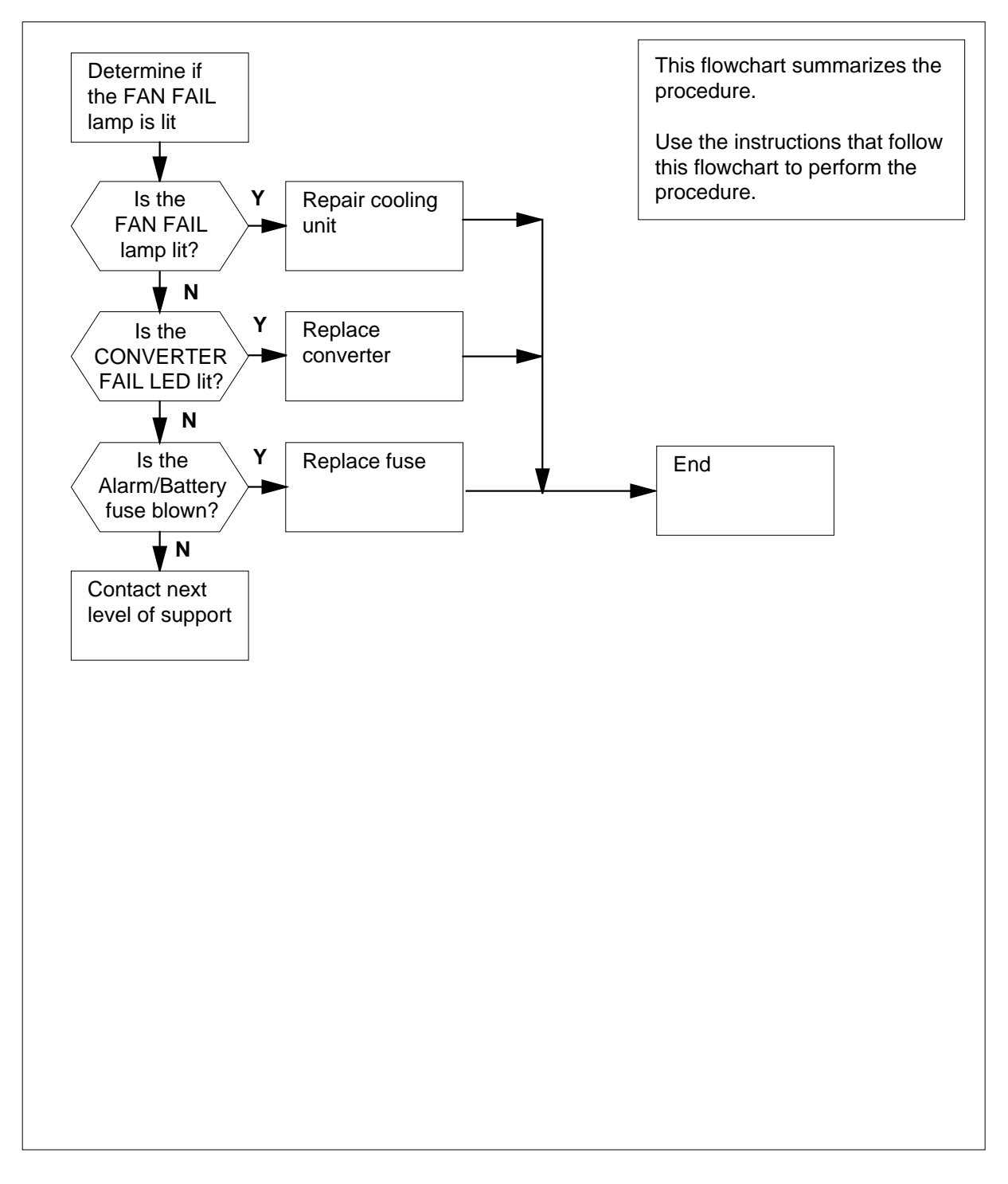

### Clearing an Ext FSP MS7E frame major alarm

### At your current location

1 Determine if the FAN FAIL lamp on the FSP is lit.

| If the FAN FAIL lamp                                                                | Do                                        |
|-------------------------------------------------------------------------------------|-------------------------------------------|
| is lit                                                                              | step 32                                   |
| is not lit                                                                          | step 2                                    |
| Check each converter in the frame FAIL LEDs are lit.                                | e. Determine if any of the CONVERTER      |
| If CONVERTER FAIL LEDs                                                              | Do                                        |
| are lit                                                                             | step 7                                    |
| are not lit                                                                         | step 3                                    |
|                                                                                     |                                           |
| Determine if any of the alarm batte<br>FSP, have blown.                             | ery supply (ABS) fuses (05 to 09), on th  |
| Determine if any of the alarm batte<br>FSP, have blown.<br>If a fuse                | ery supply (ABS) fuses (05 to 09), on th  |
| Determine if any of the alarm batters<br>FSP, have blown.<br>If a fuse<br>has blown | bery supply (ABS) fuses (05 to 09), on th |

- 5 Remove the blown fuse.
- 6

4

2

3

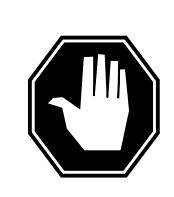

#### DANGER Risk of fire

To protect against risk of fire, replace the blown fuse with a fuse of the same type, rating (color code), and manufacturer.

Insert the replacement fuse.

| If the fuse     | Do      |  |
|-----------------|---------|--|
| has blown again | step 37 |  |

7

8

| If the fuse                      | Do                          |
|----------------------------------|-----------------------------|
| has not blown again              | step 31                     |
| Determine if the POWER switch on | the converter is ON or OFF. |
| If the POWER switch              | Do                          |
| is ON                            | step 9                      |
| is OFF                           | step 8                      |
| Set the POWER switch on the conv | erter to ON.                |
| If the CONVERTER FAIL LED        | Do                          |
|                                  | stan 0                      |
| is lit                           | step 9                      |

**9** Note the number of the shelf that contains the converter with the lit CONVERTER FAIL LED. Note the half of the shelf (left or right) that contains the converter with the lit CONVERTER FAIL LED.

**10** Check the table that follows. Identify the circuit breaker on the FSP for the shelf that contains the converter with the lit CONVERTER FAIL LED.

| Shelf number                                 | Circuit breaker number |
|----------------------------------------------|------------------------|
| 51 (left side)                               | CD1                    |
| 18 (left side)                               | CD2                    |
| 18 (right side)                              | CD3                    |
| 51 (right side)32 (left side)32 (right side) | CD4CD5CD6              |

*Note:* Each circuit breaker associates with one half of a shelf. The preceding table indicates if the circuit breaker associates with the left side or with the right side.

#### 11 Determine if the associated circuit breaker is ON or OFF.

| If the fuse | Do      |  |
|-------------|---------|--|
| is ON       | step 12 |  |
| is OFF      | step 13 |  |

**12** Set the circuit breaker that you identified to OFF.

- **13** Press and hold the RESET button on the converter while you set the circuit breaker to ON.
- 14 Release the RESET button

| If the circuit breaker                            | Do      |
|---------------------------------------------------|---------|
| turns OFF, and the CONVERTER FAIL LED is lit      | step 15 |
| remains ON, and the CONVERTER FAIL LED is not lit | step 31 |
|                                                   |         |

remains ON, and the CONVERTER FAIL LED is lit step 26

**15** Record the numbers of the frame and the shelf that contain the converter with the lit CONVERTER FAIL LED.

### At the PDC frame

- 16 Locate the fuse that powers the shelf in the MS7E frame.
- **17** Determine if the fuse has blown.

| If the fuse   | Do      |
|---------------|---------|
| has blown     | step 18 |
| has not blown | step 22 |

- **18** Remove the fuse holder that contains the blown fuse.
- 19

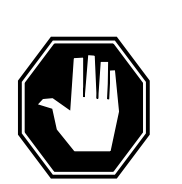

#### DANGER Risk of fire

To protect against risk of fire, replace the blown fuse with a fuse of the same type, rating (color code), and manufacturer.

Replace the cartridge fuse inside the fuse holder.

- 20 Replace the blown fuse.
- 21 Install the fuse holder back on the PDC frame.
- 22 Locate the battery filter fuse.
- 23 Determine if the fuse has blown.

| If the fuse | Do      |  |
|-------------|---------|--|
| has blown   | step 18 |  |

26 27

| If the fuse   | Do      |
|---------------|---------|
| has not blown | step 27 |

### At the MS7E frame

- 24 Press and hold the RESET button on the converter while you set the circuit breaker to ON.
- **25** Release the RESET button.

| If the circuit breaker                                                                                                    | Do                            |
|----------------------------------------------------------------------------------------------------|-------------------------------|
| turns OFF, and the CONVERTER FAIL LED is lit                                                                                               | step 27                       |
| remains ON, and the CONVERTER FAIL LED is not lit                                                                                          | step 31                       |
| remains ON, and the CONVERTER FAIL LED is lit                                                                                              | step 26                       |
| Set the associated circuit breaker to OFF.                                                                                                 |                               |
| To replace the converter, perform the correct procedure in <i>Ca</i><br><i>Procedures</i> . Complete the procedure and return to this poir | <i>ard Replacement</i><br>nt. |
|                                                                                                    |                               |

**28** Examine the following table and diagram. Identify which alarm and control card associates with the shelf with the lit CONVERTER FAIL LED.

| Shelf number                   | Alarm and control card | Card position |
|--------------------------------|------------------------|---------------|
| 18 and 32 right side           | slot CD1 (NT0X91AA)    | rear          |
| 18 left side and 51 right side | slot CD2 (NT0X91AE)    | front         |
| 32 and 51 left side            | slot CD3 (NT0X91AE)    | front         |

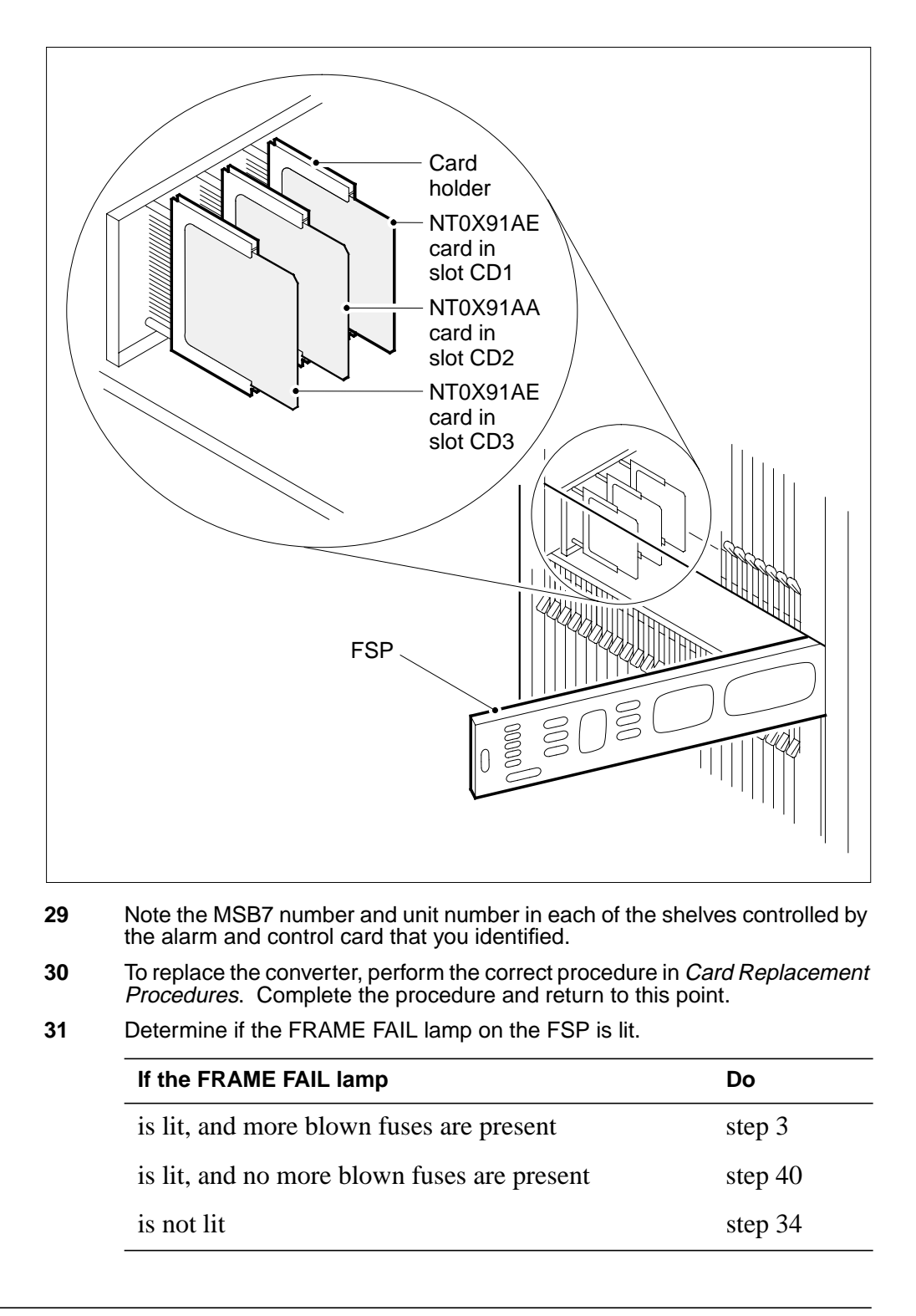

**32** To repair the cooling unit that has faults, perform the correct procedure in *Routine Maintenance Procedures*. Complete the procedure and return to this point.

### 33 Determine if the FRAME FAIL lamp on the FSP is lit.

| If the FRAME FAIL lamp | Do      |
|------------------------|---------|
| is lit                 | step 2  |
| is not lit             | step 34 |

### At the MAP terminal

**34** To access the EXT level of the MAP display, type >MAPCI;MTC;EXT

and press the Enter key.

**35** Determine if an FSP alarm is present.

| If an FSP alarm                                                                                                    | Do      |  |
|----------------------------------------------------------------------------------------------------|---------|--|
| is present, and you did not access all the frames with<br>an FSP alarm                                                                                | step 36 |  |
| is present, and you accessed all the frames with an FSP alarm                                                                                         | step 40 |  |
| is not present                                                                                                    | step 41 |  |
| Perform the procedure in this document that is correct for the type of frame that has the FSP alarm. Complete the procedure and return to this point. |         |  |

#### At the MS7E frame

37

36

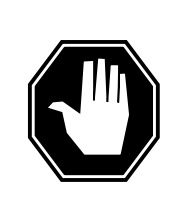

#### DANGER Risk of electrocution

Some terminals inside the FSP have an electrical potential of -48V dc to -60V dc. Do not touch any terminals inside the FSP.

Unscrew the NUT that has slots on the left-hand side of the FSP.

- 38 Open the FSP panel.
- **39** Determine if the alarm battery supply wiring inside the FSP is short-circuited. Perform this procedure if the next level of support requests this information.
- **40** For additional help, contact the next level of support.

# Ext FSP MS7E frame major (end)

41 This procedure is complete.

DMS-100 Family NA100 Alarm Clearing and Perform. Monitoring Proc. Volume 1 of 4 LET0015 and up

# Ext FSP NET0 or NET1 frame (circuit breakers and fuses) major

# Alarm display

| ( | <br>СМ | MS | IOD | Net | PM | CCS | Lns | Trks | Ext       | APPL |
|---|--------|----|-----|-----|----|-----|-----|------|-----------|------|
|   | •      |    | ·   |     | •  |     | •   |      | 1FSP<br>M |      |

### Indication

At the MTC level of the MAP display, FSP (preceded by a number) appears under the Ext header of the alarm banner. The FSP indicates a major alarm for an external frame supervisory panel (FSP).

### Meaning

One or more frames in the office have a power fault or a cooling unit fault.

The number under the Ext header of the alarm banner indicates the number of frames affected.

### Result

The impact on subscriber service depends on the type of fault and the type of cabinet that contains the fault.

### **Common procedures**

There are no common procedures.

### Action

This procedure contains a summary flowchart and a list of steps. Use the flowchart to review the procedure. Follow the steps to perform the procedure.

### Ext FSP NET0 or NET1 frame (circuit breakers and fuses) major (continued)

Summary of Clearing an Ext FSP NET0 or NET1 frame (circuit breakers and fuses) major alarm

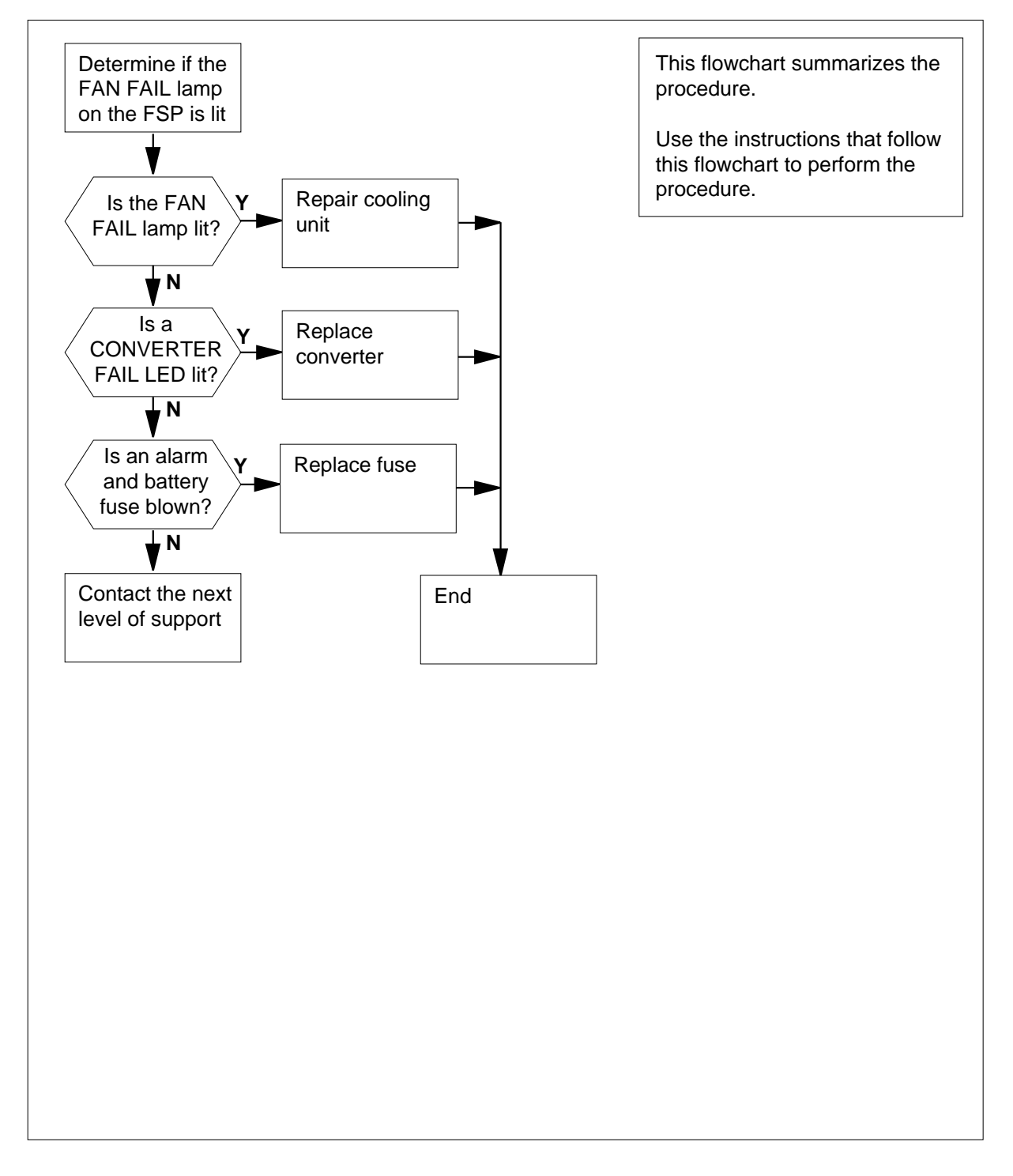

# Ext FSP NET0 or NET1 frame (circuit breakers and fuses) major (continued)

# Clearing an Ext FSP NET0 or NET1 frame (circuit breakers and fuses) major alarm

### At the NET0 or NET1 frame

1 Determine if the FAN FAIL lamp on the FSP is lit.

| If the FAN FAIL lamp            | Do                                   |
|---------------------------------|--------------------------------------|
| is lit                          | step 33                              |
| is not lit                      | step 2                               |
| Check each converter in the fra | ame. Determine if any CONVERTER FAIL |

| If CONVERTER FAIL LEDs | Do     |   |  |
|------------------------|--------|---|--|
| are lit                | step 7 | _ |  |
| are not lit            | step 3 |   |  |

3 Check the alarm battery supply (ABS) fuses (01 to 05) on the FSP. Determine if any ABS fuses are blown.

| If a fuse    | Do      |
|--------------|---------|
| is blown     | step 4  |
| is not blown | step 38 |

- 4 Obtain a replacement fuse with the same voltage and amperage as the blown fuse.
- 5 Remove the blown fuse.
- 6

2

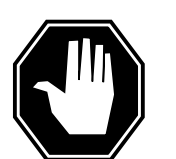

#### DANGER Risk of fire

To protect against risk of fire, replace the blown fuse with the same type, rating (color code), and manufacturer.

### Ext FSP

# NET0 or NET1 frame (circuit breakers and fuses) major (continued)

Insert the replacement fuse.

7

8

| If the fuse                                                  | Do           |
|--------------------------------------------------------------|--------------|
| is blown again                                               | step 38      |
| is not blown again                                           | step 32      |
| Determine if the POWER switch on the converter is ON or OFF. |              |
| If the POWER switch                                          | Do           |
| is ON                                                        | step 9       |
| is OFF                                                       | step 8       |
| Set the POWER switch on the conve                            | erter to ON. |
| If the CONVERTER FAIL LED                                    | Do           |
| is lit                                                       | step 9       |
| is not lit                                                   | step 32      |

**9** Record the number of the shelf that contains the converter with the lit CONVERTER FAIL LED.

**10** Refer to the following table. Identify the circuit breaker located on the FSP that associates with the shelf with the lit CONVERTER FAIL LED.

| Shelf number | Circuit breaker number |
|--------------|------------------------|
| 65           | CB1                    |
| 32           | CB2                    |
| 51           | CB4                    |
| 18           | CB5                    |

#### 11 Determine if the associated circuit breaker is ON or OFF.

| If the circuit breaker | Do      |  |
|------------------------|---------|--|
| is ON                  | step 12 |  |
| is OFF                 | step 13 |  |
|                        |         |  |

**12** Set the circuit breaker you identified to OFF.

# Ext FSP NET0 or NET1 frame (circuit breakers and fuses) major (continued)

- **13** Press and hold the RESET button on the converter. Set the circuit breaker to ON.
- **14** Release the RESET button.

| If the circuit breaker                            | Do      |
|---------------------------------------------------|---------|
| turns OFF, and the CONVERTER FAIL LED is lit      | step 15 |
| remains ON, and the CONVERTER FAIL LED is not lit | step 32 |
| remains ON, and the CONVERTER FAIL LED is lit     | step 24 |

**15** Record the numbers of the frame and shelf that contain the converter with the lit CONVERTER FAIL LED.

### At the PDC frame

- 16 Locate the fuse that powers the shelf in the NET0 or NET1 frame.
- **17** Determine if the fuse is blown.

| If the fuse  | Do      |
|--------------|---------|
| is blown     | step 18 |
| is not blown | step 25 |

- **18** Remove the fuse holder that contains the blown fuse.
- **19** Replace the cartridge fuse inside the fuse holder.
- 20

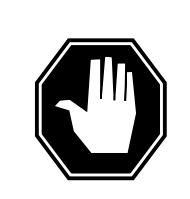

### DANGER

**Risk of fire** To protect against risk of fire, replace the blown fuse with a

fuse of the same type, rating (color code), and manufacturer.

Replace the blown fuse.

21 Install the fuse holder on the PDC frame.

### At the NET0 or NET1 frame

22 Press and hold the RESET button on the converter. Set the circuit breaker to ON.
### Ext FSP

Do

### NET0 or NET1 frame (circuit breakers and fuses) major (continued)

23 Release the RESET button.

#### If the circuit breaker

| turns OFF, and the CONVERTER FAIL LED is lit      | step 25 |
|---------------------------------------------------|---------|
| remains ON, and the CONVERTER FAIL LED is not lit | step 32 |

remains ON, and the CONVERTER FAIL LED is lit step 24

#### 24 Set the associated circuit breaker to OFF.

- **25** To replace the converter, perform the correct procedure in *Card Replacement Procedures*. Complete the procedure and return to this point.
- 26 Determine if the CONVERTER FAIL LED for the converter that you replaced is lit.

| If the CONVERTER FAIL LED | Do      |
|---------------------------|---------|
| is lit                    | step 27 |
| is not lit                | step 32 |

27 Determine if short-circuited or bent pins are present on the backplane of the shelf.

| If short-circuited or bent pins | Do      |
|---------------------------------|---------|
| are present                     | step 41 |
| are not present                 | step 28 |

**<sup>28</sup>** Record the number of the shelf that contains the converter with the lit CONVERTER FAIL LED.

**<sup>29</sup>** Refer to the following table and diagram. Identify the alarm and control card that associates with the shelf with the lit CONVERTER FAIL LED:

| Shelf number | Alarm and control card | Card position |
|--------------|------------------------|---------------|
| 18 and 51    | slot CD1 (NT0X91AA)    | rear          |
| 32 and 65    | slot CD2 (NT0X91AE)    | front         |

# Ext FSP NET0 or NET1 frame (circuit breakers and fuses) major (continued)

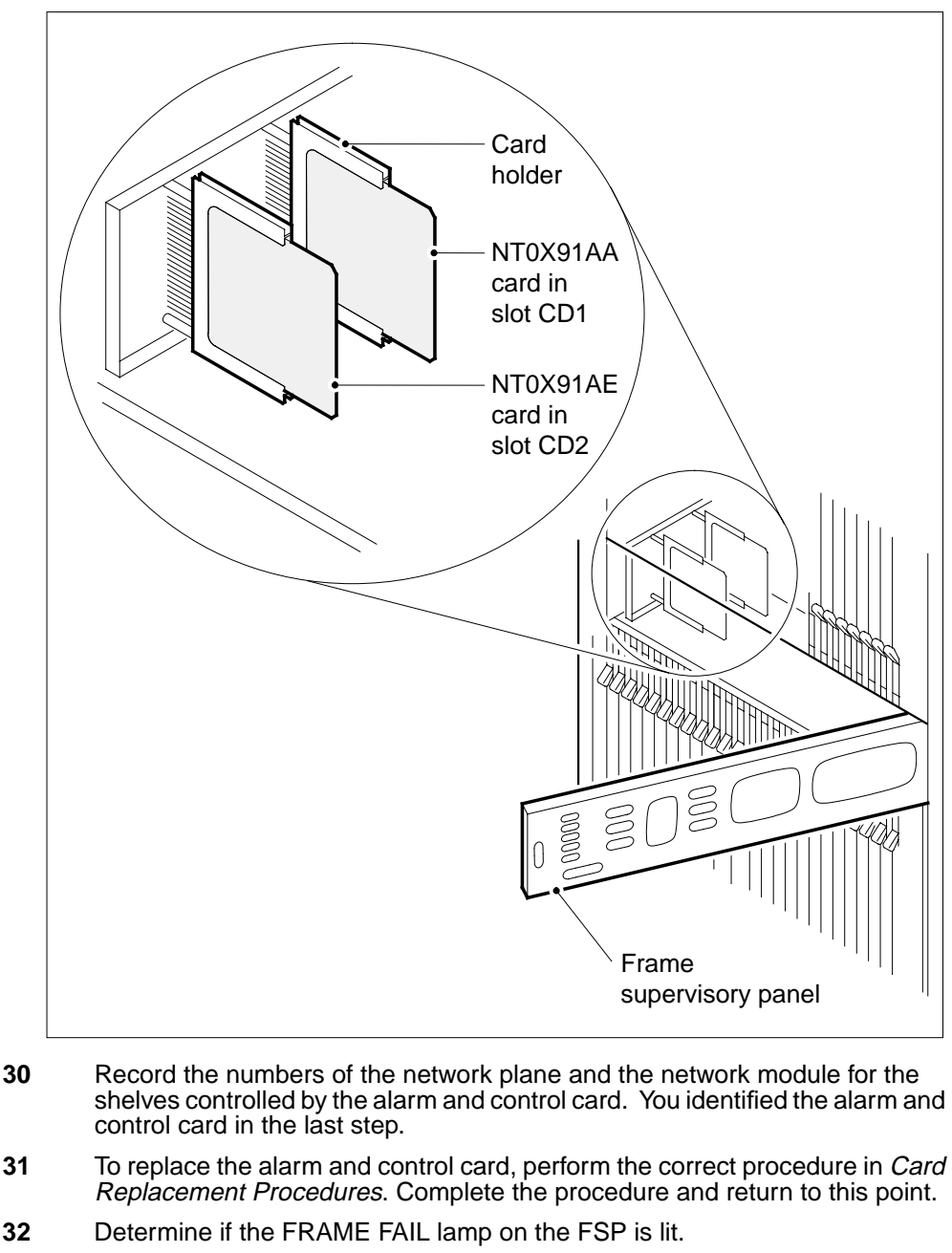

| If the FRAME FAIL lamp                      | Do      |
|---------------------------------------------|---------|
| is lit, and more blown fuses are present    | step 3  |
| is lit, and no more blown fuses are present | step 41 |

### Ext FSP

# NET0 or NET1 frame (circuit breakers and fuses) major (continued)

| If the FRAME FAIL lamp                                                                                             |                                                       | Do                     |
|----------------------------------------------------------------------------------------------------|-------------------------------------------------------|------------------------|
| is not lit                                                                                                    |                                                       | step 35                |
| To repair the cooling unit that has fault<br><i>Trouble Locating and Clearing Procedu</i><br>return to this point. | s, perform the correct<br><i>ures.</i> Complete the p | procedur<br>rocedure a |
| Determine if the FRAME FAIL lamp on                                                                                | the FSP is lit.                                       |                        |
| If the FRAME FAIL lamp                                                                                             | Do                                                    |                        |
| is lit                                                                                                    | step 2                                                |                        |
| is not lit                                                                                                    | step 35                                               |                        |
| MAP terminal                                                                                                    |                                                       |                        |
| To access the Ext level of the MAP dis                                                                             | play, type                                            |                        |
| >MAPCI;MTC;EXT                                                                                                    |                                                       |                        |
| and press the Enter key.                                                                                           |                                                       |                        |
| Determine if an FSP alarm is present.                                                                              |                                                       |                        |
| If an FSP alarm                                                                                                    |                                                       | Do                     |
| is present, and you did not access                                                                                 | all the frames with                                   | step 37                |
| an FSP alarm                                                                                                    |                                                       |                        |
| an FSP alarm<br>is present, and you accessed all t<br>FSP alarm                                                    | he frames with an                                     | step 41                |
| an FSP alarm<br>is present, and you accessed all t<br>FSP alarm<br>is not present                                  | he frames with an                                     | step 41<br>step 42     |

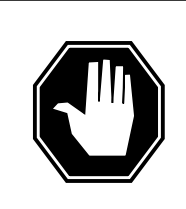

#### DANGER Risk of electrocution

Some terminals inside the FSP have an electrical potential of -48V dc to -60V dc. Do not touch any terminals inside the FSP.

Unscrew the slotted nut on the left side of the FSP.

**39** Open the FSP panel.

# Ext FSP NET0 or NET1 frame (circuit breakers and fuses) major (end)

- **40** Determine if the alarm battery supply wiring inside the FSP is short-circuited. The next level of support can request this information.
- 41 For additional help, contact the next level of support.
- 42 This procedure is complete.

# Ext FSP NET0 or NET1 frame (with fuses only) major

# Alarm display

| СМ | MS | IOD | Net | PM | CCS | Lns | Trks | Ext       | APPL |
|----|----|-----|-----|----|-----|-----|------|-----------|------|
| -  | •  | •   | •   | ·  |     | •   | •    | 1FSP<br>M | •    |
|    |    |     |     |    |     |     |      |           |      |

### Indication

At the MTC level of the MAP display, FSP (preceded by a number) appears under the EXT header of the alarm banner. The FSP indicates a major alarm for the external frame supervisory panel (FSP).

### Meaning

A power or a cooling unit fault is present in one or more office frames.

The number under the EXT header of the alarm banner indicates the number of frames affected.

### Result

The impact on subscriber service depends on the type of fault and the type of frame that contains the fault.

### **Common procedures**

There are no common procedures.

### Action

This procedure contains a summary flowchart and a list of steps. Use the flowchart to review the procedure. Follow the steps to perform the procedure.

Summary of Clearing an Ext FSP NET0 or NET1 frame (with fuses only) major alarm

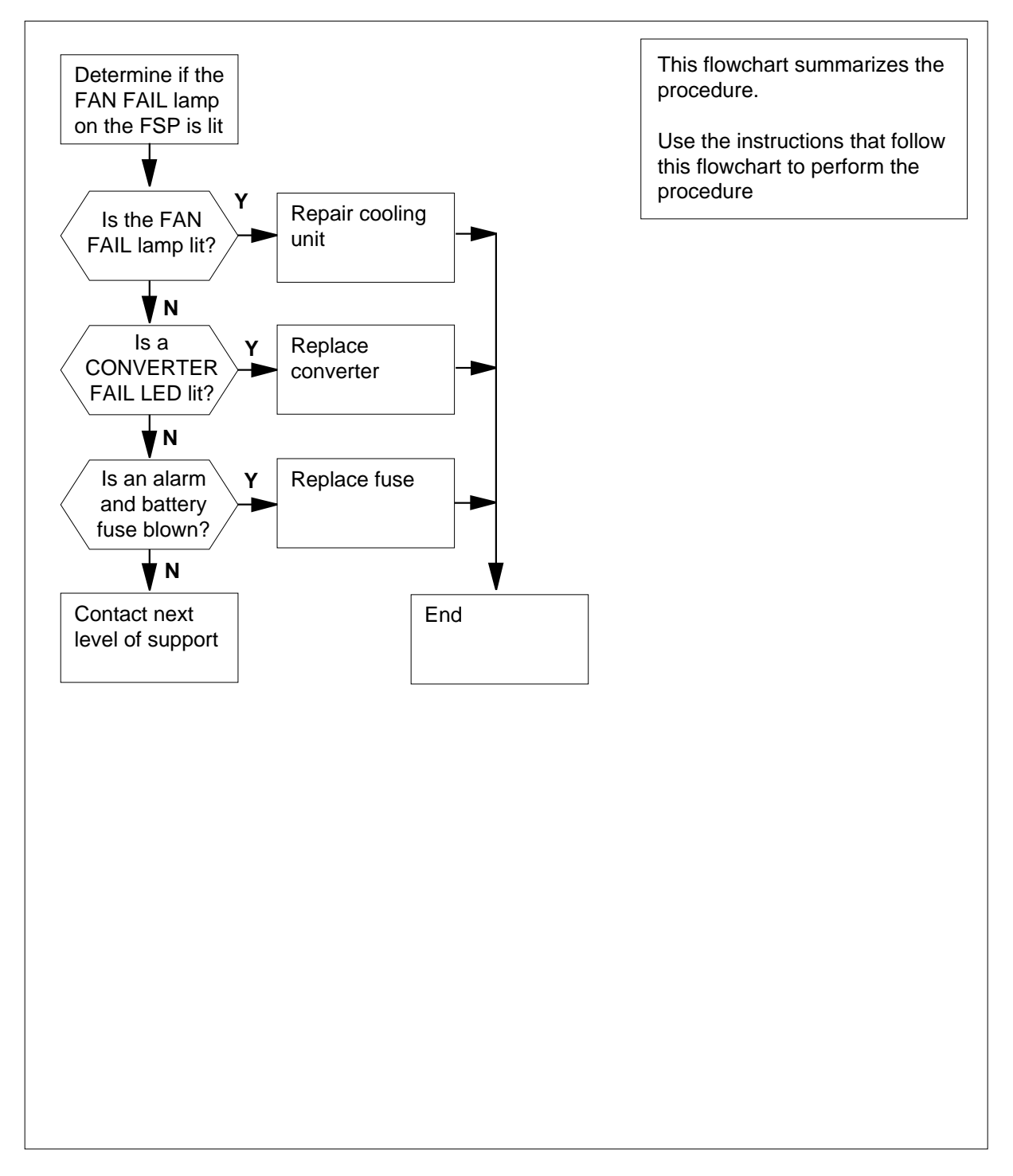

#### Clearing an Ext FSP NET0 or NET1 frame (with fuses only) major alarm

#### At the NET0 or NET1 frame

2

3

4

5 6

1 Determine if the FAN FAIL lamp on the FSP is lit.

| If the FAN FAIL lamp                                                      | Do                                    |
|---------------------------------------------------------------------------|---------------------------------------|
| is lit                                                                    | step 34                               |
| is not lit                                                                | step 2                                |
| Check each converter in the frame. D<br>LEDs are lit.                     | etermine if any CONVERTER FAI         |
| lf                                                                        | Do                                    |
| any CONVERTER FAIL LEDs are lit                                           | step 7                                |
| no CONVERTER FAIL LEDs are lit                                            | step 3                                |
| Determine if any of the alarm battery su<br>The ABS fuses are on the FSP. | upply (ABS) fuses (05 to 09) are blow |
| lf                                                                        | Do                                    |
| a fuse is blown                                                           | step 4                                |
|                                                                           | step 39                               |
| no fuses are blown                                                        |                                       |
| Obtain a replacement fuse with the sar<br>fuse.<br>Remove the blown fuse. | ne voltage and amperage as the bl     |

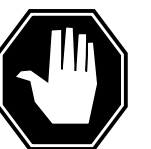

**Risk of fire** To protect against risk of fire, replace the blown fuse with a fuse of the same type, rating (color code), and manufacturer.

Insert the replacement fuse.

| If the fuse | Do      |  |
|-------------|---------|--|
| blows again | step 39 |  |

7

8

# Ext FSP NET0 or NET1 frame (with fuses only) major (continued)

| Do                         |
|----------------------------|
| step 33                    |
| ne converter is ON or OFF. |
| Do                         |
| step 9                     |
| step 8                     |
| rter to ON.                |
| Do                         |
| step 9                     |
| step 33                    |
|                            |

9 Use the following table to identify the fuse on the FSP for the shelf with the lit CONVERTER FAIL LED.

| Shelf number | Fuse number |
|--------------|-------------|
| 65           | 01          |
| 51           | 02          |
| 32           | 03          |
| 18           | 04          |

10

Determine if the associated fuse is blown.

| If the fuse  | Do      |
|--------------|---------|
| is blown     | step 11 |
| is not blown | step 14 |

11 Obtain a replacement fuse with the same voltage and amperage as the blown fuse.

**12** Remove the blown fuse.

13

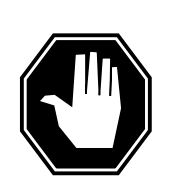

#### DANGER

**Risk of fire** To protect against risk of fire, replace the blown fuse with a fuse of the same type, rating (color code), and manufacturer.

Insert the replacement fuse.

### 14 Press and release the RESET button on the converter.

| If the fuse                                         | Do      |
|-----------------------------------------------------|---------|
| is blown, and the CONVERTER FAIL LED is lit         | step 15 |
| is not blown, and the CONVERTER FAIL LED is not lit | step 33 |
| is not blown, and the CONVERTER FAIL LED is lit     | step 26 |

**15** Record the numbers of the frame and shelf that contain the converter with the lit CONVERTER FAIL LED.

### At the PDC frame

- 16 Locate the fuse that powers the shelf in the NET0 or NET1 frame.
- 17 Determine if the fuse is blown.

| If the fuse  | Do      |  |
|--------------|---------|--|
| is blown     | step 18 |  |
| is not blown | step 26 |  |

- **18** Remove the fuse holder that contains the blown fuse.
- **19** Replace the cartridge fuse inside the fuse holder.
- 20

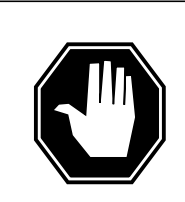

#### DANGER Risk of fire

To protect against risk of fire, replace the blown fuse with a fuse of the same type, rating (color code), and manufacturer.

Replace the blown fuse.

21 Install the fuse holder on the PDC frame.

#### At the NET0 or NET1 frame

- 22 Obtain a replacement fuse with the same voltage and amperage as the blown fuse.
- 23 Remove the blown fuse.
- 24

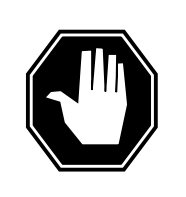

#### DANGER Risk of fire

To protect against risk of fire, replace the blown fuse with a fuse of the same type, rating (color code), and manufacturer.

Insert the replacement fuse.

**25** Press and release the RESET button on the converter.

| If the CONVERTER FAIL LED | Do      |
|---------------------------|---------|
| is lit                    | step 26 |
| is not lit                | step 33 |

- **26** To replace the converter, perform the correct procedure in *Card Replacement Procedures*. Complete the procedure and return to this point.
- 27 Determine if the CONVERTER FAIL LED for the converter that you replaced is lit.

| If the CONVERTER FAIL LED             | Do                                       |
|---------------------------------------|------------------------------------------|
| is lit                                | step 28                                  |
| is not lit                            | step 33                                  |
| etermine if the backplane of the shel | If has any short-circuited or bent pins. |
| If the backplane of the shelf         | Do                                       |
| has short-circuited or bent pins      | step 42                                  |
| does not have short-circuited or      | step 29                                  |

28

29

**30** Use the table and diagram to identify the alarm and control card for the shelf with the lit CONVERTER FAIL LED.

| Shelf number | Alarm and control card | Card position |
|--------------|------------------------|---------------|
| 18 and 51    | slot CD1 (NT0X91AA)    | rear          |
| 32 and 65    | slot CD2 (NT0X91AE)    | front         |

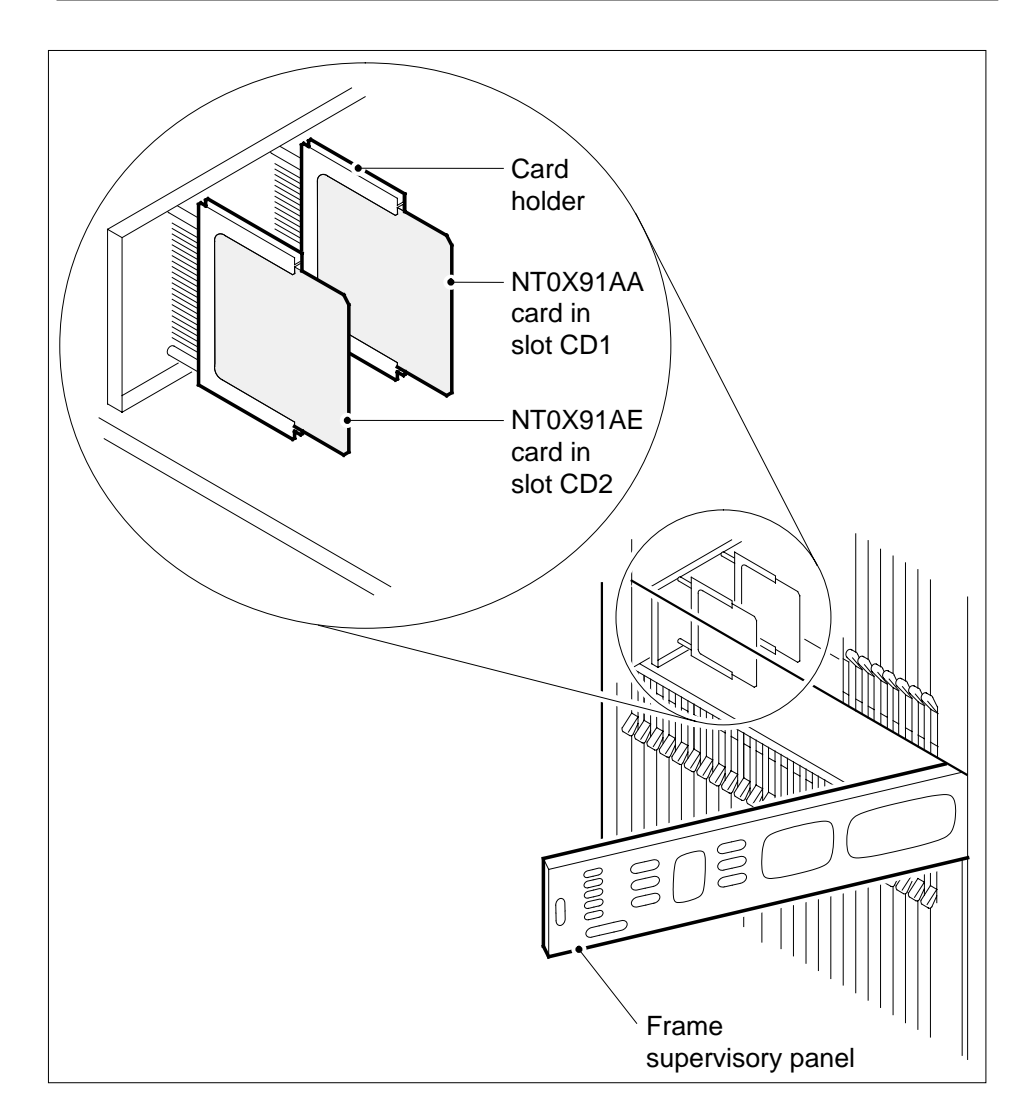

- **31** Record the numbers of the network plane and the network module for the shelves that the alarm and control card control. You identified the alarm and control card in the previous step.
- **32** To replace the alarm and control card, perform the correct procedure in *Card Replacement Procedures.* Complete the procedure and return to this point.
- 33 Determine if the FRAME FAIL lamp on the FSP is lit.

| If the FRAME FAIL lamp                                                                 |                                                                                                    | Do                        |
|----------------------------------------------------------------------------------------|----------------------------------------------------------------------------------------------------|---------------------------|
| is lit, and more blown fu                                                              | step 3                                                                                                    |                           |
| is lit, and no more blow                                                               | n fuses are present                                                                                                    | step 42                   |
| is not lit                                                                             |                                                                                                    | step 36                   |
| To repair the cooling unit the <i>Trouble Locating and Clear</i> return to this point. | at has faults, perform the correct<br>ing Procedures. Complete the p                                                                                                    | procedure in rocedure and |
| Determine if the FRAME FA                                                              | IL lamp on the FSP is lit.                                                                                                    |                           |
| If the FRAME FAIL lamp                                                                 | Do                                                                                                    |                           |
| is lit                                                                                 | step 2                                                                                                    |                           |
| is not lit                                                                             | step 36                                                                                                    |                           |
| MAP terminal                                                                           |                                                                                                    |                           |
| To access the EXT level of                                                             | the MAP display, type                                                                                                    |                           |
| >MAPCI;MTC;EXT                                                                         |                                                                                                    |                           |
| and press the Enter key.                                                               |                                                                                                    |                           |
| Determine if an FSP alarm                                                              | is present.                                                                                                    |                           |
| If an FSP alarm                                                                        |                                                                                                    | Do                        |
| is present, and you did n<br>an FSP alarm                                              | ot access all the frames with                                                                                                    | step 38                   |
| is present, and you according FSP alarm                                                | essed all the frames with an                                                                                                    | step 42                   |
| is not present                                                                         |                                                                                                    | step 43                   |
| Perform the correct procedu<br>the FSP alarm. Complete t                               | re in this document for the type of the procedure and return to this return to this return to th | of frame that has point.  |

### At the NET0 or NET1 frame

39

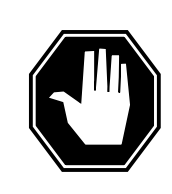

#### DANGER Risk of electrocution

Some terminals inside the FSP have an electrical potential of -48V dc to -60V dc. Do not touch any terminals inside the FSP.

Unscrew the slotted nut on the left side of the FSP.

- 40 Open the FSP panel.
- 41 Determine if the alarm battery supply wiring inside the FSP is short-circuited. The next level of support can ask for this information.
- 42 For additional help, contact the next level of support.
- 43 The procedure is complete.

# Ext FSP NETC frame major

# Alarm display

| ĺ | <br>СМ | MS | IOD | Net | PM | CCS | Lns | Trks | Ext       | APPL |
|---|--------|----|-----|-----|----|-----|-----|------|-----------|------|
|   | -      | •  | ·   | •   | •  | •   | •   | •    | 1FSP<br>M |      |

### Indication

At the MTC level of the MAP display, FSP (preceded by a number) appears under the EXT header of the alarm banner. The FSP indicates a major alarm for an external frame supervisory panel (FSP).

### Meaning

One or more frames in the office have a power fault or a cooling unit fault.

The number under the EXT header of the alarm banner indicates the number of frames affected.

### Result

The impact on subscriber service depends on the type of fault and the type of frame that contains the fault.

### **Common procedures**

There are no common procedures.

### Action

This procedure contains a summary flowchart and a list of steps. Use the flowchart to review the procedure. Follow the steps to perform the procedure.

#### Summary of Clearing an Ext FSP NETC frame major alarm

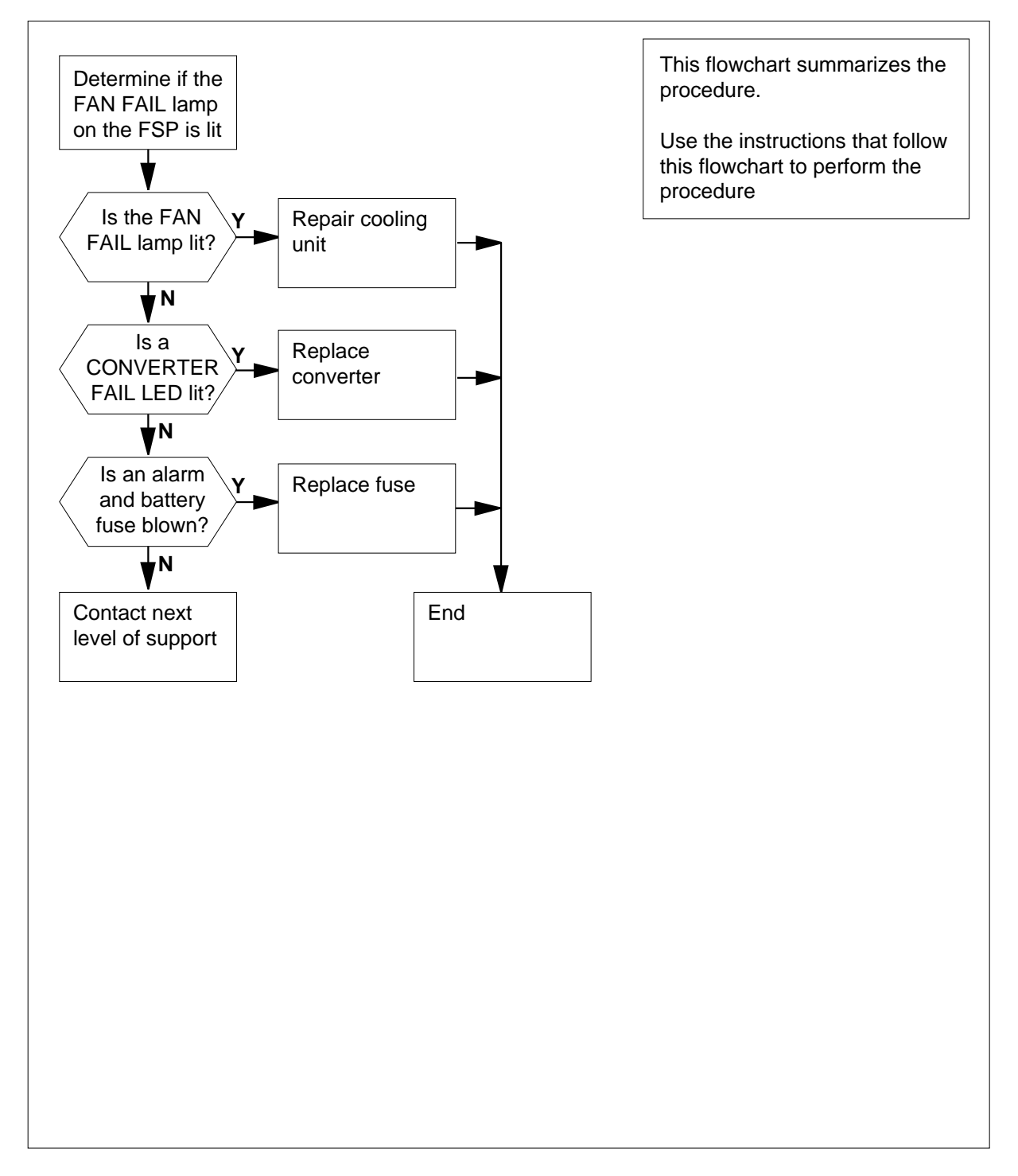

2

3

#### Clearing an Ext FSP NETC frame major alarm

#### At the NETC frame

1 Determine if the FAN FAIL lamp on the FSP is lit.

| If the FAN FAIL lamp                                                    | Do                                     |
|-------------------------------------------------------------------------|----------------------------------------|
| is lit                                                                  | step 33                                |
| is not lit                                                              | step 2                                 |
| Check each converter in the frame. E FAIL LEDs are lit.                 | Determine if any of the CONVERTER      |
| If any CONVERTER FAIL LEDs                                              | Do                                     |
| are lit                                                                 | step 7                                 |
| are not                                                                 | step 3                                 |
| Check the alarm battery supply (ABS) if any of the ABS fuses are blown. | fuses (01 to 05) on the FSP. Determine |
| If any fuses                                                            | Do                                     |
| are blown                                                               | step 4                                 |
| are not blown                                                           | step 38                                |

- 4 Obtain a replacement fuse with the same voltage and amperage as the blown fuse.
- 5 Remove the blown fuse.
- 6

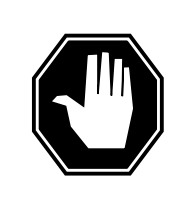

#### DANGER Risk of fire

To protect against risk of fire, replace the blown fuse with a fuse of the same type, rating (color code), and manufacturer.

Insert the replacement fuse.

| If the fuse    | Do      |  |
|----------------|---------|--|
| is blown again | step 38 |  |

| If the fuse                      | Do                          |
|----------------------------------|-----------------------------|
| is not blown again               | step 32                     |
| Determine if the POWER switch on | the converter is ON or OFF. |
| If the POWER switch              | Do                          |
| is ON                            | step 9                      |
| is OFF                           | step 8                      |
| Set the POWER switch on the conv | erter to ON.                |
| If the CONVERTER FAIL LED        | Do                          |
| is lit                           | step 9                      |
| •                                | stan 22                     |

**9** Record the number of the shelf that contains the converter with the lit CONVERTER FAIL LED.

**10** Refer to the following table. Identify the circuit breaker on the FSP that associates with the shelf with the lit CONVERTER FAIL LED.

| Shelf number | Circuit breaker number |
|--------------|------------------------|
| 65           | CB1                    |
| 32           | CB2                    |
| 51           | CB4                    |
| 18           | CB5                    |

**11** Determine if the associated circuit breaker is ON or OFF.

| If the circuit breaker | Do      |  |
|------------------------|---------|--|
| is ON                  | step 12 |  |
| is OFF                 | step 13 |  |

12 Set the identified circuit breaker to OFF.

7

8

**13** Press and hold the RESET button on the converter while you set the circuit breaker to ON.

14 Release the RESET button.

#### If the circuit breaker

turns OFF, and the CONVERTER FAIL LED is lit step 15 remains ON, and the CONVERTER FAIL LED is step 32 not lit

Do

remains ON, and the CONVERTER FAIL LED is lit step 24

**15** Record the number of the frame and shelf that contain the converter with the lit CONVERTER FAIL LED.

#### At the PDC frame

- 16 Locate the fuse that powers the shelf in the NETC frame.
- **17** Determine if the fuse is blown.

| If the fuse  | Do      |
|--------------|---------|
| is blown     | step 18 |
| is not blown | step 25 |

- **18** Remove the fuse holder that contains the blown fuse.
- **19** Replace the cartridge fuse inside the fuse holder.
- 20

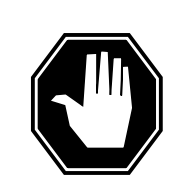

#### DANGER Risk of fire

To protect against risk of fire, make sure you replace the blown fuse with a fuse of the same type, rating (color code), and manufacturer.

Replace the blown fuse.

21 Install the fuse holder on the PDC frame.

### At the NETC frame

- 22 Press and hold the RESET button on the converter. Set the circuit breaker to ON.
- 23 Release the RESET button.

| If the circuit breaker                       | Do      |
|----------------------------------------------|---------|
| turns OFF, and the CONVERTER FAIL LED is lit | step 25 |

| TER FAIL LED is<br>ER FAIL LED is lit<br>DFF.<br>correct procedure in <i>Ca</i><br>and return to this poir<br>.ED for the converter th | step 32<br>step 24<br>and Replacement.<br>nat you replace                                                                                               |
|----------------------------------------------------------------------------------------------------|----------------------------------------------------------------------------------------------------|
| ER FAIL LED is lit<br>DFF.<br>correct procedure in <i>Ca</i><br>and return to this poir<br>.ED for the converter th                    | step 24<br>ard Replacement.<br>nat you replace                                                                                                    |
| DFF.<br>correct procedure in <i>Ca</i><br>and return to this poir<br>.ED for the converter th                                          | nd Replaceme<br>ht.<br>hat you replac                                                                                                    |
| correct procedure in <i>Ca</i><br>and return to this poir<br>ED for the converter th                                                   | n <i>d Replaceme</i><br>nt.<br>nat you replac                                                                                                    |
| ED for the converter th                                                                                                    | nat you replac                                                                                                    |
|                                                                                                    |                                                                                                    |
| Do                                                                                                    |                                                                                                    |
| step 27                                                                                                    |                                                                                                    |
| step 32                                                                                                    |                                                                                                    |
| ns are present on the b                                                                                                    | backplane of t                                                                                                    |
| Do                                                                                                    |                                                                                                    |
| step 41                                                                                                    |                                                                                                    |
| step 28                                                                                                    |                                                                                                    |
| ontains the converter v                                                                                                    | vith the lit                                                                                                    |
| m. Identify the alarm a lit CONVERTER FAIL                                                                                             | and control ca<br>_ LED.                                                                                                    |
|                                                                                                    | step 27<br>step 32<br>ns are present on the to<br>Do<br>step 41<br>step 28<br>ontains the converter v<br>im. Identify the alarm a<br>lit CONVERTER FAIL |

| Shelf number | Alarm and control<br>card | Card position |
|--------------|---------------------------|---------------|
| 51 and 65    | slot CD1 (NT0X91AA)       | rear          |
| 18 and 32    | slot CD2 (NT0X91AE)       | front         |

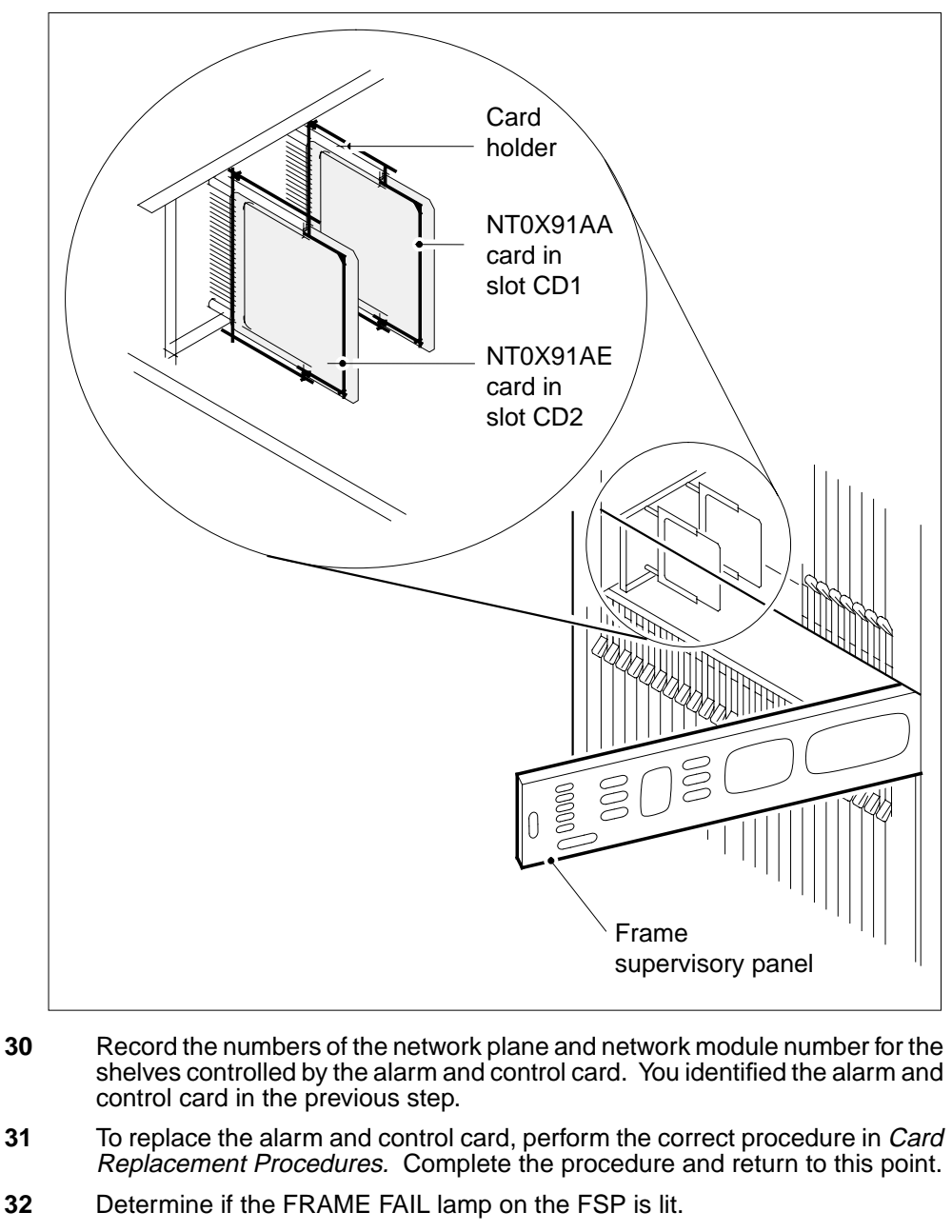

| If the FRAME FAIL lamp                      | Do      |
|---------------------------------------------|---------|
| is lit, and more blown fuses are present    | step 3  |
| is lit, and no more blown fuses are present | step 41 |

|        |                                                                                                    |                                                             | step 55                  |
|--------|----------------------------------------------------------------------------------------------------|-------------------------------------------------------------|--------------------------|
| 33     | To repair the cooling unit that has<br><i>Trouble Locating and Clearing Pro</i><br>return to this point. | faults, perform the correct<br>ocedures. Complete the pr    | procedure<br>rocedure a  |
| 34     | Determine if the FRAME FAIL lan                                                                          | וף on the FSP is lit.                                       |                          |
|        | If the FRAME FAIL lamp                                                                                   | Do                                                          |                          |
|        | is lit                                                                                                   | step 2                                                      |                          |
|        | is not lit                                                                                               | step 35                                                     |                          |
| At the | e MAP terminal                                                                                           |                                                             |                          |
| 35     | To access the EXT level of the MA                                                                        | AP display, type                                            |                          |
|        | >MAPCI;MTC;EXT                                                                                           |                                                             |                          |
|        | and press the Enter key.                                                                                 |                                                             |                          |
| 36     | Determine if an FSP alarm is pres                                                                        | sent.                                                       |                          |
|        | If an FSP alarm                                                                                          |                                                             | Do                       |
|        | is present, and you did not acc<br>an FSP alarm                                                          | cess all the frames with                                    | step 37                  |
|        | is present, and you accessed FSP alarm                                                                   | all the frames with an                                      | step 41                  |
|        | are not present                                                                                          |                                                             | step 42                  |
| 37     | Perform the correct procedure in t the FSP alarm. Complete the pro                                       | his document for the type o<br>ocedure and return to this p | of frame that the soint. |
| At th  | e NETC frame                                                                                             |                                                             |                          |
|        |                                                                                                    |                                                             |                          |

Some terminals inside the FSP have an electrical potential of -48V dc to -60V dc. Do not touch any terminals inside the FSP.

Unscrew the slotted nut on the left side of the FSP.

**39** Open the FSP panel.

# Ext FSP NETC frame major (end)

- **40** Determine if the alarm battery supply wiring inside the FSP is short-circuited. The next level of support can request this information.
- 41 For additional help, contact the next level of support.
- 42 This procedure is complete.

# Ext FSP PDC frame major

# Alarm display

| СМ | MS | IOD | Net | PM | CCS | Lns | Trks | Ext       | APPL |
|----|----|-----|-----|----|-----|-----|------|-----------|------|
|    | •  | •   | •   | •  | ·   | •   | ·    | nFSP<br>M |      |

### Indication

At the MTC level of the MAP display, FSP (preceded by a number) appears under the Ext header of the alarm banner. The FSP indicates a major alarm for an external frame supervisory panel (FSP).

### Meaning

A power fault or a cooling unit fault is present on one or more office frames.

The number under the Ext header of the alarm banner indicates the number of affected frames.

### Result

The impact on subscriber service depends on the type of fault. Subscriber service impact also depends on the type of frame of the fault.

### **Common procedures**

There are no common procedures.

### Action

This procedure contains a summary flowchart and a list of steps. Use the flowchart to review the procedure. Follow the steps to perform the procedure.

### Summary of Clearing an Ext FSP PDC frame major alarm

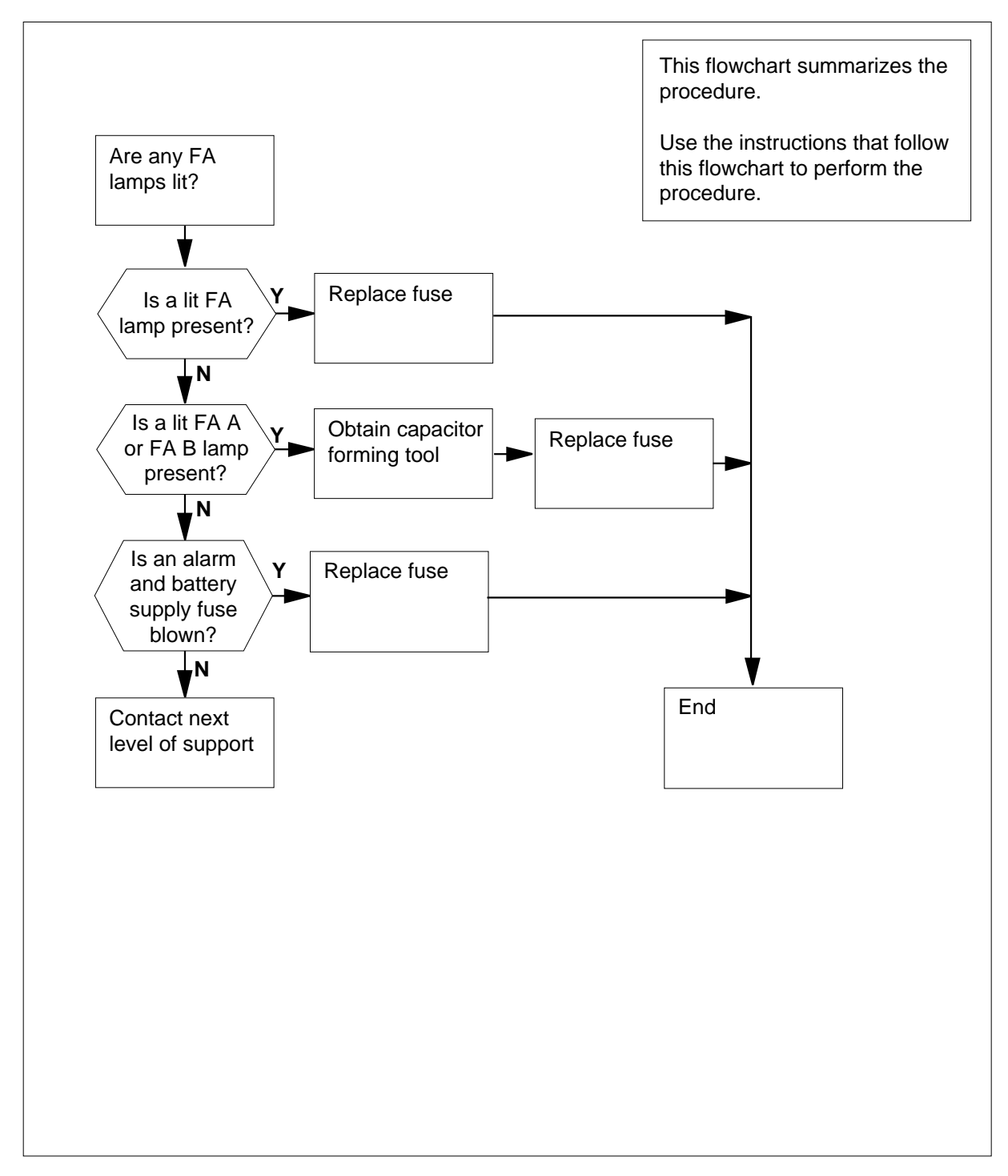

#### Clearing an Ext FSP PDC frame major alarm

#### At the PDC frame

1 The FA lamps are on the left side of each distribution panel. Determine if any FA lamps are lit.

| If an FA lamp | Do     |
|---------------|--------|
| is lit        | step 2 |
| is not lit    | step 3 |

2 The fuses are on the distribution panel. Note any blown fuses that associate with the lit FA lamp.

| If a fuse     | Do      |  |
|---------------|---------|--|
| has blown     | step 25 |  |
| has not blown | step 21 |  |

**3** The FA A and FA B lamps are on the filter panel at the bottom of the frame. Determine if either of the FA A and FA B lamps are lit.

| lf                                        | Do     |
|-------------------------------------------|--------|
| the FA A or FA B lamp is lit              | step 5 |
| neither the FA A nor the FA B lamp is lit | step 4 |

4 Alarm battery supply (ABS) fuses are on the FSP. Note any blown ABS fuses.

| If a fuse     | Do      |
|---------------|---------|
| has blown     | step 47 |
| has not blown | step 56 |

- 5 Remove the fuse holder nearest the lit lamp (FA A or FA B).
- 6 Obtain a replacement fuse with the same voltage and amperage as the blown fuse.
- 7 Replace the cartridge fuse that is inside the fuse holder.
- 8 Replace the guard fuse that is on the fuse holder.
- 9 Obtain a capacitor forming tool.

*Note:* A capacitor forming tool consists of a 100-W 120-V light bulb that screws into a socket without insulation-ended twisted wires. The without

insulation-ended twisted wires must have spring-type alligator clips on each end. You can insert a new tool with the tool number T000655, CPC number NTA0600512, into the fuse holder instead of the light bulb. You can insert the new tool in the same method that you insert a fuse.

10 Connect the leads of the capacitor forming tool across the connectors in the fuse holder slot to charge the capacitors.

| IfAfter 3 s, if the light bulb                | Do      |
|-----------------------------------------------|---------|
| is lit, and you did not replace the capacitor | step 11 |
| is lit, and you replaced the ca-<br>pacitor   | step 56 |
| is not lit                                    | step 19 |

**12** Obtain a voltmeter.

#### At the back of the PDC frame

- **13** Use the voltmeter to make sure that no voltage is present across the terminals of the capacitors. Use the voltmeter to make sure that no voltage is present between either terminal of the capacitor and the battery return.
- 14

11

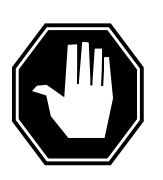

#### DANGER

FSP.

**Risk of electrocution** Some terminals inside the FSP have an electrical potential of -48V dc to -60V dc. Do not touch any terminals inside the

Label the leads that go to the positive terminal of the capacitor as + and the negative terminal as -.

- **15** Disconnect the leads from the short-circuited capacitor.
- **16** Remove the capacitor.
- 17 Install the replacement capacitor.
- **18** Connect the lead with the label + to the positive terminal of the capacitor. Connect the lead with the label - to the negative terminal of the capacitor. Go to step 10.

#### At the PDC frame

**19** Remove the capacitor forming tool and immediately insert the fuse holder back into the PDC frame.

**20** The FA A and FA B lamps are on the filter panel at the bottom of the frame. Determine if any FA A or FA B lamps are lit.

|        | lf                                                                                                    | Do               |  |  |  |
|--------|----------------------------------------------------------------------------------------------------|------------------|--|--|--|
|        | the lamp that was lit in the be-<br>ginning, remains lit                                                          | step 56          |  |  |  |
|        | neither lamp is lit                                                                                               | step 50          |  |  |  |
| 21     | For each fuse on the distribution panel, record the number of the frame and shelf that associates with the frame. |                  |  |  |  |
| 22     | Go to the next frame that you recorde                                                                             | d in step 21.    |  |  |  |
| At the | e recorded frame                                                                                                  |                  |  |  |  |
| 22     | Determine if the EDAME FALL lemme                                                                                 | a tha ECD ia lit |  |  |  |

23 Determine if the FRAME FAIL lamp on the FSP is lit.

| If the FRAME FAIL lamp                                                       | Do      |  |  |  |
|------------------------------------------------------------------------------|---------|--|--|--|
| is lit                                                                       | step 25 |  |  |  |
| is lit, and the frame is an LCE                                              | step 24 |  |  |  |
| is not lit, and the frame is not an LCE                                      | step 22 |  |  |  |
| Press the indicator on the A -48V talk battery OFF fuse. Press the indicator |         |  |  |  |

24 Press the indicator on the A -48V talk battery QFF fuse. Press the indicator on the B -48V talk battery QFF fuse.

*Note:* These fuses are above the LCE shelf.

| If the FRAME FAIL lamp                   | Do      |
|------------------------------------------|---------|
| is lit, and you checked each frame       | step 56 |
| is lit, and you did not check each frame | step 22 |
| is not lit                               | step 25 |

#### At the PDC frame

25 Determine if the blown fuse supplies -48V Talk Battery to an LCE frame. *Note:* The information is on the label under the blown fuse.

| If the fuse                                | Do      |
|--------------------------------------------|---------|
| supplies -48V talk battery to an LCE frame | step 26 |

|        | If the fuse                                            | Do                                   |
|--------|--------------------------------------------------------|--------------------------------------|
| -      | does not supply -48V talk bat-<br>tery to an LCE frame | step 42                              |
| F      | Remove the fuse holder that contains                   | the blown fuse.                      |
| (<br>f | Obtain a replacement fuse with the sam                 | ne voltage and amperage as the blowr |
| F      | Replace the cartridge fuse that is insid               | le the fuse holder.                  |
|        | Note: Do not insert the fuse holder                    | back into the PDC frame.             |
|        |                                                        |                                      |

- 30 Remove the ten -48V talk battery fuses that are above the shelves. Talk battery A powers the first and third shelves from the bottom of the LCE. Talk battery B powers the second and fourth shelves.
- 31 Obtain a capacitor forming tool.

*Note:* A capacitor forming tool consists of a 100-W 120-V light bulb that screws into a socket without insulation-ended twisted wires. You can insert a new tool with the tool number T000655 and CPC number NTA0600512. Insert the new tool into the fuse holder instead of the light bulb. You can insert the new tool in the same method that you insert a fuse.

32

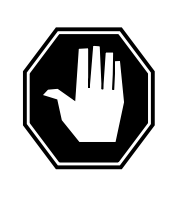

### DANGER

**Risk of electrocution** 

High voltages are present at the contacts for the fuse holder on the faceplate of the filter panel. Do not let the probes of the capacitor forming tool touch the faceplate of the filter panel. Do not let the probes of the capacitor forming tool touch together.

Connect the leads of the capacitor forming tool across the connectors in the fuse holder slot to charge the capacitors.

| IfAfter 3 s, if the light bulb                     | Do      |
|----------------------------------------------------|---------|
| is lit, and you have not replaced<br>the capacitor | step 33 |
| is lit, and you replaced the ca-<br>pacitor        | step 56 |
| is not lit                                         | step 38 |

#### At the LCE frame from which you just removed the fuses

- **33** Label the leads that go to the positive terminal of the capacitor as + and the negative terminal as -.
- **34** Disconnect the leads from the short-circuited capacitor.
- **35** Remove the capacitor.
- **36** Install a replacement capacitor.
- **37** Connect the lead with the label + to the positive terminal of the capacitor. Connect the lead with the label - to the negative terminal of the capacitor. Go to step 32.

#### At the PDC frame

**38** Remove the capacitor forming tool and immediately insert the fuse holder back into the PDC frame.

#### At the LCE frame from which you just removed the fuses

**39** Insert the ten -48V talk battery fuses that you removed in step 30. Insert each fuse one at a time. Pause between each fuse.

#### At the PDC frame

40 Determine if any of the fuses that you replaced are blown fuses.

| If any fuses   | Do      |
|----------------|---------|
| have blown     | step 56 |
| have not blown | step 41 |

#### At the LCE frame from which you just replaced the fuses

41 Press the indicator on one of the -48V QFF fuses for the talk battery that you replaced. Use this procedure to determine if the talk battery is present.

| If the FRAME FAIL lamp | Do      |
|------------------------|---------|
| is lit                 | step 51 |
| is not lit             | step 56 |

#### At the PDC frame

- 42 Obtain a replacement fuse with the same voltage and amperage as the blown fuse.
- 43 Remove the fuse holder that contains the blown fuse.
- 44 Replace the cartridge fuse that is inside the fuse holder.
- 45 Replace the guard fuse that is on the fuse holder.

| If the fuse                                         | Do                           | Do     |  |  |  |
|-----------------------------------------------------|------------------------------|--------|--|--|--|
| has blown                                           | step 56                      |        |  |  |  |
| has not blown                                       | step 50                      |        |  |  |  |
| Obtain a replacement fuse that I blown fuse.        | nas the same voltage and amp | berag  |  |  |  |
| Remove the blown fuse.                              |                              |        |  |  |  |
| Insert the replacement fuse.                        |                              |        |  |  |  |
| If the fuse                                         | Do                           |        |  |  |  |
| has blown again                                     | step 54                      |        |  |  |  |
| has not blown again                                 | step 50                      |        |  |  |  |
| Determine if the FRAME FAIL lamp on the FSP is lit. |                              |        |  |  |  |
| If the FRAME FAIL lamp                              | Do                           |        |  |  |  |
| is lit                                              | step 1                       |        |  |  |  |
| is not lit                                          | step 51                      |        |  |  |  |
| To access the Ext level of the M                    | AP display, type             |        |  |  |  |
| >MAPCI;MTC;EXT                                      |                              |        |  |  |  |
| and press the Enter key.                            |                              |        |  |  |  |
| Determine if an FSP alarm is pre                    | esent.                       |        |  |  |  |
| If an FSP alarm                                     | [                            | Do     |  |  |  |
| is present, and you did not a<br>an FSP alarm       | ccess all the frames with s  | step 5 |  |  |  |
| is not present, and you acce<br>an FSP alarm        | ssed all the frames with s   | step 5 |  |  |  |
| is not present                                      |                              | ten 5  |  |  |  |

## Ext FSP PDC frame major (end)

# At the PDC frame 54

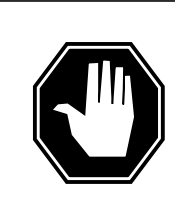

#### DANGER Risk of electrocution

Some terminals inside the FSP have an electrical potential of -48V dc to -60V dc. Do not touch any terminals inside the FSP.

Open the FSP panel.

- **55** Determine if the supply wiring for the alarm battery inside the FSP is shortcircuited. The next level of support can request this information.
- 56 For additional help, contact the next level of support.
- 57 The procedure is complete.

# Ext FSP RLCE frame major

### Alarm display

| ĺ | СМ | MS | IOD | Net | PM | CCS | Lns | Trks | Ext       | APPL |
|---|----|----|-----|-----|----|-----|-----|------|-----------|------|
|   |    | •  |     |     | •  |     | •   |      | 1FSP<br>M |      |
|   |    |    |     |     |    |     |     |      |           |      |

### Indication

At the MTC level of the MAP display, FSP preceded by a number appears under the Ext header of the alarm banner, and indicates an external frame supervisory panel (FSP) major alarm.

### Meaning

One or more frames in the office has a power fault or a cooling unit fault.

The number that precedes FSP is the number of frames with an FSP alarm.

### Impact

The impact on subscriber service depends on the nature of the fault and the type of frame in which the fault is located.

### **Common procedures**

None

### Action

The following flowchart is a summary of this procedure. Use the instructions in the step-action table that follows the flowchart to perform the procedure.

*Note:* This procedure applies to a remote line concentrating equipment (RLCE) frame.

#### Summary of clearing a/an Ext FSP alarm

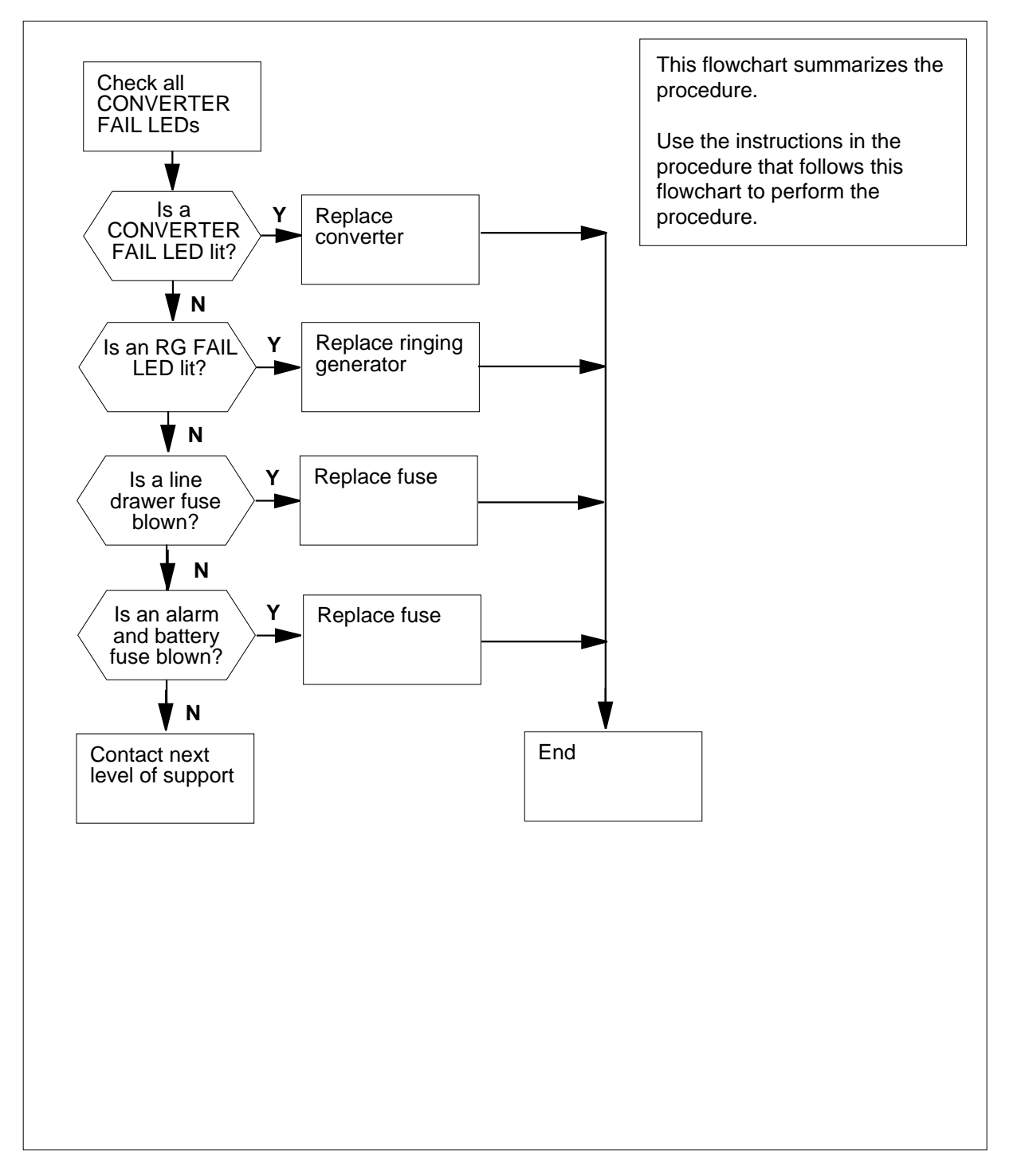

DMS-100 Family NA100 Alarm Clearing and Perform. Monitoring Proc. Volume 1 of 4 LET0015 and up

#### Clearing a/an Ext FSP alarm

#### At the RLCE frame

1 Check the CONVERTER FAIL LED on each converter in the frame.

| lf                     | Do      |
|------------------------|---------|
| any CONVERTER FAIL LED | step 52 |
| no CONVERTER FAIL LED  | step 2  |

2 Check the ringing generator (RG) FAIL LED on both RGs, which are located at the top of the frame.

*Note:* The FAIL LED is located behind the front panel of the RG.

| lf                    | Do      |
|-----------------------|---------|
| any FAIL LEDs are lit | step 39 |
| no FAIL LEDs are lit  | step 3  |

3 Check the line drawer fuses (01 to 15, and RA and RB), which are located on the fuse panel above each unit in the frame.

| lf                 | Do     |
|--------------------|--------|
| a fuse is blown    | step 8 |
| no fuses are blown | step 4 |

4 Check the alarm battery supply (ABS) fuses (01 to 08), which are located on the FSP.

| lf                 | Do       |
|--------------------|----------|
| a fuse is blown    | step 5   |
| no fuses are blown | step 102 |

5 Obtain a replacement fuse wit the same voltage and amperage as the blown fuse.

6 Remove the blown fuse.

7

8

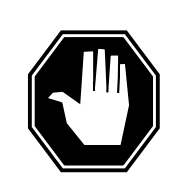

#### DANGER Risk of fire

For continued protection against risk of fire, replace blown fuse with a fuse of the same type, rating (color code), and manufacturer.

Insert the replacement fuse.

| If the fuse   | Do       |
|---------------|----------|
| blows again   | step 102 |
| does not blow | step 98  |

Determine which fuse is blown.

*Note:* Fuses 01 to 05 each supply +5 V, fuses 06 to 10 each supply +15V, and fuses 11 to 15 each supply -48V.

| If the blown fuse is any one of | Do      |
|---------------------------------|---------|
| 01 to 05                        | step 13 |
| 06 to 15                        | step 9  |
| RA to RB                        | step 13 |

**9** Use the following table to determine which +15V fuse (06 through 10) is associated with which -48V fuse (11 through 15).

| If -48V fuse number | Do +15V fuse number |
|---------------------|---------------------|
| 11                  | 06                  |
| 12                  | 07                  |
| 13                  | 08                  |
| 14                  | 09                  |
| 15                  | 10                  |

**10** Remove the blown fuse and its associated fuse. For example, if the blown fuse is 06, then remove fuse 11 as well.

11 Obtain a replacement fuse wit the same voltage and amperage as the blown fuse.

| 12 lı | nsert the -48V | fuse, then | the +15 fuse. |
|-------|----------------|------------|---------------|
|-------|----------------|------------|---------------|

| If the fuse   | Do      |  |
|---------------|---------|--|
| blows again   | step 16 |  |
| does not blow | step 98 |  |

- **13** Obtain a replacement fuse wit the same voltage and amperage as the blown fuse.
- 14 Remove the blown fuse.

15

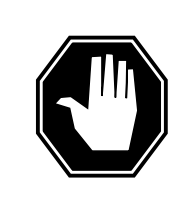

#### DANGER

**Risk of fire** For continued protection against risk of fire, replace blown fuse with a fuse of the same type, rating (color code), and manufacturer.

Insert the replacement fuse

| If the fuse   | Do      |
|---------------|---------|
| blows again   | step 18 |
| does not blow | step 98 |

- 16 Remove the blown fuse and its associated fuse. For example, if the blown fuse is 06, then remove fuse 11 as well.
- 17 Obtain a replacement fuse wit the same voltage and amperage as the blown fuse.
- **18** Use the following table to determine which drawer in the shelf below the fuse panel is associated with the blown fuse.

| If Fuse number | Do Drawer number |
|----------------|------------------|
| 01, 06, 11     | 1 (leftmost)     |
| 02, 07, 12     | 2,               |
| 03, 08, 13     | 3                |
| 04, 09, 14     | 4                |
| 05, 10, 15     | 5                |

*Note:* The RA and RB fuses supply ringing voltage to all five drawers in the shelf.
**19** Pull out the line drawer you have just identified.

*Note:* When dealing with a blown RA or RB fuse, begin with the leftmost drawer.

20

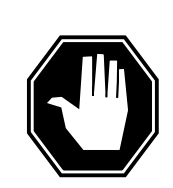

#### DANGER Personal injury

Do not touch the line feed resistors on the line cards. The line feed resistors generate enough heat to burn you.

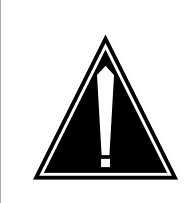

**CAUTION** Loss of service Carry out this procedure during periods of low traffic.

Unseat all the line cards in the drawer.

Note: Just unseat the line cards; do not remove them from the drawer.

| If you are dealing with   | Do      |
|---------------------------|---------|
| any one of fuses 01 to 05 | step 22 |
| any one of fuses 06 to 15 | step 21 |
| any RA or RB fuse         | step 22 |

21 Insert the -48V fuse, then the +15 fuse.

| If the fuse   | Do      |
|---------------|---------|
| blows again   | step 25 |
| does not blow | step 27 |

22 Obtain a replacement fuse with the same voltage and amperage as the blown fuse.

23 Remove the blown fuse.

24

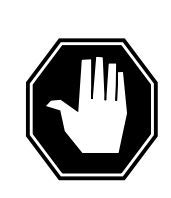

**DANGER Personal injury** Do not touch the line feed resistors on the line cards. The line feed resistors generate enough heat to burn you.

#### Insert the replacement fuse

| If the fuse   | Do      |  |
|---------------|---------|--|
| blows again   | step 25 |  |
| does not blow | step 27 |  |

25

26

27

### Check the drawer for loose or short-circuited wires.

| If there are                                                                                                    |                             | Do                |
|----------------------------------------------------------------------------------------------------|-----------------------------|-------------------|
| loose or short-circuited wires                                                                                                    | se or short-circuited wires |                   |
| no loose or short-circuited wires, and the fuse you are step 26 dealing with is a ringing voltage fuse (RA or RB) and you have not done all five drawers in the shelf. |                             |                   |
| no loose or short-circuited wires, the fuse you are step 105 dealing with is a ringing voltage fuse (RA or RB) and you have done all five drawers in the shelf.        |                             |                   |
| no loose or short-circuited wires, and the fuse you are step 105 dealing with is one of the line drawer fuses (01 to 15)                                               |                             | step 105          |
| Reseat all the line cards in the drawer a lrawer.                                                                                                    | and repeat steps 19 ar      | d 20 for the next |
| Reseat the line cards one at a time, ar<br>ine card.                                                                                                    | nd check the fuse after     | reseating each    |
| If after reseating                                                                                                    | Do                          |                   |
| a line card, the fuse blows again                                                                                                    | step 28                     |                   |
| all the line cards, the fuse does not blow                                                                                                    | step 98                     |                   |

28

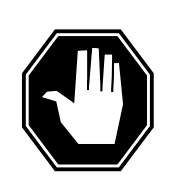

### DANGER

**Personal injury** Do not touch the line feed resistors on the line cards. The line feed resistors generate enough heat to burn you.

Remove the line card from the drawer

29 Obtain a replacement line card. Ensure that the replacement card has the same product engineering code (PEC), including the suffix, as the card being removed.

#### 30 Insert the replacement line card into the drawer

| If you are dealing with   | Do      |
|---------------------------|---------|
| any one of fuses 01 to 05 | step 34 |
| any one of fuses 06 to 15 | step 31 |
| any RA or RB fuse         | step 34 |

- 31 Obtain a replacement fuse with the same voltage and amperage as the blown fuse.
- **32** Remove the blown fuse and its associated fuse. For example, if the blown fuse is 06, then remove fuse 11 as well.
- **33** Insert the -48V fuse, then the +15 fuse.

| If the fuse   | Do       |
|---------------|----------|
| blows again   | step 105 |
| does not blow | step 37  |

- **34** Obtain a replacement fuse with the same voltage and amperage as the blown fuse.
- **35** Remove the blown fuse.
- 36

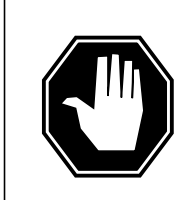

#### DANGER Risk of fire

For continued protection against risk of fire, replace blown fuse with a fuse of the same type, rating (color code), and manufacturer.

Insert the replacement fuse.

|                                                                                                    | If the fuse                                      | Do                                              |  |
|----------------------------------------------------------------------------------------------------|--------------------------------------------------|-------------------------------------------------|--|
|                                                                                                    | blows again                                      | step 105                                        |  |
|                                                                                                    | does not blow                                    | step 37                                         |  |
|                                                                                                    | Reseat all the other line cards in the d         | rawer.                                          |  |
| Push the drawer back in, and go to step 98.                                                                            |                                                  |                                                 |  |
| Use the following table to identify which circuit breaker located on the F associated with RG that has a lit FAIL LED. |                                                  | h circuit breaker located on the FSP is<br>LED. |  |
|                                                                                                    | IfRG number                                      | DoCircuit breaker number                        |  |
|                                                                                                    | RG0 (leftmost)                                   | CB5                                             |  |
|                                                                                                    | RG1                                              | CB6                                             |  |
|                                                                                                    | Check the associated circuit breaker             |                                                 |  |
|                                                                                                    | If the circuit breaker is                        | Do                                              |  |
|                                                                                                    | ION                                              | step 49                                         |  |
|                                                                                                    | OFF                                              | step 41                                         |  |
|                                                                                                    | Set the circuit breaker to ON                    |                                                 |  |
|                                                                                                    | If the circuit breaker                           | Do                                              |  |
|                                                                                                    | turns OFF and the FAIL LED on<br>the RG is lit   | step 42                                         |  |
|                                                                                                    | remains ON and the FAIL LED on the RG is not lit | step 98                                         |  |
|                                                                                                    | remains ON and the FAIL LED                      | step 49                                         |  |

| If the fuse is | Do      |  |
|----------------|---------|--|
| blown          | step 43 |  |
| not blown      | step 47 |  |

43

44 Replace the cartridge fuse inside the fuse holder.

45

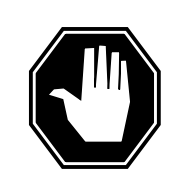

#### DANGER Risk of fire

For continued protection against risk of fire, replace blown fuse with a fuse of the same type, rating (color code), and manufacturer.

Replace the blown fuse.

- 46 Install the fuse holder back onto the PDC frame.
- **47** Locate battery filter fuses.

| If the fuse is     | Do      |
|--------------------|---------|
| blown (protruding) | step 43 |
| not blown          | step 50 |

#### At the RLCE frame

48 Set the circuit breaker to ON.

| erals Card<br>mpleted the |
|---------------------------|
|                           |
|                           |
|                           |
|                           |
|                           |

| If the converter is                                                              | Do                                                     |
|----------------------------------------------------------------------------------|--------------------------------------------------------|
| an NT6X53                                                                        | step 53                                                |
| not an NT6X53                                                                    | step 56                                                |
| Use the following table to identify who associated with the shelf with the lit C | h circuit breaker located on the<br>ONVERTER FAIL LED. |
| If Shelf number                                                                  | Do Circuit breaker number                              |
| 04                                                                               | CB6                                                    |
| 18                                                                               | CB7                                                    |
| Check the associated circuit breaker                                             |                                                        |
| If the circuit breaker is                                                        | DoCircuit breaker number                               |
| ON                                                                               | step 73                                                |
| OFF                                                                              | step 55                                                |
| Set the circuit breaker you have just i                                          | dentified to ON.                                       |
| If the circuit breaker                                                           | Do                                                     |
| turns OFF and the RG FAIL LED is lit.                                            | step 63                                                |
| remains ON and the RG FAIL LED is lit                                            | step 73                                                |
| remains ON and the RG FAIL LED is not lit                                        | step 98                                                |
| Check the POWER switch on the con                                                | verter.                                                |
| If the POWER switch is                                                           | Do                                                     |
| ON                                                                               | step 58                                                |
| OFF                                                                              | step 57                                                |
| Set the POWER switch on the conver                                               | ter to ON                                              |
| If the CONVERTER FAIL LED is                                                     | Do                                                     |
|                                                                                  |                                                        |

|        | If the CONVERTER FAIL LED is                                                              | Do                                                         |  |
|--------|-------------------------------------------------------------------------------------------|------------------------------------------------------------|--|
|        | not lit                                                                                   | step 98                                                    |  |
| 58     | Use the following table to identify whc associated with the shelf with the lit C          | h circuit breaker located on the FSP is ONVERTER FAIL LED. |  |
|        | If Shelf number                                                                           | Do Circuit breaker number                                  |  |
|        | 32 (NT2X70 in slot 22)                                                                    | CB1                                                        |  |
|        | 32 (NT2X70 in slot 25)                                                                    | CB4                                                        |  |
|        | 51                                                                                        | CB5                                                        |  |
| 59     | Check the associated circuit breaker                                                      |                                                            |  |
|        | If the circuit breaker is                                                                 | Do                                                         |  |
|        | ON                                                                                        | step 60                                                    |  |
|        | OFF                                                                                       | step 61                                                    |  |
| 0      | Set the circuit breaker you have just identified to OFF.                                  |                                                            |  |
| 61     | Press and hold the RESET button on the converter while setting the circuit breaker to ON. |                                                            |  |
| 62     | Release the RESET button.                                                                 |                                                            |  |
|        | If the circuit breaker                                                                    | Do                                                         |  |
|        | turns OFF and the CONVERT-<br>ER FAIL LED is lit                                          | step 63                                                    |  |
|        | remains on and the CONVERT-<br>ER FAIL LED is not lit                                     | step 98                                                    |  |
|        | remains on and the CONVERT-<br>ER FAIL LED is lit                                         | step 73                                                    |  |
| 63     | Record the numbers of the frame and shelf with the lit CONVERTER FAIL LED.                |                                                            |  |
| At the | e power distribution center (PDC) fran                                                    | ne                                                         |  |
| 64     | Locate the fuse that powers the shelf in the RLCE frame.                                  |                                                            |  |
|        | If the fuse is                                                                            | Do                                                         |  |
|        | blown                                                                                     | step 65                                                    |  |

DMS-100 Family NA100 Alarm Clearing and Perform. Monitoring Proc. Volume 1 of 4 LET0015 and up

| Do      |
|---------|
| step 74 |
|         |

- 66 Replace the cartridge fuse inside the fuse holder.
- 67

65

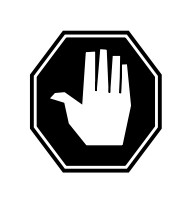

#### DANGER Risk of fire

For continued protection against risk of fire, replace blown fuse with a fuse of the same type, rating (color code), and manufacturer.

Replace the blown fuse.

68 Install the fuse holder back onto the PDC frame.

#### At the RLCE frame

69 Proceed as follows depending on which converter had a lit CONVERTER FAIL LED.

| If the converter is | Do      |
|---------------------|---------|
| an NT6X53           | step 72 |
| not an NT6X53       | step 70 |

- **70** Press and hold the RESET button on the converter while setting the circuit breaker to ON.
- 71 Release the RESET button.

| If the circuit breaker                           | Do      |
|--------------------------------------------------|---------|
| turns OFF and the CONVERTER FAIL LED is lit      | step 74 |
| remains ON and the CONVERTER FAIL LED is not lit | step 98 |
| remains ON and the CONVERTER FAIL LED is lit     | step 73 |
| Set the circuit breaker to ON.                   |         |
| If the circuit breaker                           | Do      |
| turns OFF and the CONVERTER FAIL LED is lit      | step 74 |

72

| If the circuit breaker                                                                                                    |                                                            | Do                        |
|----------------------------------------------------------------------------------------------------|------------------------------------------------------------|---------------------------|
| remains ON and the CONVERTE lit                                                                                                    | ER FAIL LED is not                                         | step 98                   |
| remains ON and the CONVERT                                                                                                    | ER FAIL LED is lit                                         | step 73                   |
| Set the circuit breaker to OFF.                                                                                                    |                                                            |                           |
| Perform the appropriate procedure in<br>Replacement Procedures to replace to<br>completed the procedure, return to the<br>completed the procedure. | Lines, Trunks, and Pe<br>he converter. When y<br>is point. | ripherals Card<br>ou have |
| Proceed as follows depending on the                                                                                                    | converter you have ju                                      | st replaced.              |
| If the converter you have just replaced is                                                                                                    | Do                                                         |                           |
| an NT6X53                                                                                                    | step 77                                                    |                           |
| not an NT6X53                                                                                                    | step 76                                                    |                           |
| Check the CONVERTER FAIL LED fo                                                                                                    | r the converter you hav                                    | ve just replaced          |
| If the CONVERTER FAIL LED is                                                                                                    | Do                                                         |                           |
| lit                                                                                                    | step 93                                                    |                           |
| not lit                                                                                                    | step 98                                                    |                           |
| Check the converter you have just rep<br>breaker.                                                                                                  | laced, as well as the a                                    | ssociated circu           |
| If the circuit breaker                                                                                                    |                                                            | Do                        |
| turns OFF and the CONVERTER                                                                                                    | R FAIL LED is lit                                          | step 79                   |
| remains ON and the CONVERTE lit                                                                                                    | ER FAIL LED is not                                         | step 98                   |
| remains ON and the CONVERT                                                                                                    | ER FAIL LED is lit                                         | step 78                   |
| Set the circuit breaker to OFF.                                                                                                    |                                                            |                           |
| Remove the NT6X51 and NT6X52 ca<br>CONVERTER FAIL LED.                                                                                             | rds from the shelf with                                    | the lit                   |
| Set the circuit breaker to ON.                                                                                                    |                                                            |                           |
| If the CONVERTER FAIL LED is                                                                                                    | Do                                                         |                           |
| lit                                                                                                    | step 93                                                    |                           |
|                                                                                                    |                                                            |                           |

| If the CONVERTER FAIL LED is Do                                                                                                    |                                                                                                    |
|----------------------------------------------------------------------------------------------------|----------------------------------------------------------------------------------------------------|
| not lit step 81                                                                                                    |                                                                                                    |
| Set the circuit breaker to OFF.                                                                                                    |                                                                                                    |
| Inserr the NT6X51 card back into the shelf.                                                                                                    |                                                                                                    |
| Set the circuit breaker to ON.                                                                                                    |                                                                                                    |
| If the circuit breaker                                                                                                    | Do                                                                                                 |
| turns OFF and the CONVERTER FAIL LED is lit                                                                                                    | step 85                                                                                            |
| remains ON and the CONVERTER FAIL LED is not lit                                                                                                    | step 87                                                                                            |
| remains ON and the CONVERTER FAIL LED is lit                                                                                                    | step 84                                                                                            |
| Set the circuit breaker to OFF.                                                                                                    |                                                                                                    |
| Perform the appropriate procedure in Lines, Trunks, and Pe<br>Replacement Procedures to replace the NT6X51 card. Who<br>completed the procedure, return to this point.                                                                                                    | ripherals Card<br>en you have                                                                      |
| Set the circuit breaker to ON.                                                                                                    |                                                                                                    |
| If the circuit breaker                                                                                                    | Do                                                                                                 |
| turns OFF and the CONVERTER FAIL LED is lit                                                                                                    | sten 91                                                                                            |
| turns of 1 and the COTVERTER THE EED is in                                                                                                    | step >1                                                                                            |
| remains ON and the CONVERTER FAIL LED is not lit                                                                                                    | step 87                                                                                            |
| remains ON and the CONVERTER FAIL LED is int<br>lit<br>remains ON and the CONVERTER FAIL LED is lit                                                                                                    | step 91<br>step 87<br>step 90                                                                      |
| remains ON and the CONVERTER FAIL LED is not<br>lit<br>remains ON and the CONVERTER FAIL LED is lit<br>Set the circuit breaker to OFF.                                                                                                    | step 91<br>step 87<br>step 90                                                                      |
| remains ON and the CONVERTER FAIL LED is int<br>it<br>remains ON and the CONVERTER FAIL LED is lit<br>Set the circuit breaker to OFF.<br>Insert the NT6X52 card back into the shelf.                                                                                                    | step 91<br>step 87<br>step 90                                                                      |
| remains ON and the CONVERTER FAIL LED is int<br>remains ON and the CONVERTER FAIL LED is not<br>lit<br>remains ON and the CONVERTER FAIL LED is lit<br>Set the circuit breaker to OFF.<br>Insert the NT6X52 card back into the shelf.<br>Set the circuit breaker to ON.                                                                                                    | step 91<br>step 87<br>step 90                                                                      |
| remains ON and the CONVERTER FAIL LED is int<br>remains ON and the CONVERTER FAIL LED is not<br>lit<br>remains ON and the CONVERTER FAIL LED is lit<br>Set the circuit breaker to OFF.<br>Insert the NT6X52 card back into the shelf.<br>Set the circuit breaker to ON.<br>If the circuit breaker                                                                                                    | step 91<br>step 87<br>step 90<br><b>Do</b>                                                         |
| remains ON and the CONVERTER FAIL LED is int<br>remains ON and the CONVERTER FAIL LED is not<br>lit<br>Set the circuit breaker to OFF.<br>Insert the NT6X52 card back into the shelf.<br>Set the circuit breaker to ON.<br>If the circuit breaker<br>turns OFF and the CONVERTER FAIL LED is lit                                                                                                    | step 91<br>step 87<br>step 90<br><b>Do</b><br>step 91                                              |
| remains ON and the CONVERTER FAIL LED is int<br>remains ON and the CONVERTER FAIL LED is not<br>lit<br>Set the circuit breaker to OFF.<br>Insert the NT6X52 card back into the shelf.<br>Set the circuit breaker to ON.<br>If the circuit breaker<br>turns OFF and the CONVERTER FAIL LED is lit<br>remains ON and the CONVERTER FAIL LED is not<br>lit                                                                                                 | step 91<br>step 87<br>step 90<br><b>Do</b><br>step 91<br>step 98                                   |
| remains ON and the CONVERTER FAIL LED is int<br>remains ON and the CONVERTER FAIL LED is not<br>lit<br>remains ON and the CONVERTER FAIL LED is lit<br>Set the circuit breaker to OFF.<br>Insert the NT6X52 card back into the shelf.<br>Set the circuit breaker to ON.<br>If the circuit breaker<br>turns OFF and the CONVERTER FAIL LED is lit<br>remains ON and the CONVERTER FAIL LED is not<br>lit<br>remains ON and the CONVERTER FAIL LED is not | step 91         step 87         step 90         Do         step 91         step 98         step 90 |
| remains ON and the CONVERTER FAIL LED is int<br>remains ON and the CONVERTER FAIL LED is not<br>lit<br>remains ON and the CONVERTER FAIL LED is lit<br>Set the circuit breaker to OFF.<br>Insert the NT6X52 card back into the shelf.<br>Set the circuit breaker to ON.<br>If the circuit breaker<br>turns OFF and the CONVERTER FAIL LED is lit<br>remains ON and the CONVERTER FAIL LED is not<br>lit<br>Set the circuit breaker to OFF.              | step 91<br>step 90<br><b>Do</b><br>step 91<br>step 98<br>step 90                                   |

Perform the appropriate procedure in Lines, Trunks, and Peripherals Card Replacement Procedures to replace the NT6X52 card. When you have 91 completed the procedure, return to this point. 92 Set the circuit breaker to ON. If the CONVERTER FAIL LED is Do lit step 95 not lit step 98 93 Determine if there are bent or short-circuited pins on the backplane of the shelf If there are Do bent or short-circuited pins step 105 no bent or short-circuited pins, and the converter you step 94 are dealing with is an NT6X53 no bent or short-circuited pins, and the converter you step95 are dealing with is not an NT6X53 94 Insert the NT6X51 and the NT6X52 cards back into the shelf. 95

Use the following table to identify which alarm and control card is associated with the shelf with the lit CONVERTER FAIL LED.

| Shelf number                   | Alarm and control card | Card position |
|--------------------------------|------------------------|---------------|
| 04 and 18                      | slot CD1 (NT6X36AA)    | right         |
| 32 (2X70 in slot 25)           | slot CD2 (NT0X91AA)    | left          |
| 32 (2X70 in slot 22) and<br>51 | slot CD3 (NT0X91AE)    | middle        |

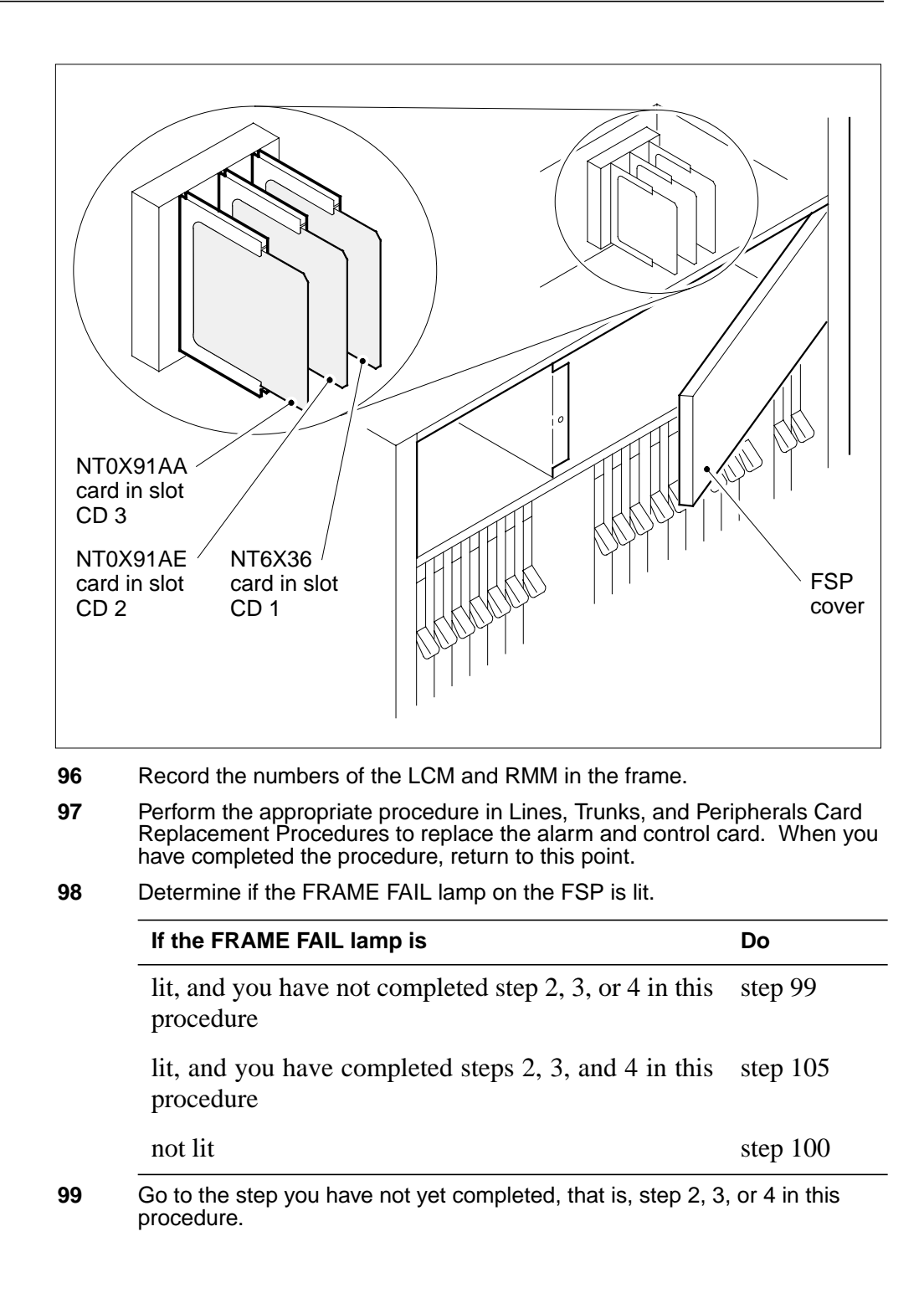

## Ext FSP RLCE frame major (end)

#### At the MAP

**100** Access the Ext level of the MAP to determine whether an FSP alarm is present by typing

#### >MAPCI;MTC;EXT

and pressing the Enter key.

| If an FSP alarm is                                                                                                    | Do       |  |
|----------------------------------------------------------------------------------------------------|----------|--|
| present, and you have not accessed all the frames with an FSP alarm                                                                         | step 101 |  |
| present, and you have accessed all the frames with an FSP alarm                                                                             | step 105 |  |
| not present                                                                                                    | step 106 |  |
| Perform the appropriate procedure for the type of frame that has the FSP alarm When you have completed the procedure, return to this point. |          |  |

#### At the RLCE frame

102

101

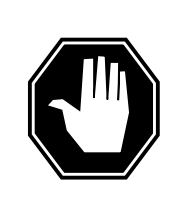

#### DANGER Risk of electrocution

Some terminals inside the FSP have an electrical potential of -48 V dc to -60 V dc. Do not touch any terminals inside the FSP.

Unscrew the slotted nut on the left-hand side of the FSP.

- **103** Open the FSP panel.
- **104** Determine if the alarm battery supply wiring inside the FSP is short-circuited. The personnel at the next level of support may request this information.
- **105** For further assistance, contact the personnel responsible for the next level of support.
- **106** You have completed this procedure.

# Ext FSP RLM frame (with fuses only) major

# Alarm display

|  | СМ | MS | IOD | Net | PM | CCS | Lns | Trks | Ext       | APPL |
|--|----|----|-----|-----|----|-----|-----|------|-----------|------|
|  | •  | •  |     | •   | •  |     | •   | •    | 1FSP<br>M |      |
|  |    |    |     |     |    |     |     |      |           |      |

## Indication

At the MTC level of the MAP display, FSP preceded by a number appears under the Ext header of the alarm banner, and indicates an external frame supervisory panel (FSP) major alarm.

### Meaning

One or more frames in the office has a power fault or a cooling unit fault.

### Impact

The impact on subscriber service depends on the nature of the fault and the type of frame in which the fault is located.

### **Common procedures**

*Checking the electronic fuse unit in an LME or RLM frame* is referenced in this procedure.

### Action

*Note:* This procedure applies to a remote line module (RLM) frame.

#### Summary of clearing a/an Ext FSP alarm

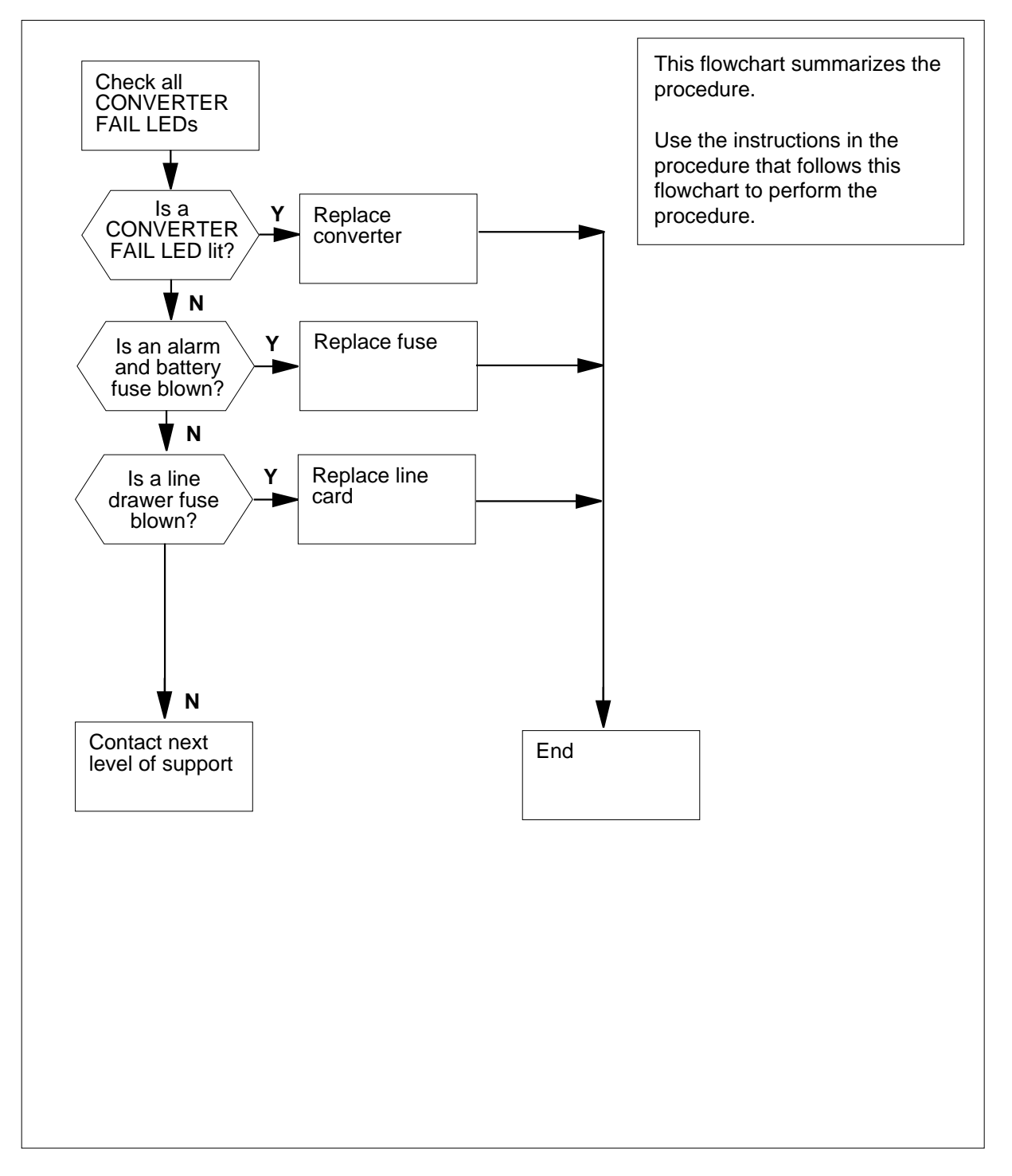

DMS-100 Family NA100 Alarm Clearing and Perform. Monitoring Proc. Volume 1 of 4 LET0015 and up

#### Clearing a/an Ext FSP alarm

#### At the RLM frame

1 Check the CONVERTER FAIL LED on each NT2X05 converter in the frame.

| lf                                                                                            | Do                                                             |  |  |
|-----------------------------------------------------------------------------------------------|----------------------------------------------------------------|--|--|
| any NT2X05 converters have a lit CONVERTER FAIL LED                                           | step 31                                                        |  |  |
| no NT2X05 converters have a lit<br>CONVERTER FAIL LED                                         | step 2                                                         |  |  |
| Check the CONVERTER FAIL LED or                                                               | the NT2X70 converter in the frame.                             |  |  |
| If the CONVERTER FAIL LED is                                                                  | Do                                                             |  |  |
| lit                                                                                           | step 27                                                        |  |  |
| not lit                                                                                       | step 3                                                         |  |  |
| Check the alarm battery supply (ABS) the FSP.                                                 | fuses (24 to 27), which are located or                         |  |  |
|                                                                                               |                                                                |  |  |
| lf                                                                                            | Do                                                             |  |  |
| If a fuse is blown                                                                            | Do<br>step 4                                                   |  |  |
| If<br>a fuse is blown<br>no fuses are blown                                                   | Do<br>step 4<br>step 7                                         |  |  |
| If<br>a fuse is blown<br>no fuses are blown<br>Obtain a replacement fuse wit the sam<br>fuse. | Do<br>step 4<br>step 7<br>ne voltage and amperage as the blown |  |  |

5 6

4

2

3

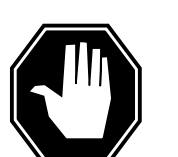

### DANGER

**Risk of fire** For continued protection against risk of fire, replace blown fuse with a fuse of the same type, rating (color code), and manufacturer.

Insert the replacement fuse.

| If the fuse                                           | Do                                               |
|-------------------------------------------------------|--------------------------------------------------|
| blows again                                           | step 65                                          |
| does not blow                                         | step 61                                          |
|                                                       |                                                  |
| heck the line drawer fuses (                          | (04 to 23), which are located on the FS          |
| heck the line drawer fuses (<br>If                    | (04 to 23), which are located on the FS<br>Do    |
| heck the line drawer fuses (<br>If<br>a fuse is blown | (04 to 23), which are located on the FS Do step8 |

- 8 Obtain a replacement fuse with the same voltage and amperage as the blown fuse.
- 9 Remove the blown fuse.
- 10

7

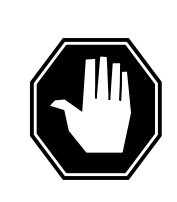

#### DANGER Risk of fire

For continued protection against risk of fire, replace blown fuse with a fuse of the same type, rating (color code), and manufacturer.

Insert the replacement fuse

| If the fuse        | Do      |
|--------------------|---------|
| a fuse is blown    | step 11 |
| no fuses are blown | step 61 |

11 Use the following table to determine which drawer is associated with the blown fuse.

| If Fuse number | Do Drawer number |  |
|----------------|------------------|--|
| 04, 14         | 0, 1             |  |
| 06, 16         | 2, 3             |  |
| 08, 18         | 4, 5             |  |
| 10, 20         | 6, 7             |  |

| Ext FSP                                       |  |
|-----------------------------------------------|--|
| RLM frame (with fuses only) major (continued) |  |

| If Fuse number | Do Drawer number |
|----------------|------------------|
| 12, 22         | 8,9              |
| 05, 15         | 10, 11           |
| 07, 17         | 12, 13           |
| 09, 19         | 14, 15           |
| 11, 21         | 16, 17           |
| 13, 23         | 18, 19           |
|                |                  |

*Note:* The drawers are not numbered on the frame. The numbering scheme used in this table is to facilitate the identification of the drawers. The numbering is from left to right and bottom to top, that is, drawer 0 is the bottom left-hand drawer and drawer 19 is the top right-hand drawer.

12 Pull out the line drawer you have just identified.

13

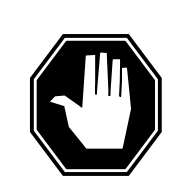

#### DANGER Personal injury

Do not touch the line feed resistors on the line cards. The line feed resistors generate enough heat to burn you.

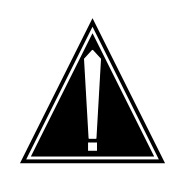

### CAUTION

**Loss of service** Carry out this procedure during periods of low traffic.

Unseat all the line cards in the drawer

- 14 Obtain a replacement fuse with the same voltage and amperage as the blown fuse.
- **15** Remove the blown fuse.

16

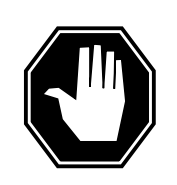

### DANGER

**Risk of fire** For continued protection against risk of fire, replace blown fuse with a fuse of the same type, rating (color code), and manufacturer.

Insert the replacement fuse.

| If the fuse   | Do      |  |
|---------------|---------|--|
| blows again   | step 17 |  |
| does not blow | step 18 |  |

17 Check the drawer for loose or short-circuited wires.

| If there are                      | Do      |
|-----------------------------------|---------|
| loose or short-circuited wires    | step 68 |
| no loose or short-circuited wires | step 65 |

**18** Reseat the line cards one at a time, and check the fuse after reseating each line card.

| If after reseating                | Do      |
|-----------------------------------|---------|
| a line card, the fuse blows again | step 19 |
| all the line cards, the fuse does | step 26 |

19

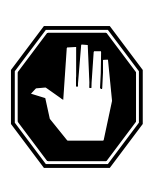

not blow

#### DANGER Personal injury

Do not touch the line feed resistors on the line cards. The line feed resistors generate enough heat to burn you.

Remove the line card from the drawer.

20 Obtain a replacement line card. Ensure that the replacement card has the same product engineering code (PEC), including the suffix, as the card being removed.

- 21 Insert the replacement line card into the drawer.
- 22 Obtain a replacement fuse with the same voltage and amperage as the blown fuse.
- 23 Remove the blown fuse.
- 24

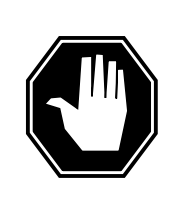

#### DANGER Risk of fire

For continued protection against risk of fire, replace blown fuse with a fuse of the same type, rating (color code), and manufacturer.

#### Insert the replacement fuse

| If the fuse   | Do      |
|---------------|---------|
| blows again   | step 68 |
| does not blow | step 25 |

- 25 Reseat all the other line cards in the drawer.
- 26 Push the drawer back in, and go to step 61.
- 27 Note the number of the LM in the frame.

#### At the MAP terminal

- 28 Access the PM level of the MAP by typing >MAPCI;MTC;PM and pressing the Enter key.
- **29** Post the PM level of the MAP by typing
  - >POST LM bay\_no pair\_no
  - and pressing the Enter key.
  - where
    - bay no is the number of the LM bay (0 to 511)
    - pair no
      - is the number of the LM in the bay (0 or 1)
- **30** Busy the LM by typing

>BUSY

and pressing the Enter key.

| If the POWER switch is                                                                                                    | Do                                  |
|----------------------------------------------------------------------------------------------------|-------------------------------------|
| ON                                                                                                    | step 33                             |
| OFF                                                                                                    | step 32                             |
| Set the POWER switch on the conve                                                                                                    | rter to ON.                         |
| If the CONVERTER FAIL LED is                                                                                                    | Do                                  |
| lit                                                                                                    | step 33                             |
| not lit                                                                                                    | step 61                             |
| Use the following table to identify whi                                                                                                    | ich fuse (01, 02, or 03), located ( |
| FSP, is associated with the NT2X05 (<br>FAIL LED.                                                                                                    | converter that has a lit CONVER     |
| FSP, is associated with the NT2X05 (<br>FAIL LED.<br>IfConverter                                                                                                    | DoFuse number                       |
| FSP, is associated with the NT2X05 (FAIL LED.<br>IfConverter<br>NT2X05 slot 1 (leftmost)                                                                                                    | DoFuse number                       |
| FSP, is associated with the N12X05 of FAIL LED.         IfConverter         NT2X05 slot 1 (leftmost)         NT2X05 slot 5                                                                                               | DoFuse number 01 03                 |
| FSP, is associated with the N12X05 of FAIL LED.         IfConverter         NT2X05 slot 1 (leftmost)         NT2X05 slot 5         NT2X70 slot 23                                                                        | DoFuse number 01 03 02              |
| FSP, is associated with the N12X05 of FAIL LED.         IfConverter         NT2X05 slot 1 (leftmost)         NT2X05 slot 5         NT2X70 slot 23         Check the associated fuse                                      | DoFuse number 01 03 02              |
| FSP, is associated with the NT2X05 of FAIL LED.         IfConverter         NT2X05 slot 1 (leftmost)         NT2X05 slot 5         NT2X70 slot 23         Check the associated fuse         If the fuse is               | DoFuse number 01 03 02 Do           |
| FSP, is associated with the NT2X05 of FAIL LED.         IfConverter         NT2X05 slot 1 (leftmost)         NT2X05 slot 5         NT2X70 slot 23         Check the associated fuse         If the fuse is         blown | DoFuse number 01 03 02 Do step 35   |

**36** Remove the blown fuse from the FSP.

37

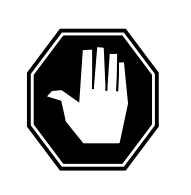

#### DANGER Risk of fire

For continued protection against risk of fire, replace blown fuse with a fuse of the same type, rating (color code), and manufacturer.

Insert the replacement fuse.

- **38** Press the RESET button on the converter.
- **39** Release the RESET button.

|        | If the fuse                                                                              |                                                                                           | Do                                                                            |  |  |  |  |  |
|--------|------------------------------------------------------------------------------------------|-------------------------------------------------------------------------------------------|-------------------------------------------------------------------------------|--|--|--|--|--|
|        | blows and the FAIL LED is                                                                | he CONVERTER<br>lit                                                                       | step 40                                                                       |  |  |  |  |  |
|        | does not blo<br>VERTER FA                                                                | w and the CON-<br>IL LED is not lit                                                       | step 61                                                                       |  |  |  |  |  |
|        | does not blo<br>VERTER FA                                                                | w and the CON-<br>IL LED is lit                                                           | step 49                                                                       |  |  |  |  |  |
| 40     | Record the fram<br>CONVERTER F                                                           | e number that contain<br>AIL LED.                                                         | s the converter with the lit                                                  |  |  |  |  |  |
| At the | e power distributio                                                                      | on center (PDC) fran                                                                      | ne                                                                            |  |  |  |  |  |
| 41     | Locate the fuse that is associated with the frame and the converter you have just noted. |                                                                                           |                                                                               |  |  |  |  |  |
|        | If the fuse is                                                                           |                                                                                           | Do                                                                            |  |  |  |  |  |
|        | blown                                                                                    |                                                                                           | step 42                                                                       |  |  |  |  |  |
|        | not blown                                                                                |                                                                                           | step 46                                                                       |  |  |  |  |  |
| 42     | Remove the fuse                                                                          | e holder that contains                                                                    | the blown fuse.                                                               |  |  |  |  |  |
| 43     | Replace the cart                                                                         | tridge fuse inside the f                                                                  | use holder.                                                                   |  |  |  |  |  |
| 44     |                                                                                          |                                                                                           |                                                                               |  |  |  |  |  |
|        |                                                                                          | <b>DANGER</b><br><b>Risk of fire</b><br>For continued protecti<br>fuse with a fuse of the | on against risk of fire, replace blown<br>same type, rating (color code), and |  |  |  |  |  |

Replace the blown fuse.

- 45 Install the fuse holder back onto the PDC frame.
- **46** Locate battery filter fuses.

| If the fuse is     | Do      |
|--------------------|---------|
| blown (protruding) | step 42 |

#### If the fuse is Do not blown step 49 At the RLM frame 47 Press the RESET button on the converter. 48 Release the RESET button If the CONVERTER FAIL LED is Do lit step 49 not lit step 61 Perform the appropriate procedure in Lines, Trunks, and Peripherals Card Replacement Procedures to replace the converter. When you have completed the procedure, return to this point. 49 50 Proceed as follows according to the converter you have just replaced. If you have just replaced an Do NT2X05 converter step 57 NT2X70 converter step 51 51 Check the CONVERTER FAIL LED for the converter you have just replaced. If the CONVERTER FAIL LED is Do lit step 52 not lit step 61

### Ext FSP RLM frame (with fuses only) major (continued)

52 Check the electronic fuse unit (EFU), which is located at the rear of the frame (see illustration below).

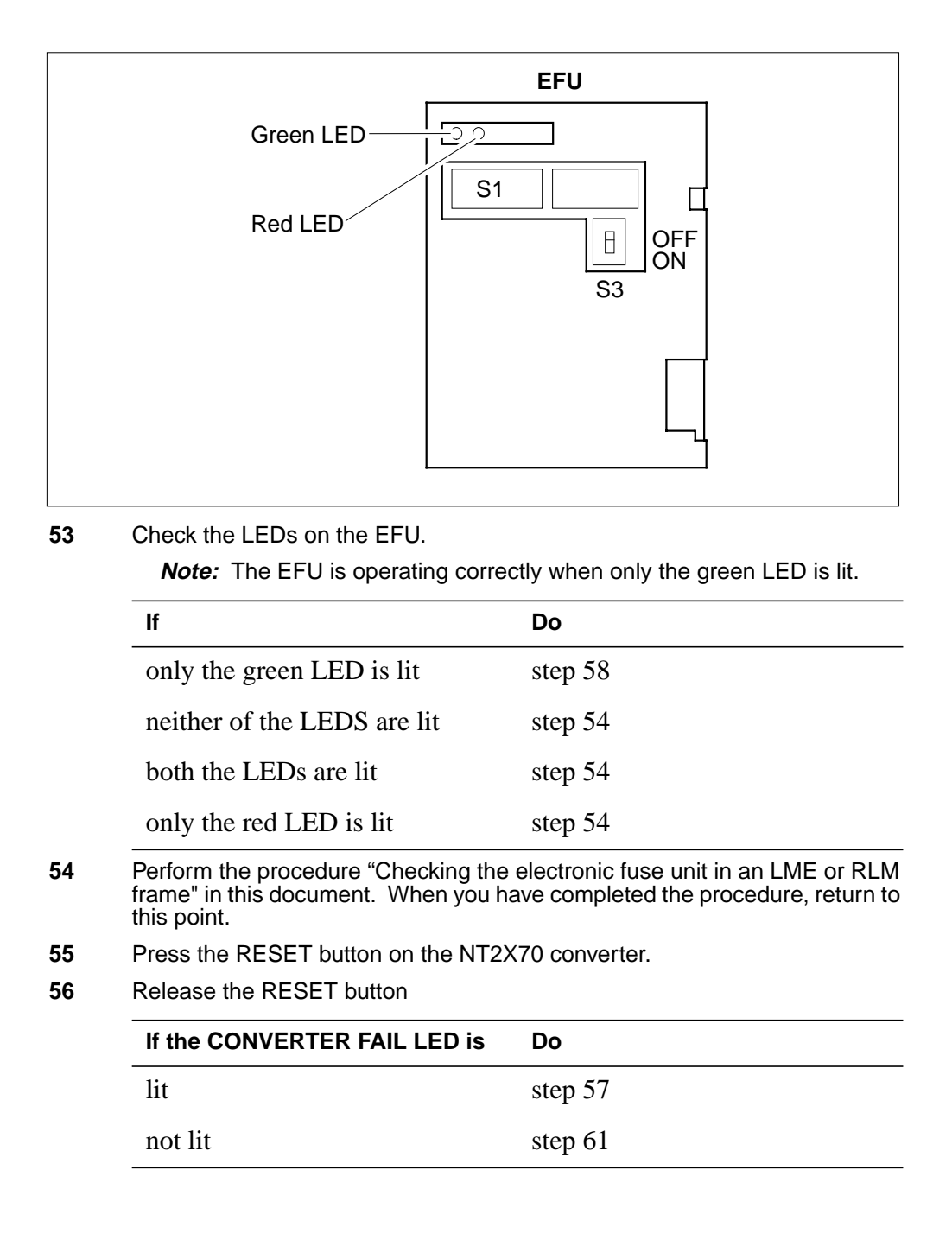

**57** Determine if the CONVERTER FAIL LED for the converter you have just replaced is lit.

| If the CONVERTER FAIL LED is                                                                                                    | Do                                                                                                    |
|----------------------------------------------------------------------------------------------------|----------------------------------------------------------------------------------------------------|
| lit                                                                                                    | step 58                                                                                                    |
| not lit                                                                                                    | step 61                                                                                                    |
| Determine if there are bent or short-c<br>shelf                                                                                                    | ircuited pins on the backplane of the                                                                                                    |
| If there are                                                                                                    | Do                                                                                                    |
| bent or short-circuited pins                                                                                                    | step 68                                                                                                    |
| no bent or short-circuited pins                                                                                                    | step 59                                                                                                    |
| Use the following table to identify the the converter that has a lit CONVERT                                                                                                    | alarm and control card associated wi<br>ER FAIL LED.                                                                                                |
| IfConverter, Fuse number                                                                                                    | DoAlarm and control card                                                                                                    |
| NT0X205 slot 1/01                                                                                                    | slot 1 (NT0X36AB)                                                                                                    |
| NT2X05 slot 5/03 and                                                                                                    | slot 2 (NT0X36AB)                                                                                                    |
| NT2X70 slot 23/02                                                                                                    |                                                                                                    |
|                                                                                                    |                                                                                                    |
| Perform the appropriate procedure in<br>Replacement Procedures to replace t<br>have completed the procedure, returr                                                                                                    | Lines, Trunks, and Peripherals Card<br>he alarm and control card. When yo<br>to this point.                                                         |
| Perform the appropriate procedure in<br>Replacement Procedures to replace t<br>have completed the procedure, returr<br>Determine if the FRAME FAIL lamp o                                                                                                    | Lines, Trunks, and Peripherals Card<br>he alarm and control card. When yo<br>to this point.<br>n the FSP is lit.                                    |
| Perform the appropriate procedure in<br>Replacement Procedures to replace to<br>have completed the procedure, return<br>Determine if the FRAME FAIL lamp o                                                                                                    | Lines, Trunks, and Peripherals Card<br>he alarm and control card. When yo<br>to this point.<br>n the FSP is lit.<br><b>Do</b>                       |
| Perform the appropriate procedure in<br>Replacement Procedures to replace to<br>have completed the procedure, return<br>Determine if the FRAME FAIL lamp on<br>If the FRAME FAIL lamp is<br>lit, and you have not completed<br>steps 2 or 3 in this procedure                                                                   | Lines, Trunks, and Peripherals Card<br>he alarm and control card. When yo<br>to this point.<br>n the FSP is lit.<br><b>Do</b><br>step 62            |
| Perform the appropriate procedure in<br>Replacement Procedures to replace to<br>have completed the procedure, return<br>Determine if the FRAME FAIL lamp on<br>If the FRAME FAIL lamp is<br>lit, and you have not completed<br>steps 2 or 3 in this procedure<br>lit, and you have completed<br>steps 2 and 3 in this procedure | Lines, Trunks, and Peripherals Card<br>he alarm and control card. When yo<br>to this point.<br>n the FSP is lit.<br><b>Do</b><br>step 62<br>step 68 |

#### At the MAP

63 Access the Ext level of the MAP to determine whether an FSP alarm is present by typing

#### >MAPCI;MTC;EXT

and pressing the Enter key.

| If an FSP alarm is                                                          | Do      |
|-----------------------------------------------------------------------------|---------|
| present, and you have not ac-<br>cessed all the frames with an<br>FSP alarm | step 64 |
| present, and you have accessed<br>all the frames with an FSP alarm          | step 68 |
| not present                                                                 | step 69 |

64 Perform the appropriate procedure for the type of frame that has the FSP alarm When you have completed the procedure, return to this point.

#### At the RLM frame

65

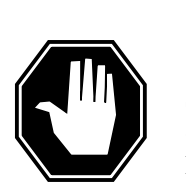

#### DANGER Risk of electrocution

Some terminals inside the FSP have an electrical potential of -48 V dc to -60 dc. do not touch any terminals inside the FSP.

Unscrew the slotted nut on the left-hand side of the FSP.

- 66 Open the FSP panel.
- 67 Determine if the alarm battery supply wiring inside the FSP is short-circuited. the personnel at the next level of support may request this information.
- **68** For further assistance, contact the personnel responsible for the next level of support.
- 69 You have completed this procedure.

## Ext FSP TME frame or CTME cabinet with FSP shelf major

# Alarm display

| ĺ | <br>СМ | MS | IOD | Net | PM | CCS | Lns | Trks | Ext       | APPL |
|---|--------|----|-----|-----|----|-----|-----|------|-----------|------|
|   | -      |    |     |     |    |     |     |      | 1FSP<br>M |      |

### Indication

At the MTC level of the MAP display, FSP (preceded by a number) appears under the Ext header of the alarm banner. The FSP indicates a major alarm for an external frame supervisory panel (FSP).

*Note:* This procedure applies only to trunk module equipment (TME) frames and cabinetized trunk module equipment (CTME) frames provisioned with an FSP. The Ext FSP alarm clearing procedure for CTME provisioned with an MSP is in another procedure. This procedure is "Ext FSP in CISM, CMTA, and CTME cabinets with an MSP shelf major".

### Meaning

A power fault or a cooling unit fault is present in one or more office frames or cabinets. The number that precedes the FSP in the alarm banner indicates the number of frames or cabinets affected.

### Result

The impact on subscriber service depends on the type of the fault. The impact on subscriber service also depends on the types of subsystems provisioned in the frame or cabinet.

### **Common procedures**

There are no common procedures.

### Action

This procedure contains a summary flowchart and a list of steps. Use the flowchart to review the procedure. Follow the steps to perform the procedure.

Summary of Clearing an Ext FSP TME frame or CTME cabinet with FSP shelf major alarm

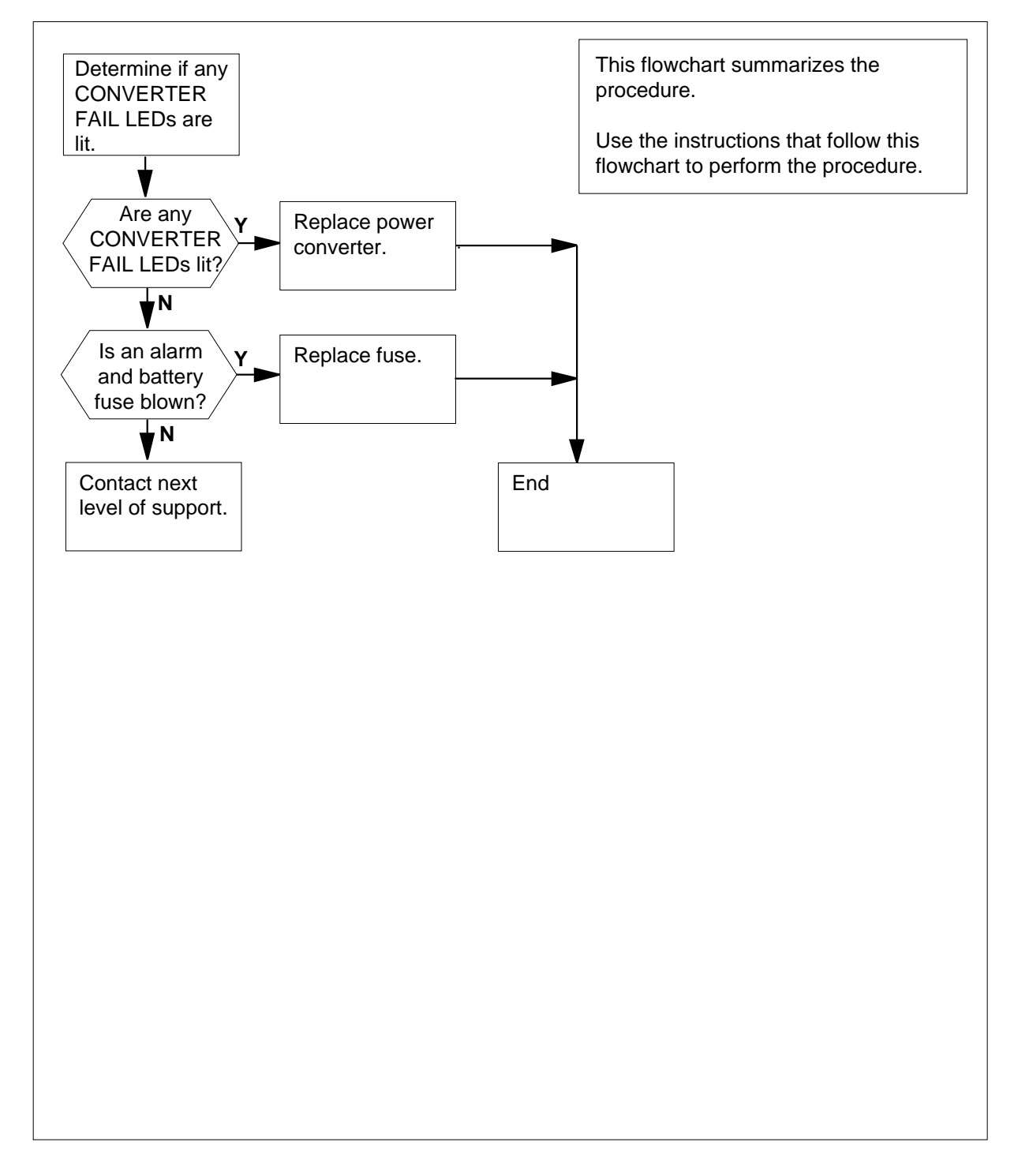

#### Clearing an Ext FSP TME frame or CTME cabinet with FSP shelf major alarm

#### At the TME frame or CTME cabinet

1 Determine if any of the CONVERTER FAIL LEDs on power converters are lit.

| If CONVERTER FAIL LEDs | Do     |
|------------------------|--------|
| are lit                | step 6 |
| are not lit            | step 2 |

2 Determine if any of the alarm battery supply (ABS) or cooling unit fuses on the FSP are blown.

*Note:* In the TME FSP, the ABS fuse numbers are 01 to 03. In the CTME FSP, the ABS fuse numbers are 7 to 10. In the CTME FSP, the cooling unit fuse numbers are 11 and 14.

| If a fuse     | Do      |
|---------------|---------|
| has blown     | step 3  |
| has not blown | step 39 |

- **3** Obtain a replacement fuse with the same voltage and amperage rating as the blown fuse.
- 4 Remove the blown fuse.
- 5

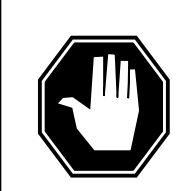

DANGER Risk of fire

To protect against risk of fire, replace the blown fuse with a fuse of the same type, rating (color code), and manufacturer.

Insert the replacement fuse.

| If the fuse         | Do      |
|---------------------|---------|
| has blown again     | step 39 |
| has not blown again | step 46 |

7

## Ext FSP TME frame or CTME cabinet with FSP shelf major (continued)

6 Determine if the POWER switch on the converter is set to OFF.

| If the POWER switch             | Do                            |
|---------------------------------|-------------------------------|
| is OFF                          | step 7                        |
| is ON                           | step 8                        |
|                                 |                               |
| et the POWER switch on the powe | er converter to ON.           |
| et the POWER switch on the powe | er converter to ON. Do        |
| et the POWER switch on the powe | er converter to ON. Do step 8 |

8 Record the number of the cabinet and shelf that contain the power converter with the CONVERTER FAIL LED lit.

| lf you                 | Do      |
|------------------------|---------|
| work on a TME frame    | step 9  |
| work on a CTME cabinet | step 14 |

**9** Use the table to identify the circuit breaker that controls the power to the shelf with the lit CONVERTER FAIL LED. The FSP holds the circuit breaker.

| Circuit breaker number | Shelf number |
|------------------------|--------------|
| 01                     | 65           |
| 02                     | 51           |
| 03                     | 32           |
| 04                     | 18           |
| 05                     | 04           |

10

**0** Determine if the associated breaker is set to OFF.

| If the circuit breaker | Do      |  |
|------------------------|---------|--|
| is set to OFF          | step 11 |  |
| is set to ON           | step 12 |  |

**11** Set the circuit breaker to ON.

12 Press the RESET button on the power converter.

# Ext FSP

Do

### TME frame or CTME cabinet with FSP shelf major (continued)

**13** Release the RESET button.

#### If the circuit breaker

| trips again, and the CONVERTER FAIL LED is lit   | step 21 |
|--------------------------------------------------|---------|
| does not trip, and the CONVERTER FAIL LED is lit | step 38 |
| does not trip, and the CONVERTER FAIL LED is     | step 46 |
| not lit                                          |         |

14 Use the table to identify the fuse on the FSP for the shelf with the lit CONVERTER FAIL LED.

| IfFuse number | DoShelf number |
|---------------|----------------|
| 01            | 05             |
| 02            | 33             |
| 04            | 19             |
| 05            | 47             |

**15** Determine if the fuse that controls power to the shelf has blown.

| If the fuse   | Do      |
|---------------|---------|
| has blown     | step 16 |
| has not blown | step 19 |

- 16 Obtain a replacement fuse with the same voltage and amperage rating as the blown fuse.
- 17

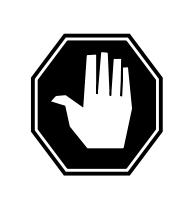

#### DANGER Risk of fire

To protect against risk of fire, replace the blown fuse with a fuse of the same type, rating (color code), and manufacturer.

Remove the blown fuse.

- **18** Insert the replacement fuse.
- **19** Press the RESET button on the power converter.

20 Release the RESET button.

| If the fuse                                           |                                                | Do              |
|-------------------------------------------------------|------------------------------------------------|-----------------|
| has blown, and the CO                                 | NVERTER FAIL LED is lit                        | step 21         |
| has not blown, and the lit                            | CONVERTER FAIL LED is                          | step 38         |
| has not blown, and the not lit                        | CONVERTER FAIL LED is                          | step 46         |
| The next step depends on<br>or a cabinetized PDC (CPI | if the office has a power distribution<br>DC). | on center (PDC) |
| If the office                                         | Do                                             |                 |
| has a PDC                                             | step 22                                        |                 |
|                                                       |                                                |                 |
| has a CPDC                                            | step 28                                        |                 |

### At the PDC

21

- 22 Locate the fuse that powers the shelf in the TME or CTME.
- 23 Determine if the fuse has blown.

| If the fuse   | Do      |
|---------------|---------|
| has blown     | step 24 |
| has not blown | step 38 |

- 24 Remove the fuse holder that contains the blown fuse.
- 25 Replace the cartridge fuse inside the fuse holder.
- 26

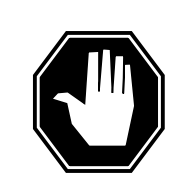

#### DANGER Risk of fire

Replace the blown fuse with a fuse of the same type, rating (color code), and manufacturer. This procedure protects against the risk of fire.

Replace the blown fuse.

# Ext FSP

### TME frame or CTME cabinet with FSP shelf major (continued)

|     | Install the fuse holder back on the PDC frame.                                                                |                                                                     |  |  |  |
|-----|----------------------------------------------------------------------------------------------------|---------------------------------------------------------------------|--|--|--|
|     | lf you                                                                                                    | Do                                                                  |  |  |  |
|     | work on a TME frame                                                                                           | step 32                                                             |  |  |  |
|     | work on a CTME cabinet                                                                                        | step 35                                                             |  |  |  |
| the | CPDC                                                                                                    |                                                                     |  |  |  |
|     | Locate the circuit breaker that powers the shelf in the TME frame or CTME cabinet.                            |                                                                     |  |  |  |
| 9   | Determine if the circuit breaker is set to OFF.                                                               |                                                                     |  |  |  |
|     | If the circuit breaker                                                                                        | Do                                                                  |  |  |  |
|     | is OFF                                                                                                    | stan 20                                                             |  |  |  |
|     | 13 011                                                                                                    | step 50                                                             |  |  |  |
|     | is ON                                                                                                    | step 38                                                             |  |  |  |
|     | is ON<br>Set the circuit breaker to ON.                                                                       | step 38                                                             |  |  |  |
|     | is ON<br>Set the circuit breaker to ON.<br>The next step depends on the type                                  | step 38<br>e of frame that you work on.                             |  |  |  |
|     | is ON<br>Set the circuit breaker to ON.<br>The next step depends on the type<br>If you                        | step 38<br>e of frame that you work on.                             |  |  |  |
|     | is ON<br>Set the circuit breaker to ON.<br>The next step depends on the type<br>If you<br>work on a TME frame | step 30<br>step 38<br>e of frame that you work on.<br>Do<br>step 32 |  |  |  |

- **32** Obtain a replacement fuse with the same voltage and amperage as the blown fuse.
- **33** Remove the blown fuse.
- 34

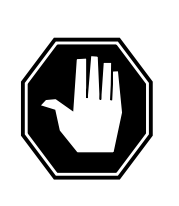

#### DANGER Risk of fire

To protect against risk of fire, replace the blown fuse with a fuse of the same type, rating (color code), and manufacturer.

Insert the replacement fuse. Go to step 36.

### At the CTME cabinet

35 Set the circuit breaker to ON.

| At the | TME frame or CTME cabinet                                                                                                    |         |  |  |  |
|--------|----------------------------------------------------------------------------------------------------|---------|--|--|--|
| 36     | Press the RESET button on the power converter.                                                                                                    |         |  |  |  |
| 37     | Release the RESET button.                                                                                                    |         |  |  |  |
|        | If the CONVERTER FAIL LED                                                                                                    | Do      |  |  |  |
|        | is lit                                                                                                    | step 38 |  |  |  |
|        | is not lit                                                                                                    | step 46 |  |  |  |
| 38     | To replace the power converter, perform the correct procedure in <i>Card Replacement Procedures</i> . Complete the procedure and return to this point |         |  |  |  |
| 39     | Determine if the CONVERTER FAIL LED for the power converter that you replaced is lit.                                                                 |         |  |  |  |
|        | If the CONVERTER FAIL LED                                                                                                    | Do      |  |  |  |
|        | is lit                                                                                                    | step 40 |  |  |  |
|        | is not lit                                                                                                    | step 46 |  |  |  |
| 40     | Determine if the backplane of the shelf has any short-circuited or bent pins.                                                                         |         |  |  |  |
|        | If the backplane of the shelf                                                                                                    | Do      |  |  |  |
|        | has short-circuited or bent pins                                                                                                    | step 53 |  |  |  |
|        | does not have short-circuited or bent pins                                                                                                    | step 41 |  |  |  |
| 41     | The next step depends on the type of frame that you work on.                                                                                          |         |  |  |  |
|        | lf you                                                                                                    | Do      |  |  |  |
|        | work on a TME frame                                                                                                    | step 42 |  |  |  |
|        | work on a CTME cabinet                                                                                                    | step 44 |  |  |  |

#### At the TME frame

**42** Use the table and diagram to identify the drive and alarm card for the shelf with the lit CONVERTER FAIL LED.

| Drive and alarm card | FSP card position | FSP circuit<br>breakers | Shelf position |
|----------------------|-------------------|-------------------------|----------------|
| NT0X91AA             | CD1               | CB5                     | 04             |
| NT0X91AB             | CD2               | CB3                     | 32             |
|                      |                   | CB1                     | 65             |
| NT0X91AD             | CD3               | CB4                     | 18             |
|                      |                   | CB2                     | 51             |

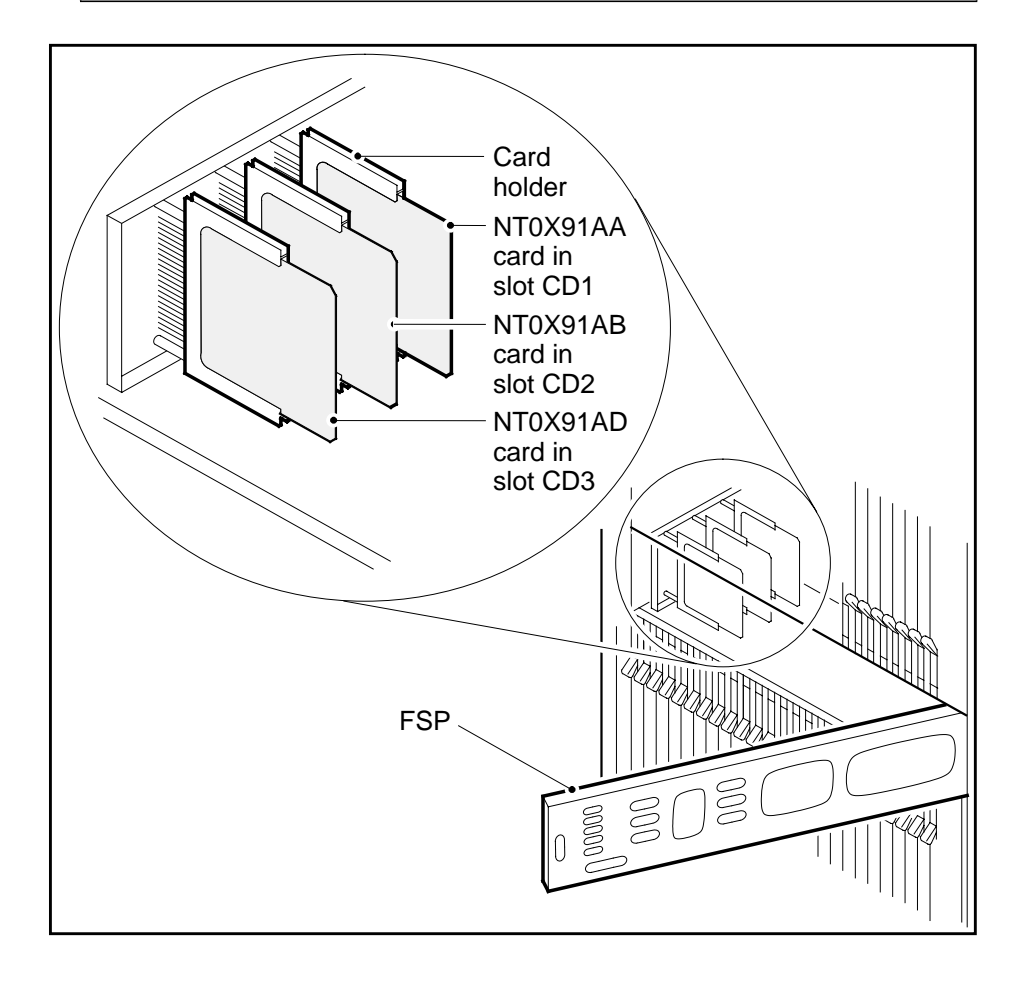

43 Go to step 45.

#### At the CTME cabinet

44 Use the table and diagram to identify the alarm and control card for the shelf with the lit CONVERTER FAIL LED.

| Power and alarm card slot | FSP fuse<br>number | Shelf<br>position |
|---------------------------|--------------------|-------------------|
| PWR ALM 1                 | 01                 | 05                |
|                           | 02                 | 33                |
| PWR ALM 2                 | 04                 | 19                |
| PWR ALM 3                 | 05                 | 47                |

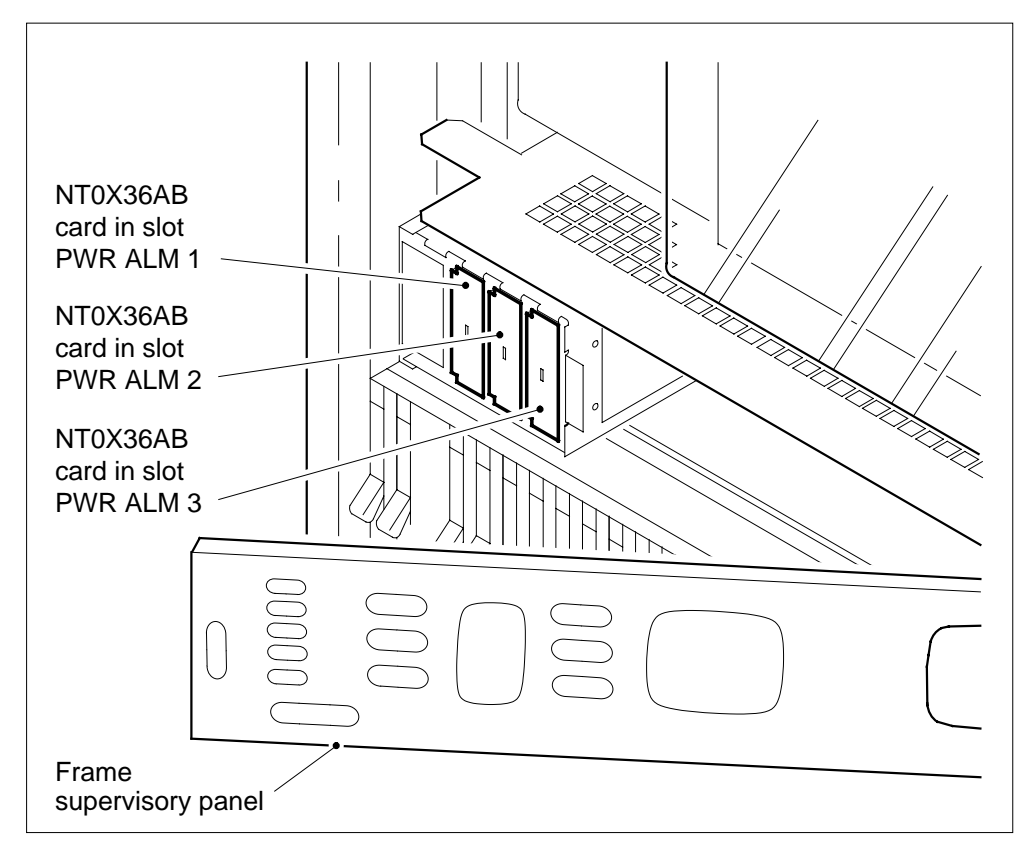

**45** To replace the alarm and control card, perform the correct procedure in *Card Replacement Procedures.* Complete the procedure and return to this point.
## Ext FSP

TME frame or CTME cabinet with FSP shelf major (continued)

#### At the TME frame or CTME cabinet

46 Determine if the FRAME FAIL lamp on the FSP is lit.

| If the FRAME FAIL lamp                                       | Do      |
|--------------------------------------------------------------|---------|
| is lit, and more fuses that have blown are present           | step 2  |
| is lit, and more blown fuses that have not blown are present | step 53 |
| is not lit                                                   | step 47 |

#### At the MAP terminal

47 To access the EXT level of the MAP display, type

#### >MAPCI;MTC;EXT

and press the Enter key.

**48** Determine if an FSP alarm is present.

| If an FSP alarm                                                                          | Do      |
|------------------------------------------------------------------------------------------|---------|
| is present, and you did not correct the power faults on all the frames with an FSP alarm | step 49 |
| is present, and you corrected the power faults on all<br>the frames with an FSP alarm    | step 53 |
| is not present                                                                           | step 54 |

49 Determine the type of frame that has the FSP alarm. Perform the correct procedure in this NTP to clear the alarm. Complete the procedure and go to step 48.

#### At the TME frame or CTME cabinet

- 50 Unscrew the slotted nut to the left of the FSP.
- **51** Open the FSP panel.
- 52

#### DANGER

Risk of electrocution

Some terminals inside the FSP have an electrical potential of -48V dc to -60V dc. Do not touch any terminals inside the FSP.

## Ext FSP TME frame or CTME cabinet with FSP shelf major (end)

Determine if the ABS wiring inside the FSP has short-circuited. The next level of support can request this information.

- 53 For additional help, contact the next level of support.
- 54 The procedure is complete.

# Ext HIGH\_MEM\_BLOCKING critical

#### Alarm display

| ( |   | СМ | MS | IOD | Net | PM | CCS | Lns | Trks | Ext   | APPL |
|---|---|----|----|-----|-----|----|-----|-----|------|-------|------|
|   | _ |    | -  |     |     |    | -   |     | •    | 1Crit | :.   |
|   |   |    |    |     |     |    |     |     |      |       |      |
|   |   |    |    |     |     |    |     |     |      |       |      |

#### Indication

At the MTC level of the MAP display, 'Crit' preceded by a number appears under the Ext header of the MAP alarm banner. This indicates a critical external alarm.

#### Meaning

A high memory blocking condition has been detected in the system. If the office remains in this condition for a sustained period of time, engineered capacity will be reduced and system stability may be impacted.

#### Result

Log EXT108 is generated when the alarm is raised. The alarm message 'High Memory Blocking' is shown in log EXT108. For every minute that the alarm is active, an XACP300 log is generated. When the alarm is cleared, an EXT108 is generated that indicates that the memory blocking level is normal. An XACP500 log is generated (once only) when the memory blocking level returns to normal.

#### **Common procedures**

There are no common procedures.

#### Action

Inform your supervisor. Supervisors in operating companies should contact Nortel support for a memory blocking assessment.

#### Ext JESCALL minor

## Alarm display

| ( | CM MS OD Not PM CCS The Bd | CM | MS | IOD | Net | PM | CCS | Lns | Trks | Ext    | APPL |
|---|----------------------------|----|----|-----|-----|----|-----|-----|------|--------|------|
|   |                            | ·  | ·  | •   | •   |    | •   | •   | •    | 1 Min. | •    |
|   |                            |    |    |     |     |    |     |     |      |        |      |

#### Indication

Under the Ext subsystem header at the MTC level of the MAP display, 1 Min. can indicate one or more JESCALL minor alarms.

### Meaning

When a caller makes an emergency call to an attendant, a minor alarm occurs. The operating company personnel monitor the alarm and gather the call information from a log. The call information is available to the attendant if the caller fails to complete the call.

#### Impact

The subscriber can access the emergency service bureau.

#### **Common procedures**

Not applicable

#### Action

The following flowchart is only a summary of the procedure. Use the instructions in the step-action procedure that follows the flowchart to clear the alarm.

## Ext JESCALL minor (continued)

#### Summary of clearing an Ext JESCALL alarm

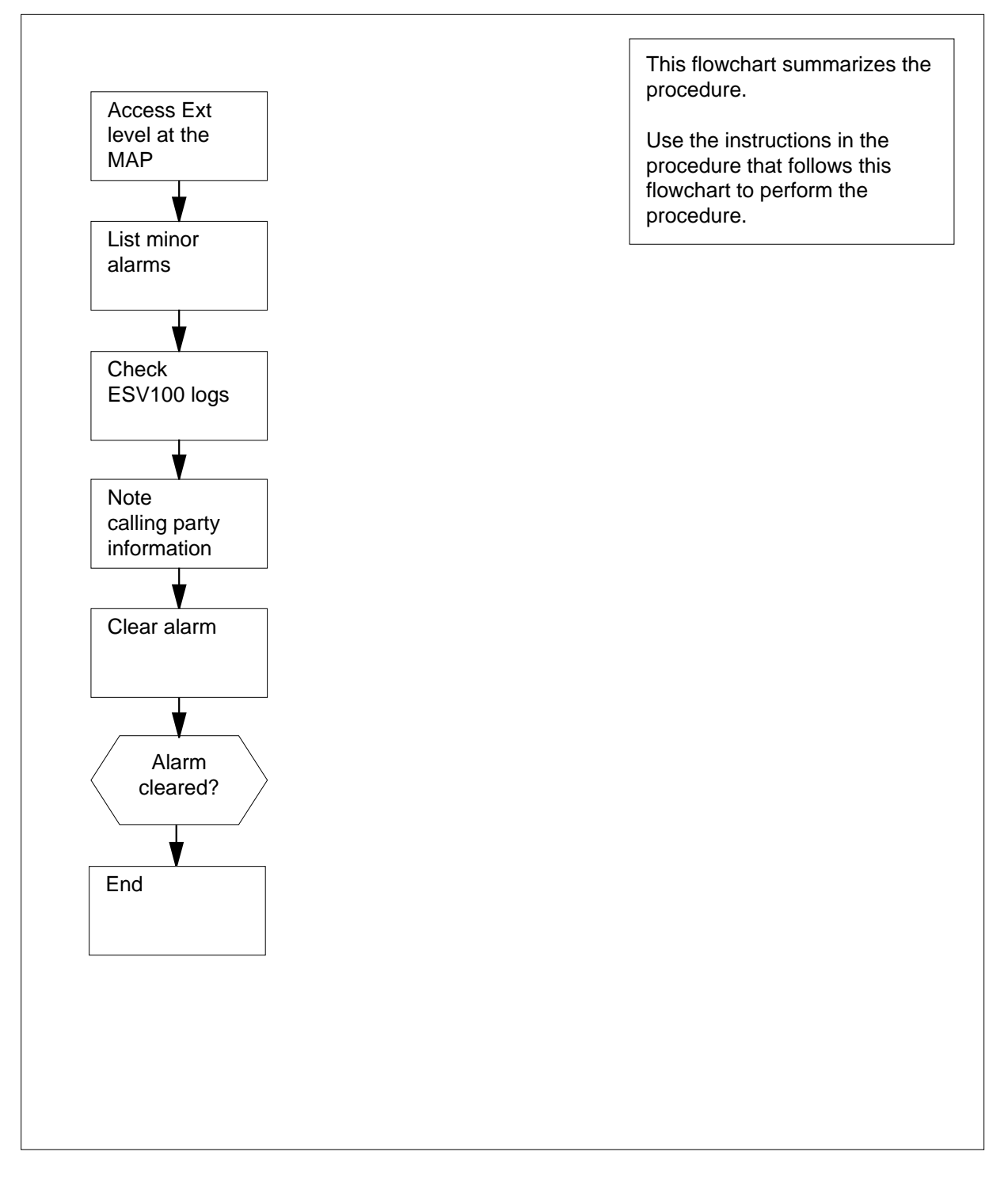

### Ext JESCALL minor (continued)

#### Clearing an Ext JESCALL alarm

#### At the MAP terminal

1 To access the Ext level of the MAP display, type

>EXT

and press the Enter key.

Example of a MAP display. CM MS IOD Net PM CCS Lns Trks Ext APPL . . 2MPCOS . 1LIM . . 54GC 1 Min . Ext Alarms Crit FSP Major Minor NoAlm 0 0 0 1 10

2 To display all the Ext minor alarms, type

#### >LIST MIN

3

4

5

6

and press the Enter key.

*Note:* You must set field Report in table SFWALARM to yes. This datafill ensures that EXT logs with the time of day are recorded for the JESCALL alarm. This information identifies which EVS100 log corresponds to which JESCALL alarm.

| If response on MAP display is                                                       | Do                                                     |
|-------------------------------------------------------------------------------------|--------------------------------------------------------|
| JESCALL                                                                             | step 4                                                 |
| other items                                                                         | step 3                                                 |
| Perform the correct alarm-clearing pro<br>have completed the procedure go to s      | ocedure in this document. When you step 11.            |
| To access LOGUTIL, type                                                             |                                                        |
| >LOGUTIL                                                                            |                                                        |
| and press the Enter key.                                                            |                                                        |
| To open the ESV log report buffer, typ                                              | e                                                      |
| >OPEN ESV                                                                           |                                                        |
| and press the Enter key.                                                            |                                                        |
| To display the ESV100 log report, type                                              | e                                                      |
| >BACK ALL                                                                           |                                                        |
| and press the Enter key.                                                            |                                                        |
| <i>Example of an ESV100 log report.</i><br>ESV100 APR22 18:53:03 9800 INFO<br>TRACE | JAPAN EMERGENCY SERVICE                                |
| CALLING PARTY NUMBER :<br>CALLING PARTY : HOST 02 0 0<br>OUTGOING TRUNK : CKT I     | 347701235<br>1 01 DN 7701235 DN0347700020<br>FPTPLC1 3 |

# Ext JESCALL minor (end)

| Note the calling number, the date and til trunk (FPT) number.                                                         | me, and the terminating fire and police |
|----------------------------------------------------------------------------------------------------|-----------------------------------------|
| To exit LOGUTIL, type                                                                                                 |                                         |
| >QUIT                                                                                                    |                                         |
| and press the Enter key.                                                                                              |                                         |
| To clear the alarm, type                                                                                              |                                         |
| >jesclear JESCALL                                                                                                    |                                         |
| and press the Enter key.                                                                                              |                                         |
| Example of a MAP display.<br>Ext Alarms Crit FSP Major Min<br>0 0 0 0 10<br>jesclear JESCALL<br>JESCALL alarm cleared | or NoAlm                                |
| If the alarm                                                                                                    | Do                                      |
| clears                                                                                                    | step 11                                 |
| fails                                                                                                    | sten10                                  |

11 You have completed this procedure.

# Ext JESUNANS minor

### Alarm display

| 1 | CM MS OD Not PM CCS The Bd<br>LUU7 | CM | MS | IOD | Net | PM | CCS | Lns | Trks | Ext    | APPL |
|---|------------------------------------|----|----|-----|-----|----|-----|-----|------|--------|------|
|   |                                    | •  | •  | •   | •   |    | •   | •   | •    | 1 Min. | •    |
|   |                                    |    |    |     |     |    |     |     |      |        |      |

#### Indication

Under the Ext subsystem header at the MTC level of the MAP display, 1 Min. can indicate one or more JESUNANS minor alarms.

#### Meaning

When no attendant answers an emergency call within the datafilled time, a minor alarm occurs. The operating company personnel monitor the alarm and gather the call information from a log. The call information is available to the attendant.

#### Impact

The subscriber cannot access the emergency service bureau.

#### **Common procedures**

Not applicable

#### Action

The following flowchart is only a summary of the procedure. Use the instructions in the step-action procedure that follows the flowchart to clear the alarm.

# Ext JESUNANS minor (continued)

#### Summary of clearing an Ext JESUNANS alarm

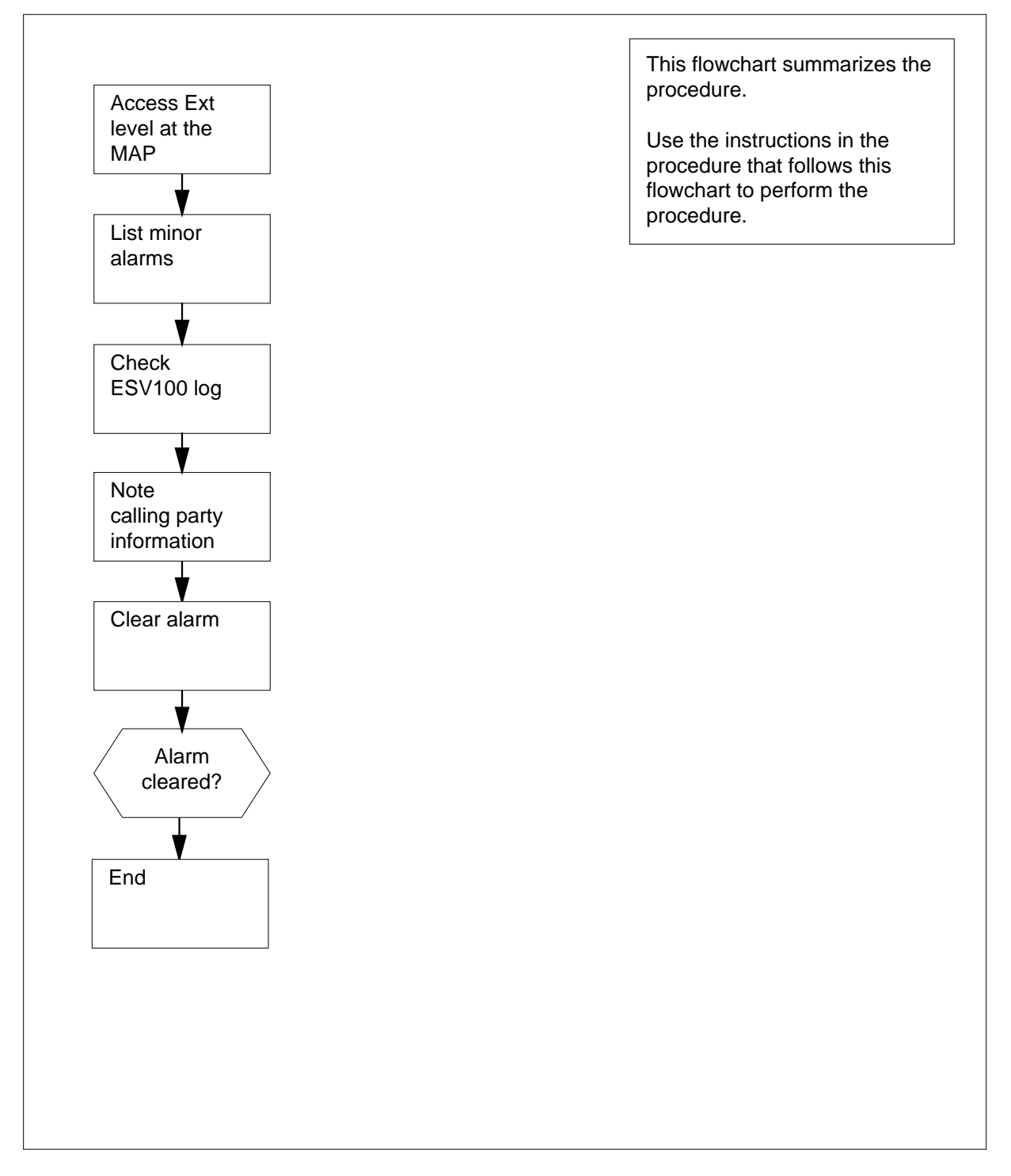

### Ext JESUNANS minor (continued)

#### Clearing an Ext JESUNANS alarm

#### At the MAP terminal

1 To access the Ext level of the MAP display, type

>EXT

and press the Enter key.

Example of a MAP display. CM MS IOD Net PM CCS Lns Trks Ext APPL . . 2MPCOS . 1LIM . . 54GC 1 Min . Ext Alarms Crit FSP Major Minor NoAlm 0 0 0 1 10

2 To display all the Ext minor alarms, type

#### >LIST MIN

3

4

5

6

and press the Enter key.

*Note:* You must set field Report in table SFWALARM to yes. This datafill ensures that EXT logs with the time of day are recorded for the JESUNANS alarm. This information identifies which EVS100 log corresponds to which JESUNANS alarm.

| If response on MAP display is                                                    | Do                                                  |
|----------------------------------------------------------------------------------|-----------------------------------------------------|
| JESUNANS                                                                         | step 4                                              |
| anything else                                                                    | step 3                                              |
| Perform the correct alarm-clearing pro-<br>have completed the procedure go to st | cedure in this document. When you ep 11.            |
| To access LOGUTIL, type                                                          |                                                     |
| >LOGUTIL                                                                         |                                                     |
| and press the Enter key.                                                         |                                                     |
| To open the ESV log report buffer, type                                          | 9                                                   |
| >OPEN ESV                                                                        |                                                     |
| and press the Enter key.                                                         |                                                     |
| To display the ESV100 log report, type                                           |                                                     |
| >BACK ALL                                                                        |                                                     |
| and press the Enter key.                                                         |                                                     |
| Example of an ESV100 log report.<br>ESV100 APR22 18:53:03 9800 INFO<br>TRACE     | JAPAN EMERGENCY SERVICE                             |
| CALLING PARTY NUMBER :<br>CALLING PARTY : HOST 02 0 01<br>OUTGOING TRUNK : CKT F | 347701235<br>01 DN 7701235 DN0347700020<br>PTPLC1 3 |

# Ext JESUNANS minor (end)

| 7  | Note the calling number, the date and trunk (FPT) number.                                                            | nd time, and the terminating fire and police |
|----|----------------------------------------------------------------------------------------------------|----------------------------------------------|
| 8  | To exit LOGUTIL, type                                                                                                |                                              |
|    | >QUIT                                                                                                    |                                              |
|    | and press the Enter key.                                                                                             |                                              |
| 9  | To clear the alarm, type                                                                                             |                                              |
|    | >JESCLEAR                                                                                                    |                                              |
|    | and press the Enter key.                                                                                             |                                              |
|    | Example of a MAP display.<br>Ext Alarms Crit FSP Major M<br>0 0 0 0 1<br>jesclear JESUNANS<br>JESUNANS alarm cleared | Minor NoAlm<br>10                            |
|    | If the alarm                                                                                                    | Do                                           |
|    | clears                                                                                                    | step 11                                      |
|    | fails                                                                                                    | step10                                       |
| 10 | Contact the next level of support.                                                                                   |                                              |

11 You have completed this procedure.

## Ext MALO Major

## Alarm display

| ( | CM MS OD Not PM CCS The list | СМ | MS | IOD | Net | РМ | CCS | Lns | Trks | Ext   | APPL |
|---|------------------------------|----|----|-----|-----|----|-----|-----|------|-------|------|
|   |                              | •  | ·  | •   | •   |    | •   | •   | •    | 1Maj. | •    |
|   |                              |    |    |     |     |    |     |     |      |       |      |

#### Indication

Under the Ext subsystem header at the Ext level of the MAP display, 1 Maj. may indicate one or more malicious call originating (MALO) major alarms.

### Meaning

A MALO alarm is raised in the originating office. The alarm is generated each time a call attempts to terminate to a subscriber with the MALO service active.

When the MALO alarm is generated, the operating company can check call information from a log. The operating company can decide on the correct action, based on this information

#### Impact

Failure to trace malicious calls.

#### **Common procedures**

Not applicable

#### Action

The following flowchart is only a summary of the procedure. Use the instructions in the step-action procedure that follows the flowchart to clear the alarm.

## Ext MALO Major (continued)

#### Summary of clearing an Ext MALO alarm

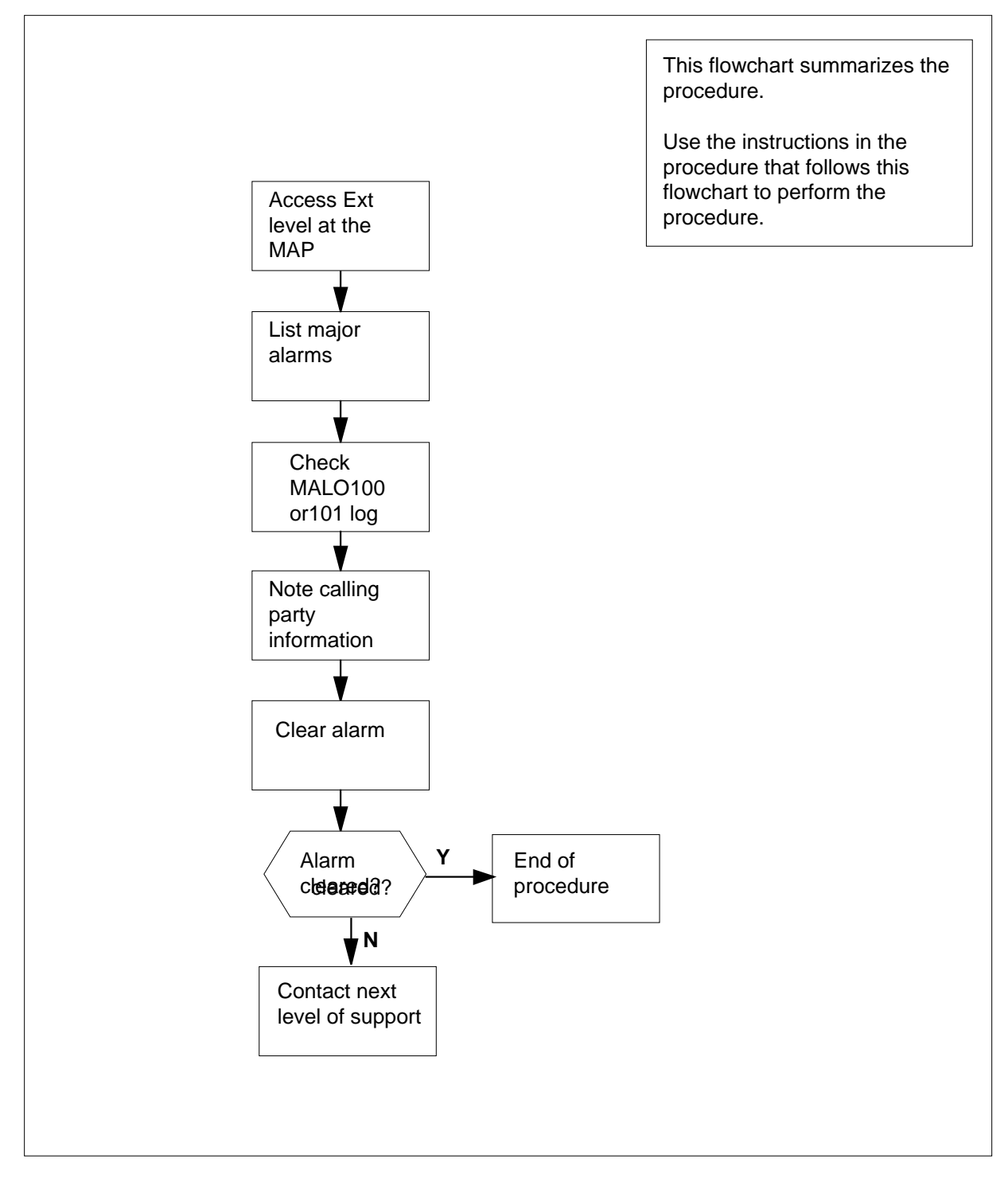

## Ext MALO Major (continued)

#### Clearing an Ext MALO alarm

#### At your current location

- 1 To access the Ext level of the MAP display, type
  - >EXT

and press the Enter key.

Example of a MAP display.

CM MS IOD Net PM CCS Lns Trks Ext APPL. . 2MPCOS . 1LIM . . 54GC 1 Maj .

Ext Alarms CritFSPMajorMinor NoAlm 0 0 1 1 12

- 2 To display all the Ext major alarms, type
  - >LIST MAJ

and press the Enter key.

| If response on MAP display is | Do     |
|-------------------------------|--------|
| MALOALARM                     | step 4 |
| anything else                 | step 3 |

- **3** Perform the appropriate alarm-clearing procedures in this document. When you have completed the procedure, go to step 12.
- 4 To access LOGUTIL, type
  - >LOGUTIL

and press the Enter key.

- 5 To open the MALO log report buffer, type
  - >OPEN MALO

and press the Enter key.

6 To browse through the buffer to display the MALO100 or 101 log reports, type >BACK ALL

and press the Enter key.

| If the log is | Do     |
|---------------|--------|
| MALO100       | step 7 |
| MALO101       | step 7 |

7 Note the date and time, the calling party LEN, the forwarding party LEN, and the called party DN.

Go to step 9.

## Ext MALO Major (end)

| 1  | 8                        | Note the date and time, the incoming t          | runk ID, the forwarding party LEN, and |  |  |  |  |  |
|----|--------------------------|-------------------------------------------------|----------------------------------------|--|--|--|--|--|
| 9  | 9                        | To exit LOGUTIL, type                           |                                        |  |  |  |  |  |
|    |                          | >QUIT                                           |                                        |  |  |  |  |  |
|    |                          | and press the Enter key.                        |                                        |  |  |  |  |  |
| 10 |                          | To clear the alarm, type                        |                                        |  |  |  |  |  |
|    |                          | >SETSC MALO_ALARM REL                           |                                        |  |  |  |  |  |
|    | and press the Enter key. |                                                 |                                        |  |  |  |  |  |
|    |                          | Example of a MAP display.                       |                                        |  |  |  |  |  |
|    |                          | Ext AlarmsCritFSPMajorMinor NoAlm<br>0 0 0 0 10 |                                        |  |  |  |  |  |
|    |                          | setsc esr_time_alarm rel<br>OK                  |                                        |  |  |  |  |  |
|    |                          | If the alarm                                    | Do                                     |  |  |  |  |  |
|    |                          | clears                                          | step 12                                |  |  |  |  |  |
|    |                          | fails                                           | step11                                 |  |  |  |  |  |
|    | 11                       | Contact the next level of support.              |                                        |  |  |  |  |  |
|    |                          |                                                 |                                        |  |  |  |  |  |

**12** You have completed this procedure.

## Ext MALT Major

## Alarm display

| Í | CM MB OD Not PM CCS The Est | СМ | MS | IOD | Net | PM | CCS | Lns | Trks | Ext   | APPL |  |
|---|-----------------------------|----|----|-----|-----|----|-----|-----|------|-------|------|--|
|   |                             |    |    | •   | •   |    | •   | •   | •    | 1Maj. | ·    |  |
|   |                             |    |    |     |     |    |     |     |      |       |      |  |

#### Indication

Under the Ext subsystem header at the Ext level of the MAP display, 1 Maj. may indicate one or more malicious call terminating (MALT) major alarms.

#### Meaning

A MALT alarm is raised in the originating office. The alarm is generated each time a call attempts to terminate to a subscriber with the MALT service active.

When the MALT alarm is generated, the operating company can check call information from a log. The operating company can decide on the correct action, based on this information

#### Impact

Failure to trace malicious calls.

#### **Common procedures**

Not applicable

#### Action

The following flowchart is only a summary of the procedure. Use the instructions in the step-action procedure that follows the flowchart to clear the alarm.

## Ext MALT Major (continued)

#### Summary of clearing an Ext MALT alarm

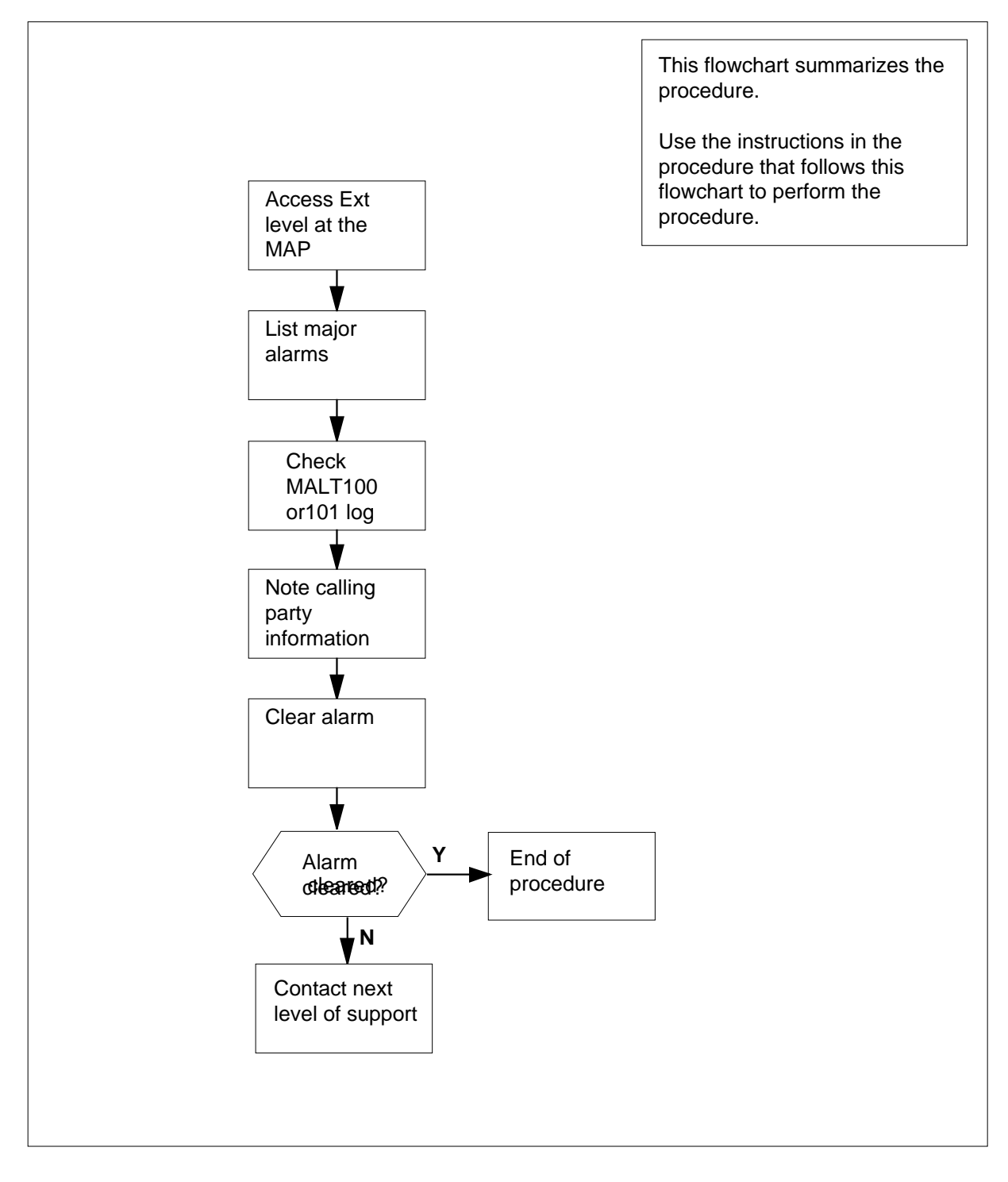

## Ext MALT Major (continued)

#### **Clearing an Ext MALT alarm**

#### At your current location

1 To access the Ext level of the MAP display, type

>EXT and press the Enter key. Example of a MAP display.

CM MS IOD Net PM CCS Lns Trks Ext APPL . 2MPCOS . 1LIM . . 54GC 1 Maj . Ext Alarms Crit FSP Major Minor NoAlm

| 0110 |   | inajoi | 14111101 | 1 10/ 111 |
|------|---|--------|----------|-----------|
| 0    | 0 | 1      | 1        | 12        |
|      |   |        |          |           |

2 To display all the Ext major alarms, type

>LIST MAJ

3

4

5

6

and press the Enter key.

| If response on MAP display is                                         | Do                                                   |
|-----------------------------------------------------------------------|------------------------------------------------------|
| MALTALARM                                                             | step 4                                               |
| anything else                                                         | step 3                                               |
| Perform the appropriate alarm-clear you have completed the procedure, | ing procedures in this document. When go to step 11. |
| To access LOGUTIL, type                                               |                                                      |
| >LOGUTIL                                                              |                                                      |
| and press the Enter key.                                              |                                                      |
| To open the MALT log report buffer,                                   | type                                                 |
| >OPEN MALT                                                            |                                                      |
| and press the Enter key.                                              |                                                      |
| To browse through the buffer to disp                                  | lay the MALT100 or 101 log reports, type             |
| >BACK ALL                                                             |                                                      |
| and press the Enter key.                                              |                                                      |
| If the log is                                                         | Do                                                   |
| MALT100                                                               | step 7                                               |
| MALT101                                                               | step 8                                               |

DMS-100 Family NA100 Alarm Clearing and Perform. Monitoring Proc. Volume 1 of 4 LET0015 and up

## Ext MALT Major (end)

| 7  | Note the date and time, the called party DN, the called party LEN, and the calling party DN.  |  |  |  |  |
|----|-----------------------------------------------------------------------------------------------|--|--|--|--|
|    | Go to step 9.                                                                                 |  |  |  |  |
| 8  | Note the date and time, the called party DN, the called party LEN, and the incoming trunk ID. |  |  |  |  |
| 9  | To exit LOGUTIL, type                                                                         |  |  |  |  |
|    | >QUIT                                                                                         |  |  |  |  |
|    | and press the Enter key.                                                                      |  |  |  |  |
| 10 | To clear the alarm, type                                                                      |  |  |  |  |
|    | >SETSC MALT_ALARM REL                                                                         |  |  |  |  |
|    | and press the Enter key.                                                                      |  |  |  |  |
|    | Example of a MAP display.                                                                     |  |  |  |  |
|    | Ext Alarms Crit FSP Major Minor NoAlm<br>0 0 0 0 10                                           |  |  |  |  |
|    | setsc esr_time_alarm rel<br>OK                                                                |  |  |  |  |
|    | If the alarm Do                                                                               |  |  |  |  |
|    | clears step 12                                                                                |  |  |  |  |
|    | fails step11                                                                                  |  |  |  |  |
| 11 | Contact the next level of support.                                                            |  |  |  |  |

**12** You have completed this procedure.

# Index

## Α

Activating CCS7 links Vol. 4, 4-16 Activity switch with memory match Vol. 4, 4-26 alarm clearing APPL CallP major Vol. 1, 1-3 CCS LK minor Vol. 1, 2-24 CCS LKM major Vol. 1, 1-7, Vol. 1, 1-11, Vol. 1, 2-52 CCS LSSM major Vol. 1, 2-78 CCS PC minor Vol. 1, 2-87 CCS PCC critical Vol. 1, 2-91 CCS RSC critical Vol. 1, 2-95 CCS RSM major Vol. 1, 2-101 CCS RSSC critical Vol. 1, 2-106 CCS RTRC critical Vol. 1, 2-115 CCS RTRM major Vol. 1, 2-124 CM AutoLd minor Vol. 1, 3-3 CM CBsyMC major Vol. 1, 3-6 CM ClkFlt major Vol. 1, 3-14 CM CMFlt major Vol. 1, 3-21 CM CMTrap major Vol. 1, 3-34

CM E2A minor Vol. 1, 3-37 CM EccOn minor Vol. 1, 3-41 CM IMAGE critical Vol. 1, 3-46 CM Image minor Vol. 2, 4-125 CM JInact minor Vol. 1, 3-49 CM LowMem critical Vol. 1, 3-52 CM LowSpr major Vol. 1, 3-60 minor Vol. 1, 3-68 CM MBsyMC major Vol. 1, 3-76 CM MC Tbl minor Vol. 1, 3-84 CM MemCfg minor Vol. 1, 3-96 CM MemCor Major Vol. 1, 3-109 minor Vol. 1, 3-115 CM MemFlt minor Vol. 1, 3-118 CM MemLim minor Vol. 1, 3-123 CM NoBrst minor Vol. 1, 3-139 CM NoOvr minor Vol. 1, 3-146 CM NoSYNC major Vol. 1, 3-153 CM NoTOD critical Vol. 1, 3-159 **CM PMCFlt** major Vol. 1, 3-166

CM PMCTbl minor Vol. 1, 3-176 CM PrcOpt major Vol. 1, 3-185 CM RExFlt major Vol. 1, 3-188 CM RExSch minor Vol. 1, 3-191 CM RExTst minor Vol. 1, 3-197 CM SBsyMC major Vol. 1, 3-202 CM SLMLIM major Vol. 1, 3-213 CM SLMLim minor Vol. 1, 3-216 CM SRAMFL major Vol. 1, 3-219 CM SramFl minor Vol. 1, 3-226 E911\_LDT\_CRITICAL critical Vol. 1, 4-67 E911\_LDT\_MAJOR major Vol. 1, 4-71 Ext CPPOOL critical Vol. 1, 4-42 major Vol. 1, 4-47 Ext Crit critical Vol. 1, 4-3 EXT E911\_ALI\_MAJOR Major Vol. 1, 4-57 EXT E911\_ALI\_MINOR Minor Vol. 1, 4-62 EXT E911\_PSAP\_OFFHK minor Vol. 1, 4-93 EXT E911\_RCER minor alarm Vol. 1, 4-105 EXT E911\_RCER\_MAJOR Major Vol. 1, 4-100 EXT E911\_SRDB\_MEMORY Minor Vol. 1, 4-110 Ext FSP APC cabinet major Vol. 1, 4-128 CCC frame major Vol. 1, 4-137 CDSN cabinet major Vol. 1, 4-201 CDSN cabinet with MSP shelf major Vol. 1. 4-146 CIOE cabinet major Vol. 1, 4-219

CIOE cabinet with MSP shelf major Vol. 1. 4-153 CIPE cabinet with MSP shelf major Vol. 1, 4-160 CISM, CMTA and CTME cabinet with an MSP shelf major Vol. 1, 4-167 CPDC cabinet major Vol. 1, 4-174 DCE frame major Vol. 1, 4-182 DPCC cabinet major Vol. 1, 4-191 DSNE frame major Vol. 1, 4-201 DTE frame major Vol. 1, 4-210 IDTE frame major Vol. 1, 4-210 IOE frame major Vol. 1, 4-219 LPP cabinet major Vol. 1, 4-242 major Vol. 1, 4-125 MEX frame major Vol. 1, 4-250 MS7E frame major Vol. 1, 4-265 NET0, NET1 (circuit breakers and fuses) major Vol. 1, 4-274 NET0, NET1 frame (fuses only) major Vol. 1, 4-283 NETC frame major Vol. 1, 4-292 PDC frame major Vol. 1, 4-301 Ext FSP major CTME cabinet with FSP Vol. 1, 4-341 TME frame Vol. 1, 4-341 Ext Maj major Vol. 1, 4-12 Ext Min minor Vol. 1, 4-34 IOD DDUOS on an IOM major or minor Vol. 2, 1-178 IOD DEVBnn critical, major, or minor Vol. 2, 1-76 IOD DMNTnn minor Vol. 2, 1-79 IOD HOLDnn minor Vol. 2, 1-85 IOD ITOC critical Vol. 2, 1-88 minor Vol. 2, 1-95 IOD KEEPn minor Vol. 2, 1-103 IOD MPCLNK minor Vol. 2, 1-106 IOD MTDOS in an IOC minor Vol. 2, 1-235 IOD nCKEr minor Vol. 2, 1-126

IOD nCKOS major or minor Vol. 2, 1-142 IOD nDDUOS major or minor Vol. 2, 1-164 IOD nDPCOS minor Vol. 2, 1-191 IOD nIOCOS major or minor Vol. 2, 1-196 IOD nMPCOS major or minor Vol. 2, 1-211 IOD nMPCOS on an IOM major or minor Vol. 2, 1-222 IOD nnAMA critical, major, or minor Vol. 2, 1-260 IOD nnJF critical, major, or minor Vol. 2, 1-264 IOD nnOM critical, major, or minor Vol. 2, 1-268 IOD NO AMA on device type DISK critical Vol. 2, 1-272 IOD NO AMA on device type TAPE critical Vol. 2, 1-281 IOD NO ssys on device type DISK critical, major, or minor Vol. 2, 1-295 IOD NO ssys on device type TAPE critical Vol. 2, 1-304 IOD nSVC critical Vol. 2, 1-317 IOD PnnVnn minor Vol. 2, 1-323 IOD POOLnn minor Vol. 2, 1-333 IOD SENDn minor Vol. 2, 1-344 IOD SLMbsv major Vol. 2, 1-349 minor Vol. 2, 1-355 IOD SLMoff minor Vol. 2, 1-361 IOD SLMtbl minor Vol. 2, 1-367 IOD ssys B minor Vol. 2, 1-373, Vol. 2, 1-374 IOD ssys E minor Vol. 2, 1-377 IOD ssys F minor Vol. 2, 1-381 IOD ssys 1 minor Vol. 2, 1-384

IOD ssys MP critical Vol. 2, 1-389 IOD ssys P critical Vol. 2, 1-389 IOD XMITn minor Vol. 2, 1-398 LCM ringing generator (LRG) critical Vol. 3, 1-645 Lns DF in a remote oscillator shelf Vol. 2, 2-3 Lns DIAG in a remote oscillator shelf Vol. 2, 2-7 Lns FAC in a remote oscillator shelf Vol. 2. 2-11 Lns HZD in a remote oscillator shelf Vol. 2, 2-15 Lns IMAJ in a remote oscillator shelf Vol. 2. 2-19 Lns IMIN in a remote oscillator shelf Vol. 2, 2-23 Lns LCARD in a remote oscillator shelf Vol. 2, 2-27 Lns LSET in a remote oscillator shelf Vol. 2, 2-31 Lns MCARD in a remote oscillator shelf Vol. 2, 2-35 Lns MSET in a remote oscillator shelf Vol. 2, 2-39 Lns NDIAG in a remote oscillator shelf Vol. 2, 2-43 Lns OMAJ critical, major, or minor Vol. 2, 2-47 Lns OMIN critical, major, or minor Vol. 2, 2-51 Lns PSDF in a remote oscillator shelf Vol. 2, 2-55 Lns PSPD in a remote oscillator shelf Vol. 2, 2-59 Lns QDIAG in a remote oscillator shelf Vol. 2, 2-63 Lns SDIAG in a remote oscillator shelf Vol. 2. 2-67 Lns TCM in a remote oscillator shelf Vol. 2, 2-71 Monitoring system maintenance PM Vol. 4, 4-139 MS CLOCK major Vol. 2, 3-8

MS CMIC minor Vol. 2, 3-11 MS DDM major Vol. 2, 3-24 MS IMSL minor Vol. 2, 3-35 MS ISTB minor Vol. 2, 3-43 MS ManB major Vol. 2, 3-57 MS MaxPt minor Vol. 2, 3-61 MS MBCD minor Vol. 2, 3-64 MS MBCH minor Vol. 2, 3-73 MS MBCL minor Vol. 2, 3-82 MS MbFb minor Vol. 2, 3-91 MS MBPT minor Vol. 2, 3-96 MS MbTp minor Vol. 2, 3-101 MS MSpair critical Vol. 2, 3-114 MS NOIMSL major Vol. 2, 3-106 MS REx minor Vol. 2, 3-117 MS RExByp minor Vol. 2, 3-121 MS RExFlt minor Vol. 2, 3-134 MS SBCD minor Vol. 2, 3-141 MS SBCH minor Vol. 2, 3-150 MS SBCL minor Vol. 2, 3-158 MS SbFb major Vol. 2, 3-168 MS SBPT minor Vol. 2, 3-173 MS SbTp major Vol. 2, 3-182 MS SPAN minor Vol. 2, 3-187

MS SysB major Vol. 2, 3-191 MS TRIstb minor Vol. 2, 3-203 MS TROOS major Vol. 2, 3-206 Net Bsy minor Vol. 2, 4-3 Net CBsy major Vol. 2, 4-9 Net CdPr critical Vol. 2, 4-22 Net CSLk minor Vol. 2, 4-27 Net ISTb minor Vol. 2, 4-40 Net Istb minor Vol. 2, 4-37 Net Istb (on a crosspoint card) minor Vol. 2, 4-46 Net Istb (on a link) minor Vol. 2, 4-51 Net Istb (on a system card) minor Vol. 2, 4-58 Net JcTr minor Vol. 2, 4-63 Net Link minor Vol. 2, 4-71 Net LOAD minor Vol. 2, 4-82 Net MBCd minor Vol. 2, 4-94 Net MBsy minor Vol. 2, 4-100 Net Pair critical Vol. 2, 4-105 Net PSLk minor Vol. 2, 4-111 Net REx minor Vol. 2, 4-122 Net RExOff minor Vol. 2, 4-128 Net RExSch minor Vol. 2, 4-131 Net SBCd major Vol. 2, 4-137 Net SBsy major Vol. 2, 4-143

Net Shlv critical Vol. 2, 4-148 Net SysB minor Vol. 2, 4-152 PM APU critical Vol. 3, 1-111 major Vol. 3, 1-134 minor Vol. 3, 1-153 PM CBSY major Vol. 3, 1-178 PM DCH major Vol. 3, 1-182 minor Vol. 3, 1-192 PM DCH (in a TMS) major Vol. 3, 1-211 PM DCH (in a TMS)) minor Vol. 3, 1-220 PM DTC critical Vol. 3, 1-229 major Vol. 3, 1-249 minor Vol. 3, 1-270 PM EIU critical Vol. 3, 1-283 major Vol. 3, 1-310 minor Vol. 3, 1-334 PM ETMS OCDL OOS major Vol. 4, 1-251 PM EXND minor Vol. 3, 1-360 PM FP CPUFlt minor Vol. 3, 1-380 critical Vol. 3, 1-365 device-related fault minor Vol. 3, 1-387 JInact minor Vol. 3, 1-402 LowMem minor Vol. 3, 1-405 major Vol. 3, 1-371 MemCor minor Vol. 3, 1-413 MemFlt minor Vol. 3, 1-419 MMThrs minor Vol. 3, 1-425 NoOvr minor Vol. 3, 1-428 NoSync minor Vol. 3, 1-434 PrtFlt minor Vol. 3, 1-440 PrtTbl minor Vol. 3, 1-445 Trap minor Vol. 3, 1-454 PM FRIU major on an LPP Vol. 3, 1-470 minor (on an SSLPP) Vol. 3, 1-517 minor on an LPP Vol. 3, 1-482 PM HLIU critical Vol. 3, 1-528

PM HSLR critical Vol. 3, 1-542 PM IPML major Vol. 3, 1-560 minor Vol. 3, 1-560 PM ISTb minor Vol. 3, 1-568 minor (in an OSNM) Vol. 3, 1-579 PM LCM critical Vol. 3, 1-585 major Vol. 3, 1-600 minor Vol. 3, 1-613 PM LCME major Vol. 3, 1-633 PM LGC critical Vol. 3, 1-656 major Vol. 3, 1-676 minor Vol. 3, 1-698 PM LIM critical Vol. 3, 1-713 major Vol. 3, 1-725 minor Vol. 3, 1-739 PM LIMF critical Vol. 3, 1-749 major Vol. 3, 1-758 PM LIMREX minor Vol. 3, 1-766 PM LIU7 critical Vol. 3, 1-767 major Vol. 3, 1-783, Vol. 4, 1-19 minor Vol. 3, 1-797, Vol. 4, 1-33 PM LMDrwr major Vol. 3, 1-816 minor Vol. 3, 1-816 PM LMPr critical Vol. 3, 1-821 PM LMRex minor Vol. 3, 1-830 PM LMRGen major Vol. 3, 1-834 minor Vol. 3, 1-834 PM LTC critical Vol. 3, 1-838 major Vol. 3, 1-858 minor Vol. 3, 1-879 PM LTCI critical Vol. 3, 1-892 major Vol. 3, 1-892 minor Vol. 3, 1-892

PM MSB6, MSB7 critical Vol. 4, 1-52 major Vol. 4, 1-52 minor Vol. 4, 1-52 PM NIU critical Vol. 4, 1-82 major Vol. 4, 1-101 minor Vol. 4, 1-116 PM PMLOAD minor Vol. 4, 1-145 PM SDM major Vol. 1, 1-5 minor Vol. 1, 1-6 PM STC major Vol. 4, 1-156 minor Vol. 4, 1-156 PM SysB major Vol. 4, 1-168 Major (in an OSNM) Vol. 4, 1-182 PM TMS critical Vol. 4, 1-209 major Vol. 4, 1-227 minor Vol. 4, 1-240 PM TPC critical Vol. 4, 1-267 PM TPC (integrated for MP and virtual for MPX-IWS) minor Vol. 4, 1-332 PM TPC (integrated for MP) critical Vol. 4, 1-292 PM TPC (virtual for MPX-IWS) major Vol. 4, 1-310 PM VLCM minor Vol. 4, 1-381 PM VPU critical Vol. 4, 1-385 major Vol. 4, 1-410 minor Vol. 4, 1-432 PM XLIU critical Vol. 4, 1-458 major Vol. 4, 1-472 minor Vol. 4, 1-485 talk battery minor Vol. 4, 1-198 Talk battery (TB) critical Vol. 4, 1-186 Trks C minor Vol. 4, 2-49

Trks CB critical, major, or minor Vol. 4, 2-55 Trks CC critical Vol. 4, 2-61 Trks CE critical, major, or minor Vol. 4, 2-69 Trks CG minor Vol. 4, 2-74 Trks CM major Vol. 4, 2-81 Trks CR C and CR M critical Vol. 4, 2-88 Trks CS critical, major, or minor Vol. 4, 2-96 Trks EX critical, major, or minor Vol. 4, 2-102 Trks GC, GM, and G critical, major, or minor Vol. 4, 2-106 Trks MB critical, major, or minor Vol. 4, 2-115 Trks MJ C and MJ M critical or major Vol. 4, 2-120 Trks MN C and MN M critical or major Vol. 4, 2-128 Trks SB critical, major, or minor Vol. 4, 2-137 Allocating a volume Vol. 4, 4-34 APPL CallP major clearing Vol. 1, 1-3

# **C**

C7BERT Running Vol. 4, 4-211 cable, temporary fiber connecting ENET to MS Vol. 4, 4-91 connecting ENET to PM Vol. 4, 4-80 connecting MS to SSLPP Vol. 4, 4-69 card replacement common procedures Correcting a load mismatch Vol. 4, 4-103 CCS LK minor clearing Vol. 1, 2-24 CCS LKM major clearing Vol. 1, 1-7, Vol. 1, 1-11, Vol. 1, 2-52 CCS LSSM major clearing Vol. 1, 2-78 CCS PC minor clearing Vol. 1, 2-87 CCS PCC critical clearing Vol. 1, 2-91 CCS RSC critical clearing Vol. 1, 2-95 CCS RSM major clearing Vol. 1, 2-101 CCS RSSC critical clearing Vol. 1, 2-106 CCS RTRC critical clearing Vol. 1, 2-115 CCS RTRM major clearing Vol. 1, 2-124 CM AutoLd minor clearing Vol. 1, 3-3 CM CBsyMC major clearing Vol. 1, 3-6 CM ClkFlt major clearing Vol. 1, 3-14 CM CMFlt major clearing Vol. 1, 3-21 CM CMTrap major clearing Vol. 1, 3-34 CM E2A minor clearing Vol. 1, 3-37 CM EccOn minor clearing Vol. 1, 3-41 CM IMAGE critical clearing Vol. 1, 3-46

CM Image minor clearing Vol. 2, 4-125 CM JInact minor clearing Vol. 1, 3-49 CM LowMem critical clearing Vol. 1, 3-52 CM LowSpr maior clearing Vol. 1, 3-60 minor clearing Vol. 1, 3-68 CM MBsyMC major clearing Vol. 1, 3-76 CM MC Tbl minor clearing Vol. 1, 3-84 CM MemCfg minor clearing Vol. 1, 3-96 CM MemCor Maior clearing Vol. 1, 3-109 minor clearing Vol. 1, 3-115 CM MemFlt minor clearing Vol. 1, 3-118 CM MemLim minor clearing Vol. 1, 3-123 CM NoBrst minor clearing Vol. 1, 3-139 CM NoOvr minor clearing Vol. 1, 3-146 **CM NoSYNC** major clearing Vol. 1, 3-153 CM NoTOD critical clearing Vol. 1, 3-159 **CM PMCFlt** major clearing Vol. 1, 3-166 CM PMCTbl minor clearing Vol. 1, 3-176 CM PrcOpt major clearing Vol. 1, 3-185 CM RExFlt maior clearing Vol. 1, 3-188 CM RExSch minor clearing Vol. 1, 3-191 CM RExTst minor clearing Vol. 1, 3-197 CM SBsyMC major clearing Vol. 1, 3-202 CM SLMLIM major clearing Vol. 1, 3-213 CM SLMLim minor clearing Vol. 1, 3-216 CM SRAMFL major clearing Vol. 1, 3-219 CM SramFl minor clearing Vol. 1, 3-226 common procedures Activating CCS7 links Vol. 4, 4-16 Activity switch with memory match Vol. 4. 4-26 Allocating a volume Vol. 4, 4-34 cable, temporary fiber connecting ENET to MS Vol. 4, 4-91 connecting ENET to PM Vol. 4, 4-80 connecting MS to SSLPP Vol. 4, 4-69 critical Clearing PM C-side faults Vol. 4, 4-47 Deallocating a volume Vol. 4, 4-118 Failure to switch clock mastership Vol. 4, 4-122

#### LCM

Clearing ringing generator faults Vol. 4, 4-63 LME frame checking the fuse unit Vol. 4, 4-38 major Clearing PM C-side faults Vol. 4, 4-47 minor Clearing PM C-side faults Vol. 4, 4-47 PM Loading Vol. 4, 4-131 Resetting a volume Vol. 4, 4-150 Restoring LIM unit cross links Vol. 4, 4-43 RLM frame checking the fuse unit Vol. 4, 4-38 XSG moving to a spare XLIU Vol. 4, 4-144 critical Clearing PM C-side faults Vol. 4, 4-47

# D

Deallocating a volume Vol. 4, 4-118

## Ε

E911\_LDT\_CRITICAL critical clearing Vol. 1, 4-67 E911\_LDT\_MAJOR major clearing Vol. 1, 4-71 Ext CPPOOL critical clearing Vol. 1, 4-42 major clearing Vol. 1, 4-47 Ext Crit critical clearing Vol. 1, 4-3 EXT E911\_ALI\_MAJOR Major clearing Vol. 1, 4-57 EXT E911\_ALI\_MINOR Minor clearing Vol. 1, 4-62 EXT E911\_PSAP\_OFFHK minor clearing Vol. 1, 4-93

EXT E911\_RCER minor alarm clearing Vol. 1, 4-105 EXT E911\_RCER\_MAJOR Major clearing Vol. 1, 4-100 EXT E911 SRDB MEMORY Minor clearing Vol. 1, 4-110 Ext FSP APC cabinet major clearing Vol. 1, 4-128 CCC frame major clearing Vol. 1, 4-137 CDSN cabinet major clearing Vol. 1, 4-201 CDSN cabinet with MSP shelf major clearing Vol. 1, 4-146 CIOE cabinet major clearing Vol. 1, 4-219 CIOE cabinet with MSP shelf major clearing Vol. 1, 4-153 CIPE cabinet with MSP shelf major clearing Vol. 1, 4-160 CISM, CMTA and CTME cabinet with an MSP shelf major clearing Vol. 1, 4-167 CPDC cabinet major clearing Vol. 1, 4-174 DCE frame major clearing Vol. 1, 4-182 DPCC cabinet major clearing Vol. 1, 4-191 DSNE frame major clearing Vol. 1, 4-201 DTE frame major clearing Vol. 1, 4-210 IDTE frame major clearing Vol. 1, 4-210 IOE frame major clearing Vol. 1, 4-219 LPP cabinet major clearing Vol. 1, 4-242 major clearing Vol. 1, 4-125 MEX frame major clearing Vol. 1, 4-250

MS7E frame major clearing Vol. 1, 4-265 NET0, NET1 (circuit breakers and fuses) major clearing Vol. 1, 4-274 NET0, NET1 frame (fuses only) major clearing Vol. 1, 4-283 NETC frame major clearing Vol. 1, 4-292 PDC frame major clearing Vol. 1, 4-301 Ext Maj major clearing Vol. 1, 4-12 Ext Min minor clearing Vol. 1, 4-34

## F

Failure to switch clock mastership Vol. 4, 4-122

## 

IOD DDUOS on an IOM major or minor clearing Vol. 2, 1-178 IOD DEVBnn critical, major, or minor clearing Vol. 2, 1-76 IOD DMNTnn minor clearing Vol. 2, 1-79 IOD HOLDnn minor clearing Vol. 2, 1-85 IOD ITOC critical clearing Vol. 2, 1-88 minor clearing Vol. 2, 1-95 IOD KEEPn minor clearing Vol. 2, 1-103 IOD MPCLNK minor clearing Vol. 2, 1-106

IOD MTDOS in an IOC minor clearing Vol. 2, 1-235 IOD nCKEr minor clearing Vol. 2, 1-126 IOD nCKOS major or minor clearing Vol. 2, 1-142 IOD nDDUOS major or minor clearing Vol. 2, 1-164 IOD nDPCOS minor clearing Vol. 2, 1-191 IOD nIOCOS major or minor clearing Vol. 2, 1-196 IOD nMPCOS major or minor clearing Vol. 2, 1-211 IOD nMPCOS on an IOM major or minor clearing Vol. 2, 1-222 IOD nnAMA critical, major, or minor clearing Vol. 2, 1-260 IOD nnJF critical, major, or minor clearing Vol. 2, 1-264 IOD nnOM critical, major, or minor clearing Vol. 2, 1-268 IOD NO AMA on device type DISK critical clearing Vol. 2, 1-272 IOD NO AMA on device type TAPE critical clearing Vol. 2, 1-281 IOD NO ssys on device type DISK critical, major, or minor clearing Vol. 2, 1-295 IOD NO ssys on device type TAPE critical clearing Vol. 2, 1-304 IOD nSVC critical clearing Vol. 2, 1-317

IOD PnnVnn minor clearing Vol. 2, 1-323 IOD POOLnn minor clearing Vol. 2, 1-333 IOD SENDn minor clearing Vol. 2, 1-344 IOD SLMbsy maior clearing Vol. 2, 1-349 minor clearing Vol. 2, 1-355 IOD SLMoff minor clearing Vol. 2, 1-361 **IOD SLMtbl** minor clearing Vol. 2, 1-367 IOD ssys B minor clearing Vol. 2, 1-373, Vol. 2, 1-374 IOD ssys E minor clearing Vol. 2, 1-377 IOD ssys F minor clearing Vol. 2, 1-381 IOD ssys 1 minor clearing Vol. 2, 1-384 IOD ssys MP critical clearing Vol. 2, 1-389 IOD ssys P critical clearing Vol. 2, 1-389 IOD XMITn minor clearing Vol. 2, 1-398

#### L LCM

Clearing ringing generator faults Vol. 4, 4-63 LCM ringing generator (LRG) critical clearing Vol. 3, 1-645 LME frame checking the fuse unit Vol. 4, 4-38 Lns DF in a remote oscillator shelf clearing Vol. 2, 2-3 Lns DIAG in a remote oscillator shelf clearing Vol. 2, 2-7 Lns FAC in a remote oscillator shelf clearing Vol. 2, 2-11 Lns HZD in a remote oscillator shelf clearing Vol. 2, 2-15 Lns IMAJ in a remote oscillator shelf clearing Vol. 2, 2-19 Lns IMIN in a remote oscillator shelf clearing Vol. 2, 2-23 Lns LCARD in a remote oscillator shelf clearing Vol. 2, 2-27 Lns LSET in a remote oscillator shelf clearing Vol. 2, 2-31 Lns MCARD in a remote oscillator shelf clearing Vol. 2, 2-35 Lns MSET in a remote oscillator shelf clearing Vol. 2, 2-39 Lns NDIAG in a remote oscillator shelf clearing Vol. 2, 2-43 Lns OMAJ critical, major, or minor clearing Vol. 2, 2-47 Lns OMIN critical, major, or minor clearing Vol. 2, 2-51 Lns PSDF in a remote oscillator shelf clearing Vol. 2, 2-55 Lns PSPD in a remote oscillator shelf clearing Vol. 2, 2-59

Lns QDIAG in a remote oscillator shelf clearing Vol. 2, 2-63 Lns SDIAG in a remote oscillator shelf clearing Vol. 2, 2-67 Lns TCM in a remote oscillator shelf clearing Vol. 2, 2-71

# Μ

major Clearing PM C-side faults Vol. 4, 4-47 minor Clearing PM C-side faults Vol. 4, 4-47 Monitoring system maintenance PM clearing Vol. 4, 4-139 MS CLOCK major clearing Vol. 2, 3-8 MS CMIC minor clearing Vol. 2, 3-11 MS DDM major clearing Vol. 2, 3-24 MS IMSL minor clearing Vol. 2, 3-35 MS ISTB minor clearing Vol. 2, 3-43 MS ManB major clearing Vol. 2, 3-57 MS MaxPt minor clearing Vol. 2, 3-61 MS MBCD minor clearing Vol. 2, 3-64 MS MBCH minor clearing Vol. 2, 3-73 MS MBCL minor clearing Vol. 2, 3-82

MS MbFb minor clearing Vol. 2, 3-91 MS MBPT minor clearing Vol. 2, 3-96 MS MbTp minor clearing Vol. 2, 3-101 MS MSpair critical clearing Vol. 2, 3-114 MS NOIMSL major clearing Vol. 2, 3-106 MS REx minor clearing Vol. 2, 3-117 MS RExByp minor clearing Vol. 2, 3-121 MS RExFlt minor clearing Vol. 2, 3-134 MS SBCD minor clearing Vol. 2, 3-141 MS SBCH minor clearing Vol. 2, 3-150 MS SBCL minor clearing Vol. 2, 3-158 MS SbFb major clearing Vol. 2, 3-168 MS SBPT minor clearing Vol. 2, 3-173 MS SbTp major clearing Vol. 2, 3-182 MS SPAN minor clearing Vol. 2, 3-187 MS SysB major clearing Vol. 2, 3-191

MS TRIstb minor clearing Vol. 2, 3-203 MS TROOS major clearing Vol. 2, 3-206

# Ν

Net Bsy minor clearing Vol. 2, 4-3 Net CBsy major clearing Vol. 2, 4-9 Net CdPr critical clearing Vol. 2, 4-22 Net CSLk minor clearing Vol. 2, 4-27 Net ISTb minor clearing Vol. 2, 4-40 Net Istb minor clearing Vol. 2, 4-37 Net Istb (on a crosspoint card) minor clearing Vol. 2, 4-46 Net Istb (on a link) minor clearing Vol. 2, 4-51 Net Istb (on a system card) minor clearing Vol. 2, 4-58 Net JcTr minor clearing Vol. 2, 4-63 Net Link minor clearing Vol. 2, 4-71 Net LOAD minor clearing Vol. 2, 4-82 Net MBCd minor clearing Vol. 2, 4-94

297-8021-543 Standard 14.02 May 2001

Net MBsy minor clearing Vol. 2, 4-100 Net Pair critical clearing Vol. 2, 4-105 Net PSLk minor clearing Vol. 2, 4-111 Net REx minor clearing Vol. 2, 4-122 Net RExOff minor clearing Vol. 2, 4-128 Net RExSch minor clearing Vol. 2, 4-131 Net SBCd major clearing Vol. 2, 4-137 Net SBsy major clearing Vol. 2, 4-143 Net Shlv critical clearing Vol. 2, 4-148 Net SysB minor clearing Vol. 2, 4-152

# Ρ

PM Loading Vol. 4, 4-131 PM APU critical clearing Vol. 3, 1-111 major clearing Vol. 3, 1-134 minor clearing Vol. 3, 1-153 PM CBSY major clearing Vol. 3, 1-178 PM DCH major clearing Vol. 3, 1-182

minor clearing Vol. 3, 1-192 PM DCH (in a TMS) major clearing Vol. 3, 1-211 minor clearing Vol. 3, 1-220 PM DTC critical clearing Vol. 3, 1-229 major clearing Vol. 3, 1-249 minor clearing Vol. 3, 1-270 PM EIU critical clearing Vol. 3, 1-283 major clearing Vol. 3, 1-310 minor clearing Vol. 3, 1-334 PM ETMS\_OCDL\_OOS major clearing Vol. 4, 1-251 PM EXND minor clearing Vol. 3, 1-360 PM FP **CPUFlt** minor clearing Vol. 3, 1-380 critical clearing Vol. 3, 1-365 device-related fault minor clearing Vol. 3, 1-387 JInact minor clearing Vol. 3, 1-402 LowMem minor clearing Vol. 3, 1-405 major clearing Vol. 3, 1-371 MemCor minor clearing Vol. 3, 1-413 MemFlt minor clearing Vol. 3, 1-419 MMThrs minor clearing Vol. 3, 1-425 NoOvr minor clearing Vol. 3, 1-428

NoSync minor clearing Vol. 3, 1-434 PrtFlt minor clearing Vol. 3, 1-440 PrtTbl minor clearing Vol. 3, 1-445 Trap minor clearing Vol. 3, 1-454 PM FRIU major on an LPP clearing Vol. 3, 1-470 minor (on an SSLPP) clearing Vol. 3, 1-517 minor on an LPP clearing Vol. 3, 1-482 PM HLIU critical clearing Vol. 3, 1-528 PM HSLR critical clearing Vol. 3, 1-542 PM IPML major clearing Vol. 3, 1-560 minor clearing Vol. 3, 1-560 PM ISTb minor clearing Vol. 3, 1-568 minor (in an OSNM) clearing Vol. 3, 1-579 PM LCM critical clearing Vol. 3, 1-585 major clearing Vol. 3, 1-600 minor clearing Vol. 3, 1-613 PM LCME major clearing Vol. 3, 1-633 PM LGC critical clearing Vol. 3, 1-656 major clearing Vol. 3, 1-676 minor clearing Vol. 3, 1-698

PM LIM critical clearing Vol. 3, 1-713 major clearing Vol. 3, 1-725 minor clearing Vol. 3, 1-739 PM LIMF critical clearing Vol. 3, 1-749 major clearing Vol. 3, 1-758 PM LIMREX minor clearing Vol. 3, 1-766 PM LIU7 critical clearing Vol. 3, 1-767 major clearing Vol. 3, 1-783, Vol. 4, 1-19 minor clearing Vol. 3, 1-797, Vol. 4, 1-33 PM LMDrwr major clearing Vol. 3, 1-816 minor clearing Vol. 3, 1-816 PM LMPr critical clearing Vol. 3, 1-821 PM LMRex minor clearing Vol. 3, 1-830 PM LMRGen major clearing Vol. 3, 1-834 minor clearing Vol. 3, 1-834 PM LTC critical clearing Vol. 3, 1-838 major clearing Vol. 3, 1-858 minor clearing Vol. 3, 1-879 PM LTCI critical clearing Vol. 3, 1-892

major clearing Vol. 3, 1-892 minor clearing Vol. 3, 1-892 PM MSB6, MSB7 critical clearing Vol. 4, 1-52 major clearing Vol. 4, 1-52 minor clearing Vol. 4, 1-52 PM NIU critical clearing Vol. 4, 1-82 major clearing Vol. 4, 1-101 minor clearing Vol. 4, 1-116 PM PMLOAD minor clearing Vol. 4, 1-145 PM SDM major clearing Vol. 1, 1-5 minor clearing Vol. 1, 1-6 PM STC major clearing Vol. 4, 1-156 minor clearing Vol. 4, 1-156 PM SysB major clearing Vol. 4, 1-168 Major (in an OSNM) clearing Vol. 4, 1-182 PM TMS critical clearing Vol. 4, 1-209 major clearing Vol. 4, 1-227 minor clearing Vol. 4, 1-240 PM TPC critical clearing Vol. 4, 1-267

PM TPC (integrated for MP and virtual for MPX-IWS) minor clearing Vol. 4, 1-332 PM TPC (integrated for MP) critical clearing Vol. 4, 1-292 PM TPC (virtual for MPX-IWS) major clearing Vol. 4, 1-310 PM VLCM minor clearing Vol. 4, 1-381 PM VPU critical clearing Vol. 4, 1-385 major clearing Vol. 4, 1-410 minor clearing Vol. 4, 1-432 PM XLIU critical clearing Vol. 4, 1-458 major clearing Vol. 4, 1-472 minor clearing Vol. 4, 1-485

# R

Resetting a volume Vol. 4, 4-150 Restoring LIM unit cross links Vol. 4, 4-43 RLM frame checking the fuse unit Vol. 4, 4-38

# Т

talk battery minor clearing Vol. 4, 1-198 Talk battery (TB) critical clearing Vol. 4, 1-186 Trks C minor clearing Vol. 4, 2-49 Trks CB critical, major, or minor clearing Vol. 4, 2-55 Trks CC critical clearing Vol. 4, 2-61 Trks CE critical, major, or minor clearing Vol. 4, 2-69 Trks CG minor clearing Vol. 4, 2-74 Trks CM major clearing Vol. 4, 2-81 Trks CR C and CR M critical clearing Vol. 4, 2-88 Trks CS critical, major, or minor clearing Vol. 4, 2-96 Trks EX critical, major, or minor clearing Vol. 4, 2-102 Trks GC, GM, and G critical, major, or minor clearing Vol. 4, 2-106 Trks MB critical, major, or minor clearing Vol. 4, 2-115 Trks MJ C and MJ M critical or major clearing Vol. 4, 2-120 Trks MN C and MN M critical or major clearing Vol. 4, 2-128 Trks SB critical, major, or minor clearing Vol. 4, 2-137

# X

XSG moving to a spare XLIU Vol. 4, 4-144
## DMS-100 Family North American DMS-100

Alarm Clearing and Performance Monitoring Procedures Volume 1 of 4

Product Documentation - Dept. 3423 Nortel Networks P.O. Box 13010 RTP, NC 27709-3010 Telephone: 1-877-662-5669 email: cits@nortelnetworks.com

Copyright © 1996-2001 Nortel Networks, All Rights Reserved

## NORTEL NETWORKS CONFIDENTIAL: The

information contained herein is the property of Nortel Networks and is strictly confidential. Except as expressly authorized in writing by Nortel Networks, the holder shall keep all information contained herein confidential, shall disclose the information only to its employees with a need to know, and shall protect the information, in whole or in part, from disclosure and dissemination to third parties with the same degree of care it uses to protect its own confidential information, but with no less than reasonable care. Except as expressly authorized in writing by Nortel Networks, the holder is granted no rights to use the information contained herein.

Information is subject to change without notice. Nortel Networks reserves the right to make changes in design or components as progress in engineering and manufacturing may warrant. Changes or modification to the DMS-100 without the express consent of Nortel Networks may void its warranty and void the user's authority to operate the equipment.

Nortel Networks, the Nortel Networks logo, the Globemark, How the World Shares Ideas, Unified Networks, DMS, DMS-100, Helmsman, MAP, Meridian, Nortel, Northern Telecom, NT, Supernode, and TOPS are trademarks of Nortel Networks.

Publication number: 297-8021-543 Product release: LET0015 and up Document release: Standard 14.02 Date: May 2001 Printed in the United States of America

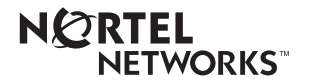